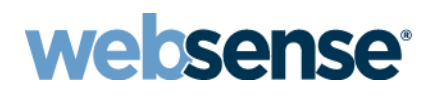

## **Web Security Help**

Websense<sup>®</sup> TRITON<sup>™</sup> Web Security ソリューション

v7.8

©1996 - 2014, Websense Inc. All rights reserved. 10240 Sorrento Valley Rd., San Diego, CA 92121, USA

Published 2014

アメリカ合衆国およびアイルランドにて印刷

本マニュアルに記載されている製品および使用方法は、米国 特許番号 5,983,270、6,606,659、6,947,985、7,185,015、7,194,464、RE40,187 およびその他の申請中の特許で保護されています。

本書の一部または全部を Websense Inc. からの書面による事前の同意なく、いかなる電子メディアまたはコンピュータに複 写、複製、転載、翻訳することを禁じます。

本ガイドの内容の正確性については万全を期しています。しかしながら、Websense Inc.,は、これを一切保証するものでは なく、本製品の商品性および特定の用途に対する適合性についても同じく一切保証していません。Websense Inc.,は、本ガ イドまたはガイドに含まれる例の提供、性能、または使用にかかわる偶発的、副次的ないかなる損害に対しても、責任を 負いかねます。本書の情報は、通知なしに変更されることがあります。

#### 商標について

Websense は米国およびその他の国際市場における Websense, Inc. の登録商標です。Websense は、米国において、および国際的に、多くの他の未登録商標を所有しています。すべての他の商標は、それぞれ該当する所有者の財産です。

Microsoft、Windows、Windows NT、Windows Server および Active Directory は、Microsoft Corporation の米国およびその他の 国における商標または登録商標です。

Oracle および Java は Oracle および(または)その系列会社の登録商標です。その他の名前はそれぞれ所有者の商標です。

Mozilla および Firefox は、Mozilla Foundation の米国および(または)その他の国における登録商標です。

eDirectory および Novel Directory Services は Novell, Inc. の米国および他の国における登録商標です。

Adobe、Acrobat および Acrobat Reader は、Adobe Systems Incorporated の米国および / もしくはその他の国における登録商標 または商標です。

Red Hat は Red Hat, Inc., の米国および他の国における登録商標です。Linux は Linus Torvalds の米国およびその他の国における商標です。

本製品には Apache Software Foundation (<u>http://www.apache.org</u>) により配布されたソフトウェアが含まれています。 Copyright (c) 2000. The Apache Software Foundation.All rights reserved.

本マニュアルに記載されているその他の製品名はそれぞれの企業の登録商標であり、各メーカーにのみ所有権があります。

# 目次

| トピック 1 | 使用開始にあたって                                   | 19 |
|--------|---------------------------------------------|----|
|        | 概要                                          | 20 |
|        | TRITON コンソールの使用方法                           | 21 |
|        | 変更の確認、保存、および廃棄                              | 26 |
|        | サブスクリプション                                   | 27 |
|        | MyWebsense ポータルによるアカウントの管理                  | 28 |
|        | アカウント情報の設定                                  | 29 |
|        | Websense マスタ データベース                         | 32 |
|        | データベースのダウンロードの設定                            | 34 |
|        | WebCatcher とは                               | 36 |
|        | Websense テクニカル サポート                         | 37 |
| トピック 2 | Web Security Dashboard                      | 39 |
|        | Threats ダッシュボード                             | 41 |
|        | 脅威イベントの詳細の調査                                | 45 |
|        | 疑わしいアクティビティに重大度を関連付ける方法                     | 47 |
|        | 脅威インシデントの詳細情報の検討                            | 47 |
|        | 脅威に関連するフォレンシック データの検討                       | 49 |
|        | Risks ダッシュボード                               | 50 |
|        | Usage ダッシュボード                               | 51 |
|        | System ダッシュボード                              | 52 |
|        | ダッシュボード タブに要素を追加する                          | 53 |
|        | 節約される時間と帯域幅                                 | 55 |
|        | Web Security Status Monitor (ステータス モニタ) モード | 56 |
| トピック 3 | インターネット使用状況のフィルタ                            | 57 |
|        | カテゴリおよびプロトコルへのアクセスの管理                       | 59 |
|        | カテゴリまたはプロトコルがブロックされる場合                      | 61 |
|        | 新しいマスター データベースのカテゴリおよびプロトコル                 | 61 |
|        | 特別なカテゴリ                                     | 62 |
|        | リスク クラス                                     | 64 |
|        | セキュリティ プロトコル グループ                           | 67 |
|        | 処置                                          | 68 |
|        | 割り当て時間を使ってインターネット アクセスを制限する                 | 69 |

|        | 検索フィルタリング                                                 | 70  |
|--------|-----------------------------------------------------------|-----|
|        | フィルタの使用                                                   | 71  |
|        | カテゴリ フィルタの作成                                              |     |
|        | カテゴリ フィルタの編集                                              |     |
|        | プロトコル フィルタの作成                                             |     |
|        | プロトコル フィルタの編集                                             |     |
|        | Websense 定義のカテゴリ フィルタとプロトコル フィルタ .                        |     |
|        | カテゴリ フィルタおよびプロトコル フィルタのテンプレー                              | ۲80 |
|        | フィルタリング設定値の設定                                             | 81  |
| トピック 4 | クライアント                                                    |     |
|        | クライアントの処理                                                 |     |
|        | コンピュータとネットワークの処理                                          |     |
|        | ユーザーおよびグループの処理                                            |     |
|        | ディレクトリ サービス                                               |     |
|        | Windows Active Directory(混在モード)                           |     |
|        | Windows Active Directory(ネイティブ モード)                       |     |
|        | Novell eDirectory および Oracle (Sun Java) Directory Server. |     |
|        | 拡張ディレクトリ設定                                                |     |
|        | カスタム LDAP グループの処理                                         |     |
|        | カスタム LDAP グループの追加および編集                                    |     |
|        | クライアントの追加                                                 |     |
|        | ディレクトリ サービスの検索                                            |     |
|        | クライアントの設定の変更                                              |     |
|        | パスワード無効化                                                  |     |
|        | アカウントの無効化                                                 |     |
|        | クライアントをロールに移動                                             |     |
|        | ハイブリッド サービス クライアントの処理                                     |     |
| トピック 5 | インターネット アクセスのポリシー                                         |     |
|        | Default ポリシー                                              |     |
|        | ポリシーの使用                                                   | 113 |
|        | ポリシーの作成                                                   |     |
|        | ポリシーの編集                                                   | 116 |
|        | 1 つのポリシーを複数のクライアントに割り当てる                                  |     |
|        | 適用順序                                                      |     |
|        | グループおよびドメイン ポリシーの優先度設定                                    |     |
|        | URL 要求への応答                                                |     |

| トピック6  | ポリシーの例外                            | 129        |
|--------|------------------------------------|------------|
|        | 例外の処理                              | 130        |
|        | 例外の編成                              | 132        |
|        | 例外の追加または編集                         | 133        |
|        | 例外の無効化                             | 136        |
|        | 複数の例外を適用できる場合の優先順                  | 137        |
|        | 複数の例外の同時編集                         | 137        |
|        | 例外のショートカット                         | 138        |
|        | 1 つの URL を全員に対してブロックまたは許可する方法      | 139        |
|        | 1 つの URL を 1 人のユーザーに対してブロックまたは許可する |            |
|        | 方法                                 | 139        |
|        | 自分のロール全体に対して URL をブロックまたは許可する方法    | 토140       |
|        | 1つの URL を1つの処理対象クライアントに対してブロックま    |            |
|        | たは許可する方法                           | 141        |
|        | フィルタリングされない URL を作成する方法            | 142        |
| トピック7  | ブロック ページ                           | 143        |
|        | グラフィック広告のブロック                      | 145        |
|        | 埋め込まれているページのブロック                   | 146        |
|        | ブロック ページの使用                        | 147        |
|        | ブロック メッセージのカスタマイズ                  | 149        |
|        | メッセージ フレームのサイズの変更                  | 151        |
|        | ブロック ページに表示するロゴの変更                 | 151        |
|        | ブロック ページ コンテンツ変数の使用                | 152        |
|        | テフォルト フロックページに戻る                   | 154        |
|        | 代替フロックメッセージの作成                     | 154        |
|        | 代替ブロックメッセージを他のコンピュータで使用            | 155        |
|        | 要求がブロックされた理由の判別                    | 156        |
|        | Filtering Service によってブロックされた要求    | 157        |
|        | ハイブリッド サービスによってブロックされた要求           | 158        |
| トピック 8 | レポートによるインターネット アクティビティの評価          | 159        |
|        | インターネット閲覧時間とは何か?                   | 160        |
|        | プレゼンテーション レポート                     | 161        |
|        | 新しいプレゼンテーション レポートの作成               | 164        |
|        | レポート フィルタを定義する                     | 166        |
|        | レポートのクライアントの選択                     | 168        |
|        | レポートのためのカテゴリの選択                    | 169        |
|        | レボート対象のブロトコルの選択                    | 170        |
|        | レホートのにめの処直の速状<br>レポート オプションの設定     | 171<br>172 |
|        |                                    | 1 / 2      |

レポート ロゴのカスタマイズ.....173 レポートフィルタ定義の確認.....174 使用頻度の高いレポートの使用......175 プレゼンテーション レポートの実行 ......175 スケジュールの設定......179 スケジュールするレポートの選択......180 出力オプションの選択......182 スケジュールされたジョブのリストの表示......183 ジョブ履歴の表示......185 要約レポート......190 検索による要約レポートの生成.....194 調本し ぷ しの 囲々ル

| 調査レホートの匿名化                                 | 194     |
|--------------------------------------------|---------|
| Anonymous(匿名)オプション                         |         |
| マルチレベル要約レポート                               |         |
| 柔軟な詳細レポート                                  |         |
| 柔軟な詳細レポートの列                                |         |
| User Activity Detail(ユーザー アクティビティ詳細)レポ-    | - h 203 |
| 日付別ユーザー アクティビティ詳細                          |         |
| 月別ユーザー アクティビティ詳細                           | 205     |
| 標準レポート                                     |         |
| 使用頻度の高い調査レポート                              |         |
| 調査レポートのスケジュール設定                            |         |
| スケジュール設定調査レポート ジョブの管理                      |         |
| 外れ値レポート                                    |         |
| 調査レポートの出力のオプション                            |         |
| セルフレポートへのアクセス                              |         |
| アプリケーション レポートの作成                           |         |
| ユーザー エージェント データを収集する方法                     |         |
| ブラウザ使用状況の詳細                                |         |
| プラットフォーム使用状況の詳細                            |         |
| Real-Time Monitor                          |         |
| 複数の Policy Server 配備環境での Real-Time Monitor |         |

- トピック9

. . . . . . . 194 . . . . . . . 195 . . . . . . 196 . . . . . . . 197 

| トンネリング プロトコルの検出23                                 | 35 |
|---------------------------------------------------|----|
| セキュリティの脅威: Content security                       | 36 |
| セキュリティの脅威:ファイル分析23                                | 37 |
| Outbound security (アウトバウンド セキュリティ)24              | 44 |
| 拡張オプション                                           | 45 |
| 例外のスキャン                                           | 49 |
| スキャンで使用するデータ ファイル2:                               | 51 |
| 高度な分析アクティビティに関するレポート                              | 52 |
| 分析アクティビティがログ記録される方法25                             | 54 |
| SSL 復号化バイパス2:                                     | 56 |
| ハイブリッド サービス の設定20                                 | 61 |
| ハイブリッド サービス アカウントをアクティブにする                        | 62 |
| フィルタ対象の場所を定義26                                    | 63 |
| フィルタ対象の場所の追加または編集                                 | 65 |
| 明示的プロキシの管理26                                      | 67 |
| 明示的プロキシの追加または編集                                   | 68 |
| ハイブリッド サービスのフェイルオーバの設定                            | 68 |
| ハイブリッド サービスによって管理されないサイトの指定2′                     | 70 |
| フィルタなし宛先の追加または編集2′                                | 71 |
| ハイブリッド サービスへのユーザーのアクセスの設定2′                       | 72 |
| ドメインの追加2′                                         | 75 |
| ドメインの編集2′                                         | 75 |
| ハイブリッド ブロック ページのカスタマイズ                            | 76 |
| HTTP 通知ページの有効化2                                   | 77 |
| PAC ファイルとは                                        | 78 |
| ユーザーおよびグループ データをハイブリッド サービスに送信28                  | 80 |
| Directory Agent の設定をハイブリッド サービス用に設定する28           | 81 |
| ハイブリッド サービス用にデータを収集する方法を設定する20                    | 82 |
| Oracle (Sun Java) Directory Server とハイブリッド サービス28 | 84 |
| Novell eDirectory とハイブリッド サービス                    | 85 |
| ディレクトリ コンテクストの追加および編集                             | 86 |
| 検索結果の最適化                                          | 89 |
| ハイブリッド サービスとの通信のスケジュール設定29                        | 90 |
| カスタム認証の設定を指定29                                    | 92 |
| カスタム認証ルールの追加29                                    | 93 |
| カスタム認証ルールの編集29                                    | 96 |

トピッ**ク 10** 

|                | モニタのハイブリッド サービスとの通信                                 |
|----------------|-----------------------------------------------------|
|                | ハイブリッド サービス認証レポートを表示                                |
|                | ユーザー エージェント ボリューム レポートを表示                           |
| トピック <b>11</b> | オフサイト ユーザーの管理303                                    |
|                | リモート フィルタリング ソフトウェアの使用                              |
|                | Remote Filteringの設定の構成306                           |
|                | FTP または HTTPS トラフィックを無視するようにリモート                    |
|                | フィルタリングを設定                                          |
|                | Remote Filtering Client のハートヒート間隔の設定                |
|                | オノサイトユーサーのハイノリット官理                                  |
|                | オフサイトユーサーに対するハイフリットフィルタリンクの設定309 オフサイトコーザーの自己登録 310 |
|                |                                                     |
| トビック 12        | 里安な ( ) 戦を 保護                                       |
| トピック 13        | Web Security ポリシーの調整313                             |
|                | ユーザーのアクセスを、指定した URL のリストに制限する314                    |
|                | 制限付きアクセス フィルターと実施の順序                                |
|                | 制限付きアクセス フィルタの作成                                    |
|                | 制限付きアクセス フィルタの編集                                    |
|                | [Edit Policy(ポリシーを編集)] ページからのサイトの追加319              |
|                | ロールへのフィルタおよびポリシーのコピー                                |
|                | フィルタ コンポーネントの作成321                                  |
|                | カテゴリの使用                                             |
|                | カテゴリとその属性の編集322                                     |
|                | カスタマイズされたすべてのカテゴリ属性の確認                              |
|                | クローバルカナコリの変更[クローバルカナコリのへんこう]324                     |
|                | カスタムカナゴリの作成 326                                     |
|                | キーワードベースのポリシーの実施 327                                |
|                | キーワードの定義                                            |
|                | 特定の URL の再分類                                        |
|                | [セキュリティリスク]カテゴリを優先                                  |
|                | 一部のカテゴリに属するサイトへの送信のブロック                             |
|                | プロトコルの使用                                            |
|                | プロトコルベースのポリシーの実施                                    |
|                | カスタム プロトコルの編集                                       |
|                | プロトコル ID の追加または編集                                   |
|                | カスタムプロトコルの名前の変更                                     |
|                | グローバル カテゴリの変更 [ グローバル カテゴリのへんこう ]339                |

| カスタム プロトコルの作成                                           |     |
|---------------------------------------------------------|-----|
| Websense によって定義されたプロトコルへの追加                             |     |
| Bandwidth Optimizer による帯域幅の管理                           |     |
| デフォルトの Bandwidth Optimizer 制限の設定                        | 344 |
| ファイル タイプに基づくトラフィックの管理                                   | 345 |
| ファイル拡張子に基づく実施                                           |     |
| ファイルの解析に基づく実施                                           |     |
| カテゴリ フィルタでのファイル タイプ ブロッキングの有効化                          |     |
| ファイル タイプ定義の使用                                           |     |
| カスタム ファイル タイプの追加                                        |     |
| ファイル タイプへのファイル拡張子の追加                                    | 354 |
| 正規表現の使用                                                 |     |
| ツールボックスによるポリシーの実施動作の確認                                  |     |
| URL カテゴリ                                                |     |
| ポリシーの確認                                                 |     |
| フィルタリングのテスト                                             | 357 |
| URL アクセス                                                |     |
| ユーザーの調査                                                 |     |
| ポリシーの確認またはフィルタリング テストの対象のユーザー                           | -の  |
| 指定                                                      | 359 |
| ユーザーの識別                                                 | 361 |
| 透過的識別                                                   |     |
| リモート ユーザーの透過的識別                                         |     |
| 手動認証                                                    | 363 |
| ユーザー識別方法の設定                                             |     |
| 特定のコンピュータの認証ルールの設定                                      |     |
| ユーザー識別設定例外の定義                                           |     |
| ユーザー識別設定例外の修正                                           |     |
| セキュア手動認証                                                | 369 |
| キーと証明書の作成                                               |     |
| セキュア手動認証の有効化                                            |     |
| クライアントフラウザ内での証明書の適用                                     |     |
|                                                         |     |
| DC Agent の設定                                            |     |
| DC Agent によっ C ホーリンクされたトメインおよひトメイン<br>コントローラの検討         | 270 |
| de config tyt $\nabla \nabla \mathcal{I}_{\mathcal{P}}$ | 270 |
| Logon Agent                                             | 380 |
| Logon rigont                                            |     |
| Logon Agent の設定                                         | 381 |

トピッ**ク 1**4

| RADIUS Agent                          |                                                                                                    |
|---------------------------------------|----------------------------------------------------------------------------------------------------|
| RADIUS Agent の設定                      |                                                                                                    |
| eDirectory Agent                      |                                                                                                    |
| eDirectory Agent の設定                  |                                                                                                    |
| eDirectory サーバー レプリカの追加               |                                                                                                    |
| eDirectory Agent が LDAP を使用するための設定    |                                                                                                    |
| eDirectory Server の完全クエリーの有効化         |                                                                                                    |
| 特定のユーザー名を無視するエージェントの設定                |                                                                                                    |
| ハイブリッド ユーザーの識別                        |                                                                                                    |
| 認証の優先順と無効化                            |                                                                                                    |
| Web Endpoint の配備の概要                   |                                                                                                    |
| Web Endpoint for Windows の手動でのインストール  |                                                                                                    |
| Web Endpoint for Mac OS X の手動でのインストール |                                                                                                    |
| Websense Directory Agent              |                                                                                                    |
| Directory Agent と User Service        |                                                                                                    |
| ユーザーか識別されない時                          |                                                                                                    |
| 代理管理およびレポート作成                         |                                                                                                    |
| 代理管理の基本                               |                                                                                                    |
| 代理管理ロール                               |                                                                                                    |
| 代理管理者                                 |                                                                                                    |
| 代理管理およびレポート作成の許可                      | 409                                                                                                    |
| 複数のロールの管理者                            |                                                                                                    |
| 複数の管理者による TRITON コンソールへのアクセス          |                                                                                                    |
| 代理管理の準備                               |                                                                                                    |
| Filter Lock(フィルタ ロック)の作成              |                                                                                                    |
| カテゴリのロック                              |                                                                                                    |
| プロトコルのロック                             |                                                                                                    |
| 代理管理者の準備                              |                                                                                                    |
| 代理管理者ロールの管理                           |                                                                                                    |
| ロールの追加                                |                                                                                                    |
| ロールの編集                                |                                                                                                    |
| 管理者の追加<br>処理対象クライアントの追加               |                                                                                                    |
| ロール競合の管理                              |                                                                                                    |
| 代理管理者ロールの更新                           |                                                                                                    |
| ロールの削除                                |                                                                                                    |
| 処理対象クライアントの削除                         |                                                                                                    |
| Super Administrator クライアントの管理         |                                                                                                    |
| 代理管理者タスクの実行                           |                                                                                                    |
|                                       | RADIUS Agent       RADIUS Agent の設定         eDirectory Agent       eDirectory Agent の設定         eDirectory Agent が LDAP を使用するための設定       eDirectory Server の完全クエリーの有効化         特定のユーザー名を無視するエージェントの設定       ハイブリッド ユーザーの識別         認証の優先順と無効化       Web Endpoint for Windows の手動でのインストール         Web Endpoint for Windows の手動でのインストール       Web Endpoint for Mac OS X の手動でのインストール         Web Endpoint for Mac OS X の手動でのインストール       Web Endpoint for Mac OS X の手動でのインストール         Web Endpoint for Mac OS X の手動でのインストール       Web Sense Directory Agent         Directory Agent とUser Service       ユーザーが識別されない時         代理管理もよびレポート作成       代理管理セール         代理管理もよびレポート作成の許可       複数のロールの管理者         複数の管理者による TRITON コンソールへのアクセス |

|                 | ユーザー アカウントの表示436                                 |
|-----------------|--------------------------------------------------|
|                 | [Clients(クライアント)] ページへのクライアントの追加437              |
|                 | ポリシーとフィルタの作成438                                  |
|                 | 管理者アカウントのレビュー[ かんりしゃあかうんとのれびゅー]440               |
|                 | ネットワーク アカウントの有効化441                              |
| トピッ <b>ク 16</b> | Web Security Server Administration               |
|                 | Websense Web Security コンポーネント                    |
|                 | ポリシーの実施および管理コンポーネント                              |
|                 | レポーティング コンポーネント                                  |
|                 | ユーザ識別コンポーネント449                                  |
|                 | 相互運用性コンポーネント450                                  |
|                 | Web Security 配備の検討451                            |
|                 | Policy Server マップの使用452                          |
|                 | コンポーネント リストの使用453                                |
|                 | ディレクトリ パフォーマンスの評価454                             |
|                 | ディレクトリ サーバーの詳細の検討455                             |
|                 | Policy Broker について                               |
|                 | Policy Broker の接続の検討457                          |
|                 | Policy Server の動作                                |
|                 | Policy Server 接続の確認459                           |
|                 | Policy Server インスタンスの追加と編集                       |
|                 | 複数 Policy Server 環境での動作462                       |
|                 | Policy Server IP アドレスの変更463                      |
|                 | Filtering Service の動作                            |
|                 | Filtering Service 詳細の確認                          |
|                 | Master Database ダウンロード ステータスの確認                  |
|                 | Master Database ダウンロードの再開                        |
|                 | 学校 YouTube に対する Filtering Service サポート           |
|                 | Policy Server、Filtering Service、および State Server |
|                 | サードパーティ SIEM ソリューションとの統合                         |
|                 | Content Gateway の動作                              |
|                 | Content Gateway 接続の管理474                         |
|                 | 監査ログの表示とエクスポート475                                |
|                 | Websense サービスの停止と起動477                           |
|                 | Websense Web Security インストール ディレクトリ480           |
|                 | 警告                                               |
|                 | 警告数コントロール                                        |
|                 | 一般的アラート オプションの設定                                 |

|                | システム アラートの設定484                 |  |
|----------------|---------------------------------|--|
|                | カテゴリ使用状況アラートの設定485              |  |
|                | カテゴリ使用状況アラートの追加または編集486         |  |
|                | プロトコル使用状況アラートの設定487             |  |
|                | プロトコル使用状況アラートの追加または編集488        |  |
|                | 疑わしいアクティビティ アラートの設定             |  |
|                | 現在のシステム ステータスの確認490             |  |
|                | Websense データのバックアップと復元492       |  |
|                | バックアップのスケジュール設定494              |  |
|                | 即時バックアップの実行496                  |  |
|                | バックアップ ファイルの管理497               |  |
|                | Websense データの復元 498             |  |
|                | スケジュール設定バックアップの中止               |  |
|                | コマンド リファレンス500                  |  |
| トピック 17        | レポート管理                          |  |
|                | カテゴリのリスク クラスへの割り当て502           |  |
|                | レポートの優先設定                       |  |
|                | 要求がログ記録される方法の設定505              |  |
|                | Log Server の設定                  |  |
|                | Log Database 接続のテスト             |  |
|                | Log Database の概要                |  |
|                | データベース ジョブ                      |  |
|                | Log Database 管理の設定517           |  |
|                | データベース パーティション オプションの設定518      |  |
|                | Log Database メンテナンス オプションの設定522 |  |
|                | URL がログ記録される方法の設定               |  |
|                | インターネット ブラウズ時間の設定525            |  |
|                | トレンドおよびアプリケーション データの保持の設定527    |  |
|                | ログ データベースのサイズ設定のガイドライン529       |  |
|                | ダッシュボードのレポーティング データの設定531       |  |
|                | 調査レポートの設定534                    |  |
|                | データベース接続とレポートのデフォルト535          |  |
|                | 表示および出力のオプション537                |  |
|                | セルフレポーティング                      |  |
| トピック <b>18</b> | ネットワークの構成541                    |  |
|                | Network Agent の設定               |  |
|                | グローバル設定                         |  |

|                  | ローカル設定544                                          |
|------------------|----------------------------------------------------|
|                  | NICの設定                                             |
|                  | NIC のモニタリング設定549                                   |
|                  | IP アドレスの追加と編集550                                   |
|                  | Network Agent 設定の確認551                             |
| トピッ <b>ク 1</b> 9 | トラブルシューティング553                                     |
|                  | インストールとサブスクリプションの問題554                             |
|                  | サブスクリプションの問題がある554                                 |
|                  | サブスクリプション キーを確認できない                                |
|                  | アップグレードの後、ユーザーが Web Security manager に             |
|                  | 表示されない555                                          |
|                  | マスタ データベースの問題556                                   |
|                  | 初期フィルタリング データベースが使用されている556                        |
|                  | マスタ データベースが 1 週間以上経過して古くなっている556                   |
|                  | マスタ データベースがダウンロードしない                               |
|                  | サブスクリプション キー558                                    |
|                  | インターネット アクセス558                                    |
|                  | ファイアウォールまたはプロキシ サーバーの設定の確認559                      |
|                  | Filtering Service をインストールしているコンピュータの               |
|                  | ディスクス ハースか不定している                                   |
|                  | メモリーが不足している 562                                    |
|                  | 制限アプリケーション                                         |
|                  | 設定した時間にマスタ データベースのダウンロードが行われない 563                 |
|                  | データベース ダウンロードの問題に関するテクニカル                          |
|                  | サポートへのお問い合わせ564                                    |
|                  | ポリシー実施の問題                                          |
|                  | Filtering Service が実行していない                         |
|                  | User Service を使用できない566                            |
|                  | Filtering Service をインストールしているコンピュータで<br>CPU 使用率が高い |
|                  | サイトが間違って [Information Technology(情報技術)] に          |
|                  | 万須されている                                            |
|                  | +                                                  |
|                  | カスタムまたは制限付さアクセス フィルタ URL か指定とおりに<br>処理されない         |
|                  | Websense ソフトウェアがユーザーまたはグループ ポリシーを<br>適用しない         |
|                  | リモート ユーザーが正しいポリシーを受け取らない                           |

| Network Agent の問題                                 |
|---------------------------------------------------|
| Network Agent がインストールされていない                       |
| Network Agent が実行していない570                         |
| Network Agent が NIC をモニタしていない                     |
| Network Agent が Filtering Service と通信できない         |
| Filtering Service の IP アドレスまたは UID 情報を更新する572     |
| Network Agent をインストールしているコンピュータのメモリが              |
| 不足している                                            |
| Network Agent をインストールしているコンピュータで<br>CPU 使用率が高い    |
| ユーザー設定およびユーザー識別の問題574                             |
| ユーザーベースおよびグループベースのポリシーが適用されない574                  |
| 異常に長いディレクトリ サーバー接続の遅延                             |
| Filtering Service が透過的識別エージェントと通信できない576          |
| DC Agent の許可が不十分                                  |
| DC Agent が必要なファイルにアクセスできない578                     |
| [DC Agent Domains and Controllers(DC Agent ドメインおよ |
| びコントローラ)] ページが空白580                               |
| ユーザーおよびグループを Web Security manager に追加できない 580     |
| ディレクトリ サービスの接続と設定                                 |
| ディレクトリ サービスの設定                                    |
| ユーリー識別と Windows Server                            |
| DC Agent、Logon Agent、および User Service の許可の変更      |
| Websense アプライアンスまたは Linux サーバーに配備された              |
| User Service                                      |
| リモート ユーザが手動認証の入力を要求されない                           |
| リモート ユーザーが正しくフィルタリングされない587                       |
| ブロック メッセージの問題587                                  |
| ブロックされたファイル タイプのブロック ページが表示されない587                |
| ブロック ページの代わりにブラウザ エラーが表示される588                    |
| ブロック ページの代わりに空白のホワイト ページが表示される589                 |
| ログ、ステータス メッセージ、およびアラートの問題589                      |
| Websense コンポーネントのエラー メッセージを探す方法590                |
| Websense のヘルス アラート590                             |
| 1 つの要求に対して 2 つのログ レコードが生成される                      |
| Usage Monitor を使用できない                             |
| Usage Monitor が実行していない                            |
| Policy Server と Policy Broker の問題                 |
| パスワードを忘れた594                                      |

|    | Websense Policy Database サービスが開始しない                                                                                                    | 595                                                                                                    |
|----|----------------------------------------------------------------------------------------------------|----------------------------------------------------------------------------------------------------|
|    | Policy Server が突然に停止する                                                                                                    | 595                                                                                                    |
|    | Policy Broker レプリカがデータを同期化できない                                                                                                    | 596                                                                                                    |
| 指  | 定済み管理の問題                                                                                                    | 597                                                                                                    |
|    | 管理されたクライアントをロールから削除できない                                                                                                    | 597                                                                                                    |
|    | ログオン エラー メッセージによると、他のユーザが私の                                                                                                    |                                                                                                    |
|    | コンピュータにログオンしている                                                                                                    | 597                                                                                                    |
|    | 再分類されたサイトが誤ったカテゴリに従ってフィルタリング<br>される                                                                                                    | 598                                                                                                    |
|    | カスタム プロトコルを作成できない                                                                                                    | 598                                                                                                    |
| Lo | g Serverと Log Databaseの問題                                                                                                    | 598                                                                                                    |
|    | Log Server が実行していない                                                                                                    | 599                                                                                                    |
|    | Log Server が Filtering Service からログファイルを受け取ら                                                                                                    |                                                                                                    |
|    | なかった                                                                                                    | 600                                                                                                    |
|    | Log Server がインストールされているコンピュータ上の                                                                                                    |                                                                                                    |
|    | ディスク スペースが不足している                                                                                                    | 603                                                                                                    |
|    | Policy Server に Log Server がインストールされていない                                                                                                    | 604                                                                                                    |
|    | Policy Server に 2 つ以上の Log Server がインストールされている                                                                                                    | .605                                                                                                    |
|    | ログ データベースが作成されなかった                                                                                                    | 606                                                                                                    |
|    | Log Database を使用できない                                                                                                    | 607                                                                                                    |
|    |                                                                                                    |                                                                                                    |
|    | ログデータベースのサイズがレポーティングの遅延を                                                                                                    |                                                                                                    |
|    | ログ データベースのサイズがレポーティングの遅延を<br>起こしている                                                                                                    | 608                                                                                                    |
|    | ログ データベースのサイズがレポーティングの遅延を<br>起こしている<br>Log Server キャッシュ ディレクトリに 101 個以上の<br>ファイルがある                                                                                                    | 608                                                                                                    |
|    | ログ データベースのサイズがレポーティングの遅延を<br>起こしている<br>Log Server キャッシュ ディレクトリに 101 個以上の<br>ファイルがある<br>最後に成功した FTL ジョブが 4 時間以上前に実行された                                                                                                    | 608<br>609<br>611                                                                                                    |
|    | ログ データベースのサイズがレポーティングの遅延を<br>起こしている<br>Log Server キャッシュ ディレクトリに 101 個以上の<br>ファイルがある<br>最後に成功した ETL ジョブが 4 時間以上前に実行された<br>データベース アカウントを使用するように Log Server を構成する                                                                                                    | 608<br>609<br>611<br>612                                                                                                    |
|    | ログデータベースのサイズがレポーティングの遅延を<br>起こしている<br>Log Server キャッシュ ディレクトリに 101 個以上の<br>ファイルがある<br>最後に成功した ETL ジョブが 4 時間以上前に実行された<br>データベース アカウントを使用するように Log Server を構成する                                                                                                    | <ul> <li>608</li> <li>609</li> <li>611</li> <li>612</li> <li>612</li> </ul>                                                                               |
|    | ログ データベースのサイズがレポーティングの遅延を<br>起こしている<br>Log Server キャッシュ ディレクトリに 101 個以上の<br>ファイルがある<br>最後に成功した ETL ジョブが 4 時間以上前に実行された<br>データベース アカウントを使用するように Log Server を構成する<br>Log Server が Log Database にデータを記録しない                                                                                                    | <ul> <li>608</li> <li>609</li> <li>611</li> <li>612</li> <li>612</li> <li>613</li> </ul>                                                                  |
|    | ログ データベースのサイズがレポーティングの遅延を<br>起こしている<br>Log Server キャッシュ ディレクトリに 101 個以上の<br>ファイルがある<br>最後に成功した ETL ジョブが 4 時間以上前に実行された<br>データベース アカウントを使用するように Log Server を構成する<br>Log Server が Log Database にデータを記録しない<br>Log Server 接続アカウントまたはパスワードの更新                                                                                                    | <ul> <li>608</li> <li>609</li> <li>611</li> <li>612</li> <li>612</li> <li>613</li> <li>613</li> </ul>                                                     |
|    | ログデータベースのサイズがレポーティングの遅延を<br>起こしている<br>Log Server キャッシュ ディレクトリに 101 個以上の<br>ファイルがある<br>最後に成功した ETL ジョブが 4 時間以上前に実行された<br>データベース アカウントを使用するように Log Server を構成する<br>Log Server が Log Database にデータを記録しない<br>Log Server 接続アカウントまたはパスワードの更新<br>Log Server がディレクトリ サービスに接続できない                                                                                                    | <ul> <li>608</li> <li>609</li> <li>611</li> <li>612</li> <li>612</li> <li>613</li> <li>613</li> <li>614</li> </ul>                                        |
|    | ログ データベースのサイズがレポーティングの遅延を<br>起こしている<br>Log Server キャッシュ ディレクトリに 101 個以上の<br>ファイルがある<br>最後に成功した ETL ジョブが 4 時間以上前に実行された<br>データベース アカウントを使用するように Log Server を構成する<br>Log Server が Log Database にデータを記録しない<br>Log Server 接続アカウントまたはパスワードの更新<br>Microsoft SQL Server のユーザ許可の設定<br>Log Server がディレクトリ サービスに接続できない<br>誤ったレポーティング ページが表示される                                                                                                    | <ul> <li>608</li> <li>609</li> <li>611</li> <li>612</li> <li>613</li> <li>613</li> <li>614</li> <li>615</li> </ul>                                        |
| 調  | ログデータベースのサイズがレポーティングの遅延を<br>起こしている<br>Log Server キャッシュ ディレクトリに 101 個以上の<br>ファイルがある<br>最後に成功した ETL ジョブが 4 時間以上前に実行された<br>データベース アカウントを使用するように Log Server を構成する<br>Log Server が Log Database にデータを記録しない<br>Log Server 接続アカウントまたはパスワードの更新<br>Microsoft SQL Server のユーザ許可の設定<br>Log Server がディレクトリ サービスに接続できない<br>誤ったレポーティング ページが表示される                                                                                                    | <ul> <li>608</li> <li>609</li> <li>611</li> <li>612</li> <li>613</li> <li>613</li> <li>614</li> <li>615</li> <li>616</li> </ul>                           |
| 調査 | ログデータベースのサイズがレポーティングの遅延を<br>起こしている<br>Log Server キャッシュ ディレクトリに 101 個以上の<br>ファイルがある<br>最後に成功した ETL ジョブが 4 時間以上前に実行された<br>データベース アカウントを使用するように Log Server を構成する<br>Log Server が Log Database にデータを記録しない<br>Log Server 接続アカウントまたはパスワードの更新<br>Microsoft SQL Server のユーザ許可の設定<br>Log Server がディレクトリ サービスに接続できない<br>誤ったレポーティング ページが表示される<br>Presentation Reports Scheduler がログ データベースに                                                                                                    | <ul> <li>608</li> <li>609</li> <li>611</li> <li>612</li> <li>613</li> <li>613</li> <li>614</li> <li>615</li> <li>616</li> </ul>                           |
| 調問 | ログデータベースのサイズがレポーティングの遅延を<br>起こしている<br>Log Server キャッシュ ディレクトリに 101 個以上の<br>ファイルがある<br>最後に成功した ETL ジョブが 4 時間以上前に実行された<br>データベース アカウントを使用するように Log Server を構成する<br>Log Server が Log Database にデータを記録しない<br>Log Server 接続アカウントまたはパスワードの更新<br>Microsoft SQL Server のユーザ許可の設定<br>Log Server がディレクトリ サービスに接続できない<br>誤ったレポーティング ページが表示される                                                                                                    | <ul> <li>608</li> <li>609</li> <li>611</li> <li>612</li> <li>613</li> <li>613</li> <li>614</li> <li>615</li> <li>616</li> <li>616</li> </ul>              |
| 調  | ログデータベースのサイズがレポーティングの遅延を<br>起こしている<br>Log Server キャッシュ ディレクトリに 101 個以上の<br>ファイルがある<br>最後に成功した ETL ジョブが 4 時間以上前に実行された<br>データベース アカウントを使用するように Log Server を構成する<br>Log Server が Log Database にデータを記録しない<br>Log Server 接続アカウントまたはパスワードの更新<br>Microsoft SQL Server のユーザ許可の設定<br>Log Server がディレクトリ サービスに接続できない<br>誤ったレポーティング ページが表示される<br>許不知道 アントングレゼンテーション レポートの問題<br>Presentation Reports Scheduler がログ データベースに<br>接続されていない<br>プレゼンテーション レポートを作成するときディスクス                                                                                                    | <ul> <li>608</li> <li>609</li> <li>611</li> <li>612</li> <li>613</li> <li>613</li> <li>614</li> <li>615</li> <li>616</li> <li>616</li> </ul>              |
| 調  | ログデータベースのサイズがレポーティングの遅延を<br>起こしている<br>Log Server キャッシュ ディレクトリに 101 個以上の<br>ファイルがある<br>最後に成功した ETL ジョブが 4 時間以上前に実行された<br>データベース アカウントを使用するように Log Server を構成する<br>Log Server が Log Database にデータを記録しない<br>Log Server が Log Database にデータを記録しない<br>Log Server が見の Database にデータを記録しない<br>Log Server がんの Database にデータを記録しない<br>Log Server がんの Database にデータを記録しない<br>Explosion SQL Server のユーザ許可の設定<br>Log Server がディレクトリ サービスに接続できない<br>誤ったレポーティング ページが表示される<br>査レポートとプレゼンテーション レポートの問題<br>Presentation Reports Scheduler がログ データベースに<br>接続されていない<br>プレゼンテーション レポートを作成するときディスクス<br>ペースが足りない | <ul> <li>608</li> <li>609</li> <li>611</li> <li>612</li> <li>613</li> <li>613</li> <li>614</li> <li>615</li> <li>616</li> <li>617</li> </ul>              |
| 調  | ログデータベースのサイズがレポーティングの遅延を<br>起こしている<br>Log Server キャッシュ ディレクトリに 101 個以上の<br>ファイルがある<br>最後に成功した ETL ジョブが 4 時間以上前に実行された<br>データベース アカウントを使用するように Log Server を構成する<br>Log Server が Log Database にデータを記録しない<br>Log Server 接続アカウントまたはパスワードの更新<br>Microsoft SQL Server のユーザ許可の設定<br>Log Server がディレクトリ サービスに接続できない<br>誤ったレポーティング ページが表示される<br>査レポートとプレゼンテーション レポートの問題<br>Presentation Reports Scheduler がログ データベースに<br>接続されていない<br>プレゼンテーション レポートを作成するときディスク ス<br>ペースが足りない<br>プレゼンテーション レポートでスケジュール設定したジョブが                                                                                        | <ul> <li>608</li> <li>609</li> <li>611</li> <li>612</li> <li>613</li> <li>613</li> <li>614</li> <li>615</li> <li>616</li> <li>617</li> </ul>              |
| 調  | ログデータベースのサイズがレポーティングの遅延を<br>起こしている.<br>Log Server キャッシュ ディレクトリに 101 個以上の<br>ファイルがある.<br>最後に成功した ETL ジョブが 4 時間以上前に実行された.<br>データベース アカウントを使用するように Log Server を構成する<br>Log Server が Log Database にデータを記録しない<br>Log Server が Log Database にデータを記録しない<br>Log Server が見かりントまたはパスワードの更新<br>Microsoft SQL Server のユーザ許可の設定<br>Log Server がディレクトリ サービスに接続できない<br>誤ったレポーティング ページが表示される.<br>査レポートとプレゼンテーション レポートの問題.<br>Presentation Reports Scheduler がログ データベースに<br>接続されていない.<br>プレゼンテーション レポートを作成するときディスク ス<br>ペースが足りない<br>プレゼンテーション レポートでスケジュール設定したジョブが<br>失敗.                                    | <ul> <li>608</li> <li>609</li> <li>611</li> <li>612</li> <li>613</li> <li>613</li> <li>614</li> <li>615</li> <li>616</li> <li>617</li> <li>617</li> </ul> |
| 調  | ログ データベースのサイズがレポーティングの遅延を<br>起こしている<br>Log Server キャッシュ ディレクトリに 101 個以上の<br>ファイルがある<br>最後に成功した ETL ジョブが 4 時間以上前に実行された<br>データベース アカウントを使用するように Log Server を構成する<br>Log Server が Log Database にデータを記録しない<br>Log Server が Log Database にデータを記録しない<br>Log Server 接続アカウントまたはパスワードの更新<br>Microsoft SQL Server のユーザ許可の設定<br>Log Server がディレクトリ サービスに接続できない                                                                                                    | <ul> <li>608</li> <li>609</li> <li>611</li> <li>612</li> <li>613</li> <li>613</li> <li>614</li> <li>615</li> <li>616</li> <li>617</li> <li>618</li> </ul> |

| トレンド データがログ データベースからなくなっている             | 619 |
|-----------------------------------------|-----|
| トレンド レポートがデータを表示しない                     | 619 |
| 一部のプロトコル要求がログ記録されない                     | 620 |
| すべてのレポートが空白である                          | 620 |
| データベースのパーティション                          | 621 |
| SQL Server Agent のジョブ                   | 621 |
| Log Server の設定                          | 622 |
| Microsoft Excel 出力に一部のレポート データがない       | 623 |
| プレゼンテーション レポート出力を HTML ファイルに保存する        | 623 |
| プレゼンテーション レポート作成エラー、またはレポートが            |     |
| 表示されない                                  | 624 |
| 調査レポートの検索の問題                            | 624 |
| 調査レポートに関する一般的な問題                        | 625 |
| 他のレポーティングの問題                            | 625 |
| Real-Time Monitor がインストールされているコンピュータの   |     |
| メモリが不足している                              | 626 |
| Real-Time Monitor が実行しない                | 626 |
| Real-Time Monitor が応答しない                | 627 |
| 特定のレポート作成機能にアクセスできない                    | 628 |
| [Status] > [Dashboard] ページにグラフが表示されない   | 628 |
| フォレンシック データ構成の問題がある                     | 628 |
| フォレンシック リポジトリの位置に到達できなかった               | 629 |
| フォレンシック データがまもなくサイズ制限または経過日数            |     |
| 制限を超える                                  | 629 |
| Websense Multiplexer が実行しない、または利用できない   | 629 |
| 相互運用性の問題                                | 630 |
| Content Gateway が実行していない                | 631 |
| Content Gateway を使用できない                 | 632 |
| Content Gateway のクリティカルでないアラート          | 632 |
| 管理者が他の TRITON モジュールにアクセスできない            | 636 |
| User Service を使用できない                    | 636 |
| Sync Service をログ ファイルにダウンロードすることがで      |     |
| きなかった                                   | 637 |
| Sync Service が Log Server にデータを送信できなかった | 638 |
| ハイブリッド ポリシーの実施データがレポートに表示されない           | 638 |
| Sync Service がインストールされているコンピュータで        |     |
| ディスク スペースが不足している                        | 639 |
| Sync Service 設定ファイル                     | 640 |
| Directory Agent が実行していない                | 640 |

| Directory Agent がドメイン コントローラに接続できない          | . 642 |
|----------------------------------------------|-------|
| Directory Agent の通信上の問題                      | . 643 |
| Directory Agent がこのディレクトリ サービスをサポートしない       | . 644 |
| Directory Agent 設定ファイル                       | . 644 |
| Directory Agent コマンドライン パラメータ                | . 646 |
| ハイブリッドサービスからアラートを受け取った                       | . 647 |
| ハイブリッド サービスに接続できない                           | . 647 |
| ハイブリッド サービスが接続を認証できない                        | . 648 |
| 重要なハイブリッド設定情報がない                             | . 649 |
| ハイブリッド フェイルオーバー プロキシが明示的プロキシの                |       |
| リストから削除された                                   | . 650 |
| トラブルシューティングのヒントとツール                          | .650  |
| Websense [bin] ディレクトリの場所                     | . 650 |
| Windows Services $\mathcal{Y} - \mathcal{W}$ | .651  |
| Windows イベント ビューア                            | .651  |
| Websense ログファイル                              | .652  |

# 使用開始にあたって

Websense<sup>®</sup> Web Security ソリューションの使用方法を学習し、質問に対する 回答を見つけるには、本ガイドを閲覧するか、または出発点として以下のト ピックのどれかを使用してください。

| 最初のステップ                                                                                                    | 開始時のソリューション                                                                                                    |
|----------------------------------------------------------------------------------------------------|----------------------------------------------------------------------------------------------------|
| <ul> <li>TRITON コンソールの使用方法</li> <li>サブスクリプション</li> <li>Web Security Dashboard</li> </ul>                            | <ul> <li>インストールとサブスクリプションの問題</li> <li>マスタ データベースの問題</li> <li>トラブルシューティングのヒント<br/>とツール</li> </ul>                                                                |
| ポリシーの作成                                                                                                    | フィルタリングソリューション                                                                                                    |
| <ul> <li>カテゴリおよびプロトコルへのア<br/>クセスの管理</li> <li>クライアントの追加</li> <li>ポリシーの使用</li> <li>1 つのポリシーを複数のクライア</li> </ul>        | <ul> <li>ポリシー実施の問題</li> <li>ユーザー設定およびユーザー識別の問題</li> <li>ブロックメッセージの問題</li> </ul>                                                                                 |
| ントに割り当てる                                                                                                    |                                                                                                    |
| ントに割り当てる<br>レポートの使用                                                                                                 | レポーティングソリューション                                                                                                    |
| ントに割り当てる<br>レポートの使用<br>・ プレゼンテーションレポート<br>・ 調査レポート<br>・ Real-Time Monitor<br>・ ツールボックスによるポリシーの<br>実施動作の確認           | <ul> <li>レポーティングソリューション</li> <li>ログ、ステータスメッセージ、およびアラートの問題</li> <li>Log Server と Log Database の問題</li> <li>調査レポートとプレゼンテーションレポートの問題</li> </ul>                    |
| ントに割り当てる<br>レポートの使用<br>・ プレゼンテーションレポート<br>・ 調査レポート<br>・ Real-Time Monitor<br>・ ツールボックスによるポリシーの<br>実施動作の確認<br>高度なツール | <ul> <li>レポーティングソリューション</li> <li>ログ、ステータスメッセージ、およびアラートの問題</li> <li>Log Server と Log Database の問題</li> <li>調査レポートとプレゼンテーションレポートの問題</li> <li>他のソリューション</li> </ul> |

Websense Web Security ソリューションはインターネット アクセス ポリシー を作成、適用、レポートするために使用します。それと合わせて、一連の Websense コンポーネント(*Websense Web Security コンポーネント、*444 ペー ジを参照)は、インターネット セキュリティおよび管理、ユーザーの特定、 アラート、レポート、およびトラブルシューティングの機能を提供します。

このバージョンに含まれる新しい機能の概要は、<u>Websense Technical Library</u>から入手できる<u>リリースノート</u>に記載しています。

Websense Web Security は、インストールした後、デフォルト ポリシーを適用 して、要求をブロックしないでインタネット使用状況をモニタします。

- ◆ このデフォルトポリシーは、ユーザーの組織が独自のポリシーを指定し、それをクライアントに割り当てるまでの間、ネットワーク内のすべてのクライアントのインターネットアクセスを管理します。
- デフォルトポリシーを編集して、それをモニタのためだけでなく、適用のためにも使用できるようにできます。
- ・ カスタム ポリシーを作成した後、デフォルト ポリシーが他のポリシーに よって管理されていない要求に適用されます。

詳細は、Default ポリシー、112 ページを参照してください。

ポリシーの適用を開始するには、下記を参照してください。

- 1. インターネット使用状況のフィルタ、57ページ
- 2. クライアント、87ページ
- 3. インターネット アクセスのポリシー、111 ページ

単一のブラウザベースのツールである TRITON<sup>®</sup> Unified Security Center は、 Websense Web Security、Data Security および Email Security ソリューションの 全般的設定、ポリシー管理、およびレポート機能のための集中的なグラフィ カル インターフェースを提供します。詳細は、*TRITON コンソールの使用方* 法、21 ページを参照してください。

TRITON Unified Security Center へのアクセスのレベルを指定することによっ て、特定の管理者が1つ以上のTRITON モジュールを管理できるようにする ことができます。Web Security モジュール内でアクセス許可をさらに詳細に 設定することによって、管理者がポリシーを管理し、レポーティングタスク などを実行することができるように設定できます。詳細は、*代理管理および* レポート作成、405 ページを参照してください。

## TRITON コンソールの使用方法

Web Security Help | Web Security ソリューション | バージョン 7.8.x

#### 関連項目:

- Web Security manager のナビゲート、23 ページ
- Web Security Dashboard,  $39 \sim \checkmark$

TRITON Unified Security Center は、Websense Web Security、Email Security および Data Security ソリューションを管理するために使用する集中化された設定 インターフェースです。これは、インターネットアクティビティのポリシー のカスタマイズ、インターネット使用状況のモニタ、インターネット使用状 況レポートの作成、Websense Web Securityの構成および設定の管理のために 使用する Web Security モジュール(Web Security manager)を含んでいます。

#### **重要** TRITON コンソールでは Internet Explorer Compatibility View を使用してはいけません。Internet Explorer で不 適切な動作やページレイアウトが発生した場合、 [Compatibility View(互換性表示)]ボタン(ブラウ ザのアドレスバーの URL と [Refresh(リフレッ シュ)]ボタンの間)が選択されていないことを確 認してください。

インストール時に、TRITON Unified Security Center は、1つの管理者アカウント admin に対して、すべての TRITON モジュールおよび TRITON の設定への完全なアクセスを許可するように構成されます。このアカウントのパスワードは、インストール時に設定されます。

サブスクリプションキーが入力されるまで、admin ユーザー(またはユー ザーが作成する他の優先管理者)が Web Security manager にログオンし、接 続した時、[Initial Setup Checklist(初期設定チェックリスト)] が表示され ます。このチェックリストを使用して、サブスクリプションキーを入力し、 基本的な初期設定タスクを実行します。 キーが入力され、確認された後、Web Security manager にログオンしている管理者には [Status (ステータス)] > [Dashboard (ダッシュボード)] ページが表示されます。

- ◆ 初めて Web Security manager を使用する、またはこのバージョンを使用する管理者はクイック チュートリアルを利用できます。[Help (ヘルプ)] をクリックし、続いて [Getting Started (使用開始にあたって)]をクリックし、その後下記のどちらかのチュートリアルを選択します。
  - 新しい管理者のためのチュートリアル
  - アップグレードする管理者のためのチュートリアル
- ◆ 最初のログオン時に、管理者がダッシュボードから移動したとき、[Save and Deploy (保存と配備)]ボタンがオンになります。それによって最初のデフォルトダッシュボード設定をその管理者アカウントに保存できます。(最初のデフォルトが保存された後は、チャートが追加、削除、または編集されたときのみ、ダッシュボードから移動したときに [Save and Deploy] ボタンがオンになります)。
- ・ 複数の TRITON モジュールへのアクセス許可を持つアカウントを使用している場合は、TRITON ツールバーを使用してモジュール間を切り替えます。
   *Web Security manager のナビゲート、23 ページを*参照してください。
- ◆ 指定済み管理を使用していて、すでに管理ロールを作成している場合は、 管理するロールを選択するように求められることがあります。代理管理 およびレポート作成、405ページを参照してください。

TRITON コンソールにログオンした時、Web Security モジュールは、インス トール時に指定したデフォルト(ベース)Policy Server に接続します。別の ポリシー サーバーを管理するには、Web Security ツールバーの [Policy Server (ポリシー サーバー)] ドロップダウン リストからそのポリシー サーバーの IP アドレスを選択します。

TRITON コンソール セッションは、ユーザー インターフェースでの最後のア クション(ページの移動のためのクリック、情報の入力、変更のキャッシン グ、変更の保存など)から 30 分を経過した時に終了します。セッション終了 の 5 分前に警告メッセージが表示されます。

- ページ上にキャッシュされていない変更、またはキャッシュされている が保存されていない変更がある場合、それらの変更はセッション終了時 に失われます。必ず [OK] をクリックして変更をキャッシュし、[Save and Deploy] をクリックして、これらの変更を記録し適用してください。
- 同じブラウザ ウィンドウの複数のタブで TRITON コンソールが開かれて いる場合、すべてのインスタンスで同じセッションが共有されます。い ずれかのタブでセッションがタイムアウトすると、セッションはすべて のタブでタイムアウトします。

- ◆ 同じコンピュータ上の複数のブラウザ ウィンドウで TRITON コンソール が開かれている場合、下記の事柄を行わない限りインスタンスで同じ セッションが共有されます。
  - 複数の Internet Explorer ウィンドウを別々に開く。
  - [File] > [New Session] コマンドを使って、新しい Internet Explorer の ウィンドウを開く。
  - Internet Explorer を使って TRITON コンソールとの接続を開き、次に Firefox または Chrome を使って別の接続を開く。

TRITON Unified Security Center からログオフせずにブラウザを閉じるか、または TRITON モジュールにアクセスするために使用しているリモート コン ピュータが突然にシャットダウンすると、ユーザは一時的に TRITON コン ソールからロックアウトされます。管理コンポーネントは、通常、この問題 を約2分以内に検出し、中断されたセッションを終了し、ユーザーは再度ロ グオンできるようになります。

#### Web Security manager のナビゲート

Web Security Help | Web Security  $\mathcal{V} \mathcal{Y} \mathcal{I} \mathcal{1} - \mathcal{S} \mathcal{I} \mathcal{V} | \mathcal{N} - \mathcal{S} \mathcal{I} \mathcal{V} \mathcal{I}$ .x

TRITON コンソールの Web Security モジュールには、6 つのメイン エリアがあります。

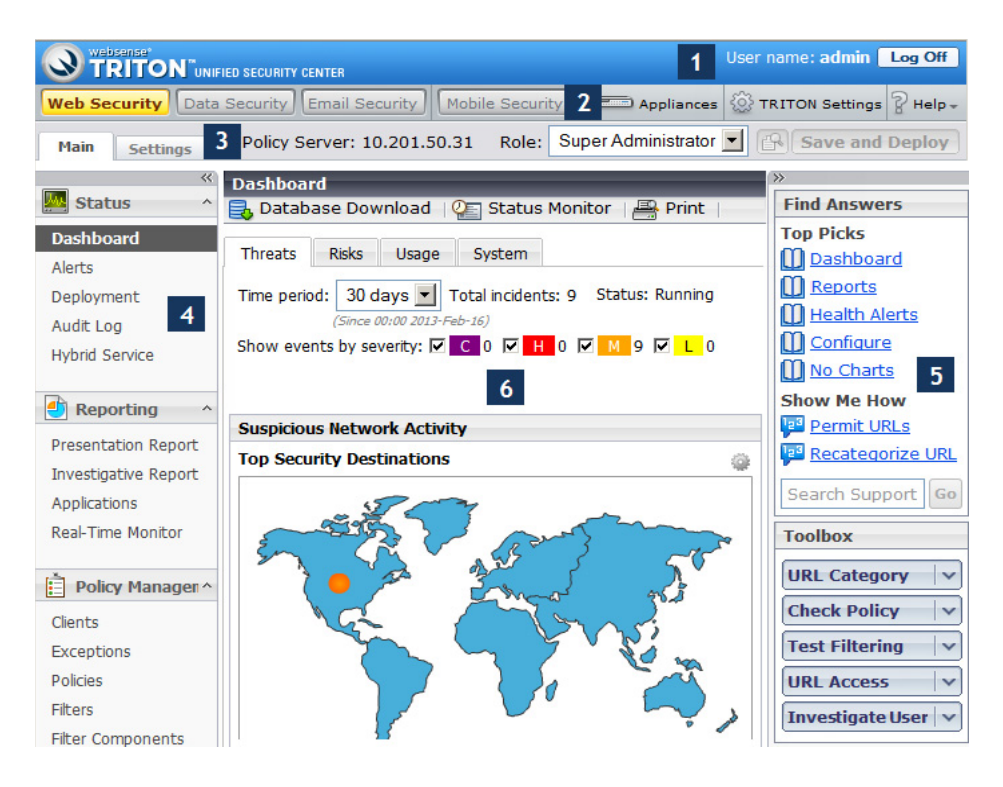

- 1. バナー
- 2. TRITON ツールバー
- 3. Web Security ツールバー
- 4. 左側のナビゲーションペイン
- 5. 右側のショートカットペイン
- 6. コンテンツペイン

TRITON "UNIFIED SECURITY CENTER

このガイドは、admin アカウントが使用できるオプションを示しています。 指定済み管理者には、ここに示す機能のサブセットが表示されます。詳細 は、*代理管理およびレポート作成、*405 ページを参照してください。

バナー

User name: admin Log Off

バナーは、ブラウザページの上部にあり、下記の情報を表示します。

- ◆ 管理ログオン アカウントに関連付けられている ユーザー名
- ◆ 管理者セッションを終了するときに使用する [Log Off (ログオフ)] ボ タン。

TRITON ツールバー

Web Security Data Security Email Security Mobile Security Appliances 🕸 TRITON Settings 🖓 Help -

TRITON ツールバーは、バナーの下にあり、以下の機能を提供します。

- ◆ TRITON Unified Security Center のモジュール間の移動。
- ・ ネットワークに配備されている V シリーズ アプライアンス の Appliance Manager への接続。
- ◆ インストールされているすべてのモジュールに影響を及ぼすグローバル TRITON 設定の構成。
- ◆ **ヘルプ情報**、チュートリアル、製品情報、および Websense テクニカル サポート リソースへのアクセス。

#### Web Security ツールバー

Main Settings Policy Server: 10.201.16.34 Role: Super Administrator 👻 📳 Save and Deploy

Web Security ツールバーは、TRITON ツールバーの下にあり、下記の操作に 使用します。

◆ 左側のナビゲーションペインの [Main(メイン)] タブと [Settings(設 定)] タブを切り替える。

- 現在接続されているポリシー サーバーを確認し、ポリシー サーバーの複数のインスタンス(もしあれば)の間で切り替える(*Policy Server の動* 作、458ページを参照)。
- ◆ 管理ロールを表示する、ロールを切り替える、または現在のロールのポ リシー許可を発行する。
  - ヒント ポリシー管理許可とレポーティング許可があるのに レポーティング機能だけが表示されている場合、別 の管理者がそのロールにログオンしている可能性が あります。一度に1人の管理者だけが各ロールのポ リシー管理機能にアクセスできます。
- ◆ 未反映の変更を表示し(小さな虫メガネアイコンを使用する)、未反映の変更を [Save and Deploy (保存および配備)] する。キャッシュされている未保存の変更がない場合、これらのボタンは無効化されています。 詳細は、変更の確認、保存、および廃棄 26ページを参照してください。

#### 左側および右側のナビゲーション ペイン

| -                        | × .                         | *                   |
|--------------------------|-----------------------------|---------------------|
| 🦀 Status 🔹               | <ul> <li>General</li> </ul> | Find Answers        |
| Dashboard                | Account                     | Top Picks           |
| Alerts                   | Filtering                   | Set Up Your Account |
| Deployment               | Database Download           | About Subscriptions |
| Audit Log                | Directory Services          | WebCatcher®         |
| Hybrid Service           | Logging                     | The Master Database |
|                          | Risk Classes                | System Alerts       |
| 🕘 Reporting 🔹            | User Identification         | Search eSupport     |
| Presentation Reports     | Remote Filtering            | Toolbox             |
| Investigative Reports    | Policy Servers              |                     |
| Applications             | Policy Brokers              | URL Category        |
| Real-Time Monitor        | SIEM Integration            | Check Policy        |
|                          | Content Gateway Access      | Test Filtering      |
| Policy Management        | ~                           | URL Access          |
| Clients                  | Scanning                    | ×                   |
| Exceptions               | Grant Hybrid Configuration  | investigate user    |
| Policies                 | Alerts                      | <b>*</b>            |
| Filters                  | Retwork Agent               | ×                   |
| Filter Components        | Reporting                   | ~                   |
| Delegated Administration | Q reporting                 |                     |
| Filter Lock              |                             |                     |

左側のナビゲーションペインには下記の2つのタブがあります。[Main] と [Settings] です。[Main] タブは、ステータス、レポーティング、およびポリ シー管理機能にアクセスするために使用します。[Settings] タブは、Websense アカウントを管理し、グローバル システム管理タスクを実行するために使用 します。([Settings] タブは、サブスクリプションレベルに応じて異なるオプ ションを表示します)。 右側のショートカットペインには、便利なツールと情報へのリンクが含まれています。

- ◆ [Find Answers(回答の検索)]は、タスクを完了するのに役立つ関連記 事、ウェビナー、ビデオ、ワークシート、およびチュートリアルへのリ ンクを提供します。Websense eSupport Knowledge Base にある詳細な情報 を検索するには、[Search(検索)]ボックスを使用します。
- ◆ [Toolbox (ツールボックス)]には、設定を確認できるクイック検索ツー ルが含まれています。詳細は、ツールボックスによるポリシーの実施動 作の確認、356ページを参照してください。

どちらのナビゲーションペインも、ペインの上部の二重矢印アイコン(<< または >> )をクリックすることによって最小化できます。ペインを通常に表示に戻すには、逆向きの矢印のアイコン(>> または << )をクリックします。

ペインを最大化せずに関連機能のメニューを表示するには、最小化した左の ナビゲーションペインのショートカットアイコンにマウスを置きます。

#### 変更の確認、保存、および廃棄

Web Security Help | Web Security ソリューション | バージョン 7.8.x

Web Security manager で変更を行った場合、通常、ページの下部の [OK] をク リックして変更をキャッシュし、次に [Save and Deploy (保存と配備)] をク リックして変更を Policy Database に保存する必要があります。それによって 変更が有効になります。

- ◆ Web Security manager の一部のフィールドまたはセクションには、別個の [Save (保存)]ボタンまたは [Save Now (すぐに保存)]ボタンがありま す。これらの機能への変更はキャッシュされた後で保存されるのではな く、すぐに保存され、反映されます。
- ◆ 変更のタイプによっては、変更をキャッシュするために下位ページとメインページの両方で [OK] をクリックしなければならない場合があります。

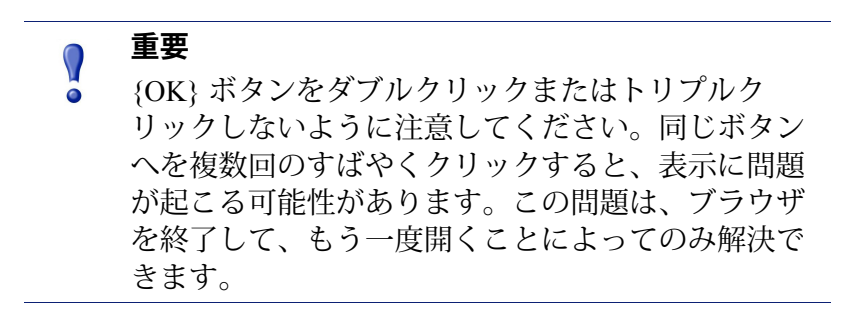

[View Pending Pending Changes (未反映の変更を表示)]ページを使用して キャッシュされた変更を確認します。1つの領域の機能への複数の変更は、 通常、キャッシュリストの中では1つのエントリにグループ化されます。た とえば、6つのクライアントを追加し、2つのクライアントを削除した場合、 キャッシュリストにはクライアントに変更が行われたことだけが示されます。 1つの [Settings] ページへの複数の変更は、クライアントリストの中では複数 のエントリとして示されます。これは、1つの [Settings] ページで複数の機能 を設定した場合に起こります。

- ◆ キャッシュされた変更をすべて保存するには、[Save All Changes (すべて の変更を保存)]をクリックします。
- ・キャッシュされた変更をすべて廃棄するには、[Cancel All Changes (すべ
   ての変更をキャンセル) | をクリックします。

[Save All Changes] または [Cancel All Changes] を選択した後、選択した最後の ページに戻ります。どちらのオプションも取り消しできません。

監査ログを使用して Web Security manager で行われた変更の詳細を確認します。 詳細は、<u>監査ログの表示とエクスポート、475</u>ページを参照してください。

## サブスクリプション

Web Security Help | Web Security ソリューション | バージョン 7.8.x

Websense のは、クライアント(ユーザーまたは IP アドレス)ごとにサブス クリプションを発行します。

ソフトウェアを起動するために、有効なサブスクリプション キーを入力しま す(*アカウント情報の設定*、29ページを参照)。それによってマスタ デー タベース(*Websense マスタ データベース、*32ページを参照)をダウンロー ドしてポリシー適用を有効化できるようになります。

最初のデータベースが正常にダウンロードされた後、Web Security manager は、サブスクリプションに含まれているクライアントの数およびサブスクリ プション タイプ(Web Filter、Web Security、Web Security Gateway、または Web Security Gateway Anywhere)を表示します。

Websense Filtering Service という名前のコンポーネントが毎日、インターネット要求を生成するクライアントのサブスクリプション テーブルを保持します。サブスクリプション テーブルは、毎夜クリアされます。テーブルがクリアされた後、クライアントから初めてインターネット要求が行われたとき、その IP アドレスがテーブルに含められます。

テーブルにリストされているクライアントの数がサブスクリプションレベル に達したとき、まだリストされていないクライアントからインターネットア クセスが要求されると、サブスクリプションの制限を超過します。バージョ ン7.8.1 では、サブスクリプションレベルを超えたクライアントは、ユーザー の設定によって、インターネットから完全にブロックされるか、または制約 なしのアクセスを許可されます 7.8.1 および 7.8.2 において、この設定は、ま たサブスクリプションが失効したとき、すべての要求を許可するか、または ブロックするかを決定します。

- ◆ サブスクリプションが超過するか、または期限切れになったとき、インターネット要求の処理方法を設定するには、アカウント情報の設定、29ページを参照してください。
- サブスクリプションの期限が近づいた、または期限が切れたときにアラートメッセージを送信するように設定するには、システムアラートの設定、 484ページを参照してください。

#### MyWebsense ポータルによるアカウントの管理

Web Security Help | Web Security  $\mathcal{V} \mathcal{Y} \mathcal{I} \mathcal{I} - \mathcal{V} \mathcal{I} \mathcal{V} | \mathcal{N} - \mathcal{V} \mathcal{I} \mathcal{V} \mathcal{I}$  7.8.x

Websense, Inc., が保持するカスタマ ポータル <u>mywebsense.com</u> では、製品更 新、パッチおよびホットフィックス、製品ニュース、評価、テクニカル サ ポート リソースにアクセスできます。

アカウントを作成すると、アカウントはお客様の Websense サブスクリプ ション キーに関連付けられます。これによって、ご使用の Websense 製品お よびバージョンについての情報、警告およびパッチに確実にアクセスするこ とができます。

組織の複数のユーザーのために、同じサブスクリプション キーに関連付けら れた MyWebsense アカウントを作成することができます。

## アカウント情報の設定

Web Security Help | Web Security ソリューション | バージョン 7.8.x

#### 関連項目:

- ◆ サブスクリプション、27 ページ
- ◆ データベースのダウンロードの設定、34ページ
- ◆ プロトコルの使用、335ページ

[Settings (設定)]>[General (一般)]>[Account (アカウント)]ページを 使用して、サブスクリプション情報を入力または確認し、またサブスクリプ ションが期限切れになったとき、またはバージョン 7.8.1 でサブスクリプ ション レベルが超過したとき Websense Web Security ソリューションが応答す る方法を決定します。

また、ページを使用して Web セキュリティ コンポーネントがカテゴリおよ びプロトコル使用状況データを Websense, Inc., に匿名で送信するように指定 します。この情報は Websense Master Database を最適化してフィルタリングを より効率的に行うために使用し(*Websense マスタ データベース*、32 ページ を参照)、また Websense ThreatSeeker<sup>®</sup> Intelligence Cloud(websense.com/ content/Threatseeker.aspx を参照)で使用されます。

インストールした後、または新しいサブスクリプション キーを受け取ったと きはいつでも、[Subscription key (サブスクリプション キー)]フィールドを 使用してキーを入力し、[Apply (適用)]をクリックします。キー構文を確 認するためのチェックが行われ、次に Filtering Service がマスター データベー スのダウンロードを試みます。

- キーは表示されるが、[Subscription key] が表示されない場合、二次 Policy Server に接続されています。この場合、Policy Server インスタンスはその キー情報を一次 Policy Server から取得し、その IP アドレスはサブスクリ プション登録済みのユーザーの数の下に表示されます。
- 複数の Policy Server 環境で複数のサブスクリプション キーを管理するに
   は、[Settings] > [General] > [Policy Servers (ポリシー サーバー)] ページ
   を使用します(
   <u>複数 Policy Server 環境での動作</u>、462ページを参照)。
- ◆ キー構文は正しいが、キーが無効かまたは期限切れであるためにマスター データベースのダウンロードが失敗した場合、[Status (ステータス)]> [Alerts (アラート)]ページにヘルス アラート メッセージが表示されま す。デフォルトでは、このメッセージは、[Status]>[Dashboard]ページの [System (システム)]タブにも表示されます。

最初にマスターデータベースのダウンロードが正常に完了した後、[Account] ページに下記の情報が表示されます。

| Key expires(キーの期限<br>切れ)                                          | 現在のサブスクリプションの終了日この日の後、マス<br>ター データベースのダウンロードとインターネット ポ<br>リシーの適用を継続するためにサブスクリプションを<br>更新する必要があります。          |
|-------------------------------------------------------------------|----------------------------------------------------------------------------------------------------|
| Subscribed users(サブス<br>クリプション登録済み<br>ユーザー)                       | Web Security Gateway Anywhere:オンプレマイス コン<br>ポーネント、ハイブリッド サービス、およびリモート<br>フィルタリング ソフトウェアによって管理されたユー<br>ザーの合計 |
| Subscribed network users<br>(サブスクリプション<br>登録されたネットワー<br>ク ユーザーの数) | インターネット要求を管理できるネットワーク内ユー<br>ザーの数                                                                            |
| Subscribed remote users<br>(サブスクリプション<br>登録されたリモート<br>ユーザの数)      | ネットワークの外側にいるとき要求を処理できるユー<br>ザーの数(オプションのリモート フィルタリング コン<br>ポーネントが必要です)。                                      |
| Primary Policy Server<br>(一次 Policy Server)                       | Policy Server インスタンスの IP アドレス、この<br>Policy Server がサブスクリプション キー情報を受け取<br>ります。                               |
|                                                                   | 二次 Policy Server の情報を確認するときのみ表示され<br>ます。                                                                    |

 下記の場合に、[Block users when subscription expires or is exceeded: (サ ブスクリプションの有効期限切れ、または規定数を超えた場合ユーザを ブロックする)](バージョン 7.8.1)または [Block users when subscription expires (サブスクリプションの有効期限切れの場合ユーザをブロックす る)](バージョン 7.8.2)を選択します。

- サブスクリプションが有効期限切れになったときすべてのユーザーの インターネットアクセスをすべてブロックする(バージョン 7.8.1 お よび 7.8.2)。
- サブスクリプション登録済みユーザーの数を超過したユーザーのイン ターネットアクセスをすべてブロックする(バージョン 7.8.1)。

このオプションを選択しないままにしておくと、上記の場合にユーザー に制約なしのインターネットアクセスを提供します。

 [Send category and protocol data to Websense, Inc. (Websense, Inc. にカテ ゴリおよびプロトコルデータを送信する)]をオンにして、Web セキュ リティ コンポーネントが Websense 定義のカテゴリおよびプロトコルに関 する使用状況データを収集し、それを自動的に Websense, Inc. に送信する ように設定します。

この使用状況データは、Websense, Inc., による Web セキュリティ機能の絶 え間ない向上に役立ちます。

- Under [WebCatcher]の下の [Send URL information to Websense (URL 情報 をWebsense に送信)]をオンにすると、Websense, Inc. による URL の分 類およびセキュリティ効果の向上に役立ちます。このツールの詳細につ いては、WebCatcher とは、36ページを参照してください。
  - 分類のために評価する未分類の URL を送信するには、[Send uncategorized URLs to improve URL categorization (URL の分類を改 良するために未分離の URL を送信) | をオンにします。
  - 不正な Web サイト アクティビティの追跡を支援するためにセキュリ ティ関連の URL を送信するには、[Send security URLs to improve security effectiveness (セキュリティの効果を改良するためにセキュリ ティ URL を送信)]をオンにします。
  - 検討のために Websense, Inc. に送信した情報のローカル コピーを保持 するには、[Save a copy of the data being sent to Websense (Websense に送信するデータのコピーを保存)]をオンにします。
     このオプションが有効化されているとき、WebCatcher は、データを Log Server コンピュータの Websense\Web Security\bin\ ディレクトリ に、暗号化されていない XML ファイルとして保存します。これらの ファイルには日付と時刻のスタンプが付加されます。
  - 組織の [Country of origin(国)]を選択します。インターネットアク ティビティの大部分がログ記録されている国を選択します。
  - [Maximum upload file size (アップロード ファイルの最大サイズ)]を 指定します。最大サイズに到達したとき、収集された WebCatcher デー タが自動的に送信され、新しいファイルが開始されます。
  - [Daily start time (毎日の開始時刻)]フィールドを使用して、最大 ファイルサイズに到達しなかった場合に、WebCatcher が収集した データを送信する毎日の時刻を指定します。

- (Websense Web Security Gateway Anywhere) ソフトウェアのオンプレマイ ス部分とハイブリッド部分の間の接続をアクティブ化または更新するた め、下記のどちらかの手順を実行します。
  - Web セキュリティ管理者の [Contact email address (コンタクト電子 メールアドレス)]を入力する。これは、通常、頻繁にモニタされる グループ電子メール エイリアスです。ハイブリッド サービスの問題 に関するアラートがこのアドレスに送信されます。アラートに適切に 応答できなかった場合、ハイブリッド サービスが一時的に切断され ることがあります。
  - 管理者がいる [Country(国)]および [Time zone(タイムゾーン)] を入力します。

この情報が提供され検証されるまで、ユーザーの要求はハイブリッド サービスによって管理されません。詳細については、ハイブリッド サー ビスの設定、261ページを参照してください。

5. 変更を完了したとき、[OK] をクリックします。[Save and Deploy] をクリックするまで、変更は適用されません。

## Websense マスタ データベース

Web Security Help | Web Security ソリューション | バージョン 7.8.x

#### 関連項目:

- リアルタイムのデータベースの更新、33ページ
- *Real-Time Security Updates™*、33 ページ
- ◆ データベースのダウンロードの設定、34ページ
- ◆ Master Database ダウンロードステータスの確認、467 ページ
- ◆ *Master Database ダウンロードの再開*、468 ページ

Websense マスター データベースにはインターネット・コンテンツの管理の ベースを提供するカテゴリとプロトコル定義があります(*カテゴリおよびプ ロトコルへのアクセスの管理*、59ページを参照)。

- ◆ [Categories(カテゴリ)] を使用して、類似するコンテンツをもつウェブ サイト(URL および IP アドレスによって識別される)を分類します。
- ◆ [Protocol (プロトコル)] 定義は、ファイルの転送やインスタントメッセージの送信など類似する目的に使用するインターネット通信プロトコルを分類します。

URL データベースの限定的なバージョンが Websense Filtering Service のイン ストール時にインストールされますが、完全なインターネット管理機能を有 効化するために、できるだけ早く完全なマスター データベースをダウンロー ドしてください。はじめてマスター データベースをダウンロードするには下 記の手順を実行します。

- ♦ Web Security manager の [Initial Setup Checklist] にサブスクリプション キー を入力します。
- ◆ Filtering Service がプロキシを通じてダウンロードをおこなわなければな らない場合は、このチェックリストでプロキシの設定値も設定します。

データベースをすべてのダウンロードするプロセスには数分から 60 分以上 かかることがあります。インターネット接続速度、帯域幅、使用可能なメモ リ、空き容量などにより異なります。

最初のダウンロードの後、Filtering Service は設定したスケジュールに従って データベースの変更をダウンロードします(*データベースのダウンロードの 設定、*34ページを参照)。マスター データベースは頻繁に更新されますか ら、デフォルトでは、データベースのダウンロードが毎日行われるようにス ケジュール設定されています。

マスター データベースが 15 日以上更新されなかった場合、Websense Web Security ソリューションはポリシー適用を停止します。

いつでもデータベースのダウンロードを開始するために、または最後のデー タベースのダウンロードのステータス。最後のダウンロードの日付、または 現在のデータベースのバージョン番号を確認には、Web Security Dashboard の [System] タブに移動し、コンテンツペインの上部のツールバーにある [Database Download (データベースのダウンロード)]をクリックします。

## リアルタイムのデータベースの更新

完全なデータベースのスケジュール設定されたダウンロードのほかに、必要 に応じてより小さな、部分的な更新が行われます。リアルタイム更新は、た とえば、一時的に誤って分類れていたサイトを再分類するとき使用すること があります。これらの更新により、サイトとプロトコルが適切に管理される ようにします。

Websense Filtering Service がデータベース更新を1時間ごとにチェックします。

最新の更新は、[Status] > [Alerts(アラート)] ページにリストされます(現 在のシステムステータスの確認、490ページを参照)。

#### **Real-Time Security Updates™**

標準のリアルタイムのデータベースの更新を受け取ることのほかに、Websense Web Security、Web Security Gateway、Web Security Gateway Anywhere サブスクリ プションをもつ組織は、Real-Time Security Updates を有効化して、Websense, Inc によってマスター データベースへのセキュリティ関連の更新が発行されると すぐにそれらの更新を受け取ることができます。 Real-Time Security Updates は、インターネットベースのセキュリティの脅威 に対する追加された保護のレイヤを提供します。更新が発行されるとすぐに それらの更新をインストールすると、新たなフィッシング(身元詐称)詐 欺、犯罪的なアプリケーション、およびメインストリームのウェブサイトま たはアプリケーションに感染する悪意のあるコードの脅威に対する脆弱性が 軽減されます。

Filtering Service は、5分ごとにセキュリティの更新をチェックします。更新 は一般的には容量が小さいので、通常のネットワーク アクティビティを妨げ ません。

[Settings] > [General] > [Database Download (データベースのダウンロード)] ページを使用して、Real-Time Security Updates を有効化します (データベー スのダウンロードの設定、34 ページを参照)。

## データベースのダウンロードの設定

Web Security Help | Web Security ソリューション | バージョン 7.8.x

#### 関連項目:

- ◆ アカウント情報の設定、29ページ
- ♦ Websense マスタ データベース、32 ページ
- ◆ Master Database ダウンロードステータスの確認、467 ページ

[Settings] > [General] > [Database Download (データベースのダウンロード)] ページを使用して、自動マスター データベースのダウンロードのスケジュー ルを設定します。[Initial Setup Checklist] にまだ情報を入力していない場合、 このページを使用して Websense Filtering Service がデータベースをダウンロー ドするのに使用するプロキシ サーバーまたはファイアウォールの設定値を設 定できます。

 (Websense Web Security、Web Security Gateway、Web Security Gateway Anywhere) [Enable real-time security updates (real-time security updates を有効化) する] (デフォルト)を選択し、Websense Filtering Service が 5 分ごとにマスター データベースへのセキュリティの更新をチェックする ようにします。セキュリティの更新が検出されたとき、その更新がすぐ にダウンロードされます。

リアルタイムのセキュリティの更新は、ネットワークを新たなフィッシング(身元詐称)詐欺、犯罪的なアプリケーション、またはメインストリームのウェブサイトまたはアプリケーションに感染する悪意のあるコードの脅威に対する脆弱性からすばやく保護します。

 自動ダウンロードの場合 [Download days(指定ダウンロード日)]を選択 します。

- [Real-Time Security Updates] が有効化されている場合は、すべてのダ ウンロード日が選択されます。ダウンロードは毎日自動的に実行さ れ、セキュリティの更新のために最新の標準データベースが使用でき るようにします。
- ポリシーの適用を中断されず継続するためには、マスターデータ ベースを少なくとも2週間ごとにダウンロードする必要があります。
- すべてのダウンロード日を選択解除した場合、Filtering Service は、デー タベースが 7 日間経過したとき、ダウンロードを自動的に試みます。
- [Download between (ダウンロード開始 / 終了時刻)]で、Filtering Service がマスター データベースの更新のダウンロードを試みる開始時刻と終了 時刻を選択します。デフォルトでは、ダウンロードは、Filtering Service コンピュータの時刻に従って、21:00(9 p.m.)と06:00(6 a.m.)の間に行 われます。
  - Filtering Service は、この期間の任意の時刻に Master Database サーバに 接続します。ダウンロードが失敗した場合のアラートを設定するに は、システム アラートの設定、484 ページを参照してください。
  - いつでも Websense が再起動され、利用可能なマスター データベースの更新をチェックします。更新は、指定した時間待機するのではなく、すぐに開始します。

注意 マスター データベースをダウンロードした後、また はそれを更新した後、CPU 使用率が 90% に達するこ とがありますが、データベースはローカル メモリに ロードされます。

- Filtering Service がマスター データベースをダウンロードするためにプロ キシ サーバーまたはプロキシイング ファイアウォールを通過してイン ターネットにアクセスしなければならない場合、[Use proxy server or firewall (プロキシ サーバーまたはファイアウォールを使用)]を選択し ます。次に下記の項目に入力します。
  - プロキシ サーバーまたはファイアウォールの [IPv4 address or hostname (IPv4 アドレスまたはホスト名)]。
  - データベース ダウンロードが通過しなければならない [Port (ポート)](デフォルトでは 8080)。

 上記で設定したプロキシ サーバーまたはファイアウォールがインター ネットに到達するための認証を必要とする場合、[Use authentication(認 証を使用)]を選択し、次に Filtering Service がインターネットアクセス権 を得るために使用する [User name (ユーザー名)]と [Password (パス ワード)]を入力します。

> 注意 [Use authentication] を選択した場合、マスターデー タベースのダウンロードを有効化するために、サー バーまたはファイアウォールをクリア テキストまた は基本認証を受け入れるように設定する必要があり ます。

デフォルトでは、ユーザー名およびパスワードは、Policy Server コンピュー タのロケールの文字セットに対応するように暗号化されます。この暗号化 を [Settings] > [General] > [Directory Services(ディレクトリ サービス)] ページを通じて手動で設定できます(<u>拡張ディレクトリ設定</u>、98 ページ を参照)。

## WebCatcher とは

Web Security Help | Web Security ソリューション | バージョン 7.8.x

WebCatcher は、認識されていない、セキュリティー関連の URL を収集し、 それらを Websense Security Lab に送信するオプションの機能です。未分類の URL が分類のために検討され、セキュリティ関連 URL については、それが インターネットへのアクティブな脅威に関してどんな情報を提供するかが分 析されます。(WebCatcher の処理では完全な URL ロギングを必要としませ ん)。分析の結果は、マスター データベースの更新に使用され、それによっ てパフォーマンスが向上します。

> **注意** 複数の Web Security Log Server インスタンスがある環 境では、WebCatcher は、Web Security manager の [Settings] > [General] > [Accounts] ページで一度だけ 有効化されます。

Websense Security Lab に送信された情報は、URL だけを含み、ユーザー情報 は含みません。例:

<URL HREF="http://www.ack.com/uncategorized/" CATEGORY="153"
IP ADDR="200.102.53.105" NUM HITS="1" />
この例の IP アドレスは、要求者の IP アドレスではなく、URL をホストして いるコンピュータのアドレスを反映しています。

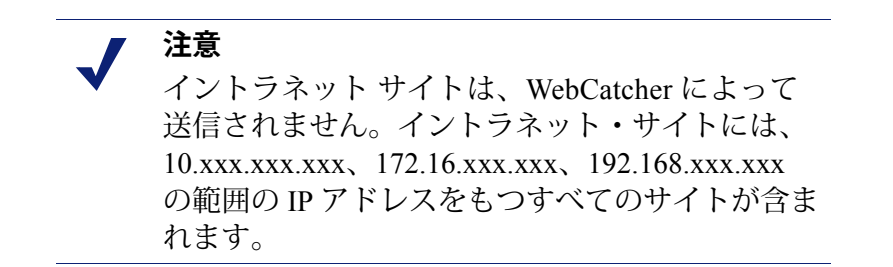

WebCatcher データは、HTTP ポストを経由して Websense, Inc. に送信されま す。HTTP トラフィックの送信を許可するために、プロキシ サーバーまたは ファイアウォールでロールを作成するか、または他の変更を行う必要がある 場合があります。

## Websense テクニカル サポート

Web Security Help | Web Security ソリューション | バージョン 7.8.x

Websense ソフトウェアおよびサービスに関する下記のような技術情報に support.websense.com で1日24時間いつでもアクセスできます。

- ◆ 検索可能な Websense Knowledge Base (Solution Center、Technical Library、 カスタマフォーラムで構成されている)
- ◆ ウェビナーと show-me ビデオ
- ◆ 製品マニュアルと詳細な技術ペーパー
- ◆ よくある質問に対する回答

その他の質問については、このページの上部にある [Contact Support(サポートの問い合わせ)] タブをクリックしてください。

問い合わせページは、ソリューションを見つける、オンライン サポート 事 例を開く、および Websense Technical Support への連絡のための情報が含まれ ています。

速やかな電話応答のために、<u>MyWebsense</u>の [Profile(プロファイル)] セク ションにある [Support Account ID(サポート アカウント ID)] を利用するこ とができます。

電話でのサポートの場合、次の準備が必要です。

- ◆ Websense のサブスクリプション キー
- ◆ ソリューションのための管理コンソールへのアクセス(例、TRITON コ ンソール、Appliance manager、Content Gateway manager)

- ◆ レポーティング ツールを実行しているコンピュータおよびデータベース サーバー (Microsoft SQL Server または SQL Server Express) へのアクセス
- ネットワークのアーキテクチャに精通しているか、専門家に連絡できる こと

# Web Security Dashboard

Web Security Help | Web Security  $\mathcal{V} \mathcal{Y} \mathcal{I} \mathcal{I} - \mathcal{V} \mathcal{I} \mathcal{V} | \mathcal{N} - \mathcal{V} \mathcal{I} \mathcal{V}$  7.8.x

TRITON コンソールにログ オンし、Web Security manager に接続したとき、 最初に [Status (ステータス)] > [Dashboard (ダッシュボード)] ページの [Threats (脅威)] タブが表示されます。このタブは、マルウェア脅威と関連 している可能性があるネットワーク上の疑わしいアクティビティに関する情 報を表示します。

表示される情報のタイプおよび詳細のレベルはサブスクリプションレベルに よって異なります。たとえば、アウトバウンド脅威に関する情報を表示し、 その脅威についてフォレンシックな詳細情報を入手するには、Web Security Gateway または Web Security Gateway Anywhere が必要です。*Threats ダッシュ ボード、*41 ページを参照してください。

ダッシュボードの要素は、スーパー管理者および Web Security Dashboard でレ ポートを表示する権限がある指定済み管理者に表示されます(*ロールの編 集*、423 ページを参照)。

- ◆ 指定済み管理者の Risks(リスク)、Usage(使用状況)、および System (システム)ダッシュボードへのアクセスは、Threats ダッシュボードへ のアクセスとは別に設定されます。
- ◆ Threats ダッシュボードへのアクセス権限をもつ指定済み管理者はまた、 新型の高度なマルウェア脅威と関連するフォレンシックな詳細情報を表示する許可が与えられることもあります。 *脅威に関連するフォレンシックデータの検討、*49ページを参照してください。

最初に管理者が Web Security manager にログオンし、次にダッシュボードから移動したとき [Save and Deploy (保存と配備)] ボタンがオンになります。 これは、各管理者アカントのデフォルト ダッシュボードの設定を保存するために変更が行われたか否かに関わらず行われます。

最初のデフォルトが保存された後、ダッシュボードから移動すると、チャートが追加、削除、または編集されたときのみ [Save and Deploy] ボタンがオンにされます。

このダッシュボードには、以下のような3つの追加的タブがあります:

- ◆ Risks (リスク) では、Security Risk クラスに属する URL へのブロックお よび許可された要求についての情報が示されます。この情報の程度はお 客様のサブスクリプション レベルによって異なります。*Risks ダッシュ* ボード、50ページを参照してください。
- ◆ Usage(使用状況)は、帯域情報およびブロックされた要求と許可された 要求の要約など、ネットワーク内のトラフィックパターンに関する情報 を示します。Usage ダッシュボード、51ページを参照してください。
- System (システム) ではアラート メッセージとステータス情報、そして 配備の現在の状態を示すグラフが表示され、ネットワーク中のインター ネット アクティビティに焦点が当てられています。System ダッシュボー ド、52 ページを参照してください。

Risks、Usage、および System のダッシュボードでは同時にそれぞれ最大 12 個 の要素(グラフ、ステータスの要約、またはカウンタ)を表示することがで きます。ほとんどのダッシュボードのグラフは、それらの時間(本日、最後 の7日間、最後の 30 日間など)およびそれらの表示形式(積み上げ棒グラ フ、積み上げ面グラフ、複数折れ線グラフなど)を変更するためにカスタマ イズできます。タブに同じぐファルの複数のバージョンを含めることができ ます(例、種々の時間を表示する)。

- ◆ ダッシュボードの要素は、2分ごとに更新されます。
  - タブ譲歩いずれかの要素が変更された場合、タブ上のすべての要素も更 新されます。たとえば、あるグラフの時間が変わった場合、ページ上の すべての要素でデータが更新されます。
- ◆ ダッシュボード要素の利用可能なセットは、サブスクリプションタイプ によって異なります。たとえば、ハイブリッドフィルタリングに関する グラフは、Web Security Gateway Anywhere でのみ利用できます。
- ◆ タブに要素を追加するには、[Add Charts (チャートを追加)]をクリッ クし、次に手順について ダッシュボード タブに要素を追加する、53 ペー ジを参照します。
- ◆ タブから要素を削除するには、要素タイトルバーに含まれている [Options (オプション)]アイコン(○)をクリックし、次に [Remove(削除)] を選択します。
- ◆ 要素のすべての編集オプションにアクセスするには、要素タイトルバー に含まれている [Options (オプション)]アイコンをクリックし、つづい て [Edit (編集)]を選択します。
- ◆ 一般的に、円グラフ、棒グラフ、または折れ線グラフをクリックすると、 より詳細な情報を示す調査レポートが表示されます。一部のセキュリティ 関連のグラフはそうではなく Threats ダッシュボードにリンクします。

ダッシュボード ツールバーには下記の最大4つのボタンが表示されます。

- ◆ [Database Download (データベースのダウンロード)]、スーパー管理者 のみ利用でき、マスターデータベースのステータスを表示し、ダウン ロードを開始または中断するオプションを提供します (Master Database ダウンロード ステータスの確認、467 ページを参照してください)。
- ◆ [Status Monitor (ステータス モニタ)]は、現在の管理者のポリシー許可 を解除し、タイムアウトなしに下記のページにアクセスできるモニタリ ング モードになります。
  - Status > Dashboard
  - Status > Alerts
  - Reporting > Real-Time Monitor

Web Security Status Monitor (ステータス モニタ) モード、56 ページを参照してください。

- ◆ [Add Charts (チャートを追加)]は、管理者がページ上で要素を追加することによって、選択したサッシュボードのビューをカスタマイズできるようにします。 ダッシュボード タブに要素を追加する、53ページを参照してください。
- ◆ [Print (印刷)]は、ページに表示されたチャートの印刷用バージョンを もつ二次ウィンドウを開きます。ブラウザのオプションを使用してペー ジを印刷します。

## Threats ダッシュボード

Web Security Help | Web Security ソリューション | バージョン 7.8.x

#### 関連項目:

- Web Security Dashboard,  $39 \ \neg \vartheta$
- ◆ 脅威イベントの詳細の調査、45ページ
- ◆ 疑わしいアクティビティに重大度を関連付ける方法、
   47 ページ
- ◆ 脅威インシデントの詳細情報の検討、47ページ
- ◆ *脅威に関連するフォレンシック データの検討*、49 ページ

Web Security Dashboard の [Threats] タブを使用して、ネットワーク内の疑わしいアクティビティをモニタし、調査します。

- ◆ アウトバウンド脅威に関する情報を表示し、その脅威についてフォレンシックな詳細情報を入手するには、Web Security Gateway または Web Security Gateway Anywhere が必要です。
- ◆ Threats ダッシュボードの要素の追加または削除はできません。

Threats ダッシュボードの最初のビューは、下記の項目を示します。

- ◆ [Top Security Destinations(上位セキュリティ宛先)では、疑わしいトラ フィックが送信される、または疑わしいアクティビティに関連するサイ トがホストされている上位 10 カ国が示されます。
- [Security Events by Type (タイプ別のセキュリティ イベント)]では、マ ルウェア脅威と関連する上位セキュリティ カテゴリ中のサイト(宛先) へのブロックされた要求、許可された要求、またはその両方の要求の数 を示します。
- ◆ [Suspicious Event Summary (疑わしいイベントの要約) ではネットワー ク内の脅威に関連するイベントに関する情報を示します。

タブの右上隅の [Status] コントロールは、脅威のデータが自動的に更新されるか否かを示します。

- ◆ ステータスが [Running (実行中)]である場合は、[Pause (一時停止)]
   をクリックして、現在の結果を調べている間、データが更新されないようにします。
- ◆ ステータスが [Paused (一時停止中)]である場合、[Start (開始)]をク リックしてダッシュボードを更新が中断されていた間に収集された新し いデータによって更新します。

タブの上部の追加的なコントロールによって、チャートおよび要約テーブル に含められる情報を下記の指定の項目に制限できます。

- ▶ 期間(本日、7日間、30日間など)
  - ドロップダウンリストの下の日付の詳細情報は、選択した期間を計算するために使用する開始日および時刻を示します。
  - 利用可能な最大時間を [Settings] > [Reporting (レポーティング)]>
     [Dashboard] ページで設定します (ダッシュボードのレポーティング データの設定、531 ページを参照)。

Microsoft SQL Server Express の場合、最大期間は、30 日間で、変更できません。

◆ 重大度(Critical(危険)、High(高位)、Medium(中位)、または Low (低位))

各重大度レベルに関連する分類の詳細については、[Severity Mapping (重大度マッピング)]リンクをクリックします。

- ◆ アクション(All(すべて)、Permitted(許可)、または Blocked(ブロック))
- 方向(All(すべて)、Inbound(インバウンド)、または Outbound(ア ウトバウンド))

また、[Top Event Destinations(上位イベント宛先)] マップおよび [Security Events by Category(カテゴリ別セキュリティ イベント)] チャートを使用して、ページの下部の要約テーブルに表示される情報をさらに絞り込むことができます。

 ◆ [Suspicious Event Summary (疑わしいイベント要約)]テーブルにある国 に関連するトラフィックのみを表示するにはマップ上のドットをクリッ クします。

ドットのサイズは、その国に関連するインシデントの数を反映します。 ドットの上でマウスを動かすと、国名を示すツールチップが表示されま す(ドットのない青のエリアの上でマウスを動かすと、大陸名が表示さ れます)。

テーブル内のそのカテゴリに関連するトラフィックだけを表示するには、チャート内のカテゴリをクリックします。
 チャート内では各カテゴリは異なる色で表示されます。チャート内のバーまたはセグメントの上でマウスを動かすと、カテゴリ名を示すツールチップが表示されます。

デフォルトでは:

- ◆ [Top Event Destinations] マップは、疑わしいアクティビティの発信元また は疑わしいトラフィックの送信先の上位 20 カ国を示します。
- ◆ [Security Events By Category] チャートは、ネットワーク内の疑わしいアク ティビティに関連する上位 5 つのカテゴリを積み上げ棒グラフ形式で示 します。

マップまたはチャートの情報を変更するには、下記の手順を実行します。

- ◆ [Options (オプション)]アイコンをクリックし、次に [Edit (編集)]を 選択します。
- ◆ [Top (上位)] リスト(両方の要素) または [Chart type (チャートタイプ)] リスト ([Security Events by Category] チャート)を使用して表示を 更新します。

[上位]値またはチャートタイプの変更は、要約テーブルに表示される情報に影響を与えません。

[Suspicious Event Summary] テーブルは、調査対象の特定のイベントを特定するために役立つ種々のオプションを提供します。

◆ [Search(検索)]ボックスを使用して、ユーザー名、IPアドレス、またはホスト名(もしあれば、Content Gateway が必要です)のイベントを見つけます。

[Search] ボックスの条件に基づくテーブルのフィルタリングを停止するに は、[Clear (クリア)]をクリックします。

- 要約テーブルに現在適用されている各フィルター(期間、重大度、アクション、方向、国、カテゴリ)が示されます。フィルターをクリアしてテーブルに表示 s あれる情報を拡大するには、フィルターの隣のチェックボックスをクリアします。
- ◆ 詳細レポートを表示するには、ユーザー名、IP アドレス またはホスト名 (もしあれば)をクリックします。

   *脅威イベントの詳細の調査*、45 ページを参照してください。

[Suspicious Event Summary] をカスタマイズして、下記の列のいずれかを表示 または非表示にすることができます。デフォルトで表示される列には、アス タリスク(\*)が付いています。

| 列                        | 説明                                                                                                    |
|--------------------------|----------------------------------------------------------------------------------------------------|
| Severity*(重大度)           | 青い背景の [S] アイコン( <mark>S</mark> )によって示されま<br>す。イベントに関連する重大度(Critical、High、<br>Medium、または Low)を示します。                                                |
| Forensics*<br>(フォレンシック)  | 虫メガネ アイコン(<br>し、)によって示されます。イベントがファイルを送信する試みを含んでいるかどうかを示します。                                                                                       |
|                          | Web Security Gateway $\mathfrak{F}\mathfrak{C}\mathfrak{l}$ Gateway Anywhere $\mathcal{O}\mathcal{P}_{\circ}$                                     |
| User* (ユーザー)             | アクティビティに関連するユーザー名(もしあれば)。                                                                                                    |
| IP address(IP アドレス)      | アクティビティが行われたコンピュータの IP アド<br>レス。                                                                                                    |
| Device*(デバイス)            | アクティビティが行われたコンピュータの名前。                                                                                                    |
|                          | Web Security Gateway または Gateway Anywhere のみ。                                                                                                    |
| Category* (カテゴリ)         | アクティビティに関連するマスター データベース カ<br>テゴリ                                                                                                    |
| Last Attempt*<br>(最後の試行) | 行に表示された特性のすべてを共有する最新のイベン<br>トのタイムスタンプ。                                                                                                    |
| Country*(国)              | (国コードの)略語 [CC] によって示されます。イベ<br>ントの宛先(ターゲット)の2文字の国コードを示し<br>ます。複数の宛先が1つのイベントと関連付けられて<br>いる場合、[Multiple(複数)] が表示されます。                               |
| Direction (方向)           | 疑わしいアクティビティがインバウンド トラフィッ<br>クに関係しているのか、またはアウトバウンド トラ<br>フィックに関係しているのかを示します。<br>アウトバンド脅威検出は、Web Security Gateway また<br>は Gateway Anywhere を必要とします。 |
| Incidents*<br>(インシデント)   | [Last Attempt] を除く、行に表示されるすべての特性<br>を共有するインシデントの数。                                                                                                |

チャートで列を追加するか、または列を削除するには、テーブルの上の [Customize (カスタマイズ)]リンクをクリックします。テーブルで列を追 加するには列名の隣のチェック ボックスをオンし、またはテーブルから列を 削除するには、そのチェックボックスをオフにします。

テーブルのコンテンツを CSV ファイルにエクスポートするには、[Export to CSV (CSV へのエクスポート)]をクリックします。イベント データをエク スポートする時刻を選択し、[Export (エクスポート)]をクリックします。

### 脅威イベントの詳細の調査

Web Security Help | Web Security ソリューション | バージョン 7.8.x

[Dashboard] > [Threats] > [Event Details (イベントの詳細)] ページを使用し て、疑わしいアクティビティのインシデントを調査します。ページは下記に 関連するインシデントを表示できます。

- ◆ Threats ダッシュボードの [Suspicious Event Summary] テーブルから選択した特定のユーザー名、IP アドレス、またはデバイス(デバイス名情報は、Content Gateway によって提供され、また他の統合製品が使用されている場合は利用できません)。
- ◆ 疑わしいアクティビティアラート電子メール通知内のリンクをクリック することによって選択された特定の重大度レベル(疑わしいアクティビ ティアラートの設定、489ページを参照)。

ページの上部で、テーブルは選択したユーザー、IP アドレス、ホスト名、または重大度レベルに関連する各インシデントを示します。テーブルは、ページあたり 10 行のデータを示します。

- ◆特定のインシデントまたは関連するインシデントのグループに結果を絞るには、[Search]フィールドを使用します。検索フィルタを削除するには [Clear]をクリックします。
- ◆ テーブルに含まれる期間、およびテーブルが最後に更新された時刻を確認するには、ページの右上部分の情報を参照します。
- ◆ テーブルに表示されている列を変更するには、コンテンツペインの上部 のツールバーに含まれている [Customize] をクリックしあ m す。詳細 テーブルには Threats ダッシュボードの要約テーブルと同じ列のオプショ ンがあります。
- 選択したインシデント、それに関連する脅威、使用している検出方法に関 するそのほかの詳細情報によってページの下部を更新するにはテーブル内 の行をクリックします(*脅威インシデントの詳細情報の検討*、47ページ を参照)

インシデントの詳細セクションは、Websense ACEInsight へのリンクを含んでいます。このリンクを使用して、そのインシデントに関連する URL および脅威に関する現在の情報を確認します。

◆ 11 個以上のインシデントがある場合、テーブルの下部のページングのコントロールを使用してデータ検索します。

Web Security Gateway 環境と Gateway Anywhere 環境では、ネットワークに感 染する目的、またはネットワークの外側に機密データを送る目的の試行に関 連するファイルを捕捉できます。ファイルに関連するデータを総称してフォ レンシックデータと言い、このファイルはフォレンシックリポジトリと言 う特別なデータベースに保存されます。

- ◆ デフォルトでは、フォレンシックの捕捉およびストレージが有効化され ます。
- ◆ フォレンシック捕捉およびストレージを [Settings]> [Reporting]> [Dashboard]
   ページで設定します (ダッシュボードのレポーティング データの設定、
   531 ページを参照)。

フォレンシックの捕捉が有効化され、インシデントと関連するファイル(例、 スプレッドシート、ドキュメント、または圧縮ファイル)がある場合、[Event Details (イベントの詳細)]テーブルのフォレンシックの列にアイコンが示 されます。フォレンシックデータを含むインシデントを選択したとき、イン シデントに関連するファイルに関する情報が、そのページの[Forensic Data (フォレンシックデータ)]セクションに表示されます(*脅威に関連する* フォレンシックデータの検討、49ページを参照)。

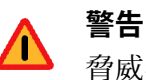

脅威インシデントに関連するファイルを開くときは 注意してください。ファイルがマルウェアに感染し ている場合、インシデントを調査するために使用す るコンピュータに感染する可能性あります。

また、捕捉したファイルが高い機密データを含んで いることがあります。

インシデントのユーザー エージェント ヘッダーがキャプチャされた場合、 [User Agent String (ユーザー エージェント文字列)]フィールドに含まれるリ ンクを使ってユーザー エージェントの 他のインスタンスを検索することが できます。このリンクをクリックすると、[Reporting]>[Applications] ページ の[Search] タブに検索結果が表示されます。アプリケーション レポートおよ びユーザー エージェントに関する詳細については、アプリケーションレ ポートの作成、216 ページを参照してください。

イベント情報を CSV ファイルにエクスポートするには、コンテンツ ペイン の上部のツールバーの [Export] をクリックします。ページに現在表示されて いるユーザー、IP アドレス、ホスト名、または重大度レベルだけではなく、 選択した期間にログされたすべての脅威関連のイベントがエクスポートされ ます。

### 疑わしいアクティビティに重大度を関連付ける方法

Web Security Help | Web Security ソリューション | バージョン 7.8.x

Websense マスター データベースは、要求に割り当てられたカテゴリに基づき、脅威に関連するイベントに重大度レベルを割り当てます。

- 重大度レベルは Websense マスター データベースでカテゴリにマップされ、 Websense データベースが更新されたとき変更されることがあります。
- Websense Web Filter および Websense Web Security のサブスクリプション は、高位および危険の重大度レベルがある一部またはすべてのカテゴリ を含みません。これらのカテゴリは、Threats ダッシュボードに表示され ることがありますが、カテゴリフィルタでは管理できません。

関連する重大度レベルがあるカテゴリの現在にリストを表示するには、Threats ダッシュボードの上部の近くにある [Severity Mapping(重大度マッピング)] リンクをクリックします。リストは、サブスクリプションを使ったフィルタ リングに利用できないカテゴリを表示します。

### 脅威インシデントの詳細情報の検討

Web Security Help | Web Security ソリューション | バージョン 7.8.x

管理者が、[Threats] > [Event Details] ページの上部のテーブルにあるインシデ ントを選択したとき、テーブルの下のエリアに、そのインシデントに関する 利用可能なすべての詳細情報が取り込まれます。利用可能な詳細情報は下記 の条件によって異なる場合があります。

- ◆ 発生したインシデントのタイプ。例:
  - マスターデータベースによってブロックされたカテゴリに割り当て られた URL の アウトバンド要求は、脅威名、目的、またはタイプを 含む可能性は低いです。なぜなら Content Gateway の分析が行われる 前に要求がブロックされているからです。
  - 試行されたファイル転送を含まない要求は、フォレンシックデータ を含みません
- ◆ 統合製品がインターネット要求情報を Filtering Service に提供する。例:
  - Content Gateway だけが、ホスト名、脅威名、脅威の目的、脅威のタ イプ、およびスキャン中のカテゴリ情報だけを渡します。
  - すべての統合製品がプロトコル、メソッド、またはコンテンツタイプ情報を渡すわけではありません。
- ◆ ファイル転送試行がインシデントに関連付けられているかいなか(Content Gateway だけがこのタイプのフォレンシック データを提供します)。 *脅威* に関連するフォレンシック データの検討、49 ページを参照してください。

| フィールド                                  | 説明                                                                                  |
|----------------------------------------|-------------------------------------------------------------------------------------|
| Severity (重大度)                         | 危険、高位、中位、または低位。                                                                     |
|                                        | <i>疑わしいアクティビティに重大度を関連付ける方法、</i> 47 ページを参照してください。                                    |
| Category (カテゴリ)                        | 宛先 URL に割り当てられたマスター データベー<br>スまたはカスタム カテゴリ                                          |
| Threat Name(脅威名)                       | 不正なソフトウェア、ボットトラフィック、また<br>は他の脅威アクティビティ(もしあれば)に関連<br>する名前。                           |
| Threat Intent (脅威の目的)                  | 脅威が試みようとしていること(キー操作のロ<br>グ、ネットワークに侵入する裏口を開くなど)。                                     |
| Platform<br>(プラットフォーム)                 | 脅威がターゲットにしているオペレーティングシ<br>ステム(Windows、Android など)。                                  |
| Threat Type(脅威のタイプ)                    | 不正なソフトウェアの分類(トロイ、ワーム、新<br>型のしつこい脅威など)。                                              |
| Action (アクション)                         | 要求に割り当てられるアクション(許可またはブ<br>ロック)                                                      |
| Reason (理由)                            | 許可またはブロックアクションが適用される理由<br>(例、当該の URL にカテゴリが割り当てられて<br>いる)。                          |
| Incident Time<br>(インシデント時刻)            | インシデントが発生した日付および時刻                                                                  |
| ACEInsight Link<br>(ACEInsight リンク)    | ACEInsight.com へのリンクで URL または脅威に<br>関するさらなる調査を有効化します。                               |
| User (ユーザー)                            | URL を要求しているユーザー(ユーザーが特定さ<br>れている場合)。                                                |
| Source IP address<br>(送信元 IP アドレス)     | 要求が発信された IP アドレス                                                                    |
| Device (デバイス)                          | 要求が発信されたコンピュータの名前(Content<br>Gateway を必要とします。ホスト名が入手できな<br>い場合、発信 IP アドレスが繰り返されます)。 |
| Destination IP address<br>(宛先 IP アドレス) | 要求された URL の IP アドレス。                                                                |
| Port (ポート)                             | 要求された URL との通信に使用するポート。                                                             |
| Protocol (プロトコル)                       | 要求された URL に使用するプロトコル。                                                               |
| Direction (方向)                         | インシデントがインバウンド接続に関連している<br>か、アウトバウンド接続に関連しているか。                                      |
| Method (メソッド)                          | 要求が GET であったか、POST であったか。                                                           |

下記のインシデントの詳細情報がページに表示される場合があります。

| フィールド                              | 説明                                                                                                    |
|------------------------------------|----------------------------------------------------------------------------------------------------|
| Content Type<br>(コンテンツ タイプ)        | 要求に関連する HTTP ヘッダーの [Content-Type]<br>フィールドに報告される値(例、text/html、<br>image/gif、または application/javascript) |
| Bytes Sent(送信バイト数)                 | 送信元コンピュータから送信されるバイトの数。                                                                                  |
| Bytes Received<br>(受信バイト数)         | ターゲット(宛先)URL によって返されるバイト<br>の数。<br>要求がブロックされた場合、この数は 0 です。                                              |
| Country (国)                        | 宛先 URL をホストしている国。                                                                                       |
| Full URL(完全 URL)                   | ターゲット サイトの完全 URL(ドメイン、パ<br>ス、CGI ストリング、およびファイル)。                                                        |
| Active Policy<br>(アクティブ ポリシー)      | 要求を管理するために使用するポリシー。                                                                                     |
| Database Category<br>(データベース カテゴリ) | Websense マスタ データベースによって要求に割<br>り当てられているカテゴリ。                                                            |
| Scanning Category<br>(スキャン中のカテゴリ)  | Content Gateway 分析によって要求に割り当てられ<br>たカテゴリ(Master Database カテゴリと一致する<br>場合があります)。                         |
| Role $(\Box - i b)$                | 指定済み管理者ロールは、要求を管理するために<br>使用するポリシーとして機能します。                                                             |

### 脅威に関連するフォレンシック データの検討

Web Security Help | Web Security ソリューション | バージョン 7.8.x

管理者が、フォレンシックデータを含む [Threats] > [Event Details(イベントの詳細)] ページでインシデントを選択したとき、テーブルの下のデータエリアに試行されたファイル転送に関する詳細情報が取り込まれます。フォレンシックの詳細情報は以下の内容を含みます。

| フィールド                                                      | 説明                                                                                                    |
|------------------------------------------------------------|----------------------------------------------------------------------------------------------------|
| Source(送信元)                                                | 要求を行っているユーザーまたは IP アドレス。                                                                                                    |
| Destination (宛先)                                           | ターゲット コンピュータの IP アドレス。                                                                                                    |
| Data Security Incident ID<br>(Data Security インシデ<br>ント ID) | インシデントに関連する Websense Data Security の<br>ID 番号。Data Security manager でインシデントを<br>さらに調査するために使用できます(Web Security<br>Gateway Anywhere または Websense Data Security<br>ソリューションが必要です)。 |

| フィールド                             | 説明                                                                                                    |
|-----------------------------------|----------------------------------------------------------------------------------------------------|
| Files (ファイル)                      | インシデントに関連するファイルの名前およびサ<br>イズ。ファイル名は、実際のファイルを開くため<br>に使用できるリンクです。                                                   |
|                                   | 警告:捕捉されたファイルを開くときは注意して<br>ください。ファイルは、調査に使用するコン<br>ピュータを感染させるマルウェアを含んでいるこ<br>とがあります。ファイルはまた、機密データを含<br>んでいることもあります。 |
| Parameters and Body<br>(パラメータと本文) | ファイルの送信または検索に使用した HTTP 要求<br>について CGI パラメータおよび HTML 本文の詳<br>細情報を示します。                                              |
|                                   | 要求の本文に含まれるパラメータおよび詳細情報<br>の数は、インシデントによって大きく異なります。                                                                  |

## Risks ダッシュボード

Web Security Help | Web Security ソリューション | バージョン 7.8.x

関連項目:

- ◆ System ダッシュボード、52ページ
- ◆ Usage ダッシュボード、51 ページ
- ◆ *ダッシュボード タブに要素を追加する*、53ページ

Web Security Dashboard の [Risks] タブを使用して、[セキュリティ リスク]ク ラスに含まれる URL に対する許可された要求とブロックされた要求をモニ タします。デフォルトでは、下記のチャートが表示されます。

- ◆ [30-Day Risk Trends (30 日リスク傾向)]は、本日を含む 30 日を超える 特定のセキュリティおよび法的責任カテゴリのブロックされた要求の傾 向を表示します。明るく表示されている行をクリックすると、下記のど ちらかの情報が表示されます。
  - セキュリティ関連カテゴリ(例、不正な)の場合、Threats ダッシュ ボード表示し、そこからさらに詳しく調査できます。
  - 他のカテゴリ(例、アダルト)の場合、より詳細な情報を含む調査レポートを表示します。
- ◆ [Clients with Security Risks (セキュリティ リスクがあるクライアント)] は、Security Risk サイトに関連するコンピュータを表示します。これらの コンピュータがウィルスやスパイウェアに感染していないかチェックす ることができます。

- ◆ [Top Security Risk Categories (上位セキュリティ リスク カテゴリ)]は、 セキュリティ リスク カテゴリの中で最も多くの要求を受け取ったカテゴ リを表示します。この情報は現在のポリシーがネットワークに適した保 護を提供しているかどうか判断するのに役立ちます。
- ◆ [Risk Classes (リスククラス)]は、各リスククラスへの要求が許可また はブロックされた数を表示します(リスククラス、64ページを参照)。 この情報は、現在のポリシーが有効かどうか判断するのに役立ちます。
- ◆ Top Uncategorized (上位未分類)]は、Websense マスタ データベースで 分類されていない URL のうち、アクセス回数が多いものを表示します。
   [Filter Components (フィルター コンポーネント)]>[Edit Categories (カテゴリーの編集]を順に選択し、URL をカテゴリに割り当てます。
- (Web Security Gateway および Gateway Anywhere) [Analytics:Security Risks (分析:セキュリティリスク)]は、コンテンツが変更されたか、サイトのセキュリティが弱くなったために Content Gateway の分析によって新しいカテゴリに割り当てられた要求の数を表示します。

ページの任意のチャートをクリックすると、より詳細な情報を含む調査レ ポートが開きます。

## Usage ダッシュボード

Web Security Help | Web Security ソリューション | バージョン 7.8.x

#### 関連項目:

- ◆ System ダッシュボード、52 ページ
- ♦ Risks ダッシュボード、50 ページ
- Threats  $\vec{y}$   $\vec{y} \rightarrow \vec{x} \vec{k}$ ,  $41 \ \vec{n} \vec{y}$
- ◆ ダッシュボード タブに要素を追加する、53 ページ

Web Security ダッシュボードの [Usage (使用状況)] タブを使用して、組織の 一般的なインターネット アクティビティの傾向をモニタできます。デフォル トでは、下記のチャートが表示されます。

- ◆ [Top Blocked Users (ブロックされた上位ユーザ)]は、要求したサイト がブロックされた回数が多いユーザーを表示します。
- ◆ [Top Requested Categories (要求された上位カテゴリ)]は、最もアクセス回数が多いカテゴリを表示して、セキュリティ、帯域幅、生産性に関して予想される問題の概要を提供します。より詳細な情報を含む調査レポートを表示するには、チャートをクリックします。
- ◆ [Enforcement Summary (強制の要約)]は、セキュリティ リスク クラス に含まれるサイトに対する最近の許可された要求とブロックされた要 求、および他のブロックされた要求の概要を表示します。

- (Web Security Gateway および Gateway Anywhere) [Web 2.0 Categories (Web 2.0 カテゴリ)]は、要求された Web 2.0 URL に割り当てられてい るカテゴリのうちの要求回数が多いものを表示します。
- ◆ (Web Security Gateway およびGateway Anywhere) [Web 2.0 URL Bandwidth (Web 2.0 帯域幅)]は、帯域幅を最も多く使用している Web 2.0 URL を 表示します。
- (Web Security Gateway およびGateway Anywhere) [Analytics: Top Categories (分析:上位カテゴリ)]は、スキャンによって URL が元のカテゴリに 適合しないと判断された後に、要求された URL が割り当てられた回数が 多いカテゴリを表示します。

任意のチャートまたは要素(30-Day Activity Summary を除く)をクリックして、より詳細な情報が含む調査レポートを開きます。

## System ダッシュボード

Web Security Help | Web Security  $\forall$   $\forall$   $\exists$ > 7.8.x

#### 関連項目:

- *▶* Threats ダッシュボード、41 ページ
- ◆ *Risks ダッシュボード*、50ページ
- ◆ Usage ダッシュボード、51 ページ
- ◆ ダッシュボード タブに要素を追加する、53 ページ

Web Security Dashboard の **[System]** タブを使用して、環境のステータスをモニ タします。デフォルトでは、以下のダッシュボードの要素が表示されます。

[Health Alert Summary (ヘルスアラートの要約)]は、コンポーネントのアラートメッセージとステータスメッセージを表示します。要約にエラーまたは警告が表示された場合、アラートメッセージをクリックして[Alerts (アラート)]ページを開きます。ここでより詳細な情報を入手できます(現在のシステムステータスの確認、490ページを参照)。

[Health Alert Summary] の情報は、30 秒ごとに更新されます。

- ◆ [User Activity:Zoom Trend (ユーザーのアクティビティ:傾向をズーム)
   」は、選択された期間中ログデータベースに登録されているインター ネット要求の数を表示します。
  - カーソルをクリックし、ドラッグして、チャートの中の詳しく検討するセクションを選択します。この動作を繰り返すことによって、より短い時間帯を選択し、詳しく検討することができます。
  - 最大ズームでは、データポイントが10分ごとに表示されます(例、 12:00:00、12:10:00、12:20:00)。

チャートのデフォルト(マクロ)ビューが表示されている場合、各 データポイントは、チャートの選択したエリア内での複数の10分間 隔のデータポイントのサンプリングをベースに作成されます。その ため、マクロビューに表示される数は、チャートが拡大されたとき に表示される数と正確には対応しない場合があります。

- [Zoom Out(縮小)]をクリックして、前のフォーカスレベルに戻ります。
- [Reset Chart (チャートをリセット)]をクリックしてデフォルトの詳細レベルに戻ります。
- ◆ [Protocol Bandwidth Use(プロトコルの帯域幅使用)] は、ネットワーク で最も多くの帯域幅を使っているプロトコルを表示します。
- ◆ [Filtering Service Status (Filtering Service のステータス)]は、現在の Policy Server に関連する各 Filtering Service のステータスを表示します。

Filtering Service IP アドレスをクリックして、Network Agent および Content Gateway との接続ステータスを含むその Filtering Service インスタンスに関 するより詳細な情報を確認します。*Filtering Service 詳細の確認、*466ページを参照してください。

- ◆ (Web Security Gateway Anywhere) [Hybrid Bandwidth Summary (ハイブ リッド帯域幅の要約)]は、ハイブリッドサービスによって管理されて いるインターネット要求によって消費された帯域幅を表示します。
- ◆ (Web Security Gateway Anywhere) [Hybrid Requests (ハイブリッド要求)] は、ハイブリッドサービスによって許可およびブロックされた組織のユー ザーによる要求数を表示します。

## ダッシュボード タブに要素を追加する

Web Security Help | Web Security ソリューション | バージョン 7.8.x

[Status] > [Dashboard] > [Add Chart(チャートを追加)] ページを使用して Risk、Usage、または System ダッシュボードに要素を追加します。

Threats ダッシュボードの要素の追加または削除はできません。

最初に、[Add elements to tab(タブに要素を追加)] ドロップダウン リスト を使用してタブを選択し、次に [Dashboard Elements(ダッシュボードの要 素)] リストから追加する要素を選択します。

- ◆ どのタブにも要素を追加できます。
- ◆ 各タブには最大 12 個の要素を表示できます。
- 選択したタブに現在表示されている要素は、青い丸のアイコンで示されます。
- 同じ要素の複数のコピーをタブに追加できます(例、要素のそれぞれの コピーが異なる時間を示すようにする)。

リストで要素を選択したとき、[Preview(プレビュー)] ペインにサンプルが 表示されます。プレビュー ペインを使用して、チャートの [Name (名前)]、 もしあれば、[Chart type(チャートのタイプ)]、[Time period (期間)]、お よび [Top (上位)]の値(例、上位1~5のカテゴリ、または上位16~20の ユーザー)への変更を行うことができます。

- ◆ [Chart type]:多くのチャートは、複数折れ線グラフ、棒グラフ、折れ線 グラフ、積み上げ面グラフ、または積み上げ棒グラフとして表示できま す。一部のチャートは、棒グラフ、折れ線グラフ、または円グラフとし て表示できます。使用できるグラフのタイプは、表示されるデータによっ て異なります。
- ◆ Time period:ほとんどのチャートでは、表示対象の期間を変更できます。 たとえば、本日(現在の日の午前0時以降の時間)、最後の7日間、または最後の30日間などです。ダッシュボードのチャートの最大期間を延長した場合、チャートも最後の180日間、または365日間を表示できるようになります。
  - Microsoft SQL Server Express の場合、ダッシュボード チャートの最大 期間は、30 日間で、変更できません。
  - デフォルトの最大期間(30日間)を使用するとダッシュボードのパフォーマンスが向上します。

ダッシュボードのチャートの期間延長の詳細については、*ダッシュボードのレポーティング データの設定、*531 ページを参照してください。

 ◆ [Top]:上位のユーザー、カテゴリ、URL などに関する情報を表示する チャートは、最大5つの値を表示できます。上位5つの値、6~10位の 値、11~15位の値、16~20位の値のどれを表示するか選択します。

変更を完了したとき、[OK] をクリックします。ダッシュボード タブがすぐ に更新されます。

チャートの編集をしていたが、初めからやり直したい場合は、[Restore Defaults (デフォルトの復元)]をクリックして、チャートをそのデフォルトの期間、 タイプ、および上位の値(もしあれば)にリセットします。

デフォルトでは2つのダッシュボードの要素がタブに表示されませんが、それらの要素を追加することができます。

◆ [30-Day Value Estimates (30 日間の推定値)]は、本日を含む 30 日間に
 Web セキュリティ ソフトウェアによって得られる時間および帯域幅の節約を推定する方法を提供します。

推定値の計算方法の説明を表示するには、マウスを [Time (時間)]また は [Bandwidth (帯域幅)]の項目 ([Saved (節約)の下)の上に置きます (*節約される時間と帯域幅、55ページ*を参照)。計算は [Add Charts (チャートを追加)]ページでカスタマイズできます。  [Activity Today(本日のアクティビティ)]は、Web セキュリティ ソフト ウェアが本日どのようにネットワークを保護していたかを示す例を示し ます。サブスクリプション タイプに従って、ブロックされた不正なサイ ト、アダルト サイト、スパイウェア サイトおよび Content Gateway に よってスキャンされたまたはスキャンされ再分類されたサイトに関する 情報を表示します。

この要素はまた、本日のこれまでに処理したインターネット要求の合計 数、ブロックした要求の合計数、および処理したリアルタイム データー ベース更新の数も示します。

## 節約される時間と帯域幅

Web Security Help | Web Security ソリューション | バージョン 7.8.x

Websense web セキュリティ ソリューションは、無駄な時間と帯域幅の損失を 最小限に抑えるのに役立ちます。

[Value Estimates (推定値)]はデフォルトでは表示されませんが、Web Security Dashboard に追加してこれらの時間および帯域幅の節約の推定値を示すことができます。これらの値は下記のように計算されます。

- ◆節約した時間:閲覧あたりにかかった一般的な時間にブロックされたサイトの数をかけます。最初に、ユーザーが要求したウェブサイトの閲覧に消費した平均時間(秒)としてデフォルト値が使用されます。ブロックされたサイトの数の値は、利用可能な期間中([Settings]>[Reporting]>[Dashboard]ページで設定された最大期間まで)にブロックされた要求の合計数を表します。
- ◆ 節約した帯域幅:閲覧あたりの一般的な時間にブロックされたサイトの 数をかけます。最初に、平均ウェブサイトによって消費した平均バイト 数としてデフォルト値が使用されます。ブロックされたサイトの数の値 は、利用可能な期間中([Settings]>[Reporting]>[Dashboard]ページで設 定された最大期間まで)にブロックされた要求の合計数を表します。

チャートにダッシュボードを追加した後、マウスをカウンタの上で動かし、 値が現在計算される方法を確認します。

計算された値を変更するには、マウスをチャートのツールバーに含まれている [Options] アイコンの上で動かし、[Edit] を選択します。[Edit] ページで、

下記のオプションを使用して計算の基礎として使用する新しい平均的時間お よび帯域幅の測定値を入力します。

| オプション                          | 説明                                               |
|--------------------------------|--------------------------------------------------|
| ブロックページごとに節約<br>された平均時間(秒)     | ユーザーが個別のページを閲覧するのに費やすと<br>組織が推定する平均時間(秒)を入力します。  |
|                                | この値とブロックされたページの数の積を計算し、<br>その値が節約された時間として表示されます。 |
| ブロック ページごとに節約<br>された平均帯域幅 [KB] | 閲覧されるページの平均サイズを単位キロバイト<br>(KB)で入力します。            |
|                                | この値とブロックされたページの数の積を計算し、<br>その値が節約された帯域幅として表示します。 |

変更を完了したとき、[OK] をクリックしてダッシュボードに戻ります。

## Web Security Status Monitor (ステータス モニタ) モード

Web Security Help | Web Security ソリューション | バージョン 7.8.x

セキュリティ上の理由で、TRITON コンソール セッションは、30 分間非アク ティブになると終了します。しかし、Status Monitor モードにして、タイムア ウトせずにインターネット アクティビティおよびアラート データをモニタ できます。

- ♦ Web Security manager で Status Monitor モードにするには、他の TRITON 管 理モジュールをログオフする必要があります。
- ◆ Status Monitor モードの場合、[Status] > [Dashboard, Status (ダッシュボード、ステータス)]>[Alerts, Status (アラート、ステータス)]>[Deployment, and Reporting (配備およびレポーティング)]> [Real-Time Monitor (リアルタイムモニタ)]ページの情報は、ブラウザを閉じるかログオフするまで通常通り、継続的に更新されます。

Status Monitor モードを開始するには、最初に未反映の変更を保存するか、または破棄します。次に下記の手順を実行します。

- ◆ [Web Security] ツールバーの [Role (ロール)] から [Status Monitor] モー ドを選択します。
- ◆ [Status] > [Dashboard]または[Status] > [Alerts]ページの上部のツールバーの [Status Monitor] ボタンをクリックします。

Web Security のステータスのモニタを停止するには、TRITON コンソールを ログオフするか、またはブラウザを閉じます。

インターネット使用状況 のフィルタ

Web Security Help | Web Security ソリューション | バージョン 7.8.x

関連項目:

- ◆ カテゴリおよびプロトコルへのアクセスの管理、59ページ
- ◆ フィルタの使用、71ページ
- ◆ フィルタリング設定値の設定、81ページ
- ◆ インターネットアクセスのポリシー、111ページ
- ♦ Web Security ポリシーの調整、313 ページ

ポリシーはユーザーのインターネット アクセスを管理します。ポリシーとは、 いつ、どのようにウェブサイトとインターネット アプリケーションをフィル タするべきかを決定するスケジュールのことです。もっとも単純なポリシー は、下記の要素から成ります。

- ◆ カテゴリフィルタ、ウェブサイトカテゴリに処置([許可]または[ブロック])を適用するために使用します。
- プロトコルフィルタ。インターネットアプリケーションおよび非 HTTP プロトコルに処置を適用するために使用します。

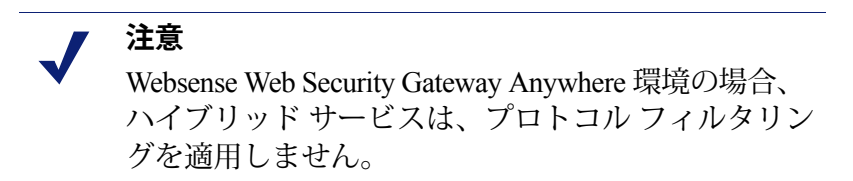

◆ 各フィルタをいつ適用するかを決定するスケジュール

ポリシーによって、クライアント(例、ユーザー、グループ、ネットワーク 内の IP アドレス)に種々のレベルのインターネット アクセスを割り当てる ことができます。最初に、インターネット アクセスの制限を具体的に定義す るフィルタを作成し、次にフィルタを使用してポリシーを作成します。 最初にインストールする場合、サブスクリプション キーが入力されたとき、 即座にそのポリシーを使用してインターネット要求のモニタリングを開始す るために Default(デフォルト)ポリシーが使用されます(*Default ポリシー*、 112 ページを参照)。最初に、Default ポリシーはすべての要求を許可します。

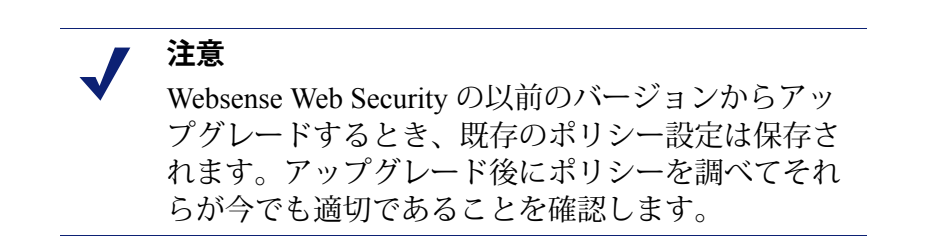

種々のクライアントに異なるアクセスのレベルを適用するには、カテゴリ フィルタの定義から開始します。下記のフィルターを定義できます。

- ◆ [ビジネス & 経済]、[教育]、および[ニュース&メディア]のカテゴリに含まれているウェブサイト以外のすべてのウェブサイトへのアクセスをブロックする 1 番目のカテゴリ フィルター。
- セキュリティリスクを表すウェブサイトとアダルトマテリアルを含んでいるウェブサイト以外のすべてのウェブサイトを許可する2番目のカテゴリフィルター。
- ウェブサイトをブロックしないでウェブサイトへのアクセスをモニタする 3番目のカテゴリフィルタ(カテゴリフィルタの作成、72ページを参照)

これらのカテゴリフィルタに加えて、下記のフィルタを定義できます。

- インスタントメッセージ&チャット、P2Pファイル共有、プロキシ回避、 およびストリーミングメディアのプロトコルグループへのアクセスをブ ロックする1番目のプロトコルフィルタ
- セキュリティリスクおよびプロキシ回避に関連する非 HTTP プロトコル 以外のすべての非 HTTP プロトコルを許可する2番目のプロトコルフィ ルター
- ◆ すべての非 HTTP プロトコルを許可する 3 番目のプロトコル フィルター (プロトコル フィルタの作成、76 ページを参照)

組織のインターネット アクセス規制に対応するフィルタのセットを定義した 後、それらをポリシーに追加して、クライアントに適用できます(*インター ネット アクセスのポリシー、*111 ページを参照)。

### カテゴリおよびプロトコルへのアクセスの管理

Web Security Help | Web Security ソリューション | バージョン 7.8.x

#### 関連項目:

- ◆ カテゴリまたはプロトコルがブロックされる場合、61ページ
- ◆ 新しいマスターデータベースのカテゴリおよびプロトコル、
   61ページ
- ◆ 特別なカテゴリ、62ページ
- ◆ リスク クラス、64 ページ
- ◆ セキュリティプロトコルグループ、67ページ

Websense マスタ データベースは、類似するウェブサイト(URL および IP ア ドレスによって特定される)を カテゴリ別に編成します。各カテゴリは、 [アダルト マテリアル]、[ギャンブル]、[ピアツーピア共有ファイル]など の記述名が付いています。また、組織にとって特に関心があるグループサイ トにユーザー独自のカスタムカテゴリを作成することもできます(*カスタム カテゴリの作成、326*ページを参照)。マスター データベースのカテゴリと ユーザー定義のカテゴリは共に、インターネット アクセス管理の基準になり ます。

Websense, Inc. は、マスター データベースの中のカテゴリまたはサイトについて価値を判断しません。カテゴリは、購読している顧客に関係するサイトの便利なグループ化を作成ができるように設計されています。それらは任意のサイト、サイトのグループ、サイトの発行者や営利団体を特徴付けることを目的としていません。また、そうすることはできないようになっています。同様にWebsenseカテゴリに添付してあるラベルは、便利な速記式になっており、いかなる意見や態度、賛同や反対を、それぞれに分類された主題やサイトに対して提示するようには作成していません。

最新のマスター データベースのカテゴリのリストは、下記の URL から入手 できます。

websense.com/global/en/ProductsServices/MasterDatabase/URLCategories.php

サイトをマスター データベースに追加する、またはサイトをカテゴリ間で移 動するよう指示するには、support.websense.com に移動し、[Site Lookup Tool (サイト検索ツール)]をクリックします。MyWebsense にログオンするよう に求められ、次にこのツールへのアクセスが許可されます。ここでサイトに 割り当てられている現在のカテゴリを確認し、新しいカテゴリを要求するこ とができます。 カテゴリフィルタを作成するとき、ブロックするカテゴリと許可するカテゴ リを選択します。

URL カテゴリの格納のほかに、Websense マスター データベースは、非 HTTP インターネット トラフィックを管理するために使用するプロトコル グルー プを含んでいます。各プロトコル グループは、インターネット プロトコル (FTP、IRC など) およびアプリケーション (MSN Messenger、BitTorrent な ど)のインターネット プロトコルの類似するタイプを定義します。定義は、 毎夜のように頻繁に確認および更新されます。

カテゴリと同じく、カスタムプロトコルをポリシーで使用するように定義できます。

最新のマスター データベースのプロトコルのリストは、下記の URL から入 手できます。

websense.com/global/en/ProductsServices/MasterDatabase/ ProtocolCategories.php

プロトコルフィルタを作成するとき、ブロックするプロトコルと許可するプ ロトコルを選択します。

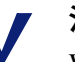

#### 注意

Websense Web Filter および Web Security 環境では、プロトコルベースのポリシー適用を有効化するために Network Agent をインストールする必要があります。

Websense Web Security Gateway および Gateway Anywhere の場合は、Network Agent を使用せずに HTTP ポート をトンネリングする非 HTTP プロトコルをフィルタ リングできます。詳細は、*トンネリング プロトコル* の検出、235 ページを参照してください。

Websense Web Security Gateway Anywhere のハイブ リッドサービスは、プロトコルのフィルタを適用し ません。

一部の Websense 定義プロトコルは、外部サーバー、たとえば特殊なインス タント メッセージング サーバーを宛先とするアウトバウンド インターネッ ト トラフィックのブロックを可能にします。ダイナミックに割り当てたポー ト番号を持つ Websense が定義したプロトコルだけが、外部トラフィックと してブロックされます。

#### カテゴリまたはプロトコルがブロックされる場合

Web Security Help | Web Security ソリューション | バージョン 7.8.x

ユーザーがブロックされているカテゴリに含まれている URL を要求したと き、ブラウザは、要求されたサイトではなく、ブロック ページを表示しま す。ブロック ページは要求された URL がブロックされた理由を示す簡単な 説明を示すカスタマイズ可能な HTML ページです。

ブロックページの詳細、およびブロックページのカスタマイズの詳細については、ブロックページ、143ページを参照してください。

ユーザーがブロックされたプロトコルに依存しているアプリケーション (例、チャット プログラム、トーレント プログラム)を使用しようとした とき、ブロック メッセージは表示されません。アプリケーションはエラー メッセージを表示するか、または単にハングしたようになります。

ブロックされたプロトコルへのアクセスを試みているユーザーからのエラー レポートを減らすために、ユーザーが組織の機器上でどのアプリケーション の使用が許可または禁止されているかを理解していることが重要です。

### 新しいマスター データベースのカテゴリおよびプロトコル

Web Security Help | Web Security ソリューション | バージョン 7.8.x

新しいカテゴリおよびプロトコルをマスター データベースに追加したとき、 それらの各カテゴリおよびプロトコルには [Permit(許可)] や [Block(ブ ロック)] などのデフォルトの処置が割り当てられます(*処置、*68 ページを 参照)。

- デフォルトの処置は、すべてのアクティブなカテゴリフィルタおよびプロトコルのフィルタに適用されます(フィルタの使用、71ページを参照)。カテゴリまたはプロトコルがフィルタリングされる方法を変更するには、下記のどちらかの手順を実行します。
  - アクティブな各フィルターを別個に編集します。クライアントの種々のグループにカテゴリまたはプロトコルへの種々のレベルのアクセス 権限を与える場合は、このオプションを使用します。
  - 全てのフィルタで同じ処置を適用するには、カテゴリまたはプロトコルの属性を編集します。 グローバル カテゴリの変更[グローバルカテゴリのへんこう]、324ページおよび グローバル カテゴリの変更[グローバル カテゴリのへんこう]、339ページを参照してください。
- ◆ デフォルトの処置は、当該のサイトまたはプロトコルが一般的にビジネ スに適していると見なされるかどうかに関するフィードバックを基準に しています。

新しいカテゴリまたは プロトコルがマスター データベースに新しいカテゴ リまたはプロトコルが追加されたときは常にシステム アラートを生成させる ように設定できます。詳細は、*警告、*481 ページを参照してください。

## 特別なカテゴリ

Web Security Help | Web Security ソリューション | バージョン 7.8.x

マスター データベースは、特定のタイプのインターネット使用状況を管理す るために役立つ特別なカテゴリを含んでいます。以下のカテゴリは、すべて の Websense Web Security ソリューションで使用できます。

 [Special Events (スペシャルイベント)]カテゴリは、ホットトピックと 見なされるサイトを分類するために使用します。これは特別のイベント に関連するインターネットトラフィックの急増を管理するのに役立ちま す。たとえば、公式の[World Cup (ワールドカップ)]サイトは、一般 的には[Sports (スポーツ)]カテゴリに示されますが、World Cup Finals (ワールドカップ決勝戦)時には[Special Events (スペシャルイベント)] カテゴリに移動されます。

[Special Events] カテゴリへの更新は、スケジュール設定されたダウン ロード中にマスター データベースに追加されます。サイトは短時間でこ のカテゴリに追加され、その後別のカテゴリに移動されるか、またはマ スター データベースから削除されます。

- ◆ [Productivity (生産性)]カテゴリは、時間を無駄にする動作がないよう にすることに重点を置いています。
  - 広告宣伝
  - アプリケーション/ソフトウェアのダウンロード
  - インスタントメッセージ
  - 掲示板 & フォーラム
  - オンライン委託販売&トレーディング
  - 報酬サイト
- ◆ [Bandwidth(帯域幅)]カテゴリは、ネットワーク帯域幅の節約に重点を 置いています。
  - 教育ビデオ
  - 娯楽ビデオ
  - インターネットラジオ/テレビ
  - インターネット電話
  - ピアツーピア ファイル共有
  - 個人用ネットワーク・ファイル保存 / バックアップ
  - ストリーミングメディア
  - 監視
  - ウイルス性ビデオ

Websense Web Security、Web Security Gateway、および Web Security Gateway Anywhere には、下記に示すそのほかのセキュリティカテゴリが含まれてい ます。

- ◆ [Security (セキュリティ)]は、ウィルス検出ソフトウェア プログラムを バイパスする可能性がある不正なコードを含んでいるインターネット サ イトに重点を置いています。
  - 新型のマルウェア コマンドおよびコントロール (Content Gateway が 必要)
  - 新型のマルウェアペイロード(Content Gateway が必要)
  - ボットネットワーク
  - カスタム暗号化アップロード(Content Gateway が必要)
  - パスワードを含んでいるファイル(Content Gateway が必要)
  - キーロガー
  - 不正な埋め込まれたiフレーム
  - 不正な埋め込まれたリンク
  - 不正な Web サイト
  - フィッシングとその他詐欺サイト
  - エクスプロイトされる可能性が高いドキュメント(Content Gateway が必要)
  - 不要になる可能性が高いフトウェア
  - スパイウェア
  - 疑わしい埋め込まれたリンク
- ◆ [Extended Protection (拡張保護)]は、不正の可能性の高い Web サイト に重点を置いています。
  - [Dynamic DNS (ダイナミック DNS)]は、ダイナミック DNS サービスを使って ID をマスクするサイトを含みます。これらのサイトは多くの場合、精巧で持続的な脅威に関連しています。
  - [Elevated Exposure (高度のエクスポージャー)]は、本当の性質や IDをカモフラージュするサイトや、悪意が含まれることを示唆する 要素を含むサイトを含みます。
  - [Emerging Exploits (新種のエクスプロイト)]は、既知のまたは潜在 的なエクスプロイト コードをホストしていることが判明したサイト を含みます。
  - [Suspicious Content (疑わしいコンテンツ)]は、有用なコンテンツを ほとんど、または全く含まないと考えられるサイトを含みます。

[Extended Protection] グループは、*定評*をベースに、不正な可能性の高いウェ ブサイトをフィルタします。サイトの定評は、不正な可能性のあるアクティ ビティの初期の兆候を基にしています。アタッカーは、たとえば、一般的な 誤ったつづりを含む URL や正しいつづりの URL に類似する URL を標的とす ることがあります。そのようなサイトは、従来のフィルターが更新されこれ らのサイトが不正として反映される前にユーザーにマルウェアを配信ために 使用される可能性があります。 When Websense のセキュリティ研究者が潜在的な脅威を含むサイトを検出したとき、研究者がそのサイトの最終のカテゴリ化を100%確信するまで、そのサイトは [Extended Protection] カテゴリに入れられます。

### リスク クラス

Web Security Help | Web Security ソリューション | バージョン 7.8.x

#### 関連項目:

- ◆ カテゴリのリスク クラスへの割り当て、502 ページ
- ◆ プレゼンテーションレポート、161ページ
- ◆ 調査レポート、187ページ

Websense マスター データベース はカテゴリを**リスク クラス**に分類します。 リスク クラスは、カテゴリのグループに含まれているサイトによってもたら される可能性がある脆弱性のタイプまたはレベルを提案します。

リスク クラスは主にレポーティングで使用されます。Web Security Dashboard は、インターネット アクティビティがリスク クラス別に表示されるグラフ を含んでおり、またリスク クラス別に編成されたプレゼンテーション レ ポートまたは調査レポートを作成できます。

リスククラスはまた、カテゴリフィルタの作成にも役立ちます。たとえば、 最初に、[Basic Security(基本セキュリティ)]カテゴリフィルタが [Security Risk(セキュリティリスク)]クラスに含まれているすべてのデフォルトの カテゴリをブロックします。独自のカテゴリフィルタを作成するときガイド ラインとしてリスククラスのグループ化を使用することができます。これは カテゴリを何らかの方法で許可するか、ブロックするか、制限するかを判断 するのに役立ちます。

5 つのリスク クラスがあります。デフォルトでは、各リスク クラスは下記に リストしているカテゴリを含みます。

- カテゴリは複数のリスク クラスに示されることがあり、またどのリスク クラスにも割り当てられないことがあります。
- マスターデータベースではグループ化が定期的に変更されます。新しいカ テゴリがマスターデータベースに追加されたという通知を受け取ったと
   き、デフォルトリスククラスの割り当てを確認することをお勧めします。

#### Legal Liability (法的責任)

アダルト マテリアル(アダルト コンテンツ、ランジェリー、水着、ヌード、 セックスを含む) 帯域幅 > ピアツーピア ファイル共有 ギャンブル 違法行為または不審な行為

#### Legal Liability (法的責任)

IT(情報技術)>ハッキングおよびプリキシ回避
 不寛容
 過激派グループ
 悪趣味
 暴力
 武器

#### Network Bandwidth Loss (ネットワーク帯域幅損失)

帯域幅(教育ビデオ、娯楽ビデオ、インターネット ラジオ / テレビ、イン ターネット電話、 娯楽 > メディアファイル ダウンロード サービス 生産性 > 広告宣伝、アプリケーションおよびソフトウェア ダウンロード ソーシャル Web コントロール - フェイスブック > フェイスブック ビデオ アッ プロード ソーシャル Web コントロール - ユーチューブ > ユーチューブ ビデオ アップ ロード

#### Business Usage (業務関連の使用)

帯域幅 > 教育ビデオ ビジネスおよび経済(金融情報&サービス、ホストされている業務用アプリ ケーションを含む) 教育 > 教材、参考資料 政府(軍隊を含む) ソーシャル Web のコントロール - LinkedIn(includes LinkedIn のつながり、 LinkedIn のジョブ、LinkedIn メール、LinkedIn の更新を含む) IT(コンピュータ セキュリティ情報、検索エンジンおよびポータル、 WebCollaboration および URL 翻訳サイトを含む) 旅行 乗物

#### Security Risk (セキュリティ リスク)

帯域幅 > ピアツーピア ファイル共有 拡張保護(ダイナミック DNS、高い暴露、新たなエクスプロイト、新規に登 録された Web ウェブサイト、疑わしいコンテンツを含みます)[Websense Web Security] IT > ハッキング、プロキシ回避、Web および電子メール スパム パーク ドメイン 生産性 > アプリケーション / ソフトウェアのダウンロード

#### Security Risk (セキュリティ リスク)

セキュリティ(ボット ネットワーク、安全でない Web サイト、キーロガー、 不正な埋め込まれたiフレーム、不正な埋め込まれたリンク、不正な Web サ イト、フィッシングとその他詐欺サイト、不要になる可能性が高いフトウェ ア、スパイウェア、疑わしい埋め込まれたリンクを含む)[Websense Web Security] Web Security Gateway および Gateway Anywhere の場合は、最新のマルウェア コマンドおよびコントロール、最新のマルウェアペイロード、カスタム暗号 化アップロード、パスワードを含んでいるファイル、および エクスプロイト される可能性が高いドキュメントも含みます。

#### Productivity Loss (生産性の損失)

妊娠中絶(妊娠中絶賛成論、妊娠中絶反対論を含む) アダルト マテリアル > 性教育 権利擁護団体 帯域幅>娯楽ビデオ、インターネットラジオ/テレビ、ピアツーピアファイ ル共有、ストリーミングメディア、監視、ウィルス性ビデオ ドラッグ(薬物乱用、マリファナ、処方薬、栄養補助食品、および規制され ていない化合物を含む) 教育(文化団体、教育機関を含む) 娯楽 (メディアファイル ダウンロード サービスを含む) ギャンブル ゲーム 政府 > 政治組織 健康 IT > Web および電子メール スパム、Web ホスティング インターネット通信(一般的な電子メール、組織の電子メール、テキストお よびメディア メッセージング、Web チャットを含む) 求人情報 ニュースおよびメディア (オルタナティブ ジャーナルを含む) パークドメイン 牛産性(アプリケーション/ソフトウェアのダウンロード、インスタント メッセージング、掲示板&フォーラム、オンライン委託販売&トレーディン グ、報酬サイトを含む) 宗教(新興宗教、伝統的宗教を含む) ショッピング(インターネットオークション、不動産を含む) 社会組織(専門家・従業員団体、奉仕・慈善事業団体、および友好団体を 含む) ソーシャル Web コントロール - フェイスブック (フェイスブック アプリ、 フェイスブックチャット、フェイスブックコメンティング、フェイスブック イベント、フェイスブックフレンド、フェイスブックゲーム、フェイスブッ ク グループ、フェイスブック メール、フェイスブック写真のアップロード、 フェイスブック ポスティング、フェイスブック質問、フェイスブック ビデオ のアップロードを含む) ソーシャル Web のコントロール - LinkedIn (includes LinkedIn のつながり、 LinkedIn のジョブ、LinkedIn メール、LinkedIn の更新を含む)

#### Productivity Loss(生産性の損失)

ソーシャル Web のコントロール - ツイッター (ツイッター フォロー、ツイッターメール、ツイッター ポスティングを含む)
ソーシャル Web のコントロール - 各種 (Blog コメンティング、Blog ポスティング、Classifieds ポスティングを含む)
ソーシャル Web のコントロール - ユーチューブ (ユーチューブ コメンティング、ユーチューブ共有、ユーチューブ ビデオのアップロードを含む)
社会 & ライフスタイル (アルコールおよびタバコ、ブログおよび個人サイト、ゲイまたはレズビアンまたはバイセクシュアル関連、出会い系&結婚/お見合いサービス
スペシャル イベント
スポーツ (スポーツハンティング/射撃クラブを含む)
旅行
乗物

優先管理者は、各リンクに割り当てられているカテゴリを [Settings] > [General] > [Risk Class (リスク クラス)] ページで変更できます (カテゴリ のリスク クラスへの割り当て、502 ページを参照)。

### セキュリティ プロトコル グループ

Web Security Help | Web Security ソリューション | バージョン 7.8.x

[Security] および [Extended Protection] のカテゴリのほかに、Websense Web Security は、インターネット上で送信されたスパイウェアおよび不正なコー ドまたはコンテンツの検出しそれらからの保護に役立てるために 2 つの プロ トコル グループを含んでいます。

- ◆ [Malicious Traffic (不正なトラヒック)] プロトコル グループは、[Bot Networks (ボット ネットワーク) プロトコルを含み、このプロトコルは 不正目的でボットネットによって接続を試みるボットによって生成され たコマンド & コントロール トラフィックをブロックすることを目的とし ています。
- ◆ The [Malicious Traffic (Cannot block) (不正なトラフィック (ブロック 不能))] プロトコル グループは、不正なソフトウェアに関連する可能 性があるトラフィックを特定するために使用されます。
  - [Email-Borne Worms(電子メールに含まれているワーム)]は、電子 メールベースのワーム攻撃によって生成された可能性があるアウトバ ウンド SMTP トラヒックを追跡します。
  - [Other (その他)]は、不正なアプリケーションとの接続の疑いがあるインバウンドおよびアウトバウンドトラフィックを追跡します。

[Malicious Traffic] プロトコル グループは、デフォルトではブロックされ、またこれはプロトコル フィルタ内部で設定できます(*プロトコル フィルタの 編集、77 ページを参照*)。[Malicious Traffic(Cannot block)] プロトコルは、レポーティングのためにログに記録できますが、他の処置を適用できません。

### 処置

Web Security Help | Web Security ソリューション | バージョン 7.8.x

カテゴリおよびプロトコルフィルターは、各カテゴリまたはフィルタに**処**置 を割り当てます。これは、クライアントのインターネット要求の際に Websense フィルタリング ソフトウェアが行う処置です。下記の処置がカテゴリとプロ トコルの両方に適用します。

- ◆ 要求を [Block (ブロック)]。ユーザーはブロックページまたはブロック メッセージを受け取り、サイトの表示やインターネット アプリケーションの使用ができなくなります。
- ◆ 要求を[Permit (許可)]。ユーザーはサイトを表示したりインターネット アプリケーションを使用したりできます。
- ◆ 要求をブロックするまたは許可する前に、現在の [Bandwidth (帯域幅)] 使用量を評価します。この処置が有効化されており、帯域幅が指定した しきい値に到達したとき、特定のカテゴリまたはプロトコルのこれ以上 のインターネット要求がブロックされます。Bandwidth Optimizer による 帯域幅の管理、342 ページを参照してください。

カテゴリにだけその他の処置を割り当てることができます。

◆ [Confirm (確認)]-ユーザーはブロックページを受け取り、そこでサイトを業務目的のためにアクセスしているのかユーザーに尋ねます。ユーザーが [Continue (続行)]をクリックした場合は、そのサイトを表示できます。

[Continue] をクリックするとタイマーが起動します。設定した時間の間 (デフォルトでは 60 秒)、ユーザが [Confirm] カテゴリに含まれる別の サイトにアクセスしても、別のブロック ページは表示されません。設定 時間が終了した後、他の [Confirm] サイトを閲覧すると、別のブロック ページが表示されます。

デフォルト時間は、[Settings] > [General] > [Filtering] ページで変更できます。

 ◆ [Quota (割り当て)]- ユーザーはブロックページを受け取り、サイトを 表示するために割り当て時間を使用するかどうかユーザーに尋ねます。 ユーザーが [Use Quota Time (割り当て時間を使用)]をクリックした場 合は、そのサイトを表示できます。

[Use Quota Time] をクリックすると下記の2つのタイマーが起動します。 割り当てセッション タイマーと合計の割り当て配分タイマーです。

 ユーザーがデフォルトのセッション時間(デフォルトでは 10 分)中 に他の割り当てサイトを要求した場合は、別のブロックページを受 け取らずにこれらのサイトにアクセスできます。 合計の割り当て時間は毎日配分されます。割り当て時間がなくなると、各クライアントは翌日にならないと割り当て時間カテゴリにあるサイトにアクセスできません。デフォルトの毎日の割り当て配分(デフォルトでは 60 分)は、[Settings] > [General] > [Filtering] ページで設定します。毎日の割り当て配分は、クライアントごとに個別に配分することもできます。詳細は、割り当て時間を使ってインターネットアクセスを制限する、69ページを参照してください。

### **重要**

- 複数の Filtering Service が配備されている環境では、 Websense State Server は [Confirm] および [Quota] 処 置を正しく適用することを求められます。詳細は、 *Policy Server、Filtering Service、および State Server*、 469 ページを参照してください。
- ◆ Block Keywords(キーワードをブロック):キーワードを指定し、キー ワードのブロックを有効化したとき、ユーザーが要求するサイトの URL にブロックされているキーワードが含まれる場合、そのサイトにアクセ スできません。*キーワードベースのポリシーの実施、*327 ページを参照 してください。
- ◆ Block File Types (ファイル タイプをブロック) : ファイル タイプのブ ロックが有効化されたとき、ユーザーがブロックされているタイプの ファイルをダウンロードしようとすると、ブロック ページを受け取り、 そのファイルをダウンロードできません。ファイル タイプに基づくトラ フィックの管理、345 ページを参照してください。

### 割り当て時間を使ってインターネット アクセスを制限する

Web Security Help | Web Security ソリューション | バージョン 7.8.x

ユーザーが [Use Quota Time (割り当て時間の使用)]、をクリックしたと き、割り当てセッションが終了するまで、割り当てカテゴリに含まれている サイトを表示できます。デフォルトの割り当てセッション時間([Settings] > [General] > [Filtering] ページから)は 10 分です。

割り当てセッションが終了したあと、割り当てサイトを要求すると、別の割 り当てブロック メッセージが表示されます。毎日の割り当て配分を使い切っ ていないユーザーは、新しい割り当てセッションを開始できます。

割り当て時間が設定されると、ユーザーが割り当て時間カテゴリにあるサイトを要求した時に、Filtering Service は優先順位リストを使用して、対処方法を決定します。それによって下記に設定された割り当て時間を検索します。

- 1. ユーザー
- 2. コンピュータまたはネットワーク クライアント

3. ユーザーが所属するグループ

ユーザーが複数のグループのメンバーである場合、割り当て時間は、 [Settings] > [General] > [Filtering] ページの [Use more restrictive blocking (より厳密なブロック基準を使用する)]の設定に従って割り当てられま す(フィルタリング設定値の設定、81ページを参照)。

4. デフォルトの割り当て時間

Java または Flash アプレットなどのインターネット アプレットは、割り当て 時間の制約どおりに反応しない場合があります。ブラウザ内で動作するアプ レットが割り当て時間制約サイトからアクセスされたとしても、そのアプ レットは設定した割り当てセッション時間を超えて継続することができます。

これは、そのようなアプレットはクライアント コンピュータに完全にダウン ロードされ、発信もとのホスト サーバーへ応答することなくアプリケーショ ンのように動作することが原因です。ただし、ユーザがブラウザの [ Refresh (リフレッシュ)] ボタンをクリックすると、Filtering Service は通信を1確認 して、適用される割り当て制約に従ってその要求をブロックします。

### 検索フィルタリング

Web Security Help | Web Security ソリューション | バージョン 7.8.x

検索フィルタリングは、一部の検索エンジンによって提供される機能であ り、この機能はユーザーに表示される不適切な検索結果の数を制限するのに 役立ちます。

通常、インターネット検索エンジンの検索結果は検索基準と一致したサイト と関連するサムネイルイメージを含む場合があります。それらのサムネール がブロックされたサイトに関連付けられている場合、Websense Web Security ソリューションはユーザーが完全なサイトにアクセスしないようにしますが、 検索エンジンがイメージを表示するのは防止しません。

検索フィルタリングを有効化したとき、検索エンジン機能は、ブロックされ ているサイトに関連付けられているサムネイル イメージを検索結果の中に表 示しないようにします。検索フィルタリングを有効化すると、ローカルとリ モートの両方のフィルタリング クライアントに影響を与えます。

Websense, Inc. は、検索フィルタリングの機能を備えた検索エンジンのデータ ベースを保持しています。データベースから検索エンジンが追加または削除 された場合、アラートを発生します(*警告、*481 ページを参照)。

検索エンジンは、[Settings] > [General] > [Filtering] ページを通じてアクティ ブ化します。詳細は、フィルタリング設定値の設定、81 ページを参照してく ださい。

### フィルタの使用

Web Security Help | Web Security ソリューション | バージョン 7.8.x

関連項目:

- ◆ カテゴリおよびプロトコルへのアクセスの管理、59ページ
- ◆ カテゴリフィルタの作成、72ページ
- ◆ プロトコルフィルタの作成、76ページ
- ◆ 制限付きアクセスフィルタの作成、316ページ

カテゴリ、プロトコル、制限付きアクセスフィルタを表示、作成、および変 更するには [Policy Management] > [Filters] ページを使用します。

[Filters] ページは下記の主な3つのセクションに分割されています。

- ◆ [Category Filters (カテゴリフィルタ)]は、ブロックおよび許可するカ テゴリを決定します。
- ◆ [Protocol Filters (プロトコルフィルタ)]は、ブロックおよび許可する非 HTTP プロトコルを決定します。

完全なプロトコルベースのポリシーの適用を有効化するために、Network Agent をインストールする必要があります。

Websense Web Security Gateway の場合は、Network Agent を使用せずに HTTP ポートをトンネリングする非 HTTP プロトコルをフィルタリングで きます。詳細は、*トンネリング プロトコルの検出*、235 ページを参照し てください。

Websense Web Security Gateway Anywhere 環境の場合、ハイブリッドサービスは、プロトコルベースのポリシーの適用を提供しません。

 ◆ [Limited Access Filters(制限付きアクセスフィルター)]は、許可された ウェブサイトの限定リストを定義します(ユーザーのアクセスを、指定 したURLのリストに制限する、314ページを参照)。

カテゴリフィルタ、プロトコルフィルタ、および制限付きアクセスフィル タは**ポリシー**の構築ブロックを形成します。各ポリシーは少なくとも1つの カテゴリフィルタまたは制限付きアクセスフィルタ、および1つのプロト コルフィルタで構成されており、特定のスケジュールで選択したクライアン トに適用されます。

- ◆ 既存のカテゴリフィルタ、プロトコルフィルタ、または制限付きアクセスフィルタを検討または編集するには、フィルタ名をクリックします。
   詳細については、下記の項目を参照してください:
  - カテゴリフィルタの編集、73ページ
  - プロトコルフィルタの編集、77ページ
  - *制限付きアクセス フィルタの編集*、317 ページ

- ◆ 新しいカテゴリフィルタ、プロトコルフィルタ、または制限付きアクセスフィルタを作成するには、[Add (追加)]をクリックします。詳細については、下記の項目を参照してください:
  - カテゴリフィルタの作成、72ページ
  - プロトコルフィルタの作成、76ページ
  - 制限付きアクセスフィルタの作成、316ページ

既存のフィルタをコピーするには、フィルター名の隣のチェックボックスを オンにして、[Copy (コピー)]をクリックします。コピーには、一意な数字 が付いた元のフィルタの名前がつけられ、次にフィルタのリストに加えられ ます。他のフィルターの編集と同じようにコピーを編集します。

指定済み管理者ロール(*代理管理およびレポート作成*、405ページを参照) を作成した場合、優先管理者は、他のロールに対して作成したフィルタを指 定済み管理者が使用できるようにコピーすることができます。

フィルタを他のロールにコピーするには、フィルタ名の横のチェックボック スをオンにし、[Copy to Role (ロールにコピー)]をクリックします。詳細 は、*ロールへのフィルタおよびポリシーのコピー、*319ページを参照してく ださい。

### カテゴリ フィルタの作成

Web Security Help | Web Security ソリューション | バージョン 7.8.x

#### 関連項目:

- ◆ フィルタの使用、71ページ
- ◆ カテゴリフィルタの編集、73ページ
- *カテゴリまたはプロトコルがブロックされる場合*、61 ページ

新しいカテゴリ フィルタを作成するには、[Policy Management(ポリシー管理)] > [Filters] > [Add Category Filter(カテゴリ フィルタを追加)] ページ を使用します。事前定義したテンプレートを使用するか、または既存のカテ ゴリ フィルターをコピーして、新しいフィルタのベースとして使用できます。

1. 一意な**フィルタ名**を入力します。名前は1~50文字でなければならず、 また下記の文字を含むことはできません。

\* < > { } ~ ! \$ % & @ # . " | \ & + = ? / ; : , フィルタ名にはスペース、ダッシュ、アポストロフィーを含めることが できます。

 フィルタの短い説明を入力します。この説明は、[Filters]ページの [Category Filters (カテゴリフィルタ)] セクションのフィルタ名の隣に表示されま す。またこの説明にはフィルターの目的を示す必要があます。
フィルタ名に適用される使用文字の制限は、説明にも適用されますが、2 つの例外があります。説明にはピリオド(.)およびカンマ(,)を使用で きます。

- テンプレートを使用するか、既存のフィルタをコピーするかを決めるためドロップダウンリストからにエントリを選択します。テンプレートの詳細については、カテゴリフィルタおよびプロトコルフィルタのテンプレート、80ページを参照してください。
- 4. 新しいフィルタを確認および編集するには、[OK] をクリックします。フィ ルターは、[Filters] ページの [Category Filters] リストに追加されます。

フィルタをカスタマイズするには、フィルタ名をクリックし、次に*カテゴリフィルタの編集*に進みます。

#### カテゴリ フィルタの編集

#### 関連項目:

- ◆ カテゴリおよびプロトコルへのアクセスの管理、59ページ
- ◆ 処置、68ページ
- ◆ 割り当て時間を使ってインターネットアクセスを制限する、
   69 ページ
- ◆ フィルタの使用、71ページ
- ◆ カテゴリの使用、322ページ

既存のカテゴリ フィルタの変更を行うには、[Policy Management] > [Filters] > [Edit Category Filter (カテゴリ フィルタを編集)] ページを使用します。

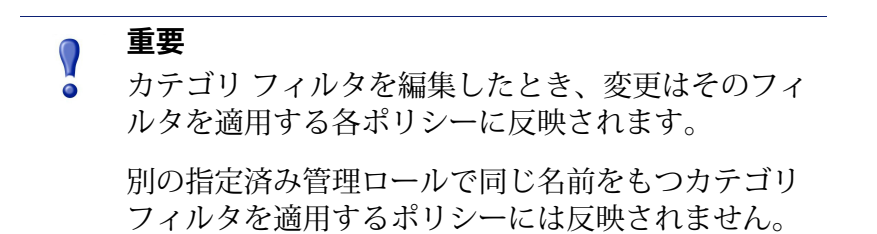

フィルタ名および説明は、ページの上部に表示されます。

- ◆ フィルタ名を変更するには、[Rename(名前の変更)]をクリックします。
- ◆ フィルタの説明を変更するには、[Description] フィールドに入力します。

[Policies using this filter (このフィルタを使用しているポリシー)]の隣の数 値は、選択したフィルターを現在使用しているポリシーの数を表します。カ テゴリフィルタがアクティブな場合、フィルタを適用するポリシーのリスト を参照するには、[View Policies (ポリシーを表示)]をクリックします。

このページの下部にカテゴリのリストと現在各カテゴリに適用されいる処置 が表示されます。

- 1. カテゴリ情報を表示するか、または選択したカテゴリに関連する処置を変 更するには、[Categories (カテゴリ)]リストからエントリを選択します。
- 2. カテゴリに適用される処置の変更を行う前に、詳細情報セクション ([Categories] の右側)を使用して、そのカテゴリに関連する特別な属性 を確認します。
  - カテゴリに割り当てられた再分類された URL(もしあれば)のリストを表示するには、[See custom URLs in this category(このカテゴリのカスタム URL を参照)]をクリックします。特定のURL の再分類、330ページを参照してください。
  - カテゴリに割り当てられたキーワードのリストを表示するには、[See keywords in this category (このカテゴリのキーワードを参照)]をクリックします。キーワードベースのポリシーの実施、327ページを参照してください。
  - カテゴリのカスタム URL またはキーワードを定義するために使用する正規表現のリストを表示するには、[See regular expressions in this category (このカテゴリの正規表現を参照)]をクリックします。
- 3. 選択したカテゴリに適用される処置を変更するには、カテゴリリストの右 のボタンを使用します。利用可能な処置の詳細については、*処置*、68 ペー ジを参照してください。

指定済み管理者は、優先管理者によってロックされているカテゴリに割 り当てられた処置を変更できません。

- 4. 選択したカテゴリに高度な処置を適用するには、[Categories] リストの右 側のチェック ボックスを使用します。
  - キーワードが選択したカテゴリへの要求の割り当てに使用される方法 を変更するには、[Block keywords(キーワードをブロック)]をオンま たはオフにします。キーワードベースのポリシーの実施、327ページ
  - 選択したカテゴリのサイトからユーザーが特定のタイプのファイルに アクセスできるかどうかを決定するには、[Block file types(ファイル タイプをブロック)]をオンまたはオフにします。ファイルタイプに 基づくトラフィックの管理、345ページを参照してください。

ファイル タイプをブロックすることを選択した場合は、ブロックす る 1 つ以上のファイル タイプを選択します。

選択したファイル タイプの設定をフィルタに含まれているすべての 許可したカテゴリに適用するには、[Apply to All Categories (すべて のカテゴリに適用)]をクリックします。

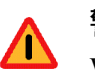

#### 警告

Websense Web Security Gateway および Gateway Anywhere の場合、ファイル タイプのブロックをすべてのカテ ゴリに適用すると、パフォーマンスに重大な影響を 及ぼすことがあります。

ブロックされたタイプに一致しない拡張子をもつす べてのファイルは、HTML ファイルや CSS ファイル などテキスト ファイルを含む真のファイル タイプを 見つけるためにスキャンされます。

 カテゴリのサイトへのアクセスを特定の帯域幅しきい値を基準に制限するかどうかを指定するには、[Block with Bandwidth Optimizer (Bandwidth Optimizer でブロック)]をオンまたはオフにします。 Bandwidth Optimizer による帯域幅の管理、342ページを参照してください。

帯域幅を基準にブロックすることを選択した場合、使用するしきい値 制限を指定します。

選択した帯域幅の設定をフィルタに含まれているすべての許可したカ テゴリに適用するには、[Apply to All Categories] をクリックします。

- 5. 他のカテゴリに適用した処置を変更するには、ステップ1~3を繰り返します。
- 6. フィルタを編集した後、[OK] をクリックして変更をキャッシュし、[Filters] ページに戻ります。[Save and Deploy] をクリックするまで変更は適用さ れません。

新しいカテゴリフィルタをアクティブ化するには、それをポリシーに追加 し、そのポリシーをクライアントに割り当てます。*インターネットアクセス のポリシー、*111 ページを参照してください。

## プロトコル フィルタの作成

Web Security Help | Web Security ソリューション | バージョン 7.8.x

#### 関連項目:

- ◆ カテゴリおよびプロトコルへのアクセスの管理、59 ページ
- ◆ 処置、68ページ
- ◆ プロトコルフィルタの編集、77ページ
- ◆ プロトコルの使用、335ページ
- ◆ カテゴリまたはプロトコルがブロックされる場合、61ページ

新しいプロトコルフィルタを定義するには、[Policy Management] > [Filters] > [Add Protocol Filter (プロトコルフィルタを追加)]ページを使用します。 新しいフィルタの基準として、事前定義したテンプレートを使用するか、または既存のプロトコルフィルタをコピーして使用します。

1. 一意なフィルタ名を入力します。名前は 1 ~ 50 文字でなければならず、 また下記の文字を含むことはできません。

\* < > { } ~ ! \$ % & @ # . " | \ & + = ? / ; : , フィルタ名にはスペース、ダッシュ、アポストロフィーを含めることが できます。

- フィルタの短い説明を入力します。この説明は、[Filters] ページの [Protocol Filters (プロトコル フィルタ)] セクションのフィルタ名の隣に表示されます。またこの説明にはフィルターの目的を示す必要があります。
   フィルタ名に適用される使用文字の制限は、説明にも適用されますが、2つの例外があります。説明では、ピリオド(.) とカンマ(,) が使用できます。
- 新しいフィルターの基準として、テンプレートを使用する(カテゴリ フィルタおよびプロトコルフィルタのテンプレート、80ページを参照) か、既存のフィルタをコピーするかを決めるためにドロップダウンリス トからエントリを選択します。
- 新しいフィルタを確認および編集するには、[OK] をクリックします。 フィルターは、[Filters] ページの [Protocol Filters (プロトコル フィル タ)] リストに追加されます。

新しいフィルタのカスタマイズを完了するために、*プロトコル フィルタの編 集*に進みます。

#### プロトコル フィルタの編集

Web Security Help | Web Security ソリューション | バージョン 7.8.x

#### 関連項目:

- ◆ カテゴリおよびプロトコルへのアクセスの管理、59ページ
- *プロトコルフィルタの作成*、76ページ
- ◆ 処置、68ページ
- ◆ プロトコルの使用、335ページ
- ◆ Bandwidth Optimizer による帯域幅の管理、342 ページ

既存のプロトコルフィルタの変更を行うには、[Policy Management] > [Filters] > [Edit Protocol Filter (プロトコルフィルタを変更)] ページを使用します。

#### ● 重要

ここでの変更内容は、このフィルタが適用されるす べてのポリシーに反映されます。

別の指定済み管理ロールで同じ名前をもつプロトコル フィルタを適用するポリシーには反映されません。

フィルタ名および説明は、ページの上部に表示されます。

- ◆ フィルタ名を変更するには、[Rename] をクリックします。
- ◆ フィルタの説明を変更するには、[Description] フィールドに入力します。

[Policies using this filter(このフィルタを使用しているポリシー)] の隣の数 値は、選択したフィルターを現在使用しているポリシーの数を表します。プ ロトコル フィルタがアクティブな場合、フィルタを適用するポリシーのリス トを参照するには、[View Policies] をクリックします。

このページの下部にプロトコルのリストと現在各カテゴリに適用されいる処 置が表示されます。

プロトコルがフィルタされログ記録される方法を変更するには、下記の手順 を実行します。

- 1. [Protocols (プロトコル)]リストからプロトコルを選択します。選択したプロトコルの高度な処置がリストに右側に表示されます。
- 2. 選択したプロトコルに適用される処置を変更するには、[Protocols] リスト の下部の [Permit] ボタンと [Block] ボタンを使用します。

▶ 注意

Websense ソフトウェアは、TCP ベースのプロトコル 要求をブロックできますが、UDP ベースのプロトコ ル要求をブロックできません。

一部のアプリケーションは、TCP ベースと UDP ベー スの両方のメッセージを使用します。アプリケー ションの元のネットワーク要求が TCP を経由して行 われ、後のデータが UDP 経由で送信された場合、 Websense ソフトウェアは最初の TCP 要求をブロック し、それによってその後の UDP トラフィックをブ ロックします。

UDP 要求は許可されている場合でも、[ ブロックされた ] とログ記録される場合があります。

同じ処置を選択したプロトコル グループの他のプロトコルに適用するに は、[Apply to Group (グループに提供)]をクリックします。

- アラートおよびレポーティングに使用できる選択したプロトコルの使用 に関する情報がいる場合は、[Log protocol data (ロトコル データをログ に記録)]をオンにします。
- Cれらのプロトコルの使用に帯域幅を制限するには、[Block with Bandwidth Optimizer] をクリックし、使用する帯域幅しきい値を指定します。詳細 は、Bandwidth Optimizer による帯域幅の管理、342ページを参照してくだ さい。
- 5. フィルタを編集した後、[OK] をクリックして変更をキャッシュし、[Filters] ページに戻ります。[Save and Deploy] をクリックするまで変更は適用さ れません。

新しいプロトコルフィルタをアクティブ化するには、それをポリシーに追加 し、そのポリシーをクライアントに割り当てます(*インターネットアクセス のポリシー、*111 ページを参照)。

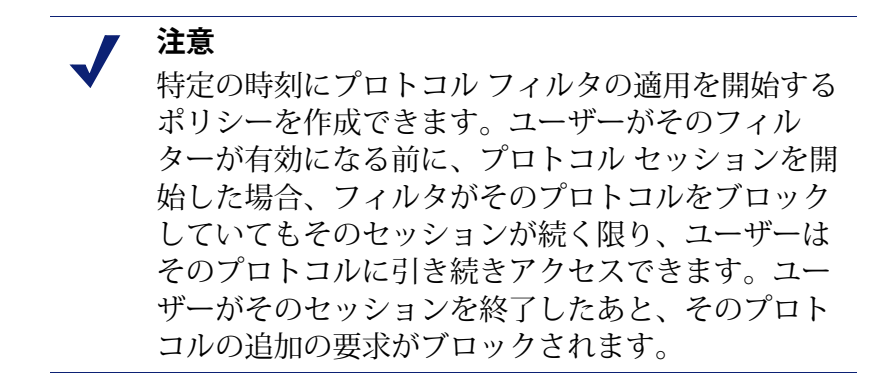

## Websense 定義のカテゴリ フィルタとプロトコル フィルタ

Web Security Help | Web Security ソリューション | バージョン 7.8.x

Websense Web Security ソリューションは、複数のサンプルのカテゴリフィル タとプロトコルフィルタを含んでいます。これらのフィルタをそのまま使用 するか、変更することができます。事前定義のフィルターが必要でない場合 は、それらのフィルタを多数削除できます、

下記の事前定義のカテゴリフィルタがあります。

- ◆ Basic (基本)
- ◆ Basic Security (基本セキュリティ)
- ◆ Block All(すべてブロック)
- ◆ Default (デフォルト)
- ◆ Monitor Only (モニタのみ)
- ◆ Permit All (すべて許可)
- ◆ Strict Security (厳格なセキュリティ)

[Block All] および [Permit All] カテゴリ フィルタは、[Filters] ページにはリス トされませんが、それらをポリシーに追加できます。これらのフィルターは 他のフィルターとは異なって処理され、削除または編集することができませ ん。Filtering Service がインターネット要求を受け取ったとき、Filtering Service は、その他のチェックを行う前に、最初に [Block All] または [Permit All] フィ ルタが適用するかどうか確認するためにチェックします(*URL 要求への応* 答、122 ページを参照)。

下記の事前定義のプロトコル フィルタがあります。

- ◆ Basic Security (基本セキュリティ)
- ◆ Default (デフォルト)
- ◆ Monitor Only (モニタのみ)
- ◆ Permit All (すべて許可)

[Permit All] プロトコル フィルタは、カテゴリ フィルターと同様に、[フィル タページ]に示されず、編集も削除もできません。またこのプロトコル フィ ルタは、ポリシー適用プロセス中に優先順位が付けられます。

[Default] カテゴリおよびプロトコル フィルタは、編集できますが、削除でき ません。アップグレード環境でデフォルト ポリシーにギャップがある場合 は、他に適用するフィルタがないとき、期間中 [Default] フィルタを使って要 求をフィルタリングします。

## カテゴリ フィルタおよびプロトコル フィルタのテンプ レート

Web Security Help | Web Security ソリューション | バージョン 7.8.x

新しいカテゴリまたはプロトコルフィルタを作成するとき、[Filters]ページ で既存のフィルターのコピーを作成するか、[Add Filter(フィルタを追加)] ページでもでるとして既存のフィルターとして既存のフィルタを選択する か、フィルタのテンプレートを使用できます。

Websense Web Security ソリューションは、下記の5つのカテゴリフィルタの テンプレートを含んでいます。

- ◆ [Monitor Only (モニタのみ)]および [Permit All (すべて許可)]は、す べてのカテゴリを許可します。
- ◆ [Block All (すべてブロック)]は、すべてカテゴリをブロックします。
- ◆ [Basic (基本)]は最も頻繁にブロックされるカテゴリをブロックし、残りのカテゴリを許可します。
- [Default (デフォルト)]は、Block (ブロック)、Permit (許可)、Continue (続行)、および Quota (割り当て)処理をカテゴリに適用します。
- ◆ [Strict Security (厳格なセキュリティ])は、2つのその他のセキュリティ カテゴリをブロックし、実行可能ファイルのタイプファイルタイプブ ロックを3番目のカテゴリに追加することによって [Default] テンプレー トを拡張します。
- ◆ [Basic Security(基本セキュリティ)]は、[セキュリティリスク]クラス内のデフォルトカテゴリだけをブロックします(リスククラス、64ページを参照)。

Websense Web Security ソリューションは、下記の3つのプロトコルフィルタのテンプレートを含んでいます。

- ◆ [Monitor Only] および [Permit All] は、すべてのプロトコルを許可します。
- ◆ [Basic Security] は、P2P ファイル共有プロトコル、プロキシ回避プロト コル、インスタントメッセージングファイル アタッチメント(取得して いる場合)、および不正なトラフィック(Websense Web Security)をブ ロックします。
- [Default] は、インスタント メッセージング / チャット プロトコル、P2P ファイル共有、プロキシ回避プロトコル、インスタント メッセージング ファイル アタッチメント(取得している場合)、および不正なトラフィック(Websense Web Security)をブロックします。

Websense 定義のほとんどのカテゴリおよびプロトコル フィルタを変更また は削除できますが、テンプレートの編集や削除はできません。同様に、必要 に応じて多くの数のカスタム ファイルを作成できますが、新しいテンプレー トは作成できません。 テンプレートは変更できませんから、いつでもテンプレートに戻ることに よって、Websense 定義のフィルタによって適用された元の処置を参照するこ とができます。たとえば、[Default] カテゴリおよびプロトコル フィルタ テン プレートは、元の [Default] カテゴリおよびプロトコル フィルタと同じ処置 を適用します。つまり、テンプレートのデフォルトを使用するフィルタを作 成することによって常に元の Websense ポリシー設定を復元できます。

たとえば、テンプレートを使用して新しいフィルターを作成するには、*カテ ゴリフィルタの作成、*72ページまたは*プロトコルフィルタの作成、*76ページ を参照してください。

## フィルタリング設定値の設定

Web Security Help | Web Security ソリューション | バージョン 7.8.x

#### 関連項目:

- ◆ カテゴリおよびプロトコルへのアクセスの管理、59ページ
- ◆ ブロックページ、143ページ
- ◆ パスワード無効化、105ページ
- ◆ アカウントの無効化、106ページ
- ◆ Bandwidth Optimizer による帯域幅の管理、342 ページ
- ◆ キーワードベースのポリシーの実施、327 ページ

インターネット要求が処理される方法の基本設定を行うには、[Settings] > [General] > [Filtering] ページを使用します。

複数のグループ ポリシーが適用するときポリシーがユーザーに適用される方 法を決定するには、[General Filtering(一般的なフィルタリング)]を使用 し、キーワード検索オプションを指定し、次にパスワード無効化、アカウン ト無効化、継続、および割り当てセッションの動作を設定します。

- 複数のグループ ポリシーが適用するときユーザーの要求が処理される方 法を決定ために、[Use most restrictive group policy(最も厳しいグループ ポリシーを使用)]をオンまたはオフにします(適用順序、119ページを 参照)。
  - オプションを選択 j したとき、最も厳しい設定に適用するポリシーが 使用されます。つまり、ある適用可能なグループ ポリシーがカテゴ リへのアクセスをブロックし、他の適用可能なグループ ポリシーが そのカテゴリへのアクセスを許可した場合、そのカテゴリに含まれて いるサイトへのユーザーの要求はブロックされます。
  - このオプションが選択されていない場合、最も寛大な設定が使用されます。

2. 下記のキーワード検索オプションからいずれかを選択します(*キーワー ドベースのポリシーの実施*、327ページを参照)。

| CGIのみ              | CGI クエリ文字列(Web アドレスの [?] の後)にキーワー<br>ドがある場合、サイトをブロックします。                                                           |
|--------------------|----------------------------------------------------------------------------------------------------|
|                    | 例:search.yahoo.com/search?p=test                                                                                   |
|                    | このオプションが選択されている場合、Filtering Service<br>は、[?] の前のキーワードは検索しません。                                                      |
| URL のみ             | キーワードが URL に示されている場合、サイトをブロッ<br>クします。要求されたアドレスが CGI クエリ文字列を含<br>んでいる場合、Filtering Service は [?] までのキーワードを<br>検索します。 |
| URL および CGI        | アドレスのどこでもキーワードが示されている場合、サイ<br>トをブロックします。CGI クエリ文字列が存在する場合、<br>Filtering Service は [?] の前後のキーワードを検索します。             |
| キーワード ブ<br>ロックの無効化 | 注意して使用してください。[キーワード ブロックの無<br>効化]を選択すると、カテゴリ フィルタで [キーワード<br>をブロック]が選択されている場合でも、すべてのキー<br>ワード ブロックがオフになります。        |

- [Password override timeout (パスワード無効化タイムアウト)]フィール ドに、パスワードの無効化を選択した後、ユーザーがすべてのカテゴリ に含まれているサイトにアクセスできる最大時間(秒)(最大 3600、デ フォルト 60)を入力します(パスワード無効化、105ページを参照)。
- [Continue timeout (継続のタイムアウト)]フィールドに [Continue (継続)]をクリックしたユーザーが [Comfirm (確認)]処置によって管理されるカテゴリに含まれているサイトにアクセスできる最大時間(秒) (最大 3600、デフォルト 60)を入力します(処置、68ページを参照)。
- [Account override timeout (アカウント無効タイムアウト)]フィールド に、ユーザーが無効アカウントに割り当てられているポリシーによって フィルタリングされる最大時間(分(最大 3600、デフォルト 5)を入力 します(アカウントの無効化、106ページを参照)。
- [Quota session length (割り当てセッション時間) フィールドにユーザー が割り当て制限付きカテゴリに含まれているサイトを閲覧できる時間を 入力します(最大 60 分、デフォルト 10 分)(割り当て時間を使ってイ ンターネット アクセスを制限する、69ページを参照)。

ユーザーが [Use Quota Time(割り当て時間の使用)] ボタンをクリックした後、セッションが開始します。

7. すべてのユーザーに対して [Default quota time per day (1日当たりのデ フォルトの割り当て時間)](最大 240 秒、デフォルト 60 秒)を入力し ます。

個々のユーザーの割り当て時間を変更するには、[Policies(ポリシー)]> [Clients(クライアント)] ページに移動します。

割り当てセッション時間および1日当たりのデフォルトの割り当て時間 への変更を行った後、[Default quota sessions per day] が計算され、表示さ れます。

[State Server (ステート サーバー)]で、下記の場合に [IPv4 address or hostname (IPv4 アドレスまたはホスト名)]および [Port (ポート)]の情報 を提供します。

- ◆ 環境に、複数の Websense Filtering Service インスタンスがふくまれており、 また
- ◆ [Quota] 処置、[Confirm] 処置、パスワード無効化、またはアカウント無効 化を使用する場合。

State Server は、クライアントの割り当て、確認、パスワード無効化、および アカウント無効化のセッションを追跡して、セッション時間が複数の Filtering Service インスタンスに正しく割り当てられていることを確認します(*Policy Server、Filtering Service、および State Server*、469 ページを参照)。

State Server 接続の詳細情報を入力した後、[Check Status (ステータスを確認)]をクリックして接続を確認します。環境にある各 Policy Server インスタンスについて State Server 接続情報を設定します。

[Bandwidth Optimizer] で、利用可能な帯域幅に基づくンターネット使用状況 をフィルタリングするために必要な情報を入力します。帯域幅ベースのイン ターネット アクセスの適用の詳細については、*Bandwidth Optimizer による帯 域幅の管理*、342 ページを参照してください。

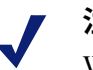

注意

Websense Web Security Gateway Anywhere 環境では、 どの帯域幅ベースの制限もハイブリッド サービスを 通過する要求には適用されません。

- [Internet connection speed インターネット接続速度]を指定するために、 下記のどちらかの手順を実行します。
  - ドロップダウンリストから標準速度を選択する。
  - テキストフィールドに秒あたりのネットワーク速度(単位キロビット)を入力する。
- 帯域幅ベースの処置が適用されたときに使用するデフォルトのしきい値 を入力します。しきい値を設定したが、カテゴリまたはプロトコルフィ ルタが帯域幅ベースの処置を含まない場合、帯域幅の使用量の制限は行 われません。
  - ネットワーク:合計のネットワークトラフィックが合計の利用可能 な帯域幅のこの割合(%)に到達したとき、アクティブなフィルタで 設定されたように、帯域幅ベースのアクセスの制限を開始します。
  - プロトコル:特定のプロトコル(HTTP、MSN Messenger nado)のト ラフィックが合計の利用可能な帯域幅のこの割合(%)に到達したと き、アクティブなフィルタで設定されたように、そのプロトコルへ のアクセスの制限を開始します。
- (Websense Web Security Gateway) Content Gateway は、レポーティングで 使用するために、HTTP トラフィックおよび HTTP をトネリングするプロ トコルによって使用された帯域幅に関する情報を収集できます。このオ プションを有効化するには、[Include bandwidth data collected by Websense Content Gateway (Websense Content Gateway によって収集された帯域幅 データを含む)]をオンにします。

[Block Messages (ブロックメッセージ)] セクションを使用して、URL また はブラウザベースのブロックメッセージの上部フレームで作成した代替の HTML ブロックページへのパス を入力する (*代替ブロックメッセージの作* 成、154 ページを参照)か、またはブロックページに ACEInsight へのリンク を含めるように Websense Web Security Gateway Anywhere を設定します。

◆ 下記のような異なるプロトコルに別個のページを使用できます。FTP、 HTTP(HTTPSを含む)、および Gopher。

デフォルトのブロック メッセージを使用するには、これらのフィールド を空白のままにしておきます。

カスタムブロックページを作成した後、これらのブロックページをすべ てのプロトコルに対して使用する場合、このセクションのフィールドを 空白にしておくこともできます(*ブロックメッセージのカスタマイズ、* 149ページを参照)。

- ◆ Websense Web Security Gateway Anywhere 環境の場合
  - 上記のフィールドで指定されたカスタム ブロック メッセージは、ハ イブリッド サービスによって処理された要求には適用されません。
     代わりに、[Settings] > [Hybrid Configuration (ハイブリッド設定)] > [User Access (ユーザー アクセス)]ページを使用してハイブリッド ブロックページをカスタマイズします (ハイブリッド ブロックペー ジのカスタマイズ、276ページを参照)。
  - ユーザーが [ACEInsight] リンクをクリックしたとき、ユーザーがアク セスを試みた URL は、ACEInsight に送信され、ACEInsight の分析を 示すウェブページが表示されます。

ACEInsight に送信された URL は切り捨てられ、CGI 文字列(ユー ザー名またはパスワードを含む場合があります)が省略されます。そ のため、ACEInsight はパスワード保護されたコンテンツを分析せず、 Content Gateway 以外の別の結果を返すことがあります。

ハイブリッドブロックページには、[ACEInsight] リンクは表示されません。

特定の検索エンジンに組み込まれている設定を有効化させることによって、 ブロックされているサイトに関連するサムネール イメージおよび他の明示的 コンテンツが検索結果に表示されないようにするには、[Search Filtering (検 索フィルタリング)]から、[Enable search filtering (検索フィルタリングを 有効にする)]を選択します(検索フィルタリング、70ページを参照)。

この機能がサポートされている検索エンジンは、チェック ボックスの下に表示されます。

このページの設定値の設定を完了したとき、[OK] をクリックして、変更を キャッシュします。[Save and Deploy (保存と配備)] をクリックするまで変 更は適用されません。

# **4** クライアント

Web Security Help | Web Security ソリューション | バージョン 7.8.x

特定のユーザーまたはコンピュータを Web Security manager のクライアント として追加することによって、Websense Web Security ソリューションがそれ らのユーザーまたはコンピュータからの要求をフィルタする方法をカスタマ イズできます。クライアントとは、以下のようなものです:

- → コンピュータ: IP アドレスで定義された、ネットワーク上の個々のコン ピュータ
- ・ ネットワーク: IP アドレスの範囲で集合的に定義された、コンピュータのグループ
- ・ディレクトリクライアント:サポートされているディレクトリサービス
   に含まれるユーザー、グループ、またはドメイン(OU)アカウント

#### ┏ 注意

Websense Web Security Gateway Anywhere 環境では、 ハイブリッド サービスは、ポリシーをユーザーまた グループ、またはフィルタリングされている場所に 適用できます。ただし、個々のクライアントまたは ネットワークには適用できません。ハイブリッド サービス クライアントの処理、109 ページを参照し てください。

最初に、すべてのクライアント要求は、デフォルト ポリシーによって管理されます(*Default ポリシー、112 ページを参照*)。Web Security manager の [Clients] ページにクライアントを追加した後、そのクライアントに特定のポ リシーを割り当てることができます。 複数のポリシーが適用可能である場合、たとえば、1 つのポリシーがユー ザーに割り当てられ、別のポリシーがコンピュータに割り当てられている場 合、デフォルトでは、Websense Filtering Service はポリシーを下記の優先順で 適用します。

- 要求を発行したユーザーに割り当てられているポリシーを適用します。 そのポリシーに要求時にスケジュールされているフィルタがない場合、 適用できる次のポリシーを使用します。
- ユーザー固有のポリシーがない場合、またはポリシーに要求時にアク ティブなフィルタがない場合、要求を作成したコンピュータ(最初)ま たはネットワーク(2番目)に割り当てられているポリシーを探します。
- コンピュータまたはネットワークに固有のポリシーがない場合、または ポリシーに要求時にアクティブなフィルタがない場合、ユーザーが所属 するグループに割り当てられているポリシーを探します。ユーザーが複 数のグループに属する場合、Websense Filtering Service はすべての適用さ れるすべてのグループポリシーを検討します(適用順序、119ページを 参照)。
- グループポリシーがない場合は、ユーザーのドメイン(OU)に割り当て られているポリシーを探します。
- 適用されるポリシーが見つからなかった場合、または要求時にポリシー がカテゴリフィルタを適用しなかった場合、そのクライアントが割り当 てられているロールに[デフォルト]ポリシーを適用します。

Filtering Service が要求を処理する方法の詳細については、URL 要求への応答、122ページを参照してください。

Filtering Service がグループまたはドメイン ベースを IP アドレス ベース(コ ンピュータおよびネットワーク)のポリシーよりも優先させるように設定する 方法については、グループおよびドメイン ポリシーの優先度設定、121 ページ を参照してください。

ハイブリッド サービスがポリシーをクライアントに適用する方法について は、*適用順序、*119ページを参照してください。

## クライアントの処理

Web Security Help | Web Security ソリューション | バージョン 7.8.x

関連項目:

- ◆ クライアント、87ページ
- ◆ コンピュータとネットワークの処理、91ページ
- ◆ ユーザーおよびグループの処理、92ページ
- ◆ クライアントの追加、102ページ
- ◆ クライアントの設定の変更、104ページ

[Policy Management(ポリシー管理)] > [Clients(クライアント)] ページ は、既存のクライアントに関する情報を表示したり、指定済み管理ロールの クライアントを追加、編集、または削除するために使用します。

指定済み管理者である場合、管理対象のクライアントのリストから [Clients] ページにクライアントを追加します。それによってポリシーをそれらのクラ イアントに適用できます。手順については、*クライアントの追加*、102ペー ジを参照してください。

くらい後は、以下の3つのグループに分けられています。

- ディレクトリ、ディレクトリ サービスからのユーザー、グループ、およびドメイン(OU)を含みす(ユーザーおよびグループの処理、92ページを参照)。
- ・ネットワーク、単一のポリシーによって管理できるフィルタ対象のネットワーク内の IPv4 または IPv6 アドレス範囲(コンピュータとネットワークの処理、91ページを参照)。
- → コンピュータ、フィルタ対象のネットワーク内の、IPv4 または IPv6 アドレスによって識別される個々のコンピュータ(コンピュータとネットワークの処理、91ページを参照)。

選択したタイプの既存のクライアントのリストを表示するうには、そのクラ イアント タイプの隣のプラス記号(+)をクリックします。各クライアント リストには下記の情報が含まれます。

- ◆ クライアント名、IPアドレス、または IPアドレス範囲。
- 現在クライアントに割り当てられているポリシー。他のクライアントを 割り当てるまで、[デフォルト]ポリシーが使用されます(インターネッ トアクセスのポリシー、111ページを参照)。
- ◆ クライアントが、ブロックされたサイトを表示またはその表示を試みる ためにパスワード無効化(パスワード無効化、105ページを参照)オプ ション、またはアカウント無効化(アカウントの無効化、106ページを 参照)オプションを使用できるかどうか。
- ◆ クライアントにカスタムの割り当て時間が割り当てられているかどうか (割り当て時間を使ってインターネット アクセスを制限する、69ページ を参照)。

特定のクライアントを見つけるには、ツリー内の適切なノードを参照します。

クライアント ポリシー、パスワード無効化、割り当て時間、および認証の設 定を変更するには、リストから1つ以上のクライアントを選択し、[Edit(編 集)]をクリックします。詳細は、クライアントの設定の変更、104ページを 参照してください。

クライアントを追加するか、または現在 [Clients] ページに表示されていない 管理対象のクライアントにポリシーを適用するには、[Add(追加)] をク リックします。詳細については、*クライアントの追加、*102 ページを参照し てください。

指定済み管理ロールを作成している場合(*代理管理およびレポート作成*、 405 ページを参照)、優先管理者は、それらのクライアントを他のロールに 移動できます。最初にクライアントエントリの隣のチェックボックスをオ ンにし、次に [Move to Role(ロールに移動)] をクリックします。クライア ントが指定済み管理ロールへ移動したとき、クライアントに適用されたポリ シーおよびフィルタはそのロールにコピーされます。詳細は、クライアント をロールに移動、108 ページを参照してください。

Websense User Service を LDAP ベースのディレクトリ サービスと通信するように設定している場合、このページの上部のツールバーに [Manage Custom LDAP Groups (カスタム LDAP グループを管理)] ボタンが表示されます。 LDAP 属性に基づくグループを追加または編集するには、このボタンをクリックします (カスタム LDAP グループの処理、100 ページを参照)。

[Clients] ページからクライアントを削除するには、削除対象のクライアント を選択し、[Delete(削除)]をクリックします。

## コンピュータとネットワークの処理

Web Security Help | Web Security ソリューション | バージョン 7.8.x

関連項目:

- ◆ クライアントの処理、89ページ
- ◆ ユーザーおよびグループの処理、92ページ
- ◆ クライアントの追加、102ページ
- 1 つのポリシーを複数のクライアントに割り当てる、
   119 ページ

Web Security manager では、コンピュータは、フィルタリング対象のコンピュー タに関連する IP アドレス(例、10.201.3.1、fd3a:918a:71a1:bcaa::0011)です。 ネットワークは、フィルタリング対象のコンピュータのグループに対応する IP アドレス範囲(例、10.201.3.2 ~ 10.201.3.44、fd3a:918a:71a1:bcaa::1111 ~ fd3a:918a:71a1:bcaa::1211)です。

- ◆ Websense Web Security Gateway Anywhere 環境では、ハイブリット サービスは、ポリシーを個別のコンピュータおよびネットワーク クライアントに適用しません。フィルタ対象の場所へのポリシーの適用の詳細については、ハイブリッド サービス クライアントの処理、109 ページを参照してください。
- ◆ ポリシーを IPv6 コンピュータおよびネットワーク クライアントに適用する前に、影響を受けるコンピュータ上の一時的な IP v 6 アドレスを無効化します。詳細については、<u>support.websense.com</u>を参照してください。

ポリシーをユーザー、グループ、またはドメイン、クライアントに割り当て るのと同じようにコンピュータおよびネットワークに割り当てることができ ます。

- たとえば、ユーザーがログオンする必要がない、またはゲストアカウン トをもつユーザーがアクセスできるというポリシーをコンピュータに割 り当てます。
- 一度複数のコンピュータに同じポリシーを適用するために、ポリシーを ネットワークに割り当てます。

ポリシーをコンピュータまたはネットワークに割り当てた場合、フィルタ対象のコンピュータに誰がログオンしているかに関係なく、ポリシーをログオンしているユーザーに割り当てていない**限り**、そのポリシーが適用されます。オンプレマイズ Web Security コンポーネントを使用している場合、コン ピュータまたはネットワーク ポリシーがユーザーに適用されるグループ ポリシーよりも優先されます(Websense Web Security Gateway Anywhere 環境では、コンピュータまたはネットワーク ポリシーの適用の前にハイブリッド サービスによってグループ ポリシーが適用されます ハイブリッドサービス

## ユーザーおよびグループの処理

Web Security Help | Web Security ソリューション | バージョン 7.8.x

#### 関連項目:

- ◆ クライアントの処理、89ページ
- *ディレクトリサービス*、93ページ
- ◆ カスタム LDAP グループの処理、100 ページ
- ◆ コンピュータとネットワークの処理、91ページ
- ◆ クライアントの追加、102ページ
- ◆ 1 つのポリシーを複数のクライアントに割り当てる、 119ページ

ネットワーク内の個々のユーザーおよびグループにポリシーを適用するため に、Websense User Service がディレクトリ サービスにアクセスして、ディレ クトリ オブジェクト(ユーザー、グループおよびドメイン [OU])情報を取 得するように設定します。

User Service は、混合モードまたはネイティブモードで Windows Active Directory と通信でき、また Lightweight Directory Access Protocol(LDAP)経由でアクセス した Novell eDirectory、または Oracle(旧 Sun Java)Directory Server Enterprise Edition と通信できます。

- ◆ LDAP ベースのディレクトリ サービスを使用するとき、重複するユー ザー名はサポートされません。同一のユーザー名が複数のドメインで使 用されないようにしてください。
- Active Directory または Oracle Directory Service を使用する場合、パスワードが空白のユーザー名はサポートされません。パスワードをすべての ユーザーに割り当てます。

User Service は、ポリシーの適用に使用するために情報をディレクトリ サー ビスから Filtering Service に伝達します。最良の方法として、User Service を Windows コンピュータにインストールすることを推奨します(Linux コン ピュータにインストールすることもできます)。

ディレクトリ サービス通信を設定するには、*ディレクトリ サービス*を参照 してください。

#### ディレクトリ サービス

Web Security Help | Web Security ソリューション | バージョン 7.8.x

ディレクトリ サービスは、ネットワークのユーザーとリソースに関する情報 を格納するツールです。Web Security manager でユーザーのクライアント(ユー ザー、グループ、ドメイン、または組織単位)を追加する前に、Websense User Service がディレクトリ サービスから情報を取得するように設定する必 要があります。

ネットワークで使用しているディレクトリ サービスを特定するには、[Settings (設定)]>[General(一般)]>[Directory Services(ディレクトリ サービ ス)]ページを使用します。1 つの Policy Server につき 1 つのタイプのディレ クトリ サービスの設定だけを指定できます。

#### | 注意

Websense Web Security Gateway Anywhere 環境では、 [Directory Services (ディレクトリサービス)]ページからの情報は、[Hybrid Configuration (ハイブリッド設定)]>[Shared User Data (共有ユーザーデータ)]ページに供給ためにも使用されます。この情報によって、ハイブリッドサービスがユーザーベースおよびグループベースのポリシーを適用できます。ユーザーおよびグループデータをハイブリッドサービスに送信、280ページを参照してください。

最初に [Directories(ディレクトリ)] リストからディレクトリ サービスを選択 します。ここでの選択内容が、ページにどの設定を表示するかを決定します。

設定の手順については下記の該当するセクションを参照してください。

- Windows Active Directory (混在モード)、94 ページ
- Windows Active Directory  $(\overline{x}/\overline{r}/\overline{z}+\overline{r})$ , 95  $^{\circ}$
- Novell eDirectory #LUO Oracle (Sun Java) Directory Server, 97  $\sim -\Im$

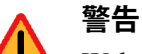

Websense Web Security Gateway Anywhere 環境では、 ハイブリッド サービスは、Windows Active Directory (ネイティブ モード)、Oracle Directory Server、お よび Novell eDirectory をサポートします。 設定が完了した後、User Service はディレクトリ サービスと通信して、ユー ザーおよびグループ ベースのポリシーの適用を有効化します。User Service は、収集したユーザーおよびグループ情報を最大 3 時間キャッシュします。 ディレクトリ サービス内のユーザー、グループ、または OU エントリに変更 を行っている場合、User Service がそのユーザーおよびグループのマッピング を即座に更新するように強制するには、[User Service Cache(ユーザー サー ビス キャッシュ)]の下の [Clear Cache(キャッシュをクリア)] ボタンを使 用します。ユーザー ベースのポリシーの適用は、キャッシュが再作成される 間短期間速度を低下させることがあります。

管理者がそれらのネットワークアカウントを使用して TRITON コンソールに ログオンできるようにする場合は、[TRITON Settings(TRITON の設定)]> [User Directory(ユーザー ディレクトリ)] ページでディレクトリ サービス通 信を設定する必要もあります。すべての管理ユーザーの認証に同じディレク トリを使用しなければなりません。詳細については、TRITON Settings Help を参照してください。

#### Windows Active Directory (混在モード)

Web Security Help | Web Security ソリューション | バージョン 7.8.x

ディレクトリ サービスが混在モードの Active Directory である場合、一般的 にはこれ以上の設定は必要ありません。

Websense User Service が Linux サーバーの Websense アプライアンス上に配備 されており、下記のいずれかの条件が満たされている場合は、この画面で追 加の情報を提供してください。

- ◆ 透過的識別に使用される DC Agent (*DC Agent*、373 ページを参照)
- ◆ Active Directory による透過的識別のために Logon Agent がネーティブ モードで使用されている。

上記の設定が使用している設定と一致する場合、ドメイン名をドメイン コン トローラ IP アドレスに解決するために、User Service および DC Agent または Logon Agent は、Windows Internet Name Server(WINS)と通信する必要があ ります(*Websense アプライアンスまたは Linux サーバーに配備された User Service*、585 ページを参照)。

その通信を有効化するために、Windows Active Directory(混在モード)のフィールドを使用して下記の情報を入力します。

- 1. ディレクトリ サービスにアクセスできる管理ユーザーのアカウント名。
- 2. アカウントのパスワード。
- 3. アカウントのドメイン情報。
- 4. ネットワーク内の WINS サーバーの IP アドレスまたはホスト名

以下のことにご注意ください:

- ◆ DC Agent を使用している場合、DC Agent インスタンスを設定していると きに、これらのステップを [Settings] > [User Identification (ユーザー ID)]
   > [DC Agent] ページでも実行できます。両方の場所で設定を実行する必 要はありません。
- ◆ Logon Agent を使用している場合、ネーティブモードでディレクトリに接続している場合でも、[Windows Active Directory (Mixed Mode) (Windows Active Directory (混在モード))]ページでこれらのステップを(変更のキャッシュおよび保存を含めて)実行する必要があります。その後、WINS 接続の設定が完了した時、[Windows Active Directory (Native Mode) (Windows Active Directory (ネイティブモード))]ページ上でディレクトリサービスの設定を完了できます。

インストールでこの設定を使用しなかった場合、管理資格情報のフィールド が無効化されます。

## Windows Active Directory (ネイティブ モード)

Web Security Help | Web Security ソリューション | バージョン 7.8.x

### ● 重要

User Service が Websense アプライアンスまたは Linux サーバーに配備されていて、Logon Agent を使用して ユーザーを特定する場合は、最初に [Active Directory (Mixed Mode) (Active Directory (混在モード))] ページで WINS サーバーの接続を設定します。その 後、[Windows Active Directory (Native Mode)]ペー ジに戻り、ディレクトリ サービスの接続を設定し ます。

Windows Active Directory は、ユーザー情報を1つ以上のグローバルカテゴリ に保存します。グローバルカテゴリによって、個人およびアプリケーション が Active Directory ドメインにあるオブジェクト(ユーザー、グループなど) を見つけることができます。

Websense User Service がネイティブ モードの Active Directory と通信するため には、ネットワーク内のグローバル カタログ サーバーに関する情報を提供 する必要があります。

 [グローバル]カテゴリサーバーのリストの横の [Add] をクリックします。[Add Global Catalog Server (グローバル カタログサーバーを追加)] ページが表示されます。

- グローバル カタログ サーバーの IPv4 アドレスまたはホスト名を入力します。
  - フェイルオーバー用に複数のグローバル カタログ サーバーを構成している場合、DNS ドメイン名を入力します。
  - グローバル カタログ サーバーがフェイルオーバー用に構成されていない場合、追加するサーバーの IPv4 アドレスまたはホスト名(ネットワーク内で名前解決が有効化されている場合)を入力します。
- 3. User Service がグローバル カタログとの通信で使用するポート(デフォルトでは、3268)を入力します。
- オプションとして、User Service がユーザーおよびグループ情報をイン ターネット要求に関連付けるときに使用するルート コンテクストを入力 します。このコンテクストはポリシー管理に使用し、Web Security manager でクライアントを追加するためには使用しないことに注意してく ださい。
  - 値を入力する場合、それは組織のドメインで有効なコンテクストでなければなりません。
  - 指定した通信ポートが 3268 または 3269 である場合は、ルート コンテ クストを入力する必要はありません。ルート コンテクストがない場 合、User Service は、ディレクトリ サービスの最高レベルで検索を始 めます。
  - 指定したポートが 389 または 636 である場合は、ルート コンテクスト を入力する必要があります。

**注意** 複数のドメインに同じユーザ名が存在しないように してください。User Service が 1 つのユーザに対して 重複アカウント名を見つけると、ユーザを透過的に 識別できません。

5. User Service がディレクトリ サービスからユーザー名およびパス情報を取得するために使用する管理アカウントを指定します。このアカウントは、ディレクトリ サービスのクエリーおよび読み取りを実行できる必要がありますが、ディレクトリ サービスを変更する必要はなく、またドメイン管理者である必要もありません。

アカウント情報を入力する方法を指定するために、[Distinguished name by components(コンポーネント別の識別名)] または [Full distinguished name (完全識別名)] を選択します。 [Distinguished name by components] を選択した場合、管理アカウントの表示名、アカウントパスワード、アカウントフォルダ、およびDNSドメイン名を入力します。管理者ユーザー名の一般名(cn)を使用します。ユーザ ID(uid)は使用しないでください。

#### ┏ 注意

- [Account folder(アカウント フォルダ)] フィールド は組織の単位(ou) タグ(例、ou= 財務)を持つ値 をサポートしません。管理アカウント名に ou タグが 含まれている場合は、その管理アカウントの完全識 別名を入力します。
- [Full distinguished name] を選択した場合、[User distinguished name (ユーザー識別名)]フィールドに識別名を単一の文字列(例、 cn=Admin、cn=Users、ou=InfoSystems、dc=company、dc=net)として 入力し、次にそのアカウントのパスワードを入力します。
- [Test Connection (テスト接続)]をクリックして、User Service が入力したアカウント情報を使用しているディレクトリと接続できないことを確認します。
- 7. [OK] をクリックして、[Directory Services] ページに戻ります。
- 8. 各グローバルカタログサーバーについて上記の手順を繰り返します。
- [Advanced Directory Settings (ディレクトリの詳細設定)] をクリックし、 *拡張ディレクトリ設定*、98 ページ に進みます。

#### Novell eDirectory および Oracle (Sun Java) Directory Server

Web Security Help | Web Security ソリューション | バージョン 7.8.x

ディレクトリから情報を取得するために、User Service では管理権限を持つ ユーザー アカウントの識別名、ルート コンテクスト、パスワードを必要と します。

- 1. ディレクトリ サーバーの IPv4 アドレスまたはホスト名を入力します。
- 2. User Service がディレクトリとの通信で使用するポート番号を入力しま す。デフォルトは 389 です。
- 3. ディレクトリがリードオンリー アクセスのための管理者権限を必要とす る場合、管理者識別名を入力します。
- 4. User Service がユーザー情報を検索するときに使用するルート コンテクス トを入力します。例、*o=domain.com*。
  - ルートコンテクストの入力は、Oracle Directory Server の場合は必須で すが、Novell eDirectory の場合はオプションです。
  - コンテクストを絞り込むと、ユーザー情報の検索の速度と効率が高まります。

 User Service はこのコンテクストを、ポリシーの実施を支援するため にユーザーおよびグループ情報を検索するときに使用します。これは Web Security manager にクライアントを追加する時には使用しません。

注意 複数のドメインに同じユーザ名が存在しないように してください。User Service が1つのユーザに対して 重複アカウント名を見つけると、ユーザを透過的に 識別できません。

- 5. 上記で入力した管理者のパスワードを入力します。
- 6. **[Test Connection(テスト接続)]** をクリックして、User Service が入力した情報を使用しているディレクトリと接続できないことを確認します。
- [Advanced Directory Settings (ディレクトリの詳細設定)]をクリックし、拡張ディレクトリ設定、98ページに進みます。

#### 拡張ディレクトリ設定

Web Security Help | Web Security ソリューション | バージョン 7.8.x

関連項目:

- Windows Active Directory  $(\hat{x} \hat{T} \hat{T})$ , 95  $\mathcal{N} \hat{\mathcal{Y}}$
- Novell eDirectory およびOracle (Sun Java) Directory Server、 97 ページ

これらの設定は下記の事柄を定義するために使用します。

- ♦ Websense User Service がユーザー、グループ、ドメイン情報を検索するためにディレクトリ サービスを検索する方法
- ◆ User Service がディレクトリ サービスと通信するために暗号化された接続 を使用するかどうか
- ◆ LDAP 情報を符号化するために User Service がどの文字セットを使用するのか

いずれかの LDAP ベースのディレクトリ サービスの必要に応じてこれらの設 定を行います。

- ディレクトリサービスでカスタムオブジェクトクラスタイプ(属性名) を使用する場合は、[Use custom filters (カスタムフィルタを使用する)] をオンにします。デフォルトフィルタの設定は、チェックボックスの下 にリストされます。
- 既存のフィルタ文字列を編集して、ディレクトリ専用のオブジェクトク ラスタイプに入れ替えます。例えば、ディレクトリが [ou] の代わりに [dept] などのオブジェクト クラス タイプを使用する場合は、新しい値を [Domain search filter (ドメイン検索フィルタ)]フィールドに挿入します。 属性は常に、ディレクトリ サービス コンテンツの検索に使用される文字 列です。カスタム フィルタは下記の機能を提供します。

#### 属性

#### 説明

| ユーザー ログオン名を識別します                           |
|--------------------------------------------|
| ユーザーのファースト ネームを識別します                       |
| ユーザーの姓を識別します                               |
| グループの名前を識別します                              |
| ユーザーまたはグループが他のグループのメン                      |
| バーであることを指定します。                             |
| Novell eDirectory を使用している場合は、この属           |
| 性は、groupMembership 属性に該当します。               |
| User Service がユーザーを検索する方法を決定します            |
| User Service がグループを検索する方法を決定し<br>ます        |
| User Service がドメインおよび組織単位を検索す<br>る方法を決定します |
| User Service がユーザーをグループに関連付ける<br>方法を決定します。 |
|                                            |

- 3. User Service と使用しているディレクトリ サーバーとの間で確実に通信されるようにするために、[Use SSL(SSLを使用する)]をオンにします。
- User Service が LDAP 情報を符号化するために使用する文字セットを決定 するために、[UTF-8] または [MBCS] を選択します。
   MBCS、またはマルチバイトの文字セットは、つ状は、中国語、日本語、 韓国語など東アジアの言語を符号化するために使用します。
- 5. [OK] をクリックして、変更をキャッシュします。[Save and Deploy] をクリックするまで変更は適用されません。

## カスタム LDAP グループの処理

Web Security Help | Web Security ソリューション | バージョン 7.8.x

#### 関連項目:

- ◆ ユーザーおよびグループの処理、92ページ
- ◆ ディレクトリサービス、93ページ
- ◆ カスタム LDAP グループの追加および編集、101 ページ

ディレクトリ サービスで定義されている属性を基にカスタム グループを管理するには、[Manage Custom LDAP Groups(カスタム LDAP グループを管理)] ページを使用します。このオプションは、User Service が LDAP ベースのディレクトリ サービスと通信するように設定している場合にだけ利用できます。

## ● 重要

カスタム LDAP グループを追加した場合、グループ 定義はアクティブな Policy Server に格納され、他の Policy Server のインスタンスには影響を与えませ ん。カスタム LDAP グループを複数の Policy Servers に追加するには、順に各 Policy Server に接続して、 情報を入力します。

カスタム LDAP グループを追加した後、ディレクト リサービスを変更するか、またはディレクトリサー バーの場所を変更した場合、既存のグループは無効 になります。グループをもう一度追加してから、各 グループをクライアントとして定義する必要があり ます。

- ◆ グループを追加するには、[Add] をクリックします(カスタム LDAP グ ループの追加および編集、101ページを参照)。
- ◆ リストに含まれているエントリを変更するには、そのグループ名をク リックします。(カスタム LDAP グループの追加および編集を参照)。
- ◆ エントリを削除するには、エントリを選択し [Delete(削除)] をクリックします。

カスタム LDAP グループへの変更が終わったら、[OK] をクリックして変更 をキャッシュし、前のページに戻ります。[Save and Deploy] をクリックする まで変更は適用されません。

#### カスタム LDAP グループの追加および編集

Web Security Help | Web Security ソリューション | バージョン 7.8.x

ディレクトリ サービスに定義されている属性に基づいてグループを定義する には、[Add Custom LDAP Group(カスタム LDAP グループの追加)] ペー ジを使用します。既存の定義の変更を行うには、[Edit Custom LDAP Group (カスタム LDAP グループを編集)] ページを使用します。

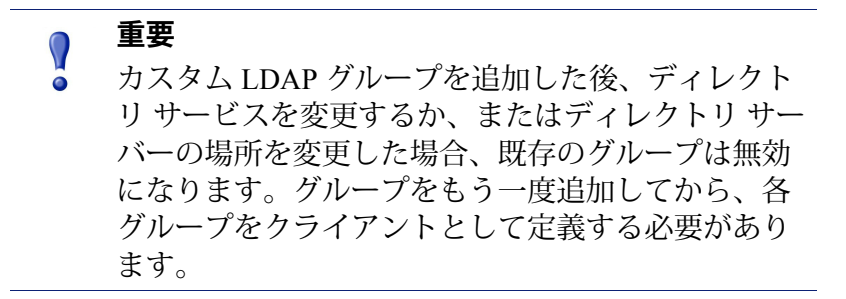

1. グループ名を入力または編集します。LDAP グループの目的を明確に示 すわかりやすい名前を入力します。

グループ名は大文字と小文字を区別し、一意な名前でなければなりません。

ディレクトリサービスでこのグループを定義する説明を入力または変更します。例:

(WorkStatus=parttime)

この例では WorkStatus は雇用状況を示すユーザ属性であり、parttime は このユーザーがパートタイム従業員であることを示す変数です。

- 3. [OK] をクリックして、[Manage Custom LDAP Groups]ページに戻ります。 リストに新しいまたは変更したエントリが示されます。
- その他のエントリを追加または編集するか、または [OK] をクリックして 変更をキャッシュし、前のページに戻ります。[Save and Deploy] をク リックするまで変更は適用されません。

## <u>クライアントの追加</u>

Web Security Help | Web Security ソリューション | バージョン 7.8.x

#### 関連項目:

- ◆ クライアントの処理、89ページ
- ◆ コンピュータとネットワークの処理、91ページ
- ◆ ユーザーおよびグループの処理、92ページ
- *ディレクトリサービスの検索*、103ページ
- ◆ クライアントの設定の変更、104ページ

このページを使用して下記のどちらかにユーザー、グループ、およびネット ワーク クライアントを追加します。

- ◆ [Clients (クライアント)]ページ。それによってそれらにポリシーを割り 当てることができます([Clients] > [Add Clients (クライアントの追加)])
- ◆ 特定の URL をブロックまたは許可するポリシーの例外([Exceptions] > [Add Other Clients to Exception(例外に他のクライアントを追加)])

指定済み管理ロールにログオンされている場合は、管理対象のクライアント リストに表示されるクライアントだけを [Clients] ページまたは例外に追加で きます。

ポリシー管理およびレポーティングロールの場合は、[Clients] ページに管理 対象のクライアントを追加するプロセスでそれらのクライアントに1つのポ リシーを割り当てる必要があります。(調査レポーティングロールの場合は この要件がありません)。

- 1. 1つ以上のクライアントを特定します。
  - ユーザー、グループ、またはドメイン(OU)クライアントを追加するには、ディレクトリッリーを参照して、ディレクトリサービスに含まれているエントリを見つけます。LDAPベースのディレクトリサービスを使用している場合は、[Search(検索)]をクリックして、ディレクトリ検索ツールを有効化することもできます(ディレクトリサービスの検索、103ページを参照)。
  - コンピュータまたはネットワーク クライアントを追加するには、IPア ドレスまたは IP アドレス範囲を IPv4 または IPv6 形式で入力します。

2つのネットワーク定義が重複しないが、ネットワーク クライアント は、コンピュータ クライアントとして別個に識別された IP アドレス を含む場合があります。そのような重複がある場合、コンピュータに 割り当てられたポリシーがネットワークに割り当てられたポリシーよ りも優先されます。 2. [Selected Clients (選択したクライアント)]リストに各クライアントを追加するには矢印ボタン (>)をクリックします。

[Selected Clients] リストからエントリを削除するには、クライアントを選択し、[Remove(削除)]をクリックします。

- 3. [Clients] ページに複数のクライアントを追加している場合、ポリシーを選 択し、[Selected Clients] リストのすべてのクライアントに割り当てます。
- 4. 完了したとき、[OK] をクリックして、変更をキャッシュします。[Save and Deploy] をクリックするまで変更は適用されません。

選択したクライアントは、[Clients] ページまたは例外に表示されます。

複数のクライアントを [Clients] ページに追加した後、1 つ以上のクライアン ト エントリを選択し、[Edit] をクリックして、ポリシー割り当ておよび他の クライアント設定の設定値を変更できます。詳細は、*クライアントの設定の 変更、*104 ページを参照してください。

## ディレクトリ サービスの検索

Web Security Help | Web Security ソリューション | バージョン 7.8.x

Websense User Service を LDAP ベースのディレクトリ サービスと通信するように設定している場合は、検索機能を使用して、ポリシーまたは例外割り当てのために特定するディレクトリ クライアントを検索できます。

ディレクトリ サービスを検索してユーザー、グループ および OU 情報を取得 するには、下記の手順を実行します。

- 1. [Search (検索)]をクリックします。
- 2. ユーザー、グループ、または OU の名前のすべてまたは一部を入力します。
- [Type (タイプ)]リストを使用して、検索するディレクトリエントリの タイプ (ユーザー、グループ、OU、またはすべて)を指定します。 大きなディレクトリサービスの場合、[All (すべて)]を選択すると検索 時間が長くかかることがります。
- [Search for (検索対象)] リストを使用して、検索を実行する方法を指定 します。
  - 入力した検索条件を含むすべてのディレクトリエントリを検索する には、[Entries containing search string(検索文字列を含むエントリ)] を選択します。
  - 検索条件と正確に一致するディレクトリエントリだけを検索するに は [Exact search string only (正確な検索文字列のみ)]を選択します。
- [Search Context (検索コンテクスト)] ツリーを参照して、検索するディ レクトリの部分を指定します。コンテクストが正確であればあるほど検 索の速度が速くなります。

- [Go(実行)]をクリックします。
   検索結果のリストが表示されます。
- 検索結果から1つ以上のエントリを選択し、右矢印(>をクリックする ことによって、選択したエントリをクライアントまたは管理者として追 加します。
  - 検索基準の別のセットを入力するには [New Search (新規検索)] を クリックします。
  - 検索機能の使用を停止し、代わりにディレクトリッリーを検索して ユーザーを特定するには、[Browse(参照)]をクリックします。
- 8. 変更を完了したとき、[OK] をクリックして、変更をキャッシュします。 [Save and Deploy] をクリックするまで変更は適用されません。

## クライアントの設定の変更

Web Security Help | Web Security  $\mathcal{V}$ יש ב- $\mathcal{V}$ ם  $\mathcal{V}$  |  $\mathcal{N}$ - $\mathcal{V}$ ם  $\mathcal{V}$  7.8.x

1つ以上のクライアントのポリシーおよび認証の設定を変更するには、[Policy Management] > [Clients] > [Edit Client (クライアントを編集)]ページを使用 します。[Edit] をクリックする前に、複数のクライアントを選択した場合、 [Edit Client] ページで行った設定の変更が選択したすべてのクライアントに適 用されます。

- 選択したクライアントに適用する1つのポリシーを選択します。別のポ リシーが割り当てられるまでデフォルトポリシーがクライアントを管理 します。
- [Block Page Override Options (ブロックページ無効化オプション)]で、 このクライアントに要求したサイトを閲覧するためにブロックページを 無効にするオプションがあるかどうかを指定します。
  - (優先管理者のみ) [Settings] > [General] > [Filtering (フィルタリン グ)]ページで設定した時間(デフォルトでは 60 秒)の間ブロックし たサイトにアクセスできるように指定するパスワードを選択したクラ イアントが入力できるようにするには、[Enable password override (パスワード無効化を有効化)]をオンにします。パスワード無効 化、105ページを参照してください。

また、パスワードを入力し、確認します。

組織のアクセス可能な使用ポリシーによって一般的には許可されてい ないサイトに時々アクセスする必要がある特定のユーザーに対してこ のオプションを有効化することができます。

クライアントのパスワード無効化権限を削除するには、[Off(オフ)] をクリックします。  [Enable account override (アカウント無効化を有効化)]をオンにす ると、選択したクライアントがネットワーク ログオン名およびパス ワードを入力したときに、要求に対して別のポリシーが適用され、ブ ロックされているサイトにアクセスできるようになります。要求が新 しいポリシーによって許可された場合、[Settings]>[General]>[Filtering] で設定した時間(デフォルトでは5分)の間、ユーザーがそのサイト にアクセスできます。アカウントの無効化、106ページを参照してく ださい。

一般的には IP アドレス ベースのポリシーによって管理されている共 有コンピュータ(例、キオスク コンピュータ) - ユーザーはゲスト ア カウントを使ってログオンできる - に対してこのオプションを有効化 することができます。それによってユーザーは、ブロック ページに 自分のネットワーク資格情報を入力して、通常のポリシーが共有コン ピュータに対してブロックされているサイトへのアクセスを許可する かどうかを確認できます。

ユーザーのポリシーもそのサイトをブロックする場合は、ユーザーは 2番目のブロックページを受け取ります。

3. 選択したクライアントに割り当て時間のカスタム時間を割り当てるには、 [Custom(カスタム)]をクリックし、割り当てる割り当て時間(分)を 入力します。

デフォルトの割り当て設定に戻すには、[Default(デフォルト)] をク リックします。

4. [OK] をクリックして変更をキャッシュし、[Clients] ページに戻ります。 [Save and Deploy] をクリックするまで変更は適用されません。

新しいクライアントの設定は、[Policy Management] > [Clients] ページのクラ イアントリストの一部として表示されます。

#### パスワード無効化

Web Security Help | Web Security ソリューション | バージョン 7.8.x

パスワード無効化によって、有効なパスワードをもつ優先管理者ロールのク ライアントは、ブロックされたカテゴリに含まれているサイトにアクセスで きます。パスワード無効化は 個々ユーザー、グループ、コンピュータ、ネッ トワーク(但しドメイン [OU] は除く)に許可されます。

優先管理者がパスワード無効化オプションを有効化したとき、管理者はパス ワードも作成します。パスワード無効化の権限をもつクライアントがブロッ クされたサイトを要求したとき、Websense ブロックページはパスワード フィールドを含みます。そのフィールドでクライアントは限定された時間の 間ブロックされたサイトにアクセスするパスワードを入力できます。 指定済み管理者はこのオプションを使用できません。なぜならこれは実質的 にフィルタロックを無効化する方法を提供するからです(*Filter Lock(フィ ルタロック)の作成、*416ページを参照)。

## 重要 複数の Filtering Service が配備されている環境では、パスワード無効化時間の正確な割り当てのためには Websense State Server が必要です。詳細は、 Policy Server、Filtering Service、および State Server、 469 ページを参照してください。

パスワード無効化権限をもつクライアントがパスワード エントリごとにブ ロックされているサイトにアクセスできる時間を [Settings] > [General] > [Filtering] ページで設定します(フィルタリング設定値の設定、81 ページを 参照)。

[Policy Management] > [Clients] ページを使ってパスワード無効化特権を特定 の特定のクライアントに許可します(クライアントの追加、102 ページまた は*クライアントの設定の変更、*104 ページを参照)。

#### アカウントの無効化

Web Security Help | Web Security ソリューション | バージョン 7.8.x

アカウントの無効化は、ユーザーが要求にポリシーを適用するために使用す る資格情報を変更できるようにします。

たとえば、ユーザーがキオスク コンピュータから、またはネットワークア カウントではなくローカルアカウントを使ってログオンしたコンピュータか らインターネットにアクセスする場合、管理者はアカウント無効化許可をコ ンピュータまたはネットワーク(IPアドレスベース)クライアントと関連付 けることができます。

アカウント無効化許可をディレクトリ クライアント(ユーザー、グループ、 ドメイン [OU])に与えることもできます。

ユーザーの要求が現在にポリシーによってブロックされており、アカウント 無効化許可がフィルタリングされるクライアント(IP アドレスまたはディレ クトリ クライアント)に割り当てられている場合、ブロックページは、 [Enter New Credentials(新しい資格情報を入力)] ボタンを含みます。その ボタンを使ってユーザーはユーザー名およびパスワードを入力できます。

| Switch Credentials                                                                                                    |  |  |
|----------------------------------------------------------------------------------------------------|--|--|
| Enter the user name and password for an account with a more permissive filtering policy to attempt to access this site. |  |  |
| If access is permitted, the new policy will be applied to Internet requests for 5 minutes.                              |  |  |
| User name:                                                                                                    |  |  |
| Password:                                                                                                    |  |  |
| Switch Credentials Cancel                                                                                               |  |  |

ユーザーが [Switch Credentials (資格情報を切り替え)]をクリックした後、 Websense Filtering Service は新しいアカウントに割り当てられたポリシーを特 定し、そのポリシーを要求に適用します。

- 新しいポリシーが要求を許可すれば、ユーザーはそのサイトにアクセス できます。
- ◆ 新しいポリシーが要求をブロックば、ユーザーには別のブロックページ が表示されます。

つまり、パスワード無効化とは異なり、アカウント無効化オプションはブ ロックされたサイトへのアクセスを保証していません。代わりに、要求を フィルタリングするために使用するポリシーを変更します。

[Settings] > [General] > [Filtering] ページで指定した時間(デフォルトでは5 分)の間、そのコンピュータ上のその他の要求に新しいポリシーが適用され ます。フィルタリング設定値の設定、81 ページを参照してください。

|    | 重要 |  |
|----|----|--|
| W. |    |  |

複数の Filtering Service が配備されている環境では、 アカウント無効化時間の正確な割り当てのために は Websense State Server が必要です。詳細は、 *Policy Server、Filtering Service、および State Server、* 469 ページを参照してください。

ユーザー資格情報を正常に切り替えた後、ユーザーがアカウント無効化時間 が終了する前にコンピュータから離れる場合は、下記の URL を入力して、 無効化セッションを手動で終了できます。

http://<Filtering\_Service\_IP\_address> :15871/cgi-bin/
cancel\_useraccount\_overrider.cgi

アカウント無効化オプションを使用するコンピュータ上でこのURLをブラ ウザブックマークとして使用することができます。

## クライアントをロールに移動

Web Security Help | Web Security ソリューション | バージョン 7.8.x

優先管理者は、[Move Client To Role (クライアントをロールに移動)]ページを使用して、1つ以上のクライアントを指定済み管理ロールに移動できます。クライアントが移動した後、そのクライアントは [Managed Clients] リストとターゲット ロールの [Clients] ページに表示されます。

- 優先管理者ロールのクライアントに適用されたポリシーおよびポリシー が適用するフィルタは、指定済み管理ロールにコピーされます。
- ◆ 指定済み管理者はそれらの管理対象のクライアントに適用されているポリシーを変更できます。
- フィルタロック制限は、優先管理者によって管理されているクライアントには影響を及ぼしませんが、指定済み管理者ロールで管理されているクライアントに影響を及ぼします。
- グループ、ドメイン、または組織単位が管理対象のクライアントとして ロールに追加された場合、そのロールに含まれている指定済み管理者 は、グループ、ドメイン、または組織単位の個々のユーザーにポリシー を割り当てることができます。
- ネットワーク(IPアドレス範囲)が管理対象のクライアントとしてロールに追加された場合、そのロールに含まれている指定済み管理者はそのネットワーク内の個々のコンピュータにポリシーを割り当てることができます。
- ◆ 同じクライアントを複数のロールに移動できません。

選択したクライアントを指定済み管理ロールに移動するには、下記の手順を 実行します。

- 1. [Select role (ロールを選択)] ドロップダウン リストを使用して移動先 ロールを選択します。
- [OK] をクリックします。
   ポップアップ メッセージが、選択したクライアントは移動中であること

を示します。移動プロセスには時間がかかります。

3. [Save and Deploy] をクリックするまで変更は適用されません。

移動プロセス中に選択したロールのポリシー アクセス権を持つ指定済み管理 者がログオンした場合、処理対象クライアント リストの新しいクライアント を表示するには、TRITON コンソールをログアウトし、ログオンしなおさな ければなりません。
# ハイブリッド サービス クライアントの処理

Web Security Help | Web Security ソリューション | バージョン 7.8.x

Websense Web Security Gateway Anywhere 環境では、ハイブリッド サービス は、指定した外部 IP アドレス(場所)から発信されたインターネット要求、 および不明の場所からハイブリッド サービスにログオンしているユーザー (例、オフサイトのユーザー)からのインターネット要求を管理できます。

ハイブリッドサービスは、下記のクライアントに対してポリシー(Web Security manager で作成)を適用できます。

- ◆ サポートされている LDAP ベースのディレクトリ サービスで定義されて いるユーザー、グループ、およびドメイン(OU)。
   そのために Websense Directory Agent をインストールし設定する必要があ ります(ハイブリッドユーザーの識別、391ページを参照)。
- フィルタリング対象の場所、[Hybrid Configuration (ハイブリッド設定)]> [Filtered Locations (フィルタリング対象の場所)]ページで識別されます。場所は、外部 IP アドレス、IP アドレス範囲、または1つ以上のファイアウォールのサブネット、またはゲートウェイコンピュータによって 識別されます。

ハイブリット サービスは、ネットワーク内の個々のクライアント コンピュー タにポリシーを適用**しません**。

ハイブリッドサービスによって管理されたディレクトリクライアント(ユー ザー、グループ、および OU)は、それらの要求がオンプレマイズコンポー ネントによって管理されるのと同様に、[Policy Management] > [Clients] ペー ジで識別されます。

フィルタリング対象の場所へのポリシーの適用は、コンピュータまたはネットワーク クライアントへのポリシーの適用に似ています。

- 場所を [Settings] > [Hybrid Configuration] > [Filtered Locations (フィルタリ ング対象の場所)]ページに追加します (フィルタ対象の場所を定義、 263 ページを参照)。
- [Filtered Locations] ページに表示される IP アドレスまたは範囲をコンピュー タまたはネットワーク クライアントとして [Policy Management] > [Clients] ページで追加します(コンピュータとネットワークの処理、91ページを 参照)。
- 3. ポリシーを IP アドレスまたは範囲に適用します。

ユーザー、グループ、または場所ポリシーが適用しないときは常に、デフォ ルトポリシーが使用されます。

インターネット アクセス のポリシー

Web Security Help | Web Security ソリューション | バージョン 7.8.x

関連項目:

- ◆ インターネット使用状況のフィルタ、57ページ
- ◆ クライアント、87ページ
- ◆ Default ポリシー、112ページ
- ・ポリシーの使用、113ページ
- ◆ 適用順序、119ページ

ポリシーはユーザーのインターネット アクセスを管理します。ポリシーは、 下記の要素から成ります。

- ◆ カテゴリフィルタ。URL カテゴリにアクション(許可、ブロック)を適用するために使用します(カテゴリおよびプロトコルへのアクセスの管理、59ページを参照)。
- ◆ 制限付きアクセスフィルタ。制限されたURLのリストにのみアクセスを 許可するために使用します(ユーザーのアクセスを、指定したURLのリ ストに制限する、314ページを参照)。
- ◆ プロトコル・フィルタ。インターネットプロトコルにアクションを適用 するために使用します(カテゴリおよびプロトコルへのアクセスの管 理、59ページを参照)。
- ◆ 各カテゴリまたは制限付きアクセス フィルタとプロトコル フィルタをい つ適用するかを設定するスケジュール。

新しい Websense Web Security インストレーションには、3 つの事前定義ポリ シーが含まれています:

- ◆ [Default (デフォルト)]は、他のポリシーによって管理されていないす べてのクライアントのインターネット アクセスをフィルタします。この ポリシーは、サブスクリプション キーを入力するとすぐにアクティブに なります (Default ポリシー、112 ページを参照)。
- ◆ [Unrestricted (無制限)]は、インターネットへの無制限のアクセスを提供します。このポリシーは、デフォルトではどのクライアントにも適用されません。
- ◆ [Example Standard User (例 標準ユーザー)]は、1つのポリシーで複数のカテゴリおよびプロトコルフィルタを適用して、時間帯ごとに異なるインターネットアクセスを提供する方法を示します。このポリシーは

これらのポリシーをそのまま使用するか、ユーザーの組織に適合するように 編集するか、またはユーザーの組織の固有のポリシーを作成します。

# Default ポリシー

Web Security Help | Web Security ソリューション | バージョン 7.8.x

関連項目:

- ◆ インターネットアクセスのポリシー、111ページ
- ◆ ポリシーの使用、113ページ
- ◆ 適用順序、119ページ

インストールの後、有効なサブスクリプションキーを入力したとき、Default ポリシーによってインターネット アクティビィのモニタリングが開始されま す。使用開始直後は、Default ポリシーはすべての要求を許可します。

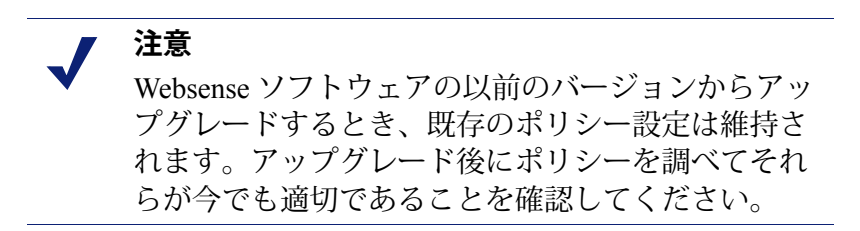

追加的なポリシーを作成および適用するとき、Default ポリシーは引き続き、 他のポリシーが割り当てられていないすべてのクライアントのインターネッ ト アクセスを管理します。

Default ポリシーは1日24時間、週7日、適用範囲(カテゴリまたは制限ア クセス付きフィルタとプロトコルフィルタの組み合わせを適用する)を提供 しなければなりません。

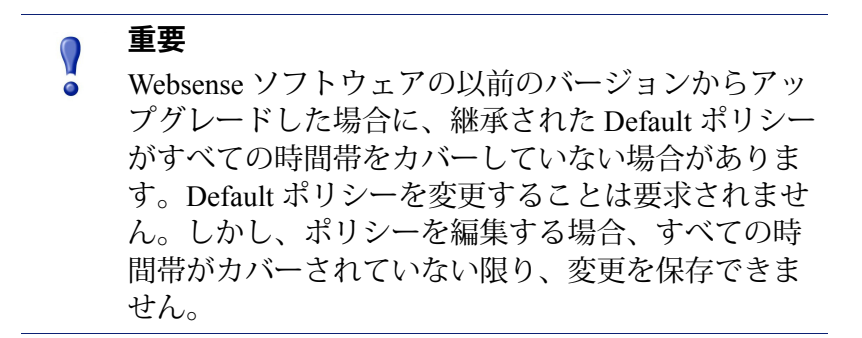

組織のニーズに応じて、Default ポリシーを編集してください。Default ポリ シーは削除できません。

## ポリシーの使用

Web Security Help | Web Security ソリューション | バージョン 7.8.x

#### 関連項目:

- ◆ インターネット アクセスのポリシー、111 ページ
- ◆ ポリシーの作成、115ページ
- ◆ ポリシーの編集、116ページ
- ◆ インターネット使用状況のフィルタ、57 ページ
- Web Security ポリシーの調整、313 ページ

既存のポリシー情報を検討するとき、[Policy(ポリシー)][Management(管理)]>[Policies(ポリシー)] ページを使用します。このページはまた、ポリシーの追加、編集、削除や、指定済み管理者ロールへのポリシーのコピー (優先管理者のみ)、ポリシー設定に関する詳細情報の出力を開始するため にも使用します。 [Policies]ページには、既存のポリシーのリストが表示されます。このリスト は、各ポリシーの名前と説明、およびそのポリシーが割り当てられている ユーザー、ネットワーク、コンピューター クライアントの数を含みます。

- ◆ ポリシーを追加するには、[Add(追加)]をクリックし、次にポリシーの 作成、115ページの手順を実行します。
- ◆ ポリシーを編集するには、リストの中のポリシー名をクリックし、次に ポリシーの編集、116ページの手順を実行します。
- ◆ ポリシーを削除するには、ポリシー名の横のチェックボックスをオンにし、[Delete(削除)]をクリックします。
- ◆ どのクライアントがそのポリシーによってフィルタリングされているか を調べるには、[Users (ユーザー)]、[Networks (ネットワーク)]また は [Computers (コンピュータ)]列の中の番号をクリックします。ポップ アップ ウィンドウにクライアント情報が表示されます。

ポリシーとそのコンポーネントについて、フィルタ、カスタムカテゴリおよ びプロトコル、キーワード、カスタム URL、正規表現などの情報を含むリス トをファイルに出力するには、[Print Policies To File(ポリシーをファイルに 出力)]をクリックします。この機能では、ポリシーに関する情報の詳細な スプレッドシートが Microsoft Excel 形式で作成されます。これは HR 担当者 や管理者、その他の管理者権限を持つ人がポリシーに関する情報を検討する ための便利な手段となります。

指定済み管理者ロール(*代理管理およびレポート作成*、405ページを参照) を作成した場合、優先管理者は、他のロールに対して作成したポリシーを指 定済み管理者が使用できるようにコピーすることができます。そのポリシー によって適用されるフィルタもコピーできます。

> 注意 指定済み管理者は [Filter Lock (フィルタロック)]に よって管理されますから、[Permit All (すべてを許 可)]フィルタがコピーされたとき、そのコピーには 新しい名前が割り当てられ、[Filter Lock]による制約 が適用されます。オリジナルのフィルタは編集できま せんが、コピーされたフィルタは編集できます。

ポリシーを他のロールにコピーするには、ポリシー名の横のチェックボック スをオンにし、[Copy to Role (ロールにコピー)]をクリックします。この 処理には数分かかる場合があります。詳細は、*ロールへのフィルタおよびポ リシーのコピー、*319ページを参照してください。

#### ポリシーの作成

Web Security Help | Web Security ソリューション | バージョン 7.8.x

関連項目:

- ◆ インターネットアクセスのポリシー、111ページ
- ・ ポリシーの使用、113ページ
- ◆ ポリシーの編集、116ページ
- ◆ フィルタの使用、71ページ
- → ユーザーのアクセスを、指定した URL のリストに制限する、314ページ

新しいカスタム ポリシーを作成するとき、[Policy][Management] > [Policies] > [Add Policy(ポリシーを追加)] ページを使用します。

1. 一意なポリシー名を入力します。名前は 1 ~ 50 文字でなければならず、 また、以下の文字を含むことはできません。

\* < > { } ~ ! \$ % & @ # . " | \ & + = ? / ; : , ポリシー名にはスペース、ダッシュ、アポストロフィーを含めることが できます。

- ポリシーの [Description (説明)]を入力します。説明は長期間にわたってポリシー管理に役立つように、明確で具体的な内容にしてください。 ポリシー名に適用される使用文字の制限は、説明にも適用されますが、2 つの例外があります。説明にはピリオド(.)およびカンマ(,)を使用できます。
- 既存のポリシーを新しいポリシーのベースとして利用する場合は、[Base on existing policy (既存のポリシーをベースにする)]をクリックし、次 に、ドロップダウン リストでポリシーを選択します。
   空白のポリシーから開始する場合は、このチェック ボックスにマークを 付けないでおきます。
- 4. [OK] をクリックして変更をキャッシュし、[Edit Policy(ポリシーの編集)] ページに進みます。

[Edit Policy(ポリシーの編集)] ページを使って新しいポリシーの定義を 完了します。*ポリシーの編集、*116 ページを参照してください。

#### ポリシーの編集

Web Security Help | Web Security ソリューション | バージョン 7.8.x

#### 関連項目:

- ◆ インターネットアクセスのポリシー、111ページ
- ◆ ポリシーの使用、113ページ
- ◆ ポリシーの作成、115ページ
- ◆ フィルタの使用、71ページ
- → ユーザーのアクセスを、指定した URL のリストに制限する、314ページ

[Policy Management] > [Policies] > [Edit Policy] ページを使用して既存のポリ シーを変更する、または新規のポリシーの定義を終了します。

ページの上部を使用して、ポリシー名と説明を編集します。

- ◆ ポリシー名を変更するには、[Rename(名前の変更)]をクリックします。
- ◆ フィルタの説明を変更するには、[Description] フィールドに入力します。

ポリシーの説明の下の [Clients (クライアント)]フィールドは、現在このポ リシーによってフィルタリングされている各タイプのクライアント(ディレ クトリ、コンピュータ、ネットワーク)の数をリストします。このポリシー によってどのクライアントが管理されているかを調べるには、そのクライア ント タイプに対応するリンクをクリックします。

このポリシーをそれ以外のクライアントに割り当てるには、画面の上部の ツールバーの [Apply to Clients (クライアントに適用)]をクリックし、1 つ のポリシーを複数のクライアントに割り当てる、119ページの手順を実行し ます。

[Policy Definition(ポリシーの定義)] 領域は、このポリシーが種々の時間帯 にどのフィルタを適用するかを定義するために使用します。

- 1. スケジュールに時間ブロックを追加するには、[Add] をクリックします。
- [Schedule (スケジュール)]テーブルの [Start (開始)]および [End (終 了)]列を使用して、この時間ブロックがカバーする時間を定義します。
   午前0時を超える時間(例、午後5時から午前8時)のフィルタを定義 するためには、スケジュールに2つの時間ブロックを追加します。開始 時から午前0時までの時間と、午前0時から終了時までの時間です。

[Example - Standard User] ポリシーは、午前0時を超える時間帯を定義す る方法を示します。

- [Days(日)]列は、この時間ブロックに含まれる曜日を定義します。リ ストから日を選択するには、列の右側の下向き矢印をクリックします。 日の選択を完了したとき、上向き矢印をクリックします。
- [Category / Limited Access Filter (カテゴリ / 制限付きアクセス フィル タ)]列は、この時間ブロックで適用するフィルタを選択するために使用 します。

このポリシーで適用する新しいフィルタを追加するには、[Create category filter(カテゴリフィルタの作成)] または [Create limited access filter (制限付きアクセスフィルタの作成)] を選択します。その方法につい ては カテゴリフィルタの作成、72ページまたは制限付きアクセスフィ ルタの作成、316ページを参照してください。

5. [Protocol Filter(プロトコルフィルタ)] 列は、この時間ブロックで適用 するプロトコルフィルタを選択するために使用します。 このポリシーで適用する新しいフィルタを追加するには、[Create protocol

このホリンーで週用する新しいフィルタを追加するには、[Create protocol filter (プロトコル フィルタの作成)]を選択します。手順については、 プロトコル フィルタの作成、76ページを参照してください。

6. スケジュールに時間ブロックを追加するには、ステップ1~5を繰り返します。

スケジュールの中のいずれかの時間ブロックが選択されている時、[Edit Policies] ページの下部に、その時間ブロックに適用されるフィルタが表示されます。 各フィルタ リストには下記の情報が含まれます。

- ◆ フィルタ タイプ(カテゴリフィルタ、制限つきアクセスフィルタ、また はプロトコルフィルタ)
- ◆ フィルタ名と説明
- ◆ フィルタの内容(処置が適用されるカテゴリまたはプロトコル、または 許可されているサイトのリスト)
- ◆ 選択したフィルタを適用するポリシーの数
- ◆ フィルタを編集するために使用できるボタン

このページでフィルタを編集したとき、変更はそのフィルタを適用する各ポ リシーに影響を及ぼします。複数のポリシーによって適用されているフィル タを編集する場合は、その前に [Number of policies using this filter (このフィ ルタを使用しているポリシーの数) ] リンクをクリックして、どのポリシー が変更の影響を受けるかを正確に確認しておきます。 フィルタリストの下に表示されるボタンは、フィルタタイプによって異なります。

| ファイル タイプ           | ボタン                                                                                                    |  |
|--------------------|----------------------------------------------------------------------------------------------------|--|
| カテゴリ フィルタ          | <ul> <li>選択したカテゴリに適用する処置を変更するには、<br/>[Permit (許可)], [Block (ブロック)]、[Confirm (確認)]または [Quota (割り当て)]ボタンをクリックします (処置、68ページを参照)。</li> <li>親カテゴリと、そのサブカテゴリ全体に割り当てる処置を変更するには、はじめに親カテゴリに適用する処置を変更し、次に [Apply to Subcategories (サブカテゴリに適用)]をクリックします。</li> <li>キーワードブロック、ファイルタイプブロック、または帯域幅を基にしたブロックを有効化するには、<br/>[Advanced (詳細)]をクリックします。</li> </ul> |  |
| 制限付き アクセ<br>ス フィルタ | <ul> <li>[Add Sites (サイトの追加)]および [Add Expressions<br/>(正規表現の追加)]ボタンは、フィルタに許可されて<br/>いる URL、IP アドレス、または正規表現を追加するた<br/>めに使用します (ユーザーのアクセスを、指定した<br/>URL のリストに制限する、314 ページを参照)。</li> <li>サイトをフィルタから削除するには、URL、IP アドレ<br/>ス、または正規表現の横のチェックボックスをオンに<br/>し、[Delete] をクリックします。</li> </ul>                                                            |  |
| プロトコル フィルタ         | <ul> <li>選択したプロトコルに適用する処置を変更するには、<br/>[Permit] または [Block] ボタンを使用します(処置、<br/>68 ページを参照)。</li> <li>プロトコル グループのすべてのプロトコルに適用する<br/>処置を変更するには、はじめにグループ内のいずれか<br/>のプロトコルに適用する処置を変更して、次に [Apply<br/>to Group (グループに適用)]をクリックします。</li> <li>選択したプロトコルのデータをログに記録する、また<br/>は帯域幅を基にしたブロックを有効化するには、<br/>[Advanced] をクリックします。</li> </ul>                   |  |

ポリシーの変更を完了したとき、[OK] をクリックして、変更をキャッシュ します。[Save and Deploy] をクリックするまで変更は適用されません。

#### 1つのポリシーを複数のクライアントに割り当てる

Web Security Help | Web Security ソリューション | バージョン 7.8.x

関連項目:

- ◆ インターネット アクセスのポリシー、111 ページ
- ◆ ポリシーの作成、115ページ
- ◆ ポリシーの編集、116ページ
- ◆ クライアント、87ページ
- ◆ クライアントの追加、102ページ

選択したポリシーをクライアントに割り当てるには、[Policies] > [Edit Policy] > [Apply Policy to Clients] ページを使用します。

クライアント リストは、使用可能なすべてのディレクトリ、コンピュータ、 ネットワーク クライアント、および各クライアントに現在割り当てられてい るポリシーを表示します。

- 1. 選択したポリシーを割り当てる各クライアントの隣のチェック ボックス をオンにします。
- 2. [Edit Policy] ページに戻るために、[OK] をクリックします。
- 3. [OK] をクリックして、変更をキャッシュします。[Save and Deploy] をク リックするまで変更は適用されません。

#### 適用順序

Web Security Help | Web Security ソリューション | バージョン 7.8.x

要求されたインターネット データを許可、ブロック、または制限するかどう かを決定するために、複数の基準が、特定の順序で使用されます。

Websense Web Security ソリューションは、受け取った各要求を下記のように 処理します。

- サブスクリプションの適合性を確認し、サブスクリプションが現在有効 であり、登録されているクライアントの数が規定数を超えていないこと を確認する。
- どの例外またはポリシーを適用するかを決定する。以下の順序で検索します。
  - オンプレマイズソフトウェア(Websense Filtering Service)
    - a. ユーザーに割り当てられているポリシーまたは例外
    - b. 使用中のコンピュータの **IP アドレス**(コンピュータまたはネット ワーク)に割り当てられているポリシーまたは例外

- c. ユーザーが属している**グループ**に割り当てられているポリシーま たは例外
- d. ユーザーのドメイン (OU) に割り当てられているポリシーまた は例外
- e. デフォルトポリシー

#### / 注意

- 必要ならば、Filtering Service がグループまたはドメ インベースのポリシーを IP アドレスベースのポリ シーよりも優先させるように設定することができま す。グループおよびドメイン ポリシーの優先度設 定、121ページを参照してください。
- (Websense Web Security Gateway Anywhere)要求がハイブリッドサービスによって管理されるされるユーザーの場合、
  - a. ユーザーに割り当てられているポリシーまたは例外
  - b. ユーザーが属している**グループ**に割り当てられているポリシーま たは例外
  - c. ユーザーの**ドメイン (OU)** に割り当てられているポリシーまた は例外
  - d. 要求の発行元の外部 IP アドレス(フィルタされている場所)に割 り当てられているポリシーまたは例外
  - e. デフォルトポリシー

最初に見つかった該当する例外またはポリシーが使用されます。

3. 要求を例外またはポリシーの制限に従ってフィルタする。

ユーザが2つ以上のグループまたはドメインに属していて、優先度の高いポ リシーが適用されていない場合があります。この場合、Websense Web Security ソリューションは、各ユーザー グループに割り当てられたポリシーをチェッ クします。

- ・ すべてのグループが同じポリシーを割り当てられている場合は、Websense
   ソフトウェアはそのポリシーを適用します。
- ◆ 1つのグループに他のグループと異なるポリシーが割り当てられている場合は、Websense ソフトウェアは [Settings (設定)]>[General (一般)]> [Filtering (フィルタリング)]ページの [Use more restrictive blocking (より厳格な制限でブロックをする)]の選択を使用して、適用するポリシーを決定します。
  - [Use more restrictive blocking] がオンになっている場合、要求された カテゴリへのアクセスが、適用されるいずれかのポリシーによってブ ロックされていれば、そのサイトはブロックされます。

 このオプションがオフになっている場合、要求されたカテゴリへのア クセスが、適用されるいずれかのポリシーによって許可されていれ ば、サイトはアクセスを許可されます。

適用されるいずれかのポリシーが制限付きアクセス フィルタを適用する 場合、[Use more restrictive blocking] オプションは想定しているのと異な る結果をもたらす可能性があります。*制限付きアクセス フィルターと実 施の順序、*314 ページを参照してください。

 ◆ 1つのグループが他のグループと異なるポリシーを割り当てられていて、 適用される可能性があるいずれかのポリシーがファイル タイプ ブロック を適用する場合、そのファイル タイプ ブロックの設定は無視されます。

#### グループおよびドメイン ポリシーの優先度設定

Web Security Help | Web Security ソリューション | バージョン 7.8.x

組織が IP アドレス(コンピューターおよびネットワーク)に適用されるポリ シーよりもディレクトリ ポリシー(ユーザー、グループ、ドメインに適用さ れる)を優先させたい場合があります。

これはたとえば、グループベースのポリシーが組織の中で広く使用されてお り、ネットワーク内の IP アドレスに [Account Override(アカウントの無効 化)](アカウントの無効化、106ページを参照)が適用される場合に起こり ます。デフォルトの適用優先順位が使用されていて、IP アドレスベースのポ リシーがグループベースのポリシーを無効化するとき、アカウントの無効化 の失敗が頻繁に起こる可能性があります。グループおよびドメイン ポリシー が優先されていれば、この問題は回避されます。

Websense Filtering Service がディレクトリ ポリシーを優先させるように設定する(要求に適用するポリシーを決定する際に [User] > [Group] > [Domain] > [Computer] > [Network] の順に検索する)ことができます。

Filtering Service が Windows または Linux サーバー上にインストールされている場合、

- Filtering Service を実行しているコンピュータ上で Websense bin デシレクト リ (C:\Program Files または Program Files (x86) \Websense\Web Security\bin もしくは /opt/Websense/bin/) に移動します。
- 2. eimserver.ini ファイルをテキストエディタで開きます。
- 3. ファイルの [FilteringManager] セクションを見つけ、下記のパラメータを 追加します。

UserGroupIpPrecedence=true

4. ファイルを保存して閉じます。

- 5. Filtering Service を再び起動します。
  - Windows: [Windows Services (Windows サービス] ツールで Websense Filtering Service を再起動します。
  - Linux: /opt/Websense/WebsenseDaemonControl コマンドを使って Filtering Service を再起動します。

Filtering Service が Websense アプライアンス上のある時、

- 1. Content Gateway manager にログオンします。
- 2. [Administration] > [Toolbox] ページに移動します。
- 3. Appliance Command Line セクションの [Command Line Utility] の下の [Launch Utility] をクリックします。
- 4. モジュールのドロップダウン リストから Websense Web Security を選択 します。
- 5. [Command] フィールドに user-group-ip-precedence と入力します。
- [Action (アクション)]フィールドで [enable (許可)]を選択します。
   変更を適用するために Filtering Service が停止し、自動的に再起動されます。

#### URL 要求への応答

Web Security Help | Web Security ソリューション | バージョン 7.8.x

Websense Filtering Service は、以下の順にポリシー制約を評価して要求された サイトへのアクセスを許可するかブロックするかを決定します。(Websense Web Security Gateway Anywhere 環境では、ここに示すロジックはオンプレマ イズ ソフトウェアには適用されますが、ハイブリッド サービスには適用さ れません)。

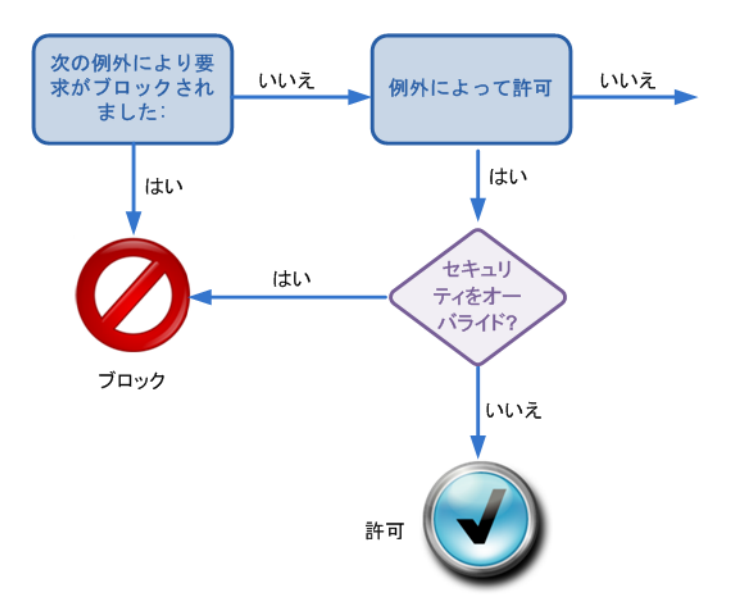

- 1. サイトが exception (例外) にリストされているかどうかをチェックします。
  - [block exception (例外をブロック)]が指定されている場合、サイト をブロックします。
  - [permit exception (例外を許可)]が指定されている場合、サイトを 許可します。
  - サイトに適用される例外がなければ、手順2に進みます。

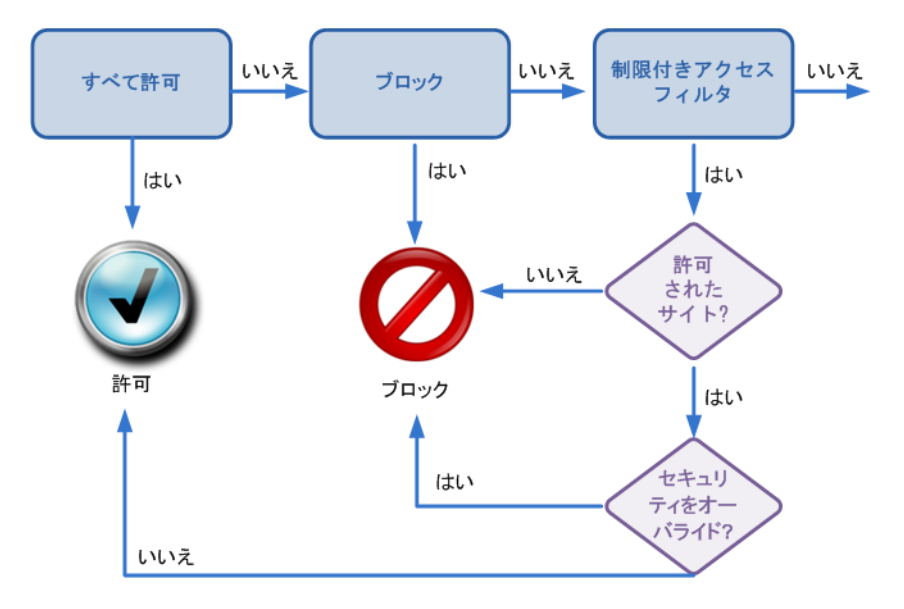

- 2. ポリシーが現在の日時にどのカテゴリフィルタまたは制限つきアクセス フィルタを適用するかを決定します。
  - アクティブな URL カテゴリ・フィルタが [Permit All (すべて許可)]
     である場合、サイトを許可します。
  - アクティブな URL カテゴリ・フィルタが [Block All (すべてブロック)] である場合、サイトをブロックします。
  - フィルタが制限つきアクセスフィルタである場合、フィルタがその サイトの URL または IP アドレスを含んでいるかどうかをチェックし ます。その URL または IP アドレスを含んでいる場合、そのサイトを 許可します。そうでない場合、そのサイトをブロックします。

他のカテゴリ・フィルタが適用される場合、手順3に進みます。

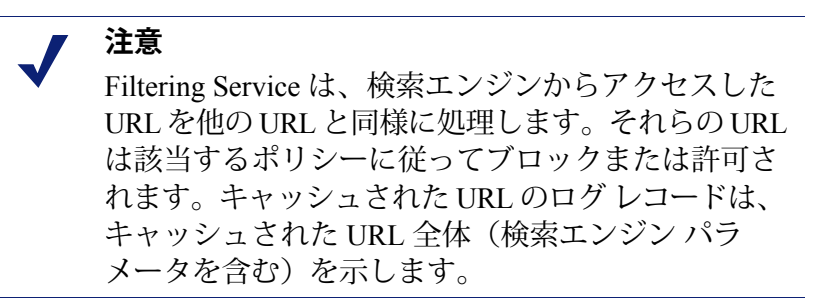

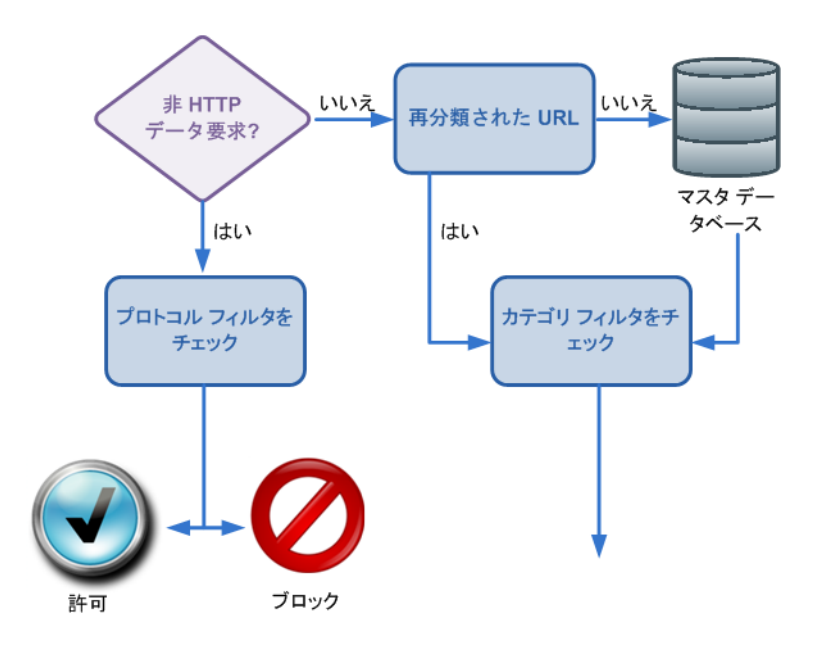

- 3. アクティブなプロトコルフィルタをチェックし、要求に関連づけられて いる非 HTTP プロトコルがあるかどうかを調べます。
  - そのような非 HTTP がある場合、プロトコル フィルタで定義されて いるとおり、適切なアクションを適用します。
  - そうでない場合は、手順4に進みます。
- 4. サイトを Recategorized URLs リストのエントリと照合します。
  - 一致するサイトがあれば、そのサイトのカテゴリを指定し、手順6に 進みます。
  - 一致するサイトがなければ、手順5に進みます。

- 5. サイトを Master Database のエントリと照合します。
  - その URL が Master Database にあれば、そのサイトのカテゴリを指定し、手順6に進みます。
  - そのURLがなければ、サイトを[Miscellaneous/Uncategorized(その他/未 分類)]に分類し、手順6に進みます。

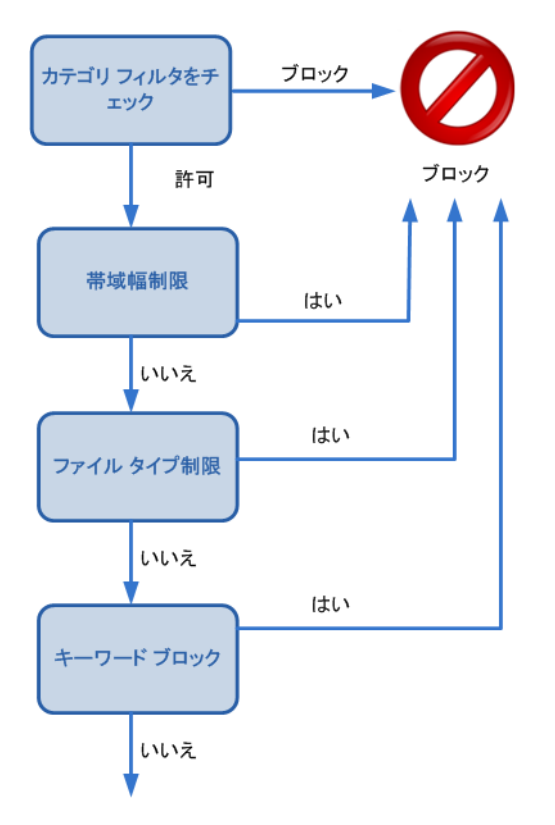

- 6. アクティブなカテゴリフィルタをチェックし、要求されたサイトを含む カテゴリに適用される処置を指定します。
  - 処置が [ブロック]になっている場合、サイトをブロックします。
  - 他の処置が適用される場合、手順7に進みます。
- アクティブなカテゴリフィルタの [Bandwidth Optimizer (帯域幅オプ ティマイザー)]の設定をチェックします (Bandwidth Optimizer による帯 域幅の管理、342 ページを参照)。
  - 現在の帯域幅使用量が指定限界を超える場合、そのサイトをブロックします。
  - 限界を超えない場合、またはどの帯域幅ベースのフィルタリング・オ プションもアクティブでない場合、手順8に進みます。

- 8. アクティブなカテゴリに適用されるファイルの種類制約をチェックします (ファイルタイプに基づくトラフィックの管理、345ページを参照)。
  - サイトに拡張子が[ブロック]に設定されているファイルが含まれる場合、それらのファイルへのアクセスをブロックします。サイト全体がブロックされたファイルの種類から成っている場合、そのサイトへのアクセスをブロックします。
  - サイトに拡張子が[ブロック]に設定されているファイルが含まれない
     場合、手順9に進みます。
- 9. キーワード ブロックが有効化されている場合、URL および CGI パスでブ ロックされている**キーワード**をチェックします(*キーワードベースのポ リシーの実施*、327 ページを参照)。
  - キーワードがブロックされていた場合、サイトをブロックします。

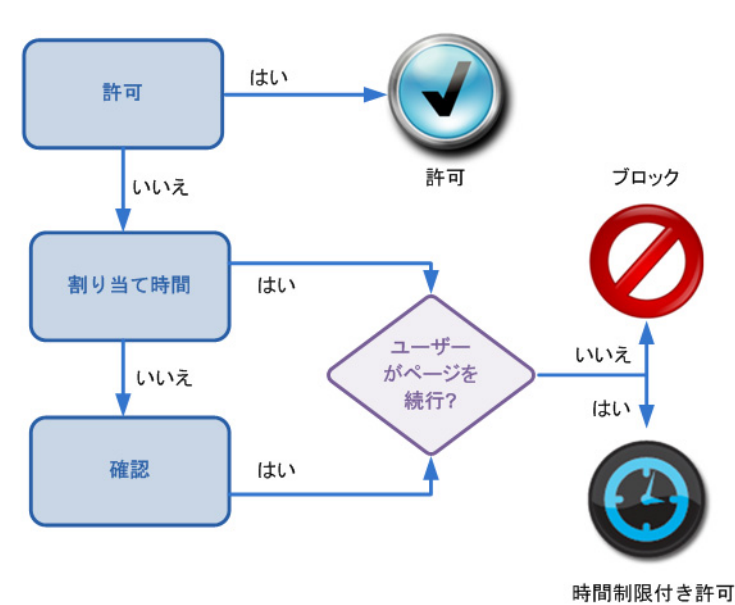

■ ブロックされたキーワードがなければ、手順 10 に進みます。

- 10. カテゴリに設定されたフィルタリング アクションに従って、サイトを処 理します。
  - Permit (許可) サイトを許可します。
  - Limit by Quota(割り当て時間で制限)ブロック・メッセージと、割り当て時間を使用してサイトを閲覧するか、前のページに戻るかのオプションを合わせて表示します。
  - Confirm(確認)ブロック・メッセージと、業務目的でサイトを表示 するオプションを合わせて表示します。

Filtering Service は、要求されたサイトがブロックされるか明示的に許可され るまで処理を続けます。サイトがブロックまたは明示的に許可された時点 で、それ以上の調査は行われません。たとえば、要求されたサイトがブロッ クされるカテゴリに属し、ブロックされるキーワードを含んでいる場合、 Filtering Service は、カテゴリレベルでサイトをブロックし、キーワードの チェックは行いません。この場合、Log Server はブロック カテゴリに属する サイトであるために要求がブロックされたと記録し、キーワードが原因でブ ロックされたとは記録しません。

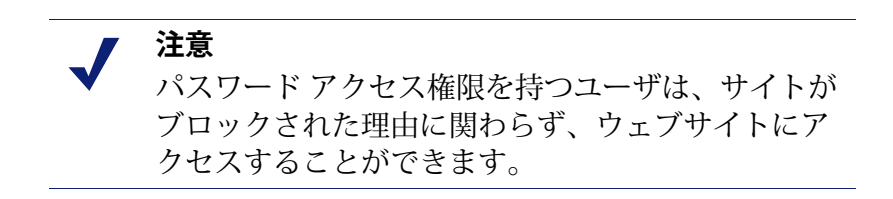

6

ポリシーの例外

Web Security Help | Web Security ソリューション | バージョン 7.8.x

例外により、管理者はブロック カテゴリの URL と IP アドレスを速やかに許可したり、許可カテゴリの URL と IP アドレスを速やかにブロックすることができます。

例外の作成は、URL のカテゴリの変更を必要としないし、また影響を受ける クライアントに割り当てられているポリシーを変更するようなこともありま せん。これにより、ユーザーの要求、企業のポリシーの変更、インターネッ トアクティビティのスパイク、およびその他の環境の変化に柔軟かつ迅速に 対応することができます。

例:

- [Default]ポリシーによって[ショッピング]カテゴリへのアクセスが禁止されているにも関わらず、すべての従業員に、承認されたベンダーのウェブサイトへのアクセスを許可する。
- ◆ [学生]ロールのすべてのクライアントに対して、ウェブサイトの調査中に 疑わしいトラフィックスパイクが起こっている未分類の URL へのアクセ スをブロックする。
- [ブログ]および[パーソナル]カテゴリのサイトへの一般的アクセスをブロックしたまま、Web Marketing チームの3人のメンバーに、あるデザインブログへのアクセスを許可する。
- ◆ HR 担当者の要求により、特定のユーザーに対してリスト内の URL への アクセスをブロックする。

一般的なタスクについての簡潔な説明は*例外のショートカット*、138ページ に示しています。

例外に含めることができる情報に関する詳細は、*例外の処理*、130ページを 参照してください。

## 例外の処理

Web Security Help | Web Security ソリューション | バージョン 7.8.x

#### 関連項目:

- ◆ *例外の追加または編集*、133 ページ
- ◆ 複数の例外の同時編集、137ページ

[Policy Management (ポリシー管理)]>[Exceptions (例外)]ページを使っ て既存の例外を表示、編集、削除したり、新しい例外を作成することができ ます。

Super Administrators は、どのロールで作成されたかに関わりなく、すべての 例外を見ることができます。指定済み管理者は、当該管理者の現在のロール に影響するすべての例外を見ることができます。リストの中の例外の編成の 詳細については、*例外の編成、*132ページを参照してください。

- 例外によって1つのURLまたは正規表現がブロックまたは許可されている場合、そのURLまたは正規表現がリストされます。そうでない場合、 [URLs]列の中のリンクをクリックすると、影響を受けるURLの完全なリストが表示されます。
- ◆ 例外の影響を受けるのが
  - 1つのクライアントである場合、クライアントの IP アドレス、アドレス範囲、または表示名がリストされます。
  - 1つのロールである場合、ロール名が "Role [Role\_Name]" の形式で表示されます。
  - すべてのロールのすべてのクライアントである場合、"Global" という 語が表示されます。
     指定済み管理者が無効化できるグローバル例外は、[Clients] 列にアイ コンが表示されます(例外の無効化、136ページを参照)。
  - 複数の、特定のクライアントである場合、クライアントの数が表示されます。リンクをクリックすると、影響を受ける URL の完全なリストが表示されます。

| 列             | 説明                               |  |
|---------------|----------------------------------|--|
| Туре          | 例外に含まれる URL に対する処置を示すアイコンを表示します。 |  |
| (タイプ)         | <ul> <li>ブロック (図)</li> </ul>     |  |
|               | • 許可 ()                          |  |
|               | • 許可、セキュリティの無効化を無効化(④)           |  |
| Last Modified | 例外が最後に編集された日付を示します。              |  |
| (最後の更新        |                                  |  |
| 日刊ノ           |                                  |  |
| Expires       | 例外に期限が設定されているかどうか、および、設定されている    |  |
| (期限)          | 場合はその日付を示します。                    |  |
| Active (アク    | 例外が現在、フィルタリングで適用されている(Active)か、適 |  |
| ティブ)          | 用されていない(Inactive)かを示します。         |  |

[Filter] ドロップダウン リストを使って、指定した特性を持つ例外だけを表示します。下記のフィルタを利用できます。

| フィルタ                                              | 説明                                                 |  |
|---------------------------------------------------|----------------------------------------------------|--|
| Permitted<br>(許可)                                 | URL を許可する例外                                        |  |
| Blocked<br>(ブロック)                                 | URL をブロックする例外                                      |  |
| Active<br>(アクティブ)                                 | 現在適用されている例外。                                       |  |
| Inactive(非アク<br>ティブ)                              | 現在使用されていない例外。                                      |  |
| Will Expire<br>(期限)                               | 期限の日付が指定されている例外                                    |  |
| Expired<br>(期限切れ)                                 | 期限の日付が過ぎたために非アクティブになっている例外                         |  |
| Never Expires<br>(無期限)                            | 永久的にアクティブであるように設定されている例外                           |  |
| Global<br>(グローバル)                                 | すべてのロールのすべてのクライアントに適用される例外                         |  |
| All Clients in a<br>Role(ロール内<br>のすべてのクラ<br>イアント) | 特定の指定済み管理者ロールのすべてのクライアント(優先<br>管理者ロールを含む)に適用される例外。 |  |
| Specific Clients<br>(特定のクライ<br>アント)               | 1 つまたは複数の特定のクライアントに適用される例外                         |  |

また、[Search (検索)]フィールドを使って、表示する例外を制限すること もできます。

- ドロップダウンリストを使って、どのテーブル列を検索するかを指定します。
- 2. 指定する文字列の全体または一部を入力します。
- 3. [Search (検索) | をクリックします。
- 前のビューに戻るには、[Clear Search Results(検索結果の消去)]をクリックします。

新しい例外を作成するには、[Add(追加)] をクリックします。手順につい ては、*例外の追加または編集*、133 ページを参照してください。

既存の例外を編集するには、例外の名前をクリックするか、1つ以上の例外 の隣のチェック ボックスをオンにし、[Edit(編集)] をクリックします。そ の方法については 例外の追加または編集、133 ページまたは 複数の例外の同 時編集、137 ページを参照してください。

例外を削除するには、例外名の横のチェックボックスをオンにし、[Delete (削除)]をクリックします。

#### 例外の編成

Web Security Help | Web Security ソリューション | バージョン 7.8.x

[Policy Management] > [Exceptions] ページに例外が表示される編成は、管理者のロールによって異なります。

優先管理者の場合、例外は以下のようにグループ化されます。

- 1. グローバル例外(すべてのロールのすべてのクライアントに影響を及 ぼす)
- 2. 優先管理者ロールの[Clients(クライアント)]ページの特定のクライアントに影響を及ぼす例外
- 明示的にロールに割り当てられていない(どの[Clients]ページや[Managed Clients(処理対象クライアント)]リストにも表示されない)1つ以上の コンピュータを含む例外
- 4. 優先管理者ロールの全体に適用される例外
- 5. 別の指定済み管理者ロールの特定のクライアントに適用される例外
- 6. 指定済み管理者ロールの全体に適用される例外

他のロールの指定済み管理者の場合、例外は以下のようにグループ化され ます。

- 1. ロール内の特定のクライアントに影響を及ぼす例外
- 2. ロール全体に影響を及ぼす例外(「グローバル」例外を含む)

各グループの中では、例外はアルファベット順に表示されます。

#### 例外の追加または編集

Web Security Help | Web Security ソリューション | バージョン 7.8.x

[Policy Management] > [Exceptions] > [Add Exception] または [Edit Exception] ページを使って、特定のクライアントの特定のウェブサイトをブロックまた は許可する標準ポリシーの適用を無効化する例外を作成または更新します。

- 1. この例外の固有の、記述的な**名前**を入力します。名前は1~50文字でな ければならず、また、以下の文字を含むことはできません。
  - \* < > { } ~ ! \$ % & @ # . " | \ & + = ? / ; : ,
- 2. [URLs] フィールドで、例外によって許可またはブロックする URL または IP アドレスをリストします。
  - URL を domain.com の形式で入力した場合、ドメインとそのサブドメイン (www.domain.com, subdomain.domain.com)の両方が照合されます。
  - URL を www.domain.com の形式で入力した場合、
    - http://www.domain.com は照合されます
    - http://domain.com は照合されません
    - http://subdomain.domain.com は照合されません

1行に1件、URL または IP アドレスを入力してください。

3. どのクライアントがこの例外の影響を受けます。

優先管理者は、下記の例外を作成できます。

- すべてのロールのすべてのクライアントに適用される [グローバル] 例外
   このオプションを選択する場合、指定済み管理者がこの例外を無効化する例外を作成することを許可するかどうかを指定します
   (例外の無効化、136ページを参照)。
- ロール内のすべてのクライアントに適用される例外
   このオプションを選択した後、ドロップダウンリストから1つの
   ロールを選択します。
- ロール内の特定のクライアントに適用される例外
   このオプションを選択した後、2つのリストが表示されます。左
   側のリストは、指定済み管理者ロールの処理対象クライアントに
   追加されている、またはいずれかのロールの [Clients] ページに追
   加されている、もしくは1つの例外に追加されている定義済みの
   すべてのクライアントを表示します。右側のリストは、この例外
   の適用対象として選択されているクライアントを表示します。

各リストの上の検索ボックスは、追加または削除するクライアン トをすばやく見つけるのに役立ちます 左側のリストに表示されていないクライアントを例外に追加する には、[Add Other Clients (他のクライアントを追加)]をクリッ クし、次に、ユーザー、グループ、コンピュータ(IPv4 または v6 アドレス)、またはネットワーク(IPv4 または v6 アドレス範囲) クライアントを追加します。

- 重要
  - 複数のロールに属している特定のクライアントを選 択した場合、例外が作成された時に、それは自動的 に分割され、影響を受ける各ロールについて新しい 例外が作成されます。

たとえば、[優先管理者]、[HR]、および [Facilities] ロールのクライアントに適用する [Permit Craigslist] という例外を定義した場合、[OK] をクリックしたと きに 3 つの例外が作成されます。

- [HR]および[Facilities]ロールに対する例外はアイ コンが付けられます。例外の影響を受けるロー ルを確認するには、アイコンの上にマウスを移 動します。
- [優先管理者]ロールに対する例外には注釈は付けられません。
- 指定済み管理者が作成する例外は、[All managed clients in this role (このロールのすべての処理対象クライアント)]または [Specific clients in this role (このロールの特定のクライアント)]に適用でき ます。

後者のオプションを選択した場合、2 つのリストが表示されます。左 側のリストは、[Managed Clients(処理対象クライアント)] リストお よび [Clients(クライアント)] ページで定義されているすべてのクラ イアントを表示します。右側のリストは、この例外の適用対象として 選択されているクライアントを表示します。

- 各リストの上の検索ボックスは、追加するクライアントをすばや く見つけるのに役立ちます
- クライアントが定義されているクライアントリストに表示されていない場合、そのクライアントはロールの処理対象クライアントとして定義されているグループ、OU、またはネットワーク(IPアドレス範囲)のメンバーであると考えられます。そのようなクライアントを追加するには、[Add Other Clients]をクリックし、次に、追加するユーザー、グループ、または IPv4 もしくは v6 アドレスを指定します。
- 4. 例外の [**Type**] を指定します。これは、指定したクライアントに対してリ ストされている URL をブロックするか許可するかを決定します。

- 5. [Expires] で、例外がいつ期限切れになるかを指定します。
  - [Never (期限なし)]を選択した場合、例外は削除されるまで、また は期限の日付が追加されるまで適用されます。
  - [After (期限の日付)]を選択した場合、mm/dd/yyyy形式で日付を入力するか、カレンダーアイコンをクリックして日付を選択します。 期限切れになる時刻は、選択した日の午前0時(Filtering Serviceを実行しているコンピュータ上で設定されている時刻)です。
- 例外の [State (状態)]を指定します。デフォルトでは、例外は [Active (アクティブ)]になり、変更をキャッシュし、保存した後、即時適用さ れます。現時点で例外を使用しない場合、このチェックボックスをオフ にします。
- デフォルトでは、URL が[Security Risk(セキュリティリスト)]カテゴリ ([悪質な Web サイト]、[スパイウェア]など)に関連付けられている 場合、これらのサイトを許可する例外はすべての無視され、URL はアク ティブなポリシーを基にフィルタリングされます(*[セキュリティリス ク] カテゴリを優先*、331ページを参照)。
  - カテゴリフィルタがカテゴリをブロックする場合、要求はブロック されます。
  - カテゴリフィルタがカテゴリを許可する場合、要求は許可されます。
  - 制限つきアクセスフィルタを使用している場合、要求はブロックされます。

このセキュリティ機能を無効にするには、[Advanced (詳細)]をクリックし、次に、[Block URLs that become a security risk, even if they are permitted by exception (例外によって許可されている場合でも、セキュリティリスクとなる URL をブロックする)]チェックボックスをオフにします。

これの変更は推奨されません。

 例外によって許可またはブロックされる URL を定義するために正規表現 を使用するには、[Advanced] をクリックし、次に [Regular expressions (正規表現)] ボックスに正規表現を1行に1つ入力します。

作成した正規表現を検証するには、[Test Regular Expression(正規表現の テスト)] をクリックします。

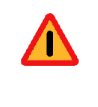

警告

使用する正規表現の数が多すぎたり、正規表現が複 雑または過度に一般的である場合、処理速度が大幅 に低下することがあります。

 変更が終わったら、[OK] をクリックして変更をキャッシュし、[Exceptions] ページに戻ります。[Save and Deploy] をクリックするまで変更は適用さ れません。

#### 例外の無効化

Web Security Help | Web Security ソリューション | バージョン 7.8.x

関連項目:

- ◆ *例外の追加または編集*、133 ページ
- ◆ 複数の例外を適用できる場合の優先順、137ページ

デフォルトでは、優先管理者が例外を作成したとき、その例外は指定済み管 理者が作成するどの例外よりも優先されます。

例:

◆ 優先管理者のグローバル例外が mysite.com をブロックし、一部の処理対 象クライアントに対する指定済み管理者の例外が mysite.com を許可する 場合。

デフォルトで、その URL はブロックされます。

◆ 優先管理者のグローバル例外が anothersite.com を許可し、指定済み管理 者の例外が同じサイトをブロックする場合。

デフォルトで、その URL は許可されます。

しかし、優先管理者は、例外を作成するときに、[Allow delegated administrators to create exceptions that override this exception(指定済み管理者がこの例外を 無効化する例外を作成することを許可する)]オプションを指定できます。 このオプションが選択されている場合は、指定済み管理者の例外が優先管理 者の例外よりも優先されます。

例:

 ● 優先管理者のグローバル例外が samplesite.com を許可し、指定済み管理 者の例外が指定済み管理者ロールに対して samplesite.com をブロックす る場合。

指定済み管理者ロールに対してこの URL はブロックされます。

◆ 優先管理者のグローバル例外が example.com をブロックし、指定済み管理 者の例外が処理対象クライアントに対して example.com を許可する場合。 指定した処理対象クライアントに対してこの URL が許可されます。

無効化できる優先管理者の例外は、[Policy Management] > [Exceptions] ページの [Clients] 列にアイコン () が表示されます。

#### 複数の例外を適用できる場合の優先順

Web Security Help | Web Security ソリューション | バージョン 7.8.x

デフォルトでは、優先管理者の例外が、指定済み管理者によって作成された 例外に優先します。したがって、優先管理者の例外が URL をブロックし、 指定済み管理者の例外がその URL を許可する場合、その要求はブロックさ れます。

しかし、優先管理者の例外で指定済み管理者による無効化が許可されている 場合(例外の無効化、136ページを参照)、指定済み管理者の例外が優先さ れます。したがって、優先管理者の例外がURLをブロックし、指定済み管 理者の例外がそのURLを許可する場合、その要求は許可されます。

1 つの要求に対して同じ優先度の複数の例外を適用できる場合(例、優先管理者の複数の例外に同じ URL が含まれる)

- ◆ Filtering Service は [ブロック] する例外を先にチェックします。したがって、[ブロック] する例外と [許可] する例外がある場合、要求はブロックされます。
- ◆ 複数の[ブロック]する例外がある場合、最初に見つかったものが適用され

  ます。
- [ブロック]する例外がなく場合、複数の[許可]する例外がある場合、最初の[許可]する例外が適用されます。

例外を作成した後、Test Filtering ツール(フィルタリングのテスト、357 ページを参照)を使用して、クライアント要求が期待している通りにフィルタリングされていることを確認します。

## 複数の例外の同時編集

Web Security Help | Web Security  $\mathcal{V} \mathcal{Y} \mathcal{I} \mathcal{1} - \mathcal{S} \mathcal{I} \mathcal{V} | \mathcal{N} - \mathcal{S} \mathcal{I} \mathcal{V}$  7.8.x

[Policy Management] > [Exceptions] > [Edit Exceptions] ページを使用して、複数の例外を同時に編集します。

複数の例外を編集するとき、編集できるのは例外のタイプ([許可]または [ブロック])、期限の設定([期限なし]または期限の日付)、状態([アク ティブ]または[非アクティブ])、セキュリティの無効化の設定(Websense ソフトウェアがセキュリティリスクを検出した時に、[許可]対象の例外の 中の URL を許可するかブロックするか)だけです。 編集する例外の詳細を表示するには、ページ上部の [View details of each selected exception (選択した各例外の詳細を表示する)] リンクをクリックします。

- 例外の [Type] を指定します([Block]または[Permit])。変更を行うには、 [Change] をクリックし、次に新しい選択を行います。
- 2. 例外の [Expires] 設定を更新するには、[Change] をクリックし、次に、
  - [Never (期限なし)]を選択した場合、例外は削除されるまで、また は期限の日付が追加されるまで適用されます。
  - [After (期限の日付)]を選択した場合、mm/dd/yyyy形式で日付を入 力するか、カレンダーアイコンをクリックして日付を選択します。
- 3. 例外の [State] を更新するには、[Change] をクリックし、次に、[Active] チェック ボックスをオンまたはオフにします。非アクティブの例外は使 用されません。
- デフォルトでは、Websense Web Security が URL にセキュリティ リスクが ある([悪質なソフトウェア]、[スパイウェア]など)と判断した場合に、 その URL は例外によって許可されている場合でもブロックされます。 許可されている例外の現在のセキュリティ設定を更新するには、[Advanced] をクリックし、次に [Change] をクリックします。[Block URLs that become a security risk, even if they are permitted by exception(例外によって許可 されている場合でも、セキュリティリスクとなる URL をブロックする)] チェックボックスをオンまたはオフにします。 デフォルトのセキュリティ無効化保護を無効化することは推奨されま

テフォルトのセキュリティ無効化保護を無効化することは推奨されません。

5. 変更が終わったら、[OK] をクリックして変更をキャッシュし、[Exceptions] ページに戻ります。[Save and Deploy] をクリックするまで変更は適用さ れません。

# 例外のショートカット

Web Security Help | Web Security ソリューション | バージョン 7.8.x

以下のショートカットを使って、頻繁に実行するタスクを実行する最速の方 法を見つけてください。

優先管理者の場合

- ◆ 1 つのURL を全員に対してブロックまたは許可する方法、139ページ
- ◆ 1 つのURL を1人のユーザーに対してブロックまたは許可する方法、 139ページ

指定済み管理者の場合

- ◆ 1 つのURL を1 つの処理対象クライアントに対してブロックまたは許可 する方法、141 ページ

すべての管理者

◆ フィルタリングされないURL を作成する方法、142ページ

#### 1つの URL を全員に対してブロックまたは許可する方法

Web Security Help | Web Security ソリューション | バージョン 7.8.x

Super Administrators は以下の手順により特定の URL をネットワーク内の全員 に許可することができます。

- [Policy Management] > [Exceptions (例外] ページに移動し、[Add] をク リックします。
- 2. この例外の固有の [Name (名前)] を入力します。
- 3. 許可しようとする URL を入力します。
- 4. デフォルトにより、この例外はすべてのクライアントに適用されるよう に設定されています([Global(グローバル)] が選択されています)。
- 5. デフォルトにより、この例外は当該 URL を [Block(ブロック)] するよう に設定されています。これを変更するには、[Type(タイプ)] を [Permit (許可)] にします。
- 6. 有効期限を設定します(該当する場合)。
- 7. [OK] をクリックして変更をキャッシュし、[Save and Deploy] をクリック してそれらの変更を適用します。

## 1つの URL を 1 人のユーザーに対してブロックまたは許可す る方法

Web Security Help | Web Security ソリューション | バージョン 7.8.x

優先管理者はは以下の手順により特定の URL をネットワーク内の1人のユー ザーに対して、クライアントのロールに関わりなく、ブロックまたは許可す ることができます。

- [Policy Management] > [Exceptions (例外] ページに移動し、[Add] をク リックします。
- 2. この例外の固有の [Name (名前)] を入力します。
- 3. 許可しようとする URL を入力します。

- 4. この例外の影響を受けるクライアントを指定するには、[Specific clients in any role (任意のロールの特定のクライアント)]を選択します。
- 5. [Defined clients (定義されているクライアント)] リストの上の検索ボッ クスにユーザー名または IP アドレスの全部または一部を入力し、[Enter] を押します。
  - 検索結果にそのクライアントが表示された場合、そのクライアントを 選択し、右矢印(>) ボタンをクリックして、そのクライアントを [Selected] リストに入れます。
  - 検索結果にそのクライアントが表示されない場合、[Add Other Clients] をクリックし、
    - リストからユーザーまたはグループ名を選択するか、または [Search] をクリックして、ユーザーディレクトリの中のユーザーまたはグ ループを検索します。
    - IP アドレスまたは範囲を IPv4 または IPv6 形式で入力します。
       追加するクライアントの指定が完了したら、適当な右矢印(>) ボタンをクリックしてクライアントを [Selected] リストに追加し、[OK] を クリックします。
- 6. デフォルトにより、この例外は当該 URL を [Block(ブロック)] するよう に設定されています。これを変更するには、[Type(タイプ)] を [Permit (許可)] にします。
- 7. 有効期限を設定します(該当する場合)。
- 8. [OK] をクリックして変更をキャッシュし、[Save and Deploy] をクリック してそれらの変更を適用します。

# 自分のロール全体に対して URL をブロックまたは許可する 方法

指定済み管理者は以下の手順により特定のURLを、管理下のロールのすべての処理対象クライアントに対してブロックまたは許可することができます。

重要
 優先管理者によって作成された例外が、指定済み管理者によって作成された例外に優先することがあります。
 作成した例外が処理対象クライアントに適用されていないと思われる場合、Test Filtering ツールを使用して、別の例外がその例外を無効化していないか調べます(フィルタリングのテスト、357ページを参照)。

- [Policy Management] > [Exceptions (例外] ページに移動し、[Add] をク リックします。
- 2. この例外の固有の [Name (名前)] を入力します。
- 3. 許可しようとする URL を入力します。
- デフォルトでは、例外はこのロールのすべての処理対象クライアントに 適用されるように設定されています。
- 5. デフォルトにより、この例外は当該 URL を [Block(ブロック)] するように設定されています。これを変更するには、[Type(タイプ)] を [Permit (許可)] にします。
- 6. 有効期限を設定します(該当する場合)。
- 7. [OK] をクリックして変更をキャッシュし、[Save and Deploy] をクリック してそれらの変更を適用します。

## 1つの URL を1つの処理対象クライアントに対してブロック または許可する方法

Web Security Help | Web Security  $\mathcal{V} \mathcal{Y} \mathcal{I} \mathcal{1} - \mathcal{S} \mathcal{I} \mathcal{V} | \mathcal{N} - \mathcal{S} \mathcal{I} \mathcal{V} \mathcal{I}$ .x

指定済み管理者は以下の手順により特定のURLを処理対象クライアントの1つに対してブロックまたは許可することができます。

#### 重要

0

優先管理者によって作成された例外が、指定済み管 理者によって作成された例外に優先することがあり ます。

作成した例外が処理対象クライアントに適用されて いないと思われる場合、Test Filtering ツールを使用 して、別の例外がその例外を無効化していないか調 べます(フィルタリングのテスト、357 ページを参 照)。

- [Policy Management] > [Exceptions (例外] ページに移動し、[Add] をク リックします。
- 2. この例外の固有の [Name (名前)] を入力します。
- 3. 許可しようとする URL を入力します。
- 4. この例外の影響を受けるクライアントを指定するには、[Specific clients in any role (任意のロールの特定のクライアント)]を選択します。

- 5. [Defined clients (定義されているクライアント)] リストの上の検索ボッ クスにユーザー名または IP アドレスの全部または一部を入力し、[Enter] を押します。
  - 検索結果にそのクライアントが表示された場合、そのクライアントを 選択し、右矢印(>)ボタンをクリックして、そのクライアントを [Selected] リストに入れます。
  - クライアントがロールの中で処理対象クライアントとして定義されているグループ、OU、またはネットワーク(IP アドレス範囲)のメンバーであるが、[Managed Clients]リストまたは[Clients]ページに表示されない場合、そのクライアントは検索結果には表示されません。
     この場合、例外の作成をキャンセルし、クライアントを[Clients]ページへ追加してから例外を作成します。それによってこのクライアントは[Add Exceptions]ページの検索結果に表示されるようになります。
- デフォルトにより、この例外は当該 URL を [Block (ブロック)] するよう に設定されています。これを変更するには、[Type (タイプ)] を [Permit (許可)] にします。
- 7. 有効期限を設定します(該当する場合)。
- 8. [OK] をクリックして変更をキャッシュし、[Save and Deploy] をクリック してそれらの変更を適用します。

## フィルタリングされない URL を作成する方法

Web Security Help | Web Security ソリューション | バージョン 7.8.x

バージョン 7.6 またはそれ以前のバージョンからアップグレードしたとき、 既存のフィルタリングされない URL は [許可]されている例外に変更されま す。フィルタリングされない URL は、どの管理者によって作成されたかに よって、次のように変更されます。

- 優先管理者によって作成された場合は、その URL または正規表現をすべてのロールのすべてのクライアントに対して許可するグローバル例外になります。
- ◆ 指定済み管理者によって作成された場合は、その URL または正規表現を 1つのロールのすべてのクライアントに対して許可するロール規模の許可 する例外になります。

全員に対して(優先管理者のみ)、または管理しているロールの全員に対し て特定の URL を許可する方法については、下記を参照してください。

- ◆ 1 つのURL を全員に対してブロックまたは許可する方法、139ページ

# 7 ブロックページ

関連項目:

- ◆ グラフィック広告のブロック、145ページ
- ◆ 埋め込まれているページのブロック、146ページ
- ◆ ブロックページの使用、147ページ
- ◆ 代替ブロックメッセージの作成、154ページ
- ◆ *要求がブロックされた理由の判別*、156ページ

Websense Web Security がウェブサイトをブロックした時、クライアントのブ ラウザでブロック ページを表示します。

ブロックページは HTML ファイルから成り、デフォルトでは3つの主要な セクションによって構成されます。

| Content blocked by your organization - ヘッダー |                                                |                                                                                                    |
|---------------------------------------------|------------------------------------------------|----------------------------------------------------------------------------------------------------|
| Reason:<br>URL:                             | This Websense category is<br>http://poker.com/ | ifiltered: Gambling.                                                                                                    |
| Options:                                    | More Information<br>Go Back                    | Learn more about your Web filtering <u>policy.</u><br><b>下部フレーム</b><br>Click <b>Go Back</b> or use the browser's Back button to<br>return to the previous page. |
|                                             |                                                | websense <sup>.</sup>                                                                                                    |

- ヘッダーは、サイトがブロックされていることを示します。
- ・ 上側のフレームには、要求された URL と URL がブロックされた理由を 示すブロック メッセージが含まれます。
- 下側のフレームには、ユーザーが利用できるオプションが示されます。 たとえば、前のページに戻ったり、[Continue(継続)]または [Use Quota Time(割り当て時間の使用)]ボタンを使ってサイトを表示するオプショ ンがあります。

サイトが [ セキュリティ リスク ] クラスのカテゴリに属しているためブロッ クされた場合(*リスク クラス、*64 ページを参照)、セキュリティ ブロック ページが表示されます。

| 🐼 Security risk blocked for your protection |                                                                                                    |                                                                                       |  |  |
|---------------------------------------------|----------------------------------------------------------------------------------------------------|---------------------------------------------------------------------------------------|--|--|
| Reason:                                     | This Websense category is filtered: Malicious Web Sites. Sites in this category may pose a security threat to network resources or private information, and are blocked by your organization. |                                                                                       |  |  |
| URL:                                        | http://www                                                                                                    |                                                                                       |  |  |
| Options:                                    | More Information                                                                                                    | Learn more about your Web filtering policy.                                           |  |  |
|                                             | Go Back                                                                                                    | Click <b>Go Back</b> or use the browser's Back button to return to the previous page. |  |  |
|                                             |                                                                                                    |                                                                                       |  |  |
|                                             |                                                                                                    | websense                                                                              |  |  |

Websense Web Security Gateway および Gateway Anywhere 環境では、優先管理 者は ACEInsight へのリンクを含むブロック ページの拡張バージョンを有効 化できます。

- ◆ [Settings(設定)]>[General(一般)]>[Filtering(フィルタリング)]
   ページのリンクを有効化します。
- ◆ ユーザーはこのリンクをクリックして、セキュリティ上の理由によって ブロックされている URL に関する詳細情報を見つけることができます。

Websense ソフトウェアにはデフォルトのブロック ページ ファイルが含まれ ています。これらのデフォルトを使用するか、自分のカスタム バージョンを 作成することができます。
注意

Websense Web Security Gateway Anywhere 環境では、オ ンプレマイズ ブロック ページへの変更はハイブリッ ド ブロック ページには影響を及ぼしません。ハイブ リッド ブロック ページのカスタマイズ、276 ページ を参照してください。

- ◆ デフォルトファイルをカスタマイズして、ブロックメッセージを変更します(ブロックページの使用、147ページを参照)。
- Websense ソフトウェアがリモート ウェブ サーバー上にホストされている ブロック メッセージ (デフォルトまたはカスタム)を使用するように設定 します (*代替ブロックメッセージを他のコンピュータで使用*、155ページ を参照)。

# グラフィック広告のブロック

Web Security Help | Web Security ソリューション | バージョン 7.8.x

Websense ソフトウェアが標準またはセキュリティ ブロック ページの代わり に、非常に小さい、空白のイメージファイル(BlockImage.gif)を表示する 場合があります。これは次のような時に起こります。

- ◆ [広告宣伝]カテゴリがブロックされている
- ◆ サイトが[広告宣伝]カテゴリの URL をホストしている画像(GIF ファイル、JPG ファイル)を表示しようとしている。

広告宣伝は多くの場合、広告宣伝以外の情報も表示するページのフレームまたは iframes の中に表示されます。この場合、グラフィカルな広告宣伝はページ上では一般的に、白(空白)のボックスとして表示されます。サイトの残りのコンテンツは通常通りに表示されます。

サイト全体が広告宣伝イメージから成っている場合もあります。この場合、 ユーザーのブラウザには標準ブロックメッセージの代わりに空白のウェブ ページが表示されます。ユーザーには、下記のような URL のためにサイト がブロックされていることがわかります。

http://<Filtering Service IP address> :15871/cgi-bin/ blockpage.cgi?ws-session=<session number> デフォルトの1ピクセルのブロックイメージ以外のイメージを表示したい場合は、単にデフォルトファイルを置換します。

- Filtering Service を実行しているコンピュータ上でブロックページディレクトリ(デフォルトでは C:\Program Files または Program Files (x86) \ Websense\Web Security\BlockPages\Images or /opt/Websense/BlockPages/ Images)に移動します。
- 2. 元の blockImage.gif ファイルのバックアップのコピーを作成します。
- 3. イメージに blockImage.gif という名前をつけ、それを Images ディレクト リヘコピーします(元のファイルを上書きします)。

# 埋め込まれているページのブロック

Web Security Help | Web Security ソリューション | バージョン 7.8.x

大部分の ウェブページは複数のソース(ad サーバー、ストリーミングビデ オ サイト、ソーシャル ネットワーキング アプリケーション、イメージ ホス ティング サービスなど)からのコンテンツを含んでいます。一部のサイトは コンテンツを集積し、複数のサイトからのコンテンツを1つのプレゼンテー ションにまとめています。

このような場合、ユーザーが許可されているコンテンツとブロックされてい るコンテンツが混ざっているサイトを要求する可能性があります。

ページの中のフレームまたは iframe にブロックされているコンテンツが含ま れる場合、Websense ソフトウェアはそのフレームの中に標準またはセキュリ ティブロックページを表示します。しかし、フレームが小さい場合は、エ ンドユーザーにはページのごく小さな部分だけが表示され(ブロックアイ コンの一部しか表示されない場合もあります)、コンテンツがブロックされ ている理由がわからない場合があります。

この問題に対処するために、ユーザーがブロックページの表示されている部分の上にマウスを置くと、ツールチップ形式のポップアップに簡単なブロックメッセージが表示されます。そのメッセージをクリックすると、ブロックページの全体が別のウィンドウに表示されます。

元のページの許可されているコンテンツの閲覧に戻るには、ユーザーはブ ロックページを表示しているウィンドウを閉じなければなりません。ブラウ ザの制約のため、フレーム内から開いたブロックページの [Back] ボタンを クリックしても無効です。

ブロック ページが新しいウィンドウに表示されている時、[Use Quota Time] または [Continue] オプションが表示されます。それぞれのボタンをクリック すると、次のようになります。

- 1. 新しい(ポップアップ)ウィンドウを閉じます。
- 元のブラウザ ウィンドウに、前にブロックされていたコンテンツ(だけ)が表示されます。

元のページを、前にブロックされていたコンテンツを含めて表示するには、 以下のいずれかを実行します。

- ◆ サイトの URL を再入力します。
- ◆ ブラウザの [Back] ボタンを使ってサイトに戻り、ページをリフレッシュ します。

# ブロック ページの使用

Web Security Help | Web Security ソリューション | バージョン 7.8.x

関連項目:

- ◆ ブロックメッセージのカスタマイズ、149ページ
- ◆ 代替ブロックメッセージの作成、154ページ
- *代替ブロックメッセージを他のコンピュータで使用、* 155 ページ

Websense ブロックページを作成するために使用したファイルは、下記の ディレクトリに保存されます。

• Windows:

C:\Program Files\Websense\Web Security\BlockPages\ <language code> \Default

または

```
C:\Program Files(x86)\Websense\Web Security\BlockPages\
<language code> \Default
```

♦ Linux:

/opt/Websense/BlockPages/<language code> /Default

#### **/**注意

Websense Web Security Gateway Anywhere 環境では、 これらのブロックページはオンプレマイズ ソフト ウェアによってフィルタリングされたユーザーにの み適用されます。ハイブリッド サービスによって提 供されたページをカスタマイズする方法について は、ハイブリッド ブロックページのカスタマイズ、 276ページを参照してください。

ブロックページを構成するために使用する2つのプライマリ HTML ファイルがあります。

◆ master.html はブロックページの情報フレームを作成し、下記のいずれかのファイルを使ってボトムフレームに適切なオプションを表示します。

| ファイル名              | 内容                                                                            |
|--------------------|-------------------------------------------------------------------------------|
| blockFrame.html    | ブロックされているカテゴリに含まれるサイトのテ<br>キストとボタン([Go Back(戻る)] オプション)。                      |
| continueFrame.html | [Confirm(確認)] アクションが適用されるカテゴリ<br>に含まれるサイトのテキストとボタン。                           |
| quotaFrame.html    | [Quota (割り当て)] アクションが適用されるカテゴ<br>リに含まれるサイトのテキストとボタン。                          |
| moreInfo.html      | ユーザーがブロック・ページの [More information<br>(詳細情報) ] リンクをクリックしたときに表示され<br>るページのコンテンツ。 |

◆ block.html はブロック メッセージのトップ フレームのテキストを含みます。このテキストは、アクセスが制限されていることを説明し、要求されたサイトをリストし、サイトが制限されている理由を示します。

このほかに、テキスト コンテンツ、スタイル、ブロック ページで使用する ボタン機能を提供するためにいくつかの支援ファイルを使用します。

| ファイル名             | 説明                                                                                                    |
|-------------------|----------------------------------------------------------------------------------------------------|
| blockStyle.css    | ほとんどのブロック ページのスタイルが含まれている<br>カスケード表示形式のスタイル シート                                                                         |
| master.css        | ブロック ページ ポップアップ(例、アカウント無効化<br>ポップアップ)のスタイルが含まれているカスケード<br>表示形式のスタイル シート                                                 |
| popup.html        | 埋め込まれているページがブロックされている時( <i>埋<br/>め込まれているページのブロック、</i> 146 <i>ページを参</i><br>照)、このファイルを使ってフルサイズのブロック<br>ページ ポップアップが表示されます。 |
| block.inl         | ブロック ページのブロック フレームを作成するために<br>使用するツールを提供します。                                                                            |
| blockframe.inl    | 標準的なブロック ページの追加的情報を提供します。                                                                                               |
| continueframe.inl | ユーザーが [Continue(継続)] オプションを使用できる<br>場合に、ブロック フレームの追加的情報を提供します。                                                          |
| quotaframe.inl    | ユーザーが [Use Quota Time(割り当て時間を使用)] オ<br>プションを使用できる場合に、ブロック フレームの追<br>加的情報を提供します。                                         |

| ファイル名                 | 説明                                                                                                    |
|-----------------------|----------------------------------------------------------------------------------------------------|
| base64.js             | ユーザーが [Account Override(アカウントの無効化)]<br>オプションを使用できる場合に、資格情報暗号化をサ<br>ポートするために使用する JavaScript ファイル。この<br>ファイルは変更または削除してはいけません。 |
| master.js             | 標準的なブロックページの作成に使用する JavaScript<br>ファイル。                                                                                     |
| security.js           | セキュリティ ブロック ページの作成に使用する<br>JavaScript ファイル。                                                                                 |
| messagefile.txt       | ブロックページで使用するテキスト文字列を含みます。                                                                                                   |
| WebsenseCopyright.txt | Websense ブロック ページの著作権情報                                                                                                    |
| master.wml            | 基本的なブロック情報を含む WML ファイル                                                                                                    |

使用環境の中に Web DLP コンポーネントが含まれる場合、もう1つのファイル、policyViolationDefaultPage.html は、Websense Data Security コンポーネントがコンテンツの Web への送信または Web からのダウンロードをブロックするときのブロック ページ コンテンツを提供します。

# ブロック メッセージのカスタマイズ

Web Security Help | Web Security ソリューション | バージョン 7.8.x

#### 関連項目:

- ◆ メッセージフレームのサイズの変更、151ページ
- ◆ ブロックページに表示するロゴの変更、151ページ
- ◆ ブロックページコンテンツ変数の使用、152ページ
- ◆ デフォルト ブロックページに戻る、154ページ

デフォルト ブロック ページ ファイルのコピーを作成し、次にそのコピーを 使用して、ユーザーが受け取るプロック ページのトップ フレームをカスタ マイズすることができます。

- ・ 組織のロゴ、色、スタイルを使うようにブロックページの外観を変更し ます。
- ◆ 組織のインターネット利用ポリシーについての情報を追加します。
- インターネット利用ポリシーについて管理者に問い合わせるための手段 を提供する。

固有のカスタムブロックページを作成するには、以下の手順を実行します。

- Websense ブロックページディレクトリに移動します。英語: Websense/Web Security/BlockPages/en/Default
- ブロックページファイルをカスタムブロックページディレクトリにコ ピーします。英語:

Websense/Web Security/BlockPages/en/Custom

注意 BlockPages\en\Default にあるオリジナルのブロック メッセージ ファイルを変更しないでください。それ を BlockPages/en/Custom ディレクトリにコピーし、 次に、コピーを変更します。

3. メモ帳や vi などのテキストエディタでこのファイルを開きます。

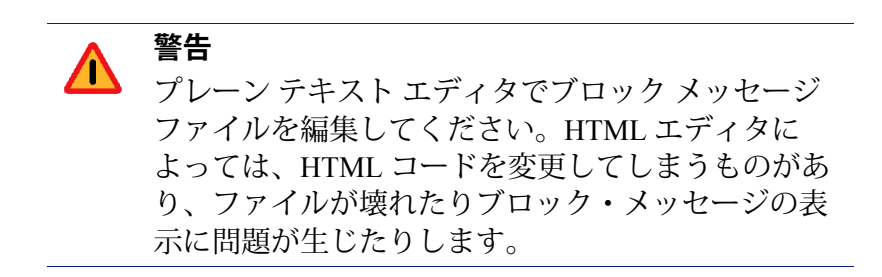

- チキストを修正してください。このファイルには、変更の方法を指示するコメントが含まれています。
   トークン(\$\*と\*\$のシンボルで囲まれている)または HTML コードの構造を変更しないでください。これらの部分は Websense ソフトウェアがブロックメッセージで特定の情報を表示できるようにしています。
- 一部のブロックページ HTML ファイルはページ作成のために使用するサ ポート ファイルを参照するために、ハード コード化されたパスを使用し ます。ブロックページのフォーマットを指定するために使用するスタイ ルシート (blockStyle.css) またはセキュリティ ブロックページを作成す るために使用する JavaScript (security.js) を変更した場合、必ずカスタム HTML ファイルの中でもそれらのファイルへのパスを更新しておいてく ださい。例:

<link rel="stylesheet" href="/en/Custom/blockStyle.css type="text>

- 6. ファイルを保存します。
- Websense Filtering Service を再起動します(Websense サービスの停止と起動、477ページを参照)。

## メッセージ フレームのサイズの変更

Web Security Help | Web Security ソリューション | バージョン 7.8.x

ブロックメッセージに表示する情報の内容によっては、ブロックメッセージのデフォルトの長さおよびトップフレームの高さが適当でない場合があります。master.html ファイルでこれらのサイズパラメータを変更するには、下記の手順を実行します。

- 1. master.html を Websense/BlockPages/en/Default ディレクトリから Websense/BlockPages/en/Custom ディレクトリへコピーします。
- 2. メモ帳や vi などのテキストエディタ(TML エディタではない)でこの ファイルを開きます。
- メッセージフレームの幅を変更するには、下記の行を編集します。
   <div style="border:1px solid #285EA6;width:600px...">
   必要に応じて、width パラメータの値を変更します。
- 4. 追加的情報を表示するためにメッセージのトップフレームをスクロール させるには、下記の行を編集します。

<iframe src="\$\*WS\_BLOCKMESSAGE\_PAGE\*\$\*WS\_SESSIONID\*\$" ...
scrolling="no" style="width:100%; height:6em;">

メッセージテキストがフレームの高さを超えるときにスクロールバーを 表示するようにするには、scrollingパメータの値を auto に変更します。 また、heightパラメータの値を変更して、フレームの高さを変えること もできます。

- 5. ファイルを保存して閉じます。
- 6. 変更を有効にするために、Filtering Service を再起動します(*Websense* サービスの停止と起動、477ページを参照)。

## ブロック ページに表示するロゴの変更

Web Security Help | Web Security ソリューション | バージョン 7.8.x

master.html ファイルは、ブロック ページ上に Websense ロゴを表示するため に使用する HTML コードを含みます。代わりにユーザーの組織のロゴを表示 するには、以下の手順を実行します。

- ブロックページファイルを Websense/BlockPages/en/Default ディレクト リから Websense/BlockPages/en/Custom ディレクトリへコピーします(ま だコピーしていない場合)。
- 2. 組織のロゴを含んでいるイメージファイルを同じ場所にコピーします。

 メモ帳や vi などのテキスト エディタ(HTML エディタでない)で master.html を開き、下記の行を編集して、Websense ロゴを組織のロゴに 置換します。

<img title="Websense" src="/en/Custom/wslogo\_block\_page.png" ...>

- wslogo\_block\_page.png を組織のロゴを含んでいるイメージファイル の名前に置換します。
- title パラメータの値を組織の名前を反映するように置換します。
- 4. ファイルを保存して、閉じます。
- 5. 変更を有効にするために、Filtering Service を再起動します(*Websense* サービスの停止と起動、477ページを参照)。

### ブロック ページ コンテンツ変数の使用

Web Security Help | Web Security ソリューション | バージョン 7.8.x

コンテンツ変数は HTML ブロック ページで表示する情報を制御します。次 の変数はデフォルト ブロック メッセージ コードに含まれています。

| 変数名            | 表示されるコンテンツ                                                |
|----------------|-----------------------------------------------------------|
| WS_DATE        | 現在の日付                                                     |
| WS_USERNAME    | 現在のユーザ名(ドメイン名は除く)                                         |
| WS_USERDOMAIN  | 現在のユーザ用のドメイン名                                             |
| WS_IPADDR      | 要求発信元コンピュータの IP アドレス                                      |
| WS_WORKSTATION | ブロックされたコンピュータのコンピュー<br>タ名を表示(コンピュータ名がなければ、<br>IP アドレスを表示) |

変数を使用するには、適切な HTML タグの \$\* と \*\$ の間に変数名を入力し ます:

\$\*WS USERNAME\*\$

ここで、WS USERNAME は変数です。

このブロック メッセージ コードには、ほかにも下記のような変数がありま す。固有のカスタム ブロック メッセージを作成する際に、これらの変数を 利用できます。しかし、Websense 定義のブロック メッセージ ファイルにこ れらの変数が含まれる場合、それを変更しては**いけません**。Filtering Service はブロックされた要求を処理する時にこれらの変数を使用しますから、これ らの変数はそのままにしておく必要があります。

| 変数名                                                       | 目的                                                                                                  |
|-----------------------------------------------------------|----------------------------------------------------------------------------------------------------|
| WS_URL                                                    | 要求された URL の表示                                                                                       |
| WS_BLOCKREASON                                            | サイトがブロックされた理由を表示(適用<br>された処置)                                                                       |
| WS_ISSECURITY                                             | 要求されたサイトが [ セキュリティ リスク ]<br>クラスのいずれかのカテゴリに属しているか<br>どうかを示します。[TRUE] である場合、セ<br>キュリティブロックページが表示されます。 |
| WS_PWOVERRIDECGIDATA                                      | ブロック ページ HTML コードの入力フィー<br>ルドに [Password Override] ボタンの使用に<br>関する情報を入力する。                           |
| WS_QUOTA_CGIDATA                                          | ブロック ページ HTML コードの入力フィー<br>ルドに <b>[Use Quota Time]</b> ボタンの使用に関<br>する情報を入力する。                       |
| WS_PASSWORDOVERRIDE-<br>BEGIN,<br>WS_PASSWORDOVERRIDE-END | パスワード無効化機能に関係します。                                                                                   |
| WS_MOREINFO                                               | 要求されたサイトがブロックされた理由に<br>ついて詳細を表示する([More information]<br>リンクをクリックすると表示される)。                          |
| WS_POLICYINFO                                             | どのポリシーが要求元のクライアントに指<br>定されているかを表示する。                                                                |
| WS_MOREINFOCGIDATA                                        | Filtering Service に [More information] リンクの使い方に関するデータを送る。                                           |
| WS_QUOTATIME                                              | 要求元クライアントに残されている割り当<br>て時間数を表示する。                                                                   |
| WS_QUOTAINTERVALTIME                                      | 要求元クライアントに設定された割り当て<br>セッションの長さを表示する。                                                               |
| WS_QUOTABUTTONSTATE                                       | 特定の要求に対して [Use Quota Time] ボタ<br>ンが有効化または無効化されているかどう<br>かを指定する。                                     |
| WS_SESSIONID                                              | 要求に関連する内部識別子として動作する。                                                                                |
| WS_TOPFRAMESIZE                                           | 設定されていれば、カスタム ブロック サー<br>バーにより送信されたブロック ページの<br>トップ部分のサイズ(%)を指定する。                                  |
| WS_BLOCKMESSAGE_PAGE                                      | ブロック ページのトップフレームに使用す<br>るソースを指定する。                                                                  |
| WS_CATEGORY                                               | ブロックされたURLのカテゴリを表示する。                                                                               |
| WS_CATEGORYID                                             | 要求された URL のカテゴリの一意な識別子                                                                              |

## デフォルト ブロック ページに戻る

Web Security Help | Web Security ソリューション | バージョン 7.8.x

カスタマイズしたブロック メッセージを組み込んだ後にユーザーがエラーを 受け取った場合は、以下の手順に従ってデフォルトのブロック メッセージを 復元できます。

- Websense/BlockPages/en/Custom ディレクトリのすべてのファイルを削除 します。デフォルトでは、Websense ソフトウェアは元通り Default ディレ クトリのファイルを使用するようになります。
- 2. Filtering Service を再起動します(*Websense サービスの停止と起動*、477 ページを参照)。

# 代替ブロック メッセージの作成

Web Security Help | Web Security ソリューション | バージョン 7.8.x

関連項目:

- ◆ ブロックページの使用、147ページ
- ◆ ブロックメッセージのカスタマイズ、149ページ

また、独自の HTML ファイルを作成し、ブロック・ページのトップ フレー ムに表示するテキストを指定することができます。既存の HTML ファイルを 使用する、代替ファイルを最初から作成する、または block.html のコピーを 作成してテンプレートとして使用することができます。

- ◆ 下記の3つのプロトコルのそれぞれに対して異なるブロックメッセージ を作成します。HTTP、FTP、および Gopher。
- ◆ ファイルを Websense コンピュータ上、または内部の Web サーバー上に ホストします(代替ブロックメッセージを他のコンピュータで使用、 155ページを参照)。

代替ブロック メッセージ ファイルを作成した後、Websense ソフトウェアが 新しいメッセージを表示するように設定しなければなりません(フィルタリ ング設定値の設定、81ページを参照)。このプロセスで、それぞれの設定可 能なプロトコルに対してどのメッセージを使用するかを指定できます。

# 代替ブロック メッセージを他のコンピュータで使用

Web Security Help | Web Security ソリューション | バージョン 7.8.x

関連項目:

- ◆ ブロックページの使用、147ページ
- ◆ ブロックメッセージのカスタマイズ、149ページ
- ◆ 代替ブロックメッセージの作成、154ページ

Websense ブロック ページを使用し、トップ フレーム内のメッセージだけを カスタマイズする代わりに、独自の HTML ブロック ページを作成して、そ れを内部 Web サーバー上でホストすることもできます。

### / 注意

ブロック メッセージを外部 Web サーバー上に保存す ることもできます。しかし、そのサーバーがマス ター データベースにリストされているサイトをホス トしていて、そのサイトがブロックされているカテ ゴリに含まれる場合、ブロックページ自体がブロッ クされます。

一部の組織では、Websense サーバー コンピュータの ID を隠すために、代替 のリモート ブロック ページを使用します。

リモート ブロック ページには任意の HTML ファイルを使用できます。デ フォルトの Websense ブロック ページの形式に従う必要はありません。しか し、この方法でブロック ページを作成した場合、Websense 定義のブロック ページ(デフォルトまたはカスタム)で利用できる [Continue]、[Use Quota Time]、および [Password Override] 機能を利用できません。

ファイルの準備が完了したら、eimserver.iniファイルを編集して、新しいブロックページをポイントするようにします。

- Websense Filtering Service を停止し、次に Policy Server サービスを停止し ます(Websense サービスの停止と起動、477ページを参照)。
- Filtering Service を実行しているコンピュータ上で Websense bin ディレクトリ(デフォルトでは C:\Program Files または Program Files (x86) \ Websense\Web Security\bin もしくは /opt/Websense/bin/) に移動します。
- 3. eimserver.ini ファイルのバックアップのコピーを作成し、それを別のディ レクトリに保存します。

- 4. テキスト エディタで eimserver.ini ファイルを開き、[WebsenseServer] の セクションを見つけます(ファイルの上部)。
- ブロックページをホストしているサーバーのホスト名または IP アドレス を、下記の形式で入力します。
   UserDefinedBlockPage=http://<hostname or IP address>
   URLのプロトコル部分(http://)は必須です。
- 6. ファイルを保存してテキストエディタを閉じます。
- 7. Websense Policy Server を停止し、次に Filtering Service サービスを停止します。

サービスが開始したとき、ユーザーは代替コンピュータ上でホストされてい るブロックページを受け取ります。

# 要求がブロックされた理由の判別

Web Security Help | Web Security ソリューション | バージョン 7.8.x

要求がブロックされた理由を調べたい場合、ブロック ページのソース コー ドの情報を活用できます。

◆ ブロックページが Filtering Service によって送信された場合(アプライアンスまたはオンプラマイズソフトウェアによってフィルタリングされているユーザー)、[More information(詳細)]をクリックします。次に、メッセージテキストのどこかを右クリックして、[View Source(ソースを表示)]を選択します。Filtering Service によってブロックされた要求、157ページを参照してください。

注意

Internet Explorer 10 では、[View Source (ソースを表示)]オプションが表示されない場合があります。 [View Source (ソースを表示)]オプションが表示されない場合、[Page Tools (ページ ツール)]をクリックし、[View on the desktop (デスクトップに表示)]を選択します。

 ◆ ブロックページがハイブリッドサービスによって送信された場合(Websense Web Security Gateway Anywhere 環境)、ブロックメッセージのどこかを 右クリックして、[View Source] を選択します。ハイブリッドサービスに よってブロックされた要求、158ページを参照してください。

## Filtering Service によってブロックされた要求

ブロックページの詳細情報のHTMLソースは、サイトを要求したユーザー、 および要求をフィルタするために使用した基準についての情報を示します。 具体的には、以下の情報を示します。

- ◆ 要求のユーザー名およびソース IP アドレス(入手可能な場合)と要求が 発行された時刻(HH:MM 形式)。
- 要求にどのポリシーが適用されているか、およびそのポリシーが割り当 てられている対象がユーザー、グループ、ドメイン、コンピューター (個別の IP アドレス)、ネットワーク(IP アドレスの範囲)のいずれで あるか。

2 つ以上のグループ ポリシーが適用可能である場合、このメッセージは また、[Use more restrictive blocking(より厳格な制限でブロックをする)] 設定が使用されているかどうかを示します。フィルタリング設定値の設 定、81 ページを参照してください。

- ◆ ポリシーのどの要素によって、要求がブロックされたか(例、カテゴリ フィルタまたは制限付きアクセスフィルタ、ファイルタイプ、キーワー ド、帯域幅の使用)。
- ◆ ポリシーが割り当てられたロールの名前。
- ◆ サイトの分類に使用したリソース(Websense Master Database、リアルタ イムデータベース更新、リアルタイムデータベース更新に含まれる正規 表現、カスタム URL、キーワード、Websense Web Security Gateway ス キャニングなど)。

例:

ユーザー名:WinNT://Test/tester1 Source IP Address:10.12.132.17 Current Time:15:30

このネットワーク(10.12.132.0 ~ 10.12.132.255)は、ポリシー [role-8\*\*Default]によってフィルタリングされます。ポリシーには現時点 でのカテゴリまたは制限付きアクセス フィルタが含まれます。

このクライアントは下記のロールに関連付けられます:優先管理者。

要求は、マスタ データベースによって分類されました。

ここで、要求はユーザーのコンピュータが配置されているネットワーク(IP アドレス範囲)に適用されるポリシー(Default)によってフィルタリングさ れます。ポリシー割り当ては優先管理者ロールで実行され、要求されたサイ トは Master データベースによって分類されました。

# ハイブリッド サービスによってブロックされた要求

Web Security Help | Web Security ソリューション | バージョン 7.8.x

ハイブリッド サービスによって送信されたブロック ページの HTML ソース は、要求されたサイトの分類方法や、要求にポリシーを割り当てる方法に関 する情報を示します。具体的には、以下の情報を示します。

- ◆ ポリシーが割り当てられたロールの名前。代理管理ロール、406ページを 参照してください。
- サイトに割り当てられているカテゴリ。
- ◆ 要求に割り当てられているポリシー(1つまたは複数)。
- ファイル タイプ ブロッキングを使用した場合、適用したファイル タイプ。
- 要求の作成に使用したプロトコル(HTTP、HTTPS、または FTP over HTTP)。
- ◆ サイトの分類に使用したリソース(Websense Master Database、リアルタ イムデータベース更新、リアルタイムデータベース更新に含まれる正規 表現、カスタム URL、キーワード、Websense Web Security Gateway ス キャニングなど)。
- ◆ 問題が発生してハイブリッド サービスが要求がブロックされた理由を報告できない場合、またはブロックページの表示中にハイブリッド サービスにエラーが発生した場合、[Exception reason(例外の理由)]フィールドに説明とエラーコード(数値)が表示されます。問題が繰り返し発生する場合、Websenseのテクニカルサポートは問題のトラブルシューティングにこのエラーコードを使用します。

例:

```
Role:Super Administrator
Category:Peer-to-Peer File Sharing
Policy:Default
Domain:
Group:
FileType:
Network:
Protocol:http
Category Reason String:Master database
Exception reason:
```

ここで、要求は優先管理者ロールの [Peer-to-Peer File Sharing] カテゴリをブ ロックするポリシーによってフィルタリングされます。要求された HTTP サ イトは Master データベースによって分類されました。

レポートによるインターネッ トアクティビティの評価

Web Security Help | Web Security ソリューション | バージョン 7.8.x

関連項目:

- ◆ プレゼンテーションレポート、161ページ
- ◆ 調査レポート、187ページ
- *セルフレポートへのアクセス*、215ページ
- ◆ アプリケーションレポートの作成、216ページ
- *Real-Time Monitor*、224 ページ

Web Security manager は、インターネットアクセスのポリシーの効果を評価するのに役立つ一連のレポーティングッールを提供します。(Real-Time Monitor以外のすべてのレポーティング機能は、Windows専用のコンポーネント Log Server がインストールされている場合にのみ有効にすることができます)。

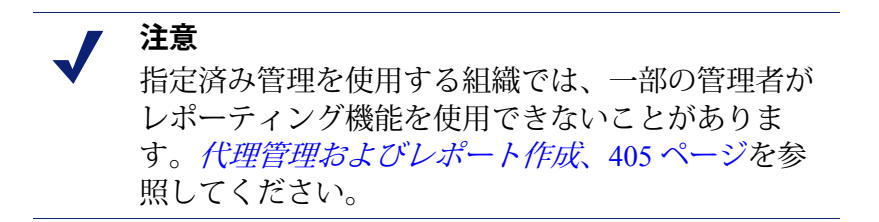

- ◆ Web Security ダッシュボードのグラフは、ネットワーク内でのインター ネットアクティビティを瞬時に確認するのに役立つ脅威、リスク、使用 状況およびシステム関連の情報を提供します。大部分のグラフで、時 間、グラフの形式、表示する結果のセットをカスタマイズできます。Web Security Dashboard、39 ページを参照してください。
- プレゼンテーションレポートは、事前定義されたレポート、カスタムレポート、レポートテンプレートのリストを提供します。レポートは、棒グラフ、トレンドグラフ、表形式などの形式で取得できます。
   事前定義されているいずれかのレポートをコピーするか、独自のフィルターを適用してカスタムレポートを作成するか、またはレポートテンプレートを使用してレポートを最初から作成します。詳細については、プレゼンテーションレポート、161ページを参照してください。

調査レポートでは、対話形式でログデータを参照できます。メインページは、リスククラス別のアクティビティの要約棒グラフを表示します。ページ上の種々の要素をクリックすることによって、グラフを更新したり、データの表示方法を変更することができます。

インターネット使用状況データを表示する種々の方法の詳細について は、*調査レポート*、187ページを参照してください。

アプリケーションレポートは、インターネット要求の発信元のブラウザおよびプラットフォームに関する情報と、特定のユーザーエージェント文字列に関連するアクティビティを調査するために使用できる検索項目を提供します。

詳細は、*アプリケーションレポートの作成、*216ページを参照してくだ さい。

◆ Real-Time Monitor は、要求された URL と各要求に適用された処置を含む、ネットワークでの現在のインターネット アクティビティを表示します。Websense Web Security Gateway および Web Security Gateway Anywhere 環境では、このモニターはまた Content Gateway によってモニターされていたサイトを示します。サイトがスキャン結果によって動的に再分類されている場合は、元の分類と現在の分類の両方が示されます。

詳細は、Real-Time Monitor、224 ページを参照してください。

## 🥊 重要

TRITON コンソールでは Internet Explorer Compatibility View を使用してはいけません。Internet Explorer で不 適切なレポーティング動作やページ レイアウトが発 生した場合、[Compatibility View(互換性表示)] ボ タン(ブラウザのアドレス バーの URL と [Refresh (リフレッシュ)] ボタンの間)が選択されていな いことを確認してください。

# インターネット閲覧時間とは何か?

Web Security Help | Web Security ソリューション | バージョン 7.8.x

## 関連項目: ◆ データベース ジョブ、516 ページ ◆ インターネット ブラウズ時間の設定、525 ページ

インターネット閲覧時間、つまりユーザーがウェブサイトのアクセスで費や した時間の推定量を示すプレゼンテーションレポートおよび調査レポートを 生成することができます。誰かが特定のサイトを開いた後、そのサイトの閲 覧で費やした正確な時間を知ることができるソフトウェアプログラムはあり ません。サイトを開き、そのサイトを数秒間だけ閲覧し、次にビジネス コー ルをかけた後で別のサイトを要求しているかもしれません。また別の人はサ イトを数分かけてていねいに閲覧してから、他のサイトに移動しているかも しれません。

ログデータベースジョブ(データベースジョブ、516ページを参照)は、 設定可能なパラメータに基づいて閲覧時間を計算します。このジョブは一日 に一度実行されます。したがって、閲覧時間情報と実際のログデータの間に 時間差が生じることがあります。

閲覧時間の計算方法:

- インターネット セッションはユーザーがブラウザを開いた時に開始し、 そのユーザーが少なくとも3分に1回(デフォルト)追加のウェブサイト要求を行っている間継続します。
   閲覧時間のしきい値を変更する場合は、インターネット ブラウズ時間の 設定、525ページを参照してください。
- ◆ ユーザーが別のサイトを要求せずに3分間経過すると、そのインター ネットセッションは終了します。
- ◆ 3分以上経過してからユーザーが別の要求を出した場合は、新しいセッションの開始になります。一般に、ユーザーの閲覧時間は毎日の複数のセッションによって構成されています。

データベース ジョブは各セッションの総時間を、最初の要求の時刻から、 最後の要求の3分後の時刻までの時間として計算します。

# プレゼンテーション レポート

Web Security Help | Web Security ソリューション | バージョン 7.8.x

#### 関連項目:

- ・ 新しいプレゼンテーションレポートの作成、164ページ
- ◆ 使用頻度の高いレポートの使用、175ページ
- ・ プレゼンテーションレポートの実行、175ページ
- ◆ プレゼンテーションレポートのスケジュール設定、177ページ
- ◆ スケジュールされたジョブのリストの表示、183ページ

[Reporting (レポート作成)] > [Presentation Reports (プレゼンテーション レポート)] ページで、棒グラフ、トレンド グラフ、および表形式レポート を HTML、PDF、または Microsoft Excel (XLS) 形式で生成します。

#### websense Top Categories Visited Date Range: 2010-07-01 - 2010-09-02 40,000 37.500 35,000 32,500 30,000 27,500 25,000 22,500 20,000 17,500 15,000 12,500 10.000 7.500 5,000 2,500 0 Information Technology Information Technology: Search Engines and Portals Miscel Society and Lifestyles: Social Networking and Personal Sites III Productivity: Adverti Bandwidth: Streaming Media 📕 News and Media 🔳 Bandwidth: Personal Network Storage and B Business and Economy Society and Lifestyles: Blogs and Personal Sites

利用できるレポートとテンプレートは Repot Catalog(レポート カタログ)中 にあります。これは、レポートやテンプレートを関連するレポート カテゴリ 別に編成しています。サブスクリプションによって、どのレポート カテゴリ と事前定義レポートがカタログに表示されるかが決まります。例えば、[Real Time Security Threats(リアルタイム セキュリティ脅威)] や [Scanning Activity (スキャン アクティビティ)]のようなレポート カテゴリには、Websense Web Security Gateway または Gateway Anywhere のサブスクリプションが必要 です。

- ・ カテゴリを展開し、そのカテゴリのレポートまたはテンプレートを表示
   します。
- ◆ レポート タイトルをクリックすると、そのレポートに含まれる情報の簡単な説明が示されます。

プレゼンテーション レポートを実行するには、以下の手順を実行します:

- カタログ中のレポートを選択し、[Run (実行)]をクリックします。[Run Report (レポートを実行)]ページが表示されます。
- 2. プレゼンテーションレポートの実行、175ページの説明に従って、レポートの詳細を指定します。

- レポートをフォアグラウンドで実行する(レポートの実行のスケジュール設定を行わない)場合、レポートを表示するためのアプリケーション(Webブラウザ、Adobe Reader、Microsoft Excel など)を閉じるときに、レポートが自動的に保存されることはありません。レポートの保存は手動で行わなければなりません。
- レポートをバックグラウンドで実行する(レポートを即時実行するようにスケジュール設定する)場合、レポートが完了したときコピーが保存され、レポートへのリンクが[Review Reports(レポートの検討)] ページに表示されます。

レポート カタログ中のいずれかのテンプレート、定義済みレポート、または カスタムレポートを新しいレポートのベースとして使用するには、以下の手 順を実行します:

1. カタログ中のレポートまたはテンプレートの名前を選択します。

レポート テンプレートを選択する場合:

- [New Trend Report (新トレンドレポート)]はインターネットアク ティビティの経時的トレンドを示します。
- [New Top N Report (新上位N件レポート)]は、指定された特性が認められるインターネットアクティビティの上位を示します。
- 2. [Save As (名前を付けて保存)] をクリックします。
- 3. 新しいファイルの名前、タイトル、およびレポート カテゴリを提供します。

レポート テンプレートを使用する場合、レポートのディメンション(測 定対象と測定単位)も定義します。

手順については、*新しいプレゼンテーション レポートの作成、*164 ページを参照してください。

レポートを改良するために、レポートフィルタを編集します。レポートフィルタは、どのユーザー、カテゴリ、プロトコル、アクションをレポートに含めるか、などの要素を制御します。

手順については、*レポート フィルタを定義する*、166 ページを参照して ください。

カスタムレポートのレポートフィルタを変更する場合は、レポートを選択 し、次に [Edit(編集)] をクリックします。事前定義されているレポートま たはレポート テンプレートを編集または削除することはできません。

カスタムレポートを削除するには、そのレポートを選択し、次に [Delete (削除)]をクリックします。削除されたレポートがいずれかのスケジュー ル設定されているジョブに含まれる場合、そのジョブではそのレポートは引 き続き生成されます。スケジュール設定されているジョブの編集および削除 についての詳細は、*スケジュールされたジョブのリストの表示、*183 ページ を参照してください。 使用頻度が高いレポートは、すばやく見つけることができるように、[Favorites (使用頻度の高いレポート)]というマークを付けることができます。その ためには単に、レポートを選択し、[Favorite]を選択します(使用頻度の高い レポートの使用、175ページを参照してください)。[Show Favorites only(使用 頻度の高いレポートだけを表示)]にマークを付けると、レポート カタログ には [favorites] というマークを付けたテンプレートだけが表示されます。

ページの上部にあるボタンを使用して、レポートを後で実行するようにスケ ジュール設定したり、スケジュール設定されたジョブを表示したり、スケ ジューラによって作成されたレポートを表示および管理します。

- ◆ [Scheduler (スケジューラ)]をクリックして、1つ以上のレポートを含むジョブについて特定の日時の実行または繰り返しベースでの実行をスケジュール設定します。プレゼンテーションレポートのスケジュール設定、177ページを参照してください。
- ◆ [Job Queue (ジョブキュー)]をクリックして、既存のスケジュール設定 ジョブと各ジョブのステータスのリストを表示および管理します。スケ ジュールされたジョブのリストの表示、183ページを参照してください。
- ◆ [Review Reports] をクリックし、スケジュール設定され、正常に実行され たレポートのリストを表示および管理します。スケジュール設定プレゼ ンテーションレポートのレビュー、185 ページを参照してください。

# 新しいプレゼンテーション レポートの作成

Web Security Help | Web Security ソリューション | バージョン 7.8.x

#### 関連項目:

- ◆ プレゼンテーションレポート、161ページ
- ◆ レポートフィルタを定義する、166ページ
- ・ プレゼンテーションレポートの実行、175ページ

[Save As New Report (新規レポートとして保存)] ページを使用して、以下のようなレポートを作成します:

- ◆ 事前定義レポートの編集可能なバージョン。
- ◆ 異なるレポートフィルタを適用するための既存カスタムレポートのコ ピー。
- レポートテンプレートに基づく新しいレポート。

このページ上で利用できるオプションは、選択されているオプションによっ て決まります。

## 事前定義またはカスタムのレポートのコピーを作成する場合は、 以下のような手順になります

 新しいレポートを容易に識別できる名前で Report name (レポート名) を置き換えます。(デフォルトの名前は、元のレポート テンプレートの 名前に当該コピーを示すナンバーが付加されています。)

この名前は1~85文字であり、別のレポート名と重複してはなりません。

- 2. Report title (レポートタイトル) を入力します。これは、レポートが生成されるときページの最上部に表示されるタイトルです。
- 3. Report category (レポートカテゴリ)を選択します。このレポートは Report Catalog (レポートカタログ)においてこのカテゴリに基づいて仕 分けられます。そのデフォルトは User-Defined Reports (ユーザー定義レ ポート)です。
- 4. 以下のいずれかを行います:
  - [Save (保存)]をクリックして、レポートの新しいバージョンを保存 し、Report Catalog に戻ります。
  - [Save and Edit(保存および編集)]をクリックして、新しいレポートのためのレポートフィルタを編集します(レポートフィルタを定義する、166ページを参照してください)。
  - [Cancel] をクリックして、変更を破棄し、Report Catalog に戻ります。

## レポート テンプレートを使用して新しいレポートを作成する場 合は、以下のような手順になります

1. 一意の**Report name(レポート名)**を入力します。これは、Report Catalog で示される名前です

この名前は1~85文字であり、別のレポート名と重複してはなりません。

- Report title (レポート タイトル) を入力します。これは、レポートが生成されるときページの最上部に表示されるタイトルです。
- 3. Report category (レポートカテゴリ)を選択します。このレポートは Report Catalog (レポートカタログ)においてこのカテゴリに基づいて仕 分けられます。そのデフォルトは User-Defined Reports (ユーザー定義レ ポート)です。
- 4. 上位 N 件レポートを作成する場合は、ステップ 5 に進みます。

トレンドレポートを作成する場合は、トレンドレポートのX軸の[Time unit (期間の単位)を指定します。日(デフォルト)、週、月、または年 を単位とするトレンドを示すレポートを作成することができます。

 トレンドレポートで必要なデータを示すために、含めるべき最初の 週、月、または年の初日を指定期間の最初の日付に設定してください。(デフォルトでは週の初日は日曜日ですが、Microsoft SQL Server の設定とロケールによって、これと異なる場合があります。) ユーザー情報がディレクトリサービスで更新されると、ユーザーグループ情報も変更されるでしょう。このために週間、月間、または年間グループトレンドレポートが影響されることがあります。なぜなら、グループレポートに特定のユーザーを含めるためには、そのユーザーは少なくとも選択されている期間の1日前に当該グループに属していなければならないからです。
 例えば、2012 年 8 月の月間グループトレンドレポートが特定のユーザーのアクティビティを含むものであるためには、そのユーザーは2012 年 7 月 31 日の時点で当該グループに属していなければなりません。2012 年 8 月 23 日(水曜日)にグループに加えられるユーザー

は、その翌日からの毎日のトレンドレポート、8月23日後の土曜日、 日曜日、または月曜日からの週間トレンドレポート(曜日は Microsoft SQL Server の設定によって異なります)、および2012年9月01日か らの月間トレンドレポートに含まれます。

- Internet activity per (類別インターネット アクティビティ) ドロップダ ウンリストを使用して、レポートのフォーカス領域を選択します。カテ ゴリ別(デフォルト)、プロトコル別、リスク クラス別、処置別(許可 やブロックなど)、ユーザー別、またはグループ別のインターネット ア クティビティを示すことができます。
- Measure by (測定基準)ドロップダウンリストを使用して、フォーカス 領域の測定基準を選択します。要求(デフォルト)、帯域幅、またはブ ラウズ時間を測定基準にすることができます。
- 7. 以下のいずれかを行います:
  - [Save] をクリックして、レポートを保存し、Report Catalog に戻ります。ステップ5で選択したレポートカテゴリで、この新しいレポートがリストされるようになります。
  - [Save and Edit] をクリックして、新しいレポートのためのレポート フィルタを編集します。レポート フィルタを編集するプロセスは、 カスタマ レポートの場合と同じです(レポート フィルタを定義す る、166ページを参照してください)。
  - [Cancel] をクリックして、変更を破棄し、Report Catalog に戻ります。

# レポート フィルタを定義する

Web Security Help | Web Security  $\mathcal{V}$ יש ב- $\mathcal{V}$ ם  $\mathcal{V}$  |  $\mathcal{N}$ - $\mathcal{V}$ ם  $\mathcal{V}$  7.8.x

#### 関連項目:

- ◆ 新しいプレゼンテーションレポートの作成、164ページ
- ・ プレゼンテーションレポートの実行、175ページ

レポートフィルタによって、プレゼンテーションレポートに含まれる情報 を設定することができます。例えば、レポートを特定のクライアント、カテ ゴリ、リスククラス、プロトコル、または特定の処置(許可、ブロックな ど)にさえ限定することができます。また、レポートに新しい名前と説明を 与え、レポートのタイトルを変更し、カスタムログを選択し、レポート フィルタを通じてその他の一般的なオプションを設定することもできます。

> ✔ 注意 カスタム ロゴを使用するために、レポートフィルタ を更新する前に、サポートされているフォーマット でイメージを作成し、そのファイルを適切な場所に 配置しなければなりません。レポート ロゴのカスタ マイズ、173 ページを参照してください。

利用できるオプションは以下のようになっています:

 ● 事前定義レポートまたは事前定義レポートに基づくカスタムレポートを 編集する場合、フィルタで利用できるオプションは選択されているレ ポートによって異なります。

例えば、Top Blocked Groups by Requests(要求別のブロックされた上位グ ループ)のようなグループ情報のレポートを選択した場合、レポートに どのグループを含めるかを指定できますが、個別のユーザを選択するこ とはできません。

New Top N Report (新上位 N 件レポート) または New Trend Report (新トレンドレポート) テンプレートを使用して作成されたレポートを編集する場合は、カスタムレポートに適用できなくても、すべてのオプションがフィルタで示されます。

当該レポートにとって適切なオプションだけを選択するようにしてください。

事前定義されているレポートのフィルタは変更できません。[Save As New Report (新規レポートとして保存)]ページで [Save and Edit] を選択して作成 する場合にはカスタムレポートのフィルタを編集できるし、あるいは Report Catalog でレポートを任意に選択し、[Edit] をクリックすることができます。

[Edit Report Filter(レポート フィルタの編集)] ページが開き、レポートの 種々の要素を管理するために、各要素に対応するタブが表示されます。各タ ブで必要とされる項目を選択し、[Next(次へ)]をクリックして次のタブへ 移ります。手順の詳細については、以下を参照してください:

- ◆ レポートのクライアントの選択、168ページ
- ◆ レポートのためのカテゴリの選択、169ページ
- ◆ レポート対象のプロトコルの選択、170ページ
- ◆ レポートのための処置の選択、171ページ
- ◆ レポートオプションの設定、172ページ

[Confirm(確認)] タブで、レポートの実行またはスケジュール設定のどち らかを選択し、レポート フィルタを保存します。*レポート フィルタ定義の* 確認、174 ページを参照してください。

## レポートのクライアントの選択

Web Security Help | Web Security ソリューション | バージョン 7.8.x

#### 関連項目:

- ◆ レポートのためのカテゴリの選択、169ページ
- ◆ レポート対象のプロトコルの選択、170ページ
- ◆ *レポートのための処置の選択*、171 ページ
- ◆ レポートオプションの設定、172ページ
- ◆ レポートフィルタ定義の確認、174ページ

[Presentation Reports] > [Edit Report Filter] ページの [Clients (クライアント)] タブにより、レポートに含めるべきクライアントを指定することができます。 各レポートに1つのクライアントのタイプだけを選択できます。たとえば、 同じレポートでユーザとグループの組み合せを選択することはできません。

レポート定義が特定のクライアントタイプを指定している場合は、そのタイ プのクライアントまたはより大きな分類グループのクライアントを選択する ことができます。例えば、Top Blocked Groups by Requests(要求別のブロック された上位グループ)に基づいてレポートのフィルタを定義する場合、その レポートのためにグループやドメイン(OU)を選択できますが、個々のユー ザーを選択することはできません。

リストされているすべてのクライアントをレポートに含める場合は、このタ ブでは何も選択する必要はありません。

- 1. ドロップダウンリストからクライアント タイプを選択します。
- Limit search(検索の制限)リストで検索結果の最大件数を設定します。
   組織内のトラフィックによっては、ログデータベースに多数のユーザ、 グループまたはドメイン(OU)がある可能性があります。このオプションは、結果リストの長さと、検索結果を表示するために必要とされる時間を管理します。
- 3. 検索基準として1字以上の文字を入力し、[Search (検索)]をクリック します。

アスタリスク(\*)は、欠けている文字を表すワイルドカード文字として 使用します。たとえば、[J\*n] と指定すると、Jackson、Jan、Jason、Jon、 John 等が返されます。

検索文字列を定義する際に、すべての期待している結果が、検索結果の 制限数の範囲内に含まれるように注意しなければなりません。

- 結果リストで1つ以上のエントリを強調表示にし、右向き矢印ボタン (>)をクリックして、それらのエントリを Selected (選択) リストに移 します。
- 5. 必要に応じてステップ2~4を繰り返して何度でも検索を実行し、さら に多くのクライアントを Selected リストに追加します。
- クライアントの選択が終わったら、[Next] をクリックして Categories (カ テゴリ) タブを開きます。レポートのためのカテゴリの選択、169 ペー ジを参照してください。

### レポートのためのカテゴリの選択

Web Security Help | Web Security ソリューション | バージョン 7.8.x

### 関連項目:

- ◆ レポートのクライアントの選択、168ページ
- ◆ レポート対象のプロトコルの選択、170ページ
- ◆ レポートのための処置の選択、171ページ
- ◆ レポートオプションの設定、172ページ
- ◆ レポートフィルタ定義の確認、174ページ

[Presentation Reports] > [Edit Report Filter] ページの [**Categories**] タブにより、 カテゴリまたはリスク クラスに基づくレポートに含めるべき情報を指定する ことができます。*リスク クラス、*64 ページを参照してください。

リストされているすべてのカテゴリまたはリスク クラスをレポートに含める 場合は、このタブでは何も選択する必要はありません。

 次のどちらかの分類を選択します:Category(カテゴリ)または Risk Class(リスククラス)。

親カテゴリを展開して、サブカテゴリを表示します。リスク クラスを展 開して、現在、そのリスク クラスに割り当てられているカテゴリのリス トを表示します。

関連するレポートが特定のリスク クラスに関するものである場合、選択 できるのは該当するリスク クラスとそれが表すカテゴリだけです。

✔ 注意 レポートで指定されているリスク クラスでサブセット のカテゴリを選択する場合は、その選択を反映するようなレポート タイトルへの変更を考えてください。

 レポートに含める各カテゴリまたはリスククラスのチェックボックスを オンにします。 リストの下の [Select All (すべて選択)] および [Clear All (すべてクリア)] ボタンを使用して、必要とされる個別の選択操作を簡略にすることができます。

3. 右向き矢印(>)ボタンをクリックし、選択項目を Selected リストに追加します。

リスク クラスにマークを付ける時、右矢印をクリックすると、すべての 関連付けられているカテゴリが [Selected] リストに入れられます。

 すべての選択が完了したら、[Next] をクリックして Protocols (プロトコ ル) タブを開きます。レポート対象のプロトコルの選択、170 ページを 参照してください。

## レポート対象のプロトコルの選択

Web Security Help | Web Security ソリューション | バージョン 7.8.x

#### 関連項目:

- レポートのクライアントの選択、168 ページ
- ◆ レポートのためのカテゴリの選択、169ページ
- ◆ レポートのための処置の選択、171ページ
- ◆ レポートオプションの設定、172ページ
- ◆ レポートフィルタ定義の確認、174ページ

[Presentation Reports] > [Report Filter (レポート フィルタ)] ページの [Protocols (プロトコル)] タブによって、レポートに含めるべきプロトコルを指定することができます。

リストされているすべてのプロトコルをレポートに含める場合は、このタブ では何も選択する必要はありません。

- プロトコル グループ(グループ名の横にアイコンが表示される)を展開 または縮小します。
- レポートに含める各プロトコルのチェックボックスをオンにします。
   リストの下の [Select All (すべて選択)] および [Clear All (すべてクリア)] ボタンを使用して、必要とされる個別の選択操作を簡略にすることができます。
- 3. 右向き矢印(> )ボタンをクリックし、選択項目を Selected リストに追加します。
- 4. すべての選択が完了したら、[Next] をクリックして Actions(処置)タブ を開きます。*レポートのための処置の選択*、171 ページを参照してくだ さい。

### レポートのための処置の選択

Web Security Help | Web Security ソリューション | バージョン 7.8.x

関連項目:

- ◆ レポートのクライアントの選択、168ページ
- *レポートのためのカテゴリの選択、*169 ページ
- ◆ レポート対象のプロトコルの選択、170ページ
- ◆ レポートオプションの設定、172ページ
- ◆ レポートフィルタ定義の確認、174ページ

[Presentation Reports] > [Edit Report Filter] ページの [Actions] タブによって、レ ポートに含めるべき処置(例えば、制限付きアクセス フィルタによる許可や 割り当て時間によるブロックなど)を指定することができます。レポートが ブロックされる要求についてのみ適用されることになっていると、選択でき るのはブロック関連の処置(ファイル タイプによるブロック、キーワードに よるブロック、等々)だけです。

リストされているすべてのアクションをレポートに含める場合は、このタブ では何も選択する必要はありません。

- 処置グループ(グループ名の横にアイコンが表示される)を展開または 縮小します。
- 2. レポートに含める各処置のチェックボックスをオンにします。

リストの下の [Select All (すべて選択)] および [Clear All (すべてクリア)] ボタンを使用して、必要とされる個別の選択操作を簡略にすることができます。

- 3. 右向き矢印(> )ボタンをクリックし、選択項目を Selected リストに追加します。
- すべての選択が完了したら、[Next] をクリックして Options(オプション)タブを開きます。レポート オプションの設定、172 ページを参照してください。

## レポート オプションの設定

Web Security Help | Web Security ソリューション | バージョン 7.8.x

#### 関連項目:

- ◆ レポートロゴのカスタマイズ、173ページ
- ↓ レポートのクライアントの選択、168 ページ
- ◆ レポートのためのカテゴリの選択、169ページ
- ◆ レポート対象のプロトコルの選択、170ページ
- ◆ レポートのための処置の選択、171ページ
- ◆ レポートオプションの設定、172ページ
- ◆ レポートフィルタ定義の確認、174ページ

[Presentation Reports] > [Edit Report Filter] ページの **Options** タブによって、レ ポートのいくつかの面を設定します。

1. オプションとして、レポートカタログ名を変更することもできます。名前は1~85字の文字列なければなりません。

この名前はレポート自体には表示されず、レポート カタログの中でレ ポート フォーマットとフィルタの一意な組み合わせを識別するためにの み使用します。

- 2. レポートで表示されるレポート タイトル を変更します。タイトルの最大 の長さは 85 文字です。
- レポート カタログに表示する説明を変更します。説明の最大の長さは 336 文字です。
   説明は、レポート カタログの中でレポート フォーマットとフィルタの一 意な組み合わせを識別するために役立ちます。
- レポートに表示するログを選択します。
   該当するディレクトリの中のすべてのサポートされるイメージがリストされます。
   レポートロゴのカスタマイズ、173ページを参照してください。
- [Save as Favorite (使用頻度の高いレポートとして保存)] チェックボッ クスをオンにして、当該レポートを[使用頻度の高いレポート]にします。 レポート カタログには使用頻度の高いレポートの横に星印が表示されま す。[Report Catalog] ページで [Show only Favorites (使用頻度の高いレ ポートだけを表示)]を選択すると、リストアップされるレポートの数が 少なくなり、特定のレポートを容易に見つけることがでます。
- 6. Show only top (上位のみを表示) チェックボックスをオンにして、レ ポートされる項目数の上限として1から20までの数を入力します。

このオプションは、選択したレポートのフォーマットが上位N件レポートとして指定されている場合にのみ表示されます。このフォーマットは限られた数の項目を表示するために使用します。制限される項目はレポートによって異なります。例えば、Top Categories Visited(アクセス件数上位カテゴリ)レポートでは、このエントリは報告されるカテゴリの数を指定します。

 すべての入力と選択が完了したら、[Next] をクリックして [Confirm] タブ を開きます。レポート フィルタ定義の確認、174 ページを参照してくだ さい。

## レポート ロゴのカスタマイズ

Web Security Help | Web Security ソリューション | バージョン 7.8.x

デフォルトにより、プレゼンテーション レポートの左上隅に Websense ロゴ が表示されます。カスタム レポートを作成し、そのレポート フィルタを編 集するとき、別のロゴを選択することができます。

1. 以下のいずれかのフォーマットのイメージファイルを作成します。

| ٠ | .bmp | • | .jpg |
|---|------|---|------|
|---|------|---|------|

- .gif .jpeg
- .jfif .png
- .jpe .ttf
- 2. イメージファイルの名前は拡張子を含めて最大 25 文字です。
- 3. イメージファイルを ReportTemplates\images\ ディレクトリにコピーしま す。デフォルトのパスは次のとおりです:

[Edit Report Filter] ページの Options タブ上のドロップダウン リストで、この ディレクトリ中のすべてのサポートされているイメージ ファイルが自動的に 表示されます。イメージは自動的に、そのロゴに割り当てられているスペース に合わせて拡大または縮小されます(*レポート オプションの設定、*172 ペー ジを参照してください。)

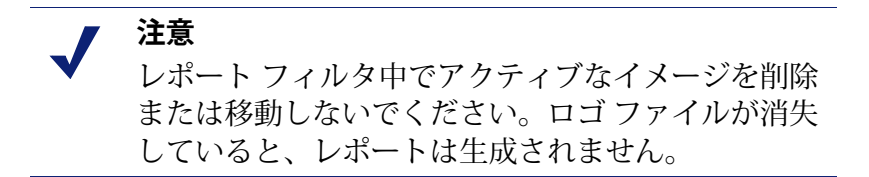

C:\Program Files(x86)\Websense\Web Security\Manager\ ReportTemplates\images

## レポート フィルタ定義の確認

Web Security Help | Web Security ソリューション | バージョン 7.8.x

#### 関連項目:

- ↓ レポートのクライアントの選択、168 ページ
- ◆ レポートのためのカテゴリの選択、169ページ
- ◆ レポート対象のプロトコルの選択、170ページ
- ◆ レポートのための処置の選択、171ページ
- レポートオプションの設定、172ページ

[Presentation Reports] > [Edit Report Filter] ページの [Confirm] タブによって、 Report Catalog で示される名前と説明を表示し、作業の進め方を選択すること ができます。

1. Name (名前) と Description (説明) を確認します。

何らかの変更が必要な場合は、[**Back**(戻る)] をクリックして Options タブに戻り、そこで必要な変更を行います。(*レポート オプションの設 定、*172 ページを参照してください。)

2. 処理方法を指定してください。

| オプション          | 説明                                                                                                    |
|----------------|----------------------------------------------------------------------------------------------------|
| 保存             | レポート フィルタを保存し、レポート カタログに戻りま<br>す。 <i>プレゼンテーション レポート、</i> 161 ページを参照して<br>ください。                                          |
| 保存して実行         | レポート フィルタを保存し、[Run Report(レポートの実<br>行)] ページを開きます。 <i>プレゼンテーション レポートの<br/>実行、</i> 175 ページを参照してください。                      |
| 保存してスケ<br>ジュール | レポート フィルタを保存し、[Schedule Report(レポートの<br>スケジュール設定)] ページを開きます。 <i>プレゼンテー<br/>ション レポートのスケジュール設定、</i> 177 ページを参照し<br>てください。 |

3. [Finish (終了)] をクリックして、ステップ2の選択を適用します。

## 使用頻度の高いレポートの使用

Web Security Help | Web Security ソリューション | バージョン 7.8.x

#### 関連項目:

- *プレゼンテーションレポート*、161 ページ
- ・ プレゼンテーションレポートの実行、175ページ
- プレゼンテーションレポートのスケジュール設定、177ページ

頻繁に作成するレポートをすばやく見つけられるようにするために、プレゼ ンテーション レポートに [ 使用頻度の高いレポート ] というマークを付ける ことができます。

- 1. [Presentation Reports] ページ上で、頻繁に生成するレポートまたは速やか に検出できるようにするレポートを強調表示にします。
- 2. [Favorite] をクリックします。

リストの中の使用頻度の高いレポートの名前の横に星印が表示されます。 それによって、多くのレポートが表示されるときに、それらのレポート をすばやく見つけることができます。

 レポートカタログの上にある Show only Favorites (使用頻度の高いレポー トだけを表示)チェックボックスをオンにして、使用頻度の高いレポー トとしてマークされているものだけがリストアップされるようにします。 レポートの完全なリストに戻すには、このチェックボックスをオフにし ます。

ニーズが変化し、使用頻度の高いレポートが頻繁に使用されなくなった場合、そのレポートを選択し、[Favorite] をクリックして星印を削除します。

# プレゼンテーション レポートの実行

Web Security Help | Web Security ソリューション | バージョン 7.8.x

### 関連項目:

- *プレゼンテーションレポート*、161 ページ
- ◆ プレゼンテーションレポートのスケジュール設定、177 ページ

[Presentation Reports] > [Run Report] ページを使用して、単一のレポートを 直ちに生成します。また、1 つ以上のレポートのジョブを作成し、その1 回 だけの実行または繰り返し実行のスケジュールを設定することもできます (プレゼンテーションレポートのスケジュール設定、177 ページを参照して ください)。 レポートを実行するには、以下の手順を実行します:

- 1. Start date (開始日) と End date (終了日) を選択して、レポートによっ てカバーされる期間を設定します。
- 2. レポートの Output format (出力フォーマット)を選択します。

| フォーマット | 前明                                                                                                    |
|--------|----------------------------------------------------------------------------------------------------|
| PDF    | ポータブル ドキュメント フォーマット。PDF ファイルは表<br>示用にフォーマットされていて、Adobe Reader で開くこと<br>ができます。                                          |
|        | 表示するには、Adobe Reader 7.0 以降が必要です。                                                                                       |
| HTML   | HyperText Markup Language.HTML ファイルは表示用にフォー<br>マットされていて、ブラウザで開くことができます。                                                |
| XLS    | Excel スプレッドシート。XLS ファイルは再使用のために<br>フォーマットされていて、Microsoft Excel で開くことができ<br>ます。<br>表示するには、Microsoft Excel 2003 以降が必要です。 |

------

- 3. Top N (上位 N 件) レポートを選択している場合は、レポートすべき項 目数を選択します。
- 4. レポートを生成する方式を指定します:
  - Schedule the report to run in the background (レポートをバックグラ ウンドで実行するようにスケジュール設定する) (デフォルト) を選 択すると、レポートがスケジュール設定ジョブとして直ちに実行され ます。オプションとして、レポートの完了時点で通知させるための電 子メール アドレスを提供することができます。また、レポートが生 成できなかった場合に通知させるための電子メール アドレスを提供 することもできます。 (ジョブ キューをモニタして、レポートのス テータスをチェックすることもできます。)
  - Schedule the report to run in the background の選択を解除すると、レ ポートはフォアグラウンドで実行されます。この場合、レポートのス ケジュール設定は行われず、これは [Review Reports] ページでも表示 されません。
- 5. [Run] をクリックします。
  - レポートを直ちに実行するようにスケジュール設定されていると、完 了したレポートは自動的に保存され、Review Reports リストに追加さ れます。レポートを表示、保存、または削除するには、「Presentation Reports] ページ最上部の [Review Reports] をクリックします。
  - レポートをフォアグラウンドで実行すると、レポートが表示されま す。完了すると、HTML レポートがブラウザ ウィンドウで表示され ます。PDF または XLS フォーマットでは、レポートを開くか、また はディスクに保存するかのどちらかを選択することができます。

HTML を選択した場合、[Presentation Reports] をクリックして [Report Catalog] に戻ります。PDF または XLS を選択した場合、もう一度 [Run Reports] ウィンドウを使って同じレポートを作成できます。

このオプションでは、プレゼンテーションレポートはレポートのコピー を自動的に保存するようなことはありません。後で閲覧するためにレ ポートのコピーを保存したい場合は、レポートを開くために使用され るアプリケーションに組み込みまれている保存機能を利用します。

レポートを印刷するためには、レポートの表示で使用されるアプリケーションで用意されている印刷オプションを利用します。
 印刷で最良の結果を得るには、PDF フォーマットを出力し、Adobe Reader

で印刷のオプションを使用します。

## プレゼンテーション レポートのスケジュール設定

Web Security Help | Web Security ソリューション | バージョン 7.8.x

#### 関連項目:

- *プレゼンテーション レポート*、161 ページ
- ◆ プレゼンテーションレポートの実行、175ページ
- ◆ スケジュールされたジョブのリストの表示、183ページ

プレゼンテーション レポートを必要に応じて実行でき、また [Presentation Reports] > [Scheduler (スケジューラ)] ページを使用して、1 つまたは複数 のレポートを実行するスケジュールを設定したジョブを作成することもでき ます。

スケジュールされたジョブによって生成されたレポートは、電子メールを通 じて1人以上の受信者に配信されます。スケジュールされたジョブを作成す る際、使用する電子メールサーバが添付されたレポートファイルのサイズ および数を処理できるかどうかを考慮してください。

完了したレポートはまた、[Presentation Reports] > [Review Reports] ページに追 加されます(*スケジュール設定プレゼンテーション レポートのレビュー*、 185 ページを参照してください)。

スケジューラにアクセスするには以下の手順を実行します。

- [Presentation Reports] ページ最上部(Report Catalog の上)の [Scheduler] ボ タンをクリックします。
- レポートフィルタを編集する場合は、[Confirm] タブで [Save and schedule (保存して、スケジュールを設定する)]を選択し、つづいて [Finish] を クリックします(レポートフィルタを定義する、166ページを参照して ください)。

- ◆ [Job Queue(ジョブ キュー)] ページでジョブ名リンクをクリックして、 ジョブを編集します。
- ◆ [Job Queue] ページで [Add (追加)] をクリックし、新しいジョブを作成 します。

[Scheduler] ページには、実行すべきレポートとそれらの実行スケジュールを 選択するためのタブがいくつかあります。手順の詳細については、以下を参 照してください:

- ◆ スケジュールの設定、179ページ
- ◆ スケジュールするレポートの選択、180ページ
- ◆ 日付範囲の設定、181 ページ
- ◆ *出力オプションの選択*、182ページ

ジョブを作成したら、Job Queue を使用して、ジョブ ステータスやその他の有 用な情報を確認します(*スケジュールされたジョブのリストの表示、*183 ペー ジを参照してください)。

スケジュール設定されているプレゼンテーション レポートが実行されると、 そのレポート ファイルが電子メール添付の presentationreport\_0 として受信 者に送られます。ファイルの番号は、添付されているレポートの番号に従っ て大きくなります。

スケジュール設定されているレポートも、TRITON 管理サーバー コンピュー タ上の **ReportingOutput** ディレクトリに自動的に保存されます(デフォルト では C:\Program Files (x86) \Websense\Web Security\ReportingOutput)。電子 メールで送られる添付ファイルの名前が ReportingOutput ディレクトリに保存 されるファイルの名前と一致しないことに注意してください。特定のレポー トを検出する最良の方法は [Review Reports] ページを使用することであり、 このページで日付やジョブ名、あるいはレポート名により検索することがで きます。

[Settings (設定)]>[Reporting (レポーティング)]>[Preferences (優先設定)]ページで指定されている期間 (デフォルト:5日間) が過ぎると、レ ポートは [Review Reports] ページと ReportingOutput ディレクトリから自動的 に削除されます。レポートをより長期に保存したい場合は、レポートをバッ クアップ ルーチンに含めるか、または長期にわたって格納できる場所にレ ポートを保存します。

[Review Reports] ページで、レポートが削除される前に一定期間(デフォルト:3日間)にわたってアラートが表示されます。[Settings] > [Reporting] > [Preferences] ページによって、このアラート期間を変更することができます。

毎日生成されるレポートの数によっては、レポート ファイルはかなりの量の ディスク スペースを使用します。TRITON 管理サーバー コンピュータで利用 できる適切なサイズのディスク スペースを確保してください。ファイルが自 動的に削除される前に ReportingOutput ディレクトリが大きくなりすぎた場 合、ファイルを手動で削除できます。 レポートはユーザー指定のフォーマットで生成されます:PDF (Adobe Reader 7.0 以降)、XLS (Microsoft Excel 2003 以降)、または HTML。HTML フォー マットを指定すると、レポートは Web Security manager コンテンツペインで 表示されます。コンテンツペインで表示されるレポートは印刷できず、また ファイルとして保存することもできません。レポートを印刷またはファイルに 保存する場合は、出力フォーマットに PDF または XLS を選択してください。

## スケジュールの設定

Web Security Help | Web Security ソリューション | バージョン 7.8.x

関連項目:

- ◆ プレゼンテーションレポートのスケジュール設定、177ページ
- ◆ スケジュールするレポートの選択、180ページ
- ◆ 出力オプションの選択、182ページ
- ◆ 日付範囲の設定、181ページ

[Presentation Reports] > [Scheduler] ページの [Schedule (スケジュール設定)] タブによって、1 度だけの実行または周期的繰り返し実行のレポーティング ジョブを作成します。

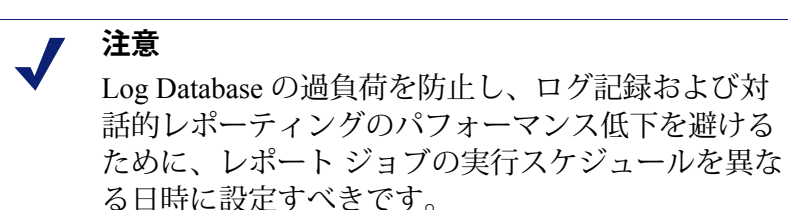

- 1. このスケジュールされたジョブを一意に識別するジョブ名を入力します。
- スケジュール設定ジョブの Recurrence Pattern(繰り返しパターン)と Recurrence Options(繰り返しオプション)を選択します。使用できるオ プションは、選択したパターンによって異なります。

| パターン | Options(オプション)                                                  |
|------|-----------------------------------------------------------------|
| 1 回  | ジョブを実行する日付を入力するか、カレンダからアイコン<br>をクリックして選択します。                    |
| 毎日   | 追加の繰り返しオプションはありません。                                             |
| 毎週   | ジョブを実行する各曜日のチェックボックスをオンにします。                                    |
| 毎月   | ジョブを実行する日を入力します。日付は 1 ~ 31 の数値で<br>指定し、コンマで区切る必要があります(1,10,20)。 |
|      | 毎月、連続する日付でジョブを実行するには、開始日と終了<br>日をハイフンで区切って入力します(3-5)。           |

3. [Schedule Time(スケジュール時刻)] で、ジョブを実行する開始時刻を 設定します。

ジョブは、TRITON 管理サーバー上の時刻に従って開始します。

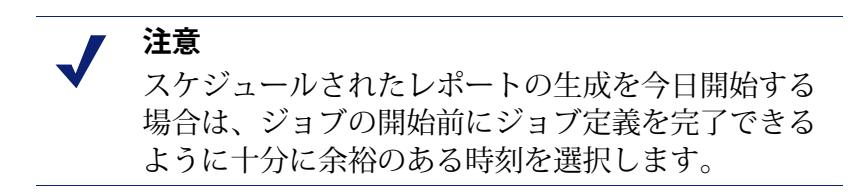

4. [Schedule Period (スケジュール期間)] で、ジョブを開始する日付を選択 し、オプションとしてジョブを終了する日付を入力することができます。

| オプション        | 説明                                                                                                    |
|--------------|----------------------------------------------------------------------------------------------------|
| 終了日の指<br>定なし | ジョブは設定されたスケジュールに従って、無限に実行を継<br>続します。                                                                                        |
|              | 将来のいずれかの時点でジョブを停止するには、ジョブを編<br>集するか、削除します。 <i>スケジュールされたジョブのリスト<br/>の表示、</i> 183 ページを参照してください。                               |
| 次の回数後<br>に終了 | このジョブを実行する回数を選択します。その回数の後、<br>ジョブは実行しませんが、削除するまでは [ ジョブ キュー] に<br>入ったままです。 <i>スケジュールされたジョブのリストの表</i><br>示、183 ページを参照してください。 |
| 次の日付で<br>終了  | ジョブの実行を停止する日付を設定します。ジョブはその日<br>付以降実行しません。                                                                                   |

5. [Next] をクリックして、Reports タブを開きます。*スケジュールするレポートの選択*、180 ページを参照してください。

## スケジュールするレポートの選択

Web Security Help | Web Security ソリューション | バージョン 7.8.x

関連項目:

- ・ プレゼンテーションレポートのスケジュール設定、177ページ
- ◆ スケジュールの設定、179ページ
- ◆ *出力オプションの選択*、182ページ
- ◆ 日付範囲の設定、181ページ
[Presentation Reports] > [Scheduler] ページの [Select Report (レポートの選択)] タブを使用して、ジョブのためのレポートを選択します。

- 1. Report Catalog ツリーでジョブのためのレポートを強調表示にします。
- 右向き矢印(>) ボタンをクリックし、そのレポートを [Selected] リスト に追加します。
- 3. ジョブのためのすべてのレポートが [Selected] リストに表示されるまで、 ステップ1および2を繰り返します。
- [Next] をクリックして、Date Range(日付の範囲)タブを開きます。日付 範囲の設定、181ページを参照してください。

## 日付範囲の設定

Web Security Help | Web Security ソリューション | バージョン 7.8.x

関連項目:

- ・ プレゼンテーションレポートのスケジュール設定、177ページ
- ◆ スケジュールの設定、179ページ
- ◆ スケジュールするレポートの選択、180ページ
- ◆ 出力オプションの選択、182ページ

[Presentation Reports] > [Scheduler] ページの [Date Range (日付範囲)] タブを 使用して、ジョブの日付範囲を設定します。利用できるオプションは、[Date range] の選択によって異なります。

| 日付範囲   | 説明                                                                                                    |
|--------|----------------------------------------------------------------------------------------------------|
| すべての日付 | レポートは、ログ データベースに含まれるすべての日付を含みま<br>す。追加のエントリは必要ありません。                                                                        |
|        | 繰り返しジョブにこのオプションを使用すると、別の日に実行さ<br>れたレポートとの間で情報が重複する場合があります。                                                                  |
| 特定の日付  | このジョブのレポートの開始日([開始日])および終了日([終<br>了日])を選択します。<br>このオプションは1回だけ実行するジョブに適しています。繰り<br>返しジョブにこのオプションを使用すると、レポートが重複する<br>場合があります。 |

| 日付範囲        | 説明                                                                                                    |
|-------------|----------------------------------------------------------------------------------------------------|
| 日付範囲を<br>指定 | <ul> <li>ドロップダウンリストを使用して、レポートする期間の数(This</li> <li>(今)、Last(前)、Last2(過去2)、等々)と期間の種類</li> <li>(Days(日)、Weeks(週)、またはMonths(月))を選択しま</li> <li>す。たとえば、[Last2Weeks(最近2週間)]あるいは[This Month</li> <li>(今月)]を対象とするレポートを作成できます。</li> </ul> |
|             | 週は、日曜日から土曜日までの1週間を表します。月は暦上の月<br>を表します。たとえば、[This Week(今週)]は、日曜から今日ま<br>でのレポートを作成します。[This Month(今月)]は、月の初め<br>から今日までのレポートを作成します。[Last Week(先週)]は、<br>前の日曜から土曜までのレポートを作成します。                                                    |
|             | このオプションは、繰り返し実行するジョブに適しています。こ<br>れによって各レポートに表示されるデータの量を管理し、異なる<br>スケジュールで実行するレポートの間のデータの重複を最小限に<br>抑えることができます。                                                                                                    |

ジョブの日付範囲の設定を終えたら、[Next] をクリックして、Output(出力) タブを表示します。*出力オプションの選択、*182 ページを参照してください。

## 出力オプションの選択

Web Security Help | Web Security ソリューション | バージョン 7.8.x

#### 関連項目:

- ・ プレゼンテーションレポートのスケジュール設定、177ページ
- ★ スケジュールの設定、179ページ
- ◆ スケジュールするレポートの選択、180ページ
- ◆ *日付範囲の設定*、181 ページ

ジョブのためのレポートを選択したら、[Output] タブにより出力フォーマットと配布オプションを選択します。

1. 生成したレポートのファイルフォーマットを選択します。

## フォーマット 説明

| PDF | ポータブル ドキュメント フォーマット。受信者は、PDF レ          |
|-----|-----------------------------------------|
|     | ポートを表示するために、Adobe Reader v7.0 以降をインス    |
|     | トールしている必要があります。                         |
| XLS | Excel スプレッドシート。受信者は、XLS レポートを表示す        |
|     | るために、Microsoft Excel v2003 以降をインストールしてい |
|     | る必要があります。                               |

- 2. レポートの配信先の電子メールアドレスを入力します。 1行に1つのアドレスを入力します。
- 3. 必要に応じて、[Customize subject and body of email (電子メールの件名 と本文のカスタマイズ) | チェックボックスをオンにします。次に、ジョ ブの配布電子メールのカスタム Subject (件名) および Body (本文) テ キストを入力します。
- 4. [Save Job (ジョブの保存)]をクリックして、ジョブ定義を保存および適 用し、[Job Queue] ページを表示します。
- 5. このジョブおよび他のスケジュールされているジョブを確認します。 スケ ジュールされたジョブのリストの表示、183ページを参照してください。

## スケジュールされたジョブのリストの表示

Web Security Help | Web Security ソリューション | バージョン 7.8.x

#### 関連項目:

- プレゼンテーションレポート、161ページ
- プレゼンテーションレポートのスケジュール設定、177ページ •
- ◆ 出力オプションの選択、182ページ
- 調査レポートのスケジュール設定、208 ページ

[Presentation Reports] > [Job Queue] ページで、プレゼンテーション レポート のために作成された スケジュール設定ジョブのリストが表示されます。リス トは、各ジョブのステータスやジョブに関する基本情報(ジョブが実行する 頻度など)を示します。このページから、スケジュールされたジョブの追加 および削除、ジョブの一時的中断などの操作を実行できます

(調査レポートのためのスケジュールされたジョブについては、スケジュー *ル設定調査レポート ジョブの管理*、212 ページを参照してください。)

リストは、各ジョブに関する以下の情報を含みます。

| 列                 | 説明                                                                                                    |
|-------------------|----------------------------------------------------------------------------------------------------|
| ジョブ名              | ジョブが作成されたとき割り当てられた名前。                                                                                    |
| Status<br>(ステータス) | ジョブが以下のいずれであるかを示します                                                                                      |
|                   | <ul> <li>・ 実行中</li> <li>・ スケジュール設定されている(次のスケジュール実行時を<br/>待っている)</li> <li>・ 正常終了</li> <li>・ 生助</li> </ul> |
|                   | <ul> <li>・ 天取</li> <li>・ ミスファイヤー(直近のスケジュール実行時にメモリ不足<br/>やサーバーシャットダウンのために実行されなかった)</li> </ul>             |

1

| 列                    | 説明                                                                                                    |
|----------------------|----------------------------------------------------------------------------------------------------|
| 状態                   | 次のどちらかを示します。                                                                                                  |
|                      | <ul> <li>ENABLED(有効)は、設定されている繰り返しパターン<br/>に従って実行されるジョブであることを示します。</li> </ul>                                  |
|                      | <ul> <li>DISABLED(無効)は、アクティブでなく、実行されない<br/>ジョブであることを示します。</li> </ul>                                          |
| Recurrence<br>(実行頻度) | ジョブで設定されている繰り返しパターン(Once(1 回だ<br>け)、Daily(毎日)、Weekly(毎週)、Monthly(毎月))。                                        |
| 履歴                   | [Details(詳細)] リンクをクリックして、選択されている<br>ジョブの [Job History(ジョブ履歴)] ページを開きます。<br><i>ジョブ履歴の表示、</i> 185 ページを参照してください。 |
| 次回スケジュール             | 次回実行する日付と時刻。                                                                                                  |
| 所有者                  | ジョブのスケジュールを設定した管理者の名前。                                                                                        |

ページ上のオプションを使用してジョブを管理します。いくつかのボタンで は、ボタンを選択する前に、リストに含める各ジョブの名前の隣のチェック ボックスをオンにしておく必要があります。

| オプション              | 説明                                                                                                    |
|--------------------|----------------------------------------------------------------------------------------------------|
| ジョブ名リンク            | [Scheduler] ページが開きます。ここでジョブ定義を編集する<br>ことができます。 <i>プレゼンテーション レポートのスケジュー</i><br><i>ル設定、</i> 177 ページを参照してください。      |
| ジョブの追加             | [Scheduler] ページが開きます。ここで新しいジョブを定義す<br>ることができます。 <i>プレゼンテーション レポートのスケ<br/>ジュール設定、</i> 177 ページを参照してください。           |
| 削除                 | Job Queue からリスト内で選択されているすべてのジョブを削除します。削除されたジョブを復元することはできません。<br>特定のジョブの実行を一時的に停止するには、[Disable(無効にする)] ボタンを使用します。 |
| Run Now<br>(すぐに実行) | リスト内で選択されているジョブの実行を即座に開始しま<br>す。これは定期的にスケジュールされた実行とは別に実行さ<br>れます。                                                |
| 有効化する              | リスト内で選択されている無効になっているジョブを再度ア<br>クティブにします。ジョブは設定されたスケジュールに従っ<br>て実行を開始します。                                         |
| 無効化する              | リスト内で選択されている有効になっているジョブの実行を<br>停止します。このオプションを使用して、将来復元したい<br>ジョブを一時的に中断します。                                      |

## ジョブ履歴の表示

Web Security Help | Web Security ソリューション | バージョン 7.8.x

### 関連項目:

- ・ プレゼンテーションレポートのスケジュール設定、177ページ
- ◆ スケジュールされたジョブのリストの表示、183ページ

[Presentation Reports] > [Job Queue] > [Job History(ジョブ履歴)] ページを 使用して、選択されているジョブの近時の実行履歴に関する情報を表示しま す。このページは、各レポートを別々に表示し、以下の情報を示します。

| 列                      | 説明                                                   |
|------------------------|------------------------------------------------------|
| Report Name<br>(レポート名) | レポートで表示されるタイトル。                                      |
| Start Date(開始日)        | レポートの実行開始の日付と時刻。                                     |
| End Date(終了日)          | レポートが完了した日付と時刻。                                      |
| Status (ステータス)         | レポートが成功したか失敗したかを示します。                                |
| Message<br>(メッセージ)     | ジョブに関連する情報(たとえば、レポートの電子メー<br>ルでの送信が正常に完了したか否か)を示します。 |

## スケジュール設定プレゼンテーション レポートのレビュー

Web Security Help | Web Security ソリューション | バージョン 7.8.x

関連項目:

- ◆ プレゼンテーションレポート、161ページ
- ◆ プレゼンテーションレポートの実行、175ページ
- ・ プレゼンテーションレポートのスケジュール設定、177ページ

[Presentation Reports] > [Review Reports (レポートのレビュー)] ページを使 用して、スケジュール設定レポートの検出、アクセス、および削除を行うこ とができます。デフォルトで、レポートは最も古いものからリストアップさ れます。

リスト中のレポートを表示するには、そのレポート名をクリックします。

 そのレポートが単一の PDF または XLS ファイルであると、そのレポート を開くか、または保存するオプションがあります。これは、ユーザーの コンピュータ上のブラウザ セキュリティ設定とインストールされている プラグインに依存しています。

- レポートが非常に大きい場合は、複数の PDF または XLS ファイルになっていて、ZIPファイルとして保存されているかもしれません。レポートがWindows コンピュータまたは Linux コンピュータのどちらで作成されたものであっても、そのファイル圧縮は ZIP フォーマットで行われます。ZIP ファイルを保存し、それに含まれている PDF または XLS ファイルを展開して、レポートの内容を表示します。
- ◆ レポート名の隣にあるレポートアイコンにマウスを進めることにより、 レポートが単一のファイルであるか複数のファイルであるか確認することができます。

リストの表示をまもなく削除するレポートだけに限定するには、Show only reports due to be purged (消去されうレポートだけを表示) チェックボック スをオンにします。レポートが保存される期間は、[Settings] > [Reporting] > [Preferences] ページで設定されます(レポートの優先設定、503 ページを参照 してください)。

レポートリストで検索するには、Filter by (フィルタ)ドロップダウンリストでエントリを選択し、次に名前または日付のすべてまたは一部を入力します。以下の事項によって検索できます:

- レポート名またはジョブ名
- ・レポートのスケジュール設定を行った管理者の名前(Requestor(要求
   者))
- レポートが作成された日付(Creation Date(作成日))
- ◆ レポートが消去される日付(Purge Date(消去日))

検索条件を入力し、[Go] をクリックします。検索は大文字と小文字を区別します。

[Clear] をクリックして現在の検索条件を消去し、別の検索を行うか、または [Refresh(リフレッシュ)] をクリックしてレポートの完全なリストを表示し ます。

直近に完了したレポートが [Review Reports] ページで表示されない場合は、 [Refresh] をクリックして最新のデータでページを更新します。

レポートを削除するには、レポート ファイル サイズの右側にある X をク リックします。

スケジュール設定レポート ジョブのステータスを調べるには、ページ最上部 の [Job Queue] をクリックします。ジョブ キューの使用法の詳細について は、*スケジュールされたジョブのリストの表示、*183 ページを参照してくだ さい。

新しいレポート ジョブのスケジュールを設定するには、[Scheduler] をク リックします(*プレゼンテーション レポートのスケジュール設定、*177 ペー ジを参照してください)。

## 調査レポート

Web Security Help | Web Security ソリューション | バージョン 7.8.x

関連項目:

- ◆ マルチレベル要約レポート、196ページ
- ◆ 柔軟な詳細レポート、197ページ
- ◆ User Activity Detail (ユーザーアクティビティ詳細) レポー ト、203 ページ
- ◆ 標準レポート、206ページ
- ◆ 使用頻度の高い調査レポート、207ページ
- ◆ 調査レポートのスケジュール設定、208ページ
- ◆ 外れ値レポート、213ページ
- ◆ 調査レポートの出力のオプション、214ページ
- データベース接続とレポートのデフォルト、535 ページ

[Reporting] > [Investigative Reports (調査レポート)] ページを使用して、イ ンターネット フィルタリング アクティビティを対話的に分析することがで きます。

最初に、メインの [Investigative Reports] ページでリスク クラス別のアクティ ビティ要約レポートが示されます(*リスク クラス、*64 ページを参照してく ださい)。

| Investigative Reports              |               |                     |                     |         |
|------------------------------------|---------------|---------------------|---------------------|---------|
| User by Day/Month                  | ndard Reports | Favorite Reports    | Job Queue           | Options |
| View: Anonymous                    | utliers 🛛 👩 🛛 | Pie Chart           | Measure: Hits       | *       |
| Internet Use by:<br>Risk Class     |               |                     |                     |         |
| Database: 10.201.136.21 \wslogdb70 |               | Search for: URL H   | ostname 💙           | 2 🖻     |
| View: <mark>One Day 🕑 🚺</mark>     | 2             | View from: 2010-06- | 25                  | 6-25    |
| Select top 5 💌 I                   | oy Category   | 🗙 and Display 5 💌 R | esults Display Resu | lts     |
| <u>Risk Class</u> ≑                | Hits          | 1÷                  |                     |         |
| 🗌 🥹 <u>Business Usage</u>          | 2,795         |                     |                     |         |
| Productivity Loss                  | <u>1,376</u>  |                     |                     |         |
| 🗌 🥹 <u>Network Bandwidth Loss</u>  | <u>1,116</u>  |                     | -                   |         |
| 🗏 📀 <u>Security Risk</u>           | 30            | 2                   |                     |         |
| 🗌 🥹 Legal Liability                | 21            |                     |                     |         |
|                                    | Total: 5,338  | 3                   |                     |         |

要約レポート ビューで利用できるリンクや要素をクリックすることで、関心 領域を調べたり、組織のインターネット使用状況の概要を把握したりするこ とができます(*要約レポート、*190 ページを参照してください)。

マルチレベル要約レポート(*マルチレベル要約レポート、*196ページ参照) と柔軟な詳細レポート(*柔軟な詳細レポート、*197ページ参照)によって、 さまざまな角度から情報を分析することができます。

他のレポート ビューおよび調査レポートの機能には、ページの上部のリンク からアクセスできます。それぞれのリンクと、そこからアクセスできる機能 のリストを下の表に示しています(ページによっては、一部のリンクは使用 できません)。

オプション アクション User by Day/Month 特定のユーザーのアクティビティに関する日別または月 別レポートを定義するためのダイアログ ボックスが表示 (日/月別ユーザ) されます。詳細については、User Activity Detail (ユー ザーアクティビティ詳細)レポート、203ページを参照 してください。 Standard Reports 事前定義レポートのリストが表示され、これによりデー (標準レポート) タの特定の組み合わせを速やかに調べることができます。 標準レポート、206ページを参照してください。 Favorite Reports これにより現在のレポートを使用頻度の高いレポートと (使用頻度の高いレ して保存することができるし、また生成またはスケジュー ポート) ル設定ができる既存の Favorites (使用頻度の高いレポー ト)のリストが表示されます。*使用頻度の高い調査レ* ポート、207ページを参照してください。 Job Queue スケジュール設定されている調査レポート ジョブのリス (ジョブキュー) トが表示されます。*調査レポートのスケジュール設定*、 208ページを参照してください。 平均と著しく異なるインターネット使用状況を示すレ Outliers (外れ値) ポートが表示されます。*外れ値レポート、*213 ページを 参照してください。 Options レポート作成用に種々のログ データベースを選択するた めのページを表示します。[Options]ページによって、要 (オプション) 約レポートで最初に示される時間間隔や詳細レポートの デフォルト列などのような一部のレポーティング機能を カスタマイズすることができます。*データベース接続と* レポートのデフォルト、535ページを参照してください。

| オプション | アクション                                                                                                    |  |
|-------|----------------------------------------------------------------------------------------------------|--|
|       | [Search] フィールドの右側にあるこのボタンをクリックす<br>ると、現在のレポートが Microsoft Excel 2003 以降と互換<br>のスプレッドシート ファイルにエクスポートされます。<br>ファイルを開くかまたは保存するかを尋ねられます。<br><u>酒</u><br><u>査レポートの出力のオプション、214 ページ</u> を参照して<br>ください。 |  |
|       | [Search] フィールドの右側にあるこのボタンをクリックす<br>ると、現在のレポートが Adobe Reader v7.0 以降と互換の<br>PDF ファイルにエクスポートされます。<br>ファイルを開くかまたは保存するかを尋ねられます。<br><i>調<br/>査レポートの出力のオプション、</i> 214 ページを参照して<br>ください。               |  |

レポートは Log Database で記録されている情報に限定されます。

- → ユーザー名、IP アドレス、または選択カテゴリについてログ記録を無効 すると(*要求がログ記録される方法の設定、505 ページ*参照)、その情 報は含められません。
- 同様に、特定のプロトコルについてログ記録を無効にすると(プロトコ ルフィルタの編集、77ページ参照)、それらのプロトコルへの要求は取 得できません。
- レポートがドメイン名(www.domain.com)とそのドメインの特定のページへのパス(/products/productA)の両方を示すようにしたい場合は、完全な URL をログ記録させなければなりません(URL がログ記録される方法の設定、524ページ参照)。
- ◆ ディレクトリ サービスがユーザーの姓名を含んでいないと、レポートは ユーザー名情報を表示できません。

調査レポートは、TRITON 管理サーバーのプロセッサ、使用可能なメモリ、 およびいくつかのネットワーク リソースによって制限されます。一部の大き なレポートでは、その生成に長時間かかるでしょう。進捗メッセージにはレ ポートを [使用頻度の高いレポート]として保存するオプションがあり、そ のレポートを後に実行するようにスケジュール設定することができます。 *調査レポートのスケジュール設定*、208 ページを参照してください。

## 要約レポート

Web Security Help | Web Security ソリューション | バージョン 7.8.x

#### 関連項目:

- マルチレベル要約レポート、196ページ
- ◆ 柔軟な詳細レポート、197ページ
- ◆ User Activity Detail (ユーザー アクティビティ詳細) レポー
   ▶、203 ページ
- ◆ 標準レポート、206ページ
- ◆ *使用頻度の高い調査レポート*、207ページ
- ◆ 調査レポートのスケジュール設定、208ページ
- ◆ 外れ値レポート、213ページ
- ◆ 調査レポートの出力のオプション、214ページ

最初に調査レポートページはすべてのユーザーのリスク クラス別使用状況 の要約レポートを表示し、Log Database から本日のアクティビティを示しま す。この最初の棒グラフの測定基準はヒット件数(サイトが要求された回 数)です。この要約レポートの時間間隔の設定については、データベース接 続とレポートのデフォルト、535ページを参照してください。

ページのリンクとオプションを使用して、レポートされる情報を速やかに変 更したり、レポートの詳細について絞り込んだりすることができます。

1. Measure (測定基準) リストの以下のようなオプションの1つを選択する ことによって、結果を数量化する方式をカスタマイズすることができます。

|               | me.12                                                                                                    |
|---------------|----------------------------------------------------------------------------------------------------|
| Hits (ヒット     | URL に対する要求の回数。                                                                                                    |
| 件数)           | Log Server の構成の方法に従って、これはヒット件数または<br>アクセス件数のいずれかを表します。ヒット件数では、要求<br>されたサイトの個別の要素の個別のレコードをログします。<br>アクセス件数では、サイトの種々の要素を1つのログレコー<br>ドにまとめます。                                                                                                    |
| Bandwidth     | ユーザーからの最初の要求と Web サイトからの応答の両方に                                                                                                    |
| (帯域幅)<br>[KB] | 含まれるデータの量(キロバイト単位)。これは、[Sent(送<br>信済み)] 値と [Received(受信済み)] 値の合計です。                                                                                                    |
|               | 一部の統合製品は、帯域幅データを Filtering Service に送信しません。お客様の統合製品でこの情報が送信されないが、                                                                                                    |
|               | Network Agent がインストールされている場合、Log HTTP 要                                                                                                    |
|               | 求を有効にして、帯域幅ベースのレポートを可能にします。                                                                                                    |
|               | $\frac{1}{10} \frac{1}{10} \frac$ |

オプション 説明

|  | 377 47                      | D/C-7J                                                                                                    |
|--|-----------------------------|----------------------------------------------------------------------------------------------------|
|  | Sent(送信済<br>み)[KB]          | インターネット要求として送信されたバイト数(キロバイト<br>単位)。これは送信されたデータの量を表します。これは単<br>なる URL 要求であるかもしれず、またはそれ以上のことであ<br>るかもしれません(例えば、ユーザーがウェブサイトへ登録<br>するような場合など)。                                                                       |
|  | Received<br>(受信済み)<br>[KB]  | 要求に対する応答として受信されたデータのバイト数(キロ<br>バイト単位)であり、これはページ上のすべてのテキスト、<br>グラフィックス、およびスクリプトを含んでいます。<br>ブロックされているサイトについては、このバイト数は、ロ<br>グ記録を作成するソフトウェアによって異なります。Websense<br>Network Agent がレコードをログ記録する場合は、ブロックさ                 |
|  |                             | れているサイトについての受信バイト数は Websense ブロック<br>ページのサイズを表します。<br>スキャンの結果として Websense Security Gateway によってロ<br>グレコードが作成された場合、受信バイト数はスキャンされ<br>たページのサイズを表します。詳細については、 <i>Content</i><br><i>Gateway 分析</i> 、229 ページを参照してください。 |
|  |                             | 他の統合製品によりログレコードが作成される場合、ブロッ<br>クされたサイトの受信バイト数は0となるか、ブロックペー<br>ジのサイズを表すか、または要求されたサイトから取得した<br>値となります。                                                                                                    |
|  | Browse Time<br>(ブラウズ時<br>間) | サイトを表示するために要した時間の概算。 <i>インターネット<br/>閲覧時間とは何か</i> ?、160 ページを参照してください。                                                                                                    |

オプション 説明

 レポートの上にある Internet Use by (インターネット使用状況) リスト でオプションを選択して、レポートのプライマリ グルーピングを変更し ます。

オプションは、Log Database の内容およびいくつかのネットワークの条件 によって異なります。たとえば、Log Database 内に1つのグループまたは ドメインしかない場合、Groups および Domains はこのリストに示されま せん。同様に、ユーザが多すぎる(5,000 を超える)またはグループが多 すぎる(3,000 を超える)場合、これらのオプションは表示されません (これらの制限の一部は設定可能です。表示および出力のオプション、 537 ページを参照してください。)

 左列の名前(または名前の横の矢印)をクリックして、[by user (ユーザ 別)]、[by domain (ドメイン別)]、[by action (アクション別)]などオ プションのリストを表示します。 表示されるオプションは [Internet Use by(インターネット使用状況)]の 下にリストされたオプションと似ており、現在表示されている内容に対 応するサブセットにカスタマイズされています。

#### 7 注意

[User] や [Group] のようなオプションが 赤い文字表 示になっていることがあります。この場合、そのよ うなオプションを選択すると、非常に大きなレポー トが生成され、作成に時間がかかる可能性がありま す。そのようなオプションを選択する前に、もっと 詳細なレベルに絞り込むことを検討してください。

4. これらのオプションのいずれかを選択して、関連するエントリに関する 選択した情報を示す新しい要約レポートを作成します。

例えば、[Risk Class(リスククラス)] 要約レポート上で [Legal Liability (法的責任)] リスククラスのもとで [by User (ユーザー別)] をクリッ クすると、[Legal Liability(法的責任)] リスククラスの各ユーザーのア クティビティのレポートが生成されます。

- 5. 左の列の新しいエントリをクリックし、その項目に関する詳細を確認す るためのオプションを選択します。
- 6. 列見出しの横にある矢印を使用して、レポートのソート順序を変更します。
- グラフの上の以下のオプションを使って要約レポートをコントロールし ます。次に、新しいレポートの要素をクリックすることによって関連す る詳細を表示します。

| 3//3/                                                        |                                                                                                    |
|--------------------------------------------------------------|----------------------------------------------------------------------------------------------------|
| Report path(レ<br>ポートパス)<br>([User(ユー<br>ザー)] > [Day<br>(日)]) | [Internet use by(インターネット使用状況)] リストの横<br>には、現在のレポートの作成に用いた選択を示すパスが表<br>示されます。パス内の任意のリンクをクリックすると、<br>データのそのビューに戻ります。          |
| View(表示)                                                     | レポートの期間として次のうちのいずれかを選択します:<br>One Day(1 日)、One Week(1 週間)、One Month(1 カ<br>月)、または All(すべて)。レポートが更新され、選択<br>された期間のデータが示されます。 |
|                                                              | 隣の矢印ボタンを使って、利用できるデータを一度に1期<br>間(1日、1週間、1カ月)ずつ移動できます。                                                                        |
|                                                              | この選択を変更すると、[View from(対象期間)] フィー<br>ルドが更新されて、表示される期間が反映されます。                                                                |
|                                                              | [View from] フィールドまたは [Favorites] ダイアログボック<br>スで特定の日付が選択されていると、[View] フィールドに<br>は時間の代わりに [ カスタム ] という語が表示されます。               |

オプション アクション

| オノショノ                                   | アクション                                                                                                    |
|-----------------------------------------|----------------------------------------------------------------------------------------------------|
| View from to<br>(対象期間)                  | これらのフィールドの日付は、[表示]フィールドで変更<br>を行ったとき、表示される時間を反映するように自動的に<br>更新されます。                                                                          |
|                                         | 代わりに、レホートの開始日と終了日を人力するか、また<br>はカレンダ アイコンをクリックして希望する日付を選択<br>することもできます。                                                                       |
|                                         | 日付を選択した後レポートを更新するには、隣の右矢印を<br>クリックします。                                                                                                    |
| Pie Chart(円グ<br>ラフ)/Bar Chart<br>(棒グラフ) | 棒グラフが表示されているとき、[Pie Chart (円グラフ)]<br>をクリックすると、現在の要約レポートが円グラフで表示<br>されます。スライス ラベルをクリックすると、棒グラフ<br>の左列のエントリをクリックしたとき使用できるのと同じ<br>オプションが表示されます。 |
|                                         | 円グラフが表示されているとき、[Bar Chart(棒グラフ)]<br>をクリックすると、現在の要約レポートが棒グラフで表示<br>されます。                                                                      |
| Full Screen<br>(全画面)                    | このオプションを選択すると、現在の調査レポートが、左<br>右のナビゲーションペインのない独立した画面に表示され<br>ます。                                                                              |
| Anonymous /<br>Names<br>(匿名 / 名前)       | <ul> <li>[Anonymous (匿名)]をクリックすると、レポートの<br/>中のユーザー名を表示する箇所に、内部的に割り当て<br/>られたユーザー ID 番号が表示されます。</li> </ul>                                    |
|                                         | <ul> <li>名前が非表示であるとき、[Names(名前)]をクリック<br/>すると、ユーザー名の表示に戻ります。</li> </ul>                                                                      |
|                                         | ユーザー名を表示できない場合もあります。詳細について<br>は、 <i>要求がログ記録される方法の設定、505 ページを</i> 参照<br>してください。                                                               |
|                                         | ユーザー識別情報の非表示に関する詳細については、 <i>調査</i><br>レポートの匿名化、194ページを参照してください。                                                                              |
| Search for<br>(検索対象)                    | リストからレポート要素を選択し、その横にあるテキスト<br>ボックスで検索対象の値のすべてまたは一部を入力しま<br>す。隣の矢印ボタンをクリックして検索を開始し、結果を<br>表示します。                                              |
|                                         | [10.5.] のように部分的 IP アドレスを入力すると、この例<br>では 10.5.0.0 ~ 10.5.255.255 のすべてのサブネットが検索<br>されます。                                                       |
|                                         | 詳細は、 <i>検索による要約レポートの生成</i> 、194 ページを参<br>照してください。                                                                                            |

オプション・アクション

- マルチレベル要約レポートを作成することによって、左列のすべてまた は選択したエントリの情報のサブセットを追加します。マルチレベル要 約レポート、196ページを参照してください。
- 隣の番号または測定バーをクリックすることによって、左列の特定の項目の表形式のレポートを作成します。この詳細レポートを特定のニーズに対応するように変更できます。柔軟な詳細レポート、197ページを参照してください。

## 検索による要約レポートの生成

Investigative Reports のメイン ページの [Search for (検索対象)] ボックス は、調べたいインターネット トラフィックまたはクライアント アクティビ ティに関する情報をすばやく見つけるために使用します。

最初にリストからレポート要素を選択し、次に、レポート対象の文字列のす べてまたは一部を入力します。

検索には下記の要素を利用できます。

- ◆ 要求されたウェブサイトの URL ホスト名
- ◆ ディレクトリ サービスで定義済みのグループ
- ◆ ディレクトリ サービスで定義済みのユーザー
   ユーザーを選択し、IP アドレスも入力した場合は、選択した IP アドレス
   (ユーザーが指定されていない)からの要求だけが検索されます。
- ◆ 要求の発信元のコンピュータのソース IP アドレス
- ◆ 要求されたウェブサイトの 宛先 IP
- ◆ 要求に使用した **ポート**
- ◆ 要求の発信元の ソース IP 範囲
- ◆ 要求の発信元の複数のソース IP 範囲(カンマ区切りリスト) 複数の IP アドレス範囲を入力するとき、その範囲の中の個別の IP アドレ スまたはサブ範囲を検索から除外することができます。そのためには感 嘆符(!)のあとに除外する IP アドレスまたは範囲を指定します。例: 10.21.1.1-10.21.1.10,10.22.55.1-10.22.55.50,!10.22.55.5

## 調査レポートの匿名化

Web Security Help | Web Security ソリューション | バージョン 7.8.x

調査レポートで識別情報が表示されるのを避けたい場合、いくつかのオプ ションがあります。

- ◆ 最も確実な方法は、ユーザー名、ソース IP アドレス、およびホスト名の ログ記録を行わないことです。この場合、いかなるユーザー識別情報も Log Database に記録されず、この情報を調査またはプレゼンテーション レポートに含めることは不可能になります。手順については、要求がロ グ記録される方法の設定、505 ページを参照してください。
- ◆ 一部の管理者はユーザー情報を含むレポートへのアクセスを必要とし、 その他の管理者はユーザー情報を必要としない場合は、指定済み管理 ロールによりレポーティングアクセスをコントロールすることができま す。調査レポートへのアクセスを付与するロールを作成し、レポート中 のユーザー名を非表示にすることができます。詳細については、<u>代理管</u> 理およびレポート作成、405 ページを参照してください。
- ◆ ユーザー情報を含むレポートを生成しなければならない場合と匿名のレ ポートを生成しなければならない場合があるならば、[Investigative Reports (調査レポート)]ページの最上部にある Anonymous (匿名) オプショ ンを使用して、ユーザー名を非表示にし、オプションとしてソース IP アド レスを一時的に非表示にすることができます。詳細については、Anonymous (匿名) オプション、195ページを参照してください。

## Anonymous(匿名)オプション

Web Security Help | Web Security ソリューション | バージョン 7.8.x

デフォルトでは、[Anonymous(匿名)]をクリックすると、レポートでユー ザー名だけが非表示になり、ソース IP アドレスの表示は継続します。調査レ ポートを以下のように設定することによって、Anonymousを選択すると、 ユーザー名とソース IP アドレスの両方とも非表示にすることができます:

- TRITON 管理サーバーで wse.ini ファイルをテキスト エディタで開きます。 (デフォルトでは、このファイルは C:\Program Files (x86) \Websense\ Web Security\webroot\Explorer にあります)。
- 2. [explorer] 見出しの下に次の行を追加します:

encryptIP=1

3. ファイルを保存して、閉じます。

これにより、[Anonymous] をクリックすると、すべてのユーザー情報が表示 されなくなります。

[Anonymous] をクリックし、次に詳細ビューや外れ値などの別のデータ表示 に移っても、新しいレポートにおいてユーザー名はやはり表示されません。 しかしながら、名前を表示しない要約ビューに戻るには、バナーのブレッド クラムではなく、レポート最上部のリンクを使用しなければなりません。

## マルチレベル要約レポート

Web Security Help | Web Security ソリューション | バージョン 7.8.x

#### 関連項目:

- ◆ 調査レポート、187ページ
- *要約レポート*、190ページ
- ◆ 柔軟な詳細レポート、197ページ
- ◆ User Activity Detail (ユーザーアクティビティ詳細) レポー
   ▶、203 ページ
- ◆ 標準レポート、206ページ
- ◆ *使用頻度の高い調査レポート*、207ページ
- ◆ 調査レポートのスケジュール設定、208ページ
- ◆ 外れ値レポート、213ページ
- ◆ 調査レポートの出力のオプション、214ページ

ルドは [Custom (カスタム)]を表示します。

マルチレベル要約レポートは、表示されるプライマリ情報を補足する二次レベルの情報を提供します。たとえば、プライマリ情報がリスククラスを表示している場合、各リスククラスの中の最も要求数が多いカテゴリを調べるために第2レベルを定義できます。もう1つの例として、プライマリレポートが各カテゴリへの要求数を示している場合、上位5つのカテゴリと、各カテゴリへの要求の上位10人のユーザを表示することができます。

これらの設定を要約レポートのすぐ上に置くことによってマルチレベル要約 レポートを作成します。

Select top 5 - by User - and Display 10 - Results Display Results

- [Select top (上位 ... 件を選択)]リストで、レポートすべきプライマリエントリ(左列)の数を選択します。生成されるレポートには、値が最も大きいプライマリエントリが表示されます(Day(日)がプライマリエントリである場合、これは最も古い日付を示します。) 代わりに、左列の個別のエントリの隣のチェックボックスにマークを付けると、それらのエントリのみがレポートされます。[Select top] フィー
- 2. [by (ソートキー)]リストで、レポートする2番目の情報を選択します。
- 3. [Display (表示)] フィールドで、各プライマリエントリについてレポートするセカンダリ結果の数を選択します。

4. [Display Results (結果を表示)]をクリックして、マルチレベル要約レポートを生成します。

要約レポートは、選択した数のプライマリ エントリだけを表示するよう に更新されます。各プライマリ エントリのバーの下に、セカンダリ エン トリのリストが表示されます。

5. 列見出しの横にある矢印を使用して、レポートのソート順序を変更します。

シングル レベルの要約レポートに戻るには、[Internet Use by(インターネッ ト使用状況)] のもとで別のオプションを選択します。代わりに、いずれか のプライマリ エントリまたはセカンダリ エントリをクリックし、その情報 に関する新しい調査レポートを生成するためオプションを選択することもで きます。

## 柔軟な詳細レポート

Web Security Help | Web Security ソリューション | バージョン 7.8.x

#### 関連項目:

- ◆ 調査レポート、187ページ
- ◆ 要約レポート、190ページ
- ◆ マルチレベル要約レポート、196ページ
- ◆ *使用頻度の高い調査レポート*、207ページ
- ◆ 調査レポートのスケジュール設定、208ページ
- ◆ 外れ値レポート、213ページ
- ◆ 調査レポートの出力のオプション、214ページ
- ◆ データベース接続とレポートのデフォルト、535ページ
- ◆ 柔軟な詳細レポートの列、200ページ

詳細レポートは、Log Database 内の情報を表形式で示します。要約レポート を表示した後、より詳細な情報を得るために、メインページから詳細レポー ト ビューにアクセスします。

どの行からでも詳細ビューを要求できます。しかし、ヒット件数に基づき詳細レポートを要求する場合、ヒット件数が 100,000 未満の行から開始することを推奨します。行のヒット件数が 100,000 件を超えている場合、ヒット件数が赤で表示され、詳細レポートの生成に時間がかかることを警告します。

詳細レポートビューは、自分の固有のレポートを設計できるため、柔軟なレ ポートであると考えられます。情報の列を追加または削除したり、列の表示 順序を変更することができます。情報は列の順序に従ってソートされます。 さらに、どの列でもソート順序を昇順から降順へ、またはその逆に変更する ことができます。 Websense 調査レポートは、TRITON 管理サーバーのプロセッサ、使用可能な メモリ、およびいくつかのネットワーク リソースによって制限されます。大 きなレポートを要求するとタイムアウトになることがあります。大きなレ ポートを要求するとき、タイムアウトなしにレポートを生成するオプション が示されます。

# 重要 どのドロップダウンリストまたは数値リストでも、 一部のオプションが赤で表示されることがありま す。赤の文字は、このオプションを選択した場合に レポートのサイズが非常に大きくなる可能性がある ことを警告します。一般的に、そのようなオプショ ンを選択する前に、もっと詳細なレベルに絞り込む ことを検討してください。

- 調査レポートのメインページで、要約レポートまたはマルチレベルレポートを生成します(要約レポート、190ページまたはマルチレベル要約レポート、196ページを参照してください。)
- 直ちに関係のある情報に絞り込むために結果を絞り込みます。
   ヒット件数に基づきレポートを生成するとき、詳細レポート ビューを開く前に、100,000 未満のヒット件数を示すエントリに絞り込むことを推奨します。
- より詳細に探索したい行の番号またはバーをクリックします。1つのレ ポートに複数の行を含めるには、各行のチェックボックスをオンにして から行の番号またはバーをクリックします。
   詳細レポートのロード中、ポップアップメッセージにより進捗状況が示 されます。

注意 レポートを作成するのに時間がかかる場合、[ロード しています]というメッセージの中のリンクをクリッ クすることによって、そのレポートを使用頻度の高い レポートとして保存し、後で実行するようにスケ ジュールを設定することもできます。使用頻度の高い 調査レポート、207ページを参照してください。

4. 最初のレポートの情報を検討します。

デフォルト列は、レポートの基準としてヒット件数、帯域幅、ブラウズ時間のどれを選択したか、また、[オプション]ページで何を選択したかによって異なります。(データベース接続とレポートのデフォルト、535ページを参照してください。)

- 5. ページ最上部の [Modify Report(レポートの変更)] をクリックします。 Modify Report ダイアログ ボックスの [Current Report(現在のレポート)] リストで、現在の詳細レポートで表示される列が示されます。
- [Available Columns (使用可能な列)]または [Current Report] リストで列 名を選択し、右向き矢印(>) ボタンまたは左向き矢印(<) ボタンをク リックして、その列を他方のリストに移します。

レポートに対して最大7つの列を選択できます。最初の要約レポートで 指定されている測定基準(ヒット件数、帯域幅、ブラウズ時間)を示す 列は、常に右端の列として表示されます。レポートを変更するとき、こ の列は選択対象としては表示されません。

利用できる列のリストと各列の説明を*柔軟な詳細レポートの列*、200ページに示しています。

7. [Current Report (現在のレポート)] リストで列名を選択し、上および下 矢印ボタンを使用して、列の順序を変更します。

[Current Report] リストで上に表示される列が、レポートでは左に表示されます。

8. レポートの上にある [Summary (要約)]または[Detail (詳細)]リンクを クリックすると、表示が切り替わります。

オプション 詳明

| 1// 1/         | D/L-773                                                                                                    |
|----------------|----------------------------------------------------------------------------------------------------|
| 要約             | 要約レポートを表示するには [Time (時間)]列を削除する必要があります。要約レポートは、特定の要素を共有するすべてのレコードを1つのエントリにまとめます。この要素は、レポートされる情報によって異なります。一般に、測定基準の前の右端の列は要約された要素を示します。 |
| Detail<br>(詳細) | [Detail] オプションはすべてのレコードを独立した行として表示します。[Time] 列を表示できます。                                                                                 |

- 9. [Submit (送信)]をクリックして、定義したレポートを生成します。
- 10. 表示されたレポートを変更するには、以下のオプションを使用します。
  - レポートの対象となる期間を変更するには、レポートの上の [View] オプションを使用します。
  - 列および関連付けられたデータのソート順序を逆にするには、列見出しの横の上または下矢印をクリックします。
  - レポートの追加のページ(もしあれば)を表示するには、レポートの 上および下にある [Next] および [Prev] リンクを使用します。デフォ ルトでは、1 つのページに 100 行が表示されますが、これは必要に応 じて調整できます。表示および出力のオプション、537ページを参照 してください。
  - 要求したウェブサイトを新しいウィンドウで開くには、URLをクリックします。

 レポートを保存して、それをすぐに、または定期的に再生成できるよう にするには、[Favorite Reports] をクリックします。(*使用頻度の高いレ ポートの使用、*175 ページを参照してください)。

## 柔軟な詳細レポートの列

Web Security Help | Web Security ソリューション | バージョン 7.8.x

#### 関連項目:

- ◆ 柔軟な詳細レポート、197ページ
- ◆ 使用頻度の高い調査レポート、207ページ
- ◆ 調査レポートのスケジュール設定、208ページ

詳細レポートで利用できる列について、以下の表で説明しています(*柔軟な 詳細レポート*、197 ページを参照してください)。

常にすべての列が使用できるわけではありません。たとえば、[User] 列が表示される場合、[Group] 列は使用できません。[Category] 列が表示される場合、[Risk Class] 列は使用できません。

| 列名                         | 説明                                                                                                    |
|----------------------------|----------------------------------------------------------------------------------------------------|
| User (ユーザー)                | 要求を行ったユーザーの名前。ユーザー情報をレポートに<br>含めるためには、それがログ データーベースに登録され<br>ている必要があります。ユーザー ベースのレポートでは<br>グループ情報は利用できません。                                         |
| Day (日)                    | インターネット要求が行われた日付。                                                                                                    |
| URL Hostname<br>(URL ホスト名) | 要求されたサイトのドメイン名([ ホスト名 ] とも言いま<br>す)。                                                                                                    |
| Domain(ドメイン)               | 要求を行ったディレクトリ ベースのクライアント(ユー<br>ザー、グループ、ドメイン、または組織単位)のディレク<br>トリ サービス ドメイン。                                                                         |
| Group (グループ)               | 要求者が属しているグループの名前。個々のユーザー名は<br>グループベースのレポートには示されません。サイトを<br>要求したユーザーがディレクトリサービス内の2つ以上<br>のグループに属している場合、レポートはこの列に複数の<br>グループをリストします。                |
| Risk Class<br>(リスク クラス)    | 要求されたサイトが属しているカテゴリに関連付けられて<br>いるリスク クラス。カテゴリが複数のリスク クラスに含<br>まれている場合、すべての関連するリスク クラスがリス<br>トされます。 <i>カテゴリのリスク クラスへの割り当て、</i> 502<br>ページを参照してください。 |

| 列名                                     | 説明                                                                                                    |
|----------------------------------------|----------------------------------------------------------------------------------------------------|
| Directory Object<br>(ディレクトリ<br>オブジェクト) | 要求を行ったユーザーのディレクトリパス(ユーザー名<br>を除く)。一般的に、同じトラフィックについて複数の行<br>が作成されます。なぜなら各ユーザーは複数のパスに属し<br>ているからです。                                                          |
|                                        | LDAP 以外のディレクトリ サービスを使用する場合は、こ<br>の列は利用できません。                                                                                                    |
| Disposition(処置)                        | 要求に対応して実行するアクション(例、[ カテゴリーを<br>許可 ]、[ カテゴリをブロック ])。                                                                                                    |
| Source Server(送信<br>元サーバー)             | Filtering Service に要求を送信しているコンピュータの IP<br>アドレス。スタンドアロン型の配備では、これは Network<br>Agent IP アドレスです。統合されたネットワークでは、こ<br>れは、ゲートウェイ、ファイアウォール、またはキャッ<br>シュの IP アドレスです。 |
|                                        | Websense Web Security Gateway Anywhere では、このオプ<br>ションを使用して、オンサイト(フィルタリングされた場<br>所)とオフサイトの両方のユーザーからの、ハイブリット<br>サービスによってフィルタリングされた要求を特定します。                  |
| Protocol<br>(プロトコル)                    | 要求のプロトコル(例、HTTP、FTP)。                                                                                                    |
| Protocol Group(プロ<br>トコル グループ)         | 要求されたプロトコルが含まれているマスタ データベー<br>ス グループ(例、リモート アクセス、ストリーミング メ<br>ディア)。                                                                                        |
| Source IP                              | 要求を行ったコンピュータの IP アドレス                                                                                                    |
| (送信元 IP)                               | Websense Web Security Gateway Anywhere では、このオプ<br>ションを使用して、特定のハイブリッド フィルタリング<br>された場所からの要求を確認できます。フィルタ対象の場<br>所を定義、263 ページを参照してください。                       |
| Destination IP<br>(宛先 IP)              | 要求されたサイトの IP アドレス。                                                                                                    |
| Full URL<br>(完全 URL)                   | 要求されたサイトのドメイン名とパス(例、http://<br>www.mydomain.com/products/itemone/)。完全な URL をロ<br>グ記録していない場合、この列は空白になります。 <i>URL</i><br>がログ記録される方法の設定、524 ページを参照してくだ<br>さい。 |
| Month (月)                              | 要求が行われた暦月。                                                                                                    |
| Port (ポート)                             | ユーザーがサイトとの通信で使用した TCP/IP ポート。                                                                                                    |

| 列名                         | 説明                                                                                                    |
|----------------------------|----------------------------------------------------------------------------------------------------|
| Bandwidth<br>(帯域幅)         | ユーザーからの最初の要求とWebサイトからの応答の両<br>方に含まれるデータの量(キロバイト単位)。これは、<br>[Sent(送信済み)]値と[Received(受信済み)]値の合計<br>です。<br>一部の統合製品は、帯域幅データをFiltering Service に送信<br>しません。統合製品がこの情報を送信しない場合、Websense<br>Network Agent がインストールされていれば、対応する<br>NIC の [Log HTTP requests (HTTP 要求をログ)]オプ<br>ションをオンにして、帯域幅情報に関するレポートを有効<br>化してください。NIC の設定、547 ページを参照してくだ<br>さい。                                                                                                    |
| Bytes Sent<br>(送信バイト数)     | インターネット要求として送信したバイトの数。これは、<br>送信したデータの量を表します。これは単なる URL の要<br>求である場合があり、また、たとえばユーザーが Web サ<br>イトへの登録を行っている場合のように、もっと多くの<br>データが送信される場合もあります。                                                                                                    |
| Bytes Received<br>(受信バイト数) | 要求に対する応答としてインターネットから受信したバイ<br>トの数。これは、サイトを構成するすべてのテキスト、グ<br>ラフィック、およびスクリプトを含みます。<br>ブロックされているサイトについては、このバイト数は、<br>ログレコードを作成するソフトウェアによって異なりま<br>す。Websense Network Agent がレコードをログ記録すると<br>き、ブロックされているサイトの受信バイト数は、ブロッ<br>クページのサイズを表します。<br>スキャンの結果として Websense Security Gateway によって<br>ログレコードが作成された場合、受信バイト数はスキャ<br>ンされたページのサイズを表します。詳細については、<br><i>Content Gateway 分析、229ページ</i> を参照してください。<br>他の統合製品がログレコードを作成した場合、ブロック<br>ページのサイズを表すか、または要求されたサイトから取<br>得した値となります。 |
| Time (時刻)                  | サイトが要求された時刻。24 時間クロックを使用し、<br>HH:MM:SS(時間:分:秒)の形式で表示されます。                                                                                                    |
| Category<br>(カテゴリ)         | 要求が割り当てられたカテゴリ。これは、マスタ データ<br>ベースのカテゴリ、またはカスタム カテゴリです。                                                                                                    |

## User Activity Detail (ユーザー アクティビティ詳細) レポート

Web Security Help | Web Security ソリューション | バージョン 7.8.x

関連項目:

◆ 調査レポート、187ページ

[User by Day/Month(日/月別ユーザー)] リンクをクリックして、1人の ユーザーの[User Activity Detail(ユーザーアクティビティ詳細)] レポート を生成します。このレポートは、そのユーザーの1日または1カ月間のイン ターネットアクティビティのグラフィカルな分析を示します。

最初に、特定のユーザーの選択した日のレポートを生成します。このレポートから、同じユーザーによる1カ月間のインターネットアクティビティについてのレポートを生成することができます。手順の詳細については、以下を参照してください:

- ◆ 日付別ユーザーアクティビティ詳細、203ページ
- ◆ 月別ユーザーアクティビティ詳細、205ページ

## 日付別ユーザー アクティビティ詳細

Web Security Help | Web Security ソリューション | バージョン 7.8.x

#### 関連項目:

- ◆ 調査レポート、187ページ
- ◆ User Activity Detail (ユーザーアクティビティ詳細) レポー ト、203 ページ
- ◆ 月別ユーザーアクティビティ詳細、205ページ

User Activity Detail by Day(日付別ユーザーアクティビティ詳細)レポート は、特定のユーザーによる特定日のアクティビティの詳細なビューを提供し ます。

- メインページの上部の [User by Day/Month(日/月別ユーザー)]を選択 します。[User Detail by Day(日付別ユーザー詳細)]ダイアログボックス が表示されます。
- [Search for user (ユーザの検索)]フィールドでユーザの名前またはその 一部を入力し、つづいて [Search] をクリックします。 検索の結果、ログデータベースから条件に一致する最大 100 件のユーザ 名が抽出され、スクロール可能なリストに表示されます。
- 3. [Select user (ユーザーの選択)] リストからユーザーを選択します。

- [Select day(日付の選択)]フィールドで、最後の活動の日付(デフォルトで表示される)を受け入れるか、または別の日付を選択します。
   新しい日付を入力するか、またはカレンダアイコンをクリックして日付を選択します。カレンダ選択ボックスは、アクティブなログデータベースに含まれる日付の範囲を示します。
- 5. [Go to User by Day (日別ユーザに移動)]をクリックして、要求した日付のそのユーザの活動の詳細なレポートを表示します。

最初のレポートは、ユーザーの活動を5分刻みの時系列で表示します。 各要求は Websense マスタデータベースのカテゴリに対応するアイコンと して表示されます。すべてのカスタムカテゴリは1つのアイコンで表さ れます(アイコンの色は、[User Activity by Month] レポートに表示される リスクグループに対応します)。

アイコン上にマウスを置くと、関連付けられている要求の正確な時刻、 カテゴリ、およびアクションが表示されます。

下にリストしているコントロールを使って、レポートの表示を変更した り、凡例を表示できます。

| Previous Day /<br>Next Day(前<br>日 / 翌日)                                            | このユーザーの前または次の暦日のインターネット アクティ<br>ビティを表示します。                                                                                                    |
|------------------------------------------------------------------------------------|----------------------------------------------------------------------------------------------------|
| Table View<br>(一覧表示)                                                               | 要求された各 URL のリストを、要求の日付および時刻、カ<br>テゴリ、実行された処置(ブロック、許可、その他)と共に<br>表示します。                                                                                                    |
| Detail View<br>(詳細<br>ビュー)                                                         | レポートの最初のグラフィカル ビューを表示します。                                                                                                    |
| Group Similar<br>Hits / View<br>All Hits(類<br>似ヒットのグ<br>ループ化 / す<br>べてのヒット<br>の表示) | 10 秒以内の間隔で行われ、ドメイン、カテゴリ、および処置<br>も同じであるすべての要求を1つの行にまとめます。それに<br>よって、情報がより簡潔な要約ビューとして表示されます。<br>標準の時間しきい値は10秒です。この値の変更が必要である<br>場合は、 <u>表示および出力のオプション、537ページを参照し</u><br>てください。<br>このリンクをクリックすると、View All Hits(すべてのヒッ<br>トの表示)に戻り、各要求の元のリストが復元されます。 |
| Category<br>View Control<br>(カテゴリ表<br>示の制御)                                        | 現在のレポート内の各カテゴリのカテゴリ名とそのカテゴリ<br>を表すアイコンのリストを表示します。<br>カテゴリのチェックボックスをオン/オフにすることによっ<br>て、レポートにどのカテゴリを表示するかを制御します。次<br>に、[Accept] をクリックすることによって、この選択に従っ<br>てレポートを更新します。                                                                               |

オプション 説明

 レポートの上にある [User Activity Detail by Month(月別ユーザーアク ティビティ詳細)]をクリックして、同じユーザーによる1カ月間のアク ティビティを表示します。詳細は、月別ユーザーアクティビティ詳細、 205ページを参照してください。

## 月別ユーザー アクティビティ詳細

Web Security Help | Web Security ソリューション | バージョン 7.8.x

#### 関連項目:

- ◆ 調査レポート、187ページ
- User Activity Detail (ユーザーアクティビティ詳細) レポー
   ト、203 ページ
- ◆ 日付別ユーザーアクティビティ詳細、203ページ

User Activity Detail by Day (日付別ユーザーアクティビティ詳細) レポート が開いているとき、そのユーザーの月間アクティビティに切り替えることが できます。

- [User Activity Detail by Day(日別ユーザーアクティビティ詳細)]レポー トを開きます。日付別ユーザーアクティビティ詳細、203ページを参照 してください。
- 上部の [User Activity Detail by Month (月別ユーザー アクティビティ詳細)]をクリックします。

新しいレポートによってカレンダーの画像が表示されますが、その各々 の日付で色付きのブロックが示されていて、これはユーザーによる当日 のインターネット アクティビティを表しています。カスタム カテゴリに 含まれるサイトへの要求はグレイのブロックで示されます。

- 左上の [Database Category Legend (データベース カテゴリ凡例)]をク リックして、それぞれの色が要求されたサイトの潜在的リスクの大きさ とどのように対応しているかを確認してください。 カテゴリ割り当ては固定されており、変更できません。
- 4. [Prev(前)]または[Next(次)]をクリックすると、当該ユーザーによる 前月または翌月のインターネット アクティビティが表示されます。

## 標準レポート

Web Security Help | Web Security ソリューション | バージョン 7.8.x

#### 関連項目:

- ◆ 調査レポート、187ページ
- ◆ *使用頻度の高い調査レポート*、207ページ
- ◆ 調査レポートのスケジュール設定、208 ページ

標準レポートによって、絞り込みを利用せずに、特定のグループの情報をす みやかに表示することができます。

- メイン [Investigative Reports (調査レポート)] ページで Standard Reports (標準レポート) リンクをクリックします。
- 必要とされる情報を含んでいるレポートを選択します。以下のようなレ ポートが利用できます。

#### Highest Activity Levels (最高アクティビティ レベル)

- ヒット件数が最も多かったのはどのユーザーか?
- アクセス件数上位 10 URL の上位 10 ユーザ
- ショッピング、エンターテイメント、およびスポーツでアクティビティが 活発だった上位5ユーザ
- アクセス件数上位 5 カテゴリの上位 5 URL

#### Highest Bandwidth Consumption (最高の帯域幅消費)

- ・ 帯域幅を最も消費しているのはどのグループか
- ・ ストリーミングメディアで帯域幅を最も多く消費しているグループ
- ・ ユーザーについてのネットワーク帯域幅損失別詳細 URL レポート
- 各帯域幅カテゴリの上位 10 グループ

#### Most Time Online (最長時間のオンライン)

- ・ どのユーザーのオンライン時間が最も長かったか
- ・ どのユーザーが生産性カテゴリのサイトで最も長時間費やしたか

#### Most Blocked(最多のブロック回数)

- ・ どのユーザーが最も多くブロックされたか?
- ・ どのサイトが最も多くブロックされたか?
- ・ ブロックされたユーザーについての詳細 URL レポート
- ・ ブロックされた上位 10 カテゴリ

#### Highest Security Risk(最高のセキュリティ リスク)

- セキュリティリスクがある上位カテゴリ
- P2P プロトコル使用の上位ユーザ
- セキュリティカテゴリに属するサイトの上位ユーザー
- ・ スパイウェア アクティビティが認められた上位 10 コンピュータの URL

#### Legal Liability (法的責任)

- ・ カテゴリ別法的責任リスク
- アダルトカテゴリの上位ユーザー
- 3. 表示されるレポートを調べます。
- このレポートを使用頻度の高いレポートとして保存し、繰り返し実行するようにスケジュール設定することができます。使用頻度の高い調査レポート、207ページを参照してください。

## 使用頻度の高い調査レポート

Web Security Help | Web Security ソリューション | バージョン 7.8.x

#### 関連項目:

- ◆ 調査レポート、187ページ
- ◆ 調査レポートのスケジュール設定、208ページ

ほとんどの調査レポートを Favorites (使用頻度の高いレポート)として保存 することができます。これには、特定の情報に絞り込んで生成されたレポー ト、標準レポート、および特定の必要に基づいて変更された詳細レポートが 含まれます。こうして、使用頻度の高いレポートをいつでも実行できるし、 またそれが特定の日時に実行されるようにスケジュール設定することができ ます。

指定済み管理を利用する組織では、使用頻度の高いレポートの保存およびス ケジュール設定をおこなう許可は Super Administrator(優先管理者)によって 付与されます。この許可を付与された管理者が実行およびスケジュール設定で きるのはその管理者が保存した使用頻度の高いレポートだけであり、他の管理 者によって保存された使用頻度の高いレポートにはアクセスできません。

レポートを Favorite(使用頻度の高いレポート)として保存するには、下記の手順を実行します。

- 1. 必要とされるフォーマットと情報に基づいてレポートを生成します。
- 2. [Favorite Reports (使用頻度の高いレポート)]をクリックします。

- デフォルト名を受け入れるかまたは変更します。
   この名前では、英字、数字、およびアンダースコア(\_)使用できます。
   空白やその他の特殊文字は使用できません。
- 4. [Add(追加)] をクリックします。

レポート名が使用頻度の高いレポートのリストに追加されます。

使用頻度の高いレポートのリストから、いつでも使用頻度の高いレポートを 生成でき、また不用となったのを削除することができます。

- 1. [Favorite Reports] をクリックして、[使用頻度の高いレポート]として保存されているレポートのリストを表示します。
- 2. リストからレポートを選択します。
- 3. 以下のいずれかを行います:
  - [Run Now (すぐに実行)]をクリックして、選択したレポートを直ち に生成し、表示します。
  - [Schedule (スケジュール設定)]をクリックして、レポートを後で実行させるか、または繰り返しベースで実行させるようにスケジュール設定します。詳細については、*調査レポートのスケジュール設定、*208ページを参照してください。
  - [Delete(削除)]をクリックして、使用頻度の高いレポートのリスト からレポートを削除します。

[Favorite Reports] ページから既存の使用頻度の高いレポートと類似する新しい使用頻度の高いレポートを作成できます。

- 1. [Favorite Reports] をクリックして、[使用頻度の高いレポート]として保存されているレポートのリストを表示します。
- 作成しようとする新しいレポートに最も似ている既存の[使用頻度の高い レポート]を選択して、実行します。
- 3. 表示されたレポートに必要な変更を加えます。
- 4. [Favorite Reports] をクリックして、変更されたレポートを新しい名前で [ 使用頻度の高いレポート]として保存します。

## 調査レポートのスケジュール設定

Web Security Help | Web Security ソリューション | バージョン 7.8.x

## 関連項目:

- ◆ *使用頻度の高い調査レポート*、207ページ
- ◆ *使用頻度の高い調査レポート*、207ページ
- ◆ スケジュール設定調査レポート ジョブの管理、212ページ

調査レポートを後に実行させるか、または繰り返しベースで実行させるよう にスケジュール設定するためには、あらかじめそのレポートを[使用頻度の 高いレポート]として保存しておかねばなりません。スケジュール設定レ ポート ジョブが実行されると、生成されたレポートは電子メールによって指 定の受信者に送られます。スケジュール設定ジョブを作成するとき、お客様 の電子メール サーバーが添付のレポート ファイルのサイズと量を処理でき るかどうか確認してください。

スケジュール設定レポートのファイルは次のディレクトリに保存されます:

<install path> \webroot\Explorer\<name> \

デフォルトのインストールパスは、C:\Program Files (x86) \Websense\Web Security です。スケジュール設定ジョブの受信者が1人である場合、<*name*> が電子メールアドレスの最初の部分([@]の前)になります。受信者が複数 の場合は、レポートは "Other" というディレクトリに保存されます。

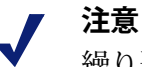

繰り返しのジョブから保存されたレポートでは、毎 回、同じファイル名が使用されます。ファイルを1サ イクル終了後も保存したい場合は、ファイル名を変更 するか、ファイルを別の場所へ移動してください。

スケジュール設定されているレポートのサイズと数に よっては、そのディレクトリは非常に大きくなるかも しれません。定期的にディレクトリをクリアし、不要 なレポートファイルを除去してください。

- 1. 1つ以上のレポートを[使用頻度の高いレポート]として保存します。(*使 用頻度の高い調査レポート、*207ページを参照してください。)
- 2. [Favorite Reports] をクリックして、[使用頻度の高いレポート]として保存されているレポートのリストを表示します。

注意 組織で指定済み管理ロールを利用していると、この リストには他の管理者によって保存された[使用頻 度の高いレポート]は含まれません。

- 3. ジョブの中で実行するレポート(5つまで)をハイライトします。
- [Schedule] をクリックして、スケジュール設定レポートジョブを作成し、 つづいて [Schedule Report (レポートのスケジュール設定)]ページで必 要な情報を与えます。

Log Database の過負荷を防止し、ログ記録および対話的レポーティングの パフォーマンス低下を避けるために、レポート ジョブの実行スケジュー ルを異なる日時に設定すべきです。

| フィールド                                                                        | 説明                                                                                                    |
|------------------------------------------------------------------------------|----------------------------------------------------------------------------------------------------|
| Recurrence<br>(実行頻度)                                                         | レポート ジョブを実行する頻度(Once(1 回だけ)、<br>Daily(毎日)、Weekly(毎週)、Monthly(毎月))を<br>選択します。                                                                                                    |
| Start Date<br>(開始日)                                                          | ジョブを最初に(または 1 回だけ)実行させる曜日また<br>は暦日を選択します。                                                                                                    |
| Run Time<br>(実行時刻)                                                           | ジョブを実行させる時刻を設定します。                                                                                                    |
| Email to(電子<br>メール送信先)                                                       | [Additional Email Addresses(追加の電子メールアドレ<br>ス)] フィールドをクリックし、必要なアドレスをこのリ<br>ストに追加します。<br>ジョブによるレポートを受け取る1つ以上の電子メール<br>アドレスを強調表示にします。(レポートを受け取るべ<br>きでないアドレスが選択されていれば、取り消してくだ<br>さい。) |
| Additional Email<br>Addresses(追加<br>の電子メール ア<br>ドレス)                         | 電子メールアドレスを入力し、[Add(追加)] をクリッ<br>クして、そのアドレスを Email to(電子メール送信先)<br>リストに入れます。<br>新しい電子メールアドレスは、選択されている他の電子<br>メールアドレスと共に自動的に強調表示になります。                                               |
| Customize email<br>subject and body<br>text(電子メール<br>件名および本文<br>のカスタマイ<br>ズ) | このチェックボックスをオンにして、電子メール通知の<br>件名と本文をカスタマイズします。<br>このチェックボックスがオンになっていないと、デフォ<br>ルトの件名と本文が使用されます。                                                                                     |
| Email Subject(電<br>子メール件名)                                                   | スケジュール設定レポートの配布時に電子メール件名行<br>で表示されるテキストを入力します。<br>デフォルトの電子メール件名は次のとおりです:<br>Investigative Reports scheduled job (調査レポートのス<br>ケジュール設定ジョブ)                                           |

| フィールド                           | 説明                                                                                                    |
|---------------------------------|----------------------------------------------------------------------------------------------------|
| Email Text<br>(電子メール テ<br>キスト)  | スケジュール設定ジョブを配布する電子メール メッセー<br>ジに追加されるテキストを入力します。                                                               |
|                                 | 電子メールの内容は以下のようになり、このフィールド<br>で設定されたテキストが <custom text=""> 部分に入り<br/>ます。</custom>                               |
|                                 | 添付のファイルは Report Scheduler により [ 日時 ] に作<br>成されました。                                                             |
|                                 | <custom text=""></custom>                                                                                      |
|                                 | 作成されたレポートを表示するには、以下のリンクを<br>クリックしてください。                                                                        |
|                                 | 注意:ジョブ送信元の Web サーバへのアクセス許可が<br>受信者にない場合、このリンクは機能しません。                                                          |
| Schedule Job                    | スケジュール設定ジョブに一意の名前を与えます。この                                                                                      |
| Name(スケ                         | 名前によって、ジョブが Job Queue (ジョブキュー)中で                                                                               |
| ジュール設定<br>ジョブ名)                 | 特定されます。 <i>スケジュール設定調査レポート ジョブの<br/>管理</i> 、212 ページを参照してください。                                                   |
| Output Format<br>(出力フォー<br>マット) | スケジュール設定レポートのためのファイル フォーマッ<br>トを選択します:                                                                         |
|                                 | <b>PDF</b> :Portable Document Format ファイルは Adobe Reader で<br>表示されます。                                           |
|                                 | Excel:Excel スプレッドシート ファイルは Microsoft Excel で表示されます。                                                            |
| Date Range<br>(日付範囲)            | ジョブによるレポートによってカバーされる日付範囲を<br>設定します。                                                                            |
|                                 | <b>All Dates(すべての日付)</b> :Log Database 中のすべての<br>日付。                                                           |
|                                 | Relative (相対) :期間(Days(日)、Weeks(週)、<br>または Months(月))と含めるべき期間の特定(This<br>(今)、Last(前)、Last2(過去2)、等々)を選択し<br>ます。 |
|                                 | Specific(特定):ジョブによるレポートについて特定の<br>日付または日付の範囲を設定します。                                                            |

- 5. [Next (次へ)]をクリックして、[Schedule Confirmation (スケジュールの 確認)]ページを表示します。
- 6. **[Save(保存)]** をクリックして、選択項目を保存し、[Job Queue(ジョブ キュー)] ページへ進みます(*スケジュール設定調査レポート ジョブの 管理、*212 ページを参照してください)。

## スケジュール設定調査レポート ジョブの管理

Web Security Help | Web Security ソリューション | バージョン 7.8.x

### 関連項目:

- 調査レポート、187ページ
- プレゼンテーション レポートのスケジュール設定、177 ページ

調査レポートのスケジュール設定ジョブを作成するとき、[Job Queue] ペー ジが表示され、新しいジョブと既存のスケジュール設定ジョブのリストが示 されます。メイン調査レポートページ上の [Job Queue] リンクをクリックす ることでも、このページにアクセスすることができます。

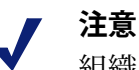

組織で指定済み管理を利用していると、このページ では他の管理者によってスケジュール設定された ジョブは表示されません。

Schedule Report Detail (スケジュール設定レポート詳細) セッションでは、 スケジュール設定ジョブがその作成順にリストアップされ、各ジョブの設定 スケジュールとステータスの概要が示されます。さらに、以下のオプション が利用できます。

| オプション      | 説明                                                                                        |
|------------|-------------------------------------------------------------------------------------------|
| Edit(編集)   | ジョブで設定されているスケジュールが表示され、必要に応<br>じて、それを変更することができます。                                         |
| Delete(削除) | ジョブを削除し、Status Log(ステータス ログ)セッションに<br>エントリを追加して、当該ジョブを [Deleted(すでに削除)]<br>として示されるようにします。 |

Status Log セッションでは、なんらかの変更があったジョブがリストアップ され、各ジョブのスケジュール設定開始時刻、実際の終了時刻、およびス テータスが示されます。

[Clear Status Log (ステータス ログのクリア)]をクリックして、Status Log セッションのすべてのエントリを消去します。

## 外れ値レポート

Web Security Help | Web Security ソリューション | バージョン 7.8.x

関連項目:

- ◆ 調査レポート、187ページ
- *要約レポート*、190ページ

Outliers(外れ値)レポートは、データベースで最も異常なインターネット アクティビティが認められるユーザーを示します。レポートクエリーは、す べてのユーザのアクティビティについてカテゴリ別、日付別、処置(ディス ポジション)別、プロトコル別に計算して、アクティビティの平均を求めま す。つづいて、このソフトウェアは、その平均から統計的に最も顕著に偏差 しているユーザーアクティビティを示します。偏差は平均値からの標準偏差 として計算されます。

メイン [Investigative Reports] ページで、外れ値を調べようとする情報を含む要約レポートを生成します。Internet Use by (インターネット使用状況)フィールドの横で下線入りのブルー表示になっているレポートの選択は、外れ値レポートで反映されます。

例えば、特定のカテゴリについてヒット件数の外れ値を表示するには、 Internet Use by リストで Category(カテゴリ)を選択し、つづいて Hits (ヒット件数)を Measure(測定基準)として選択します。

> 注意 外れ値レポートは、ブラウズ時間については作成で きません。ブラウズ時間を示す要約レポートから始 めても、外れ値レポートのベースになるのはヒット 件数です。

#### 2. [Outliers (外れ値)]をクリックします。

行は降順にソートされ、偏差が最も大きいものが最初に表示されます。 各行で以下の事項が示されます:

- 特定ユーザー、カテゴリ、プロトコル、日付、および処置についての トータル(ヒット件数または帯域幅)。
- 当該のカテゴリ、プロトコル、日付、および処置に関する、すべての ユーザーについての平均(ヒット件数または帯域幅)。
- 特定ユーザーの平均からの偏差。

 当該カテゴリにおける個別のユーザによる一定期間内のアクティビティ を調べるには、ユーザ名をクリックします。
 例えば、あるユーザーによる特定の日付のアクティビティが著しく活発 である場合に、そのユーザーの名前をクリックして、そのユーザーの全 体的アクティビティのより詳細な理解を可能にするレポートを調べるこ とができます。

## 調査レポートの出力のオプション

Web Security Help | Web Security ソリューション | バージョン 7.8.x

関連項目:

 ● 調査レポート、187ページ

調査レポートを生成したら、レポートの上のボタンによってレポートをファ イルとして保存することができます。クリックするボタンによって、その ファイルのフォーマットが決まります。

| オプション | 説明                                                                                                    |
|-------|----------------------------------------------------------------------------------------------------|
|       | レポートを XLS フォーマットで保存します。<br>TRITON コンソールにアクセスしているコンピュータで<br>Microsoft Excel 2003 以降がインストールされていると、レポート<br>の表示または保存を促されます。インストールされていないと、<br>ディレクトリを選択し、保存されるレポートのファイル名を選択<br>すように促されます。 |
|       | Microsoft Excel のオプションを使用して、レポートの印刷、保存、<br>または電子メール送信を行います。                                                                                                    |
|       | レポートを PDF フォーマットで生成します。<br>TRITON コンソールにアクセスしているコンピュータで Adobe<br>Reader v7.0 以降がインストールされていると、レポートの表示ま<br>たは保存を促されます。インストールされていないと、ディレク<br>トリを選択し、保存されるレポートのファイル名を選択すように<br>促されます。    |
|       | Adobe Reader のオプションを使用して、レポートの印刷、保存、<br>または電子メール送信を行います。                                                                                                    |

また下記のように調査レポートを印刷することもできます。

- ◆ レポートを表示しているときに、ブラウザの印刷機能を使用します。
- ◆ 上記の説明に従って、PDF または XLS ファイルを作成し、次に Adobe Reader または Microsoft Excel の印刷機能を使用します。

レポートはブラウザにより正常に印刷されるようになっていますが、結果を 確認するためにテスト印刷を行うこともできます。 User Activity Detail by Month(月別ユーザー アクティビティ詳細レポート) レポートは横方向モードで印刷されるようになっています。その他のレポー トはすべて縦方向モードになっています。

ユーザー独自のデザインによるレポートでは(*柔軟な詳細レポート、*197ペー ジ参照)、レポートに含まれる情報によって列の幅が異なります。レポート の幅が 8 1/2 インチ以上であると、そのページは横方向になります。

ページのコンテンツの幅は 7 1/2 インチまたは 10 インチです。A4 版の場合、 余白が少し狭くなりますが、印刷範囲に収まります。(ページ サイズのデ フォルトは レター サイズまたは 8.5 x 11 インチです。A4 用紙を使用する場 合、wse.ini ファイルでこの設定を変更してください。表示および出力のオプ ション、537 ページを参照してください。)

## セルフレポートへのアクセス

Web Security Help | Web Security ソリューション | バージョン 7.8.x

#### 関連項目:

- ◆ 調査レポート、187ページ
- ◆ レポートの優先設定、503 ページ
- ◆ セルフレポーティング、540ページ

Websense セルフレポートによって、ユーザー自身のインターネット ブラウ ズアクティビティを評価し、適宜、そのアクティビティを組織のガイドライ ンに合致するように調整することができます。これによって、ユーザーが自 分について収集された情報の種類を確認できるようにすることを組織に要求 する政府規制にも対応することもできます。

セルフレポートが有効になっていると、各自のブラウザからそれにアクセス することができます。

- Web Security 管理者によって提供された URL を入力するか、TRITON コンソールのログオンページの [Self-Reporting (セルフレポート)] リンクをクリックし、セルフレポート ログオンページにアクセスします。
- Policy Server (ポリシー サーバー) がドロップダウン リストを表示すれ ば、ユーザー自身のインターネット アクティビティに関する情報をログ 記録している Policy Server の IP アドレスを選択します。
   問題があれば、Web Security 管理者に連絡してください。
- 3. ネットワークへのログオンで使用する User name (ユーザー名) と Password (パスワード) を入力します。
- 4. [Log On (ログオン)]をクリックします。

Web Security manager が、ユーザー自身のリスク クラス別インターネット アク ティビティを示す調査レポートを表示します。ページ上で種々のリンクや要素 をクリックして、ユーザー自身のアクティビティについて保存されている情報 を異なる角度から示す他のオプションを利用することができます。レポートで の作業で問題があれば、**Help(ヘルプ)**システムを利用してください。

# アプリケーション レポートの作成

Web Security Help | Web Security ソリューション | バージョン 7.8.x

関連項目:

- ◆ *ユーザーエージェント データを収集する方法*、219ページ
- ◆ ブラウザ使用状況の詳細、221ページ
- ◆ プラットフォーム使用状況の詳細、222ページ

Web Security Gateway および Gateway Anywhere 環境、ならびにスタンドアロ ン Web Security および Web Filter 環境では、[Reporting] > [Applications] ペー ジを使用してネットワーク内でのウェブ要求の作成に使用しているブラウザ およびオペレーティング システムを検討します。また [Search] タブを使用し てユーザー エージェント文字列に基づいてアクティビティを調査します (ユーザー エージェント文字列は、要求の発信元のクライアント ソフト ウェアを識別する HTTP ヘッダーです)。

- ◆ セキュリティの脆弱性をもたらす可能性のある古いブラウザのインスタンスを見つける。
- ◆ ゼロデイエクスプロイトが発見されたときに脆弱性をもたらす可能性が あるネットワーク内のコンピュータを特定する。
- ◆ 新しいブラウザまたはオペレーティングシステムの導入を追跡する。
- ◆ アプリケーションに関連するユーザー エージェント文字列を使用して、 ネットワーク内でそのアプリケーションが実行しているコンピュータを 特定する。
- マルウェアまたは疑わしいアクティビティと関連するユーザーエージェント文字列を検索して、リスクにさらされている可能性があるコンピュータを特定する。

Web Security および Web Filter がサードパーティのプロキシ、キャッシュ、 ファイアウォールまたは他のデバイスと統合されている環境では、統合製品 は Websense Filtering Service にアプリケーション データを送信しません。そ のため、[Applications(アプリケーション)] ページにはデータは表示されま せん。
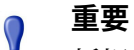

新規インストールまたはアップグレードの後、夜間の データベースジョブが実行されるまで、[Applications] ページの [Browser] または [Source Platform] タブに データは表示されません。ユーザーがインターネット に接続すると、新しいユーザー エージェント文字列 が [Search] タブに表示されますが、この文字列は、こ のジョブが実行されるまでは、認識されているブラウ ザおよびプラットフォームに置換されません。

ユーザー エージェント データが、ログ記録され、処理され、レポートに表 示される方法については、ユーザー エージェント データを収集する方法、 219 ページを参照してください。

[Applications] ページは下の3つのタブで構成されています。

◆ [Browser] タブのレポートは、サポートされていて、ネットワークからインターネットにアクセスするために使用されているブラウザファミリー(Microsoft Internet Explorer、Mozilla Firefox、Google Chrome、Safari、Opera のデスクトップおよびモバイルバージョン含む)とそのバージョンを示します。

[Browser] タブは、[Applications] ページに移動したときにデフォルトで選択されます。

- ◆ [Source Platform (ソースプラットフォーム)]タブ上のレポートは、サポートされていて、インターネットにアクセスしているブラウザが実行しているオペレーティングシステム(Windows、Linux、UNIX、OS X、iOS、Android、BlackBerry、Symbian、Java ME など)を示します。
- ◆ [Search (検索)]タブを使用して、ネットワーク内で検出されたユー ザーエージェント ヘッダーに含まれる特定の文字列を検索できます。検 索結果は、条件に適合するユーザーエージェントを、要求数または帯域 幅の大きい順で示します。

どのタブでも、タブの上部のドロップダウン リストから代替の期間を選択で きます。デフォルトでは、グラフおよびテーブルに 30 日分の情報(もしあ れば)が表示されます。

使用している SQL サーバーが Microsoft SQL Server の標準バージョンまたは エンタープライズ バージョンか、Microsoft SQL Server Express かによって、 異なる期間が選択可能です。

[Browser] および [Source Platform] タブでは、ページに表示される情報を制限 するために [Device type (デバイスタイプ)](デスクトップまたはモバイ ル)を選択できます。デフォルトでは、デスクトップとモバイルの両方のブ ラウザまたはプラットフォームの情報が表示されます。 [Browser] タブと [Source Platform] タブの両方に、ブラウザまたはプラット フォーム、およびバージョンをリストするテーブルが含まれます。

- ◆ [Type] 列のアイコンは、ブラウザまたはプラットフォームがデスクトップコンピュータ用かモバイルデバイス用かを示します。
- 隣の列は、ブラウザファミリーまたはオペレーティングシステムプラットフォームの名前を示します。
- ◆ [Lowest Version (最下位バージョン)]の値と [Highest Version (最上位 バージョン)]の値は、選択した期間中にネットワークで使用されたバー ジョンの範囲を示します。
- ◆ 指定したタイプのブラウザのうち要求を作成するために実際に使用されたブラウザ、または、要求の発信元となったソースプラットフォームの数。このカウントは、ブラウザまたはオペレーティングシステムに関連づけられている一意なクライアント IP アドレスの数に基づいて行われます。

選択したブラウザファミリー、プラットフォーム、またはバージョン番号に 関する詳細な情報を示す詳細レポートを表示するには、テーブルのリンクを クリックします。詳細は、*ブラウザ使用状況の詳細、*221 ページまたは*プ ラットフォーム使用状況の詳細、*222 ページを参照してください。

ネットワークで頻繁に使用されているブラウザファミリーまたはオペレー ティングシステムを表示するには [Browser Family(ブラウザファミリー)] または [Platform Comparison(プラットフォームの比較)] を使用し、各ブ ラウザまたはオペレーティングシステムの経時的な使用状況を追跡するには [Browser] または [Platform Use Trend(プラットフォーム使用傾向)] グラフ を使用します。

どのグラフでも、情報の表示方法を変更するには、別の [Chart type (グラフ のタイプ)]を選択します。

[Search] タブは最初に、要求の数に基づき上位 10 のユーザー エージェント を表示します。特定のユーザー エージェントのデータベースを検索するに は、[User agent (ユーザー エージェント)]フィールドに文字列を入力し、 [Search] をクリックします。文字列は、ユーザーエージェント ヘッダーの すべてまたは一部とし、最大 128 文字です。

検索文字列に一致する上位(200 位まで)の検索結果が [User Agent Search Results (ユーザーエージェントの検索結果)]テーブルに表示されます。このテーブルには下記の情報が含まれます。

- ◆ 検索基準に一致する実際のユーザーエージェント。文字列が切り捨てられている場合、マウスをエントリの上に置き、完全な文字列を確認します。
- ◆ 最後の列ヘッダーは、結果を要求によってソートするか、帯域幅によってソートするかを示します([Sort by (ソート基準)]リストを使用して、 ソート基準を選択します)。

検索を実行した後、デフォルトの [Top 10 User Agents] テーブルの表示に戻る には [Clear] をクリックします。 [Top 10 or Results(上位 10 または検索結果)] テーブル内のユーザー エー ジェントをクリックすると、ページの下部に [User Agent Detail(ユーザー エージェントの詳細)] テーブルが表示されます。詳細なテーブルは下記の 情報を示します。

- → ユーザーエージェントを閲覧しているユーザー。
- ◆ 要求の発信元のクライアント IP アドレス。
- ◆ 要求を処理している統合コンポーネント(Content GatewayまたはNetwork Agent)のソースサーバー IP アドレス。
- ◆ 選択したユーザーエージェントに含まれている要求の数。
- ◆ 指定したユーザーおよびクライアント コンピュータからのユーザー エージェントを含むすべての要求の帯域幅の大きさ。

レポートの詳細情報を Microsoft Excel などのスプレッドシート ソフトウェア を使って処理できる CSV ファイルにエクスポートするには、[Export to CSV (CSV へのエクスポート)]をクリックします。

> 注意 レコードの数がシステムで処理できる数より多い場 合、出力ファイルには実際の CSV フォーマットの データは含まれません。そのような場合、より短い 時間帯を選択し、データ セットを小さくしてから、 再びデータをエクスポートします。

## ユーザー エージェント データを収集する方法

Web Security Help | Web Security ソリューション | バージョン 7.8.x

#### 関連項目:

- ◆ アプリケーションレポートの作成、216ページ
- ◆ ブラウザ使用状況の詳細、221ページ
- ◆ プラットフォーム使用状況の詳細、222ページ

ユーザー エージェントは、ウェブ ブラウザおよび他のウェブ アプリケー ションが自分と自分の機能を識別するために使用する HTTP ヘッダーです。 ユーザーがインターネットを閲覧したとき、ウェブ セキュリティ ソフト ウェアはユーザー エージェント データを捕捉し、ログ記録します。ユー ザー エージェント データはブラウザおよびプラットフォーム情報を含み、 その情報は構文解析されてアプリケーション レポートに表示されます。

- ◆ ブラウザまたはプラットフォームがネットワークにインストールされて いるが、インターネット アクセスのために使用されていない場合、それ はアプリケーション レポートには表示されません。
- ◆ ユーザーエージェント ヘッダーについては広く採用されている標準がないため、ウェブセキュリティソフトウェアはインターネットにアクセスするすべてのアプリケーションを特定することはできません。
   実際、一部のアプリケーションは、検出されるのを避けるために、ユーザーエージェントヘッダーで自分の ID を意図的に偽ります。

Websense Log Server が受け取るアプリケーション閲覧データは、ユーザー エージェント ヘッダー、ユーザー名、およびソース IP アドレスを含みま す。60 秒の間に同じユーザー エージェント、ユーザー、ソース IP アドレス を共有するすべての要求は、要求の合計数およびそれらの要求と関連する帯 域幅の使用量を提供する1つのレコードに結合されます。そのレコードはそ の後、ログデータベースに転送されます。ブラウザおよびプラットフォーム レポートが現在のインターネット アクティビティに関するデータによって更 新されるまでの時間は、ユーザー エージェントが以前に検出され、分析され たかどうかによって異なります。

 ◆ そのユーザーエージェントに対応するブラウザ、ブラウザバージョン、 またはプラットフォームが以前に解析および識別されていない場合、そ のブラウザおよびプラットフォームからの要求に関する情報は、夜間の トレンドジョブが終わるまでアプリケーションレポートには表示されま せん(データベースジョブ、516ページを参照)。

つまり、新しいブラウザ、ブラウザバージョン、およびプラットフォー ムに関する情報がブラウザおよびプラットフォームレーポートに表示されるまでに、最大 24 時間の遅延があります。

そのため、新規インストールまたは v 7.8 へのアップグレードの後、 [Browser] および [Source Platform] タブは当初は何のレポートも表示しま せん。

 そのユーザーエージェントに対応するブラウザ、ブラウザバージョン、 およびプラットフォームが以前に解析および識別されていた場合、その ブラウザおよびプラットフォームからの要求に関する情報は、Log Database に記録された時にすぐにブラウザおよびプラットフォームレ ポートに表示されます。

[Search] タブ上のデータにはブラウザおよびプラットフォーム レポートと同様の遅延は生じません。ユーザー エージェント文字列は、ログ データベースに記録された時すぐに、検索に利用できるようになります。これは、ブラウザおよびプラットフォームに関連する文字列と、他のタイプのウェブ アプリケーションによって使用される文字列の両方を含みます。

## ブラウザ使用状況の詳細

Web Security Help | Web Security ソリューション | バージョン 7.8.x

#### 関連項目:

- ▶ アプリケーションレポートの作成、216ページ
- ◆ ユーザーエージェント データを収集する方法、219ページ
- ◆ プラットフォーム使用状況の詳細、222ページ

[Applications] ページの [Browser] タブでブラウザ ファミリーまたはバージョ ンをクリックしたとき、**ブラウザ詳細レポート** が表示されます。

このブラウザインベントリは次の情報の視覚的な概要を提供します。

- ◆ 選択したブラウザファミリについて、使用頻度が最も高いバージョン
   と、各バージョンの使用状況の傾向。
- ◆ 選択したブラウザバージョンについて、そのバージョンの使用頻度の高いユーザーと、そのバージョンの使用状況の傾向。

グラフの種々の要素の上にカーソルを置くことによって追加的な詳細情報を 表示することができ、また、各グラフ下の [Chart type(グラフのタイプ)] オプションを使用してデータの表示方法を変更することができます。

グラフの下の [Users Sending Requests (要求を送信しているユーザー)] テー ブルは、選択したブラウザファミリーまたはバージョンの使用頻度が高い 200 のアクティブユーザーをリストします。このテーブルは以下の項目を含 みます。

- ◆ インターネット要求を行っているユーザーの名前。
- クライアントホスト名(もしあれば)、およびインターネットを閲覧す るために使用されているコンピュータのクライアント IP アドレス。
- ◆ HTTP 要求を処理する統合コンポーネント(Content Gateway または Network Agent)に対応するソース サーバー IP アドレス。
- ▼ラウザの名前およびバージョン。
- ◆ 使用されているブラウザのタイプ(モバイルまたはデスクトップ)。
- ◆ ブラウザを通じて行われた要求の量(件数および帯域幅)。
- ◆ このブラウザおよびバージョンに関連するユーザーエージェント。完全な ユーザーエージェントを表示するには、そのアイコンをクリックします。

使用可能なデータを Microsoft Excel などのスプレッドシート プログラムでの 処理のために CSV ファイルにエクスポートするには、[Export to CSV (CSV へのエクスポート) | をクリックします。

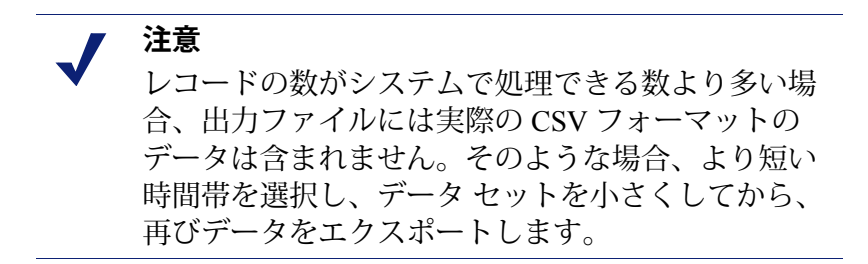

テーブルの下部のページングオプションを使用して、データ間を移動します。 各ページには最大 20 行の情報を表示できます。

[Close] をクリックすると [Application] ページの [Browser] タブの要約データ に戻ります。

## プラットフォーム使用状況の詳細

Web Security Help | Web Security ソリューション | バージョン 7.8.x

関連項目:

- ◆ アプリケーションレポートの作成、216ページ
- ◆ ユーザーエージェント データを収集する方法、219ページ
- ◆ ブラウザ使用状況の詳細、221ページ

[Applications] ページの [Source Platform (ソース プラットフォーム)] タブで プラットフォーム ファミリーまたはバージョンをクリックしたとき、 [Platform Detail Report (プラットフォームの詳細レポート)] が表示され ます。

このプラットフォームインベントリは次の情報の視覚的な概要を提供します。

- ◆ 選択したオペレーティングシステムについて、使用頻度が最も高いバージョンと、各バージョンの使用状況の傾向。
- ◆ 選択したオペレーティングシステムのバージョンについて、そのバージョンの使用頻度の高いユーザーと、そのバージョンの使用状況の傾向。

グラフの種々の要素の上にカーソルを置くことによって追加的な詳細情報を 表示することができ、また、各グラフ下の [Chart type(グラフのタイプ)] オプションを使用してデータの表示方法を変更することができます。

グラフの下の [Users Sending Requests (要求を送信しているユーザー)]テー ブルは、選択したオペレーティングシステムまたはバージョンの使用頻度が 高い 200 のアクティブ ユーザーをリストします。このテーブルは以下の項目 を含みます。

- ◆ インターネット要求を行っているユーザーの名前。
- ◆ クライアントホスト名(もしあれば)、およびインターネットを閲覧す るために使用されているコンピュータのクライアント IP アドレス。
- ◆ HTTP 要求を処理する統合コンポーネント(Content Gateway または Network Agent)に対応するソース サーバー IP アドレス。
- オペレーティングシステムのプラットフォーム名およびバージョン。
- ◆ 使用されているオペレーティングシステムのタイプ(モバイルまたはデ スクトップ)。
- ◆ ブラウザを通じて行われた要求の量(件数および帯域幅)。
- ◆ このオペレーティングシステムおよびバージョンに関連するユーザー エージェント。完全なユーザーエージェントを表示するには、そのアイ コンをクリックします。

使用可能なデータを Microsoft Excel などのスプレッドシート プログラムでの 処理のために CSV ファイルにエクスポートするには、[Export to CSV (CSV へのエクスポート)]をクリックします。

注意
 レコードの数がシステムで処理できる数より多い場合、出力ファイルには実際の CSV フォーマットのデータは含まれません。そのような場合、より短い時間帯を選択し、データ セットを小さくしてから、再びデータをエクスポートします。

テーブルの下部のページング オプションを使用して、データ間を移動しま す。各ページには最大 20 行の情報を表示できます。

[Close] をクリックすると [Application] ページの [Source Platform] タブの要約 データに戻ります。

## **Real-Time Monitor**

Web Security Help | Web Security ソリューション | バージョン 7.8.x

関連項目:

[Reporting] > [Real-Time Monitor(リアルタイム モニタ)] ページを使用して、ネットワーク中の現在のインターネット アクティビティを調べることができます。

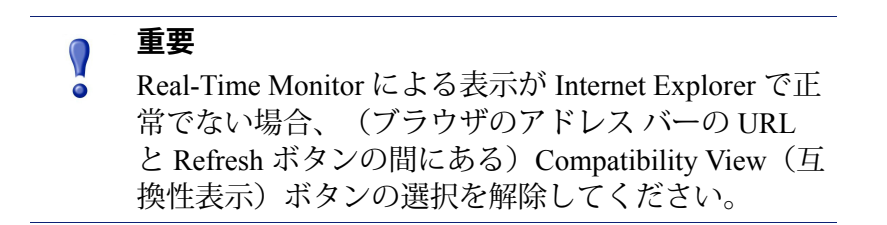

[Start (スタート)]をクリックして、ページにデータを取り込みます。この ページでは直近のインターネット要求が示され、それには以下の情報が含ま れています。

- ◆ 要求を出したユーザーの IP アドレスまたは名前。
  - ネットワーク上でユーザーベースのポリシーを使用していて、ユー ザー名が示される場合、エントリ上にマウスを進めて IP アドレスを 確認します。
  - ユーザー名が 31 文字以上であると、ハイフン("-")と名前の最後の 30 文字が表示されます。右クリックにより長いユーザー名を検索フィルタに追加する場合、ハイフン文字をフィルタフィールドから削除し、[Show Result(結果の表示)]をクリックして一致するエントリを表示させます。
- ◆ 要求された URL。

デフォルトにより、用意されているフィールドで完全に表示できないほ ど URL が長い場合、フィールドで示されるのはその URL の最初の 30 文 字、スペース、ハイフン("-")、スペース、および同 URL の最後の 20 文字になります。切り詰められた URL を右クリックすると、全体の文 字列が示されます。

ページ最上部のツールバーで [Customize (カスタマイズ)] をクリック し、次に [Show the full URL (完全な URL の表示)] を選択すると、この 方式が変更されます。

- ◆ Content Gateway スキャンの結果として要求されたサイトの分類が変更されたかどうか。
  - アイコンの存在によって、サイトがスキャンの結果に基づいて動的に 再分類されたことが示されます。マウスをアイコンの上に置いて、元 のカテゴリを確認します。
  - アイコンがないことは、Master Database カテゴリまたはカスタム URL カテゴリが使用されたことを示します。(これには、Content Gateway によってスキャンされたが、再分類されなかったサイトが含 まれます。)
- ◆ サイトに割り当てられている Category (カテゴリ)。
   要求をフィルタリングするために実際に使用されたカテゴリ Master
   Database カテゴリ、カスタム URL カテゴリ、またはスキャンの結果として動的に割り当てられたカテゴリ が示されます。
- ◆ 要求に適用された Action(処置)(許可またはブロック)。
   マウスをエントリ上に進め、処置を決めるために使用された1つまたは 複数のポリシーを調べます。例えば、以下のような場合、複数のポリ シーがリストされます:
  - 複数のグループポリシーがを同じユーザーに適用できる。
  - 1つのポリシーが IP アドレスとユーザーまたはグループの両方に割り 当てられている。

複数のポリシーがリストされている場合、Web Security manager Toolbox 中の Test Filtering(フィルタリングのテスト)を使用して、Real-Time Monitor で示されるユーザーまたは IP アドレスからの要求で優先される ポリシーを調べることができます。

◆ 要求が Real-Time Monitor に渡された 時刻。

Real-Time Monitor は、ログ データベースから要求を読み込むのではな く、Usage Monitor からリアル タイムで要求を受信するので、ここに示さ れる要求時刻は、調査レポートおよびプレゼンテーション レポートに表 示される要求時刻とは一致しないことがあります。

現在のデータを確認するために、[Pause (一時停止)]をクリックして、 ページを更新させないようにします。新しい情報のモニターを開始する準備 ができたら、再び [Start (開始)]をクリックします。

◆ デフォルトでは、データは 15 秒 毎に更新されます。更新のペースを変更するには、ページ最上部のツールバーで [Customize (カスタマイズ)]をクリックして、新しい Data refresh rate (データ更新頻度)値を選択します。

Real-Time Monitor は現在の設定値に従って一定数のレコード(250、500、または 1000 個)を保持していて、利用可能な最新のレコードのセットが常に表示されます。現在のデータを確認するために新しいレコードの表示を一時停止した場合、表示が一時停止されている間に行われた多くの要求がモニタで表示されないことになるかもしれません。(しかし、要求は Log Database に保存されており、調査レポートとプレゼンテーション レポートでも表示されます)。

表示されるレコードの数を変更するには、ページ最上部のツールバーで [Customize] をクリックして、新しい Number of records shown (表示レコー ド数) 値を選択します。

## フィルタを使用して特定の Real-Time Monitor データを表示 する

Web Security Help | Web Security ソリューション | バージョン 7.8.x

画面で表示されるデータをフィルタするには、以下の手順を実行します:

- [Filter results by (フィルタリング結果のための基準) フィールドで、ユー ザー名または IP アドレスの全部または一部、URL、カテゴリ、あるいは 処置を入力します。また、時間フィルタを選択して、過去5分、10分、 または 15 分の有効な結果を示すこともできます。
- 2. [Show Results (結果の表示)]をクリックします。
- 3. すべての結果の表示に戻るには、[Clear Search Filters (検索フィルタの クリア)]をクリックします。

また、[User]、[URL]、[Category]、または [Action] フィールドのエントリを 右クリックし、次に [Filter by (フィルタ基準)]または [Add...to search filter (検索フィルタに追加)]オプションを選択して、選択されている文字列に 基づいて結果をフィルタすることができます。

## タイムアウト動作について

Web Security Help | Web Security ソリューション | バージョン 7.8.x

デフォルトでは、TRITON Unified Security Center のセッションは 30 分でタイ ムアウトになります。Real-Time Monitor をタイムアウトなしで動作させるに は、[Full Screen (全画面)]をクリックして、モニタを新しいウィンドウで 開きます。モニタされている Policy Server の IP アドレスが Real-Time Monitor のタイトル バーに表示されます。複数の Policy Server インスタンスをモニタ したい場合は、考慮事項と手順について 複数の Policy Server 配備環境での Real-Time Monitor、227 ページ を参照してください。

## 複数の Policy Server 配備環境での Real-Time Monitor

[Reporting] > [Real-Time Monitor] ページに入ると、管理コンソールが現在接続 している Policy Server インスタンスについての情報が Real-Time Monitor によっ て示されます。つまり、複数の Policy Server を利用している場合、管理コン ソールを新しい Policy Server インスタンスに接続すると、Real-Time Monitor は異なるセットのクライアントに関する情報を表示しはじめるのです。

Web Security manager が接続している Policy Server インスタンスとは無関係に、 Real-Time Monitor に特定の Policy Server のトラフィックをモニタさせつづけ るには、[Full Screen] をクリックして新しいウィンドウでモニタを開きます。 モニタされる Policy Server の IP アドレスが画面の最上部に表示されます。

- ◆ Real-Time Monitor は、インターネット アクティビティ情報を Usage Monitor から受け取ります。Real-Time Monitor が Policy Server のインター ネット アクティビティを示すためには、各 Policy Server はいずれかの Usage Monitor インスタンスと関連付けられていなければなりません。
- ◆ 複数の Real-Time Monitor インスタンスをフルスクリーン モードで動作せ さることができるし、この場合、各インスタンスはそれぞれ異なる Policy Server のデータを示します:
  - 1. TRITON コンソールにログオンし、Web Security manager を選択しま す。それによって中央(デフォルト)Policy Server と接続します。
  - 2. [Reporting] > [Real-Time Monitor] ページに入り、[Full Screen] をクリックします。

中央 Policy Server の IP アドレスがタイトル バーに表示されます。

- Web Security manager に戻り、ツールバーの [Policy Server Connection (Policy Server 接続)] ボタンを使用して、別の Policy Server インスタ ンスに接続します。
- 4. ステップ2を繰り返します。
- 5. ネットワーク上の個別の Policy Server インスタンスについて同じ手順 を繰り返します。
- ◆ フルスクリーンモードでは、Real-Time Monitor はタイムアウトしません。

# 9

## Content Gateway 分析

関連項目:

- ◆ コンテンツの分類、233ページ
- ◆ トンネリングプロトコルの検出、235ページ
- セキュリティの脅威: Content security、236 ページ
- ◆ セキュリティの脅威:ファイル分析、237ページ
- ◆ Outbound security (アウトバウンド セキュリティ)、244 ページ
- ◆ 拡張オプション、245ページ
- ◆ 例外のスキャン、249ページ
- ◆ スキャンで使用するデータファイル、251ページ
- ◆ *高度な分析アクティビティに関するレポート、*252 ページ
- ◆ SSL 復号化バイパス、256 ページ

高度な分析と SSL 復号化バイパスの機能は、Websense Web Security Gateway および Websense Web Security Gateway Anywhere で利用できます。

Websense Content Gateway は、ウェブトラフィックが Websense オンプレマイ ズプロキシを通過するとき、ウェブトラフィックの高度な分析をサポート します。まだブロックされていないサイトだけが、アクティブなポリシーに 基づき分析されます。

- ・ コンテンツの分類、233ページでは、Websense Master Database に登録され ていない URL や、Websense Security Labs によって指定されているダイナ ミック コンテンツを含むサイトからのコンテンツを分類します。分析の 結果として、ポリシーの実施で使用するカテゴリが戻されます。
- トンネリングプロトコルの検出、235ページでは、トラフィックを分析して、HTTP および HTTPS 上でトンネリングされたプロトコルを検出します。そのようなトラフィックは、プロトコル ポリシーの実施のために Filtering Service に報告されます。インバウンドとアウトバウンドの両方のトラフィックの分析が行われます。

- *セキュリティの脅威:Content security*、236 ページでは、インバウンドコンテンツを分析して、マルウェア、ウィルス、フィッシング、URL リダイレクト、Web エクスプロイト、プロキシ回避などのセキュリティ脅威を検出します。
- *セキュリティの脅威:ファイル分析、*237ページでは、セキュリティ脅威 を検出するために下記の2つの検査方法を適用します。
  - Websense Advanced Detection (Websense 高度な検出)は、ウィルス、トロイの木馬、ワームなどの不正なコンテンツを検出し、ポリシーの実施のために使用する脅威カテゴリを戻します。
  - 従来のアンチウィルス(AV)検出ファイルは、ファイルに感染した ウィルスを検出します。
  - Websense ThreatScope Analysis は、疑わしいファイルを分析のために クラウドによってホストされているサンドボックスにアップロード し、ファイルに不正なコンテンツがあるとわかったとき、管理者宛て にアラートを電子メールで送信します。

[Advanced Detection (高度な検出)]または [Antivirus Scanning (アンチ ウィルススキャン)]のどちらかを有効化した場合、オプションで下記 のファイルも分析できます。

- リッチインターネットアプリケーション(Flash ファイルなど)を分析し、不正なコンテンツを検出してブロックします。
- FTPファイルを分析し、不正なコンテンツを検出してブロックします。

[File Type Options(ファイル タイプ オプション)] の設定によって、不 正なコンテンツに関する分析の対象とするファイルのタイプ(実行ファ イルおよび認識されないファイルを含む)を指定します。個別のファイ ル拡張子を指定することもできます。この設定は、ThreatScope の分析に は適用しません。

- Outbound security (アウトバウンドセキュリティ)、244ページは、下記の2種類のアウトバンドの分析方法を提供します。一つ目の方法は、インバウンドセキュリティ脅威コンテンツ分析およびファイル分析の設定をミラーリングするアウトバンドコンテンツの分析を実行します。もう一つの分析方法は、データ脅威分析を実行し、アウトバウンドカスタム暗号化ファイル、パスワードファイル、および他の機密データを検出してブロックします。
- ◆ [Content Categorization and Scanning Sensitivity (コンテンツの分類とスキャンの感度)]コントロールによって、コンテンツの分類およびコンテンツの分析の感度のしきい値を微調整できます(拡張オプション、245ページ)。
- ◆ 大容量、ストリーミング、または低速トランザクションでは、[Content Delay Handling(コンテンツ遅延処理)]オプションによって、バッファ に格納されているコンテンツの1つの部分のクライアントへの配信を遅 らせる時間を制御できます(拡張オプション、245ページ)。

 ◆ [Scanning Timeout (スキャン タイムアウト)]、[File Size Limit (ファイ ルサイズ制限)]、および [Content Stripping (コンテンツのストリッピ ング)] 拡張オプションは、プロキシが通過するすべてのトラフィックに 適用します(拡張オプション、245ページ)。

いくつかのプレゼンテーションレポートは、高度な分析機能が脅威を含んでいるサイトへのアクセスの試みからネットワークを保護する方法に関する詳細を提供します。高度な分析アクティビティに関するレポート、252ページを参照してください。

**SSL 復号化バイパス** オプションを使用すると、プロキシを通過するときに復 号化および分析の対象に**ならない** クライアント、ウェブサイト、およびウェ ブサイト カテゴリを指定できます。これらのオプションは、SSL サポート が Content Gateway で有効化されている場合のみ適用します。*SSL 復号化バイ* パス、256 ページを参照してください。

スキャンの例外は、常に分析するまたは分析しないホストまたは URL のリ ストです。常に実行するまたは常に実行しない分析のタイプは、ホスト名 / URL またはホスト名 /URL のグループごとに指定します。コンテンツを常に 分析しないクライアント IP アドレスのリストも指定できます。例外のスキャ ン、249 ページを参照してください。

## スキャンおよび SSL 復号化の機能の有効化

Web Security Help | Web Security ソリューション | バージョン 7.8.x

Websense Web Security Gateway および Gateway Anywhere で利用できる高度な 分析および SSL 復号化バイパスの機能を有効化するには、Web Security manager で適切なサブスクリプション キーを入力する必要があります。下記の場合に キーを入力できます。

- ◆ ログオンの後要求されたとき
- ◆ [Settings] > [General] > [Account] ページで
- ◆ 編集する Policy Server インスタンスを選択した後、[Settings(設定)]>
   [General(一般)]> [Policy Servers] ページで。

[Account] または [Policy Servers] ページで現在のキー情報を確認します。

キーは、現在の Policy Server に関連するすべての Content Gateway のインスタンスに自動的に渡されます。詳細については、*Policy Server 接続の確認*、459ページと *Content Gateway 接続の管理*、474ページを参照してください。

高度な分析のオプションの設定の詳細については、*スキャン オプション*、 232 ページを参照してください。SSL 復号化バイパスのオプションの詳細に ついては、SSL *復号化バイパス*、256 ページを参照してください。

## スキャン オプション

Web Security Help | Web Security ソリューション | バージョン 7.8.x

#### 関連項目:

- ◆ コンテンツの分類、233ページ
- トンネリングプロトコルの検出、235ページ
- ◆ セキュリティの脅威:Content security、236ページ
- ◆ セキュリティの脅威:ファイル分析、237ページ
- ◆ Outbound security (アウトバウンドセキュリティ)、244 ページ
- ◆ 拡張オプション、245ページ
- ◆ 例外のスキャン、249ページ
- ◆ *高度な分析アクティビティに関するレポート、*252 ページ

Websense Web Security Gateway および Websense Web Security Gateway Anywhere で 利用できる分析オプションは、Web トラフィックが Content Gateway モジュー ル (Websense オンプレマイズ プロキシ)を通過するとき Web トラフィック に対して実行される高度な分析のタイプをコントロールします。

高度な分析のオプションまたは Content Gateway に関連する他のオプション の概要については、*Content Gateway 分析*、229 ページを参照してください。

下記のオプションを設定するには、[Settings] > [Scanning (スキャン)] > [Scanning Options (スキャンのオプション)] ページを順に選択します。

- ◆ コンテンツの分類、233ページ
- ◆ トンネリングプロトコルの検出、235ページ
- セキュリティの脅威: Content security、236 ページ
- ◆ セキュリティの脅威:ファイル分析、237ページ
- ◆ スキャンの感度、スキャンタイムjアウト、ファイルサイズ制限、コンテンツ遅延処理、およびコンテンツのストリッピング(<u>拡張オプション</u>、245ページを参照)

基本の設定は下記の通りです。

- ◆ Off 分析なし。
- ◆ On (デフォルト) Websense Security Lab で[高リスク]と指定されている コンテンツまたはファイルを分析します。

◆ Aggressive analysis (積極的な分析) - [高リスク]と指定されているコンテンツおよびファイル、および [低リスク]と指定されているコンテンツおよびリスクを分析します。Aggressive analysis は、より多くのリソースを使用します。最適の分析結果を得るために、システムパフォーマンスをモニタし、必要に対応するようにシステムリソースを拡大/縮小します。

On/Off/Aggressive 分析の設定のほかに、Always Scan(常にスキャン)、Never Scan(常にスキャンしない)、およびクライアント IP 例外のリストに基づ き、分析を実行するかどうかを決定します。これらのリストは、[Settings] > [Scanning] > [Scanning Exceptions(スキャンの例外)] ページに保存されま す。例外のスキャン、249 ページを参照してください。

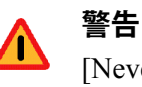

[Never Scan] リストに含まれるサイトは、いかなる 状況においても分析されません。[Never Scan] リス トのサイトが危険なものであっても、スキャンオプ ションは不正なコードの分析や検出を行いません。

現在のページで設定を完了したとき、[OK] をクリックして、変更をキャッシュします。[Save and Deploy] をクリックするまで変更は適用されません。

## コンテンツの分類

Web Security Help | Web Security ソリューション | バージョン 7.8.x

#### 関連項目:

- ◆ スキャンオプション、232ページ
- ◆ トンネリングプロトコルの検出、235ページ
- セキュリティの脅威: Content security、236 ページ
- ◆ *セキュリティの脅威:ファイル分析*、237ページ
- ◆ Outbound security (アウトバウンドセキュリティ)、244 ページ
- ◆ 拡張オプション、245ページ
- ◆ 例外のスキャン、249ページ
- ◆ 高度な分析アクティビティに関するレポート、252ページ

ウェブ ページが要求されたとき、下記の場合にコンテンツの分類が実行され ます。

- ◆ URL がアクティブなポリシーによってまだブロックされていない場合
- ◆ URL が Websense Master Database にない場合
- ◆ URL が Websense Security Lab で [高リスク]と指定されている場合

コンテンツの分類によって決定されるカテゴリは、ポリシーの実施のために Filtering Service に転送されます。

コンテンツの分類には、オプションでコンテンツに埋め込まれたURLリン クの分析を含めることができます。そのような分析によって、一部のタイプ のコンテンツをより的確に分類できます。たとえば、それ自体としては望ま しくないコンテンツをほとんど含んでいないか、まったく含んでいないが、 リンクしているサイトに望ましくないコンテンツが含まれるようなページ を、より正確に分類することができます。リンク分析は、ページの隠れてい る部分に埋め込まれている不正なリンクを検出することができ、また望まし くないサイトへサムネイルをリンクさせるイメージサーバーから戻される ページを検出することができます。リンク先の分析による適用範囲の改善に ついての詳細はWebsense Security Labs のブログ ポスト [In Bad Company] を参 照してください。

コンテンツの分類とリンクの分析の効果は、複数のプレゼンテーション レポー トで数量化されています。詳細は、*プレゼンテーション レポート、*161 ペー ジを参照してください。

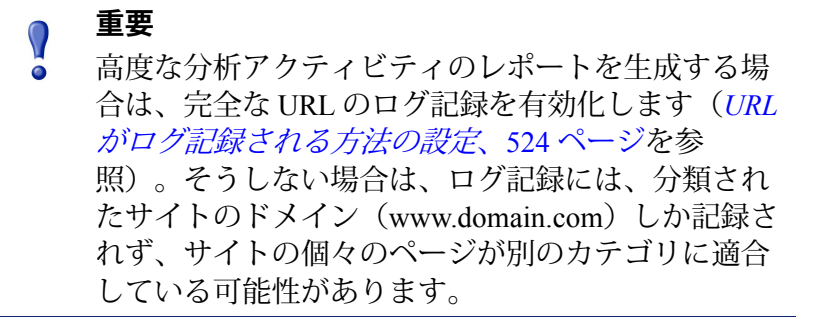

サイトが WebCatcher を使用して未分類 URL を Websense, Inc. に報告している 場合には(*WebCatcher とは*、36ページを参照)、コンテンツの分類によって 分類された URL は、マスタ データベースへの登録のために転送されます。

コンテンツの分類機能を設定するには、下記の手順を実行します。

- 1. [Settings] > [Scanning] > [Scanning Options] ページを順に選択します。
- 2. コンテンツの分類を無効化するには、[Off (オフ)]を選択します。
- 3. コンテンツの分類を有効化するには、[On (オン)] (デフォルト)を選択します。
- コンテンツの分析に埋め込みリンクの分析を含めるには、[Analyze links embedded in Web content (Web コンテンツ内に埋め込まれたリンクを分 析)]を選択します。リンクの分析の結果ブロックされる要求は、Scanning Activity (スキャンアクティビティ)プレゼンテーションレポートにログ 記録され、確認することができます。
- 5. 完了したとき、[OK] をクリックして、変更をキャッシュします。[Save and Deploy] をクリックするまで変更は適用されません。

コンテンツの分類を実行するために使用するアルゴリズムは、Websense Security Lab で調整され、ほとんどの組織に最適の結果をもたらします。しかし、最 適化された設定が期待した結果をもたらさなかった場合、より限定的な結果 またはより許容性のある結果にするように、感度レベルを調整できます。こ の画面の<u>拡張オプション</u>セクションを参照してください。

## トンネリング プロトコルの検出

Web Security Help | Web Security ソリューション | バージョン 7.8.x

関連項目:

- ◆ スキャンオプション、232ページ
- ◆ コンテンツの分類、233ページ
- ・ セキュリティの脅威:Content security、236 ページ
- ◆ セキュリティの脅威:ファイル分析、237ページ
- ◆ Outbound security (アウトバウンド セキュリティ)、244 ページ
- ◆ 拡張オプション、245ページ
- ◆ 例外のスキャン、249ページ
- ◆ 高度な分析アクティビティに関するレポート、252ページ

トンネリングプロトコル検出オプションは、トラフィックを分析し、HTTP と HTTPS をトンネリングするプロトコルを検出します。特定のポートをト ンネリングすることを許可されているトラフィックも分析されます。そのよ うなトラフィックは、プロトコルベースのポリシーの実施のために Filtering Service に報告されます。トンネリング プロトコル検出のオプションを有効 にしたとき、他のスキャンの設定に関係なく、インバウンド トラフィックと アウトバウンド トラフィックの両方で分析が実行されます。

HTTP トンネリングは、通信のためにカスタム プロトコルを使用するアプリ ケーションが、HTTP にラップされている場合(つまり、標準 HTTP 要求/ 応答形式が存在する場合)に、HTTP/HTTPS トラフィック用に指定された ポートを使用するために行われます。これらのポートは、Web との間のトラ フィックを許可するために開かれます。HTTP トンネリングは、これらのア プリケーションにファイアウォールおよびプロキシをバイオアスすることを 許可しますから、システムを脆弱にします。

トンネリングプロトコル検出機能は、HTTP および HTTPS トラフィックを 分析し、プロトコルを検出したとき、ポリシー実施のためにそのプロトコル を Filtering Service に転送します。この時点で、プロトコルはポリシーの定義 に基づきブロックされるか、または許可されます。この機能により、インス タントメッセージング、ピアツーピア アプリケーションおよびプロキシ回 避で利用されるプロトコルをブロックすることができます。HTTP を使って 実行する一部のアプリケーション(例、Google Video)では、プロトコル ブ ロックページが表示されないことがあります。プロトコルベースのポリシー の実施の詳細については、*カテゴリおよびプロトコルへのアクセスの管理*、 59 ページを参照してください。

> ✔ 注意 トンネリングプロトコル検出は、コンテンツの分類 の前に行われます。そのため、トンネリングプロト コルが特定された場合、プロトコルポリシーが実施 され、コンテンツの分類は行われません。

トンネリング プロトコル検出機能を設定するには、[Settings] > [Scanning] > [Scanning Options] ページを順に選択します。

- 1. トンネリングプロトコル検出機能を無効化するには、[Off]を選択します。
- HTTP または HTTPS をトンネリングするポートを検出するためにすべて のトラフィックを分析するには、[On](デフォルト)を選択します。そ のようなトラフィックは、ポリシーの実施のために Filtering Service に報 告されます。
- 3. [OK] をクリックして、変更をキャッシュします。[Save and Deploy] をク リックするまで変更は適用されません。

常に分析しない信用のあるサイトを指定するには、[Settings] > [Scanning] > [Scanning Exceptions (スキャンの例外)] ページを順に選択します(例外の スキャン、249 ページ)。

## セキュリティの脅威: Content security

Web Security Help | Web Security ソリューション | バージョン 7.8.x

関連項目:

- ◆ スキャンオプション、232ページ
- → コンテンツの分類、233 ページ
- ◆ トンネリングプロトコルの検出、235ページ
- ◆ セキュリティの脅威:ファイル分析、237ページ
- ◆ Outbound security (アウトバウンドセキュリティ)、244 ページ
- ◆ 拡張オプション、245ページ
- ◆ 例外のスキャン、249ページ
- ◆ 高度な分析アクティビティに関するレポート、252ページ

[Content Security(コンテンツセキュリティ)]は、ウェブページのコンテン ツの分析を実行し、HTTP および HTTPS コンテンツ(Content Gateway SSL サ ポートを有効化している場合は HTTPS)に含まれているセキュリティの脅威 および不正なコードを検出します。

コンテンツ セキュリティのオプションを設定し有効化するには、[Settings] > [Scanning] > [Scanning Options] ページを順に選択します。

- 1. コンテンツの分析を無効化するには、[Off] を選択します。
- 未分類のサイトおよび Websense Security Lab で[高リスク]と指定されているサイトに対するコンテンツの分析を有効化にするには、[On](デフォルト)を選択します。
- [高リスク]と指定されているサイトおよび[低リスク]と指定されているサイトからのコンテンツを分析するには、[Aggressive analysis(積極的な分析)]を選択します。このオプションは余分なシステムリソースを使用します。
- 4. 完了したとき、[OK] をクリックして、変更をキャッシュします。[Save and Deploy] をクリックするまで変更は適用されません。

常に分析する信用のないサイトまたは分析しない信用のあるサイトを指定す るには、[Settings] > [Scanning] > [Scanning Exceptions] ページを順に選択し ます(*例外のスキャン*、249 ページ)。

コンテンツの分析の感度は、Websense Security Lab で調整され、ほとんどの組 織に最適の結果をもたらします。しかし、最適化された設定が期待した結果 をもたらさなかった場合、<u>拡張オプション</u>セクションで感度を調整できます。

## セキュリティの脅威:ファイル分析

Web Security Help | Web Security ソリューション | バージョン 7.8.x

#### 関連項目:

- ◆ スキャンオプション、232 ページ
- ◆ コンテンツの分類、233ページ
- ◆ セキュリティの脅威:Content security、236ページ
- ◆ 拡張オプション、245ページ
- ◆ 例外のスキャン、249ページ
- ◆ 高度な分析アクティビティに関するレポート、252ページ

ファイル分析のオプションは、ユーザーがリモートでダウンロードまたは開 こうとしたファイルにウィルスや他の不正なコンテンツがないか調べます。 ファイル分析は、ポリシー実施のためにカテゴリを Filtering Service フィルタ リングに戻します。 次の5つのタイプのファイル分析のオプションがあります。それらのオプ ションは共に使用できます。

- Advanced Detection (高度な検出)は、Websense が開発した手法を適用 し、ウィルス、トロイの木馬、ワーム、および他の不正なコンテンツな ど、既知または新種の脅威を検出します。
- ◆ Antivirus Scanning (アンチウィルス スキャン)は、アンチウィルス検出 ファイルを使って、ウィルスに感染したファイルを特定します。
- ThreatScope<sup>™</sup> 分析は、Websense Security Labs によって定義されているプロファイルに適合するファイルを、アクティブ化および監視のために、クラウドによってホストされているサンドボックスに送信します。ファイルが不正なファイルであると判明した場合、脅威の説明、詳細なThreatScope レポートへのリンク、およびログ データベースから作成された調査レポートへのリンクを含む電子メール警告が、Web Security アラート受信者に送信されます。

ThreatScope は、Web Security Gateway Anywhere の加入者が使用できるプレミア機能です。詳細については、下の設定手順の中で説明しています。

- ・ リッチ インターネット アプリケーション スキャンは、Flash ファイルに
   不正なコンテンツがないか調べます。
- *FTP ファイル スキャン*は、インバウンド Flash ファイルに不正なコンテンツがないか調べます。

分析対象のファイルの特定の種類を設定するには、[File Type Options(ファイ ルタイプのオプション)] をクリックします。(これらの設定は、ThreatScope には適用しません)。

> 注意
>  ファイル分析機能がマルチメディアファイルを含む ように設定されている場合、ストリーミングメディ アがバッファに格納され分析されたとき、サーバー への接続がタイムアウトになることがあります。そ のような場合、最善の改善策は、そのサイトに対す る例外を作成することです。例外のスキャンを参照 してください。

常に分析する信用のないサイトまたは分析しない信用のあるサイトを指定す るには、[Settings] > [Scanning] > [Scanning Exceptions] ページを順に選択し ます(*例外のスキャン*、249 ページ)。

ファイル分析のオプションを有効化し、設定するには、[Settings] > [Scanning] > [Scanning Options] ページを順に選択します。

## Advanced Detection (高度な検出)

- 1. ファイル分析のオプションを無効化するには、[Off] を選択します。
- 未分類のサイトからのファイルおよび Websense Security Lab で[高リスク] と指定されているサイトからのファイルに対するファイル分析のオプションを有効化にするには、[On] (デフォルト)を選択します。
- 3. [高リスク]と指定されているサイトおよび[低リスク]と指定されているサ イトからのインバウンドファイルを分析するには、[Aggressive analysis] を選択します。このオプションは余分なシステムリソースを使用します。

## Antivirus Scanning (アンチウィルス スキャン)

- 1. アンチウィルス分析オプションを無効化するには、[Off] を選択します。
- 未分類のサイトからのファイルおよび Websense Security Lab で[高リスク] と指定されているサイトからのファイルに対するアンチウィルス分析オ プションを有効化するには、[On](デフォルト)を選択します。
- [高リスク]と指定されているサイトおよび[低リスク]と指定されているサイトからのインバウンドファイルにアンチウィルス分析を適用するには、 [Aggressive analysis] を選択します。このオプションは余分なシステムリソースを使用します。

## ThreatScope™ 分析

このオプションは、ThreatScope クラウド サービスの加入者のみ使用できます。

- 1. ThreatScope 分析オプションを無効化するには、[Off] を選択します。
- 2. 分析対象となる実行ファイルを、分析のためにクラウドによってホスト されているサンドボックスに送信するには、[On] を選択します。
- 3. 追加のサポートされているファイルタイプを分析のために ThreatScope 送 信するには、[Submit additional documents(追加のドキュメントの送信)] を選択します。

ThreatScope サンドボックスで処理できるファイルの必要条件:

- Websense Master Database で[不正]として分類されていない
- すべての [Security Threats (セキュリティの脅威): File Analysis (ファイル分析)]をパスする。
- 疑わしいファイルに対する Websense Security Labs のプロファイルに 適合している
- サポートされているファイルタイプである。実行可能ファイルは常 にサポートされています。知識ベースについての次の記事を参照して ください: <u>ThreatScope Supported File Types</u>。

## 注意 ファイルは不正なファイルとして検出されなかったの で、ブロックされず、要求元に配信されました。 重要 そのトラフィックがクラウドに直接に送信され、そこで セキュリティの分析とポリシーの実施が行われるオフプ レマイズのユーザーには ThreatScope は適用されません。 重要 ThreatScope が不正なファイルを報告するために使用す る唯一のメカニズムである ThreatScope 電子メールメッ セージを受け取るためには、電子メール アラートを有効 化し、設定する必要があります。 $[Settings] > [Alerts (\mathcal{P} \supset \neg \land)] > [Enable Alerts (\mathcal{P})]$ ラートを有効化) | を順に選択し、次に [Enable email alerts(電子メールアラートを有効化する)」を選択し、 [Administrator email address (管理者の電子メールアド レス)」を指定します。また SMTP の設定値が正しいこ とも確認してください。 重要 Content Gateway ウェブ プロキシは、ThreatScope トラ フィックを管理します。 トラフィックは下記へ送信されます。 ♦ \*.websense.net \*.blackspider.com ユーザーエージェントは ssbc です。 ThreatScope トラフィックに対して、手動での復号化を 行ってはいけません。 ThreatScope トラフィックに対してネットワーク内のど

Content Gateway では、デフォルトで Filter.config ルール が設定されます。Content Gateway がプロキシ チェーン の中またはファイアウォールの後にある場合、これらの デバイスを上記の要件に一致するように設定しなければ なりません。

のデバイスからも認証を要求することはできません。

<u>http://testdatabasewebsense.com/</u>の [Real-time Analysis Test Pages (リアルタイ ム分析テスト ページ) ] セクションにあるリンク、ThreatScope: Malicious App を使って設定をテストし、ThreatScope Analysis がユーザーの環境の中で 正しく設定されていることを確認することができます。

#### ThreatScope トランザクションの概要

- 1. エンドユーザーがウェブサイトを閲覧し、明示的または暗示的にファイ ルをダウンロードします。
- 2. URL は、[不正な] URL に分類されず、[Security Threats: File Analysis] は ファイルが不正なファイルとはみなしません。
- 3. ファイルが要求元に配信されます。
- しかし、ファイルは Websense Security Labs プロファイルの[疑わしいファ イル]に適合するため、分析のためにクラウド内の ThreatScope に送信さ れます。
- 5. ThreatScope はファイルを分析します。この分析には 5 ~ 10 分かかること もがありますが、通常はもっと迅速に行われます。
- ファイルが不正なファイルであることが判明した場合、Content Gateway は ThreatScope 不正ファイル検出メッセージを、設定されたアラート受信 者に送信します。アラート電子メールには、ThreatScope レポートと、ロ グレコードから作成された調査レポートへのリンクが含まれます(下に 例を示しています)。
- 7. メッセージを受信した時、管理者は次のことを行う必要があります。
  - a. ファイルの ThreatScope レポートにアクセスし、評価する
  - b. 調査レポートでインシデントについて調べる
  - c. ネットワークへの侵入の影響を評価する
  - d. 修復を計画し開始する
- 8. そのほかに、ThreatScope<sup>®</sup>は、ファイル、ソース URL、コマンドおよび コントロール ターゲットに関する情報によって ThreetSeeker<sup>®</sup> Intelligence Cloud を更新します。
- ThreatSeeker は Websense Master Database、ACE 分析データベース、および他のセキュリティーコンポーネントを更新し、更新された情報がその後、Websense 配備で使用されるようになります。
- 10. 次に誰かがそのサイトの閲覧を試みたとき、そのユーザーと組織は、その Websense Web Security 配備によって保護されます。

#### ThreatScope のアラート メッセージおよびレポート

Content Gateway は、ThreatScope が不正なファイルを検出したことを知った とき、ThreatScope アラート電子メールを、設定されている管理者に送信しま す。メッセージはプレーンテキストです。下に例を示しています。 本文で、[User (ユーザー)]フィールドにユーザー名が表示されるのは Content Gateway ユーザー認証を使ってクライアントを識別した場合だけです。それ 以外の場合は、このフィールドにはクライアントの IP アドレスが表示され ます。

2つのリンクが含まれています。最初のリンクは、ファイルおよびその不正 なコンテンツに関する詳細な ThreatScope レポートにリンクします。2番目の リンクは、ユーザーのログ レコードを使用して、ファイルのダウンロードが 行われた時間の調査レポートを起動します。ブラウザによっては、レポート を表示できるようにするために、ポップアップを許可しなければならない場 合があります。また、Web Security Gateway Anywhere がすべてのトランザク ション レコードをログ データベースに書き込む前に、ThreatScope アラート メッセージを受け取ることがあります。保留されているレポートを含めるよ うに、定期的にレポートを更新してください。

一般的なアラート メッセージの概要:

| From:                                                                                             | 100400                                                                                    | Sent: | Fri 7/12/2013 5:29 PM |  |  |  |  |  |
|---------------------------------------------------------------------------------------------------|-------------------------------------------------------------------------------------------|-------|-----------------------|--|--|--|--|--|
| To:                                                                                               | 10100000                                                                                  |       |                       |  |  |  |  |  |
| Cc                                                                                                |                                                                                           |       |                       |  |  |  |  |  |
| Subject:                                                                                          | Websense Alert: Malicious File Download Detected - Severity: 10                           |       |                       |  |  |  |  |  |
|                                                                                                   |                                                                                           |       |                       |  |  |  |  |  |
| Date: Fri 12 Jul 2013 05:28:35 PM PDT                                                             |                                                                                           |       |                       |  |  |  |  |  |
| Type: Warning                                                                                     |                                                                                           |       |                       |  |  |  |  |  |
| Source: V                                                                                         | Source: Websense Content Gateway                                                          |       |                       |  |  |  |  |  |
|                                                                                                   |                                                                                           |       |                       |  |  |  |  |  |
| A potent                                                                                          | A potentially malicious file was downloaded by:                                           |       |                       |  |  |  |  |  |
|                                                                                                   |                                                                                           |       |                       |  |  |  |  |  |
| User: d                                                                                           | efault://                                                                                 |       |                       |  |  |  |  |  |
| Client IP Address: 10.203.28.162                                                                  |                                                                                           |       |                       |  |  |  |  |  |
| Source                                                                                            | Source UBL: http://10.203.203.[dot]11/* /whsp.ts-test-dir/whsp.ts-test-shytestarmin-5 exe |       |                       |  |  |  |  |  |
| Server IP Address: 10, 203, 203, 11                                                               |                                                                                           |       |                       |  |  |  |  |  |
| Content Galeway Address: 10.14.0.43                                                               |                                                                                           |       |                       |  |  |  |  |  |
| Elloamo: what te tot shifting a va                                                                |                                                                                           |       |                       |  |  |  |  |  |
| Trename, wosh-tis-test-spacestamm-sizes                                                           |                                                                                           |       |                       |  |  |  |  |  |
| Parisaction date: https://www.automatical.com/                                                    |                                                                                           |       |                       |  |  |  |  |  |
| Report                                                                                            | uale, 11150/12 17.20.55 20151 D1                                                          |       |                       |  |  |  |  |  |
| Thisfile                                                                                          | was analyzed by Websense ThreatScope and found to be malicious.                           |       |                       |  |  |  |  |  |
| The Thre                                                                                          | atScope report for this file is at:                                                       |       |                       |  |  |  |  |  |
| https://r                                                                                         | eport-                                                                                    |       |                       |  |  |  |  |  |
| j.threatscope.websense.net/report/U2FsdGVkX18ryz75vpdquwKiYXbQ1gk84mY_ceQJj6k_ZJ9zzIno4Tv_EG83VIa |                                                                                           |       |                       |  |  |  |  |  |
| <u>ssj∨u4Fo</u>                                                                                   | <u>xq7xfWl2nFGUYsQ</u>                                                                    |       |                       |  |  |  |  |  |
|                                                                                                   |                                                                                           |       |                       |  |  |  |  |  |
| To open an investigative report for this client IP address:                                       |                                                                                           |       |                       |  |  |  |  |  |
| https:// /triton/?                                                                                |                                                                                           |       |                       |  |  |  |  |  |
| wsg.data=Yz1zcmNfaXAmc3JjX2IwPTE4MTA4MzI5OCZIeHBsb3Jlcj0xJnNlY3Rpb249MSZjb2w9MTImc3RhcnREYXRI     |                                                                                           |       |                       |  |  |  |  |  |
| PTIwMTMtMDctMTImZW5kRGF0ZT0yMDEzLTA3LTEyJmRyYW5nZT1kYXkmc3RhcnRUaW1IPTE3JTNBMTUIM0EwM             |                                                                                           |       |                       |  |  |  |  |  |
| CZIbmRU                                                                                           | aW1IPTE3JTNBMzUIM0EwMA                                                                    |       |                       |  |  |  |  |  |
|                                                                                                   |                                                                                           |       |                       |  |  |  |  |  |

#### これは ThreatScope レポートの一部の例です。

#### ThreatScope Analysis Report

For file with ID 23f9baa1f9873090d49b073d1e1309a1f2aa955e

#### Assessment details:

| Threat                 | Rating | Freq | Description                                                                                |
|------------------------|--------|------|--------------------------------------------------------------------------------------------|
| PROC_DROPPER_APPDATA   | 10     |      | Drops and runs executable file(s) in a directory of the user profile often used by malware |
| CAT_BOTNET             | 10     | 1    | Traffic to known botnet C&C server                                                         |
| CAT_MWS                | 10     | 1    | Traffic to server hosting malicious content                                                |
| REG_AUTORUN            | 8      | 1    | Adds a registry key to automatically start an executable when the system starts            |
| FS_DROPPER             | 8      |      | Drops executable file(s)                                                                   |
| PROC_POSSIBLE_INJECTED | 6      |      | Possibly injects code into remote process(es)                                              |
| CAT_PDC                | 6      | 2    | Traffic to server hosting potentially malicious content                                    |
| FS_APPDATA             | 4      | 2    | Writes to the filesystem in a directory of the user profile often used by malware          |

#### Screenshots

| 🖙 C:\Documents and Settings\victimo\Application Data\downloader.exe                                    |   |  |  |  |  |  |  |  |
|----------------------------------------------------------------------------------------------------|---|--|--|--|--|--|--|--|
| ioustest2.exe<br>Successfullu (200 OK) veguested URL http://testdatabaseuebsepse.com/wealtime/mal      | • |  |  |  |  |  |  |  |
| iciouswebsites/malicioustest2.exe                                                                      |   |  |  |  |  |  |  |  |
| worker 7 finished;<br>Successfully (200 OK) requested URL http://testdatabasewebsense.com/botnetworks  |   |  |  |  |  |  |  |  |
| Worker Ø finished!<br>Successfully 〈200 OK〉 requested URL http://testdatabasewebsense.com/dynamicdns   |   |  |  |  |  |  |  |  |
| Worker 3 finished!<br>Successfully (200 OK) veguested URL http://testdatabaseushsense.com/seavehengine |   |  |  |  |  |  |  |  |
| successfully (200 ON) requested one http://testuatabasewebsense.com/searchengine                       |   |  |  |  |  |  |  |  |

## リッチ インターネット アプリケーション スキャン

Flash ファイルに不正なコンテンツがないか分析するには、[Scan rich Internet applications (リッチ インターネット アプリケーションをスキャン)]を選択します。

## FTP ファイル スキャン

FTP プロトコルを使ってダウンロードされるファイルを分析するには、[Scan FTP files (FTP ファイルをスキャン)]を選択します (FTP over HTTP ファイ ルのダウンロードおよびアップロードは、HTTP/HTTPS ファイル スキャン機能の設定を必要とします)。重要な点としては、このオプションは、Content Gateway をプロキシ FTP トラフィックに構成する必要があることです。Content Gateway Manager ヘルプを参照してください。

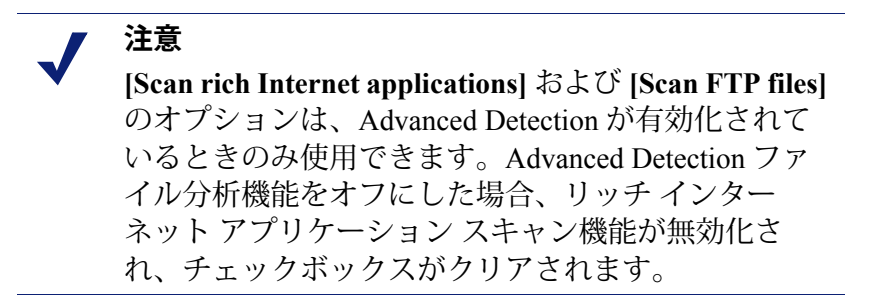

## FileType Options (ファイル タイプのオプション)

- 分析するファイルのタイプを指定するには、[File Type Options (ファイ ルタイプのオプション)]をクリックします。最善の方法として、Websense Security Lab によって指定されているすべての[疑わしいファイル]、す べての実行ファイル、および認識されていないファイルを分析します。
- 特定の識別子をもつファイルを常に分析するには、[Files with the following extensions (拡張子付きファイル)]を選択し、入力フィールドに拡張子 を入力して [Add] をクリックします。

リストから拡張子を削除するには、拡張子をクリックして選択し、[Delate] をクリックします。

ファイル分析のオプションの設定を完了したとき、[OK] をクリックして、 変更をキャッシュします。[Save and Deploy] をクリックするまで変更は適用 されません。

複数のプレゼンテーション レポートが、セキュリティ リスクを含んでいる ファイルをダウンロードする試みに関する詳細を提供します。これらのレ ポートが Report Catalog(レポート カタログ)にリストされるのは、分析ア クティビティの結果、マスタ データベースのカテゴリに割り当てられた後で アクティビティが変更されたサイトがみつかった後でだけです。詳細は、プ レゼンテーション レポート、161 ページを参照してください。

ファイル タイプおよび URL カテゴリに基づくファイルのブロックの詳細に ついては、ファイル タイプに基づくトラフィックの管理、345 ページを参照 してください。

## Outbound security (アウトバウンド セキュリティ)

Web Security Help | Web Security ソリューション | バージョン 7.8.x

#### 関連項目:

- ◆ スキャンオプション、232ページ
- ◆ コンテンツの分類、233 ページ
- セキュリティの脅威: Content security、236 ページ
- ◆ セキュリティの脅威:ファイル分析、237ページ
- ◆ 例外のスキャン、249ページ
- ◆ 高度な分析アクティビティに関するレポート、252ページ

Outbound security の機能:

- ・ インバウンド セキュリティ脅威の設定をミラーするアウトバンド分析を 提供します。このオプションは、Web Security ソーシャル ウェブ コント ロールもサポートします。
- ◆特別のデータ脅威保護を実行し、アウトバウンドカスタム暗号化ファイル、パスワードファイル、および他の形式の機密データがないか分析して、ブロックします(下記の手順2を参照)。
- ボットおよびスパイウェアのフォーン ホーム トラフィックなどの脅威に ついてアウトバウンド コンテンツを分析するには、[Analyze for and block outbound security threats (アウトバンド セキュリティ脅威について分析 してブロック)](デフォルト)を有効化します。このオプションは、イ ンバウンド セキュリティ脅威の設定をミラーするアウトバンド分析を実 行します。

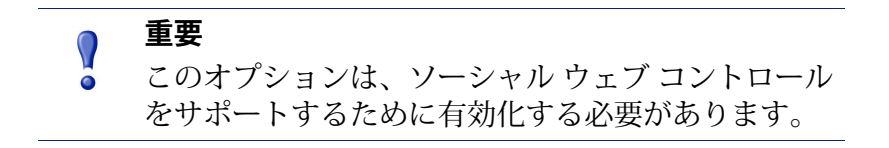

- 2. 以下のファイルを分析およびブロックするには [Data theft protection (データ脅威保護)]を有効化します(デフォルト)。
  - a. Websense Security Labs の定義によると[未分類]のサイトおよび[疑わしい宛先]に送信されるアウトバウンドカスタム暗号化ファイル
  - b. 宛先に関係なく、パスワードファイル、および機密データや疑わし いデータを含んでいるファイル。

分析の結果は、Threats(脅威)ダッシュボードに報告され、またトラン ザクションログおよびレポートに含まれます。

## 拡張オプション

#### 関連項目:

- ◆ スキャンオプション、232ページ
- ◆ コンテンツの分類、233ページ
- セキュリティの脅威: Content security、236 ページ
- ◆ セキュリティの脅威:ファイル分析、237ページ
- ◆ 例外のスキャン、249ページ
- ◆ *高度な分析アクティビティに関するレポート*、252 ページ

これらのオプションは、下記の場合に設定します。

- ◆ コンテンツの分類およびコンテンツセキュリティ分析の感度レベルを設 定するとき
- ◆ 分析時間制限 \* を設定するとき
- ◆ 分析サイズ制限\*を設定するとき
- ◆ HTML コンテンツ \* からコードの特定のタイプのストリッピングを有効 化するとき
- \*これらの設定は、すべての着信トラフィックに適用します。

#### コンテンツの分類およびスキャン感度レベル

コンテンツの分類およびコンテンツの分析を実行するために使用するアルゴ リズムは、Websense Security Lab で調整され、ほとんどの組織に最適の結果 をもたらします。しかし、最適化された設定が期待した結果をもたらさな かった場合、より限定的な結果またはより許容性のある結果にするように、 感度レベルを調整できます。

下記の5つの感度レベルがあります。

- ◆ [Optimized (最適化)]は、Websense Security Lab が調整した感度レベル です。
- [More Stringent (より厳しい)]および [Most Stringent (最も厳しい)] は、分析の感度を上げます。
- ◆ [Less Stringent (それほど厳しくない)]および [Least Stringent (最も厳 しくない)]は、分析の感度を下げます。

完了したとき、[OK] をクリックして、変更をキャッシュします。

[Save and Deploy] をクリックするまで変更は適用されません。

## スキャンのタイムアウト

各コンテンツまたはファイルの分析に要する時間は状況によって異なり、分 析が開始するまでわかりません。デフォルトでは、ユーザーに適するように するために、分析は、1.5 秒(1500 ミリ秒)に限定されています。タイムア ウトを調整するには、[Custom(カスタム)]を選択し、500~10000の範囲 内で値を入力します(単位 ミリ秒)。

#### スキャン サイズの制限

スキャン サイズの制限は、分析が実行されるしきい値です。しきい値になる と分析は停止します。デフォルトは 10 MB です。値を変更するには、 [Custom] を選択し、サイズを単位メガバイトで入力します。

#### コンテンツ遅延処理[こんてんつちえんしょり]

Content Gateway の構成およびロード条件によっては、非常に大きなファイル、ストリーミングトランザクション、および低速のオリジンサーバーが、コンテンツの待機中にクライアントから転送されることがあります。

このセクションのオプションを使用して、分析を実行する前に、バッファに 入れられたコンテンツの一部をクライアントに配信することができます。分 析は、すべてのデータが受信された時、またはスキャンサイズ制限を超えた 時に開始されます。

[Begin returning data to the client after (クライアントへのデータの返送を開始するまでの時間)]で時間を指定します。この時間を過ぎると、バッファ に入れられたデータの一定の割合(%)がクライアントに転送されます。デ フォルトは 30 秒です。他の値を指定するには、[Custom]を選択します。

[Specify how much data to return to the client (クライアントに戻すデータの 量を指定)]で、バッファに入れられたデータのうちクライアントに転送す る割合(%)を指定します。デフォルト設定は 80 パーセントです。別の値 (最大 90 パーセント)を指定するには、[Custom]を選択します。

## コンテンツのストリッピング

システムへの脅威が、ウェブ ページによって送られる**アクティブなコンテン ツ**の中に隠されている可能性があります。アクティブ コンテンツとは、HTML ページに埋め込まれていて、アクションを実行する(例、アニメーション、 プログラムを実行する)コンテンツです。

コンテンツのストリッピングオプションによって、特定のスクリプト言語 (ActiveX、JavaScript、または VB Script)によるコンテンツを着信するウェ ブページからストリップすることが可能になります。コンテンツのストリッ ピングが有効化されている場合、指定したスクリプト言語を使用するすべて のコンテンツが、[ダイナミック コンテンツを含む]、または[『Always Scan』 リストに含まれる]というフラグが付けられているサイトから削除さ れます(*スキャンオプション、*232ページを参照)。 コンテンツの削除は、高度な分析オプションによってサイトが分類され、 Filtering Service がどのポリシーを適用するかを決定した後にのみ行われます。

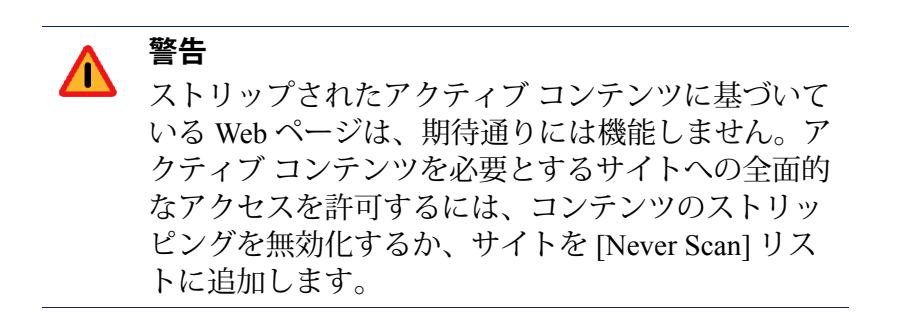

アクティブ コンテンツを含むページを要求するユーザは、コンテンツが削除 されていることについて何も通知を受け取りません。

コンテンツのストリッピングのオプションを設定するには、[Settings] > [Scanning] > [Scanning Options] > [Advanced Options(拡張オプション)] エ リアを順に選択します。

 [Advanced Options] > [Content Stripping (コンテンツのストリッピング)] エリアを順に選択して、着信ウェブページから削除するスクリプト言語 のタイプを選択します。

選択した言語のコンテンツのストリッピングを無効化するには、関連す るチェックボックスをオフにします。

2. 完了したとき、[OK] をクリックして、変更をキャッシュします。[Save and Deploy] をクリックするまで変更は適用されません。

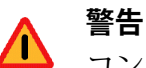

コンテンツストリッピングによって、一部のコンテ ンツが文字化けしたり、判読不能になることがあり ます。Content Gateway の構成に少し変更を行うこと によって、そのようなことが発生する回数を減らす ことができます。

1 Content Gateway manager を開き、**[Configure]** > **[Protocols] > [HTTP] > [Privacy(プライバシー)]** タ ブを順に選択します。

2 [Remove Headers (ヘッダーを削除)] > [Remove Others (その他を削除)] フィールドで、Accept-Encoding を追加します。

3 [Apply] をクリックし、Content Gateway を再起動します。

## 例外のスキャン

Web Security Help | Web Security ソリューション | バージョン 7.8.x

関連項目:

- ◆ スキャンオプション、232ページ
- ◆ コンテンツの分類、233ページ
- セキュリティの脅威: Content security、236 ページ
- ◆ セキュリティの脅威:ファイル分析、237ページ
- ◆ Outbound security (アウトバウンドセキュリティ)、244 ページ
- ◆ 拡張オプション、245ページ

例外のスキャンは、常に分析しない信用あるまたは常に分析する信用のない サイト(ホスト名および URL)のリストです。実行しないまたは常に実行す る分析のタイプは、ホスト名、URL、またはホスト名および URL のグルー プごとに指定します。

コンテンツを常に分析しない信用あるクライアント IP アドレスのリストも作成できます。

スキャンのオプションの概要については、*Content Gateway 分析*、229ページ を参照してください。

コンテンツの分類、トンネリングプロトコルの検出、セキュリティ脅威(コ ンテンツ分析およびファイル分析)、およびコンテンツのストリッピングの 動作を精緻化するには、[Always Scan] リストと [Never Scan] リストを使用し ます。

- ◆ [Content Categorization]、[Content Security]、[File Analysis] のオプションが [On] である場合は、[Always Scan] リストにあるサイトが常に分析され、 [Never Scan] リストにあるサイトは分析されません(スキャンオプション、232ページを参照)。
- ◆ [Tunneled Protocol Detection] オプションが [On] であるか、または [Aggressive analysis] が選択されている場合は、[Never Scan] リストにあ るサイトは分析されません。

[Never Scan] リストの使用には、注意が必要です。リストに含まれるサイト が危険なものであっても、Websense Security Gateway はそのサイトを分析し て問題を検出することができません。

## ホスト名 / URL の例外

[Always Scan] リストまたは [Never Scan] リストにサイトを追加するには、下記の手順を実行します。

- [Add Hostname/URL(ホスト名/URLを追加)]ボタンをクリックします。 サイトをいくつかの方法で指定でき、また一度に複数のホスト名または URLを指定できます。
  - 1つのホスト名、たとえば、thissite.com を入力できます。ドメインと 拡張子の両方を入力してください(thissite.com と thissite.net は、別 個のホストです)。
  - 複数のラベルが付いたサイトを使用できます。例:www.bbc.co.uk
  - ワイルドカード[\*]を使用して先頭のサブドメインのみを照合できます。

例:\*.yahoo.com.

 完全なまたは一部のホスト名または URL を入力できます。先頭のス キーム [HTTPS://] は必要ありません。正確な照合は、指定した文字列 で実行されます。

例:www.example.com/media/

または、www.youtube.com/watch?v=

1つホスト名/URL またはホスト名/URL のグループを入力した後、入力したすべてのサイトに適用するスキャンのオプションを選択します。1つまたは複数のオプションを選択できます。

異なるサイトに異なるオプションを適用するには、名前を別個に入力し ます。

サイトは、2つのリストの一方にのみ表示されます。たとえば、同じサ イトに対してトンネリング プロトコルを分析せず、コンテンツの分類を 常に分析するように指定することはできません。

[OK] をクリックして、エントリを追加します。

- 3. リストからサイトを削除するには、サイトを選択し、[Delete] をクリック します。
- 4. 完了したとき、[OK] をクリックして、変更をキャッシュします。[Save and Deploy] をクリックするまで変更は適用されません。

サイトに関連付けられたスキャンのオプションを変更するには、下記の手順 を実行します。

- 1. リストからサイトを選択し、オプションを変更します。
- 2. 完了したとき、[OK] をクリックして、変更をキャッシュします。[Save and Deploy] をクリックするまで変更は適用されません。

## クライアントの例外

コンテンツを常に分析しない信用のあるユーザー(クライアント IP アドレ ス)を特定するには、[Client Exceptions(クライアントの例外)] リストを使 用します。

リストに IP アドレスを追加するには、下記の手順を実行します。

[Enter clients (クライアントを入力)] ボックスをクリックし、IP アドレスまたは IP アドレスの範囲を入力します。例、10.201.67.245、または 10.201.67.245 - 10.201.67.250。

右矢印(>)をクリックして、アドレスをリストに追加します。

エントリを編集するには、下記の手順を実行します。

リストからエントリを選択し、[Edit(編集)]をクリックします。

変更を行い、[OK] をクリックします。

エントリを削除するには、下記の手順を実行します。

リストからエントリを選択し、[Delete] をクリックします。

完了したとき、[OK] をクリックして、変更をキャッシュします。[Save and Deploy] をクリックするまで変更は適用されません。

## スキャンで使用するデータ ファイル

分析はその作業をサポートする一組のデータファイルを使用します。これらのファイルは、Websense Security Lab によって定期的に更新され、Websense ダウンロード サーバーで使用できるようにされます。Websense Content Gateway は、定期的に分析データファイルの更新をチェックします。各ファイルの名前およびバージョンは、Content Gateway manager の [Monitor] > [MyProxy] > [Summary] ページに表示されます。

ファイルの更新は、Websense マスタ データベースの更新(リアルタイム データベース更新および Real-Time Security Updates を含む)とは無関係に行 われます。

./WCGAdmin start コマンドが実行するたびに、データファイルのチェック およびダウンロードが実行されます。ダウンロードが失敗した場合、ダウン ロードが正常に完了するまで15分ごとに新たなダウンロードが試行されます。 データベース更新チェックのデフォルトの間隔は15分です。この設定を使用することを推奨します。間隔を長くすると新種のzero day エクスプロイトに対する脆弱性の隙間が増えます。

Websense Content Gateway コンピュータ上の /opt/bin/downloadservice.ini ファイ ルの [PollInterval] 値を編集することにより、ポーリングの間隔を変更するこ とができます。downloadservice.ini ファイルを編集した後、下記のコマンド ラ インから Websense Content Gateway を停止し、再起動しなければなりません。

/opt/WCG/WCGAdmin restart

## 高度な分析アクティビティに関するレポート

Web Security Help | Web Security ソリューション | バージョン 7.8.x

関連項目:

- ◆ スキャンオプション、232 ページ
- → コンテンツの分類、233 ページ
- ◆ セキュリティの脅威:ファイル分析、237ページ
- ◆ コンテンツのストリッピング、247ページ

Websense Content Gateway をインストールし、高度な分析機能を有効化する キーを入力した後、ダッシュボード、プレゼンテーション レポート、および 調査レポートでこれらの機能の効果を確認し、分析することができます。

[Usage (使用状況)] ダッシュボードには、デフォルトでは、2 文字が過去 30 日間の Web 2.0 サイトへの要求を集計します。

- ◆ Web 2.0 Categories (Web 2.0 カテゴリ)
- ◆ Web 2.0 URL Bandwidth (Web 2.0 URL 帯域幅)

グラフのカスタム化の方法またはグラフを別のダッシュボード タブに移動す る方法については、*Web Security Dashboard*、39 ページを参照してください。

[Presentation Reports(プレゼンテーションレポート)]ページでは、[Scanning Activity(スキャンアクティビティ)] グループは、Web 2.0 参照および分析 アクティビティ(コンテンツ分類の結果生じる再分類を含む)に重点を置い たレポートを含みます。また、リンク分析の結果生じるページのブロックを 追跡するレポートもあります。
**重要** 

分析アクティビティのレポートを有効に活用できる ように、[full URL logging(完全な URL によるログ 記録)]を有効化します(URL がログ記録される方 法の設定、524ページを参照)。そうしないと、サ イト内の各ページが異なったカテゴリに含まれる か、または異なった理由で再分類される場合でも、 レポートは分類されたサイトのドメイン (www.domain.com)だけを表示します。

カスタム レポートを作成するために、セキュリティまたは分析レポート テ ンプレートをコピーできます。次にレポート フィルタを編集して、カスタム レポートを作成する際に含める情報を絞り込むことができます。

一部のセキュリティの脅威レポートには、[**Threat ID**(**脅威 ID**)]列が含ま れています。個々の脅威 ID をクリックすると、指定された脅威のタイプを 記載する [Websense Secirity Labs] のウェブ ページが開きます。

他のプレゼンテーションレポートには、分析アクティビティおよび一般的な ポリシーの実施に関する情報が含まれる場合があります。たとえば、[Report Catalog(レポートカタログ)]の[Internet Activity(インターネットアクティ ビティ)]グループの中の[Detail of Full URLs by Category(カテゴリ別完全な URL の詳細)]レポートには、各カテゴリのアクセスされた各 URL の詳細な リストが示されます。高度な分析に固有のレポートを作成するには、[Detail of Full URLs by Category(カテゴリ別完全な URL の詳細)]レポートをコピー し、そのレポートフィルタを新しいカスタムレポート用に編集します。 [Actions(アクション)]タブで、分析に関連する許可およびブロックのアク ションのみを選択します。[Options(オプション)]タブで、レポートカタロ グ名およびレポートのタイトルを変更し、これが高度な分析レポートである ことを識別できるようにします。たとえば、名前およびタイトルを Advanced Analysis:Detail of Full URLs by Category に変更したとします。

また、調査レポートを使用して、高度な分析アクティビティの状況を把握す ることもできます。

- [Internet use by (インターネット使用状況)]ドロップダウンリストで [Action] を選択します。
- 2. 編集したレポートで、アクション(例、[Category blocked real time(リ アルタイムのブロックされたカテゴリ)])をクリックし、ドリルダウン オプションのリストを表示します。
- 3. 使用するドリルダウンオプション(例、[Category (カテゴリ)] または [User (ユーザー)]) をクリックします。

- 4. **[Hits value (ヒット件数)**] または任意の行のバーをクリックすると、関 連する詳細情報が表示されます。
- ページの上部の [Modify Report (レポートを変更)] をクリックして、 [Full URL (完全 URL)] 列をレポートに追加します。

すべての調査レポートの機能の使用方法については、*調査レポート、*187ページを参照してください。

# 分析アクティビティがログ記録される方法

一般的なインターネットアクティビティがログ記録される方法と高度な分析 アクティビティがログ記録される方法とでは重要な違いがあります。

一般的なインターネット アクティビティの場合は、Log Database のサイズを 小さくする複数のオプションがあります。

- ◆ 要求されたウェブサイトごとに1つのレコードだけをログ記録するには、 [visits (アクセス件数)]を有効化します。Log Server の設定、507ページ を参照してください。
- ◆ 特定の共通要素を持つ複数の要求を1つのログ記録に統合するには、 [consolidation (統合)]を有効化します。Log Server の設定、507 ページ を参照してください。
- ◆ 各要求についてドメイン名(www.domain.com)のみをログ記録し、ドメ インの特定ページへのパス(/products/productA)をログ記録しないよう するには、[full URL logging(完全な URL によるログ記録)]を無効化し ます。URL がログ記録される方法の設定、524ページを参照してください。

#### | 注意

組織がアクセスされた各サイトの完全な URL を含む レポートを必要とする場合は、[full UR logging] を有 効化したままにしておく必要があります。そうしな いと、サイト内の各ページが異なったカテゴリに含 まれるか、または異なった理由で再分類される場合 でも、レポートは分類されたサイトのドメイン (www.domain.com) だけを表示します。  ● ログ記録を組織にとって必要なカテゴリに限定するには、[selective category logging(選択可能なカテゴリのログ記録)]を有効化します。 *要求がログ* 記録される方法の設定、505ページを参照してください。

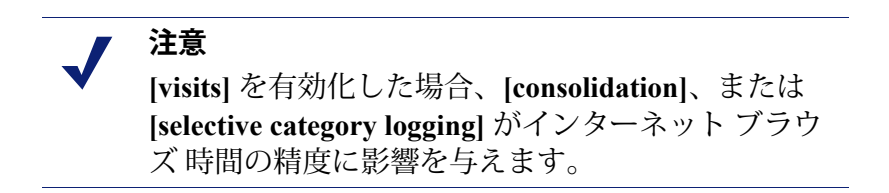

しかし、高度な分析機能は、これらの設定によって部分的にのみ制約されま す。サイトを分析すると、2つの別個のログ記録が作成されます。

- ◆ 標準ログ記録は、実施されているすべてのサイズ削減設定を活用します。 これはすべての Web フィルタ レポートに利用できます。
- ◆ 高度な分析の記録は、ほとんどのサイズ削減設定を無視します。すべての個別のヒットがログ記録され、すべてのカテゴリへの要求がログ記録され、レコードは統合されません。これらのレコードは、分析の結果としてサイトがブロックされたか許可されたかに関係なく生成されます。 高度な分析のレコード記録では、[full URL logging] に関する設定のみが尊重されます。

いずれかのログデータベースサイズ削減オプションを有効化した場合、レ ポートが同じユーザ、期間、およびカテゴリに構成されていても、分析レ ポートで報告される数が標準レポートで報告される数と一致しない場合があ ります。たとえば、アクセス件数をログ記録することを選択した場合、ス キャン機能の分析対象となっているサイトをユーザが要求すると、そのユー ザ要求は標準レポートでは1件のアクセスとして表示されますが、高度な分 析レポートでは複数のヒット件数として表示される可能性があります。

標準 アクティビティと高度な分析で同じようなデータを表示させるには、ロ グデータベース サイズ削減の設定を無効化します。これはデータベースを 非常に大きくし、急速に成長させる可能性があるので、Log Database コン ピュータが適切なサイズのハードディスク、処理能力、およびメモリー容量 を持っていることを確認してください。

サイズ削減設定の構成の詳細については、レポート管理、501ページを参照 してください。レポートの生成については、プレゼンテーションレポート、 161ページおよび*調査レポート、*187ページを参照してください。

# SSL 復号化バイパス

Web Security Help | Web Security ソリューション | バージョン 7.8.x

暗号化トラフィックを管理するために Content Gateway で SSL サポートを有 効化したとき、下記の事柄を実行できます。

- ◆ カテゴリの設定を使用して、復号化および検査をバイパスするウェブサ イトのカテゴリを指定できます。
- ◆ 復号化と検査をバイパスする信用あるクライアントを使用するためにク ライアント IP アドレス、および IP アドレスの範囲のリストを作成でき ます。
- ◆ 復号化と検査をバイパスする信用ある宛先サーバーを使用するために宛 先ホスト名、IP アドレス、および IP アドレスの範囲のリストを作成でき ます。

#### 1 注意

Internet Explorer バージョン 8(IE8)には既知の制約 があり、そのために一部のサイトが設定どおりにバ イパスされません。IE8 は Server Name Indicator (SNI)を送信せず、オリジンサーバー証明書の中 のホスト名がワイルドカード(\*)を含む場合、共 通名とホスト名は一致しません。その結果、カテゴ リ検索は宛先 IP アドレスに対して実行されます。

# カテゴリの設定

[Category(カテゴリ)] の設定では、事前定義済みの [Privacy Category(プ ライバシー カテゴリ)] グループは、規制的必要が認められるようなカテゴ リを含んでいます。

デフォルトのプライバシーカテゴリは下記のカテゴリを含みます。

- ◆ 教育
- ◆ 金融情報&サービス
- ◆ 政府
- ◆ 健康
- オンライン証券&トレーディング
- ◆ 処方薬

これらのカテゴリに含まれるウェブサイトに関係するトラフィックに含まれ る個人の ID 情報は復号化してはなりません。このタイプの情報を検査する 責任を回避するために、これらのカテゴリの一部またはすべてを復号化バイ パスの対象として指定できます。エンドユーザーは、閲覧する ウェブサイ トの証明書がオリジナルであることを確認することによって、そのサイトを 復号化しないことを決定することができます。

SSL 復号化バイパスのデフォルトのプライバシー カテゴリを選択するには [Settings] > [Scanning] > [SSL Decryption Bypass] ページを順に選択し、下記 の手順を実行します。

- [Select Privacy Categories (プライバシー カテゴリを選択)]ボタンをク リックします。[Category Bypass (カテゴリバイパス)]ボックスで選択 されているデフォルトのグループを構成するウェブサイトのカテゴリの ボックスをオンにします。
- カテゴリ ツリーの右側の矢印をクリックして、プライバシー カテゴリを [Categories selected for SSL decryption bypass (SSL 復号化バイパスに選 択したカテゴリ)] ボックスに追加します。

SSL 復号化バイパス用の独自のカテゴリ セットを作成できます。[SSL Decryption Bypass] ページで、復号化が許可されない個別のウェブサイト カテゴリを指定します。

- バイパスするカテゴリまたはサブカテゴリを選択するために、チェック ボックスをクリックします。
- カテゴリ ツリーの右側の矢印をクリックして、選択したカテゴリを [Categories selected for SSL decryption bypass] ボックスに追加します。

カテゴリ ツリーからすべての選択をクリアするには、[Clear All(すべてク リア)] ボタンをクリックします。

リストから1つのカテゴリまたはサブカテゴリを削除するには、削除するカ テゴリを選択し、[**Remove**(**削除**)] ボタンをクリックします。

# クライアント リスト

SSL 復号化バイパスのためのクライアント IP アドレスまたは IP アドレス範囲を特定するには、下記の手順を実行します。

 [Add] をクリックし、[Add Client Entry (クライアントエントリを追加)] ボックスにクライアント IP アドレスまたは IP アドレス 範囲を入力しま す(1行に1つのエントリ)。

IP アドレス範囲を指定する場合、最初のアドレスを最後のアドレスと分けるために [-] (ハイフン)を使用します。

IPv6アドレスは、明示的プロキシトラフィックの場合のみ有効です。

- リストのメンテナンスを容易にするために、エントリを特定する説明を 追加します。
- 3. [OK] をクリックして、エントリをリストに追加します。

エントリを変更するには、その IP アドレスをクリックし、[Edit Client Entry (クライアント エントリを編集) | ボックスでエントリを変更します。変更 を保存するには [OK] をクリックし、また変更を保存せずにダイアログ ボッ クスを閉じるには [Cancel] をクリックします。

リストからエントリを削除するには、エントリの隣のチェックボックスを選択し、[Delete] をクリックします。削除することを確認します。

完了したとき、[OK] をクリックして、変更をキャッシュします。

[Save and Deploy] をクリックするまで変更は適用されません。

# 宛先リスト

SSL 復号化バイパスのための宛先ホスト名、IP アドレスまたは IP アドレス 範囲を特定するには、下記の手順を実行します。

- [Add] をクリックし、[Add Destination Entry(宛先エントリを追加)] ボッ クスに宛先ホスト名、IP アドレスまたは IP アドレス 範囲を入力します (1 行に 1 つのエントリ)。
  - 簡単なホスト名を入力できます。

例: thissite.com.

ドメインと拡張子の両方を入力してください(thissite.com と thissite.net は、別個のホストです)。

■ 複数のラベルが付いたサイトを使用できます。

例、www.bbc.co.uk

ワイルドカード[\*]を使用して先頭のサブドメインのみを照合できます。

例:\*.yahoo.com.

 完全なまたは一部のホスト名または URL を入力できます。先頭のス キーム [HTTPS://] は必要ありません。正確な照合は、指定した文字列 で実行されます。

例:www.example.com/media/

または、www.youtube.com/watch?v=

- アドレス範囲の最初のアドレスと最後のアドレスと分けるために [-] (ハイフン)を使用します。
- IPv6 アドレスは、明示的プロキシトラフィックの場合のみ有効です。

- 2. リストのメンテナンスを容易にするために、エントリを明確に特定する 説明を追加します。
- 3. [OK] をクリックして、エントリをリストに追加します。

エントリを変更するには、ホスト名または IP アドレスをクリックし、[Edit Destination Entry (宛先エントリを編集)] ボックスでエントリを変更します。変更を保存するには [OK] をクリックし、また変更を保存せずにダイア ログ ボックスを閉じるには [Cancel] をクリックします。

エントリを削除するには、エントリの隣のチェックボックスを選択し、[Delete] をクリックします。削除することを確認します。

完了したとき、[OK] をクリックして、変更をキャッシュします。

[Save and Deploy] をクリックするまで変更は適用されません。

# **10** ハイブリッド サービス の 設定

Web Security Help | Web Security ソリューション | バージョン 7.8.x

Websens 組織は、メインオフィスやキャンパスではウェブセキュリティを提供するために堅牢なオンプレマイズソフトウェアを使用し、小規模な地域事業所やサテライトではハイブリッドサービス通じてインターネット要求を送信することができます。ハイブリッドサービスは、在宅勤務者などオフネットワークのユーザーや出張するユーザーなどにとっても役立ちます(オフサイトユーザーのハイブリッド管理、308ページを参照)。

Web Security Gateway Anywhere を使用して、クライアントを定義し、同じ ユーザー インターフェース – TRITON コンソール – でオンプレマイズおよ びハイブリッド インターネット アクセス管理のためのポリシーを作成しま す。また、これによっては設定およびレポート機能を中央管理できます。

ハイブリッド サービスを使用するには、下記の手順を実行します。

- 1. ハイブリッド サービス アカウントをアクティブにする、262 ページ
- 2. フィルタ対象の場所を定義、263ページ
- 3. *ハイブリッド サービスによって管理されないサイトの指定*、270ページ (もしあれば)
- 4. ハイブリッド サービスへのユーザーのアクセスの設定、272 ページ
- 5. ハイブリッド ユーザーの識別、391 ページ
- ユーザーおよびグループデータをハイブリッドサービスに送信、 280ページ

ハイブリッド サービスがポリシー、ユーザー、およびグループの現在の情報 を保持すること、およびオンプレマイズレポーティング ソフトウェアがハ イブリッド サービスにより管理されているユーザーからのデータをレポー ティングしていたことを確認するために、ハイブリッド サービスとの通信の スケジュール設定、290ページを参照してください。

# ハイブリッド サービス アカウントをアクティブに する

Web Security Help | Web Security ソリューション | バージョン 7.8.x

#### 関連項目:

- ◆ フィルタ対象の場所を定義、263ページ

- *ハイブリッドサービスとの通信のスケジュール設定、* 290 ページ

ハイブリッド サービスを設定して組織のインターネット要求の管理を開始す る前に、コンタクト電子メール アドレスを送信してハイブリッド アカウン トをアクティブ化する必要があります。それによって、Websense Web Security Gateway Anywhere のオンプレマイズとハイブリッド部分の間の接続が作成さ れます。

[Settings (設定)]>[General (一般)]>[Account (アカウント)]ページの [Hybrid Filtering (ハイブリッドフィルタリング)] セクションを使用して、 Web Security 管理者のコンタクト電子メール アドレスおよび国を入力します (アカウント情報の設定、29ページを参照)。

電子メール アドレスは、一般的には、組織のウェブ セキュリティの管理を 担当するグループによってモニタされる別名です。このアカウントに送信さ れた電子メールが速やかに受信され、処理されることが非常に重要です。

- ♦ Websense テクニカル サポートは、このアドレスを使用して、ハイブリッド サービスに影響を与える緊急の問題に関する通知を送付します。
- ◆ アカウントに設定上の問題がある場合、テクニカル サポートからの電子 メール メッセージに迅速に対応できなかったためにサービスの中断が起 こる可能性があります。
- ◆ 一定の稀な問題が発生した場合、電子メールアドレスは、Sync Service が ハイブリッドサービスとの通信を再開できるようにするために必要な情報を送信するために使用されます。
- ◆ この電子メールアドレスは、マーケティング、セールス、または他の一般的な情報を送信するためには使用されません。

入力する国は、システムにタイム ゾーン情報を提供します。

アカウントのハイブリッド サービスをアクティブ化した後、ハイブリッド サービスによって管理される場所(IP アドレス、IP アドレス範囲、またはサ ブネットにより特定)、情報が Web セキュリティ ソフトウェアのオンプレ マイズの部分とハイブリッドの部分の間で交換される方法、ハイブリッド サー ビスによって管理されるユーザーが認証される方法などを指定できます。

# フィルタ対象の場所を定義

Web Security Help | Web Security ソリューション | バージョン 7.8.x

関連項目:

- ハイブリッドサービスとの通信のスケジュール設定、
   290ページ

ユーザーがハイブリッド サービスに要求を送信する場所に関する情報を表示、 追加、編集するには、[Settings] > [Hybrid Configuration (ハイブリッド設 定)] > [Filtered Locations (フィルタ対象の場所)] ページを順に選択します。

フィルタ対象の場所は、ハイブリッド サービスから見た時に、インターネット要求の発信元であるかのように見える外部 IP アドレス、IP アドレス範囲、またはサブネットです。Web Security Gateway Anywhere 環境では、オフサイトのユーザーに対して、そのユーザーがネットワーク内にいるときにそのユーザーからの要求がどのように管理されるかに関係なく、ハイブリッドポリシーを適用できます。

 ネットワークの内外の両方でハイブリッドサービスによって管理される ユーザーの場合、そのネットワーク内の場所の詳細情報を入力し、ハイ ブリッドサービスによって管理される場所を指定します。オフサイト ユーザーがインターネット要求を行ったとき、適切なユーザーまたはグ ループベースのポリシーを適用できるようにするために、ハイブリット サービスにログオンするように要求されます。

ハイブリッドサービスはネットワークの外側にホストされていますから、 ハイブリッドサービスによって管理されるされるすべての場所は、イン ターネットから見ることのできる、**外部**アドレスでなければなりません。 ハイブリッドサービスによる管理対象の場所は、下記の通りです。

- Web Security Gateway Anywhere を使用ているオフィスの公開 IP アドレス
- Network Address Translation (NAT) ファイアウォールの外部アドレス
- 支店、リモートサーと、またはサテライトキャンパスなど

これらの場所の IP アドレスには該当しません。

- 個々のクライアントコンピュータの IP アドレス
- Websense Web Security Gateway Anywhere のオンプレマイズ コンポー ネントによって使用されている Content Gateway コンピュータの IP ア ドレス
- ユーザーがネットワークに含まれていて、オンプレマイズコンポーネント(Filtering Service)によって管理される場合、インターネット要求を送信する前に、ネットワーク内のユーザーかオフサイトのユーザーかを指定するためにブラウザ PAC ファイルを設定できます。

ハイブリッドサービスによって生成された PAC ファイルを使用している とき、この構成は、[Filtered Locations] ページで入力した設定に基づき自 動的に行われます。ローカル Websense ソフトウェアによって管理される ユーザーを指定し、それらのオンプレマイズ ポリシーの実施がファイア ウォール統合プロキシ、透過的プロキシ(例、透過的モードの Content Gateway)、または明示的プロキシのいずれを通じて行われるかを指定し ます。ネットワーク内のコンピュータから指定された場所でインター ネット要求が明示的プロキシを通過する場合は、要求がその場所のユー ザーに適切にルーティングされていることを確認するために、プロキシ の場所(ホスト名または IP アドレス)およびポートを指定する必要があ ります。

指定した各場所は、名前および説明と、技術的詳細情報を組み合せたテーブ ルに表示されます。技術的詳細情報には、選択したプロキシモード、場所の タイプ(単一の IP アドレス、IP アドレス範囲、またはサブネット)、およ び要求の発信元の実際の外部 IP アドレス(1つまたは複数)が含まれます。

- ◆ 既存のエントリを編集するには、場所の [Name] をクリックし、次にフィ ルタ対象の場所の追加または編集、265 ページを参照してください。
- ◆ 新しい場所を指定するには、[Add (追加)]をクリックし、次にフィルタ 対象の場所の追加または編集、265ページを参照してください。
- ◆ 場所を削除するには、場所の名前の横のチェックボックスをオンにし、
   [Delete(削除)]をクリックします。
- ◆ フィルタ対象の場所で使用するためにオンプレマイズの明示的プロキシ を追加および編集するには、[Manage Explicit Proxies (明示的プロキシを 管理)]をクリックし、次に明示的プロキシの管理、267ページを参照し ます。

場所のエントリを追加または編集した場合、[OK] をクリックして、変更を キャッシュします。[Save and Deploy] をクリックするまで変更は適用されま せん。

# フィルタ対象の場所の追加または編集

Web Security Help | Web Security ソリューション | バージョン 7.8.x

[Filtered Locations] > [Add Filtered Location] または [Edit Filtered Locations] ページで以下の処理を行います。

- ハイブリッド サービスによって管理される場所(支店、リモート サイト、サテライト キャンパスなど)か、またはオフ サイトである場合にハイブリッド サービスによって管理されるユーザーを含む場所を指定する。
- ∧ ハイブリッド サービスによって管理される場所を指定する方法を変更 する。

フィルタ対象の場所指定するか、または既存のエントリを更新するには、下 記の手順を実行します。

 場所の [Name (名前)]を入力、検討、または更新します。名前は、一意 な名前で、1~50文字で指定します。名前には下記の文字を含めること はできません。

\* < > { } ~ ! \$ % & @ # . " | \ & + = ? / ; : , 名前にはスペース、ダッシュ、アポストロフィーを含めることができ ます。

2. [Description (説明)]に場所の簡潔な説明を入力、検討、または更新し ます(最大 255 文字)。この説明は、[Filtered Locations] ページの場所の 名前の横に表示されます。これはすべての管理者にその場所を明確に指 定するものである必要があります。

名前に適用される使用文字の制限は、説明にも適用されますが、2つの例 外があります。説明では、ピリオド(.)とカンマ(,)が使用できます。

 フィルタ対象の場所の [Time zone (タイムゾーン)] を選択または確認し ます。タイムゾーン情報は、ポリシーの適用で使用され、適切なフィル ターが適切な時刻に適用されるようにします。

要求がハイブリッド サービスを経由する各場所は、異なるタイム ソーン 設定にされることがあります。透過的プロキシまたは明示的プロキシが 配置されている場所では、ポリシー実施のためのタイム ソーンとして、 Filtering Service が実行しているコンピュータのタイム ゾーンを使用し ます。

4. [Type (タイプ)]フィールドに、下記のいずれかからこの場所を指定す るために使用する方法を指定するか、または確認します。[IP address]、 IP アドレスの [Range]、または [Subnet]。

サブネットを指定する場合は、それを [By bit range (CIDR) (ビット範囲を基準)]または [By subnet mask (サブネットを基準)] のどちらを基準にして特定するかを指定し、次にビット範囲またはマスクを選択します。

- この場所でフィルタリングされているクライアントがインターネットに アクセスする際に通過するファイアウォール(1つまたは複数)の外部 IPアドレス、範囲、またはサブネットを入力、確認、または更新します。
  - ハイブリッド サービスによって管理される場所の場合、これらのアドレスはネットワークの外側から見ることができる外部 IP アドレスであり、内部(LAN) アドレスではありません。

## ● 重要

ハイブリッドサービスによって管理される場所を指定 するとき、プライベート IP アドレス(範囲 10.0.0~ 10.255.255.255、172.16.0.0~172.31.255.255、および 192.168.0.0~192.168.255.255)を入力してはいけません。なぜなら、これらのアドレスはネットワークの外 側から見ることができず、複数のローカル エリアネッ トワーク内で使用されるので、ハイブリッドサービス はプライベート IP アドレスを有効なエントリとして 受け入れないからです。

この場所のプロキシモードが [Transparent(透過的)] または [Explicit(明示的)] である場合は、プライ ベート IP アドレスを入力できます。

- Websense Web Security Gateway Anywhere のオンプレマイズコンポー ネントによって使用されている Content Gateway コンピュータの IP ア ドレスを含めてはいけません。
- ハイブリッドサービスがそれらの場所から発信される要求を組織に 固有のポリシーと関連付けられるようにするために、外部 IP アドレ スは組織に対して一意なアドレスでなければならず、他のエンティ ティと共有するアドレスは使用できません。
- 下記のどちらかを使って場所からの要求を管理する方法を指定、確認、 または更新します。ハイブリッドサービスを使用する、またはローカル Websense ソフトウェアを使用する
- サイトをローカル Websense ソフトウェアによって管理する場合は、下記のどちらかのプロキシを使ってこの場所のプロキシモードを選択、確認、または更新します。[Transparent] プロキシ、または [Explicit] オンプレマイズプロキシを使用。

[Explicit] を選択した場合、[Explicit Proxy Configuration(明示的プロキシ 設定)] テーブルで少なくとも 1 つのプロキシを指定する必要がありま す。テーブルに新しいプロキシを追加するには、[Add] をクリックし、 ポップ ウィンドウからプロキシの場所と優先順位を選択し、[OK] をク リックします。使用可能な明示的プロキシの詳細については、*明示的プ ロキシの管理*、267 ページを参照してください。 フィルタ対象の場所は、リストの最初にあるプロキシを使用します。そ のプロキシが利用できない場合は、フィルタ対象の場所からのウェブの 要求はリストの次のプロキシにリダイレクトされます。順位を変更する には、リストにある任意のプロキシを選択し、次に [Move Up(上に移 動)]または [Move Down(下に移動)]を選択し、リストでそのプロキ シの位置を変更します。

テーブルからプロキシを削除するには、プロキシの名前の横のチェック ボックスをオンにし、[Delete] をクリックします。削除されたプロキシは このフィルタ対象の場所では利用できませんが、他のフィルタ対象の場 所ではまだ選択できます。

 [OK] をクリックして [Filtered Locations] ページに戻り、再び [OK] をク リックして、変更をキャッシュします。[Save and Deploy] をクリックす るまで変更は適用されません。

# 明示的プロキシの管理

Web Security Help | Web Security ソリューション | バージョン 7.8.x

フィルタリング対象の場所で使用するために利用可能なオンプレマイズの明 示的プロキシを表示、追加、編集するには、[Filtered Locations] > [Manage Explicit Proxies (明示的プロキシを管理)]ページを順に選択します。

指定した明示的プロキシは、プロキシ名、その IP アドレスまたはホスト名、 HTTP、SSL、FTP アクセスに使用されるポート番号、現在プロキシを参照し ているフィルタ対象の場所(もしあれば)を示すテーブルに表示されます。

- ◆ 既存のエントリを編集するには、プロキシの [Name] をクリックし、次に 明示的プロキシの追加または編集、268 ページを参照してください。
- ◆ 新しい明示的プロキシを指定するには、[Add] をクリックし、次に 明示的 プロキシの追加または編集、268 ページを参照してください。
- ◆ プロキシを削除するには、プロキシの名前の横のチェックボックスをオンにし、[Delete] をクリックします。

#### ┏ 注意

1つ以上のフィルタ対象の場所によって使用される プロキシは、削除できません。プロキシを削除する 場合は、最初にフィルタ対象の場所を編集し、削除 対象のプロキシを [Explicit Proxy Configuration] から 削除します。

### 明示的プロキシの追加または編集

Web Security Help | Web Security ソリューション | バージョン 7.8.x

明示的プロキシを管理するとき、フィルタ対象の場所に使用するようにオン プレマイズの明示的プロキシに関する情報を指定するには、[Add Explicit Proxy(明示的プロキシを追加)]ページを使用し、また更新するには[Edit Explicit Proxy(明示的プロキシを編集)]ページを選択します。

 プロキシの [Name (名前)]を入力、確認、または更新します。名前は、 一意な名前で、1~50 文字で指定します。名前には下記の文字を含める ことはできません。

\* < > { } ~ ! \$ % & @ # . " | \ & + = ? / ; : , 名前にはスペース、ダッシュ、アポストロフィーを含めることができ ます。

- 2. 明示的プロキシの [**IP** address or name] を入力、確認、または更新しま す。これは下記のどちらかの形式にする必要があります。
  - IPアドレス(例、123.45.67.89)
  - ホスト名(例、my.example.com)

IP アドレスまたはホスト名には、ポート番号(例、123.45.67.89:443)を 含めることができます。

- プロキシ ポートまたはポートを入力または更新します。少なくとも1つのプロキシのポート番号にする必要があります。このポートは、HTTP ポート、SSL ポート、FTP ポートのどれでもかまいません。
- 4. [OK] をクリックして、[Manage Explicit Proxies] ページに戻ります。

# ハイブリッド サービスのフェイルオーバの設定

Web Security Help | Web Security ソリューション | バージョン 7.8.x

明示的プロキシを使用するフィルタリング対象の場所に対して、ハイブリッ ドサービスのフェイルオーバを設定できます。これにより、他のプロキシが 利用できなくなった場合にも、ユーザーがインターネットにアクセスでき、 プロキシの実施が常に行われるようにすることができます。

Websense サービスがお客様所在地の最寄のデータ センターで正しい数の ユーザーに対応できるようになるために、フィルタ対象の場所へのハイブ リッド サービスに対するフェイルオーバは承認が必要です。フィルタ対象の 場所のためのフェイルオーバがひとたび承認されると、フェイルオーバの詳 細の変更やフェイルオーバの中断と再開の際に再度の承認は不要です。 ハイブリッド サービスのフェイルオーバを設定するには、下記の手順を実行 します。

- [Hybrid Configuration] > [Filtered Locations] ページを順に選択して、編集 するフィルタ対象の場所を選択します。この場所は、プロキシモードが [Explicit] に設定されているローカル Websense ソフトウェアによって管理 される場所でなければなりません。
- 2. [Advanced (詳細)] をクリックします。
- 3. [Enable failover to hybrid service (ハイブリッド サービスのフェイルオー バを有効化)]をオンにします。
- 4. [Number of users filtered by this filtered location (このフィルタ対象の場所 によってフィルタリングされるユーザーの数) | を入力します。
- 5. フィルタ対象の場所に [Nearest data center (最も近いデータ センター)] を選択します。
- [OK] をクリックして [Filtered Locations] ページに戻り、再び [OK] をク リックして、変更をキャッシュします。[Save and Deploy] をクリックす るまで変更は適用されません。

フィルタ対象の場所のフェイルオーバーが承認されたとき、[System] ダッ シュボードと [Status (ステータス)]>[Alerts (アラート)]ページにアラー トが表示されます。[Status]>[Hybrid Service (ハイブリッド サービス)]ペー ジを順に選択してすべてのフェイルオーバ要求の承認ステータスを表示でき ます。

> 注意 Internet Explorer で自動プロキシキャッシングが無 効化されている場合、エンドユーザーがページを 閲覧するたびにブラウザがプロキシのリストを チェックすため、アクセスに時間がかかることが あります。自動プロキシキャッシングが有効化さ れている場合は、ブラウザは、起動時のみプロキ シリストをチェックします。詳細については、 http://support.microsoft.com/kb/271361 の Microsoft に よる関連する説明を参照してください。

# ハイブリッド サービスによって管理されないサイト の指定

Web Security Help | Web Security ソリューション | バージョン 7.8.x

関連項目:
フィルタ対象の場所を定義、263ページ
ユーザーおよびグループデータをハイブリッドサービスに送信、280ページ
ハイブリッドサービスとの通信のスケジュール設定、290ページ

クライアントに無制限のアクセスを許可するターゲットサイトに関する情報 を検討、追加、または編集するには、[Settings] > [Hybrid Configuration] > [Unfiltered Destinations(フィルタなし宛先)] ページを順に選択します。ク ライアントは、フィルタ対象の場所でハイブリッドサービスまたはオンプレ マイズの明示的プロキシを使用していた場合そのどちらかへ要求を送信しな いで、直接にこれらのサイトにアクセスできます。通常、フィルタなし宛先 には、組織の Web メールサイト、内部 IP アドレス、Microsoft の更新のサイ トを含みます。

# トレト

最善の方法として、組織の ウェブメール アドレスを フィルタなし宛先として追加します。それによっ て、下記の事柄を確実にします。

- プロキシまたはハイブリッド サービスによって すべての要求がブロックされている状況で、テ クニカル サポートからのメッセージにアクセス できる。
- ハイブリッド サービスのパスワードを忘れた (または作成していなかった)オフサイトのユー ザーが電子メールを通じてそれを取得できる。

ここにリストされる宛先は、ユーザーのブラウザがハイブリッド サービスに 接続する方法を指定する Proxy Auto-Configuration (PAC) ファイルに追加さ れます(ハイブリッド サービスへのユーザーのアクセスの設定、272 ページ を参照)。デフォルトでは、PAC ファイルは、ルーティングできない IP ア ドレス範囲とマルチキャストの IP アドレス範囲をプロキシの実施から除外し ます。そのため、RFC 1918 または RFC 3330 で指定されているプライベート IP アドレス範囲を使用している場合は、ここにそれらの IP アドレス範囲を 入力する必要はありません。 指定した各フィルタなし宛先は、名前および説明と技術的設定の詳細情報を 組み合せたテーブルに表示されます。技術的詳細情報には、宛先を指定する 方法(IPアドレス、ドメイン、またはサブネット)、およびユーザーが直接 にアクセスできる実際のIPアドレス、ドメイン、またはサブネットが含まれ ます。

- ◆ 既存のエントリを編集するには、場所の [Name] をクリックし、次にフィ ルタなし宛先の追加または編集、271ページを参照してください。
- ◆ 新しい場所を指定するには、[Add(追加)]をクリックし、次にフィルタ なし宛先の追加または編集、271ページを参照してください。
- ◆ フィルタなし宛先を削除するには、宛先名の横のチェックボックスをオンにし、[Delete] をクリックします。

フィルタなし宛先のエントリを追加または編集した場合、[OK] をクリック して、変更をキャッシュします。[Save and Deploy] をクリックするまで変更 は適用されません。

## フィルタなし宛先の追加または編集

Web Security Help | Web Security ソリューション | バージョン 7.8.x

ユーザーがハイブリッド サービスまたはオンプレマイズの明示的プロキシに 要求を送信せずに、直接にアクセスできる URL(1 つまたは複数)を指定、 または変更するには、[Unfiltered Destinations] > [Add Unfiltered Destination (フィルタなし宛先を追加)]または [Edit Unfiltered Destination (フィルタ なし宛先を編集)]ページを順に選択します。

 プロキシの [Name (名前)]を入力、確認、または更新します。名前は、 一意な名前で、1~50 文字で指定します。名前には下記の文字を含める ことはできません。

\* < > { } ~ ! \$ % & @ # . " | \ & + = ? / ; : , 名前にはスペース、ダッシュ、アポストロフィーを含めることができ ます。

 [Description] に宛先の短い説明を入力または更新します。この説明は [Unfiltered Destinations] ページのフィルタされていない宛先名の隣に表示 されます。これはすべての管理者がターゲットサイト(1つまたは複数) を明確に指定するものである必要があります。

名前に適用される使用文字の制限は、説明にも適用されますが、2つの例 外があります。説明では、ピリオド(.)とカンマ(,)が使用できます。

 [Type] フィールドでは、この宛先をどのタイプとして指定、確認、また は変更するかを指定します: [IP address]、[Domain]、または [Subnet]。 サブネットを指定する場合は、それを [By bit range (CIDR) (ビット範 囲を基準)] または [By subnet mask (サブネットを基準)] のどちらを基 準にして特定するかを指定し、次にビット範囲またはマスクを選択します。

- ユーザーがハイブリッド サービスまたはオンプレマイズの明示的プロキシに要求を送信せずにアクセスできる IP アドレス、ドメイン、またはサブネットを入力、確認、または更新します。
- 5. 下記の場合にこのフィルタなし宛先が適用する [**Proxy**(プロキシ)] のタ イプを選択または確認します。
  - すべてのハイブリッドユーザーがハイブリッドサービスに要求を送信せずに、直接にアクセスできるようにするとき、[Hybrid (ハイブリッド)]を選択します。
  - オンプレマイズの明示的プロキシを使用しているフィルタ対象の場所 にいるすべてのユーザーが宛先に直接にアクセスできるようにすると き、[Explicit(明示的)]を選択します。
  - フィルタ対象の場所からのハイブリッドサービスおよびオンプレマ イズのプロキシによって管理されるすべてのユーザーが宛先に直接に アクセスできるようにするとき、[Hybrid and Explicit(ハイブリッド および明示的)]を選択します。
- [OK] をクリックして [Unfiltered Destinations] ページに戻り、再度 [OK] を クリックして、変更をキャッシュします。[Save and Deploy] をクリック するまで変更は適用されません。

# ハイブリッド サービスへのユーザーのアクセスの 設定

Web Security Help | Web Security ソリューション | バージョン 7.8.x

ポリシーの実施にハイブリッド サービスを使用するためには、ユーザーがハ イブリッド サービスに接続する方法とハイブリッド サービスによって管理 される方法を設定する必要があります。そうするには、[Settings] > [Hybrid Configuration] > [User Access (ユーザーのアクセス)]を順に選択します。

[**Proxy Auto-Configuration (PAC) File**] セクションは、ユーザーのブラウザ が PAC ファイルを取得する URL を表示します (*PAC ファイルとは、*278 ページを参照)。

PAC ファイルは、ブラウザがハイブリッドに送信する要求、およびターゲットサイトに直接に送信される要求を指定します(ハイブリッドサービスに よって管理されないサイトの指定、270ページを参照)。また、すべての場所でトラフィックを正しくルーティングできるようにするために、PAC ファ イルは、フィルタ対象の場所、およびオンプレマイズ時にユーザーのイン ターネット アクセスを明示的プロキシまたは透過的プロキシを通じて管理す る場所のプロキシ設定に関する情報も含みます。 ┏ 注意

PAC ファイルを使用するためにユーザーのブラウザ を設定する方法の詳細は、ブラウザおよびネット ワーク環境によって異なります。たとえば、Microsoft Active Directory と Internet Explorer または Mozilla Firefox を使用している場合、グループポリシーを使 用して処理を自動化できます。

デフォルト PAC ファイルはポート 8082 を通じて取得されます。ユーザー が、ポート 8082 がロック ダウンされている場所から PAC ファイルを要求し た場合、ユーザーはその PAC ファイルにアクセスできません。この場合、こ のセクションで 2 番目の PAC ファイル アドレスを使用することによって、 ユーザーはポート 80 を通じて PAC フィアルおよびハイブリッド サービスに アクセスできるようになります。リモート ユーザーも、ポート 8081 がロッ ク ダウンしているネットワークからアクセスを要求する場合は、ポート 80 の PAC ファイル アドレスを使用する必要があります。ユーザーがポート 8082 上の PAC ファイルにアクセスできる場合でも、ポート 8081 は、ハイブ リッド サービスを使用できるようにするために必要な標準ポートです。

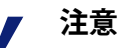

Web Security Gateway Anywhere の旧バージョンでの PAC ファイルは、[User Access] ページに表示される URL とは別の URL を使用します。旧バージョンで PAC ファイルを配備している場合は、希望しない限 り URL を変更する必要はありません。Web Security Gateway Anywhere の以前のバージョンで提供されて いる PAC ファイルの URL は引き続き有効です。

ハイブリッド サービスが組織のポリシー情報にアクセスできない場合に、 [Availability(可用性)] セクションを使用して、すべてのインターネット要 求を許可するまたはブロックするかどうかを指定します。

[Time Zone] の下に表示されるドロップダウン リストを使用して、下記の状況でポリシーを適用するときに使用するデフォルトのタイム ゾーンを選択します。

 ◆ ユーザーが既存のフィルタ対象の場所に含まれない IP アドレスからハイ ブリッド サービスに接続している(フィルタ対象の場所を定義、263ペー ジを参照)。

デフォルトのタイム ゾーンが使用されている(たとえば、オフサイトの ユーザーによって)、または他のユーザーがハイブリッド サービスに自 己登録を行っている。

◆ フィルタ対象の場所のタイムゾーン情報が利用できない。

ハイブリッド サービスによって表示されるブロック ページのカスタマイズ されたロゴまたはテキストを指定するには、[Custom End User Block Page (カスタム エンド ユーザー ブロック ページ)] セクションを使用します (ハイブリッド ブロック ページのカスタマイズ、276 ページを参照)。

ユーザーが該当する Websense 通知ページを表示するために HTTPS 要求を発行できるようにするには、[HTTP Notification Pages (HTTP 通知ページ)] セクションを使用します (*HTTP 通知ページの有効化*、277 ページを参照)。

ハイブリッドサービスが Websense Directory Agent によって収集されたディレ クトリデータを使用してユーザーを特定する場合は、[Hybrid Configuration] > [Shared User Data (共有ユーザーデータ)]ページでユーザーのアカウン トのハイブリッドパスワードを設定できます(ユーザーおよびグループデー タをハイブリッドサービスに送信、280ページを参照)。組織が Directory Agent によって収集されたディレクトリ データを使って、フィルタ対象の場 所以外からハイブリッドサービスに接続するユーザーを識別していない場 合、ユーザーがそのサービスに自己登録できるようにすることができます。 それによって [Registered Domains (登録済みドメイン)]で指定したドメイ ンに関連付けられている電子メール アカウントをもつユーザーが、ハイブ リッドサービスによって識別されるようになります。

認識されていない IP アドレスからインターネット アクセスを要求するユー ザーは、自己登録するように要求されます。ユーザーの電子メール アドレス のドメイン部分は、ユーザーを組織と関連づけるために使用し、それによっ て適切なデフォルト ポリシーが適用されます。

組織に関連付けることができないユーザーは、ハイブリッド サービスのデ フォルト ポリシーを受け取ります。

- ◆ ドメインを追加するには、[Add] をクリックします(ドメインの追加、 275ページを参照)。
- ◆ ドメインまたはその属性を編集するには、ドメインエントリをクリックします(ドメインの編集、275ページを参照)。

また、ユーザーがネットワーク内にいるとき、またはフィルタ対象の場所から接続するときにどのようにフィルタリングされるかに関わりなく、その ユーザーがオフサイトの未知の IP アドレスから接続しているときに、ハイブ リッド ポリシーの実施を適用できます。[Off-site Users(オフサイト ユー ザー)] で [Enable hybrid filtering of off-site users(オフサイト ユーザーのハ イブリッド フィルタリングを有効化)] をオンにします。

このボックスをオフにした場合は、未知の IP アドレスから接続するすべての ユーザーをフィルタリングできなくなります。

詳細は、*オフサイト ユーザーのハイブリッド管理*、308 ページを参照してく ださい。

## ドメインの追加

Web Security Help | Web Security  $\forall \exists \neg \forall \exists \neg \forall \exists \neg 7.8.x$ 

組織に属するドメインおよびサブドメイン(もしあれば)を特定するには、 [User Access] > [Add Domain(ドメインを追加)] ページを順に選択します。 それによって、指定したドメイン内の電子メール アドレスをもつユーザーが ハイブリッド サービスに自己登録する(自己を認証する)ことができるよう になります。これは、一般的には Directory Agent を使ってユーザー情報をハ イブリッド サービスに送信しない組織でのみ有効化されます。

ハイブリッド サービスは、自己登録したユーザーに関するユーザー名情報を レポーティングに使用するオンプレマイズのコンポーネントに提供できませ ん。要求が発信された IP アドレスのみがログ記録されるだけです。

- 1. 組織に属する ドメイン 名を、sampledomain.org の形式で入力します。
- 2. ハイブリッド サービス管理を簡素化するために基準点としてドメインの 明確な**説明**を入力します。
- ドメインとそのサブドメインの両方に含まれている電子メールアドレス (例、university.edu と humanities.university.edu)をもつユーザーが自己 登録できるようにする場合は、[Include subdomains(サブドメインを含 む)]をオンにします。
- 4. [OK] をクリックして、[User Access] ページに戻ります。
- 5. [OK] をクリックして、変更をキャッシュします。[Save and Deploy] をク リックするまで変更は適用されません。

## ドメインの編集

Web Security Help | Web Security ソリューション | バージョン 7.8.x

ユーザーがハイブリッド サービスの自己登録をできるようにドメイン エン トリを変更するには、[User Access] > [Edit Domain(ドメインを変更)] ペー ジを順に選択します。

- 1. ドメインの [Name] を確認し、必要な場合は変更を行います。
- 2. 必要に応じて [Description] を更新します。
- サブドメインに含まれる電子メールアドレスを有効と見なすかどうかを 変更するには、[Include subdomains(サブドメインを含める)]のオン/ オフを切り替えます。
- 4. [OK] をクリックして、[User Access] ページに戻ります。
- 5. [OK] をクリックして、変更をキャッシュします。[Save and Deploy] をク リックするまで変更は適用されません。

# ハイブリッド ブロック ページのカスタマイズ

Web Security Help | Web Security ソリューション | バージョン 7.8.x

ハイブリッドサービスがリソースへのアクセスを拒否するとき、デフォルト ブロックページを提供します。デフォルトページを使用するか、またはニー ズに適合するようにページ テキストを変更できます。たとえば、下記のよう にカスタマイズできます。

- ◆ 組織のインターネット利用ポリシーについての情報を追加します。
- ◆ インターネット使用ポリシーについて人事部または Websense 管理者に連絡する方法を提供します。
- ◆ 組織のロゴを追加します。

## 組織のロゴのカスタマイズ

ハイブリッドブロックページに表示されるロゴをカスタマイズする場合は、 Websense ssdata ディレクトリ(デフォルトでは、Windows の場合は C:\Program Files *または* Program Files (x86) \Websense\Web Security\bin\ssdata\、 Linux の場合は /opt/websense/bin/ssdata/)で [logo] と言う名前のディレクトリ を作成します。次にロゴ ファイルをそのディレクトリに入れます。

ロゴは、JPEG、GIF、または PNG ファイルでなければなりません。これらの 拡張子のいずれかをもつファイルが logo ディレクトリにある場合、Sync Service はそのファイルを検出し、データをハイブリッド サービスに送信し ます。Sync Service で送信するファイルは 0 KB より大きく、かつ 50 KB 未満 でなければなりません。Sync Service は、ファイルの新しいバージョンがあ るときそれを検出し、ファイルのバージョンをハイブリッドサービスで更新 します。このディレクトリに複数の有効なファイルがある場合、Sync Service は、最新のファイルを使用します。

[Hybrid Service] ページは、Sync Service がカスタマイズしたブロック ページ ロゴをハイブリッド サービスに送信する日付と時刻を表示します(*モニタの ハイブリッド サービスとの通信*、298 ページを参照)。

カスタマイズしたロゴファイルの使用を停止するには、logo ディレクトリからそのファイルを削除します。

#### ┏ 注意

[Hybrid Configuration] > [User Access] ページで [Use a custom block page title and message (カスタムブ ロックページタイトルおよびメッセージを使用)] をオフにしても、ブロックページからカスタマイズ したロゴを自動的には削除されません。Sync Service がハイブリッドサービスへファイルをプッシュする のを停止するには、logo ファイルを logo ディレクト リから削除する必要があります。

## テキストのカスタマイズ

- [Hybrid Configuration] > [User Access] ページで、[Use a custom block page title and message (カスタム ブロック ページ タイトルおよびメッセージ を使用) | をオンにします。
- [Title (タイトル)]および [Message (メッセージ)] にページのタイトル とメッセージを入力します。これはプレーン テキストでなければなりま せん。HTML タグを付けてはいけません。
- 3. [OK] をクリックして、変更をキャッシュします。[Save and Deploy] をクリックするまで変更は適用されません。

# HTTP 通知ページの有効化

Web Security Help | Web Security ソリューション | バージョン 7.8.x

SSL(Secure Sockets Layer)は、インターネット上のセキュアなデータ転送の ための業界標準です。これは、認証機関により発行されサーバーにより承認 されている信頼される証明書のシステムをベースとしています。

ハイブリッド サービス用に Websense SSL 証明書をインストールした場合、 ハイブリッド プロキシはユーザーに通知ページ(例、SSL サイトが通知を必 要とするカテゴリに含まれている場合はブロックページ、認証を必要とする 場合はそれに対応するページ)を提供するために、新しいブラウザ(Internet Explorer 8 以上、および Firefox 3.5 以上)との SSL チャネルを確立できます。

パフォーマンスを維持するために、HTTPS トラフィックのみがこの方法で転送されます。HTTP トラフィックはプロキシを経由して要求されたサイトに転送されます。

ハイブリッド ユーザーが HTTPS を使ってサイトを参照しているときに通知ペー ジを表示できるように、各クライアント コンピュータ上にハイブリッド プロキ シへの SSL 要求のための認証機関として機能するルート証明書が必要です。

ハイブリッドルート証明書をハイブリッドサービスを使用するすべてのク ライアントにインストールするには、下記の手順を実行します。

- [Hybrid Configuration] > [User Access]ページを順に選択し、[View Hybrid SSL Certificate (ハイブリッド SSL 証明書を表示)]をクリックします。
- 2. 証明書ファイルを任意の場所に保存します。
- 3. SSL 証明書を優先する管理または配備方法(例、Microsoft Group Policy Object (GPO) またはサードパーティの配備ツール)を使ってハイブリッド ユーザーに配備します。

証明書を配布した後、[Use the hybrid SSL certificate to display a notification page for HTTPS requests when required (要求された時に HTTPS 要求の通知 ページを表示するためにハイブリッド SSL 通知を使用)]をオンにして、[OK] をクリックして、変更をキャッシュします。[Save and Deploy] をクリックするまで変更は適用されません。

# PAC ファイルとは

Web Security Help | Web Security ソリューション | バージョン 7.8.x

Proxy Auto-Configuration ファイルは、ブラウザが要求を処理する方法を決定 するために呼び出す JavaScript 関数定義です。ハイブリッド ポリシーの実施 を可能にするために使用する PAC ファイルは、いくつかのグローバル設定を 含んでおり、このファイルによってユーザーがハイブリッド サービスに要求 を送信せずに直接にアクセスできるサイト(例、イントラネット サイト、組 織のウェブメール)を設定することができます(ハイブリッド サービスに よって管理されないサイトの指定、270ページを参照)。

クライアントコンピュータ上でハイブリッドサービスを使用する場合は、各 クライアント上でブラウザが PAC ファイルをホストしている URL を参照する ように設定しなければなりません。この URL は、[Hybrid Configuration] > [User Access] ページに表示されます(ハイブリッドサービスへのユーザーの アクセスの設定、272 ページを参照)。

PAC ファイルを使用するためにブラウザを設定する方法の詳細は、ブラウザ およびネットワーク環境によって異なります。たとえば、Microsoft Active Directory と Internet Explorer、または Mozilla Firefox を使用している場合、グ ループポリシーを使用して処理を自動化したい場合があります。また、ユー ザーにブラウザを手動で設定するように指示できます。

- Microsoft Internet Explore の場合は、[Tools (ツール)]>[Internet Options (インターネットオプション)]を順に選択し、[Connections (接続)] タブをクリックします。[LAN Settings (LAN の設定)]をクリックし、 [Use automatic configuration script (自動構成スクリプトを使用)]をオン にします。[Address (アドレス)]フィールドに PAC ファイルの URL を 入力します。
- Mozilla Firefox の場合は、[Tools] > [Options (オプション)]を順に選択し、[Advanced (拡張)]アイコンをクリックし、[Network (ネットワーク)]タブを選択します。[Connection]で、[Settings] をクリックし、次に[Automatic proxy configuration URL (自動プロキシ構成 URL)]を選択します。空白のフィールドに PAC ファイルの URL を入力します。

デフォルトの PAC ファイルは、Websense によって供給され、またハイブ リッド サービスからのデフォルトの設定と [Hybrid Configuration] のページで 行う変更を含みます。PAC ファイルをカスタマイズする場合は、Websense ssdata ディレクトリに [pac] という名前のディレクトリを作成します(デ フォルトでは、Windows の場合は \Program Files または Program Files (x86) \Websense\Web Security\bin\ssdata\pac、Linux の場合は /opt/websense/bin/ssdata/ pac) 。次に下記のどちらかのオプションがあります。

- ◆ 自らの PAC ファイルを使用するには、websense.pac と言う名前のフィル を作成し、そのファイルを Websense pac ディレクトリに格納します。
- デフォルトの PAC ファイルにカスタマイズしたフラグメントを追加する には、JavaScript フラグメントを customfinal.pac という名前のファイルに 入れ、そのファイルを Websense pac ディレクトリに入れます。このフ ラグメントはデフォルトの PAC ファイルに付加され、トークン \_CUSTOMFINALPAC\_を置換します。

# 注意

カスタマイズした websense.pac ファイルには、下記の関数を含める必要があります。

function FindProxyForURL(url, host) {} この関数がファイルに含まれていない場合、ファイ ルはハイブリッド サービスによって拒否されます。

これらのいずれのファイルが pac ディレクトリにある場合、Sync Service は そのファイルを検出し、データをハイブリッド サービスに送信します。Sync Service で送信するファイルは 0KB より大きく、かつ 50KB 未満でなければ なりません。Sync Service は、PAC ファイルの新しいバージョンがあるとき それを検出し、ファイルのバージョンをハイブリッドサービスで更新します。

カスタム PAC ファイルについては、カスタム ファイルまたはカスタム フラ グメントのいずれか(両方ではなく)をセットアップすることを推奨しま す。両方のファイルが pac ディレクトリにある場合は、完全にカスタマイズ した PAC ファイルとカスタマイズしたフラグメント スーツのどちらがニー ズに適合するか判断し、ニーズに適合しないファイルをディレクトリから削 除することを推奨します。

カスタマイズした PAC ファイルまたはフラグメントの使用を停止するには、 pac ディレクトリからそのファイルまたはフラグメントを削除します。

[Hybrid Service] ページは、使用している PAC ファイルの種類を表示し、 Sync Service がハイブリッド サービスにカスタマイズ ファイルまたはフラグ メントを最後に送信した日付および時刻をリストします(*モニタのハイブ リッド サービスとの通信*、298 ページを参照)。

PAC ファイルに習熟していない場合は、インターネットで基本情報について 検索しておくと役に立ちます。Wikipedia には、優れた紹介の記事がありま す。また、優れた詳細情報のウェブサイトおよびいくつかの PAC ファイルの 例が <u>http://www.findproxyforurl.com/</u>にあります。

# ユーザーおよびグループ データをハイブリッド サー ビスに送信

Web Security Help | Web Security ソリューション | バージョン 7.8.x

組織がサポートされている、LDAP ベースのディレクトリ サービス(Windows Active Directory(Native Mode)、Oracle(Sun Java)Directory Server、または Novell eDirectory)を使用している場合、ユーザーおよびグループ データを 収集して、それをハイブリッド サービスに送信できます。これは、下記の2 つの Websense コンポーネントを使用することによって実現されます。

- ◆ Websense Directory Agent は、Directory Server からユーザーおよびグルー プ情報を収集し、ハイブリッドサービスのためにそれを照合します。
- ◆ Websense Sync Service は、ポリシー、レポーティング、カスタム PAC ファイル情報、およびユーザー/ グループ データをオンプレマイズのシ ステムとハイブリッド システムの間で転送します。

ハイブリッド サービスが適切に設定された場合、Directory Agent からの情報を 使用して、ユーザーベースおよびグループベースのポリシーを適用できます。

組織が Windows Active Directory をミックス モードで使用している場合、 ユーザーおよびグループ データを収集してハイブリッド サービスに送信す ることはできません。

ハイブリッド サービスが Directory Agent によって収集したディレクトリ データ を使用してユーザーを特定する場合は、下記の2つのオプションがあります。

- Directory Agent によって送信されるすべてのユーザー アカウントのハイ ブリッド ログオン パスワードを自動的に作成するようにハイブリッド サービスを設定する。電子メール メッセージの突然の殺到を避けるため に、パスワードは時差的な間隔で各ユーザーの電子メール アドレスに送 信されます。
- → ユーザーがフィルタ対象の場所の外側からハイブリッドサービスに最初に接続するとき、ユーザーに独自のパスワードを要求させる。処理を正常に完了させるために、ユーザーは、Directory Agent によって送信されたアカウントに対応する電子メールアドレスを提供しなければなりません。次にパスワードがその電子メールアドレスに送信されます。
   そのため、組織のWeb電子メールアドレスがフィルタなし宛先として追加されていることを確認してください。ハイブリッドサービスによって

*管理されないサイトの指定、270ページを*参照してください。

## Directory Agent の設定をハイブリッド サービス用に設定する

Web Security Help | Web Security ソリューション | バージョン 7.8.x

現在の Directory Agent の設定を表示および編集し、Directory Agent を Sync Service と通信するように設定するには、[Settings] > [Hybrid Configuration] > [Shared User Data (共有ユーザー データ)] を順に選択します。

ページの上部の近くのテーブルは、[Settings] > [General] > [Directory Services (ディレクトリサービス)]ページで識別された Active Directory グローバル カタログをリストします。そのページで、グローバル カタログ サーバーを 追加または削除するか、または Websense ソフトウェアによって使用されて いるディレクトリ サービスを変更します。

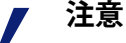

[Directory Services] ページから Active Directory サー バーを削除した場合は、下記の手順を実行し、その サーバーが完全に Directory Agent の設定から削除さ れていることを確認します。

- ・ ソフトウェアの配備: Websense/Web Security/ bin/snapshots ディレクトリにあるすべてのファ イルを削除します。次に [Settings] > [Hybrid Configuration] > [Scheduling (スケジュール設 定)]を順に選択し、[Send Update Now (すぐに 更新を送信)]の下の [Send (送信)]をクリック します。
- アプライアンスの配備:サポートが必要な場合、 Websense テクニカル・サポートにご連絡くだ さい。

Directory Agent がハイブリッド サービス用のディレクトリおよびパッケージ を検索する方法を絞り込むには、テーブルにある IP アドレスまたはホスト名 をクリックします。ハイブリッド サービス用にデータを収集する方法を設定 する、282 ページを参照してください。

ハイブリッド ユーザーを特定するために定義されているグローバル カタロ グディレクトリのコンテクストを表示するには、テーブルの [Contexts(コン テクスト)]の下の [View Context(コンテクストを表示)] をクリックしま す。ディレクトリ コンテクストの追加および編集、286 ページを参照してく ださい。 ハイブリッド サービスが確認するすべてのユーザーのアカウントに対してパ スワードを生成するように指定するために、[Generate User Passwords (ユー ザーパスワードを作成)] セクションにスクロールして、[Automatically generate and email passwords (パスワードを自動的に生成し電子メール送 信)]をオンにします。

Directory Agent データがハイブリッド サービスに送信されるようにするため に、下記の手順を実行します。

- 1. [Synchronize User Data (ユーザー データを同期化)] セクションにスク ロールします。
- Sync Service コンピュータの [Name or IP address (名前または IP アドレス)] および Sync Service 通信に使用する [Port (ポート)] (デフォルトでは 55832) を確認します。

ほとんどの設定では、これらのフィールドは自動的に入力されますが、 必要に応じて手動で更新することができます。

- [Test Connection (テスト接続)]をクリックして、Directory Agent がデー タを Sync Service に送信できることを確認します。テストは1分以上かか ることがあります。
  - 接続が確立すると、成功したことを知らせるメッセージが表示されます。
  - 接続ができなかった場合は、Sync Service コンピュータの IP アドレス またはホスト名および通信ポートを確認してください。また、Sync Service コンピュータがオンにされていること、Sync Service が実行中 であること、ネットワーク ファイアウォールが Sync Service ポートで の接続を許可していることも確認してください。
- 4. 完了したら、[OK] をクリックして変更をキャッシュします。[Save and Deploy] をクリックするまで変更は適用されません。

## ハイブリッド サービス用にデータを収集する方法を設定する

Web Security Help | Web Security ソリューション | バージョン 7.8.x

Directory Agent が選択されたディレクトリ サーバーを検索し、ユーザーおよ びグループ情報をハイブリッド サービスとしてパッケージする方法を絞り込 むには、[Shared User Data] > [Active Directory (Native Mode) (Active Directory (ネイティブ モード))]ページを順に選択します。

ディレクトリからユーザーおよびグループ データを収集する時使用する [Root Context (root コンテクスト)]を入力するには、[Root Context for Hybrid Filtering Users (ハイブリッド フィルタリング ユーザーの root コンテクスト)]の下の [Add] をクリックします。コンテクストを絞り込むと、速度と効率が高まります。ディレクトリ コンテクストの追加および編集、286 ページを参照してください。

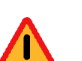

警告

ハイブリッド サービスがサポートできるグループの 数に制限があります。制限は多くの要因の影響を受 けますが、制限を超えた場合、ユーザー要求は適切 にフィルタリングされません(サービスを開始でき ません)。

組織のディレクトリフォレストが大きく、多数のグ ループが含まれる場合、Directory Agent がハイブ リッド サービスに要求が送信されたユーザーを管理 するために必要な情報だけをアップロードするよう に設定してください。アップロードするグループだ けを選択するか、または絞り込んだ root コンテクス トを設定することができます。

ハイブリッド サービスによって管理されるユーザーだけを含むコンテクスト を指定することを推奨します。

Active Directory を使用し、複数の Directory Agent インスタンスがある場合 は、各インスタンスが一意な、重複しない root コンテクストをもっているこ とを確認してください。特に下記の場合に、そのことについて注意してくだ さい。

- ◆ 複数の Directory Agent インスタンスが 同じ Active Directory サーバーを管 理する複数のドメイン コントローラに接続するように接続されている。
- ◆ 1 つの Directory Agent インスタンスが Active Directory 親ドメインと通信 するように設定され、他の Directory Agent インスタンスが Active Directory 子ドメイン(別のグローバル カタログ サーバー)と通信するように設定されている。

ディレクトリ検索結果から重複や他の不必要なエントリを除去するためにパ ターンまたは検索フィルタを指定することによって、ハイブリッドサービス に送信するデータをさらに絞り込むことができます。詳細は、*検索結果の最 適化、*289ページを参照してください。

# Oracle (Sun Java) Directory Server とハイブリッド サービス

Web Security Help | Web Security ソリューション | バージョン 7.8.x

組織が Oracle (Sun Java) Directory Server を使用している場合は、Directory Agent がディレクトリを検索し、ハイブリッド サービス用にユーザーおよび グループ情報をパッケージする方法を絞りこむには、[Settings] > [Hybrid Configuration] > [Shared User Data] を順に選択します。

| • | <b>重要</b><br>ユーザーおよびグループ情報をハイブリッド サービ<br>スに送信するために Sun Java System Directory または<br>Oracle Directory Server のいずれかのバージョンを使<br>用するには、Directory Agent の設定変更が必要です。 |
|---|----------------------------------------------------------------------------------------------------|
|   | <b>das.ini</b> ファイル(Directory Agent コンピュータの<br>Websense <b>bin</b> ディレクトリに格納されています)を<br>開き、下記のセクションを見つけます。                                                     |
|   | <pre># Enable next two parameters if your DS is Sun Java # GroupMembershipAttribute=uniqueMember # MemberOfAttribute=memberOf</pre>                            |
|   | これらの行の先頭から記号 # を削除して<br>GroupMembershipAttribute および MemberOfAttribute<br>パラメータを有効化し、次にそのファイルを保存<br>し、Directory Agent を再起動します。                                 |

 ディレクトリからユーザーおよびグループ データを収集する時使用する [Root Context (root コンテクスト)]を入力するには、[Root Context for Hybrid Filtering Users (ハイブリッド フィルタリング ユーザーの root コン テクスト)]の下の [Add] をクリックします。コンテクストを絞り込む と、速度と効率が高まります。ディレクトリ コンテクストの追加および 編集、286 ページを参照してください。

ハイブリッド サービスによって管理されるユーザーだけを含むコンテク ストを入力します。

[Synchronize User Data] の下の Sync Service コンピュータの [Name or IP address (名前または IP アドレス)] および Sync Service 通信に使用する [Port (ポート)] (デフォルトでは 55832) を確認します。

これらのフィールドは自動的に入力されますが、必要に応じて手動で更 新することができます。

- [Test Connection (テスト接続)]をクリックして、Directory Agent がデー タを Sync Service に送信できることを確認します。テストは1分以上かか ることがあります。
  - 接続が確立すると、成功したことを知らせるメッセージが表示されます。
  - 接続ができなかった場合は、Sync Service コンピュータの IPv4 アドレ スまたはホスト名および通信ポートを確認してください。また、Sync Service コンピュータがオンにされていること、Sync Service が実行中 であること、ネットワーク ファイアウォールが Sync Service ポートで の接続を許可していることも確認してください。

ディレクトリ検索結果から重複や他の不必要なエントリを除去するためにパ ターンまたは検索フィルタを指定することによって、ハイブリッド サービス に送信するデータをさらに絞り込むことができます。詳細は、*検索結果の最 適化、*289 ページを参照してください。

# Novell eDirectory とハイブリッド サービス

Web Security Help | Web Security ソリューション | バージョン 7.8.x

組織が Novell eDirectory を使用している場合は、Directory Agent がディレク トリを検索し、ハイブリッド サービス用にユーザーおよびグループ情報を パッケージする方法を絞りこむには、[Settings] > [Hybrid Configuration] > [Shared User Data] を順に選択します。

 ディレクトリからユーザーおよびグループ データを収集する時使用する [Root Context (root コンテクスト)]を入力するには、[Root Context for Hybrid Filtering Users (ハイブリッド フィルタリング ユーザーの root コン テクスト)]の下の[Add]をクリックします。コンテクストを絞り込む と、速度と効率が高まります。ディレクトリコンテクストの追加および 編集、286ページを参照してください。

ハイブリッド サービスによって管理されるユーザーだけを含むコンテクストを入力します。

- [Synchronize User Data] の下の Sync Service コンピュータの [Name or IP address (名前または IP アドレス)] および Sync Service 通信に使用する [Port (ポート)] (デフォルトでは 55832) を確認します。
   これらのフィールドは自動的に入力されますが、必要に応じて手動で更新することができます。
- [Test Connection (テスト接続)]をクリックして、Directory Agent がデー タを Sync Service に送信できることを確認します。テストは1分以上かか ることがあります。
  - 接続が確立すると、成功したことを知らせるメッセージが表示されます。

接続ができなかった場合は、Sync Service コンピュータの IPv4 アドレスまたはホスト名および通信ポートを確認してください。また、Sync Service コンピュータがオンにされていること、Sync Service が実行中であること、ネットワークファイアウォールが Sync Service ポートでの接続を許可していることも確認してください。

ディレクトリ検索結果から重複や他の不必要なエントリを除去するためにパ ターンまたは検索フィルタを指定することによって、ハイブリッドサービス に送信するデータをさらに絞り込むことができます。詳細は、*検索結果の最 適化、*289ページを参照してください。

# ディレクトリ コンテクストの追加および編集

Web Security Help | Web Security ソリューション | バージョン 7.8.x

Directory Agent がディレクトリを検索し、ハイブリッド サービス用にユー ザーおよびグループ情報をパッケージする方法を絞りこむには、[Settings] > [Hybrid Configuration] > [Shared User Data] > [Add Context(コンテクストを 追加)] ページを順に選択します。

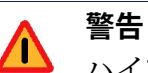

ハイブリッド サービスがサポートできるグループの 数に制限があります。制限は多くの要因の影響を受 けますが、制限を超えた場合、ユーザー要求は適切 にフィルタリングされません(サービスを開始でき ません)。

組織のディレクトリフォレストが大きく、多数のグ ループが含まれる場合、Directory Agent がハイブ リッド サービスに要求が送信されたユーザーをフィ ルタリングするために必要な情報だけをアップロー ドするように設定してください。アップロードする グループだけを選択するか、または絞り込んだ root コンテクストを設定することができます。

ディレクトリ内の複数のコンテクストを選択できます。ハイブリッドサービスによって管理されるユーザーだけを含むコンテクストを含めることを推奨します。たとえば、複数のハイブリッドユーザーが複数の OU 内にある場合があります。代わりに、いくつかのグループ内のすべてのユーザーを同期化させる場合、各グループについて1つのコンテクスト、つまり完全修飾グループ名を選択できます。

デフォルトでは、Directory Agent は、[Settings] > [General] > [Directory Services] ページで拡張ディレクトリ設定に基づき指定されているユーザーおよびグ ループフィルタを使用します。必要な場合は、各ハイブリッド サービス コ ンテクストについてこれらのフィルターをカスタマイズできます(例、ハイ ブリッドサービスによって管理されるグループのメンバーであるユーザーだ けを含むようにする)。

また、Directory Agent の検索から特定のコンテクストを除外するように選択 することもできます。これは、不必要なコンテクストやハイブリッドサービ スに問題を発生させる可能性があるコンテクスト(たとえば、1つのレコー ドの中に複数の電子メールアドレスがある管理者グループ)がある場合に利 用できます。コンテクストが内包されたディレクトリコンテクストの中にあ る場合、除外コンテクストとして1つのコンテクストだけを設定できます。

- ディレクトリエントリツリーを展開して、ディレクトリからユーザーお よびグループデータを収集するときに使用するコンテクストを見つけま す。コンテクストを絞り込むと、速度と効率が高まります。
   必要な場合、検索フィールドを使用して、コンテクスト名を見つけま す。複数の OU、グループ、ユーザー、またはすべてのディレクトリエ ントリを検索できます。検索結果に複数のコンテクストが表示された場 合は、1つのコンテクストを選択し、[Show in Tree (ツリーに表示)]を クリックして、ディレクトリエントリッリー内でそのコンテクストの場
- 2. そのコンテクストにマークを付け、次に [Specify Include Context (インク ルード コンテキストを指定) ] をクリックします。

所を確認します。

- 表示されるポップアップ ウィンドウに、Directory Agent がユーザーおよ びグループを検索するのが root コンテストよりどれぐらい下位にある かを指定します。
  - 検索を root コンテクストのみに限定するには、[Context Only (コン テクストのみ)]を選択します。
  - 検索を root コンテクストと1レベル下のコンテクストのみに限定する には、[One Level (1レベル)]を選択します。
  - 検索を root コンテクストと下位のすべての レベルのコンテクストに 拡大するには、[All Levels(すべてのレベル)]を選択します。
- [Specify Include Context (インクルード コンテキストを指定)]の対象に するグループまたは OU を選択し、次にグループ検索のために [One Level] または [All Levels] を選択した場合、[Include all users in selected groups, regardless of context (選択したグループのすべてのユーザーをコンテク ストに関わりなく含める)]オプションが有効になります。グループの中 の一部のユーザーが異なるコンテクストに属している場合でも、グルー プ内のすべてのユーザーがディレクトリ検索で検出されるようにする場 合、このボックスにチェックを付けます。

- Directory Agent がこのコンテクストに対して使用する検索フィルタを微調 整するには、[Customize Search Filters(検索フィルタをカスタマイズ)] をクリックします。
- 6. [Customize search filters (検索フィルタをカスタマイズ)]をオンにし、 必要に応じてユーザーおよびグループ検索フィルターを編集します。
- 7. [OK] をクリックしてディレクトリ コンテクストを保存します。
- コンテクストをインクルードするように指定した場合、デフォルトでは ッリー内のそのコンテクストより下位のすべてのコンテクストもインク ルードされます。内包されたコンテクスト内部のコンテクストを除外す るには、ハイブリッドサービスに送信してはならないコンテキストをマー ク付けし、次に [Specify Exclude Context(除外コンテキストを指定)]を クリックします。必要な場合、複数のコンテクストを選択できます。
- 表示されるポップアップ ウィンドウで、[Set as exclude context (除外コンテクストとして設定)]が選択されていることを確認してください。既存の除外されたコンテクストを選択し、それを編集するために [Specify Exclude Context (除外コンテクストを指定)]をクリックした場合だけ、 [Remove exclude context (除外コンテクストを削除)]オプションを利用できます。
- 10. Directory Agent がユーザーおよびグループを検索するのが除外されたコン テクストよりどれぐらい下位にあるかを指定します。
  - 検索を指定したコンテクストのみに限定するには、[Context Only] を 選択します。
  - 検索を指定したコンテクストと1レベル下のコンテクストのみに限定 するには、[One Level]を選択します。
  - 検索を指定したコンテクストと下位のすべてのレベルのコンテクストに拡大するには、[All Levels]を選択します。

除外されたコンテクストのユーザーおよびグループのレベルを、その root コンテクストに対して指定されているレベル以上に設定することはでき ません。たとえば、ユーザーまたはグループの root コンテクストのディ レクトリ 検索レベルが [Context Only] に設定されている場合、除外された コンテクストの対応するユーザーまたはグループの検索レベルも [Context Only] に設定され、それを変更することはできません。

ユーザーとグループの両方に対して [All Levels] を選択した場合、選択した コンテクストより下位のすべてのコンテクストが除外され、ディレクトリ エントリ ツリーのさらに下位のレベルを参照することはできません。

 バージョン7.8.2以降、グループだけが除外として指定され、1つまたはす べてのレベルが除外対象として選択されている場合、下記のいずれかを 決定するコンテクストオプションに関わりなく、[Exclude all users in selected groups(選択したグループのすべてのユーザーを除外する)]を使 用します。
- (チェックボックスがマークされている場合)除外コンテクストに 含まれるユーザーは、他の(含める)コンテクストでも定義されてい るか否かに関わりなく、常に除外される。
- (チェックボックスがクリアされている場合)除外コンテクストに 含まれるユーザーは、他の(含める)コンテクストでも定義されてい る場合には除外されない。
- 12. [OK] をクリックして排除したコンテクストを保存します。

手順を完了したとき、[OK] をクリックして [Add Context] ページを閉じ、[Root Context for Hybrid Filtering Users (ハイブリッド フィルタリング ユーザーの root コンテクスト)]テーブルを更新します。変更をキャッシュするために、 [Shared User Data] ページでも [OK] をクリックする必要があります。

#### 検索結果の最適化

Web Security Help | Web Security ソリューション | バージョン 7.8.x

検索結果の最適化では、ディレクトリ検索結果から重複や他の不必要なエン トリを除去するためにパターンまたは検索フィルタを指定することによっ て、ハイブリッドサービスに送信するデータをさらに絞り込みます。また、 それによって、Directory Agent によって収集されたディレクトリエントリが ハイブリッドサービスに送信される前に、その mail 属性を変更することも できます。

たとえば、ディレクトリサービスに含まれるメール属性に部分的または内部 メールアドレス参照がある場合は、検索フィルタを使用して、その部分的情 報または内部情報をハイブリッドサービスによって使用できる外部情報に置 き換えることができます。これは、オフサイトからハイブリッドサービス に接続できるように、ハイブリッドサービスがユーザーのパスワードを自動 的に作成するように設定しているユーザーには便利です(*オフサイトユー ザーに対するハイブリッドフィルタリングの設定、*309ページを参照)。

Web Security manager で作成するすべての検索フィルターが Directory Agent に よって収集されたディレクトリ データに適用してから、それらのデータがハ イブリッド サービスに送信されます。

現在の検索フィルターを確認するか、またはワイルドカードや正規表現を 使って新しい検索フィルタを作成するには、[Optimize Search Results (検索 結果を最適化)]をクリックします。2種類の検索フィルタ(ユーザーエン トリーのフィルタとグループエントリのフィルタ)があります。

- ◆ 新しい検索フィルタを作成するには、適当なテーブルの下の [Add] をク リックします。
- 既存の検索フィルタを編集するには、関連する [Find String (検索文字列)]
   をクリックします。

ポップアップ ダイアログが編集または入力するように要求します。

- ◆ **Find string**: Directory Agent によって収集された元のディレクトリデータ に含まれている検索対象のテキスト。
- ◆ **Replace string(置換文字列)**:ハイブリッド サービスに送信するデータ 内の元のテキストと置き換える新しいテキスト。

完了したとき、[OK] をクリックしてダイアログボックスを閉じ、[Filter User Results(ユーザーの結果のフィルタリング)] または [Filter Group Results(グ ループの結果のフィルタリング)] テーブルを更新します。変更をキャッ シュするために、[Shared User Data] ページでも [OK] をクリックする必要が あります。

この時点で、Directory Agent は、作成した検索フィルタをメール属性にのみ 適用します。

# ハイブリッド サービスとの通信のスケジュール設定

Web Security Help | Web Security  $\forall$ ש ב- $\vartheta$  ש  $\vee$  |  $\vee$  - $\vartheta$  ש  $\vee$  7.8.x

Directory Agent によって収集されたディレクトリ データがハイブリッド サー ビスに送信される頻度、およびレポーティング データが取得される頻度を指 定するには、[Settings] > [Hybrid Configuration] > [Scheduling(スケジュール 設定)] を順に選択します。

注意
 ポリシー データは、Web Security manager で [Save and Deploy] をクリックすると常に収集され、デフォルトでは 15 分ごとにハイブリッド サービスに送信されます。ポリシー データに重要な更新を行い、すぐにユーザーおよびグループ情報を送信する場合は、[Send Policy Data Now (今すぐポリシー データを送信)]の下の [Send] をクリックします。

ディレクトリ情報をハイブリッドサービスに送信する頻度を設定するには、 下記の手順を実行します。

 [Send User Data (ユーザーデータを送信)]の下で、ユーザーおよびグ ループ情報をハイブリッドサービスに送信する1つ以上の曜日を選択し ます。ディレクトリ情報を使用してユーザーを特定する場合は、Directory Agent データの送信を少なくとも週1回行う必要があります。

- Sync Service がハイブリッド サービスにディレクトリ データを送信する 時間を指定するには、開始時刻と終了時刻を入力します。通常、ディレ クトリ データは、ネットワークでトラフィック量の少ない時間に送信さ れます。
- ポリシー データに重要な更新を行い、すぐにユーザーおよびグループ情報を送信する場合は、[Send Update Now(今すぐ更新を送信)]の下の [Send] をクリックします。

Web Security manager が Sync Service から確認を受け取った場合は、正常 完了メッセージが表示されます。このメッセージは、Sync Service がデー タを送信したことを表し、データがハイブリッド サービスによって受信 されたことを表しているのではありません。

ハイブリッド サービスがレポーティング データを収集するかどうか、また Sync Service がデータを取得する頻度を設定するには、下記の手順を実行し ます。

#### 🥤 重要

Sync Service がハイブリッド レポーティング データ を Log Server に渡すために、[Settings] > [General] > [Logging(ログ記録)]ページを順に選択し、ハイブ リッド通信ポートを設定する必要があります。詳細 については、*要求がログ記録される方法の設定、* 505ページを参照してください。
分散ログ記録を使用している場合は、Sync Service を

分散ロク記録を使用している場合は、Sync Service を 中央 Log Server と通信するように設定しなければな りません。ハイブリッド ログ記録データは、リモー ト Log Server インスタンスから中央 Log Server に渡 すことはできません。

- [Collect and Retrieve Reporting Data (レポーティング データを収集および 取得)]の下の [Have the hybrid service collect reporting data for the clients it filters (ハイブリッド サービスがフィルタリング対象のクライアントの レポーティング データを収集するように設定する)]をオンにします。
   このチェック ボックスをオフにした場合は、ハイブリッド ユーザーのロ グ データは保存されません。これらのユーザのインターネット アクティ ビティに関する一切の情報がレポートに表示されません。
- Sync Service がハイブリッド サービスからレポーティング データを要求 する1つ以上の曜日を選択します。データの取得を、少なくとも週1回 行う必要があります。
- 3. Sync Service がハイブリッド サービスからデータを取得する時間を指定す るには、開始時刻と終了時刻を入力します。データの取得は、ネット ワーク内のトラフィック量が少ない時間に行うことができます。

4. 指定した開始時刻から終了時刻の範囲内で Sync Service がハイブリッド サービスからレポーティングデータを要求する頻度を選択します。

Sync Service は、15 分ごとを超える頻度ではレポーティング データをダ ウンロードできません。つまり、ハイブリッド サービスがインターネッ ト要求を行う時間とそれらの要求がレポートに表示される時間との間に 時間遅延があるのです。

Sync Service のトラフィックをプロキシ サーバーまたはファイアウォールを 経由してハイブリッド サービスとの間でルーティングする必要がある場合 は、下記の手順を実行します。

- [Route Sync Service Traffic (Sync Service のトラフィックをルーティング)]
   の下の [Route Sync Service traffic through a proxy server or firewall (プロ キシ サーバまたはファイアウォールを経由して Sync Service のトラフィッ クをルーティング) | をオンにします。
- 2. プロキシ サーバーの IP アドレスまたはホスト名を入力し、使用される ポートを指定します。
- 3. 指定したサーバーが認証を必要とする場合、Sync Service のユーザー名お よびパスワードを入力してそのサーバーにアクセスします。

完了したら、[OK] をクリックして変更をキャッシュします。[Save and Deploy] をクリックするまで変更は適用されません。

# カスタム認証の設定を指定

Web Security Help | Web Security ソリューション | バージョン 7.8.x

カスタムルールを追加および編集して、特定のアプリケーションまたはサイトのデフォルトの認証動作を変更するには、[Settings]>[Hybrid Configuration]> [Custom Authentication (カスタム認証)]ページを順に選択します。

場合によっては、一部のインターネット アプリケーションおよびウェブサイ トは、ハイブリッド サービスでは認証できません。これは、たとえば、イン スタント メッセージング プログラム、アンチウィルスの更新、またはソフ トウェア更新サービスで起こることがあります。

認証チャレンジを適切に処理しないアプリケーションが認証をバイパスでき るようにするために、ユーザー エージェント、ドメイン、または URL、も しくはこれらの組み合わせを指定することができます。

ユーザー エージェントは、ブラウザまたはインターネット アプリケション から閲覧しているサイトをホストしているサーバーに送信する文字列です。 この文字列は、使用するブラウザまたはアプリケション、そのバージョン番 号、およびシステムに関する詳細情報(例、オペレーティングシステムおよ びバージョン)を指定します。宛先サーバーは、この情報を使用して、特定 のブラウザまたはアプリケーションに適したコンテンツを提供します。 たとえば、これが Firefox のユーザー エージェントである場合、下記の文字 列です。

Mozilla/5.0 (Windows; U; Windows NT 5.1; en-US; rv:1.9.2.6)

この例では、Windows NT 5.1 は、オペレーティング システムが Windows XP であり、使用する言語が米国英語であることを示しています。

ブラウザのユーザーエージェント文字列を取得するには、ブラウザのアドレスバーに下記のように入力します。

javascript:alert(navigator.userAgent)

ハイブリッド サービスを通じて認証要求を行ったユーザー エージェントを User Agents by Volume(ボリューム別ユーザ エージェント)レポートで見る ことができます。このレポートは、[Custom Authentication]ページ、および [Main(メイン)] > [Status] > [Hybrid Service] ページから入手できます。こ のレポート中のユーザー エージェントの認証要求数が多い場合は、認証上の 問題が発生している可能性があります。エージェントの新しいカスタム認証 ルールを追加するには、レポートでそのユーザー エージェントを選択し、 [Create Rule(ルールを作成)] をクリックします。ユーザー エージェント ボリューム レポートを表示、301 ページを参照してください。

カスタム認証ルールを指定するには、[Add] をクリックし、次に*カスタム認 証ルールの追加、*293 ページを参照してください。

既存のカスタム ルールを編集するには、ルールの [Name] をクリックし、次 に カスタム認証ルールの編集、296 ページを参照してください。

カスタム認証ルールを削除するには、ルールの名前の横のチェックボックス をオンにし、[Delete] をクリックします。

カスタム認証ルールを追加または編集した場合、[OK] をクリックして、変 更をキャッシュします。[Save and Deploy] をクリックするまで変更は適用さ れません。

#### カスタム認証ルールの追加

Web Security Help | Web Security ソリューション | バージョン 7.8.x

ハイブリッド サービスでは認証できない 1 つ以上のユーザー エージェント、ドメイン、または URL を指定するには、[Custom Authentication] > [Add Custom Authentication Rule(カスタム認証ルールを追加)] ページを順に選択します。

 ルールの [Name] を入力します。名前は長さが1~50字で、下記の文字を 含めることはできません:

\* < > { } ~ ! \$ % & @ # . " | \ & + = ? / ; : ,

名前にはスペース、ダッシュ、アポストロフィーを含めることができ ます。

- 2. ルールの [User agents] (もしあれば)を指定します。
  - すべてのユーザーエージェント文字列を照合するには、[All user agents(すべてのユーザーエージェント)]を選択します。これは組 織内のすべてのオペレーティングシステム上のすべてのブラウザに 適合するカスタムルールを設定するために使用します。
  - アプリケーションがユーザーエージェント文字列をインターネット に送信しない場合は、[No user agent header sent (ユーザーエージェ ントヘッダーを送信しない)]を選択します。

このオプションは、ユーザーエージェントを送信しないすべてのア プリケションを照合します。この場合、[Destinations (宛先)]フィー ルドで1つ以上の URL またはドメインを入力することによってルー ルを絞り込みます。

 カスタム認証を1つ以上のユーザーエージェントに適用するには、 [Custom user agents] を選択します。各ユーザーエージェントを1行に1つずつ入力します。1つの行を複数のユーザーエージェント文字列と照合するには、アスタリスクワイルドカードを使用します (例、Mozilla/5.0\*)。

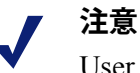

User Agents by Volume レポートから直接に新しいレ ポートを作成している場合は、レポートで選択した ユーザー エージェントはすでにこのフィールドに入 れられています。

- 3. [Destinations] フィールドでルールとして URL またはドメイン(もしあれ ば)を下記のいずれかの選択で指定します。
  - すべての RUL およびドメインを照合するには、[All destinations] を選 択します。複数のサイトをアクセスする特定のユーザー エージェン トに適用するカスタム ルールを設定する場合にこれを行います。
  - カスタム認証を1つ以上の特定のドメインまたはURLに用するには、[Custom destinations] を選択します。URL またはドメインを1行に1件ずつ入力します。

URL は、先頭にプロトコル部分(http://)、および末尾にスラッシュ (/) を含む必要があります(例、http://www.google.com/)。これらの要 素がない場合は、文字列はドメインとして処理されます。ドメインは、 末尾にスラッシュを含めることができません(例、mydomain.com)。

1つの行を複数の宛先と照合するには、アスタリスクワールドカードを 使用します。例えば、\*.mydomain.com と入力すると、[mydomain.com.] で終わるすべてのドメインを照合します。

- 4. カスタム ルールとして [Authentication method (認証方法)] で下記のい ずれかを選択します。
  - [Default]:デフォルト認証方法を使用します。
  - [NTLM]:指定したユーザーエージェントおよび宛先に対して NTLM 識別を使用します。アプリケーションに NTLM 認証機能がない場合、 基本認証が使用されます。

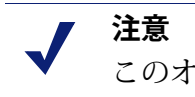

このオプションを使用するためには、アカウントの NTLM 識別が有効化されている必要があります。

- [Secure form authentication (高セキュリティの認証方式)]:エンド ユーザーにセキュアなログオンフォームを表示するために、セキュ リティフォーム認証を使用します。詳細については、ハイブリッド ユーザーの識別、391ページを参照してください。
- [Basic authentication (基本認証)]: 多数の Web ブラウザによってサ ポートされている基本認証メカニズムを使用します。ようこそページ は表示されません。基本認証の詳細については、ハイブリッドユー ザーの識別、391ページを参照してください。
- [Welcome page (ようこそページ)]: ユーザーが基本認証を使用する 前に、ユーザーにようこそページが表示されます。
- [None (なし)]: ハイブリッド サービスでのすべての認証および識 別方法をバイパスします。認証機能がないインターネット アプリ ケーションに対してこのオプションを選択します。
- 5. オプションで、指定したユーザーエージェントおよび宛先に対するすべ てのフィルタリグをバイパスするには、[Bypass content scanning] を選択 します。

#### 重要

- 何らか理由でハイブリッドサービスでは機能せず、 暗示的に信頼するアプリケーションおよびサイトに 対してのみこのオプションを選択します。このオプ ションを選択すると、ウィルスや他のマルウェアが ネットワーク内に侵入することがあります。
- 6. **[OK]** をクリックして [Custom Authentication] に戻り、再度 **[OK]** をクリッ クして、変更をキャッシュします。[Save and Deploy] をクリックするま で変更は適用されません。

#### カスタム認証ルールの編集

Web Security Help | Web Security ソリューション | バージョン 7.8.x

ハイブリッド サービスでは認証できない 1 つ以上のユーザー エージェント、ドメイン、または URL を編集するには、[Custom Authentication] > [Edit Custom Authentication Rule(カスタム認証ルールを編集)] ページを順に選択します。

1. ルールの [Name] に編集を行う場合は、名前は長さが1~50字で、下記の 文字を含めないようにします。

\* < > { } ~ ! \$ % & @ # . " | \ & + = ? / ; : , 名前にはスペース、ダッシュ、アポストロフィーを含めることができます。

- 2. ルールの [User agents] (もしあれば)を定義または更新します。
  - すべてのユーザーエージェント文字列を照合するには、[All user agents(すべてのユーザーエージェント)]を選択します。これは組 織内のすべてのオペレーティングシステム上のすべてのブラウザに 適合するカスタム ルールを設定するために使用します。
  - アプリケーションがユーザー エージェント文字列をインターネット に送信しない場合は、[No user agent header sent (ユーザーエージェ ント ヘッダーを送信しない)]を選択します。
     このオプションは、ユーザー エージェントを送信しないすべてのア プリケションを照合します。この場合、[Destinations)]フィールド で1つ以上の URL またはドメインを入力することによってルールを 絞り込むことを推奨します。
  - カスタム認証を1つ以上のユーザーエージェントに適用するには、
     [Custom user agents] を選択します。各ユーザーエージェントを1行に1つずつ入力します。1つの行を複数のユーザーエージェント文字列と照合するには、アスタリスクワイルドカードを使用します(例、Mozilla/5.0\*)。
- 3. [Destinations] フィールドでルールとして URL またはドメイン(もしあれ ば)を下記のいずれかの選択で指定または更新します。
  - すべての RUL およびドメインを照合するには、[All destinations] を選 択します。複数のサイトをアクセスする特定のユーザーエージェン トに適用するカスタム ルールを設定する場合にこれを行います。
  - カスタム認証を1つ以上の特定のドメインまたはURLに用するには、[Custom destinations]を選択します。URLまたはドメインを1行に1件ずつ入力します。

URL は、先頭にプロトコル部分(http://)、および末尾にスラッシュ (/) を含む必要があります(例、http://www.google.com/)。これらの要 素がない場合は、文字列はドメインとして処理されます。ドメインは、 末尾にスラッシュを含めることができません(例、mydomain.com)。 1つの行を複数の宛先と照合するには、アスタリスクワールドカードを 使用します。例えば、\*.mydomain.com と入力すると、[mydomain.com.] で終わるすべてのドメインを照合します。

- カスタム ルールとして [Authentication method] で下記のいずれかを確認 または更新します。
  - [Default]:デフォルト認証方法を使用します。
  - [NTLM]:指定したユーザー エージェントおよび宛先に対して NTLM 識別を使用します。アプリケーションに NTLM 認証機能がない場合、 基本認証が使用されます。

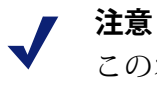

このオプションを使用するためには、アカウントの NTLM 識別が有効化されている必要があります。

- [Form Authentication]:エンドユーザーにセキュアなログオンフォーム を表示するために、セキュリティフォーム認証を使用します。詳細 については、ハイブリッドユーザーの識別、391ページを参照してく ださい。
- [Basic Authentication]:多数のWeb ブラウザによってサポートされている基本認証メカニズムを使用します。ようこそページは表示されません。基本認証の詳細については、ハイブリッドユーザーの識別、391ページを参照してください。
- [Welcome page]:ユーザーが基本認証を使用する前に、ユーザーにようこそページが表示されます。
- [None]:ハイブリッド サービスでのすべての認証および識別方法を バイパスします。認証機能がないインターネット アプリケーション に対してこのオプションを選択します。
- 5. オプションで、指定したユーザー エージェントおよび宛先に対するすべ てのフィルタリグをバイパスするには、[Bypass content scanning] を選択 します。

## ● 重要

何らか理由でハイブリッド サービスでは機能せず、 暗示的に信頼するアプリケーションおよびサイトに 対してのみこのオプションを選択します。このオプ ションを選択すると、ウィルスや他のマルウェアが ネットワーク内に侵入することがあります。

 [OK] をクリックして [Custom Authentication] に戻り、再度 [OK] をクリッ クして、変更をキャッシュします。[Save and Deploy] をクリックするま で変更は適用されません。

# モニタのハイブリッド サービスとの通信

Web Security Help | Web Security ソリューション | バージョン 7.8.x

Web Security manager で [Status] > [Dashboard] > [Hybrid Service] ページを順 に選択することによって、ハイブリッドサービスのステータスを確認できま す。このページは、ハイブリッド サービスとの間でデータが最近送 / 受信さ れた時に表示されます。データの送 / 受信を失敗した場合は、エラーが発生 した時刻、および関わっていたコンポーネントを見つけます。

このページは、Sync Service が下記のことを行った日付および時刻をリストします。

- 何らかの理由でハイブリッド サービスに接続したか、または接続を試みた
- ∧ ハイブリッド サービスにディレクトリ情報を送信したか、または送信を 試みた
- ∧ ハイブリッド サービスからログ (レポーティング) データを取得した
   か、または取得を試みた
- ◆ Log Server にログデータを送信したか、または送信を試みた
- ∧ ハイブリッド サービスにアカウント情報を送信したか、または送信を試みた
- ハイブリッド サービスにアカウント情報を送信したか、または送信を試みた

Websense Web Security Gateway Anywhere のオンプレマイズの部分とハイブリッドの部分との間の接続をまだ設定していない場合、[No communication has occurred (通信が行われませんでした)]というメッセージが表示されます。

[Last Directory Agent Sync Results (最後の Directory Agent Sync の結果)]の下 にページは下記の事柄をリストします。

- ◆ Directory Agent がハイブリッド サービスに最後にデータを送信した日付と時刻
- ◆ Directory Agent によって処理されたユーザーとグループの合計数
- ◆ ハイブリッド サービスで更新されたユーザーとグループの合計数
- ◆ 無効な値を含んでいたために除外されたグループの数
- ◆ 無効な電子メール アドレスを含んでいるために除外されたユーザーの数
- ◆ ハイブリッド サービスと同期化した新しいユーザーおよびグループの数
- ∧ ハイブリッド サービスから削除された陳腐化したユーザーおよびグループの数

このページでは、ハイブリッド サービスからの認証方式およびユーザー エージェント レポートにアクセスでき(*ハイブリッド サービス認証レポートを表示、299 ページ*および*ユーザー エージェント ボリューム レポートを 表示、301 ページを*参照)、また、使用している PAC ファイルのタイプが表示されます。

- ◆ ハイブリッド サービス からのデフォルトの PAC ファイル
- ◆ Websense pac ディレクトリからアップロードしカスタマイズした PAC ファイル (*PAC ファイルとは、*278 ページを参照)
- ◆ デフォルトの PAC ファイルとアップロードされ、カスタマイズされたフ ラグメント

カスタムファイルまたはフラグメントを使用している場合は、ページはファ イルまたはフラグメントが使用中であった時間を示します。

PAC ファイルの [Secondary date stamp (2 番目の日付スタンプ)] が表示され た場合、Sync Service は、pac ディレクトリからカスタム PAC ファイルとカ スタム フラグメントの両方をアップロードしていたことを示します。カスタ ム PAC ファイルについては、カスタム ファイルまたはカスタム フラグメン トのいずれか (両方ではなく) をセットアップすることを推奨します。これ を修正するには、pac ディレクトリ (デフォルトでは、Windows の場合は \Program Files *または* Program Files (x86) \Websense\Web Security\bin\data\pac、 Linux の場合は /opt/websense/bin/data/pac) に移動し、websense.pac または customfinal.pac のどちらかを削除します。

カスタマイズしたブロック ページ ロゴを使用している場合は、このページ は、ロゴファイルがハイブリッド サービスにアップロードされた日付と時 刻を表示します。

## ハイブリッド サービス認証レポートを表示

ハイブリッド サービスからレポーティング データをダウンロードし、ハイ ブリッド ユーザーがサービスで識別または認証される方法の詳細を確認する には、[Main] > [Status] > [Hybrid Service] ページを順に選択し、[Authentication Report (認証レポート)]の下の [View Report (レポートを表示)]を選択し ます。

レポート出力は、円グラフとテーブルで構成されており、最後の7日間に当る利用可能なそれぞれの認証方式を使用するクライアントの数を示します。 [Settings] > [Hybrid Configuration] > [Hybrid User Identification] ページで、クライアントのための [Web Endpoint], [NTLM identification], [Form authentication] および [Manual authentication] がすべて設定されます(ハイブリッドユーザーの 識別、391 ページを参照)。 下記のいすれかをダウンストリーム チェーン型オンプロキシ サーバーとし て配備している場合は、[X-Authenticated-User (X- 認証された - ユーザー)] 認証が利用できます。

- Microsoft<sup>®</sup> Internet Security and Acceleration (ISA) ServerまたはForefront<sup>™</sup> Threat Management Gateway (TMG) server
- ♦ BlueCoat Proxy SG

ダウンストリーム プロキシ サーバーは、ユーザー認証を実行し、X-Authenticated-User ヘッダーを使用して要求をハイブリッド プロキシに転送し ます。

その方式で最近認証されたユーザーのリストを確認するには、テーブル内の 認証方式をクリックします。配備していない、または現在使用中でない認証 方式をクリックできません。

各認証方式レポートには最大 1000 件のユーザーを含めることができます。 ユーザーは、ユーザー名、電子メールアドレス、および最後のログオン時刻 別にリストされます。以前のまたは以後のページを表示するには、レポート の下部の矢印ボタンをクリックします。

コンテンツ ペインで表示されるレポートは印刷できず、またファイルとして 保存することもできません。レポートを印刷するか、またはファイルに保存 するには、[Export to PDF] をクリックし、また適当な出力形式でレポートを 表示するには [Export to XLS] をクリックします。

#### 重要

0

認証レポートを PDF フォーマットで表示するには、 TRITON コンソールをアクセスしているコンピュー タに Adobe Reader v7.0 以上がインストールされてい なければなりません。

認証レポートを XLS フォーマットで表示するには、 TRITON コンソール をアクセスしているコンピュー タに Microsoft Excel 2003 以上がインストールされて いなければなりません。

各レポートは、レポートが最後に更新された日付と時刻を含みます。更新は 自動的にはおこなわれません。ハイブリッド サービスから最新のレポート データをダウンロードするとき、[Update] をクリックします。

#### ユーザー エージェント ボリューム レポートを表示

Web Security Help | Web Security ソリューション | バージョン 7.8.x

ハイブリッド サービスを通じて認証要求を行ったユーザー エージェントを 表示するには、[Main] > [Status] > [Hybrid Service] ページを順に選択し、 [User Agent Volume Report(ユーザー エージェント ボリューム レポート)] の下の [View Report(レポートを表示)] を選択します。

レポート出力は、各ユーザーエージェントが行った認証要求の数と要求の総 数を示すテーブルで構成されいます。ユーザーエージェントがそれに関連す うるカスタム認証ルールをすでにもっている場合、マウスを [Rule (ルール)] 列の上で動かし、カスタム ルールの詳細を確認できます。

下記のようにレポート結果をフィルタリングできます。

- ◆ 検索条件を入力し、[Search (検索)]をクリックします。
- ◆ ドロップダウンリストから [Time range (時間の範囲)]を選択します。
   [Custom (カスタム)]日付範囲を選択した場合は、1日から14日の間の
   期間を選択します。
- ◆ それらの関連するカスタム認証ルールだけをもつユーザー エージェント のみを表示するには、[View only user agents with rules (ルールをもつ ユーザー エージェントのみ表示) |をオンにします。

1ページを超える結果がある場合は、レポートの下部の矢印ボタンをクリックして、前のページまたは次のページを表示します。

このレポート中のユーザーエージェントの認証要求数が多い場合は、認証上 の問題が発生している可能性があります。レポート内の1つ以上のユーザー エージェントに対して新しいカスタム認証ルールを追加するには、各エージェ ントのチェックボックスをオンにし、[Create Rule (ルールを作成)]をクリッ クします。選択したユーザーエージェントは、[Add Custom Authentication Rule (カスタム認証ルールを追加)]ページの[Custom user agents (カスタム ユーザーエージェント)]フィールドに自動的に入れられます。カスタム認 証ルールの追加、293ページを参照してください。 コンテンツ ペインで表示されるレポートは印刷できず、またファイルとして 保存することもできません。レポートを印刷するか、またはファイルに保存 するには、[Export to PDF] をクリックし、また適当な出力形式でレポートを 表示するには [Export to XLS] をクリックします。

#### ● 重要

認証レポートを PDF フォーマットで表示するには、 TRITON コンソールをアクセスしているコンピュー タに Adobe Reader v7.0 以上がインストールされてい なければなりません。

認証レポートを XLS フォーマットで表示するには、 TRITON コンソール をアクセスしているコンピュー タに Microsoft Excel 2003 以上がインストールされて いなければなりません。

各レポートは、レポートが最後に更新された日付と時刻を含みます。更新は 自動的にはおこなわれません。ハイブリッドサービスから最新のレポート データをダウンロードするとき、[Update] をクリックします。

# **11** オフサイト ユーザーの 管理

関連トピック:

- ◆ リモートフィルタリングソフトウェアの使用、304ページ
- ★ オフサイト ユーザーのハイブリッド管理、308 ページ

組織内のネットワークに含まれているユーザーのポリシーの実施に加えて、 Websense Web Security ソリューションは、ユーザーがネットワームの外側に いる場合にインターネットの要求に応答するオプションを提供します。

 ネットワークの外側のユーザーのインターネットアクティビィをモニタ するには、リモートフィルタリングソフトウェアをインストールしてく ださい。*リモートフィルタリングソフトウェアの使用、304ページを参* 照してください。

リモート フィルタリング ソフトウェアは、Websense Web Security Gateway Anywhere のサブスクリプションと共に含まれており、Websense Web Filter、Websense Web Security、Websense Web Security Gateway のオプショ ンとして利用できます。

 ネットワークの外側のユーザーのインターネットアクティビティをモニ タするには、それらのユーザーがネットワーク内にいるときにそれらの 要求が処理される方法に関係なく、ハイブリッドサービスを使用しま す。オフサイトユーザーのハイブリッド管理、308ページを参照してく ださい。

ハイブリッド サービスは、Websense Web Security Gateway Anywhere での み利用できます。 これらの方法は、例えば、在宅勤務するユーザー、会社のラップトップを 使って出張するユーザー、またはキャンパスの内外で機関のラップトップを 使用する学生に対してポリシーの実施を提供するために使用します。

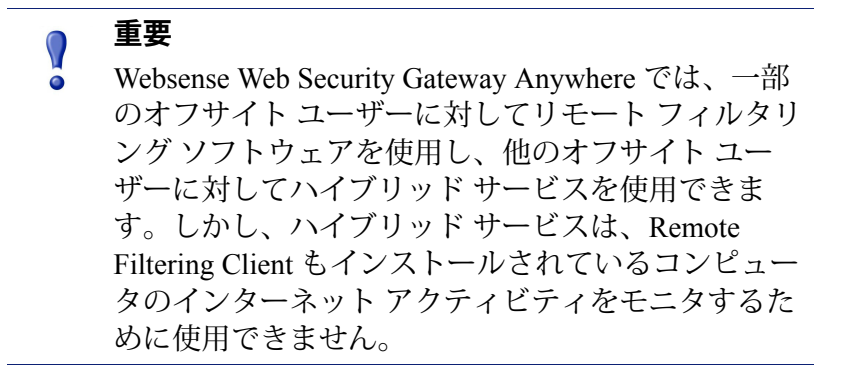

# リモート フィルタリング ソフトウェアの使用

Web Security Help | Web Security ソリューション | バージョン 7.8.x

#### 関連項目:

◆ Remote Filtering の設定の構成、306 ページ

デフォルトでは リモート フィルタリング ソフトウェア コンポーネントは、 HTTP、SSL、および FTP トラフィックをモニタし、ユーザーベースのポリ シーまたはデフォルト ポリシーを適用します。リモート フィルタリング ソ フトウェアは、ポリシーを IP アドレス(コンピュータ またはネットワーク 範囲)に適用しません。

- ◆ 帯域幅制限は、リモート フィルタリング クライアントには適用されず、 リモート フィルタリング トラフィックによって生成された帯域幅は、帯 域幅の測定およびレポートには含まれません。
- リモートフィルタリングソフトウェアは、FTP および SSL(HTTPS)要求をブロックまたは許可するだけです。割り当て時間アクションまたは確認アクションが割り当てられたカテゴリの FTP サイトまたは HTTPS サイトは、ユーザーがネットワークの外側にいる場合はブロックされます。
- リモートフィルタリングソフトウェアは、HTTPトラフィックを常にモニタしますが、FTPトラフィック、HTTPSトラフィック、またはその両方を無視するように設定できます。FTP またはHTTPSトラフィックを無視するようにリモートフィルタリングを設定、307ページを参照してください。

リモートフィルタリングソフトウェアは、下記のコンポーネントを含みます。

- ◆ Remote Filtering Server は、ネットワークの一番外側のファイアウォールの内側にインストールされます。それによってネットワークの外側のフィルタリング対象のコンピュータがそれと通信できます。
- ◆ **Remote Filtering Client** は、ネットワークの外側で使用される Microsoft Windows コンピュータにインストールされます。

注意 Deployment and Installation Center の推奨事項に従っ て、これらのコンポーネントを慎重に配備してくだ さい。これらのコンポーネントのインストールの手 順については、テクニカルペーパー <u>Remote Filtering</u> Software を参照してください。

Remote Filtering Client と Remote Filtering Server の間のすべての通信は、認証 され、暗号化されます。

デフォルトでは、HTTP、SSL または FTP 要求が Remote Filtering Client をイン ストールしているコンピュータから行われた場合、下記の手順を実行します。

- クライアントは、最初に DMZ 内の Remote Filtering Server にハートビート を送信することによって Remote Filtering Server がネットワークの内側に あるかどうかを判断します。
- コンピュータがネットワークの内側にある場合は、Remote Filtering Client は何も処置しません。要求は、Network Agent または統合製品に渡され、 他のネットワーク内のインターネット アクティビティのようにフィルタ リングされます。
- コンピュータがネットワークの外側にある場合、Remote Filtering Client は、設定されたポート(デフォルトでは 80)上で Remote Filtering Server と通信します。
- 続いて、Remote Filtering Serverは、(ネットワークの内側にインストール されている)Filtering Service に連絡をとり、要求に対してどんなアク ションを適用するかを問い合わせます。
- 5. Filtering Service は、要求を評価し、応答を Remote Filtering Server に送信 します。
- 6. 最後に、Remote Filtering Server は、Remote Filtering Client に応答し、サイトを許可するか、または該当するブロックメッセージを送信します。

リモート フィルタリング ソフトウェアのプランニング、配備、設定の詳細 については、<u>support.websense.com</u> から入手できるテクニカル ペーパー <u>Remote Filtering Software</u> を参照してください。

#### Remote Filteringの設定の構成

Web Security Help | Web Security ソリューション | バージョン 7.8.x

関連項目:

- ◆ *FTP または HTTPS トラフィックを無視するようにリモート フィルタリングを設定、*307 ページ
- ◆ Remote Filtering Client のハートビート間隔の設定、307 ページ

いずれかの Remote Filtering Client インスタンスが Remote Filtering Server と 通信できない場合の処置を設定するには、[Settings] > [General] > [Remote Filtering] ページを使用します。

- ◆ デフォルトでは、Remote Filtering Client は、すべての HTTP、SSL、および FTP 要求を許可しますが、引き続き Remote Filtering Server に通信しようと試みます(フェイルオープン)。通信に成功した場合には、該当するフィルタリングポリシーが実施されます。
- ◆ Remote Filtering Client が Remote Filtering と通信できない場合、ユーザー がインターネットにアクセスできないようにする(フェイル クローズ) には、[Block all requests...(すべての要求をブロック...)]を選択します。

Remote Filtering Client がフェイル クローズに設定されている場合には、 タイムアウト値が適用されます(デフォルトは 15 分)。リモート コン ピュータが起動すると、クロックが動作を開始します。Remote Filtering Client はただちに Remote Filtering Server への接続を試み、成功するまで使 用可能な Remote Filtering Server に対して順番に試行を続けます。

ユーザが起動時に Web アクセスを行った場合は、タイムアウト中、Remote Filtering Client が Remote Filtering Server に接続するまでは、すべての要求 が許可されます。

Remote Filtering Client が設定されたタイムアウト時間内に接続できなかった場合は、Remote Filtering Server への接続が確立できるまで、すべてのインターネット アクセスはブロックされます(フェイル クローズ)。

✔ 注意 何らかの理由で Remote Filtering Server が Filtering Service に接続できなかった場合には、Remote Filtering Client に エラーが返され、すべての要求が許可されます(フェイ ルオープン)。

このタイムアウト時間は、インターネットアクセスの料金を支払っているユーザが、移動中にコンピュータを起動し、ロックアウトされることなく接続を設定することを可能にします。15分のタイムアウト時間が切れる前にユーザが Web アクセスを確立しなかった場合、ユーザはコン ピュータを再起動して、タイムアウト間隔を再開する必要があります。 リモート フィルタリングの機能、関連するコンポーネント、およびコンポー ネントを配備する方法の詳細については、テクニカルペーパー<u>Remote</u> <u>Filtering Software</u> を参照してください。

#### FTP または HTTPS トラフィックを無視するようにリモート フィ ルタリングを設定

Web Security Help | Web Security ソリューション | バージョン 7.8.x

FTP トラフィック、HTTPS トラフィックまたはその両方のトラフィックを無 視するようにリモート フィルタリング ソフトウェアを設定できます。HTTP トラフィックは常にモニタされます。

複数の Remote Filtering Server がある場合は、各インスタンスについてこれらの手順を繰り返します。

- Remote Filtering Server コンピュータ上で Websense bin ディレクトリ (デ フォルトでは、C:\Program Files\Websense\Web Security\bin or /opt/Websense/ bin/) に移動します。
- 2. テキストエディタで、securewispproxy.iniファイルを開きます。
- この Remote Filtering Server インスタンスが FTP トラフィックを無視する ように設定するには、ファイルに下記の行を追加します。 FilterFTP=0

後で FTP 管理を有効化する場合は、パラメータ値を [0] から [1] に変えます。

4. この Remote Filtering Server インスタンスが HTTPS トラフィックを無視す るように設定するには、ファイルに下記の行を追加します。

FilterHTTPS=0

後で HTTPS 管理を有効化する場合は、パラメータ値を [0] から [1] に変 えます。

- 5. ファイルを保存して、閉じます。
- 6. Remote Filtering Server サービスまたはデーモンを再起動します。

#### Remote Filtering Client のハートビート間隔の設定

Web Security Help | Web Security  $\mathcal{V} \mathcal{Y} \mathcal{I} \mathcal{1} - \mathcal{S} \mathcal{I} \mathcal{V} | \mathcal{N} - \mathcal{S} \mathcal{I} \mathcal{V} \mathcal{I}$ .x

Remote Filtering Server がネットワークの内側にあるのか、外側にあるのかを 判断するために、Remote Filtering Client は、ハートビートを Remote Filtering Server に送信します。ハートビート接続が成功した場合は、Remote Filtering Client は Remote Filtering Server がネットワークの内側にあるこがわかりま す。デフォルトでは Remote Filtering Client は、15 分ごとにハートビートを送 り続け、Remote Filtering Server のステータスが変更されていないことを確認 します。 Remote Filtering Server がネットワークの内側にあることを Remote Filtering Client が判断した後のハートビート間隔の送信の頻度を少なくする場合は、 ハートビート間隔を大きくすることができます。この場合、Remote Filtering Client は、ネットワーク内で変更を登録した場合だけより頻繁にハートビー トを送信します。

ハートビート間隔を変更するには、下記の手順を実行します。

- Remote Filtering Server コンピュータ上で Websense bin ディレクトリ (デ フォルトでは、C:\Program Files\Websense\Web Security\bin or /opt/Websense/ bin/) に移動します。
- 2. テキストエディタで、securewispproxy.ini ファイルを開きます。
- 3. HeartbeatRetryInterval パラメータを見つけ、その値を変更します。例: HeartbeatRetryInterval=360
  - この例では、ハートビートは360分(6時間)ごとに送信されます。
  - 値を0~1440(24時間)の任意の数値にできます。
  - デフォルトは15分です。
- 4. ファイルを保存して、閉じます。
- 5. Remote Filtering Server サービスまたはデーモンを再起動します。

## オフサイト ユーザーのハイブリッド管理

Web Security Help | Web Security ソリューション | バージョン 7.8.x

#### 関連項目:

- ◆ オフサイト ユーザーに対するハイブリッド フィルタリング の設定、309ページ
- ◆ オフサイトユーザーの自己登録、310ページ

Web Security Gateway Anywhere 環境では、ハイブリッド サービスを、ユーザー がネットワーク内のユーザーであるときこれらのユーザーの要求が処理され る方法に関係なく、オフサイトのユーザーを管理するように設定できます。

◆ ユーザーがネットワークに含まれていて、オンプレマイズコンポーネント(Filtering Service)によって処理される場合、インターネット要求を送信する前に、ネットワーク内のユーザーかオフサイトのユーザーかを指定するためにブラウザ PAC ファイルを設定できます。

ハイブリッド サービスによって生成された PAC ファイルを使用している とき、この構成は、Web Security manager で入力した設定に基づき自動的 に行われます。  ネットワークの内側と外側の両方でハイブリッドサービスによって管理 されるユーザーの場合、PACファイルの変更は必要ありません。オフサ イトユーザーがインターネット要求を行ったとき、適切なユーザーまた はグループベースのポリシーを適用できるようにするために、ハイブ リットサービスにログオンするように要求されます。

#### **重要**

一部のオフサイト ユーザーに対してリモート フィル タリング ソフトウェアを使用し、他のオフサイト ユーザーに対してハイブリッド サービスを使用でき ますが、ハイブリッド サービスは、Remote Filtering Client もインストールしているコンピュータのイン ターネット アクティビティをモニタするために使用 できません。

#### オフサイト ユーザーに対するハイブリッド フィルタリング の設定

Web Security Help | Web Security ソリューション | バージョン 7.8.x

フィルタ対象の外側のユーザーを管理するようにハイブリッド サービスを設 定するには、下記のいずれかの条件に適合する手順を実行します。

- ヘイブリッドサービスがユーザーを特定するために、Websense Directory Agentによって収集されたデータを使用する場合は、Directory Agent に よって送信されたすべてのユーザーアカウントに対してハイブリッドロ グオンパスワードを自動的に作成するように設定する(ユーザーおよび グループデータをハイブリッドサービスに送信、280ページを参照) か、またはユーザーがフィルタ対象の場所の外側からハイブリッドサー ビスに最初に接続するときユーザーが自らのパスワードを要求するよう に設定できます(オフサイトユーザーの自己登録、310ページを参照)。
- ◆ 組織が Directory Agent によって収集されたディレクトリ データを使っ て、ハイブリッド サービスに接続するユーザーを識別していない場合、 ユーザーがそのサービスに自己登録できるようにすることができます。 ハイブリッド サービスへのユーザーのアクセスの設定、272 ページを参 照してください。
- オフサイト ユーザーの識別ポリシーを確定した後、Web Security manager で [Settings] > [Hybrid Configuration (ハイブリッド設定)] > [User Access (ユーザー アクセス)]ページを順に選択し、[Enable off-site users (オ フサイト ユーザーを有効化)]をオンにします。ハイブリッド サービス へのユーザーのアクセスの設定、272ページを参照してください。

## オフサイトユーザーの自己登録

Web Security Help | Web Security ソリューション | バージョン 7.8.x

ディレクトリ サービス データをハイブリッド サービスに送信している場合 は(つまり、Directory Agent を有効化していない場合)、ユーザーはオフサ イト(フィルタ対象の場所の外側)にいる場合に適切にフィルタリングされ るために、自己登録しなければなりません。

ユーザーに対して自己登録を許可するために、Web Security manager の [Settings] > [Hybrid Configuration] > [User Access] ページを順に選択して、最初に組織に 関連するドメインを特定する必要があります(ハイブリッドサービスへの ユーザーのアクセスの設定、272ページを参照)。

フィルタ対象の外側からハイブリッド サービスに接続しているユーザーは、 ユーザー名およびパスワードを入力するか、登録するように要求されます。 ハイブリッド サービスに登録するには、下記の手順を実行します。

- 1. ユーザーは、名前および電子メールアドレスを入力します。
- 次にハイブリッドサービスは、電子メールを通じてユーザーにパスワードとパスワードの変更に使用できるリンクを送信します。
- 3. ユーザーはそのリンクをクリックし、パスワードを入力するように要求 されます。
- 4. 登録が完了します。

登録したユーザーがフィルタ対象の場所の外側からハイブリッド サービスに 接続した場合、それらのユーザーは、電子メール アドレスとパスワードを入 力します。次にハイブリッド サービスは組織のデフォルト ポリシーをそれ らのユーザーのインターネット要求に適用します。

# **12** 重要な情報を保護

Web Security Help | Web Security ソリューション | バージョン 7.8.x

Websense Web Security は、企業をウェブベースの脅威、責任問題、および生産性の損失から保護します。しかし、社会保障番号やクレジットカード番号など機密データが Web上で漏洩するのを防ぐことを希望する場合またはそうすることが必要な場合どうしますか。またはそのようなデータについてリムーバブルメディアデバイス、プリンタ、インスタントメッセージ、コピー/張付け動作、または電子メールをモニタしたいと場合どうしますか。

そのようなデータの損失を防ぐために、Websense Web Security Gateway Anywhere を配備します。Web に加えて、他のチャネル上のデータ損失を防 ぐために、ご使用のウェブ セキュリティ ソフトウェアへのアドオンとして Websense Data Protect、Data Monitor、Data Discover、Data Endpoint、または完 全な Data Security Suite を購入することができます。

Websense Web およびデータ セキュリティ ソリューションは、基本的方法で 連係動作し、データ セキュリティ ソフトウェアに、User Service によって収 集されたユーザー情報およびマスタ データベースからの URL 分類情報への アクセス提供します。

ウェブとデータ セキュリティを組み合せることによって、URL の分類に関 するルールに基づくデータ損失防止(DLP)ポリシーを作成できます。たと えば、クレジット カード番号を既知の詐欺サイトに送信できないルールを定 義できます。また、IP アドレスではなく、ユーザーおよびコンピュータに基 づくルールを定義できます。たとえば、Jane Doe は金融情報を FTP サイトに 送信できません。

Web 上でのデータ損失保護の設定方法のエンドツーエンドの説明について は、<u>Deployment and Installation Center</u> を参照してください。この説明は、 Websense Content Gateway を含む種々のコンポーネントのインストール、配 備、および設定を含みます。

データ セキュリティ ポリシーの作成方法については、Data Security Help を参 照してください。

# 13 Web Security ポリシーの 調整

もっとも単純なインターネット アクセス ポリシーの実施では、1つのポリ シーを使って1つのカテゴリフィルタと1つのプロトコルフィルタを週7 日、1日24時間適用します。しかし、Web Security ソリューションは、この 基本的なセーフティネットをはるかに超えて、インターネット使用状況を必 要とされる詳細レベルで管理できるツールを提供します。以下のことが可能 です。

- 制限付きアクセスフィルタを作成し、特定のユーザーに対して、指定されたサイトのリスト以外のすべてのサイトへのアクセスをブロックする (ユーザーのアクセスを、指定したURLのリストに制限する、314ページを参照)。
- ・ カスタムカテゴリを作成し、選択したサイトのフィルタリング方法を再定義する(カテゴリの使用、322ページを参照)。
- ◆ URL をカテゴリ変更し、特定のサイトをデフォルトのマスタ データベー スのカテゴリから他の Websense 定義のカテゴリまたはカスタム カテゴリ に移動する(特定のURL の再分類、330ページを参照)。
- ◆ 帯域幅制限を適用し、帯域幅使用状況が指定したしきい値に到達したとき、そうでなければ許可されていたカテゴリおよびプロトコルへのユーザーのアクセスをブロックする(Bandwidth Optimizer による帯域幅の管理、342ページを参照)。

Websense Web Security Gateway Anywhere 環境の場合、帯域幅ベースの制限は、ハイブリッドサービスによって管理されている要求には適用されません。

- キーワードを定義し、キーワードブロック機能が有効で、アクティブ化 されているとき、そのキーワードを使って、そうでなければ許可されて いたカテゴリ内のサイトをブロックする(キーワードベースのポリシー の実施、327ページを参照)。
- ファイルタイプを定義し、ファイルタイプブロック機能がアクティブ化 されているとき、そのファイルタイプを使って、そうでなければ許可さ れていたカテゴリからの選択したファイルタイプのダウンロードをブ ロックする(ファイルタイプに基づくトラフィックの管理、345ページ を参照)。

# ユーザーのアクセスを、指定した URL のリストに制 限する

Web Security Help | Web Security ソリューション | バージョン 7.8.x

関連トピック:

- ◆ 制限付きアクセスフィルターと実施の順序、314ページ
- ◆ 制限付きアクセスフィルタの作成、316ページ
- ◆ 制限付きアクセスフィルタの編集、317ページ

制限付きアクセスフィルタは、インターネットアクセスを許可するための 非常に正確な方法を提供します。それぞれの制限付きアクセスフィルタは、 個別の URL または IP アドレス、または正規表現のリストです。制限付きア クセスフィルタは、カテゴリフィルタと同様に、指定した時間の間、ポリ シーに追加され、適用されます。ポリシー内で制限付きアクセスフィルタが アクティブにされているとき、そのポリシーを割り当てられているユーザ は、そのリストのウェブサイトにのみアクセスできます。他のすべてのサイ トはブロックされます。

たとえば、[一年生]ポリシーが特定の教育および参照サイトのみを含む制 限付きアクセスフィルタを適用する場合、[一年生]ポリシーによって管理 される生徒はこれらのサイトにのみアクセスでき、他のサイトにはアクセス できません。

制限付きアクセス フィルタがアクティブであるとき、そのフィルタに含まれ ていない URL が要求されたときブロック ページが返されます。

Websense ソフトウェアは、最大 2,500 個の制限付きアクセス フィルタで合計 25,000 個の URL をサポートできます。

#### 制限付きアクセス フィルターと実施の順序

Web Security Help | Web Security ソリューション | バージョン 7.8.x

1人のユーザーに複数のポリシーが適用される場合があります。これが行われるのは、ユーザーが複数のグループに属し、それらのグループが異なるポリシーによって管理されているときです。

1 人のユーザーに複数のグループ ポリシーが適用されるとき、[Use more restrictive blocking (より厳格な制限でブロックをする)]の設定(*適用順 序、*119ページを参照)によって、ユーザーの要求に対して適用されるグ ループ ポリシーが決まります。デフォルトでは、この設定はオフにされてい ます。

Filtering Service は、どのフィルタリング設定がフィルタレベルで、より緩や かな制限であるかを判断します。ユーザが複数のポリシーに割り当てられ、 そのいずれかが制限付きアクセスフィルタを適用する場合、[より緩やかな 制限]であるかどうかが直感では判断できない場合があります。

[Use more restrictive blocking] がオフのとき、次のように判断します。

- [すべてブロック]のカテゴリフィルタと制限付きアクセスフィルタが適用可能である場合、常に制限付きアクセスフィルタが[より緩やか]であるとみなされます。
- 他のカテゴリフィルタと制限付きアクセスフィルタが適用可能である場合、カテゴリフィルタが[より緩やか]であるとみなされます。
   つまり、制限付きアクセスフィルタがサイトを許可していても、カテゴリフィルタがそのサイトをブロックした場合は、そのサイトはブロックされます。

[Use more restrictive blocking] がオンのとき、制限付きアクセスフィルタ は、[すべてブロック]を除くすべてのカテゴリフィルタよりも厳密な制限 であると見なされます。

下の表は、複数のポリシーが適用可能であるとき、[Use more restrictive blocking] の設定のポリシー実施への影響を要約しています。

|                                                   | [Use more restrictive<br>blocking] がオフ     | [Use more restrictive<br>blocking] がオン |
|---------------------------------------------------|--------------------------------------------|----------------------------------------|
| 制限付きアクセス フィル<br>タ +[ <b>すべてブロック]</b><br>カテゴリのフィルタ | 制限付きアクセス フィル<br>タ(要求が許可される)                | <b>すべてブロック</b> (要求がブ<br>ロックされる)        |
| 制限付きアクセス フィル<br>タ + 許可されたカテゴリ                     | カテゴリ フィルタ(要求<br>が許可される)                    | 制限付きアクセス フィルタ<br>(要求が許可される)            |
| 制限付きアクセス フィル<br>タ +ブロックされたカテ<br>ゴリ                | カテゴリ フィルタ(要求<br>がブロックされる)                  | 制限付きアクセス フィルタ<br>(要求が許可される)            |
| 制限付きアクセス フィル<br>タ +割り当て時間 / 確認<br>カテゴリ            | カテゴリ フィルタ(要求<br>が割り当て時間 / 確認に<br>よって制限される) | 制限付きアクセス フィルタ<br>(要求が許可される)            |

### 制限付きアクセス フィルタの作成

Web Security Help | Web Security ソリューション | バージョン 7.8.x

#### 関連項目:

- ◆ フィルタの使用、71ページ
- ◆ ユーザーのアクセスを、指定したURLのリストに制限す
- る、314 ページ
- ◆ 制限付きアクセスフィルタの編集、317ページ

[Add Limited Access Filter(制限付きアクセスフィルタの追加)] ページ ([Filters] または [Edit Policy] ページからアクセス)で、新しいフィルタの 一意な名前と説明を入力します。フィルタを作成した後、許可する URL の リストを入力し、フィルタをポリシーに割り当て、そのポリシーをクライア ントに割り当てます。

1. 一意な**フィルタ名**を入力します。名前は 1 ~ 50 文字でなければならず、 また、以下の文字を含むことはできません。

\* < > { } ~ ! \$ % & @ # . " | \ & + = ? / ; : , フィルタ名にはスペース、ダッシュ、アポストロフィーを含めることが できます。

 フィルタの短い説明を入力します。この説明は、[Filters]ページの [Limited Access Filters] セクションのフィルタ名の隣に表示されます。管理者が継 続的にポリシーを管理するのを支援するために、フィルタの目的を説明 する必要があります。

フィルタ名に適用される使用文字の制限は、説明にも適用されますが、2 つの例外があります。説明にはピリオド(.)およびカンマ(,)を使用で きます。

3. 新しいフィルタを確認および編集するには、[OK] をクリックします。変 更を取り消し、[Filters] ページに戻るには、[Cancel] をクリックします。

新しい制限付きアクセス フィルタを作成すると、そのフィルタは [Policy Management] > [Filters] > [Limited Access Filters] リストに追加されます。 フィルタ名をクリックして、フィルタを編集します。

新しいフィルタのカスタマイズを完了するには、*制限付きアクセスフィルタの編集*の手順に進みます。

#### 制限付きアクセス フィルタの編集

Web Security Help | Web Security ソリューション | バージョン 7.8.x

関連項目:

- ◆ ユーザーのアクセスを、指定した URL のリストに制限す る、314ページ
- ◆ 制限付きアクセスフィルターと実施の順序、314ページ
- ◆ 制限付きアクセスフィルタの作成、316ページ
- ◆ ポリシーの編集、116ページ

制限付きアクセスフィルタはURL、IPアドレス、正規表現から成るリスト で、ユーザーがアクセスできるウェブサイトを指定するために使用します。 クライアントにフィルタが適用されると、そのクライアントはリストにない サイトにアクセスできません。

#### ● 重要

制限付きアクセスフィルタによって許可されている URL が悪意のあるコードに感染した場合、[セキュリ ティ] カテゴリがブロックされている限り、そのサイ トへのユーザー要求はブロックされます。

この動作を変更する手順は、[*セキュリティリスク*] カテゴリを優先、331ページを参照してください。

[Policy Management (ポリシーの管理)]>[Filters(フィルタ)]>[Edit Limited Access Filter (制限付きアクセスフィルタの編集)]ページを使用して、既存 の制限付きアクセスフィルタを変更します。フィルタ名および説明を変更し、 フィルタを適用するポリシーのリストを表示し、どの URL、IP アドレス、正 規表現がそのフィルタに含まれるかを管理できます。

制限付きアクセス フィルタを編集すると、変更はそのフィルタを適用するす べてのポリシーに影響を与えます。

- フィルタ名と説明を確認します。フィルタ名を変更するには、[Rename (名前の変更)]をクリックし、新しい名前を入力します。選択した制 限付きアクセスフィルタを適用するすべてのポリシーで名前が更新され ます。
- [Policies using this filter (このフィルタを使用しているポリシー)]フィー ルドを使用して、現在このフィルタを適用しているポリシーの数を確認 します。1つ以上のポリシーがフィルタを適用する場合、[View policies (ポリシーの表示)]をクリックしてそれらのポリシーをリストします。

3. [Add or Remove Sites (サイトを追加または削除)]で、制限付きアクセス フィルタに追加する URL および IP アドレスを入力します。IP アドレス は IPv4 または IPv6 フォーマットを使用できます。

1行に1件のURL または IP アドレスを入力します。

- HTTP サイトの接頭語 http:// を含める必要はありません。
- HTTP サイトがそのマスタ データベースのカテゴリに従って管理されるとき、Websense ソフトウェアは URL をその同等の IP アドレスと照合します。制限付きアクセスフィルタの場合はそうではありません。ウェブサイトの URL および IP アドレスを許可するには、その両方をフィルタに追加します。
- FTP および HTTPS サイトについては、接頭語を付けて、サイトのホ スト(ドメイン)名ではなく IP アドレスを指定します。
- 4. 右矢印(>)をクリックして、URL および IP アドレスを許可されたサイトのリストに追加します。
- 5. 個別のサイトを制限付きアクセスフィルタに追加するだけでなく、複数 のサイトに一致する正規表現を追加することもできます。正規表現を作 成するには、[Advanced (詳細)]をクリックします。
  - 正規表現を1行に1つずつ入力し、右矢印をクリックして、その表現 を許可されたサイトのリストに追加します。
  - 正規表現が想定しているサイトと一致することを確認するには、[Test (テスト)]をクリックします。
  - ポリシー実施での正規表現の使用の詳細については、正規表現の使用、355ページを参照してください。
- 6. [Permitted sites (許可されたサイト)] リストで URL、IP アドレス、および正規表現を確認します。
  - サイトまたは正規表現を変更するには、それを選択し、[Edit] をク リックします。
  - リストからサイトまたは正規表現を削除するには、それを選択し、 [Delete] をクリックします。
- フィルタを編集した後、[OK] をクリックして変更をキャッシュし、[Filters] ページに戻ります。[Save and Deploy] をクリックするまで変更は適用さ れません。

### [Edit Policy(ポリシーを編集)] ページからのサイトの追加

Web Security Help | Web Security ソリューション | バージョン 7.8.x

関連項目:

- ◆ ユーザーのアクセスを、指定した URL のリストに制限する、314ページ
- ◆ 制限付きアクセスフィルターと実施の順序、314ページ
- ◆ 制限付きアクセスフィルタの作成、316ページ
- ◆ ポリシーの編集、116ページ

制限付きアクセス フィルタに URL および IP アドレスを追加するには、 [Policies] > [Edit Policy] > [Add Sites (サイトの追加)] ページを使用します。

1行に1件のURL または IP アドレスを入力します。プロトコルを指定しない場合、Websense ソフトウェアは自動的に接頭語 HTTP:// を追加します。

変更を完了したら、[OK] をクリックし、[Edit Policy] ページに戻ります。変 更をキャッシュするために、[Edit Policy] ページでも [OK] をクリックする必 要があります。[Save and Deploy] をクリックするまで変更は適用されません。

制限付きアクセスフィルタに行った変更は、フィルタを適用するすべてのポ リシーに影響を及ぼします。

# ロールへのフィルタおよびポリシーのコピー

Web Security Help | Web Security ソリューション | バージョン 7.8.x

#### 関連項目:

- *カテゴリフィルタの作成、*72ページ
- ◆ プロトコルフィルタの作成、76ページ
- ◆ 制限付きアクセスフィルタの作成、316ページ
- ◆ ポリシーの作成、115ページ

優先管理者は、[Filters] > [Copy Filters To Role (ロールにフィルタをコピー)] および [Policies] > [Copy Policies To Role (ロールにポリシーをコピー)] ペー ジを使用して、1 つ以上のフィルタまたはポリシーを指定済み管理ロールに コピーできます。フィルタまたはポリシーがコピーされた後、指定済み管理 者は、そのフィルタまたはポリシーを管理対象のクライアントに適用するこ とができます。

- ◆ ターゲット ロールには、[Copied (コピー済み)]タグ がフィルタまたは ポリシー名の末尾に追加されます。同じフィルタまたはポリシーを複数 回コピーした場合、番号が付けられます。例、[(Copied 2)]
- ◆ 指定済み管理者は、自分のロールにコピーされたフィルタまたはポリシーを名前変更したり、編集したりできます。
- ◆ 指定済み管理ロールにコピーされたカテゴリフィルタは、そのロールで 作成されたカスタムカテゴリのアクションを [Permit(許可)] に設定し ます。指定済み管理者は、自分のロールに固有のカスタムカテゴリに希 望するアクションを設定するために、コピーされたカテゴリフィルタを 更新する必要があります。
- ◆ 指定済み管理者が優先管理者によってそのロールにコピーされたフィル タまたはポリシーに対して行った変更は、優先管理者の元のフィルタま たはポリシーにも、そのフィルタまたはポリシーのコピーを受け取った 他のロールにも影響を及ぼしません。
- ◆ フィルタロックの制限は、優先管理者の元のフィルタまたはポリシーに 影響を及ぼしませんが、指定済み管理者のフィルタまたはポリシーのコ ピーには影響を及ぼします。
- ◆ 指定済み管理者はフィルタロックの制限の影響を受けますから、[すべて 許可]のカテゴリおよびプロトコルフィルタを指定済み管理ロールにコ ピーすることはできません。

フィルタまたはポリシーをコピーするには、以下の手順を実行します。

- [Copy Filters to Role] または [Copy Policies to Role] ページで、ページ上部のリストに正しいポリシーまたはフィルタが示されていることを確認します。
- 2. [Select a role (ロールの選択)] ドロップダウンリストを使用して、宛先 ロールを選択します。
- 3. [OK] をクリックします。

ポップアップ ダイアログボックスに、選択したフィルタまたはポリシー がコピーされたことが示されます。コピー プロセスには少し時間がかか ります。

[Save and Deploy] をクリックするまで変更は適用されません。

コピープロセスが完了した後、選択したロール内の指定済み管理者が次回 TRITON コンソール にログオンするとき、コピーされたフィルタまたはポリ シーを使用できるようになります。フィルタまたはポリシーをコピーすると きに指定済み管理者がそのポリシーへのアクセス権をもつロールにログオン している場合、指定済み管理者は、ログオフして再びログオンするまで、新 しいフィルタまたはポリシーを表示することはできません。

# フィルタ コンポーネントの作成

Web Security Help | Web Security ソリューション | バージョン 7.8.x

[Policy Management] > [Filter Components(フィルタ コンポーネント)] ページを使用して、Websense ソフトウェアが組織内のインターネット アクセス ポリシーを適用する方法を精緻化およびカスタマイズするためのツールにア クセスします。画面上の3つのボタンは、下記のタスクに関連付けられてい ます。

| Edit Categories | <ul> <li>URL をカテゴリ変更します(特定のURL の再分類、<br/>330ページを参照)。たとえば、[ショッピング]カテ<br/>ゴリがポリシーによってブロックされている場合に、<br/>特定のサプライヤーのサイトまたはパートナーのサイ<br/>トへのアクセスを許可するために、これらのサイトを<br/>[ビジネス]や[経済]のような、許可されたカテゴリ<br/>に移動することができます。</li> <li>カスタムカテゴリを定義または編集します(カスタム</li> </ul>                                                           |
|-----------------|----------------------------------------------------------------------------------------------------|
|                 | <ul> <li>カテゴリの作成、326ページを参照)。Websense に<br/>よって定義されている親カテゴリ、またはユーザ定義<br/>の親カテゴリの中に追加のサブカテゴリを作成し、次<br/>にその新しいカテゴリに URL を割り当てます。</li> <li>カテゴリにキーワードを割り当てます(キーワード<br/>ベースのポリシーの実施、327ページを参照)。URL<br/>が特定の文字列を含むサイトをカテゴリ変更し、その<br/>サイトへのアクセスをブロックするには、最初にキー<br/>ワードを定義し、次にカテゴリフィルタ内でキーワー<br/>ドブロックを有効にします。</li> </ul> |
|                 | <ul> <li>複数のURLに一致する正規表現(正規表現の使用、355<br/>ページを参照)、パターン、またはテンプレートを作<br/>成し、それらをカテゴリに割り当てます。</li> </ul>                                                                                                    |
| Edit Protocols  | カスタム プロトコル定義を定義または編集します(カス<br>タム プロトコルの作成、340 ページおよび カスタム プロ<br>トコルの編集、337 ページを参照)。たとえば、組織の<br>メンバーがカスタム メッセージング ツールを使用する場<br>合、そのツールの使用を許可しながら、他のインスタン<br>ト メッセージ / チャット プロトコルをブロックするよう<br>にカスタム プロトコル定義を作成することができます。                                                                                            |
| File Types      | 通常は許可されるカテゴリ内の特定のファイルタイプを<br>ブロックするために使用するファイルタイプを作成また<br>は編集します(ファイルタイプに基づくトラフィックの<br><i>管理</i> 、345ページを参照)。                                                                                                    |

# <u>カテゴリの使用</u>

Web Security Help | Web Security ソリューション | バージョン 7.8.x

#### 関連項目:

- ◆ カテゴリとその属性の編集、322ページ
- ◆ カスタムカテゴリの作成、326ページ
- ◆ キーワードベースのポリシーの実施、327ページ
- ◆ *特定のURL の再分類*、330ページ

Websense ソフトウェアでは、マスタ データベースに登録されていないサイトを管理したり、マスタ データベース内の個別の URL の処理方法を変更するための種々の方法を利用できます。

- ◆ より精緻なポリシーの実施およびレポート作成のためにカスタムカテゴ リを作成する。
- ◆ カテゴリ変更された URL を使用して、未分類のサイトのカテゴリを定義 したり、マスタ データベースに登録されているサイトのカテゴリを変更 する。
- ◆ URL が特定の文字列を含むすべてのサイトをカテゴリ変更するために キーワードを定義する。

カテゴリへのアクセスの試みをログデータベースに記録するかどうかを設定 する場合は、*要求がログ記録される方法の設定*、505ページを参照してくだ さい。カテゴリをログに記録しない場合、クライアントからのそのカテゴリ への要求はレポートに表れません。

#### カテゴリとその属性の編集

Web Security Help | Web Security ソリューション | バージョン 7.8.x

#### 関連項目:

- *カスタム カテゴリの作成*、326ページ
- ◆ カスタマイズされたすべてのカテゴリ属性の確認、324ページ
- ◆ グローバルカテゴリの変更[グローバルカテゴリのへんこう]、324ページ
- ◆ キーワードベースのポリシーの実施、327ページ
- ◆ 特定のURL の再分類、330 ページ

[Policy Management] > [Filter Components] > [Edit Categories] ページを使用して、カスタム カテゴリ、カテゴリ変更された URL、キーワードを作成および変更します。

Websense 定義およびカスタムの既存のカテゴリの両方がコンテンツペイン の左側にリストアップされています。カテゴリと関連付けられている現在の カスタム設定を表示するか、または新しいカスタム定義を作成するには、最 初にリストからカテゴリを選択します。

すべてのカテゴリに関連付けられているすべてのカスタム URL、キーワー ド、および正規表現をリストアップするには、ページ最上部のツールバーの [View All Custom URLs / Keywords(すべてのカスタム URL/キーワードの表 示)] をクリックします。詳細は、カスタマイズされたすべてのカテゴリ属 性の確認、324 ページを参照してください。

- ◆ 新しいカテゴリを作成するには、[Add]をクリックし、次に、カスタムカ テゴリの作成、326ページで説明する手順を実行します。
   既存のカスタムカテゴリを削除するには、そのカテゴリを選択し、次に、
   [Delete] をクリックします。Websense 定義カテゴリは削除できません。
- ◆ カスタム カテゴリの名前または説明を変更するには、そのカテゴリを選択し、[Rename(名前の変更)]をクリックします(カスタム カテゴリの 名前変更、325ページを参照)。
- ・ すべてのカテゴリ フィルタでカテゴリに関連付けられたフィルタリング
   アクションを変更するには、[Override Action(アクションの優先設定)]
   をクリックします(グローバルカテゴリの変更[グローバルカテゴリの
   へんこう]、324ページを参照)。
- ◆ [Recategorized URLs(カテゴリ変更された URL)]リストは、カテゴリ 変更され、このカテゴリに割り当てられたサイト(URL および IP アドレ ス)を示します。
  - リストにサイトを追加するには、[Add URLs] をクリックします。その後の手順については、特定のURL の再分類、330ページを参照してください。
  - 既存のカテゴリ変更されたサイトを変更するには、URL または IP ア ドレスを選択し、[Edit] をクリックします。
- ◆ [Keywords] リストにこのカテゴリに関連付けられたキーワードが示され ます。
  - 選択したカテゴリに関連付けられたキーワードを定義するには、[Add Keywords (キーワードの追加)]をクリックします。その後の手順については、キーワードベースのポリシーの実施、327ページを参照してください。
  - 既存のキーワードの定義を変更するには、キーワードを選択し、[Edit] をクリックします。

 ◆ URL とキーワードの他に、カテゴリの正規表現を定義できます。各正規 表現は、複数のサイトをカテゴリに関連付けるために使用するパターン またはテンプレートです。

カテゴリの正規表現を表示または作成するには、[Advanced] をクリックします。

- 正規表現を定義するには、[Add Expressions(式の追加)]をクリックします(*正規表現の使用、*355ページを参照)。
- 既存の正規表現を変更するには、正規表現を選択し、[Edit]をクリックします。
- ◆ カテゴリ変更された URL、キーワード、または正規表現を削除するには、削除対象の項目を選択し、[Delete] をクリックします。

[Edit Categories(カテゴリの編集)] ページでの変更を完了した後、[OK] を クリックして変更をキャッシュし、[Filter Components] ページに戻ります。 [Save and Deploy] をクリックするまで変更は適用されません。

#### カスタマイズされたすべてのカテゴリ属性の確認

Web Security Help | Web Security ソリューション | バージョン 7.8.x

[Filter Components] > [Edit Categories] > [View All Custom URLs and Keywords (すべてのカスタム URL/ キーワードを表示)]ページを使用して、カスタ ム URL、キーワード、および正規表現の定義を確認します。また、必要がな くなった定義を削除することもできます。

このページには3つのよく似たテーブルが含まれます。それぞれのテーブル はカスタム URL、キーワード、正規表現の各カテゴリ属性に対応していま す。各テーブルでは、属性は関連付けられているカテゴリの隣にリストされ ます。

カテゴリ属性を削除するには、対応するチェックボックスをオンにし、[Delete] をクリックします。

[Edit Categories] ページに戻るには、[Close] をクリックします。[View All Custom URLs and Keywords] ページのいずれかの項目を削除した場合、[Edit Categories] ページで [OK] をクリックして変更をキャッシュします。[Save and Deploy] をクリックするまで変更は適用されません。

#### グローバル カテゴリの変更 [ グローバル カテゴリのへんこう ]

[Filter Components] > [Edit Categories] > [Override Action (アクションの優先 設定)]ページを使用して、既存のすべてのカテゴリフィルタでカテゴリに 適用されるアクションを変更します。また、これによって新しいフィルタで カテゴリに適用されるデフォルトアクションが決まります。
この変更は既存のすべてのフィルタでそのカテゴリに適用されるアクション を無効にしますが、管理者は後でこれらのフィルタが別のアクションを適用 するように編集できます。

カテゴリに適用される設定を変更する前に、[Selected Category (選択したカ テゴリ)]の隣に正しいカテゴリ名が表示されていることを確認します。次 に、以下の手順を実行します。

- 新しいアクション([許可]、[ブロック]、[確認]、または[割り当て時間]) を選択します。詳細は、*処置*、68 ページを参照してください。
   デフォルトでは、ページ上のすべてのオプションについて [Do not change current settings (現在の設定を変更しない)]が選択されます。
- 2. キーワードをブロックするかどうかを指定します。詳細は、*キーワード* ベ*ースのポリシーの実施、*327 ページを参照してください。
- ファイルタイプをブロックするかどうかを指定し、ブロック設定をカス タマイズします。詳細は、ファイルタイプに基づくトラフィックの管 理、345ページを参照してください。
- [Block with Bandwidth Optimizer (Bandwidth Optimizer を使用してブ ロックする)]によって HTTP サイトへのアクセスを管理するかどうかを 指定し、ブロック設定をカスタマイズします。詳細は、Bandwidth Optimizer による帯域幅の管理、342 ページを参照してください。

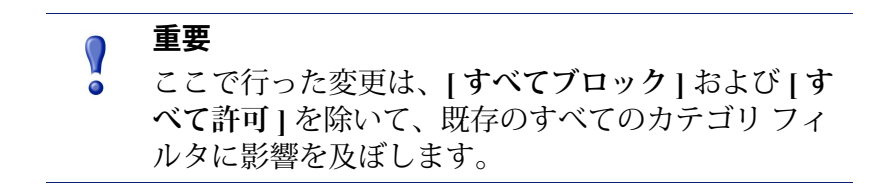

[OK] をクリックして、[Edit Categories] ページに戻ります(カテゴリとその属性の編集、322 ページを参照)。[Edit Categories] ページで [OK] をクリックするまで、変更はキャッシュされません。

### カスタム カテゴリの名前変更

Web Security Help | Web Security ソリューション | バージョン 7.8.x

[Filter] [Components] > [Edit Categories] > [Rename Category(カテゴリの名 前を変更)] ページを使用して、カスタム カテゴリに関連付けられた名前ま たは説明を変更します。

 → カテゴリ名を編集するには、[Filter name (フィルタ名)]フィールドを 使用します。新しい名前は一意でなければならず、50 文字以内で指定し ます。

名前には下記の文字を含めることはできません。

\* < > { } ~ ! \$ % & @ # . " | \ & + = ? / ; : ,

◆ カテゴリの説明を編集するには、[Description(説明)]フィールドを使用します。説明は 255 文字以内で入力します。

フィルタ名に適用される使用文字の制限は、説明にも適用されますが、2 つの例外があります。説明にはピリオド(.)およびカンマ(,)を使用で きます。

変更を完了したら、[OK] をクリックし、[Edit Categories] ページに戻ります。 [Edit Categories] ページで [OK] をクリックするまで、変更はキャッシュされ ません。

# カスタム カテゴリの作成

Web Security Help | Web Security ソリューション | バージョン 7.8.x

#### 関連項目:

- ◆ カテゴリとその属性の編集、322ページ
- ◆ キーワードベースのポリシーの実施、327ページ
- ◆ *特定のURL の再分類*、330 ページ

マスタ データベースに登録されている 90 個以上の Websense 定義のカテゴリ のほかに、より詳細なポリシーの実施およびレポート作成のためにユーザー 固有のカスタムカテゴリを定義できます。たとえば、以下のようなカスタム カテゴリを作成します。

- ◆ [出張]。従業員が航空券の購入、自動車のレンタル、ホテルの予約のため に使用できる承認されたベンダーからのサイトをグループ化します。
- ◆ [参考資料]。小学生に適しているとみなされるオンライン辞書サイトまた は百科事典サイトをグループ化します。
- ◆ [専門開発]。従業員がスキルを向上させるために使用することを奨励されるトレーニングサイトまたは他のリソースをグループ化します。

[Policy Management] > [Filter Components] > [Edit Categories] > [Add Category (カテゴリの追加)] ページを使用して、カスタム カテゴリを任意の親カテ ゴリに追加します。最大 100 個のカスタム カテゴリを作成できます。

1. 一意で、わかりやすいカテゴリ名を入力します。名前には下記の文字を 含めることはできません。

\* < > { } ~ ! \$ % & @ # . " | \ & + = ? / ; : ,

2. 新しいカテゴリの説明を入力します。

フィルタ名に適用される使用文字の制限は、説明にも適用されますが、2 つの例外があります。説明にはピリオド(.)およびカンマ(,)を使用で きます。

3. [Add to (追加先)] リストから親カテゴリを選択します。デフォルトでは、[All Categories (すべてのカテゴリ)] が選択されます。

- このカテゴリに追加するサイト(URL または IP アドレス)を入力します。詳細は、特定のURL の再分類、330ページを参照してください。 カテゴリを作成した後でこのリストを編集することもできます。
- 5. このカテゴリに関連付けるキーワードを入力します。詳細は、*キーワード*ベー*スのポリシーの実施*、327 ページを参照してください。

カテゴリを作成した後でこのリストを編集することもできます。

 既存のすべてのカテゴリフィルタでこのカテゴリに適用するデフォルトのアクションを選択します。後で個別のフィルタでこのアクションを編 集できます。

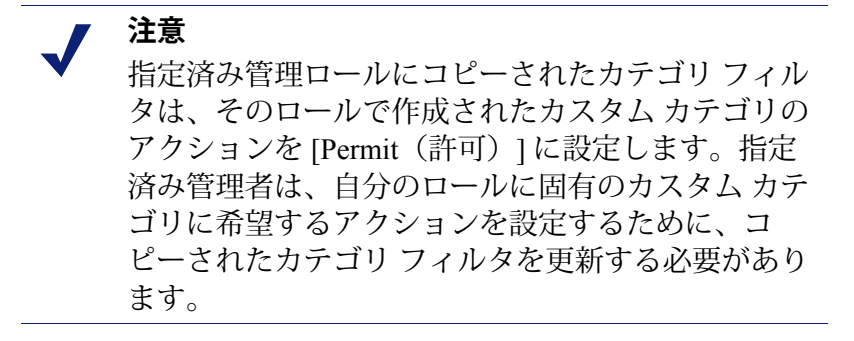

- 7. 既存のすべてのカテゴリ フィルタでこのカテゴリを適用する必要がある 高度なフィルタリング アクション([キーワード ブロック]、[ファイル タイプ ブロック]、または[帯域幅ブロック])を有効にします。
- 8. 新しいカテゴリの定義を完了したとき、[OK] をクリックして変更を キャッシュし、[Edit Categories] ページに戻ります。[Save and Deploy] を クリックするまで変更は適用されません。

新しいカテゴリが [Categories] リストに追加され、そのカテゴリのカスタム URL およびキーワード情報が表示されます。

### キーワードベースのポリシーの実施

Web Security Help | Web Security ソリューション | バージョン 7.8.x

#### 関連項目:

- ◆ *特定のURL の再分類*、330ページ
- ◆ フィルタリング設定値の設定、81ページ
- ◆ カテゴリフィルタの作成、72ページ
- ◆ カテゴリフィルタの編集、73ページ
- ◆ カテゴリの使用、322ページ

カテゴリにキーワードを関連付けることによって、明示的にマスタデータベースに追加されていない、またはカスタム URL として定義されていない

URLに対する保護を提供することができます。キーワードブロックを有効にするには次の3つの手順が必要です。

- 1. グローバル レベルでキーワード ブロックを有効にします(フィルタリン *グ設定値の設定、*81ページを参照)。
- 2. カテゴリに関連付けられたキーワードを定義します(*キーワードの定 義*、329ページを参照)。
- 3. アクティブ カテゴリ フィルタでそのカテゴリに対してキーワード ブロッ クを有効にします(*カテゴリ フィルタの編集、*73 ページを参照)。

キーワードが定義され、特定のカテゴリに対してキーワード ブロックが有効 にされたとき、Websense ソフトウェアは次のように、キーワードをそれぞれ の要求された URL と照合します。

 キーワードが ASCII 文字のみを含んでいる場合、キーワードは URL のド メイン、パス、クエリ部分と照合されます。

たとえば、キーワード [nba] を許可されている [ スポーツ ] カテゴリに関 連付けている場合、下記の URL はブロックされます。

- sports.espn.go.com/**nba**/
- modernbakery.com
- fashionbar.com
- ◆ キーワードが ASCII 文字セット以外の文字を含んでいる場合、キーワードは文字列のパスおよびクエリ部分とだけ照合されます。

たとえば、キーワード [futbol] を許可されている [ スポーツ ] カテゴリに 関連付けている場合、下記のようになります。

- [www.futbol.com]は、許可されます(URLのドメインの部分は照合されません)
- [es.wikipedia.org/wiki/Futbol] は、ブロックされます(URL のパス部分 は許可されます)

サイトがキーワードによってブロックされている場合、サイトはキーワード の一致に従ってカテゴリ変更されます。レポートはサイトのマスタ データ ベース カテゴリではなく、キーワード カテゴリを示します。

キーワードを定義するとき、ブロックする必要がないサイトがブロックされ ないように注意してください。

## 🥊 重要

[Extended Protection] サブカテゴリにキーワードを関 連付けることは避けてください。これらのカテゴリ に対してはキーワード ブロックは適用されません。

要求がキーワードに基づいてブロックされたとき、ユーザが受け取る Websense ブロックページにそのことが示されます。

#### キーワードの定義

Web Security Help | Web Security ソリューション | バージョン 7.8.x

関連項目:

- ◆ カテゴリフィルタの編集、73ページ
- ◆ カテゴリの使用、322ページ
- ◆ キーワードベースのポリシーの実施、327 ページ
- ◆ *正規表現の使用*、355ページ

キーワードは、URL に含まれる文字(語、句、頭字語など)から成る文字列 です。キーワードをカテゴリに割り当て、カテゴリ フィルタでキーワード ブロックを有効にします。

[Policy Management] > [Filter Components] > [Edit Categories] > [Add Keywords] ページを使用して、キーワードをカテゴリに関連付けます。キーワード定義 を変更する必要がある場合は、[Edit Keywords] ページを使用します。

キーワードを定義するとき、ブロックする必要がないサイトがブロックされ ないように注意してください。たとえば、キーワード [sex] を使用してアダ ルトサイトをブロックしようとすると、sextuplets や City of Essex のような語 や、msexchange.org (IT)、vegasexperience.com (旅行)、sci.esa.int/marsexpress (教育機関)などのサイトに対する検索エンジン要求がブロックされます。

キーワードを1行に1つずつ入力します。

- ◆ キーワードにスペースを含めてはいけません。URL および CGI 文字列 は、語と語の間にスペースを含みません。
- ◆ 以下のような特殊文字の前にはバックスラッシュ(\)を入力します。

.,#?\*+

バックスラッシュを入力しないと、Websense ソフトウェアは特殊文字を 無視します。

 ◆ [Extended Protection] サブカテゴリにキーワードを関連付けることは避け てください。これらのカテゴリに対してはキーワード ブロックは適用さ れません。

キーワードの追加または編集が完了したとき、[OK] をクリックして変更を キャッシュし、[カテゴリの編集]ページに戻ります。[Save and Deploy] をク リックするまで変更は適用されません。

キーワード ブロックを適用するためには、さらに以下の手順を実行する必要 があります。

- [Settings] > [General] > [Filtering] ページを順に選択して、キーワード ブロックを有効化します(フィルタリング設定値の設定、81ページを 参照)。
- 2. 1つ以上のアクティブ カテゴリ フィルタでキーワード ブロックを有効に します(*カテゴリ フィルタの編集、*73ページを参照)。

## 特定の URL の再分類

Web Security Help | Web Security ソリューション | バージョン 7.8.x

#### 関連項目:

- ◆ ポリシーの例外、129ページ
- ◆ カスタムカテゴリの作成、326ページ
- ◆ キーワードベースのポリシーの実施、327ページ

Web Security manager を使用して、URL に割り当てられているカテゴリを変 更することができます。新しいカテゴリに追加された URL を カスタム URL またはカテゴリ変更された URL と言います。

- ◆ [Policy] [Management] > [Filter Components] > [Edit Categories] > [Recategorize URLs(URLのカテゴリ変更)]ページを使用して、個別の サイトをいずれかのカテゴリに追加します。
- ◆ 既存のカテゴリ変更されたサイトの変更は、[Edit URLs (URL の編集)] ページで行います。

URL のカテゴリを変更するためには、その URL を下記のカテゴリに追加します。

- ◆ 異なる Websense 定義のカテゴリ
- ◆ 任意のカスタム カテゴリ (カスタム カテゴリの作成、326ページを参照)

デフォルトではカテゴリ変更された URL はブロックされません。それらの URL は、各アクティブ カテゴリ フィルタで新しいカテゴリに適用されるア クションに従ってフィルタリングされます。

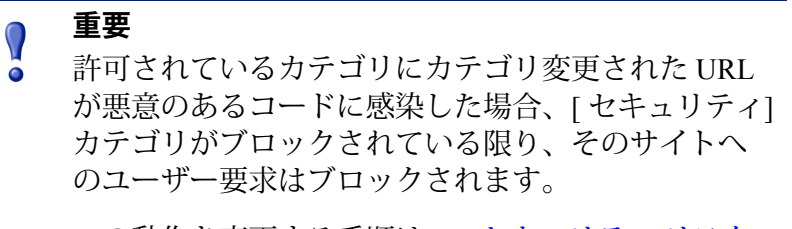

この動作を変更する手順は、[*セキュリティリスク*] カテゴリを優先、331ページを参照してください。 サイトをカテゴリ変更するとき、以下の手順を実行します。

- ◆ URL または IP アドレスを1行に1件ずつ入力します。
  - サイトが複数のURLによってアクセスできる場合、そのサイトにア クセスするために使用できる各URLをカスタムURLとして定義し、 サイトが意図している通りに許可またはブロックされるようにします。
  - カテゴリ変更された URL の場合、URL は自動的には同等の IP アドレスと照合されません。サイト要求が適切に処理されるようにするために、サイトの URL と IP アドレスの両方を指定します。
- ・ 非 HTTP サイトのプロトコルを含めます。このプロトコルを省略した場合、Websense ソフトウェアはサイトを HTTP サイトとしてフィルタリン グします。

HTTPS サイトでは、ポート番号(https://63.212.171.196:443/、https:// www.onlinebanking.com:443/)も含めます。

 ◆ Websense ソフトウェアは、カスタム URL を入力された通りに認識しま す。[検索エンジン&ポータル]カテゴリがブロックされていて、
 www.yahoo.com を許可されたカテゴリにカテゴリ変更した場合、このサ イトはユーザーが完全なアドレスを入力した場合のみ許可されます。
 ユーザーが images.search.yahoo.com、または単に yahoo.com と入力した場 合、サイトはブロックされます。しかし、yahoo.com をカテゴリ変更し た場合、アドレスに yahoo.com という語を含むすべてのサイトは許可さ れます。

カテゴリ変更されたサイトの追加または編集が終ったら、[OK] をクリック して [Edit Categories] ページに戻ります。変更をキャッシュするために、[Edit Categories] ページでも [OK] をクリックする必要があります。[Save and Deploy] をクリックするまで変更は適用されません。

Websense ソフトウェアは、マスタ データベースを参照する前にサイトのカ スタム URL 定義を検索しますから、カテゴリ変更された URL に割り当てら れているカテゴリに従ってサイトをフィルタリングします。

カテゴリ変更した URL を保存した後、右側のショートカット ペインの[URL Category (URL カテゴリ)]ツールを使用して、サイトが正しいカテゴリに 割り当てられていることを確認します。*ツールボックスによるポリシーの実施動作の確認、*356 ページを参照してください。

# [ セキュリティ リスク ] カテゴリを優先

Web Security Help | Web Security ソリューション | バージョン 7.8.x

デフォルトでは、サイトが [ セキュリティ リスク ] カテゴリに分類されてい る時、サイトは下記のような場合でも、そのセキュリティ リスクの分類を基 にフィルタリングされます。

- サイトがカテゴリ変更された URL として[許可されている]カテゴリに追加されている
- ◆ サイトが制限付きアクセスフィルタの中にある

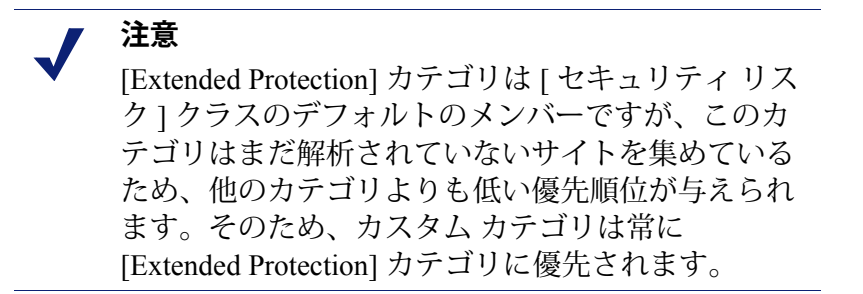

Filtering Service またはハイブリッド サービスがサイトを [ セキュリティ リス ク ] クラス カテゴリに割り当てた場合(マスタ データベースのカテゴリまた は Content Gateway の分析に基づいて)、次のようになります。

- ◆ カテゴリフィルタが有効で、セキュリティ関連のサイトがブロックされる場合、サイトはブロックされます。
- ◆ 制限つきアクセスフィルタが有効である場合、サイトはブロックされます。

Web Security manager の [Settings] > [General] > [Risk Classes (リスククラ ス) ] ページで、どのカテゴリが [ セキュリティ リスク ] クラスに含まれる かを設定します。

サイトが [ セキュリティ リスク ] カテゴリ([ 悪意のある Web サイト ]、[ ス パイウェア ] など)に含まれているかどうかに関わりなく、常にカスタム カ テゴリに基づいてフィルタリングする場合は、以下の手順を実行します。

- Filtering Service を実行しているコンピュータ上で Websense bin ディレク トリ (C:\Program Files または Program Files (x86) \Websense\Web Security\bin もしくは /opt/Websense/bin/) に移動し、テキスト エディタで eimserver.ini ファイルを開きます。
- 2. [FilteringManager] セクションへ移動し、下記の行を追加します。 SecurityCategoryOverride=OFF
- 3. ファイルを保存して、閉じます。
- 4. Filtering Service を再起動します。
  - Windows: [Services (サービス] ツールを使用して Websense Filtering Service を再起動します。
  - Linux: /opt/Websense/WebsenseDaemonControl コマンドを使って Filtering Service を停止してから起動します。

Websense Web Security Gateway Anywhere 環境の場合、ハイブリッド サービス によってこの機能を無効化できます。

- Filtering Service を実行しているコンピュータ上で Websense bin ディレク トリ (C:\Program Files または Program Files (x86) \Websense\Web Security\bin もしくは /opt/Websense/bin/) に移動し、テキスト エディタで eimserver.ini ファイルを開きます。
- このパラメータがまだ存在しない場合は、[hybrid] というセクションを 追加し、次に、下記のように SecurityCategoryOverride パラメータを追 加します。

```
[hybrid]
SecurityCategoryOverride=false
```

- 3. ファイルを保存して、閉じます。
- 4. Sync Service を再起動します。
  - Windows の場合: [Services (サービス] ツールを使用して Websense Sync Service を再起動します。
  - Linux の場合: /opt/Websense/WebsenseDaemonControl コマンドを使っ て Sync Service を停止してから起動します。

# 一部のカテゴリに属するサイトへの送信のブロック

デフォルトでは、ユーザーがあるカテゴリ(例、[メッセージボード]、 [フォーラム])へのアクセスを許可されている場合、ユーザーはそのカテ ゴリのサイトを閲覧し、そのサイトに送信することができます。

BlockMessageBoardPosts 設定パラメータを使用して、Websense ソフトウェアが特定のカテゴリのサイトへの転送をブロックするように設定できます。

- ◆ このパラメータがオンに設定されている場合、ユーザーは [メッセージ ボード ]および [フォーラム ] カテゴリのサイトへの送信のみをブロック されます。
- ◆ このパラメータにカテゴリ識別子のカンマ区切りリスト(112,122,151のような形式)を付加することができます。この場合、ユーザーはリストされているいずれかのカテゴリに含まれるサイトへの送信をブロックされます。

オン プレマイズ コンポーネントでこの機能を有効化するには、以下の手順 を実行します。

- Filtering Service を実行しているコンピュータ上で Websense bin ディレク トリ (C:\Program Files または Program Files (x86) \Websense\Web Security\bin もしくは /opt/Websense/bin/) に移動し、テキスト エディタで eimserver.ini ファイルを開きます。
- 2. [WebsenseServer] セクションへ移動し、下記の行を追加します。

```
BlockMessageBoardPosts=<value>
```

ここで、<value>には、[ON] またはカテゴリ識別子のカンマ区切りリストを入力します。

- 3. ファイルを保存して、閉じます。
- 4. Filtering Service を再起動します。
  - Windows の場合: [Services (サービス] ツールを使用して Websense Filtering Service を再起動します。
  - Linux の場合: /opt/Websense/WebsenseDaemonControl コマンドを使っ て Filtering Service を停止してから起動します。

Websense Web Security Gateway Anywhere 環境の場合、ハイブリッド サービス としてこの機能を有効化するには、下記の手順を実行します。

- Filtering Service を実行しているコンピュータ上で Websense bin ディレク トリ (C:\Program Files または Program Files (x86) \Websense\Web Security\bin もしくは /opt/Websense/bin/) に移動し、テキスト エディタで eimserver.ini ファイルを開きます。
- このパラメータがまだ存在しない場合は、[hybrid] というセクションを 追加し、次に、下記のように BlockMessageBoardPosts パラメータを追加 します。

```
[hybrid]
BlockMessageBoardPosts=<value>
```

- ここで、<value>はカテゴリ識別子のカンマ区切りリストです。
- 3. ファイルを保存して、閉じます。
- 4. Sync Service を再起動します。
  - Windows の場合: [Services (サービス] ツールを使用して Websense Sync Service を再起動します。
  - Linux の場合: /opt/Websense/WebsenseDaemonControl コマンドを使っ て Sync Service を停止してから起動します。

# プロトコルの使用

Web Security Help | Web Security ソリューション | バージョン 7.8.x

Websense マスタ データベースは、HTTP、HTTPS、および FTP 以外のイン ターネット プロトコルをフィルタリングするために使用するプロトコル定義 を含んでいます。これらの定義は、インスタント メッセージ、ストリーミン グメディア、ファイル共有、ファイル転送、インターネット メール、その 他のネットワークおよびデータベース操作に使用するインターネット アプリ ケーションやデータ転送方法を含みます。

これらのプロトコル定義を使用して、通常は HTTP トラフィックが使用する ポートをトンネルすることによってファイアウォールを迂回するプロトコル またはアプリケーションをフィルタリングすることもできます。たとえば、 インスタント メッセージ データは、HTTP ポートをトンネルすることによっ て、ファイアウォールでインスタント メッセージング プロトコルをブロッ クしているネットワークに侵入することができます。Websense ソフトウェア はこれらのプロトコルを正確に識別し、それらをユーザが設定したポリシー に従ってフィルタリングします。

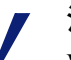

注意

Websense Web Filter および Websense Web Security 環 境では、プロトコルベースのポリシー適用を有効化 するために Network Agent をインストールする必要 があります。

Websense Web Security Gateway の場合は、Network Agent を使用せずに HTTP ポートをトンネリングす る非 HTTP プロトコルをフィルタリングできます。 詳細は、*トンネリング プロトコルの検出、*235 ペー ジを参照してください。

Websense 定義のプロトコル定義を使用するだけでなく、カスタム プロトコ ルを定義できます。カスタム プロトコル定義は、IP アドレスまたはポート番 号を基に作成でき、編集可能です。

特定のポート上のトラフィックをブロックするには、そのポート番号をカス タム プロトコルに関連付け、そのプロトコルのデフォルト アクションを [Block(ブロック)] に設定します。

カスタム プロトコル定義を使用するには、[Policy Management] > [Filter Components)]を選択し、[Protocols] をクリックします。詳細については、 カスタム プロトコルの編集、337 ページおよび カスタム プロトコルの作成、 340 ページを参照してください。

## プロトコルベースのポリシーの実施

Web Security Help | Web Security ソリューション | バージョン 7.8.x

#### 関連項目:

- ◆ プロトコルの使用、335ページ
- ◆ カスタムプロトコルの編集、337ページ
- ◆ カスタム プロトコルの作成、340ページ
- ◆ プロトコルID の追加または編集、338 ページ
- ◆ Websense によって定義されたプロトコルへの追加、342ページ

Network Agent がインストールされているとき、または Websense Web Security Gateway 環境で、Websense ソフトウェアは、データの性質に関係なく、特定 のポート上で送信された、または特定の IP アドレスを使用する、もしくは 特定の署名が付いているインターネット コンテンツをブロックできます。デ フォルトでは、ポートをブロックすると、ソースに関係なく、そのポートを 通ってネットワークに入るすべてのインターネット コンテンツがブロックさ れます。

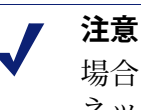

場合によっては、特定のポート上で送信される内部 ネットワークトラヒックが、そのポートを使用する プロトコルがブロックされている場合でも、ブロッ クされないことがあります。プロトコルが内部サー バー上でデータを送信する速度が、Network Agent で データをキャプチャおよび処理できる速度を上回る ことがあります。これはネットワークの外側から発 信されたデータでは起こりません。

プロトコル要求が行われたとき、Web Security ソリューションは、以下の手順によって、その要求をブロックするか許可するかを決定します。

- プロトコル(またはインターネットアプリケーション)の名前を調べます。
- 2. 要求の宛先アドレスを基にプロトコルを識別します。
- 3. カスタム プロトコル定義の中の関連するポート番号または IP アドレスを 検索します。
- Websense によって定義されたプロトコル定義の中の関連するポート番号、 IP アドレスまたは署名を検索します。

この情報のいずれかがわからない場合、このプロトコルに関連するすべての コンテンツが許可されます。 プロトコルが FTP、HTTPS、または gopher である場合、最初にプロトコルが ブロックされているかどうか確認するためのチェックが行われます。プロト コルが許可されている場合は、Filtering Service は、要求されたサイトが許可 されているか、ブロックされているかを確認するために、URL のルックアッ プを実行します。

## カスタム プロトコルの編集

Web Security Help | Web Security ソリューション | バージョン 7.8.x

関連項目:

- ◆ プロトコルの使用、335ページ
- ◆ カスタムプロトコルの作成、340ページ
- ◆ プロトコルフィルタの作成
- *プロトコル フィルタの編集*
- *カテゴリの使用*

[Policy Management] > [Filter Components] > [Edit Protocols] ページを使用し て、カスタム プロトコル定義を作成および編集したり、Websense によって 定義されたプロトコル定義を検討することができます。Websense によって定 義されたプロトコルを編集することはできません。

プロトコルリストは、すべてのカスタムプロトコルおよび Websense によっ て定義されたプロトコルを含みます。プロトコルまたはプロトコルグループ をクリックすると、選択した項目に関する情報がコンテンツペインの右側の 部分に表示されます。

新しいカスタム プロトコルを追加するには、[Add Protocol] をクリックし て、*カスタム プロトコルの作成*、340 ページの手順を実行します。

プロトコル定義を編集するには、以下の手順を実行します。

- プロトコルリストでプロトコルを選択します。リストの右側にプロトコ ル定義が表示されます。
- すべてのプロトコルフィルタでこのプロトコルに適用されるフアクションを変更するために、[Override Action] をクリックします(グローバルカテゴリの変更[グローバルカテゴリのへんこう]、339ページを参照)。
- このプロトコルのための追加のプロトコル ID を定義するために、[Add Identifier (ID の追加)]をクリックします(プロトコル ID の追加または 編集、338 ページを参照)。
- リストの中の ID を選択し、次に [Edit] をクリックして、その ID によっ て定義されているポート、IP アドレス範囲、またはトランスポート方法 を変更します。

5. 完了したとき、[OK] をクリックして、変更をキャッシュします。[Save and Deploy] をクリックするまで変更は適用されません。

プロトコル定義を削除するには、プロトコルリストから項目を選択し、[Delete] をクリックします。

### プロトコル ID の追加または編集

Web Security Help | Web Security ソリューション | バージョン 7.8.x

[Filter Components] > [Edit Protocols] > [Add Protocol Identifie] ページを使用 して、既存のカスタム プロトコルのための追加のプロトコル ID を定義しま す。[Edit Protocol Identifier] ページを使用して、前に定義されている ID を変 更します。

ID を作成または変更する前に、選択したプロトコルの横に正しいプロトコル 名が表示されていることを確認します。

プロトコル ID を処理するときに、各プロトコルの1つ以上の基準(ポート、 IP アドレス、またはトランスポート タイプ)が一意でなければならないこと に留意してください。

- 1. この ID に含まれるポートを指定します。
  - [All Ports (すべてのポート)]を選択すると、その基準は他のプロトコル定義で入力した他のポートまたは IP アドレスと重複します。
  - ポート範囲に重複があれば、それは一意とはみなされません。たとえば、ポート範囲 80-6000 は、範囲 4000-9000 と重複します。
  - ポート 80 またはポート 8080 でプロトコルを指定するとき注意が必要 です。Network Agent はこれらのポートを通じてインターネット要求 をリッスンします。

Network Agent が Websense Web Security Gateway 環境においてはこれ らのポートを無視するように設定することができます。

カスタム プロトコルは Websense プロトコルに優先しますから、ポート 80 を使用するカスタム プロトコルを定義すると、ポート 80 を使 用する他のすべてのプロトコルはフィルタされ、カスタム プロトコ ルと同じようにログ記録されます。

- 2. この ID に含まれる IP アドレスを指定します。
  - [All external IP addresses (すべての外部 IP アドレスポート)]を指定 すると、その基準は他のプロトコル定義で入力した他の IP アドレス と重複します。
  - IP アドレス範囲に重複があれば、それは一意とはみなされません。
- 3. この ID に含まれるプロトコル トランスポート方法を指定します。
- 4. [OK] をクリックして変更をキャッシュし、[Edit Protocols] ページに戻り ます。[Save and Deploy] をクリックするまで変更は適用されません。

### カスタム プロトコルの名前の変更

Web Security Help | Web Security ソリューション | バージョン 7.8.x

[Filter Components] > [Edit Protocols] > [Rename Protocol(プロトコル名の変 更)] ページを使用して、カスタム プロトコルの名前を変更するか、または それを別のプロトコル グループに移動します。

 ● [名前]フィールドを使ってプロトコル名を編集します。新しい名前は 50 文字以内でなければなりません。

名前には下記の文字を含めることはできません。

- \* < > { } ~ ! \$ % & @ # . " |  $\setminus$  & + = ? / ; : ,
- ・ プロトコルを別のプロトコル グループへ移動するには、[In group (グ ループ)]フィールドから新しいグループを選択します。

変更を完了したら、[OK] をクリックし、[Edit Protocols] ページに戻ります。 変更をキャッシュするために、[Edit Protocols] ページでも [OK] をクリックし なければなりません。

## グローバル カテゴリの変更 [ グローバル カテゴリのへんこう ]

Web Security Help | Web Security ソリューション | バージョン 7.8.x

[Filter Components] > [Edit Protocols] > [Override Action] ページを使用して、 既存のすべてのプロトコル フィルタでのプロトコルのフィルタリング方法を 変更できます。この操作はまた、新しいフィルタでプロトコルに適用される デフォルトのアクションを決定します。

この変更は既存のすべてのプロトコルフィルタで適用されるアクションを無 効化しますが、管理者は後でそれらのフィルタが異なるアクションを適用す るように編集することができます。

- 1. 選択したプロトコルの横に正しい名前が表示されていることを確認します。
- このプロトコルに適用する新しい [Action (アクション)]([許可]または [ブロック])を選択します。デフォルトでは、[No change (変更なし)] が選択されています。詳細は、処置、68 ページを参照してください。
- 新しい ログ記録オプションを指定します。プロトコル トラフィックをレ ポートに表示したり、プロトコル使用状況アラートを有効にするために は、プロトコル トラフィックをログ記録しなければなりません。
- Bandwidth Optimizer を使用してこのプロトコルへのアクセスを管理する かどうかを指定します。詳細は、Bandwidth Optimizer による帯域幅の管 理、342 ページを参照してください。

重要
 ここで行った変更は、[すべてブロック]および[すべて許可]を除いて、既存のすべてのプロトコルフィルタに影響を及ぼします。

5. 変更を完了したら、[OK] をクリックして、[プロトコルの編集]ページに 戻ります(*カスタム プロトコルの編集*、337 ページを参照)。変更を キャッシュするために、[Edit Protocols] ページでも [OK] をクリックする 必要があります。

# カスタム プロトコルの作成

#### 関連項目:

- ◆ プロトコルの使用、335ページ
- ◆ プロトコルベースのポリシーの実施、336ページ
- ◆ カスタム プロトコルの編集、337 ページ
- ◆ Websense によって定義されたプロトコルへの追加、342ページ

[Filter Components] > [Protocols] > [Add Protocol] ページで、新しいカスタム プロトコルを定義します。

1. プロトコルの名前を入力します。

名前には下記の文字を含めることはできません。

\* < > { } ~ ! \$ % & @ # . " | \ & + = ? / ; : ,

元のプロトコルに割り当てられている IP アドレスまたはポートの数を拡 張するために、カスタム プロトコルに Websense 定義プロトコルと同じ名 前を割り当てることができます。詳細は、*Websense によって定義された プロトコルへの追加、*342ページを参照してください。

- [Add protocol to this group (このグループにプロトコルを追加)]ドロッ プダウンリストを展開して、プロトコル グループを選択します。新しい プロトコルが、すべてのプロトコル リストおよびフィルタで、このグ ループの中に表示されます。
- 3. このグループに一意なプロトコル ID (ポート、IP アドレスおよびトラン スポート方法のセット)を定義します。あとで [Edit Protocols] ページか ら追加の ID を追加できます。

プロトコル ID を作成するには、以下の手順を実行します。

各プロトコル定義の1つ以上の基準(ポート、IPアドレス、またはトランスポートタイプ)が一意でなければなりません。

- [All Ports (すべてのポート)]または [All external IP addresses (すべ ての外部 IP アドレス)]を選択すると、この基準は他のプロトコル 定義に入力する他のポートまたは IP アドレスと重複することになり ます。
- ポート範囲または IP アドレス範囲に重複があれば、それは一意とは みなされません。たとえば、ポート範囲 80-6000 は、範囲 4000-9000 と重複します。

注意
 ポート 80 またはポート 8080 でプロトコルを指定するとき注意が必要です。Network Agent はこれらのポートを通じてインターネット要求をリッスンします。(Websense Web Security Gateway 環境においては、Network Agent がこれらのポートを無視するように設定することができます。)

カスタム プロトコルは Websense プロトコルに優先 しますから、ポート 80 を使用するカスタム プロト コルを定義すると、ポート 80 を使用する他のすべて のプロトコルはフィルタされ、カスタム プロトコル と同じようにログ記録されます。

下の表は、有効なプロトコル定義と無効なプロトコル定義の例を示しています。

| ポート | IP アドレス | トランス<br>ポート方法 | 有効 / 無効                   |
|-----|---------|---------------|---------------------------|
| 70  | 任意      | ТСР           | 有効 - ポート番号が一              |
| 90  | 任意      | ТСР           | 意なので、各プロトコ<br>ル ID は一意です。 |

| ポート | IP アドレス    | トランス<br>ポート方法 | 有効 / 無効                                                  |
|-----|------------|---------------|----------------------------------------------------------|
| 70  | 任意         | ТСР           | 無効 - IP アドレスが一                                           |
| 70  | 10.2.1.201 | ТСР           | 意ではありません。<br>[10.2.1.201] は [ANY<br>(任意)] セットに含ま<br>れます。 |

| ポート | IP アドレス    | トランス<br>ポート方法 | 有効 / 無効        |
|-----|------------|---------------|----------------|
| 70  | 10.2.3.212 | ТСР           | 有効 - IP アドレスが一 |
| 70  | 10.2.1.201 | ТСР           | 意です。           |

- [Default Filtering Action (デフォルトのフィルタリングアクション)]で、 すべてのアクティブプロトコルフィルタでこのプロトコルに適用するデ フォルトアクション([許可]または[ブロック])を指定します。
  - このプロトコルを使用しているトラフィックをログ記録するかどうか を指定します。プロトコルトラフィックをレポートに表示したり、 プロトコル使用状況アラートを有効にするためには、プロトコルト ラフィックをログ記録しなければなりません。
  - Bandwidth Optimizer によってこのプロトコルへのアクセスを制限するかどうかを指定します(Bandwidth Optimizer による帯域幅の管理、 342ページを参照)。
- 5. 完了したら、[OK] をクリックして、[Edit Protocols] ページに戻ります。 プロトコル リストに新しいプロトコル定義が表示されます。
- 6. [OK] をクリックして、変更をキャッシュします。[Save and Deploy] をクリックするまで変更は適用されません。

## Websense によって定義されたプロトコルへの追加

Web Security Help | Web Security ソリューション | バージョン 7.8.x

Websense によって定義されたプロトコルにポート番号または IP アドレスを 直接に追加することはできません。しかし、Websense によって定義されたプ ロトコルと同じ名前のカスタム プロトコルを作成し、その定義にポート番号 または IP アドレスを直接に追加することは可能です。

カスタム プロトコルと Websense によって定義されたプロトコルが同じ名前 である場合、Websense ソフトウェアは両方の定義の中で指定されているポー トと IP アドレスでのポート トラフィックを見つけます。

レポートではカスタム プロトコルの名前には接頭語 [C\_] が付けられます。 たとえば、SQL\_NET のカスタム プロトコルを作成し、追加のポート番号を 指定した場合、プロトコルでカスタム プロトコルの中のポート番号が使用さ れたときレポートには C\_SQL\_NET と表示されます。

# Bandwidth Optimizer による帯域幅の管理

Web Security Help | Web Security ソリューション | バージョン 7.8.x

関連項目:

- ◆ カテゴリの使用、322ページ
- *プロトコルの使用*、335 ページ
- ◆ デフォルトのBandwidth Optimizer 制限の設定、344 ページ

カテゴリまたはプロトコルフィルタを作成するとき、次のように、帯域幅の 使用量を基にカテゴリまたはプロトコルへのアクセスを制限することを指定 できます。

- ◆ 合計のネットワーク帯域幅使用量を基にカテゴリまたはプロトコルへの アクセスをブロックする。
- ◆ HTTP トラフィックによる合計の帯域幅使用量を基にカテゴリへのアクセ スをブロックする。
- ◆ 特定のプロトコルによる帯域幅使用量を基にそのプロトコルへのアクセスをブロックする。

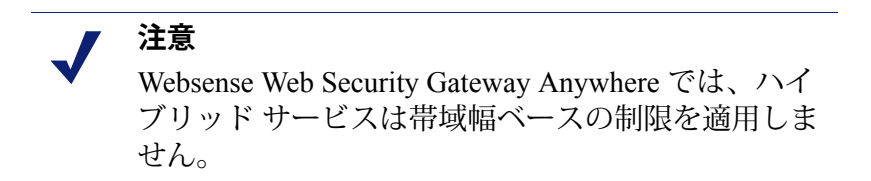

例:

- ◆ 合計のネットワーク帯域幅使用量が利用可能な帯域幅の 50% を超える か、または現在の AOL Instant Messenger (AIM) による帯域幅使用量が合 計のネットワーク帯域幅の 10% を超える場合に、AIM プロトコルをブ ロックします。
- ◆ 合計のネットワーク帯域幅使用量が 75% に達したか、またはすべての HTTP トラフィックによる帯域幅使用量が利用可能なネットワーク帯域幅 の 60% を超える場合に、[スポーツ]カテゴリをブロックします。

プロトコル帯域幅使用量には、そのプロトコルのために定義されているすべ てのポート、IP アドレス、または署名を通じたトラフィックが含まれます。 つまり、プロトコルまたはインターネット アプリケーションがデータ転送に 複数のポートを使用する場合、プロトコル定義に含まれているすべてのポー トを通るトラフィックが、そのプロトコルの合計の帯域幅使用量にカウント されます。しかし、インターネット アプリケーションが使用するポートがプ ロトコル定義に含まれていない場合、そのポートを通るトラフィックは帯域 幅使用量の計算には含まれません。

Websense ソフトウェアは、フィルタリングされた TCP および UDP ベースの プロトコルを記録します。

Websense, Inc., は、帯域幅の計算の正確さを保証するために、Websense プロトコルの定義を定期的に更新します。

Network Agent は、事前定義された間隔で、ネットワーク帯域幅データを Filtering Service に送信します。これによって Websense ソフトウェアが帯域幅 使用量を正確にモニタし、平均に最も近い測定値を受け取ることが保証され ます。 Websense Web Security Gateway トンネリングプロトコルの検出、235ページ)環境では、Content Gateway は、FTP、HTTP、および(有効化されている場合)HTTP 上をトンネリングするプロトコルの帯域幅に関する情報を収集します。測定とレポートは Network Agent で使用する方法と同じです。 Bandwidth Optimizer の設定で、プロトコルに対する帯域幅ベースのポリシーの実施を決定するためにこのデータを使用することを指定できます。

- 1. Web Security manager で、[Settings] > [General] > [Filtering] を順に選択します。
- [Bandwidth Monitoring (帯域幅モニタリング)] チェック ボックスを選択します。
- 3. 完了したとき、[OK] をクリックして、変更をキャッシュします。[Save and Deploy] をクリックするまで変更は適用されません。

帯域幅オプションがアクティブのとき、実施は初期設定の10分後、および 各 Websense Policy Server 再起動の10分後に開始します。この遅延によっ て、帯域幅データの正確な計算が確保されます。

要求が帯域幅制限に基づきブロックされると、Websenseブロック・ページの [Reason] フィールドにこの情報が表示されます。詳細については、ブロック ページ、143 ページを参照してください。

# デフォルトの Bandwidth Optimizer 制限の設定

関連項目:

- ◆ カテゴリフィルタの編集、73ページ
- *プロトコル フィルタの編集、*77 ページ
- ◆ Bandwidth Optimizer による帯域幅の管理、342 ページ

ポリシーの中で帯域幅設定を指定する前に、帯域幅ベースの実施をトリガす るデフォルトの帯域幅しきい値を確認します。

- ◆ ネットワークのデフォルト帯域幅:50%
- ◆ プロトコル別のデフォルト帯域幅:20%

デフォルト帯域幅は Policy Server に よって保存され、Network Agent のすべ ての関連するインスタンスに適用されます。複数の Policy Server がある場 合、1 つの Policy Server 上でのデフォルト帯域幅の変更は他の Policy Server には影響を及ぼしません。 デフォルト帯域幅の値を変更するには、以下の手順を実行します。

- 1. Web Security manager で、[Settings] > [General] > [Filtering] を順に選択します。
- 2. 帯域幅ベースの実施を有効にしている場合、それをトリガする帯域幅使 用量しきい値を入力します。
  - ネットワーク全体のトラフィックを基にカテゴリまたはプロトコルを ブロックするとき、[Default bandwidth for network(ネットワークの デフォルト帯域幅)]でデフォルトのしきい値を定義します。
  - プロトコルのトラフィックを基にカテゴリまたはプロトコルをブロッ クするとき、[Default bandwidth per protocol (プロトコル別のデフォ ルト帯域幅)]でデフォルトのしきい値を定義します。

どのカテゴリまたはプロトコルフィルタでも、各カテゴリまたはプロト コルのデフォルトのしきい値を無効にすることができます。

3. 完了したとき、[OK] をクリックして、変更をキャッシュします。[Save and Deploy] をクリックするまで変更は適用されません。

デフォルトの変更は、Bandwidth Optimizer 制限を適用するすべてのカテゴリ およびプロトコル フィルタに影響を及ぼす可能性があります。

- ◆特定のプロトコルに関連する帯域幅使用量を管理するには、アクティブ プロトコルフィルタ(1つまたは複数)を編集します。
- ◆特定の URL カテゴリに関連する帯域幅使用量を管理するには、該当する カテゴリフィルタ(1つまたは複数)を編集します。
   HTTP 帯域幅使用量を基にカテゴリをフィルタリングするとき、Websense ソフトウェアは Websense ソフトウェア用に HTTP ポートとして指定され ているすべてのポートでの合計の HTTP 帯域幅使用量を測定します。

# ファイル タイプに基づくトラフィックの管理

Web Security Help | Web Security ソリューション | バージョン 7.8.x

#### 関連項目:

- ◆ ファイル拡張子に基づく実施、347ページ
- ◆ ファイルの解析に基づく実施、350ページ
- ◆ ファイルタイプ定義の使用、352ページ
- *カスタム ファイル タイプの追加、353* ページ
- ◆ ファイルタイプへのファイル拡張子の追加、354ページ

カテゴリフィルタを作成または編集する時、許可されているカテゴリに対し てファイルタイプブロックを設定することができます。これによって組織 は、一部またはすべての許可されているカテゴリのウェブサイト上の特定の ファイルタイプへのアクセスを制限できます。たとえば、[スポーツ]カテ ゴリを許可するが、[スポーツ]カテゴリに含まれるサイトからのマルチメ ディア(オーディオおよびビデオ)をブロックするという設定が可能です。

ファイル タイプ ブロックの実施方法は、使用する Websense Web セキュリ ティ ソリューションによって異なります。

 Websense Web Filter および Websense Web Security (Content Gateway または ハイブリッド サービス プロキシがない)では、ファイル拡張子のみを基 準にしてファイル タイプ ブロックを実施できます(ファイル拡張子に基 づく実施、347 ページを参照)。

例:

- [General Email] カテゴリがアクティブ カテゴリ フィルタで許可され ていますが、このカテゴリの [ 圧縮ファイル ] に対してファイル タイ プ ブロックが有効化されています。
- エンドユーザーが拡張子.zip 拡張子が付いているファイル(例、 [myfile.zip])のダウンロードを試みます。
- このユーザーは、ファイルタイプによってダウンロードがブロック されたことを知らせるブロックページを受け取ります。なぜなら、 拡張子 [.zip] は [ 圧縮ファイル ] ファイル タイプに関連付けられてい るからです。
- Websense Web Security Gateway および Gateway Anywhere (Content Gateway およびハイブリッド サービスを含んでいる)では、ファイル拡張子(ファイル拡張子に基づく実施、347ページを参照)と要求されているファイルの分析(ファイルの解析に基づく実施、350ページを参照)の組み合わせを基にした2パートのファイルタイプブロックを導入できます。例:
  - [General Email] カテゴリがアクティブ カテゴリ フィルタで許可され ていますが、このカテゴリの [ 圧縮ファイル ] に対してファイル タイ プ ブロックが有効化されています。
  - エンドユーザーが拡張子.zip 拡張子が付いているファイル(例、 [myfile.zip])のダウンロードを試みます。
  - このユーザーは、ファイル タイプによってダウンロードがブロック されたことを知らせるブロックページを受け取ります。なぜなら、 拡張子 [.zip] は [ 圧縮ファイル ] ファイル タイプに関連付けられてい るからです。
  - 4. ユーザーは電子メールから別のファイルのダウンロードを試みます。 このファイルのファイル拡張子は未知です(例、[myfile.111])。

- 5. ファイルをスキャンして、ファイルタイプを検出します。
  - 解析の結果、ファイルが圧縮ファイルであることが判明した場合、このユーザーは、ファイルタイプによってダウンロードがブロックされたことを知らせるブロックページを受け取ります。
  - 解析の結果、ファイルが圧縮ファイルでないことが判明した場合、ダウンロード要求は許可されます。

インターネット オーディオおよびビデオ メディアをより適切に管理するに は、プロトコルベースのポリシーの実施とファイル タイプの実施を組み合せ ます。プロトコル フィルタはストリーミング メディアを処理し、ファイル タイプの実施はダウンロードして再生できるファイルを処理します。

### ファイル拡張子に基づく実施

Web Security Help | Web Security  $\mathcal{V} \mathcal{Y} \mathcal{I} \mathcal{1} - \mathcal{S} \mathcal{I} \mathcal{V} | \mathcal{N} - \mathcal{S} \mathcal{I} \mathcal{V}$  7.8.x

#### 関連項目:

- カテゴリフィルタでのファイルタイプブロッキングの有効 化、352ページ
- ◆ ファイル タイプ定義の使用、352ページ
- ◆ カスタムファイルタイプの追加、353ページ
- ◆ ファイルタイプへのファイル拡張子の追加、354ページ

ユーザーが要求した URL が許可されているカテゴリーにあり、そのカテゴ リに対してファイル タイプによるブロックが有効化されている場合、Filtering Service はその URL に関連付けられているファイルをチェックし、ブロック されるファイル タイプに関連付けられているファイル拡張子が付いている ファイルがあるかどうかをチェックします。そのようなファイルがある場 合、要求はブロックされ、このユーザーは、ファイル タイプによって要求が ブロックされたことを知らせるブロックページを受け取ります。

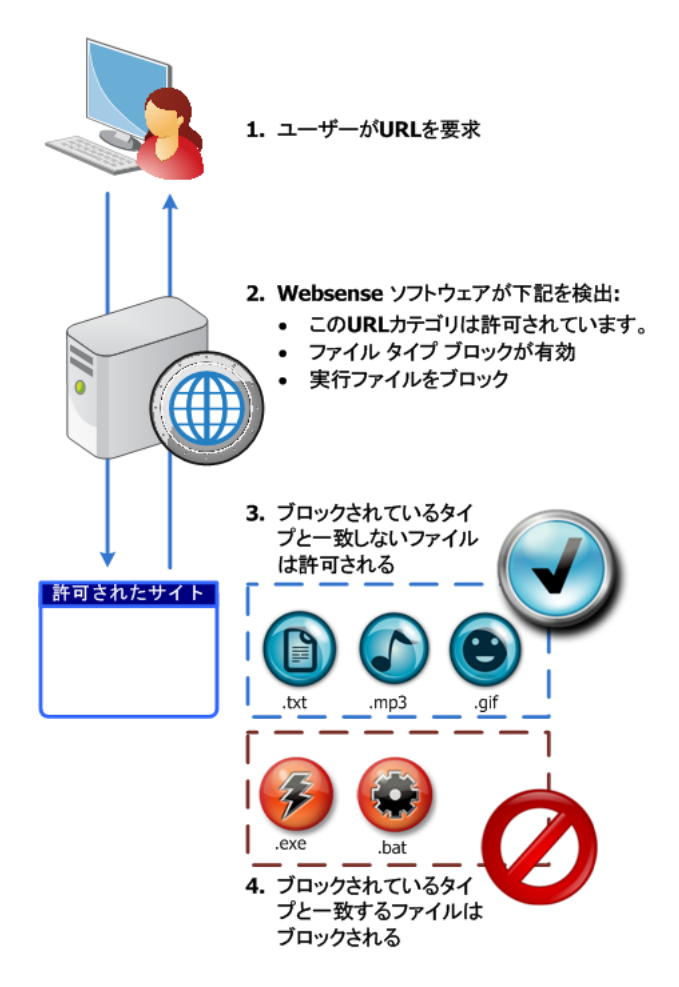

どのファイルのファイル拡張子もブロックされるファイル タイプに関連付け られていない場合の処置は、使用している Web セキュリティ ソリューショ ンによって異なります。

- ◆ Websense Web Security および Web Filter:ファイルは許可されます。
- Websense Web Security Gateway および Gateway Anywhere: ファイルの実際 のファイル タイプを調べるために解析が行われ、解析結果に基づいて許 可またはブロックされます(ファイルの解析に基づく実施、350ページ を参照)。

製品にはいくつかの事前定義されたファイルタイプ(ファイル拡張子のグルー プ)が含まれています。これらのファイルタイプ定義はマスタデータベースに 保存され、マスタデータベースの更新プロセスの中で変更できます。

事前定義されたファイルタイプを使用してフィルタリングするか、既存のファ イルタイプ定義を編集するか、新規のファイルタイプを作成することができま す。ただし、Websenseによって定義されたファイルタイプを削除したり、それ に関連付けられているファイル拡張子を削除することはできません。 Websense によって定義されたファイル タイプに関連付けられているすべて のファイル拡張子は、カスタム ファイル タイプに追加できます。ファイル 拡張子は次に、カスタム ファイル タイプに関連付けられている設定に従っ てフィルタリングおよびログ記録されます。

ファイル タイプの定義には、実施のために利用できるファイル拡張子をいく つでも含めることができます。たとえば、事前定義済みのファイル タイプに は、以下のファイル拡張子が含まれます。

| ファイル タイプ                          | 関連付けられている拡張子                                                                                                    |
|-----------------------------------|----------------------------------------------------------------------------------------------------|
| 圧縮ファイル:                           | .ace、.arc、.arj、.b64、.bhx、.cab、.gz、.gzip、.hqx、<br>.iso、.jar、.lzh、.mim、.rar、tar、taz、.tgz、.tz、.uu、<br>.uue、.xxe、.z、.zip                                                                                                    |
| ドキュメント                            | .ade、.adp、.asd、.cwk、.doc、.docx、.dot、.dotm、<br>.dotx、.grv、.iaf、.lit、.lwp、.maf、.mam、.maq、<br>.mar、.mat、.mda、.mdb、.mde、.mdt、.mdw、.mpd、<br>.mpp、.mpt、.msg、.oab、.obi、.oft、.olm、.one、.ops、<br>.ost、.pa、.pdf、.pip、.pot、.potm、.potx、.ppa、<br>.ppam、.pps、.ppsm、.ppsx、.ppt、.pptm、.pptx、.prf、<br>.pst、.pub、.puz、.sldm、.sldx、.snp、.svd、.thmx、<br>.vdx、.vsd、.vss、.vst、.vsx、.vtx、.wbk、.wks、.wll、<br>.wri、.xar、.xl、.xla、.xlb、.xlc、.xll、.xlm、.xls、<br>.xlsb、.xlsm、.xlsx、.xlt、.xltm、.xltx、.xlw、.xsf、.xsn |
| 実行ファイル                            | .bat, .exe                                                                                                    |
| 画像                                | .bmp、.cmu、.djvu、.emf、.fbm、.fits、.gif、.icb、<br>.ico、.jpeg、.jpg、.mgr、.miff、.pbf、.pbm、.pcx、<br>.pdd、.pds、.pix、.png、.psb、.psd、.psp、.rle、.sgi、<br>.sir、.targa、.tga、.tif、.tiff、.tpic、.vda、.vst、.zif                                                                                                    |
| マルチメディア                           | .aif、.aifc、.aiff、.asf、.asx、.avi、.ivf、.m1v、.m3u、<br>.mid、.midi、.mov、.mp2、.mp2v、.mp3、.mpa、.mpe、<br>.mpg、.mpv2、.ogg、.qt、.ra、.ram、.rmi、.snd、.wav、<br>.wax、.wm、.wma、.wmp、.wmv、.wmx、.wxv                                                                                                    |
| <b>Rich Internet Applications</b> | .swf                                                                                                    |
| (リッチ インターネット                      |                                                                                                    |
| アプリケーション)                         |                                                                                                    |
| テキスト                              | .htm、.html、.txt、.xht、.xhtml、.xml                                                                                                    |
| Threats                           | .vbs、.wmf                                                                                                    |

ユーザーがサイトを要求した時、Websense ソフトウェアで以下のことが実行されます:

- 1. その URL カテゴリを特定します。
- 2. ファイル拡張子を調べます。
- 3. (Websense Web Security Gateway および Gateway Anywhere) 拡張子によっ てブロックされない場合は、ファイルの実際のファイル タイプを調べる ために解析を行います。

注意 1つのユーザー要求に対して複数のグループポリ シーが適用可能であれば、ファイルタイプブロック は実行できません。

ユーザーがブロックされているファイル タイプにアクセスしようとしたと き、Websense ブロック ページの [Reason] フィールドにそのファイル タイプ がブロックされていることが示されます(*ブロック ページ*、143 ページを 参照)。

ブロックされたイメージが許可されているページの一部である場合、標準の ブロックページは表示されません。代わりに、イメージ領域が空白になりま す。それによって、イメージを除いて許可されているページの複数の場所に ブロックページの小さな部分が表示されるのを防止しています。

既存のファイルタイプ定義を表示したり、ファイルタイプを編集したり、拡 張子による適用のためのカスタムファイルタイプを作成するには、[Policy Management] > [Filter Components(フィルタコンポーネント)] を選択し、 [File Types] をクリックします。詳細は、ファイルタイプ定義の使用、352 ページを参照してください。

ファイル タイプ ブロッキングを有効化する方法については、*カテゴリ フィ ルタでのファイル タイプ ブロッキングの有効化、*352 ページを参照してくだ さい。

# ファイルの解析に基づく実施

Web Security Help | Web Security ソリューション | バージョン 7.8.x

#### 関連項目:

- カテゴリフィルタでのファイルタイプブロッキングの有効 化、352ページ
- ◆ セキュリティの脅威:ファイル分析、237ページ

ユーザートラフィックが Websense Content Gateway またはハイブリッドサービスを通過する時、下記のすべての条件が真である場合、要求されたファイルの実際のファイル タイプを調べるために解析が行われます。

- 1. ユーザーが要求している URL が[許可されている]カテゴリに含まれる。
- アクティブ カテゴリ フィルタの中のカテゴリにファイル タイプ ブロッ クが有効化されている。
- 3. ブロックされているファイル タイプの中に一致するファイル拡張子がない(ファイル拡張子に基づく実施、347ページを参照)。

この場合、ポリシーの実施のために戻されるファイルタイプは、拡張子に関わりなく、同種のファイルの目的または動作を記述します。したがって、実行ファイルに [.txt] や他の無意味なファイル拡張子を付けることによってその性質を隠す試みはファイルタイプの解析によって防止されます。

ファイル タイプ定義は解析データベースに保存され、Content Gateway デー タベースまたはハイブリッド サービスの更新プロセスの中で変更できます。

ファイル解析によって、下記のファイル タイプが識別されます。

#### ファイル タイプ 説明

| 圧縮ファイル:       | 使用するスペースを節約するためにパッケージ化され<br>たファイル。例、ZIP、RAR、JAR アーカイブ。             |
|---------------|--------------------------------------------------------------------|
| ドキュメント        | バイナリ形式のドキュメント。例、DOCX、PDF。                                          |
| 実行ファイル        | コンピュータ上で実行できるプログラム。例、EXE、                                          |
|               | BATファイル。                                                           |
| 画像            | 画像形式。例、JPG、BMP、GIF。                                                |
| マルチメディア       | オーディオ ビジュアル形式。例、MP3、WMV、MOV。                                       |
| リッチ インターネット ア | ブラウザ内で実行する Web アプリケーション。例、                                         |
| プリケーション       | Flash <sub>o</sub>                                                 |
| テキスト          | 形式のないテキスト データ。例 HTML、TXT ファイ                                       |
|               | $J_{\nu_{o}}$                                                      |
| 脅威            | コンピュータやネットワークに危害を及ぶす可能性が<br>ある悪意のあるアプリケーション。例、スパイウェ<br>ア、ワーム、ウィルス。 |

ユーザーがサイトを要求したとき、Websense Web Security Gateway ソリュー ションは最初にサイト カテゴリを判断し、次に、フィルタリングされるファ イルタイプをチェックします(最初に拡張子によって、次に解析によって)。

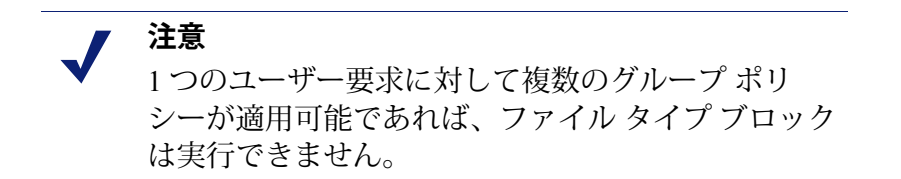

ユーザーがブロックされているファイル タイプにアクセスしようとしたと き、Websense ブロック ページの [Reason] フィールドにそのファイル タイプ がブロックされていることが示されます(*ブロック ページ*、143 ページを 参照)。

ブロックされたイメージが許可されているページの一部である場合、標準の ブロック ページは表示されません。代わりに、イメージ領域が空白になりま す。それによって、イメージを除いて許可されているページの複数の場所に ブロック ページの小さな部分が表示されるのを防止しています。 ファイル タイプの既存の拡張子を表示したり、ファイル タイプを編集した り、拡張子による実施のためのカスタム ファイル タイプを作成するには、 [Policy Management] > [Filter Components] を選択し、[File Types] をクリッ クします。詳細は、ファイル タイプ定義の使用、352 ページを参照してくだ さい。

ファイル タイプ ブロッキングを有効化する方法については、*カテゴリ フィルタでのファイル タイプ ブロッキングの有効化、*352 ページを参照してください。

# カテゴリ フィルタでのファイル タイプ ブロッキングの有 効化

Web Security Help | Web Security ソリューション | バージョン 7.8.x

通常は許可されているカテゴリの中の一部のファイル タイプへのアクセスを 禁止するには、以下の手順を実行します。

 [Policy Management] > [Filters] ページに移動し、カテゴリ フィルタ名を クリックします。

カテゴリフィルタをポリシー内からも編集できます。

- 2. [Categories] リストでカテゴリを選択します。
- 3. ページ右側の [Advanced Filtering] の下の [Block file types(ファイル タイ プをブロック)] チェック ボックスをオンにします。 ファイル タイプのリストが表示されます。
- チェックボックスを使ってブロックするファイルタイプ(1つまたは複数)を選択します。
- 5. このカテゴリ フィルタによって許可されているすべてのカテゴリの中で 選択したファイル タイプをブロックする場合、[Apply to All Categories (すべてのカテゴリに適用)]をクリックします。
- 6. [OK]、[Save and Deploy] をクリックして、変更を適用します。

# ファイル タイプ定義の使用

Web Security Help | Web Security  $\mathcal{V} \mathcal{Y} \mathcal{I} \mathcal{1} - \mathcal{S} \mathcal{I} \mathcal{V} | \mathcal{N} - \mathcal{S} \mathcal{I} \mathcal{V}$  7.8.x

関連項目:

- ◆ ファイル タイプに基づくトラフィックの管理、345 ページ
- *カテゴリ フィルタの編集*、73ページ
- ◆ URL 要求への応答、122 ページ

[Policy Management] > [Filter Components] > [Edit] [File Types] ページを使用 して、カテゴリフィルタ内で明示的にブロックできる最大 32 のファイル タ イプ (ファイル拡張子のグループ)を作成および管理できます (ファイル タイプに基づくトラフィックの管理、345 ページを参照)。

# • 重要

- カスタムファイルタイプおよび事前定義されている タイプへのカスタム追加は、拡張子ベースの実施で は使用しますが、Websense Web Security Gateway や Gateway Anywhere での実際のファイルタイプの分析 では使用しません。詳細については、ファイル拡張 子に基づく実施、347ページとファイルの解析に基 づく実施、350ページを参照してください。
- ファイルタイプをクリックすると、そのファイルタイプに関連付けられたファイル拡張子が表示されます。
- ◆ 選択したファイル タイプに拡張子を追加するには、[Add Extension] をク リックし、次にファイル タイプへのファイル拡張子の追加、354 ページ の指示に従います。
- ◆ 新規ファイル タイプを作成するには、[Add File Type] をクリックし、次 にカスタム ファイル タイプの追加、353 ページの指示に従います。
- ・ カスタム ファイル タイプまたは拡張子を削除するには、項目を選択し、
   [Delete] をクリックします。

Websense によって定義されたファイル タイプを削除したり、それに関連 付けられているファイル拡張子を削除することはできません。

しかし、Websense によって定義されたファイル タイプに関連付けられて いるファイル拡張子をカスタム ファイル タイプに追加することは可能で す。ファイル拡張子は次に、カスタム ファイル タイプに関連付けられて いる設定に従ってフィルタリングおよびログ記録されます。同じ拡張子 を複数のカスタム ファイル タイプに追加することはできません。

ファイル タイプの定義の変更を完了したら。[OK] をクリックします。[Save and Deploy] をクリックするまで変更は適用されません。

# カスタム ファイル タイプの追加

Web Security Help | Web Security ソリューション | バージョン 7.8.x

[Filter Components] > [Edit File Types(ファイル タイプの編集)] > [Add File Type(ファイル タイプの追加)] ページを使用して、カスタム ファイル タイ プを定義します。

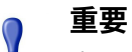

- カスタムファイルタイプおよび事前定義されている タイプへのカスタム追加は、拡張子ベースの実施で は使用しますが、Websense Web Security Gateway や Gateway Anywhere での実際のファイルタイプの分析 では使用しません。詳細については、ファイル拡張 子に基づく実施、347ページとファイルの解析に基 づく実施、350ページを参照してください。
- 1. 一意なファイル タイプ名を入力します。

Websense によって定義されたファイル タイプと同じ名前のカスタム ファ イル タイプを作成することによって、既存のファイル タイプに追加の ファイル拡張子を追加できます。

- 2. ファイル拡張子のリストにファイル拡張子を、1行に1つ入力します。各 拡張子の前にドット([.])を入力する必要はありません。
- 3. **[OK]** をクリックして、[Edit File Types] 画面に戻ります。新しいファイル タイプがファイル タイプのリストに表示されます。
- ファイル タイプの定義の処理が完了したら、[Edit File Types] ページで [OK] をクリックします。[Save and Deploy] をクリックするまで変更は適 用されません。

# ファイル タイプへのファイル拡張子の追加

[Filter Components] > [Edit File Types] > [Add File Extensions(ファイル拡張 子の追加)] ページを使用して、選択したファイル タイプにファイル拡張子 を追加します。

### ・ カスタムファイルタイプおよび事前定義されている タイプへのカスタム追加は、拡張子ベースの実施で は使用しますが、Websense Web Security Gateway や Gateway Anywhere での実際のファイルタイプの分析 では使用しません。詳細については、ファイル拡張 子に基づく実施、347ページとファイルの解析に基 づく実施、350ページを参照してください。

1. [Selected file type (選択したファイル タイプ)]の横に希望するファイル タイプ名が表示されていることを確認します。

- 2. ファイル拡張子のリストにファイル拡張子を、1行に1つ入力します。各 拡張子の前にドット([.])を入力する必要はありません。
- 3. [OK] をクリックして、[Edit File Types] 画面に戻ります。新しいファイル 拡張子がカスタム ファイル拡張子のリストに表示されます。
- ファイル タイプの定義の処理が完了したら、[Edit File Types] ページで [OK] をクリックします。[Save and Deploy] をクリックするまで変更は適 用されません。

## 正規表現の使用

Web Security Help | Web Security ソリューション | バージョン 7.8.x

正規表現とは複数の文字列、または文字のグループとの一致を検出するため に使用するテンプレートまたはパターンです。制限付きアクセスフィルタで 正規表現を使用することができ、また、正規表現を使用してカスタム URL またはキーワードを定義することができます。次に Filtering Service は、特定 の単一の URL またはキーワードではなく、一般的なパターンとの一致を検 出しようとします。

次の単純な正規表現を見てみましょう。

domain.(com|org|net)

この式のパターンは次の URL と一致します。

- domain.com
- domain.org
- domain.net

正規表現を使用するときは注意が必要です。正規表現は強力なツールですが、 想定していないサイトをブロックまたは許可してしまうことがあります。ま た、煩雑な正規表現は、オーバーヘッドを過度に大きくします。

## ● 重要

正規表現をポリシーの実施基準として使用すると、 CPU 使用量が増える可能性があります。テストの結 果として、100 の正規表現を使用した場合に Filtering Service がインストールされているコンピュータの CPU 使用量が 20% 増えることが示されています。

キーワードの場合と同様に、正規表現に ASCII 以外の文字が含まれる場合、 正規表現は URL のパスおよびクエリ文字列とだけ照合され、ドメイン部分 ([www.domain.com/path?query])とは照合されません。 Websense ソフトウェアは、2 つの例外を除いて、大部分の Perl 正規表現構文 をサポートします。サポートされていない構文は、URL の中で検出される可 能性がある文字列との一致を見つけるために役に立ちません。

次のような正規表現構文はサポートされません。

??{code})

正規表現の詳細については、下記を参照してください。

en.wikipedia.org/wiki/Regular\_expression

www.regular-expressions.info/

# ツールボックスによるポリシーの実施動作の確認

Web Security Help | Web Security ソリューション | バージョン 7.8.x

Web Security manager の右側のショートカット ペインの**ツールボックス**を使用して、ポリシーのセットアップをすばやくチェックできます。

ツールにアクセスするには、ツール名をクリックします。名前をもう一度ク リックすると、ツールのリストが表示されます。ツールの使用の詳細につい ては、下記を参照してください。

- ◆ URL カテゴリ、356 ページ
- ・ポリシーの確認、357ページ
- ◆ フィルタリングのテスト、357ページ
- ◆ URL アクセス、358 ページ
- ◆ ユーザーの調査、358ページ

また、[Support Portal (サポート ポータル)]をクリックすると、新しいブ ラウザ タブまたはウィンドウに Websense Technical Support のウェブサイトが 表示されます。サポート ポータルから、Knowledge Base を検索して関連記 事、ヒント、チュートリアル、ビデオ、製品マニュアルにアクセスすること ができます。

### URL カテゴリ

サイトが現在どのカテゴリに分類されているかを調べるには、以下の手順を 実行します。

- 1. ツールボックスで [URL Category (URL カテゴリ)] をクリックします。
- 2. URL または IP アドレスを入力します。
- 3. [Go] をクリックします。

<sup>(?{</sup>code})

ポップアップ ウィンドウにサイトの現在のカテゴリが表示されます。URL が分類変更された場合は、新しいカテゴリが表示されます。

サイトの分類は、使用しているマスタ データベースのバージョン(リアルタ イム更新を含む)によって異なることがあります。

### ポリシーの確認

Web Security Help | Web Security ソリューション | バージョン 7.8.x

このツールを使用して特定のクライアントにどのポリシーが適用されるかを 判断できます。結果は現在の日付および時刻にのみ対応します。

- 1. ツールボックスの [Check Policy] をクリックします。
- ディレクトリまたはコンピュータ クライアントを識別するために、以下 のいずれかを入力します。
  - 完全修飾ユーザ名
     ディレクトリを参照または検索してユーザを識別するには、[Find User (ユーザーの検索)]をクリックします(ポリシーの確認またはフィ ルタリング テストの対象のユーザーの指定、359 ページを参照)。
  - IPアドレス
- 3. [Go] をクリックします。

1 つ以上のポリシーの名前がポップアップウィンドウに表示されます。複数 のポリシーが表示されるのは、ユーザーに割り当てられているポリシーがな く、ユーザーが属している複数のグループ、ドメイン、組織単位にポリシー が割り当てられている場合だけです。

複数のポリシーが表示される場合でも、特定の時点でユーザに適用されるポリシーは1つだけです(適用順序、119ページを参照)。

# フィルタリングのテスト

特定のクライアントが特定のサイトを要求したときにどうなるかを調べるに は、以下の手順を実行します。

- 1. ツールボックスで [Test Filtering (フィルタリングのテスト)] をクリック します。
- 2. ディレクトリまたはコンピュータ クライアントを識別するために、以下 のいずれかを入力します。
  - 完全修飾ユーザ名
     ディレクトリを参照または検索してユーザを識別するには、[Find User (ユーザーの検索)]をクリックします(ポリシーの確認またはフィ ルタリング テストの対象のユーザーの指定、359 ページを参照)。
  - IPアドレス

- 3. 調べたいサイトの URL または IP アドレスを入力します。
- 4. [Go] をクリックします。

サイト カテゴリ、カテゴリに適用されるアクション、アクションの理由が ポップアップ ウィンドウに表示されます。

### URL アクセス

Web Security Help | Web Security ソリューション | バージョン 7.8.x

ユーザーが過去2週間の間(今日を含む)にサイトをアクセスしたかどうか を調べるには、以下の手順を実行します。

- 1. ツールボックスで [URL Access (URL アクセス)]をクリックします。
- 2. 調べたいサイトの URL または IP アドレスまたはその一部を入力します。
- 3. [Go] をクリックします。

調査レポートに、サイトがアクセスされたかどうか、アクセスされた場合は いつかアクセスされたかが示されます。

セキュリティアラートを受け取ってから、このツールを使用して、お客様の 組織がフィッシングまたはウィルス感染サイトに曝されたかどうかについて 調べることができます。

### ユーザーの調査

Web Security Help | Web Security ソリューション | バージョン 7.8.x

過去2週間(今日を除く)のクライアントのインターネット使用状況の履歴 を調べるには、以下の手順を実行します。

- 1. ツールボックスで [Investigate User (ユーザーの調査)] をクリックします。
- ユーザー識別が設定されている場合はユーザー名のすべてまたは一部を 入力し、ユーザーが識別されないコンピュータの場合は IP アドレスを入 力します。
   IP アドレス検索では、ユーザー名がログにない IP アドレスだけが検索結

果として表示されます。

3. [Go] をクリックします。

当該クライアントの使用履歴を示す調査レポートが表示されます。

## ポリシーの確認またはフィルタリング テストの対象のユー ザーの指定

Web Security Help | Web Security ソリューション | バージョン 7.8.x

[Find User (ユーザーの検索)] ページを使用して、Check Policy または Test Filtering ツールの対象となるユーザー(ディレクトリ)クライアントを指定 します。

ページが開かれ、[User] オプションが選択された状態になっています。 Directory Entries フォルダを展開してディレクトリを参照するか、または [ 検 索 ] をクリックします。検索機能は、LDAP ベースのディレクトリ サービス を使用している場合のみ利用できます。

ディレクトリを検索してユーザーを見つけるには、以下の手順を実行します。

- 1. ユーザー名またはその一部を入力します。
- Directory Entries ツリーを展開して、検索コンテクストを参照します。 コンテクストを指定するには、ツリーの中のフォルダ(DC、OU または CN)をクリックしなければなりません。このとき、フィールドがツリー の下に表示されます。
- 3. [Search] をクリックします。検索条件に一致するエントリが [Search Results (検索結果)]の下にリストされます。
- ユーザー名をクリックしてユーザーを選択するか、または [Search Again (再検索)]をクリックして新しい検索条件またはコンテクストを入力し ます。

[Cancel Search (検索のキャンセル)]をクリックすると、ディレクトリの参照に戻ります。

5. 正しい完全修飾ユーザー名が [User] フィールドに表示されたとき、[Go] をクリックします。

Test Filtering ツールを使用している場合、[Go] をクリックする前に、[URL] フィールドに URL または IP アドレスが表示されていることを確認してくだ さい。

ユーザーではなくコンピュータ クライアントを指定する場合は、[IP address] をクリックします。
# 14 ユーザーの識別

Web Security Help | Web Security ソリューション | バージョン 7.8.x

ポリシーをユーザーおよびグループに適用するために、Websense ソフトウェ アは、要求元の IP アドレスから、要求を発行したユーザーを識別できる必要 があります。種々の識別方法が利用できます:

- ◆ 統合デバイスまたはアプリケーションがユーザーを識別および認証し、 Websense ソフトウェアにユーザー情報を渡します。詳細については、 [Deployment and Installation Center] を参照してください。
- ◆ Websense 透過的識別エージェントはバックグラウンドで動作して、ディレクトリサービスと通信し、ユーザーを識別します(<u>透過的識別</u>を参照)。
- ◆ Websense ソフトウェアは、ユーザーが Web ブラウザを開くときに、ネットワーク資格情報の入力を促し、ログオンを要求します(*手動認証、*363ページを参照)。

Websense Web Security Gateway Anywhere 環境では、ハイブリッド サービスも 同様に、ユーザーまたグループ ベースのポリシーを適用するために、ユー ザーを識別できなければなりません。これは User Service または透過的識別 エージェントによって提供される情報を使用しません。代わりに、下記の方 法を利用できます。

- ◆ Websense Directory Agent という名前のコンポーネントは、ユーザーを識別するために使用する情報を収集します(ハイブリッドユーザーの識別、391ページを参照)。
- ◆ Websense Web Endpoint はクライアント コンピュータ上にインストールされ、透過的認証を提供し、ハイブリッド サービスの使用を強制し、認証の詳細をハイブリッド サービスに渡します。

# 透過的識別

Web Security Help | Web Security ソリューション | バージョン 7.8.x

関連項目:

- ◆ *手動認証*、363 ページ
- ◆ ユーザー識別方法の設定、364ページ

一般に、透過的識別とは、Websense ソフトウェアがログオン情報の入力を促 すことなくディレクトリサービスでユーザーを識別するために使用する方法 を言います。これには、Web Security ソリューションにユーザー情報を提供 するデバイスまたはアプリケーションを統合する方法や、オプションの Websense 透過的識別エージェントを使用する方法が含まれます。

- Websense DC Agent、373 ページは Windows ベースのディレクトリ サービ スで使用されます。エージェントは定期的にユーザー ログオン セッショ ンをドメイン コントローラにクエリし、ログオン ステータスを確認する ためにクライアント コンピュータを調査します。それは、Windows サー バー上で動作し、ネットワークのどのドメインにでもインストールする ことができます。
- ◆ Websense Logon Agent、380 ページは、Windows ドメインにログインする ユーザーを透過的に識別します。エージェントは、Linux または Windows サーバー上で動作し、その連携するログオン アプリケーションは、 Windows または Mac クライアント上で動作します。
- ◆ Websense *RADIUS Agent*、383 ページは、Windows または LDAP ベースの ディレクトリ サービスと共に使用することができます。リモートの場所 からユーザがログオンすることを識別するために、エージェントは RADIUS サーバーとクライアントと共に動作します。
- ◆ Websense *eDirectory Agent*、385 ページは Novell eDirectory で使用されます。 エージェントは、Novell eDirectory 認証をユーザを IP アドレスにマップ するために使用します。

各エージェントのインストール方法については、<u>Deployment and Installation</u> <u>Center</u> を参照してください。エージェントは、単独または特定の組み合わせ で使用することができます。

Web Security manager では、一般のユーザー識別の設定と特定の透過的識別 エージェントの両方が設定されます。[Settings(設定)]>[General(一般)]> [User Identification(ユーザー識別)]ページに移動します。

詳細な設定方法は、ユーザー*識別方法の設定、*364ページを参照してください。

場合によっては、透過的識別エージェントは、他のコンポーネントに正しい ユーザー情報を提供できないことがあります。これは、1人以上のユーザー が同じコンピュータに割り当てられている、ユーザーが匿名ユーザーまたは ゲストである、もしくは他の理由で起こります。そのような場合、ユーザーに ブラウザを通じてログオンするよう促すことができます(*手動認証、*363ページを参照)。

## リモート ユーザーの透過的識別

Web Security Help | Web Security ソリューション | バージョン 7.8.x

特定の設定では、Websense ソフトウェアは、リモートの場所からネットワーク上にログオンするユーザーを透過的に識別することができます:

- Websense Remote Filtering Server と Remote Filtering Client を配備している 場合、Websense ソフトウェアはドメインアカウントを使用してキャッシュ されたドメインにログオンするすべてのオフサイト ユーザーを識別する ことができます。詳細については、オフサイトユーザーの管理、303ページを参照してください。
- ◆ DC Agent を配備していて、リモート ユーザーがネットワーク上の指定された Windows ドメインに直接ログオンするとき、DC Agent は これらの ユーザを識別することができます(*DC Agent*、373 ページを参照)。
- リモートの場所からログオンするユーザーを認証するために RADIUS サーバーを使用している場合、RADIUS Agent が透過的にそれらのユー ザーを識別できますから、ユーザーまたはグループに基づくポリシーを 適用することができます(*RADIUS Agent、*383ページを参照)。

# 手動認証

Web Security Help | Web Security ソリューション | バージョン 7.8.x

#### 関連項目:

- ◆ 透過的識別、362ページ
- ◆ 特定のコンピュータの認証ルールの設定、366ページ
- ◆ セキュア手動認証、369ページ
- ◆ ユーザー識別方法の設定、364ページ

環境によっては透過的識別が利用できない、または利用することが望ましく ない場合もあります。透過的識別を使用しない組織や、透過的識別が利用可 能でない場合でも、**手動認証**を使用してユーザーおよびグループベースのポ リシーに基づくフィルタリングを行うことができます。

手動認証では、ユーザーが初めてブラウザを介してインターネットにアクセ スするときに、ユーザー名とパスワードを入力するよう促します。Websense ソフトウェアは、サポートされるディレクトリサービスでパスワードを確認 し、そのユーザーのポリシー情報を検索します。 透過的識別が使用できない時に常に手動認証を有効化するように Websense ソフトウェアを設定できます(ユーザー*識別方法の設定、*364 ページおよびハイ ブリッド サービスへのユーザーのアクセスの設定、272 ページを参照)。

また、カスタム認証設定によって、ユーザーがブラウザを開いた時にログオ ンを促される特定のコンピューターのリストを作成することもできます(*特 定のコンピュータの認証ルールの設定、*366ページを参照)。

手動認証が有効化されている時、下記の場合にユーザーは HTTP エラーを受信し インターネットにアクセスできないことがあります。

- ・ パスワードの入力に3回失敗した。これはユーザー名またはパスワードが無効であるときに起こります。
- ◆ 認証要求を回避するために [Cancel] をクリックした。

手動認証が有効な場合、識別できないユーザは インターネットをブラウズで きません。

# ユーザー識別方法の設定

Web Security Help | Web Security ソリューション | バージョン 7.8.x

#### 関連項目:

- ◆ 透過的識別、362ページ
- ◆ *手動認証、*363 ページ
- ◆ ユーザーおよびグループの処理、92ページ

[Settings] > [General] > [User Identification] ページで、Websense ソフトウェア がユーザーおよびグループ ベースのポリシーを適用するために、いつ、どの ようにネットワークのユーザーを識別するかを管理します。

- ◆ Policy Server が透過的識別エージェントと通信するよう設定します。
- ◆ 透過的識別エージェントの設定を確認し、更新します。
- ◆ 透過的識別エージェントまたは統合デバイスによってユーザーを識別することができないときに、Websense ソフトウェアが、どのように応答するか決定するために、グローバル ルールを設定します。
- ◆ グローバル ユーザー識別ルールが適用されないネットワーク上のコン ピュータを指定し、それらのコンピュータのユーザーが認証されるべき か、どのように認証されるべきかを指定します。

Websense 透過的識別エージェントを使用している場合、エージェントは [Transparent Identification Agents (透過的識別エージェント)] にリストさ れます:

- ◆ [Server (サーバー)]に、透過的識別エージェントをホストするコンピュー タの IP アドレスまたは名前が表示されます。
- ◆ [Port (ポート)]に、Websense ソフトウェアがエージェントと通信する ために使用するポートがリストされます。
- ◆ [Type (タイプ)]に、指定されたインスタンスが DC Agent、Logon Agent、RADIUS Agent、または eDirectory Agent であるかどうかが表示さ れます。(エージェントの各タイプの説明は、<u>透過的識別、362</u>ページ を参照してください。)

リストにエージェントを追加するためには、[Add Agent (エージェントの追加)]ドロップダウンリストからエージェントタイプを選択します。設定するために次のリンクの1つをクリックします:

- ▶ DC Agent の設定、374 ページ
- ◆ Logon Agent の設定、381 ページ
- RADIUS Agent の設定、383 ページ
- ◆ eDirectory Agent の設定、386 ページ

リストからエージェントのインスタンスを削除するためには、リストでエー ジェント情報の隣のチェックボックスにマークを付け、[Delete(削除)]を クリックします。

1 つ以上の DC Agent インスタンスがある場合、[DC Agent Domains and Controllers (DC Agent ドメインおよびコントローラ)]の下で [View Domain List (ドメイン リストの表示)]をクリックし、エージェントが現在どのド メイン コントローラをポーリングしているかを調べます。詳細は、DC Agent によってポーリングされたドメインおよびドメイン コントローラの検討、 378 ページを参照してください。

[User Identification Exceptions (ユーザー識別例外)] リストの下に、ネット ワーク内の他のコンピュータと異なる方法でユーザー識別を設定するコン ピュータの IP アドレスをリストします。

例えば、透過的識別エージェントまたは統合製品を使用してユーザーを識別 し、手動認証を有効にして、透過的に識別できないときにユーザーに資格情 報の入力を促す場合、特定のコンピュータを以下のように設定することがで きます。

- ◆ 識別できないユーザーに資格情報の入力を要求しない。言い換えれば、
   透過的識別が失敗した場合、手動認証は試みられず、コンピュータまた
   はネットワークポリシー、またはデフォルトポリシーが適用されます。
- ◆ ユーザー情報が利用可能な場合でも、常にそれを無視し、ユーザーに常 に資格情報の入力を促す。
- ◆ ユーザー情報が利用可能な場合でも、常にそれを無視し、ユーザーに資格情報の入力を促さない(常にコンピュータまたはネットワーク ポリシー、またはデフォルト ポリシーが適用されます)。

例外を作成するためには、[Add (例外)]をクリックし、次に、特定のコン ピュータの認証ルールの設定、366ページの手順を実行します。例外を削除 するには、IP アドレスまたは IP アドレス範囲の横のチェックボックスをオ ンにし、[Delete (削除)]をクリックします。

[Additional Authentication Options(追加の認証オプション)] で、ユーザーが(エージェントまたは統合製品によって)透過的に識別されないときの Websense ソフトウェアのデフォルトの応答を指定します。

- → ユーザーおよびグループベースのポリシーを無視し、コンピュータまた はネットワークベースのポリシー、デフォルトポリシーを適用する場 合、[Apply computer or network policy (コンピュータまたはネットワー クのポリシーを適用する) | をクリックします。
- ◆ ブラウザを開くとき、ログオン資格情報を提供するようにユーザーに要 求するためには、[Prompt user for logon information (ログオン情報につ いてユーザーにプロンプトを表示する)]をクリックします。ユーザーお よびグループベースのポリシーが適用されます(手動認証、363ページ を参照)。
- ◆ ユーザーがログオン資格情報を要求される場合に Websense ソフトウェア が使用するデフォルトドメインコンテクストを指定します。これは、ユー ザ資格情報が有効であるドメインです。

ログオン情報の入力を要求されるコンピュータを指定するために [Exceptions] リストを使用している場合は、グローバル ルールがコンピュータまたは ネットワーク ベースのポリシーを適用する場合でも、デフォルト ドメイ ン コンテクストを指定する必要があります。

このページの変更が完了したら、[OK] をクリックして、変更を保存します。 [Save and Deploy] をクリックするまで変更は適用されません。

# 特定のコンピュータの認証ルールの設定

#### 関連項目:

- ◆ ユーザー識別方法の設定、364ページ
- ◆ *手動認証、*363 ページ
- ◆ セキュア手動認証、369ページ

選択的認証によって、ユーザーが特定のクライアントコンピュータ(IPアドレスによって識別)からインターネットアクセスを要求する時に、ブラウザでログオン資格情報を提供するよう促されるかどうかを決定できます。これにより以下のようなことが可能になります:

- ◆ 公開キオスクを提供する組織の従業員向けの認証ルールとは異なる認証 ルールを公開キオスクのために設定する。
- ・ インターネットにアクセスする前に、医療オフィス内の診察室コン ピュータのユーザーが、常に識別されることを保証する。

特別のユーザー識別設定が提供されるコンピュータは、[Settings] > [General] > [User Identification] ページにリストされます。ネットワークの特定のコン ピュータに特別のユーザー識別設定を行う、または特定のコンピュータに特 別の設定が行われているかどうかを表示するためには、[Exceptions] をク リックします。

リストにコンピュータを追加するためには、[Add] をクリックし、次にユー ザー識別設定例外の定義、367ページに示す手順を実行します。

リストへのコンピュータまたはネットワーク範囲の追加が完了したら、[OK] をクリックします。[Save and Deploy] をクリックするまで変更は適用されま せん。

#### ユーザー識別設定例外の定義

Web Security Help | Web Security ソリューション | バージョン 7.8.x

#### 関連項目:

- ◆ 透過的識別、362ページ
- ◆ 手動認証、363 ページ
- ◆ ユーザー識別方法の設定、364ページ

特定のユーザー識別ルールが適用されるコンピュータを指定するためには、 [User Identification] > [Add IP Addresses] ページを使用します。

- 特定の認証方法を適用するコンピュータを指定するために IP アドレスま たはネットワーク範囲を IPv4 または IPv6 形式で入力し、次に、右矢印ボ タンをクリックしてそれらを [Selected (選択済み)]リストに追加します。 同じルールを複数のコンピュータに適用する場合、リストにそれらすべ てを追加します。
- Websense ソフトウェアがこれらのコンピュータのユーザーを透過的に識 別するかどうかを指定するために、[User identification] ドロップダウン リストでエントリを選択します。
  - 透過的識別エージェントまたは統合デバイスからのユーザー情報を要求する場合は、[Try to identify user transparently (ユーザーの透過的 識別を試行)]を選択します。
  - 透過的方法によるユーザー識別を行わない場合は、[Ignore user information (ユーザー情報を無視する)]を選択します。

- 3. ユーザーがブラウザによってログオン資格情報を提供するよう促される かどうかを指定します。ユーザー情報が有効でない、他の識別が失敗し た、またはユーザー情報が無視された場合に、この設定が適用されます。
  - ユーザーがログオン資格情報の提供を要求されないようにするには、 [Apply computer or network policy(コンピュータまたはネットワークのポリシーを適用する)]を選択します。

また、[ユーザの透過的識別を試行]が選択されている場合、その資格情報が透過的に確認されたユーザは 適切なユーザベースのポリ シーによってフィルタされます。

 ログオン資格情報を提供するようにユーザーに要求するためには、 [Prompt user for logon information (ログオン情報についてユーザーに プロンプトを表示する)]をクリックし、次に、使用するデフォルト ドメインコンテクスト(もしあれば)を指定します。

また、[ユーザの透過的識別を試行]が選択されている場合、透過的 に識別されない場合に限り、ユーザにブラウザプロンプトが表示さ れます。

- 4. [User Identification] ページに戻るためには、[OK] をクリックします。
- 5. [Exceptions] リストの更新が完了したら、[OK] をクリックして、変更を キャッシュします。[Save and Deploy] をクリックするまで変更は適用さ れません。

## ユーザー識別設定例外の修正

Web Security Help | Web Security  $\mathcal{V} \mathcal{Y} \mathcal{I} \mathcal{1} - \mathcal{S} \mathcal{I} \mathcal{V} | \mathcal{N} - \mathcal{S} \mathcal{I} \mathcal{N} - \mathcal{S} \mathcal{I} \mathcal{N}$ .x

#### 関連項目:

- ◆ 透過的識別、362ページ
- ◆ 手動認証、363ページ
- ◆ ユーザー識別方法の設定、364ページ

[Exceptions] リストの項目を変更するためには、[Settings] > [User Identification] > [Edit IP Addresses (IP アドレスの編集)] ページを使用します。このページ で行われた変更は、[Selected] リストに表示される (IP アドレスまたは範囲 によって識別される) すべてのコンピュータに影響を与えます。

- Websense ソフトウェアがこれらのコンピュータのユーザーを透過的に識 別するかどうかを指定するために、[User identification] ドロップダウン リストでエントリを選択します。
  - 透過的識別エージェントまたは統合デバイスからのユーザー情報を要求する場合は、[Try to identify user transparently (ユーザーの透過的 識別を試行)]を選択します。
  - 透過的方法によるユーザー識別を行わない場合は、[Ignore user information(ユーザー情報を無視する)]を選択します。

- ユーザーがブラウザによってログオン資格情報を提供するよう促される かどうかを指定します。ユーザー情報が有効でない、透過的識別が失敗 した、または透過的識別が無視された場合に、この設定は適用されます。
  - ユーザーがログオン資格情報の入力を要求されないようにするためには、[Apply computer or network policy (コンピュータまたはネットワークのポリシーを適用する)」を選択します。
  - また、[ユーザの透過的識別を試行]が選択されている場合、その資格 情報が透過的に確認されたユーザは 適切なユーザベースのポリシー によってフィルタされます。
  - ログオン資格情報を提供するようにユーザーに要求するためには、 [Prompt user for logon information (ログオン情報についてユーザーに プロンプトを表示する)]をクリックし、次に、使用するデフォルト ドメイン コンテクスト(もしあれば)を指定します。

また、[ユーザの透過的識別を試行]が選択されている場合、透過的 に識別されない場合に限り、ユーザにブラウザプロンプトが表示さ れます。

- 3. [User Identification] ページに戻るためには、[OK] をクリックします。
- [Exceptions] リストの更新が完了したら、[OK] をクリックして、変更を キャッシュします。[Save and Deploy] をクリックするまで変更は適用さ れません。

## セキュア手動認証

Web Security Help | Web Security ソリューション | バージョン 7.8.x

#### 関連項目:

- ◆ ユーザー識別方法の設定、364ページ
- ◆ 手動認証、363ページ
- ◆ 特定のコンピュータの認証ルールの設定、366ページ
- ◆ セキュア手動認証の有効化、371ページ

Websense セキュア手動認証は、クライアント コンピュータと Websense ソフ トウェア間で送信される認証データを保護するために、Secure Sockets Layer (SSL) 暗号化を使用します。Filtering Service に組み込まれた SSL サーバー は、クライアント コンピュータと Filtering Service の間で送信されるユーザー 名とパスワードの暗号化を提供します。デフォルトで、セキュア手動認証は 無効になっています。 注意

セキュア手動認証はリモートフィルタリングソフト ウェアでは使用できません。Remote Filtering Server が、セキュア手動認証を有効にした Filtering Service インスタンスに関連付けられる場合、Remote Filtering Server は、クライアントにブロックページを配信す ることができません。

この機能を有効にするためには、次のステップを実行してください:

- SSL 証明書 および キーを作成し、それらを Websense ソフトウェアがアク セス可能で、Filtering Service が読み取り可能な場所に配置します(*キーと 証明書の作成*、370ページを参照)。
- 2. セキュア手動認証を有効にし(*セキュア手動認証の有効化、*371ページを 参照)、ディレクトリサービスとの通信を確認します。
- 3. ブラウザに証明書をインポートします(*クライアント ブラウザ内での証* 明書の適用、372ページを参照)。

## キーと証明書の作成

Web Security Help | Web Security ソリューション | バージョン 7.8.x

#### 関連項目:

- ◆ 手動認証、363ページ
- ◆ 特定のコンピュータの認証ルールの設定、366ページ
- ◆ セキュア手動認証、369ページ
- ◆ セキュア手動認証の有効化、371ページ
- ◆ クライアント ブラウザ内での証明書の適用、372ページ

証明書は、データを暗号化するために使用される公開キーとデータを解読す るために使用される秘密キーで構成されます。証明書は Certificate Authority (CA)から公布されます。内部証明書サーバーから証明書を作成するか、 または VeriSign のような第三者 CA からクライアント証明書を入手すること ができます。

クライアント証明書を発行する CA は、Websense ソフトウェアによって正当 性が確認される必要があります。一般に、これは ブラウザ設定によって決定 されます。

- ◆ プライベート キー、CSR、証明書についての FAQ は、<u>httpd.apache.org/</u> <u>docs/2.2/ssl/ssl\_faq.html#aboutcerts</u> を参照してください。
- ◆ 自身のプライベート キー、CSR、証明書の作成の詳細は、 www.akadia.com/services/ssh test certificate.html を参照してください。

OpenSSL ツールキットを含む、自己署名証明書を作成するために使用できる 多くのツールがあります(openssl.org から利用可能)。

証明書を作成する方法の選択にかかわらず、次の一般的なステップを使用してください。

- 1. プライベート キー (server.key) を作成する。
- 2. プライベートキーで 証明書署名要求 (CSR) を作成する。

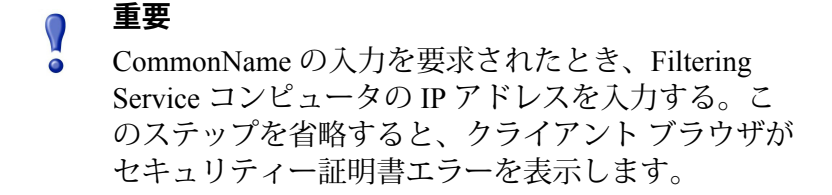

- 3. 自己署名証明書(server.crt)を作成するために、CSR を使用する。
- Websense ソフトウェアがアクセスできる場所、および Filtering Service が 読み込むことができる場所に、server.crt および server.key ファイルを保 存する。

#### セキュア手動認証の有効化

Web Security Help | Web Security ソリューション | バージョン 7.8.x

関連項目:

- ◆ *手動認証、*363ページ
- ◆ 特定のコンピュータの認証ルールの設定、366ページ
- ◆ セキュア手動認証、369ページ
- ◆ キーと証明書の作成、370ページ
- ◆ クライアント ブラウザ内での証明書の適用、372ページ
- Websense Filtering Service を停止します(Websense サービスの停止と起動、477ページを参照)。
- Filtering Service コンピュータ上で Websense のインストール ディレクト リ (デフォルトでは、C:\Program Files *または* Program Files (x86) \Websense\bin もしくは /opt/Websense/bin/) に移動します。
- 3. eimserver.ini を見つけ、他のディレクトリにファイルのバックアップ コ ピーを作成します。
- 4. テキストエディタで original INI ファイルを開きます。
- 5. [WebsenseServer] セクションを見つけ、次のラインを追加します: SSLManualAuth=on

6. 前のラインの下に、次を追加します:

```
SSLCertFileLoc=[path]
```

[path] を証明書ファイル名を含めた SSL 証明書の完全なパスに置き換えます (例えば、C:\secmanauth\server.crt)。

7. 同じく次を追加します:

SSLKeyFileLoc=[path]

[path] をキーファイル名を含めた SSL キーの完全なパスに置き換えます (例えば、C:\secmanauth\server.key)。

- 8. eimserver.ini を保存し、閉じます。
- 9. Websense Filtering Service を起動します。

起動後、Filtering Service は、デフォルト セキュア HTTP ポート(15872)上 で要求をリッスンします。

前のステップは、クライアントコンピュータと Websense ソフトウェア間の セキュア通信を確認します。また、Websense ソフトウェアとディレクトリ サービス間のセキュア通信を確認するためには、[Settings] > [Directory Services (ディレクトリサービス)]ページで [Use SSL (SSL を使用する)] が選択 されていることを確認します。詳細については、<u>拡張ディレクトリ設定</u>、98 ページを参照してください。

## クライアント ブラウザ内での証明書の適用

Web Security Help | Web Security ソリューション | バージョン 7.8.x

#### 関連項目:

- ◆ 手動認証、363ページ
- ◆ 特定のコンピュータの認証ルールの設定、366ページ
- ◆ セキュア手動認証、369ページ
- ◆ *キーと証明書の作成*、370ページ
- ◆ セキュア手動認証の有効化、371ページ

ウェブサイトを閲覧する最初のとき、ブラウザはセキュリティ証明書につい て警告を表示します。今後このメッセージが表示されることを避けるために は、証明書を証明書ストアにインストールします。

#### **Microsoft Internet Explorer**

- ブラウザを開き、ウェブサイトに移動します。
   サイトのセキュリティ証明書に問題があるという警告が表示されます。
- [Continue to this website (not recommended) (このサイトの閲覧を続行 する((推奨されません))]をクリックします。
   認証プロンプトを受け取ったら、[Cancel] をクリックします。

- 3. アドレス バー(ブラウザ ウインドウの上部)の右側の [Certificate Error (認証エラー)] ボックスをクリックし、次に [View certificates (証明書 の表示)] をクリックします。
- 4. [Certificate] ダイアログ ボックスの一般タブ上で、[Install Certificate (証 明書のインストール)] をクリックします。
- [Automatically select the certificate store based on the type of certificate (自動的に証明書の種類に基づいて証明書ストアを選択)]を選択して、[Next] をクリックします。
- 6. [Finish] をクリックします。
- 7. 証明書をインストールするか尋ねられるとき、[Yes] をクリックします。

ユーザーは、このコンピュータで Filtering Service に関連する証明書セキュリ ティ警告を受け取らないようになります。

#### **Mozilla Firefox**

- ブラウザを開き、ウェブサイトに移動します。
   警告メッセージが表示されます。
- [Or you can add an exception (例外を追加することができます)]をクリックします。
- 3. [Add Exception (例外の追加)] をクリックします。
- [Permanently store this exception is selected (この例外を永久にストアする)]が選択されていることを確認し、[Confirm Security Exception (セキュリティ例外の確認)]をクリックします。

ユーザーは、このコンピュータで Filtering Service に関連する証明書セキュリ ティ警告を受け取らないようになります。

## **DC** Agent

Web Security Help | Web Security ソリューション | バージョン 7.8.x

関連項目:

- ◆ 透過的識別、362ページ
- ◆ DC Agent の設定、374 ページ

Websense DC Agent は Windows 上で動作し、NetBIOS、WINS、または DNS ネットワーク サービスで機能する Windows ネットワークでユーザーを検出 します。

DC Agent と User Service がネットワーク ユーザー データを収集し、Websense Filtering Service にそれを送信します。いくつかの変数により、ネットワーク サイズと既存のネットワーク トラフィック量を含めて、データ伝送速度を決定します。

DC Agent による透過的識別を有効にする方法は、次の通りです:

1. DC Agent をインストールします。詳細については、[Deployment and Installation Center] を参照してください。

ドメインの検出(ドメインおよびドメインコントローラの自動検出)お よびコンピュータのポーリングを実行するには、DC Agent は domain admin または enterprise admin 権限で実行しなければなりません。これら の機能を使用しない場合、DC Agent はドメインコントローラへのリード アクセス権限がある任意のネットワークユーザーとして実行できます。 ドメイン検出が無効化されている時、各 DC Agent インスタンスのドメイ ンおよびドメイン コントローラ リストを手動で維持しなければなりませ ん(*dc\_config.txt ファイル、*379 ページを参照)。

- DC Agent をネットワーク内の他の Web Security コンポーネント および ドメイン コントローラと通信するように設定します (DC Agent の設定を参照)。
- 3. ポリシーをユーザー、グループ、および OU に割り当てるには、Web Security manager を使用します(*クライアントの追加、*102 ページを参 照)。

DC Agent が透過的にユーザーを識別できない場合、Web Security ソリュー ションがユーザーに識別を要求することができます。詳細については、*手動* 認証、363 ページを参照してください。

## DC Agent の設定

Web Security Help | Web Security ソリューション | バージョン 7.8.x

#### 関連項目:

- ◆ 透過的識別
- ◆ 手動認証
- ◆ ユーザー識別方法の設定
- DC Agent

DC Agent の新しいインスタンスを設定するため、および DC Agent のすべて のインスタンスに適用されるグローバル設定を設定するためには、[User Identification] > [DC Agent] ページを使用します。

DC Agent の新しいインスタンスを追加するために、最初にエージェントがど こにインストールされているか、Filtering Service とどのように通信するかに ついての基本情報を提供します。これらの設定は、各エージェント インスタ ンスに対して固有なものであるかもしれません。 1. [Basic Agent Configuration(基本エージェントの構成)]に、エージェント がインストールされているコンピュータの IPv4 アドレスまたはホスト名 を入力します。

注意
 コンピュータ名はアルファベット(a-z)で始めます。
 数字や特殊文字で始めることはできません。
 一部の拡張アスキー文字を含んでいるコンピュータ名は、適切に認識されない場合があります。Websense
 ソフトウェアの非英語バージョンを使用している場合、コンピュータ名の代わりに IP アドレスを入力してください。

- 2. DC Agent が 他の Websense コンポーネントと通信するために使用する ポートを入力します。デフォルトは 30600 です。
- Filtering Service と DC Agent の間で認証接続を確立するためには、[Enable authentication (認証を有効にする)]を選択し、接続のためのパスワード を入力します。

次に、グローバル DC Agent 通信とトラブルシューティング通信、ドメイン コントローラ ポーリング、コンピュータ ポーリング設定をカスタマイズし ます。デフォルトでは、ここでの変更はすべての DC Agent インスタンスに 影響を与えます。

しかし、これらの設定の一部は、設定ファイルの中で無効にできます(テク ニカルペーパー[<u>Using DC Agent for Transparent User Identification</u>] を参照)。

- [Domain Discovery]の下の [Enable automatic domain discovery(自動ドメ イン検索を有効化)]をオンまたはオフにすることによって、DC Agent がネットワーク内のドメインおよびドメインコントローラを自動的に検 出するかどうかが決まります。
- 2. ドメインの検出が有効化されている場合、下記も指定します。
  - ドメインを検出する頻度。デフォルトでは、ドメインの検出は 24 時 間間隔で行われます。
  - DC Agent または User Service のどちらでドメイン検出を行うか。
     多くの環境では、ドメインの検出に User Service を使用することを推 奨します。

ドメインの検出に DC Agent を使用する場合、このサービスは domain または enterprise admin 権限で実行しなければなりません。 3. User Service が Websense アプライアンスまたは Linux サーバー上にインス トールされている場合、このページには [Linux WINS Server Information (Linux WINS サーバー情報)] セクションが含まれます。ドメイン名を ドメイン コントローラの IP アドレスに解決するために WINS サーバーが 必要とされます。

まだ [Settings] > [Directory Services] ページで WINS 情報を提供していない 場合、下記を入力します。

- a. ディレクトリ サービスにアクセスできる管理ユーザーのアカウント名。
- b. アカウントのパスワード。
- c. アカウントのドメイン情報。
- d. ネットワーク内の WINS サーバーの IP アドレスまたはホスト名
- DC Agent がドメイン コントローラにユーザー ログオン セッションをク エリーできるようにするために、[DC Agent Communication (DC Agent 通 信)]の[Domain Controller Polling (ドメイン コントローラのポーリン グ)]セクションで、[Enable domain controller polling (ドメイン コント ローラのポーリングを有効にする)]をオンにします。

ドメイン コントローラのポーリングを実行するには、DC Agent サービス はドメイン コントローラに対するリード アクセス権限のみを必要としま す。自動ドメイン検出(ステップ1および2)およびコンピュータ ポー リング(ステップ7)を実行するには、サービスがより高レベルの権限で 実行している必要があります。

設定ファイルで、DC Agent の各インスタンスがどのドメイン コントロー ラをポーリングするかを指定することができます(*dc\_config.txt ファイ* ル、379 ページを参照)。

5. [Query interval (クエリー間隔)] フィールドは、DC Agent がドメインコ ントローラに対してクエリーする頻度(秒単位)を指定するために使用 します。

クエリー間隔を小さくすると、ログオン セッションを取得する正確性が 高くなりますが、ネットワーク全体のトラフィックが増加します。クエ リー間隔を大きくすると、ネットワーク トラフィックは減少しますが、 若干のログオン セッションの取得が遅れるか、取得できない場合があり ます。デフォルトは 10 秒です。

6. [User entry timeout(ユーザー エントリのタイムアウト)] フィールド は、DC Agent がマップでユーザ エントリを更新する頻度(時間単位)を 指定するために使用します。デフォルトは 24 時間です。  ユーザー ログオン セッション取得のためのコンピュータのクエリーを有効にするために、[Computer Polling (コンピュータ ポーリング)]で [Enable computer polling (コンピュータのポーリングを有効にする)]を チェックします。これは、エージェントがすでにクエリーしているドメ イン外にあるコンピュータを含む場合があります。

DC Agent は、コンピュータ ポーリングに、WMI(Windows Management Instruction)を使用します。コンピュータ ポーリングを有効にした場合、 クライアント コンピュータで Windows ファイアウォールがポート 135 上 の通信を許可するように設定してください。

コンピュータのポーリングに DC Agent を使用する場合、このサービスは domain または enterprise admin 権限で実行しなければなりません。

 ユーザーがログオンしているかを確認するために DC Agent がクライアン トコンピュータと通信する頻度を指定するために、[User map verification interval (ユーザマップの確認間隔)]を入力します。デフォルトは 15 分 です。

DC Agent は、Filtering Service に送信するクエリー結果とユーザマップの ユーザー名 /IP アドレスの対比とを比較します。この間隔を小さくする と、ユーザマップの正確性が高くなりますが、ネットワーク トラフィッ クも増加します。間隔を小さくすると、ネットワーク トラフィックは減 少しますが、正確性も低くなります。

 DC Agent が コンピュータ ポーリングで取得したユーザー マップのエン トリをリフレッシュする頻度を指定するために、[User entry timeout (ユーザエントリのタイムアウト)]を入力します。デフォルトは1時 間です。

DC Agent は、このタイムアウト期間より古く、DC Agent が現在ログオン していることを確認できないユーザー名 /IP アドレスのエントリを削除し ます。この間隔を大きくすると、マップはより長い時間潜在的に古い ユーザー名を保持しますので、ユーザー マップの正確性を低くすること があります。

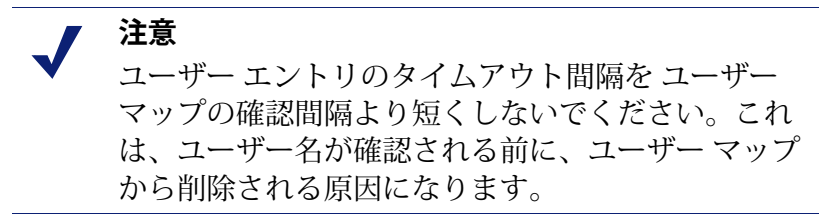

10. [User Identification] ページに戻るために [OK] をクリックし、次に [OK] を もう一度クリックして変更をキャッシュに入れます。[Save and Deploy] をクリックするまで変更は適用されません。

# DC Agent によってポーリングされたドメインおよびドメイ ンコントローラの検討

Web Security Help | Web Security ソリューション | バージョン 7.8.x

[User Identification] > [DC Agent Domains and Controllers] ページを使用し て、ネットワーク内の各 DC Agent インスタンスが現在、どのドメイン コン トローラをポーリングしているかを検討します。

| ) 重要 |
|------|
|------|

2 [DC Agent Domains and Controllers] ページに [現在 DC Agent がポーリングしているドメイン コント ローラはありません ] というテキストが表示された 場合は、[DC Agent Domains and Controllers (DC Agent ドメインおよびコントローラ)] ページが空 白、580ページを参照してください。

通常は、このページはネットワーク内の各 DC Agent インスタンスが検出し たドメインおよびドメインコントローラを表示します。

デフォルトでは、DC Agent はドメイン検出プロセス(ドメインおよびドメイ ンコントローラの識別)をスタートアップ時、およびその後は24時間間隔 で実行します。ドメインおよびコントローラの情報は、dc config.txt という 名前のファイルに保存されます(dc config.txt ファイル、379ページを参照)。

[DC Agent Domains and Controllers] ページに表示される情報は、ユーザーの環 境の中の各 dc config.txt ファイルから収集されます。

- ◆ このリストは実際に照会されているドメインおよびコントローラのみを 含みます。
  - dc config.txt ファイルで照会を無効化した場合、そのドメイン コント ローラは表示されません。
  - 同様に、ドメイン内のすべてのドメインコントローラへの照会を無 効化した場合、ドメインもそのドメイン コントローラもリストされ ません。
- ネットワーク内のすべての DC Agent インスタンスの情報が表示されます。
  - 複数の DC Agent インスタンスによって同じドメイン コントローラが ポーリングされた場合、それぞれがリストされます。
  - 異なる DC Agent インスタンスが異なるドメインをポーリングするよ うに設定するには、各インスタンスについて dc config.txt ファイルを 更新します。dc config.txt ファイル、379 ページを参照してください。

 ◆ [DC Agent Domains and Controllers] ページを開くごとに TWeb Security manager は最新のドメインおよびコントローラ情報をチェックします。そ のため、このページを表示中にドメイン検出が実行されている場合は、 一度このページを離れてからこのページに戻り、更新を確認しなければ なりません。

## dc\_config.txt ファイル

DC Agent はネットワーク内のドメイン コントローラを識別し、次にドメイ ンコントローラに対してユーザー ログオン セッションについての照会を行 います。デフォルトでは、エージェントは自動的に既存のドメイン コント ローラを確認し、ネットワークに追加された新しいドメインまたはドメイン コントローラを検出します。

- ◆ デフォルトでは、DC Agent はドメイン検出プロセス(ドメインおよびド メイン コントローラの識別)をスタートアップ時、およびその後は 24 時 間間隔で実行します。
- ◆ ドメイン検出には DC Agent または User Service を使用できます。

ドメイン検出の有効化、および検出間隔の設定については、*DC Agent の設定*、374ページを参照してください。

DC Agent はドメインおよびドメイン コントローラ情報を dc\_config.txt ファ イル(デフォルトでは、各 DC Agent コンピュータの C:\Program Files または Program Files(x86)\Websense\Web Security\bin\ディレクトリにあります)に 保存します。

DC Agent がポーリングするドメインコントローラを変更するには、dc\_config.txt ファイルを編集します。

- 各 DC Agent コンピュータの Websense bin ディレクトリ (デフォルトでは C:\Program Files または Program Files (x86) \Websense\Web Security\bin も しくは /opt/Websense/bin/) に移動します。
- 別のディレクトリに dc\_config.txt ファイルのバックアップ コピーを作成 します。
- 3. テキスト エディタ(Notepad など) で元の **dc\_config.txt** ファイルを開き ます。
- すべてのドメインおよびドメイン コントローラがリストされていること を確認します。例:

```
[WEST_DOMAIN]
dcWEST1=on
dcWEST2=on
[EAST_DOMAIN]
dcEAST1=on
dcEAST2=on
```

5. リストの中のいずれかのドメイン コントローラを DC Agent がポーリング しないように設定するには、そのエントリの値を on から off に変更しま す。例:

dcEAST2=off

- DC Agent がアクティブ ドメイン コントローラをポーリングしないように設定した場合、エージェントはそのドメイン コントローラにログオンするユーザーを透過的に識別できません。
- DC Agent の自動ドメイン検出によってユーザーの識別のために使用 するべきでないドメイン コントローラが検出された場合、そのエン トリを削除するのではなく、offに設定します。そうしないと、次の 検出プロセスによってコントローラが再度追加されてしまいます。
- リストから欠落しているドメインまたはドメインコントローラエントリ がある場合、手動でそれを追加できます。エントリを追加する前に、DC Agent コンピュータ上で net view /domain コマンドを実行して、エージェ ントが新しいドメインを認識できることを確認してください。
- 7. 変更を保存してファイルを閉じます。
- 8. Websense DC Agent サービスを再起動します。

## Logon Agent

Web Security Help | Web Security ソリューション | バージョン 7.8.x

関連項目:

- ◆ 透過的識別、362ページ
- ▲ Logon Agent の設定、381 ページ

Websense Logon Agent は、ユーザーがドメインにログオンしたときにリアル タイムでユーザーを識別します。これによってクエリー タイミングの問題で ユーザー ログオンが見落とされる可能性が除去されます。

Logon Agent (または Authentication Server と呼ばれる) は、Windows または Linux コンピュータに配置することができます。Windows ドメインにログオ ンするユーザを識別するために、Windows クライアント コンピュータ上の Websense ログオンアプリケーション (LogonApp) と共に動作します。

ほとんどの場合、DC Agent または Logon Agent を使用すれば十分です。しか し、両方のエージェントを一緒に使用することもできます。この場合、 Logon Agent が DC Agent より優先されます。DC Agent は、Logon Agent が ロ グオン セッションを見落す稀なイベントの場合にのみ、ログオン セッショ ンを Filtering Service に送信します。 Logon Agent をインストールし、中央からクライアント コンピュータヘログ オンアプリケーションを配備します。詳細についてはテクニカル・ホワイ ト・ペーパー<u>『Using Logon Agent for Transparent User Identifcation』</u>を参照し てください。

インストール後、エージェントが、クライアントコンピュータおよび Websense Filtering Service と通信するように設定します(*Logon Agent の設定*を参照)。

**注意** Windows Active Directory(ネイティブモード)を使用している場合に、User Service がLinux コンピュー タにインストールされている場合、追加の設定ス テップについて、Websense アプライアンスまたは Linux サーバーに配備されたUser Service、585ペー ジを参照してください。

# Logon Agent の設定

Web Security Help | Web Security ソリューション | バージョン 7.8.x

関連項目:

- ◆ 透過的識別、362ページ
- ◆ 手動認証、363ページ
- ◆ ユーザー識別方法の設定、364ページ
- Logon Agent,  $380 \ \ \neg \rightarrow \$

Logon Agent のすべてのインスタンスに適用されるグローバル設定を設定す るために、および Logon Agent の新しいインスタンスを設定するために、 [User Identification] > [Logon Agent] ページを使用します。

Logon Agent の新しいインスタンスを追加する方法は、次の通りです:

1. [Basic Agent Configuration)]に、Logon Agent がインストールされている コンピュータの IPv4 アドレスまたはホスト名を入力します。

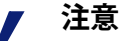

コンピュータ名は、数字、特殊文字ではなく、アルファベット文字(a-z)で始まる必要があります。

特定の拡張アスキー文字を含んでいるコンピュータ名 は、適切に認識されない場合があります。Websense ソフトウェアの非英語バージョンを使用している場 合、コンピュータ名の代わりに IP アドレスを入力し てください。

- 2. Logon Agent が他の Websense コンポーネントと通信するために使用する ポートを入力します(デフォルトでは 30602)。
- 3. Filtering Service と Logon Agent の間で認証接続を確立するためには、[Enable authentication] をオンにし、接続のためのパスワードを入力します。

次に、グローバル Logon Agent 通信設定をカスタマイズします。デフォルト では、ここでの変更はすべての Logon Agent インスタンスに影響を与えます。

- [Logon Application Communication (ログオンアプリケーションの通信)] で、ログオンアプリケーションが Logon Agent と通信するために使用する [Connection port (接続ポート)]を指定します (デフォルトでは 15880)。
- 各 Logon Agent インスタンスが許容する [Maximum number of connections (最大接続数)] を入力します。

ネットワークが大規模である場合、この数を増やす必要があります。こ の数を増やすと、ネットワークトラフィックが増加します。

ユーザーエントリの正当性を決定する方法をデフォルト設定で設定するため に、最初に Logon Agent とクライアント ログオン アプリケーションが**永続** モードまたは非永続モード(デフォルト)のどちらで動作するかを決定する 必要があります。(詳細については、テクニカルペーパー<u>『Using Logon</u> Agent for Transparent User Identification』を参照してください)。

 永続モードでは、ログオンアプリケーションはユーザーログオン情報を送信するために、定期的に Logon Agent と通信します。
 永続モードを使用している場合、ログオンアプリケーションがログオン 情報を通信する頻度を決定するためには、[Query interval (クエリー間 隔)]を指定します。

> 注意
>  この値を変更した場合、前に指定した間隔の期間が 終了するまで、変更は有効になりません。例えば、
>  15 分から 5 分に間隔を変更した場合、現在の 15 分の間隔が終了したあとで、クエリーが 5 分ごとに発 生するようになります。

 
 ・ 非永続モードでは、ログオンアプリケーションは各ログオンのユーザー ログオン情報を1度だけ Logon Agent に送信します。

非永続モードを使用している場合、[User entry expiration(ユーザー エン トリの失効)] 時間間隔を指定してください。このタイムアウト期間に達 したとき、ユーザー エントリはユーザー マップから削除されます。

設定変更が終わったら、[Settings] > [User Identification] ページに戻るために [OK] をクリックし、次に [OK] をもう一度クリックして変更をキャッシュに 入れます。[Save and Deploy] をクリックするまで変更は保存されません。

## **RADIUS** Agent

Web Security Help | Web Security ソリューション | バージョン 7.8.x

関連項目:

- ◆ 透過的識別、362ページ
- ◆ RADIUS Agent の設定、383 ページ

Websense RADIUS Agent では、RADIU サーバーによって提供された認証を使 用してユーザーおよびグループ ベースのポリシーを適用することができま す。ダイアルアップ、Virtual Private Network(VPN)、Digital Subscriber Line (DSL)、または他のリモート接続(設定に依存)を使用してネットワーク にアクセスするユーザーを、RADIUS Agent によって透過的に識別すること ができます。

RADIUS Agent は、ネットワーク内の RADIUS サーバーと RADIUS クライア ントと共に動作し、Remote Access Dial-In User Service (RADIUS) プロトコル のトラフィックを追跡します。これにより、リモート操作でネットワークに アクセスするユーザーまたはグループ、およびローカル ユーザーに対して、 特定のポリシーを割り当てることができます。

RADIUS Agent をインストールするとき、エージェントは既存の Websense コ ンポーネントと統合されます。ただし、RADIUS Agent、RADIUS サーバーお よび RADIUS クライアントを適切に設定する必要があります(*RADIUS Agent* の設定、383 ページを参照)。

## RADIUS Agent の設定

Web Security Help | Web Security ソリューション | バージョン 7.8.x

関連項目:

- ◆ 透過的識別、362ページ
- ◆ 手動認証、363ページ
- ◆ ユーザー識別方法の設定、364ページ
- RADIUS Agent,  $383 \sim \vec{v}$

RADIUS Agent のすべてのインスタンスに適用されるグローバル設定を設定 するために、および RADIUS Agent の新しいインスタンスを設定するため に、[User Identification] > [RADIUS Agent] ページを使用します。 RADIUS Agent の新しいインスタンスを追加する方法は、次の通りです:

1. [Basic Agent Configuration)] に、Logon Agent がインストールされている コンピュータの IPv4 アドレスまたはホスト名を入力します。

注意
 コンピュータ名は、数字、特殊文字ではなく、アルファベット文字(a-z)で始まる必要があります。

 特定の拡張アスキー文字を含んでいるコンピュータ名は、適切に認識されない場合があります。非英語環境

- では、名前の代わりに IP アドレスを入力します。 2. RADIUS Agent が他の Websense コンポーネントと通信するために使用す
- 2. KADIOS Agent が起こう websense コンホ ホンド 2. 2. Conc (Ch y るポートを入力します (デフォルトでは 30800)。
- Filtering Service と RADIUS Agent の間で認証接続を確立するためには、 [Enable authentication] をオンにし、接続のためのパスワードを入力し ます。

次に、グローバル RADIUS Agent 設定をカスタマイズします。デフォルトで は、ここでの変更は すべての RADIUS Agent インスタンスに影響を与えま す。しかし、アスタリスク(\*)が付いた設定 は、そのエージェントのイン スタンスの動作をカスタマイズするために、エージェント設定ファイルで上 書きできます(テクニカルペーパー『<u>Using RADIUS Agent for Transparent</u> <u>User Identification</u>』を参照)。

 RADIUS Server で、[RADIUS server address or name (RADIUS サーバー の IP または名前)]を入力します。IP アドレスを提供する場合、IPv4 ア ドレス形式を使用します。

RADIUS Agent は、認証要求を RADIUS サーバーに転送します。このコンピュータの識別子を知っている必要があります。

- ネットワークに RADIUS クライアントが含まれる場合、[RADIUS client address or name (RADIUS クライアントの IP または名前)]を入力しま す。IP アドレスを提供する場合、IPv4 アドレス形式を使用します。 Websense ソフトウェアはこのコンピュータにユーザー ログオン セッショ ンをクエリーします。
- RADIUS Agent がユーザマップを更新する頻度を決定するために、[User entry timeout] 間隔を入力します。一般には、デフォルト クエリー値 (24 時間)が最良です。
- RADIUS Agent が、認証およびアカウンティングの要求を送受信するため にどのポートを使用するか指定するために、[Authentication Ports (認証 ポート)]および [Accounting Ports (アカウンティング ポート)]の設定 を使用します。各タイプの通信で、次の通信のためにどのポートを使用 するるかを指定します:

- RADIUS Agent と RADIUS サーバーの通信(認証ポートのデフォルトは 1645、アカウンティングポートのデフォルトは 1646)
- RADIUS Agent と RADIUS クライアントの通信(認証ポートのデフォ ルトは 12345、アカウンティング ポートのデフォルトは 12346)
- 5. 設定変更が終わったら、[Settings]>[User Identification] ページに戻るために [OK] をクリックし、次に [OK] をもう一度クリックして変更をキャッシュ に入れます。[Save and Deploy] をクリックするまで変更は保存されません。

RADIUS クライアントおよび RADIUS サーバーと Websense RADIUS Agent と の通信の設定の詳細については、テクニカルペーパー<u>『Using RADIUS Agent</u> for Transparent User Identification』を参照してください。

## eDirectory Agent

Web Security Help | Web Security ソリューション | バージョン 7.8.x

#### 関連項目:

- ◆ 透過的識別、362ページ
- ◆ eDirectory Agent の設定、386 ページ

Websense eDirectory Agent は Novell eDirectory と共に動作して透過的にユー ザーを識別し、Websense ソフトウェアがユーザー、グループ、ドメイン、組 織単位に割り当てられたポリシーに従ってフィルタリングを行うことができ るようにします。

eDirectory Agent は、ネットワークにログオンするユーザーを認証する Novell eDirectory から、ユーザーログオン セッション情報を収集します。エージェン トは、認証された各ユーザーを IP アドレスと関連づけ、ローカルなユーザー マップにユーザーと IP アドレスの組合せを記録します。その後、eDirectory Agent はこの情報を Filtering Service に送信します。

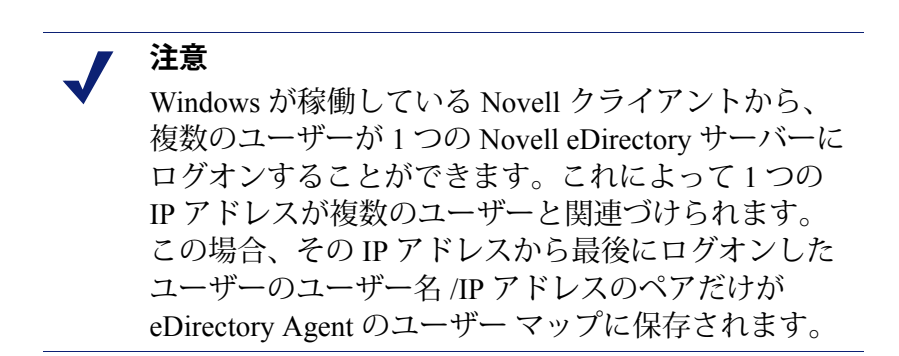

Websense eDirectory Agent の1つのインスタンスは、1つの Novell eDirectory マス タと、任意の数の Novell eDirectory レプリカをサポートすることができます。

## eDirectory Agent の設定

Web Security Help | Web Security ソリューション | バージョン 7.8.x

#### 関連項目:

- ◆ 透過的識別、362ページ
- ◆ *手動認証、*363 ページ
- ◆ ユーザー識別方法の設定、364ページ
- eDirectory Agent,  $385 \ ^{\sim} \overset{\sim}{\rightarrow}$
- ◆ eDirectory Agent がLDAP を使用するための設定、388 ページ

eDirectory Agent のすべてのインスタンスに適用されるグローバル設定を設定 するために、および eDirectory Agent の新しいインスタンスを設定するため に、[User Identification] > [eDirectory Agent] ページを使用します。

eDirectory Agent の新しいインスタンスを追加する方法は、次の通りです:

1. [Basic Agent Configuration)] に、eDirectory Agent がインストールされて いるコンピュータの **IPv4** アドレスまたはホスト名を入力します。

> **注意** コンピュータ名は、数字、特殊文字ではなく、アル ファベット文字(a-z)で始まる必要があります。

特定の拡張アスキー文字を含んでいるコンピュータ名 は、適切に認識されない場合があります。非英語環境 では、名前の代わりに IP アドレスを入力します。

- 2. eDirectory Agent が他の Websense コンポーネントと通信するために使用するポートを入力します(デフォルトでは 30700)。
- Filtering Service と eDirectory Agent の間で認証接続を確立するためには、 [Enable authentication (認証を有効にする)]を選択し、接続のためのパ スワードを入力します。

次に、グローバル eDirectory Agent 通信設定をカスタマイズします。

- [eDirectory Server] で、ディレクトリでユーザー情報をサーチするとき、 eDirectory Agent が開始点として使用する 検索基準(ルート コンテクス ト)を指定します。
- 2. eDirectory Agent がディレクトリと通信するために使用する管理ユーザー アカウント情報を指定します:
  - a. Novell eDirectory の管理ユーザー アカウントの管理者識別名 を入力します。
  - b. そのアカウントで使用するパスワードを入力します。

 c. エージェントのユーザー マップでエントリが保存される期間を指定 するために、ユーザー エントリのタイムアウト間隔を指定します。
 この値は一般的なユーザー ログオン セッションの場合よりも約 30% 長く設定する必要があります。これは、ユーザーがブラウズを完了す る前に、ユーザー エントリが マップから削除されることを防止する のに役立ちます。

一般に、デフォルト値(24時間)が推奨されます。

注意
 環境によっては、[ユーザーエントリのタイムアウト]間隔を使用して eDirectory Agent がユーザーマップを更新する頻度を決定するよりも、一定間隔で
 eDirectory Server にクエリーしてユーザーログオンの更新をチェックするほうが適切な場合があります。
 eDirectory Server の完全クエリーの有効化、389
 ページを参照してください。

 [eDirectory Replicas] リストに、すべてのレプリカと、eDirectory Server マ スタを追加します。リストに eDirectory Server のマスタ またはレプリカ を追加するためには、[Add] をクリックし、eDirectory サーバー レプリカ の追加、387 ページの手順に従ってください。

設定変更が終わったら、[Settings] > [User Identification] ページに戻るために [OK] をクリックし、次に [OK] をもう一度クリックして変更をキャッシュに 入れます。[Save and Deploy] をクリックするまで変更は保存されません。

## eDirectory サーバー レプリカの追加

Web Security Help | Web Security ソリューション | バージョン 7.8.x

Websense eDirectory Agent の1つのインスタンスは、1つの Novell eDirectory マスタと、個別のコンピュータで動作している任意の数の Novell eDirectory レプリカをサポートすることができます。

eDirectory Agent は、ディレクトリ サービスのレプリカが稼働する各コン ピュータと通信できる必要があります。これにより、エージェントは、可能 な限り速く最新のログオン情報を入手でき、eDirectory のレプリケーション の発生を待つ必要がなくなります。

Novell eDirectory は、5分ごとにユーザー ログオンを識別する属性を複製します。この複製のタイムラグにもかかわらず、eDirectory Agent はすべての eDirectory レプリカにユーザーがログオンするとすぐに、新しいログオン セッションをピックアップします。 インストールされた eDirectory Agent を eDirectory と通信するように設定する ためには、次を実行します:

- 1. eDirectory マスタまたはレプリカ サーバー IP アドレスを入力します。
- eDirectory Agent が eDirectory コンピュータと通信するために使用する ポートを入力します。有効な値は 389 (デフォルト) と 636 (SSL ポー ト)です。
- 3. [OK] をクリックして、[eDirectory Agent] ページに戻ります。新しいエン トリが [eDirectory レプリカ] リストに表示されます。
- 4. すべての追加する eDirectory サーバー コンピュータに対して、この処理 を繰り返します。
- 5. [Settings] > [User Identification] ページに戻るために [**OK**] をクリックし、 次に [**OK**] をもう一度クリックして変更をキャッシュに入れます。
- 6. [Save and Deploy] をクリックし、変更を適用します。
- エージェントが新しいレプリカとの通信を開始するために、eDirectory Agentを停止し、起動します。手順については、Websense サービスの停止と起動、477ページを参照してください。

## eDirectory Agent が LDAP を使用するための設定

Web Security Help | Web Security ソリューション | バージョン 7.8.x

Websense eDirectory Agent は、Novell eDirectory からユーザ ログオン情報を入 手するために、Netware Core Protocol (NCP) または Lightweight Directory Access Protocol (LDAP) を使用することができます。デフォルトでは、Windows 上の eDirectory Agent は NCP を使用します。Linux 上では、eDirectory Agent は LDAP を使用する必要があります。

eDirectory Agent を Windows 上で実行している場合に、エージェントが Novell eDirectory にクエリーするために LDAP を使用することを希望する場合、エー ジェントが NCP の代わりに LDAP を使用するように設定します。一般に、 NCP は より効率的なクエリー メカニズムを提供します。

Windows 上の eDirectory Agent が LDAP を使用するためには、次を実行します:

- 少なくとも1つの Novell eDirectory レプリカが、ネットワークをモニタ し、フィルタするすべてのディレクトリオブジェクトを含んでいること を確認します。
- Websense eDirectory Agent サービスを停止します(Websense サービスの停止と起動、477ページを参照)。
- eDirectory Agent のインストールディレクトリ(デフォルトでは、\Program Files または Program Files (x86) \Websense\bin)に移動し、テキストエ ディタで wsedir.ini ファイルを開きます。

4. QueryMethod のエントリを次のように修正します:

QueryMethod=0

これは、エージェントが Novell eDirectory にクエリーするために、LDAP を使用するように設定します。(デフォルト値は、NCPを指定する1で す。)

- 5. ファイルを保存して、閉じます。
- 6. Websense eDirectory Agent サービスを再起動します。

#### eDirectory Server の完全クエリーの有効化

Web Security Help | Web Security ソリューション | バージョン 7.8.x

小さなネットワークでは、すべてのログオンするユーザーを一定間隔で eDirectory サーバーにクエリーするように、Websense eDirectory Agent を設定 することができます。これにより、新しくログオンしたユーザーと最後のク エリーからログオフしたユーザーの両方を検出することができ、ローカル ユーザーマップを更新することができます。

> **重要** クエリー結果が返ってくるのに必要な時間はユー
>  ザー ログオン数に依存するため、大きなネットワー
>  クで完全クエリーを使用するように eDirectory Agent
>  を設定することは推奨されません。ログオンしてい
>  るユーザーが多いほど、よりパフォーマンスに影響
>  を与えます。

eDirectory Agent の 完全クエリーを使用する場合、ログオフしたユーザーは クエリーによって識別されるため、[User entry timeout] 間隔は使用されませ ん。デフォルトで、クエリーは 30 秒ごとに実行されます。

この機能を有効にすると、eDirectory Agent の2つの処理時間が増加します:

- ◆ クエリーが行なわれるたびに、ログオンしたユーザーの名前を検索する ために必要な時間。
- → ユーザー名情報を処理する時間、ローカル ユーザー マップから不要なエントリを削除し、最新のクエリーに基づいて新しいエントリを追加するために必要とされます。

eDirectory Agent は、新しいログオンだけを確認するのではなく、各クエリー 後にすべてのローカル ユーザー マップを調査します。この処理に必要な時 間は、各クエリーによって返されたユーザー数に依存します。従って、クエ リー処理は、eDirectory Agent と Novell eDirectory Server の両方の応答時間に 影響を与えます。 完全クエリーを有効にするためには、次を行います:

- eDirectory Agent を実行しているコンピュータ上で Websense bin ディレク トリ(デフォルトでは C:\Program Files または Program Files (x86) \Websense\Web Security\bin もしくは /opt/Websense/bin/) に移動します。
- 2. wsedir.ini ファイルを見つけ、他のディレクトリにバックアップ コピーを 作成します。
- 3. (メモ帳または vi などの)テキスト エディタで wsedir.ini を開きます。
- 4. ファイルの [eDirAgent] のセクションに移動し、次のエントリを見つけます:

QueryMethod=<N>

後でデフォルト設定に戻す場合のために QueryMethod 値をメモしてください。

- 5. QueryMethod 値を次のように更新します:
  - 現在の値が0(LDAPでディレクトリと通信している)の場合、値を 2に変更します。
  - 現在の値が1(NCPでディレクトリと通信している)の場合、値を3
     に変更します。

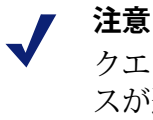

クエリー値を変更したことでシステム パフォーマン スが遅くなった場合、前の値に QueryMethod エント リを戻します。

- デフォルト クエリー間隔(30秒)が、お客様の環境で適切でない場合、 PollInterval を適当な値に編集します。 間隔はミリ秒単位で設定します。
- 7. ファイルを保存して、閉じます。
- 8. Websense eDirectory Agent サービスを再起動します(*Websense サービスの 停止と起動、477 ページを*参照)。

# 特定のユーザー名を無視するエージェントの設定

Web Security Help | Web Security ソリューション | バージョン 7.8.x

透過的識別エージェントを、実際のユーザーに関連していないログオン名を 無視するように設定することができます。この機能は、特定の Windows 200x および XP のサービスが ネットワークでドメイン コントローラに接続する方 法に対処するために使用されます。 例えば、user1 がネットワークにログオンし、ドメイン コントローラによっ て computerA/user1 であると識別されます。そのユーザーは、user1 に割り 当てられた Websense ポリシーによってフィルタされます。computerA/ ServiceName と識別されるユーザーのコンピュータ上で、ドメイン コント ローラと接続するためのサービスが起動した場合、ポリシー実施の問題を引 き起こすことがあります。Websense ソフトウェアは、computerA/ServiceName を割り当てられたポリシーがない新しいユーザーとして扱い、コンピュータ ポリシーまたはデフォルトポリシーを適用します。

この問題は 次のように対処します:

- エージェントサービスを停止します(Websense サービスの停止と起動、 477ページを参照)。
- 2. \Websense\bin\ディレクトリに移動し、テキスト エディタで ignore.txt ファイルを開きます。
- 3. 別個のラインに、各ユーザー名を入力します。[\*] のようなワイルドカー ド文字を含めないでください:

```
maran01
WindowsServiceName
```

それらがどのコンピュータに関連しているかにかかわらず、Websense ソフトウェアはこれらのユーザー名を無視します。

Websense ソフトウェアが特定のドメインのユーザー名を無視するように するためには、username, domain の形式を使用してください。

aperez, engineering1

- 4. 完了したら、ファイルを保存し、閉じます。
- 5. エージェント サービスを再起動します。

エージェントは指定されたユーザー名を無視します。Filtering Service は、これらの名前をポリシーの実施の対象とみなしません。

# ハイブリッド ユーザーの識別

Web Security Help | Web Security ソリューション | バージョン 7.8.x

#### 関連項目:

- Websense Directory Agent,  $400 \ \neg \vartheta$
- ◆ ユーザーが識別されない時、403 ページ
- ◆ 認証の優先順と無効化、394ページ
- ▶ ハイブリッド サービス クライアントの処理、109 ページ

ハイブリッド サービスでユーザーを識別する方法を設定するため、および ユーザーのサービスへの接続をテストおよび設定するためには、[Settings] > [Hybrid] [Configuration] > [Hybrid] [User Identification] を選択します。必要 ならハイブリッド ユーザーのために複数の認証および識別オプションを設定 できます。

ハイブリッド ユーザーに対して、フィルタ対象の場所からのアクセスかオフ サイトからのアクセスかに関わりなく、適当なユーザーごと、またはグルー プごとのポリシーが適用されるようにするために、Websense Web Security Gateway Anywhere はハイブリッド ユーザーを透過的に識別するオプション を提供します。

 ◆ Websense Web Endpoint はクライアント コンピュータ上にインストール され、透過的認証を提供し、ハイブリッド サービスの使用を強制し、認 証の詳細をハイブリッド サービスに渡します。Web Endpoint の配備の概 要、395 ページを参照してください。

Web Endpoint を配備しない場合、ハイブリッド サービスはユーザーがハイブ リッド サービスに接続する時に透過的に、または手動でユーザーを識別でき ます。

- ◆ ユーザーが[フィルタされている場所](see フィルタ対象の場所を定義、 263 ページを参照)として定義されている既知の IP アドレスからログオ ンしている場合、ユーザーは NTLM を通じて透過的にのみ識別できま す。NTLM 識別はオフサイトのユーザーには利用できません。
- ハイブリッドサービスは、Directory Agent によって情報が収集されている すべてのユーザーに対してパスワードを自動的に生成するように設定でき ます(ハイブリッドサービスへのユーザーのアクセスの設定、272ペー ジを参照)。
- ◆ どの形式の透過的認証も有効化しない場合、次のようになります。
  - Web Endpoint を利用できないオフサイト ユーザーは、ブラウザを開いてインターネットに接続しようとした時に電子メール アドレスとパスワードの入力を要求されます。
  - 他のハイブリッドユーザーは、Web EndpointまたはNTLM 識別を利用 できない場合、IP アドレスを基にポリシーを割り当てられます。

ハイブリッド サービスがインターネット アクセスを要求するユーザーを識 別する方法を指定します。これらのオプションは、endpoint が停止した場合 のフォールバックとしても使用されます。

◆ [Always authenticate users on first access(常にユーザーを最初のアクセス時に認証する)]をオンにすると、ユーザーが最初にハイブリッドサービスに接続した時に透過的 NTLM 認証、高セキュリティ認証または手動認証が有効化されます。

このオプションを選択せず、フィルタリングされている場所で他のユー ザー認証方法を有効にしていない場合、ユーザーは IP アドレス ベースの ポリシーを適用され、その識別情報はレポートには示されません。 Internet Explorer および Firefox は透過的ユーザー認証で使用できます。他のブラウザはユーザーにログオン情報の入力を要求します。

Directory Agent がハイブリッド サービスのデータを送信している場合、 NTLM を使用してユーザーを識別することを推奨します。

 [Use NTLM to identify users when possible (可能な時は NTLM を使用して ユーザーを識別する)]をオンにすると、可能な場合に Directory Agent に よって収集された情報によってユーザーが透過的に識別されます。
 このオプションを選択している時、ハイブリッド サービスは、クライア ントが NTLM をサポートする場合は NTLM を使用してユーザーを識別 し、それ以外の場合はログオンを要求するプロンプトを返します。

▶ 注意

NTLM を使用してユーザーを識別する時、自動登録 ([Registered Domains (登録されているドメイン)] の下の [User Access (ユーザー アクセス)]ページで 設定)を使用してはいけません。

 [Use secured form authentication to identify users (セキュアな形式の認証を 使ってユーザーを認証する)]をオンにすると、エンドユーザーに対し てセキュアなログオンフォーマットが表示されます。ユーザーが電子 メールアドレスとハイブリッドサービスパスワードを入力した時、認証 のために資格情報がセキュアな接続を通じて送信されます。

このオプションを選択する場合、[Session Timeout(セッション タイムア ウト)] で、セキュリティ上の理由でユーザーの資格情報を再確認する頻 度を指定します。デフォルトのオプションは 1、7、14 または 30 日です。

│ 注意

[Session Timeout] オプションを3カ月、6カ月、12カ 月に延長することもできます。この拡張機能を有効 化するには、サポートに連絡してください。

ユーザーがこのサービスを使用するように登録されていない場合、ログ オンフォームで [Register (登録する)]をクリックすることによって登 録できます。このオプションを使用するには、自動登録([Registered Domains]の下の [User Access] ページで設定)を有効化します。エンド ユーザーに対して、ハイブリッドサービスアクセスではネットワークに ログオンする時に使用するものと同じパスワードを使用しないよう助言 してください。

NTLM またはセキュアな形式の認証オプションを選択せず、[Always authenticate users on first access (常に最初のアクセス時にユーザーを認証する)]が選択されている場合、他の手段によって識別できないユーザーには、インターネットにアクセスするたびにログオンプロンプトが表示されます。ログオンプロンプトを受け取ったユーザーの識別には基本認証が使用されます。

- NTLM を通じて認証されていない、またはセキュアな形式の認証を使用 していないユーザーがインターネットに接続するためにブラウザを開い た時に Welcome ページが表示されるようにするかどうかを指定します。 Welcome ページは、
  - ユーザーが使用開始する際に使用する一般的な検索エンジンの選択肢を提供します
  - 主に、フィルタリングされている場所の外からハイブリッドサービスに接続するユーザーが使用します(たとえば、自宅または出張先で勤務している時)

完了したとき、[OK] をクリックして、変更をキャッシュします。[Save and Deploy] をクリックするまで変更は適用されません。

ハイブリッド サービスを設定し、ユーザーのブラウザが PAC ファイルにア クセスするように設定した後は、[Verify End User Configuration(エンド ユーザーの設定の確認)]の下のリンクを使って、エンド ユーザーのコン ピュータがインターネットにアクセスでき、ハイブリッド サービスに接続す るように正しく設定されていることを確認することができます。

まだハイブリッド サービス アカウントが確認されていない場合([Settings] > [General > Account] ページで電子メール アドレスを入力していない可能性が あります)、URL は表示されません。

## 認証の優先順と無効化

Web Security Help | Web Security ソリューション | バージョン 7.8.x

[Settings] > [Hybrid Configuration] > [Hybrid User Identification] ページで、エ ンド ユーザーのために複数の認証オプションを選択することができます。こ れらのオプションの優先順は次の通りです。

- ♦ Web Endpoint がクライアント コンピュータにインストールされている場合は、常に使用されます。
- ◆ Web Endpoint が利用できない場合、下記の両方の条件が満たされていれ ばエンドユーザーは高セキュリティ方式の認証によって認証されます。
  - a. [Hybrid User Identification] ページ上で選択されている。
  - b. 認証を要求しているユーザー エージェントまたはアプリケーションが HTML ページを通じたフォーム ベースの認証をサポートしている。
- ◆ フォームベースの認証をサポートしないアプリケーションは、NTLM 識別または基本識別を使用します。[Always authenticate users on first access]が選択されていて、他に選択できるまたは利用できるオプションがない場合は、常に基本認証が使用されます。

また、PAC ファイルの URL を以下の形式で配備することによって、特定の エンドユーザー - たとえば、支店のすべてのユーザー - に対して特定の認証 オプションを強制することができます。

http://hybrid-web.global.blackspider.com:8082/proxy.pac?a=X

a= パラメータは認証オプションを制御し、X は下記のいずれかの値に設定することができます。

| パラメータ | 説明                                                            |
|-------|---------------------------------------------------------------|
| a=n   | ポリシー設定およびブラウザまたはアプリケーション<br>の機能に応じて、NTLM 通知または基本認証を使用し<br>ます。 |
| a=f   | 認証はセキュアなフォーム ベースの認証を使用して実<br>行されます。                           |

## Web Endpoint の配備の概要

Web Security Help | Web Security ソリューション | バージョン 7.8.x

#### 関連項目:

- Web Endpoint for Windows の手動でのインストール、 398 ページ
- Web Endpoint for Mac OS X の手動でのインストール、 400 ページ

Websense Web Endpoint は、クライアント コンピュータにインストールされる ソフトウェアです。これは Web Security にハイブリッド サービスを使用する ことを強制し、認証情報をハイブリッド プロキシに渡し、セキュアで透過的 な認証を可能にします。

サポートされている OS のリストは、<u>Web Endpoints のドキュメント</u>の[シス テム要件]の項目に示しています。

Web Endpoint を Windows クライアントに配備するには、下記の方法を利用できます。

- ・ インストール ファイルをダウンロードし、次に Microsoft Group Policy Object または同様の配布ツールを使用してファイルを、選択したクライ アント コンピュータに配備する。
- ◆ インストール ファイルをクライアント コンピュータにダウンロードし、 次に Web Endpoint ソフトウェアを手動でインストールする。
- ◆ エンドポイントをハイブリッド サービスから一部またはすべてのハイブ リッド ユーザーに直接に配備する。各ユーザーは、自分のコンピュータ にエンドポイント ソフトウェアをインストールするように促されます。
  - この配備方法は Google Chrome ブラウザではサポートされていません。
  - Internet Explorer 10 では、この配備方法はブラウザがデスクトップ モードである時にのみサポートされます。

ユーザーがエンドポイントをインストールしていない場合、そのユーザー は [User Identification] ページで選択されているオプションに従って認証さ れます。ユーザーは、次にブラウズ セッションを開始した時に、再びエ ンドポイントをインストールするように要求されます。

*Web Endpoint for Windows の手動でのインストール、398 ページを*参照してください。

Web Endpoint を Mac OS X クライアントに配備するには、下記の方法を利用できます。

- ファイルを個別のクライアントコンピュータにダウンロードまたはコピーし、次にパッケージをダブルクリックしてインストーラを起動する。
- ◆ ファイルを Mac コンピュータにダウンロードまたはコピーし、次に Apple Remote Desktop ソフトウェアを使ってインストール パッケージを配布 する。

*Web Endpoint for Mac OS X の手動でのインストール*、400ページを参照してください。

Data Security ソリューションもあり、Web Endpoint と Data Endpoint の両方を クライアント コンピュータに配備したい場合、Websense Endpoint Package Builder を使用して両方のエンドポイントの配備パッケージを作成しなければ なりません。各エージェントのインストール方法については、<u>Deployment</u> and Installation Center を参照してください。

エンドポイントには改ざん防止のためのいくつかのキー プロテクションがあ り、それによって大多数のエンド ユーザーが、ローカル管理者権限がある 場合でも、エンドポイントをアンインストールまたは削除するのを禁止され ます。

- ◆ エンドポイントファイルおよびフォルダは削除や名前変更から保護されています。
- ・ エンドポイントが停止したり削除された場合、エンドポイントプロセスが自動的に再開されます。
- ◆ エンドポイントをアンインストールしたり、エンドポイント サービスを 停止するためにはパスワードが必要とされます。
- ◆ エンドポイントのレジストリ設定を変更または削除することはできません。
- ・ エンドポイント サービスを削除する Service Control コマンドはブロック されます。

インストールファイルをダウンロードする、またはハイブリッドサービス からの配備を可能にする前に、エンドポイントサービスを停止したりエンド ポイントをアンインストールするために使用する改ざん防止用パスワードを 定義しなければなりません。パスワードは配備されるすべてのエンドポイン トに自動的にリンクされます。
### ● 重要

セキュリティ上の理由により、Websense は改ざん防 止用パスワードのコピーを保持しません。パスワー ドを忘れた場合、[Hybrid User Identification] ページで 新しいパスワードを入力し、確認することによって パスワードを再設定できます。インストールされて いるすべてのエンドポイントは、次にインターネッ トに接続する時、新しいパスワードを使用するよう に更新されます。

Web Endpoint 環境を有効にするには、以下の手順を実行します。

 [Settings] > [Hybrid Configuration] > [Hybrid User Identification] ページで、
 [Enable installation and update of Web Endpoint on client machines (クラ イアント コンピュータ上での Web Endpoint のインストールおよび更新 を有効化する)]にマークを付けます。

このオプションを選択すると、Web Endpoint 環境と自動更新の設定が可能になります。あとでこのオプションの選択を解除した場合、インストールされているエンドポイント クライアントは、アンインストールされるまで引き続き機能しますが、自動更新は受け取らなくなります。

- 2. 改ざん防止用パスワードを入力し、確認します。パスワードは 4 ~ 25 文 字で指定してください。
- 3. 配備方法を選択します。
  - Web Endpoint を個別のコンピュータに手動でインストールする場合、 または希望する分配方法でインストールする場合 [Deploy Web Endpoint Manually (Web Endpoint を手動で配備する] をクリックします。 (Web Endpoint の Mac バージョンではこのオプションだけが利用可 能です)。

画面に表示される WSCONTEXT 値を書き留めておきます。GPO を使 用してエンドポイントを分散する場合、配備スクリプトでこの値を使 用し、Web Endpoint ユーザーが組織に正しく関連付けられるようにし ます。Web Endpoint for Windows の手動でのインストール、398 ページ を参照してください。

使用しているクライアント コンピュータに適したエンドポイントの バージョンを表示するには、[View Web Endpoint Files (Web Endpoint ファイルを)]をクリックします。クライアントのオペレーティング システムを選択し、次に、ダウンロードするエンドポイントのバー ジョンをクリックします。また、リリース ノートのリンクをクリッ クすることによって各バージョンのリリース ノートの PDF を表示す ることもできます。完了した時、[Close] をクリックします。  エンドポイントをハイブリッド サービスから直接に Windows クライ アントに配備するには、[Deploy Web Endpoint from hybrid service proxies (Web Endpoint をハイブリッド サービス プロキシから配備す る)」にマークを付けます。

エンドポイントを、ハイブリッド サービスによってフィルタリング する**すべてのユーザー**に配備するか、**オフサイトのユーザー**のみに配 備するかを選択します。

エンドポイントのダウンロードおよびインストールプロセスの始め にエンドユーザーに対して表示されるカスタマイズされたメッセー ジを指定することができます。このメッセージは、ユーザーに対し て、ダウンロードが会社によって承認されていることを保証するた め、また、ユーザーが必要とする情報を提供するために使用できま す。メッセージをカスタマイズするには、[Advanced Settings (拡張 設定)]をクリックし、次に、組織名および表示するメッセージを入 力します。エンドユーザーに何が表示されるかを確認するには、[View Sample Page (サンプルページを表示する)]をクリックします。 サンプルページにはまた、ダウンロードの開始時にエンドユーザー の画面に常に表示されるデフォルトのテキストが含まれます。

- ハイブリッド サービスから最新バージョンが入手可能になった時にクラ イアント コンピュータ上のすべてのエンドポイントに最新バージョンが 配備されるようにするには、[Automatically update endpoint installations when a new version is released (新しいバージョンがリリースされた時に 自動的にエンドポイントを更新する)」にマークを付けます。
- 5. [OK] をクリックして、変更をキャッシュします。[Save and Deploy] をク リックするまで変更は適用されません。

# Web Endpoint for Windows の手動でのインストール

Web Security Help | Web Security ソリューション | バージョン 7.8.x

#### GPO を通じた配備

Web Endpoint をグループ ポリシー オブジェクト (GPO) を通じて配備する には、以下の手順を実行します。

- 1. ドメイン コントローラで共有フォルダを作成し、その権限をリード オン リーに設定します。
- 2. テキスト エディタを使って共有フォルダの中にバッチ ファイル(例、 installwebep.bat)を作成します。
- 3. バッチファイルに下記の msiexec コマンドを入力します。

msiexec /package "\\<path> \Websense Endpoint.msi" /quiet
/norestart WSCONTEXT=<value>

使用しているファイルでは下記の項目に代入します。

- <path> に Websense Endpoint.msi ファイルへの実際のパスを代入
- <value> に [Settings] > [Hybrid Configuration] > [Hybrid User Identification]
   ページに表示される WSCONTEXT 文字列を代入
- 4. ファイルを保存して、閉じます。
- Group Policy Management Console (GPMC)を開き、ユーザーのコンピュー ターアカウントが常駐している OU のために新しい GPO を作成するか、 既存の GPO を開きます。新しい GPO を作成するには、以下の手順を実 行します。
  - a. コンソール ツリーで、グループ ポリシー オブジェクト(GPO)を作 成するフォレストおよびドメインで [Group Policy Objects(グループ ポリシー オブジェクト)] を右クリックします。
  - b. [New] をクリックします。
  - c. [New GPO] ダイアログ ボックスで、新しい GPO の名前を指定してか ら [**OK**] をクリックします。
- [Computer Configuration] > [Windows Settings] > [Scripts (スクリプト)] に移動し、右側のパネルで [Startup (スタートアップ)] をクリックし ます。
- 7. [Add] をクリックします。
- 8. [Script Name (スクリプト名)]フィールドにステップ2で作成したバッ チファイルの完全なネットワークパスとファイル名を入力し、次に[OK] をクリックして GPMC を閉じます。
- 9. コマンド プロンプトから gpupdate /force コマンドを実行し、グループ ポリシーを更新します。

アプリケーションはスタートアップ時にインストールされます。リブートが 行われるまで、クライアントは完全には機能しないことがあります。

#### 1台のコンピュータへの配備

- エンドポイント クライアントのインストール ファイルをクライアント コ ンピュータ上の一時フォルダにコピーし、ファイルを解凍します。
- コマンドプロンプトを開き、次に、解凍したエンドポイント クライアン トファイルの保存場所に移動します。
- 3. 次のコマンドを入力します:

msiexec /package "Websense Endpoint.msi" /norestart
WSCONTEXT=xxxx

[xxxx] には Web Security manager の [Settings] > [Hybrid Configuration] > [Hybrid User Identification] ページに示している一意な設定コードを代入します。このコードは GPO コマンド文字列の一部として示されます。

### Web Endpoint for Mac OS X の手動でのインストール

Web Security Help | Web Security ソリューション | バージョン 7.8.x

- Web Security manager を通じてインストール パッケージをダウンロードし (Web Endpoint の配備の概要、395ページを参照)、ファイルを以下のコ ンピュータにコピーします。
  - Web Endpoint をインストールするコンピュータ
  - Web Endpoint を他の Mac クライアントに配備するために使用するコンピュータ
- クライアント ソフトウェアをインストールするには、下記の手順のどれ かを使用します。
  - Apple Remote Desktop を使ってファイルを他の Mac クライアントに配備する。
  - ダウンロードした endpoint パッケージをダブルクリックしてインス トーラを起動する。

endpoint クライアント ソフトウェアをインストールするには管理者権限が必要です。

### Websense Directory Agent

Web Security Help | Web Security ソリューション | バージョン 7.8.x

Websense Web Security Gateway Anywhere 環境では、ハイブリッド サービスを 通じてユーザー、グループ、およびドメイン(OU)ベースのポリシーの実 施を有効化するためには、Websense Directory Agent という相互運用性コン ポーネントが必要です。

下記との通信に使用できるコンピュータ上に Directory Agent がインストール されていなければなりません。

 サポートされている LDAP ベースのディレクトリ サービス (Windows Active Directory [ネイティブ モード]、Oracle Directory Server、または Novell eDirectory)

組織が Windows Active Directory を混合モードで使用している場合、ユー ザーおよびグループ データを収集してハイブリッド サービスへ送信する ことはできません。

• Websense Sync Service

Directory Agent は、他の Websense コンポーネント(Sync Service、User Service など)と同じコンピュータ上にインストールできます。

配備後に、Web Security manager を使用して Directory Agent がご使用のディレク トリ サービスからデータを収集するように設定します(ユーザーおよびグルー プデータをハイブリッド サービスに送信、280 ページを参照)。設定後、 Directory Agent はご使用のディレクトリ サービスからユーザーおよびグループ データを収集し、それを LDIF フォーマットで Sync Service に送信します。 Sync Service は、スケジュール設定された間隔で(ハイブリッド サービスと の通信のスケジュール設定、290 ページを参照)、Directory Agent によって 収集されたユーザーおよびグループ情報をハイブリッド サービスに送信しま す。Sync Service は大きなファイルを圧縮してから送信します。

#### Directory Agent & User Service

Web Security Help | Web Security ソリューション | バージョン 7.8.x

#### 関連項目:

- ◆ ハイブリッドユーザーの識別、391ページ
- ◆ ユーザーおよびグループの処理、92ページ
- *ディレクトリサービス*、93 ページ
- ◆ ユーザーおよびグループデータをハイブリッドサービスに 送信、280ページ

Directory Agent はディレクトリ情報を独自で収集しますが、User Service に対して1つの重要な依存関係があります。インストール時に Directory Agent は User Service に関連付けられている Policy Server インスタンスに接続しなけれ ばなりません。Directory Agent はこの User Service インスタンスが使用するように設定されているディレクトリとのみ通信するように設定できます。

つまり、分散環境で、複数のポリシー サーバーが存在し、それぞれが User Service に関連付けられていて、User Service のインスタンスが異なるディレ クトリ サーバーに接続する場合、Directory Agent を、その User Service がハ イブリッド ユーザー識別に使用するディレクトリに接続しているポリシー サーバーと関連付けなければなりません。

- ◆ Directory Agent の複数のインスタンスを実行することができます。
- ◆ 各 Directory Agent インスタンスを異なる Policy Server に関連付ける必要 があります。
- ・ すべての Directory Agent インスタンスは1つの Sync Service に接続する必要があります(1つの配備には1つの Sync Service インスタンスのみを含めることができます)。

すべての追加的な Directory Agent インスタンスのために Sync Service 接続 を手動で設定しなければなりません。(Directory Agent インスタンスに対 して Sync Service と同じ Policy Server に接続する通信が自動的に設定され ます。)そのために以下の手順を実行します。

- 1. TRITON コンソールにログオンする時に、設定する Directory Agent に 適当な Policy Server インスタンスを選択します。
- 2. [Settings] > [Hybrid Configuration] > [Shared User Data (共有ユーザー データ)] ページへ移動します。

- 3. [Synchronize User Data (ユーザー データの同期化)]の下で、Sync Service コンピュータの名前または IP アドレス、および Sync Service 通信に使用する ポート (デフォルトは 55832)を確認します。
- [Test Connection (テスト接続)]をクリックして、Directory Agent が Sync Service にデータを送信できることを確認します。テストには1 分以上かかることがあります。
  - 接続が確立すると、成功したことを知らせるメッセージが表示されます。
  - 接続ができなかった場合は、Sync Service コンピュータの IP アドレスまたはホスト名および通信ポートを確認してください。また、Sync Service コンピュータが稼働中で、ネットワークのファイアウォールが Sync Service ポート上の接続を許可していることを確認します。
- 5. [OK] をクリックして変更をキャッシュし、[Save and Deploy] をクリックしてそれらの変更を適用します。

サポートされている User Service 設定がない間は、Directory Agent の設定は実行できません。また、User Service 設定を変更するために Directory Agent 設定 も更新する必要があるかも知れません。

- ◆ User Service の設定は、[Settings] > [General] > [Directory Services] ページで 行います(ユーザーおよびグループの処理、92ページを参照)。
- ◆ Directory Agent の設定は、[Settings] > [Hybrid Configuration] > [Shared User Data] ページで行います(ユーザーおよびグループデータをハイブリッドサービスに送信、280ページを参照)。

Directory Agent が User Service とは異なる root コンテクストを使用し、その ディレクトリ データを User Service とは異なる方法で処理するように設定で きます。また、Windows Active Directory では User Service が複数のグローバ ルカタログ サーバーと通信するように設定されている場合、Directory Agent はそれらのすべてと通信できます。

複数の Directory Agent インスタンスがある場合、各インスタンスは一意な、 重複しない root コンテクストを使用する必要があります。

### ユーザーが識別されない時

Web Security Help | Web Security ソリューション | バージョン 7.8.x

関連項目:

- ◆ ハイブリッドユーザーの識別、391ページ
- ∧ イブリッド サービス クライアントの処理、109 ページ

Directory Agent、Web Endpoint を配備しない場合、もしくはユーザー識別を 無効化している場合、ユーザーに対して3つのタイプのポリシーだけが適用 可能です。

◆ ユーザーが接続に使用している外部 IP アドレスに対して適用されるポリシー。

この IP アドレスはフィルタリングされている場所として定義されていな ければなりません。

- 要求がフィルタリングされている場所の外から発信されている、または フィルタリングされている場所にコンピュータまたはネットワークポリ シーが適用されていない場合、組織のデフォルトポリシー。
- ◆ ユーザーの接続を組織と関連付けられない場合、ハイブリッドサービスのデフォルトポリシー。
   これは孫なケースであり、ハイブリッドサービスアカウントに認定の問

これは稀なケースであり、ハイブリッド サービス アカウントに設定の問 題がある場合にのみ起こります。

ユーザーおよびグループ ポリシーは、自己登録されたユーザーには適用でき ません。自己登録されたユーザーは常にデフォルト ポリシーによってフィル タリングされます(*オフサイトユーザーの自己登録、*310ページを参照)。

# **15** 作成

Web Security Help | Web Security ソリューション | バージョン 7.8.x

代理管理は、Web Securit 構成設定、インターネット アクセス管理、ポリシー 管理、レポート作成、およびコンプライアンス監査の責務を複数の個人に配 分する効果的方法です。例:

- ◆ 各チーム内のユーザーについて個々のマネージャによるポリシーの設定
   とレポートの実行を可能にします。
- 地域事業所またはキャンパスのローカル管理者に対してポリシー管理許可とローカル構成設定オプションへの部分的アクセスを付与しますが、エンドユーザーのプライバシー保護のためにレポート作成アクセスを制限します。
- ◆ ユーザー名または IP アドレスにより識別されるクライアントの一部また はすべてについて、人事部がインターネット アクティビティ レポートを 実行できるようにします。
- ◆ 変更を保存する権限なしに、Web Security manager のすべての構成設定お よびポリシー管理画面を表示するアクセス許可を監査者に付与します。

以下のセクションで代理管理の主要な概念について詳しく説明し、つづいて 個別の設定および実装上の手順について説明します。

- ◆ *代理管理の基本*、406ページ
- ◆ *代理管理の準備*、415ページ
- ◆ 代理管理者ロールの管理、420ページ
- ◆ 代理管理者ロールの更新、432ページ
- ◆ 代理管理者タスクの実行、435ページ
- ◆ ネットワークアカウントの有効化、441ページ

# 代理管理の基本

Web Security Help | Web Security ソリューション | バージョン 7.8.x

関連トピック:

- ◆ 代理管理ロール、406ページ
- ◆ *代理管理者*、407 ページ
- ◆ 代理管理およびレポート作成の許可、409ページ
- ◆ 複数のロールの管理者、413ページ

お客様の組織で代理管理をセットアップする前に、下記の3つの主要概念を 理解する必要があります:

- ◆ ロールは、管理者とクライアントをグループとしてまとめるコンテナーです。3 種類のロールがあります。代理管理ロール、406ページを参照してください。
- ◆ 管理者は、Web Security manager 設定の構成、クライアントに対するポリシーの管理、インターネットアクティビティレポートの実行、システムの監査などの責務を与えられた個人またはグループです。管理者の設定の責務は、管理者に割り当てられるロールと許可によって定められます。代理管理者、407ページを参照してください。
- ◆ 許可は、管理者が特定のロール内で付与される責務(ポリシーの作成や レポートの実行など)を決定します。利用できる許可は、管理者に割り 当てられるロールの種類によって異なります。代理管理およびレポート 作成の許可、409ページを参照してください。

# 代理管理ロール

Web Security Help | Web Security ソリューション | バージョン 7.8.x

**ロール**は、クライアント(ユーザー、グループ、ドメイン(OU)、コン ピュータ、およびネットワーク)を1人以上の管理者のもとでグループにま とめます。

- ◆ 代理管理ロール中のクライアントのことを処理対象クライアントと言い ます。
- ◆ 管理者は、保持している許可に基づいて、そのロール中の処理対象クラ イアントについて様々なタスク(ポリシーの管理やレポートの実行など) を遂行することができます。

Web Security manager には、事前定義のロールとして Super Administrator (優 先管理者) があります。明示されていませんが、admin (Global Security Administrator (グローバル セキュリティ管理者) アカウント) はこのロール のメンバーです。admin アカウントは削除できないし、またその許可を変更 することもできません。

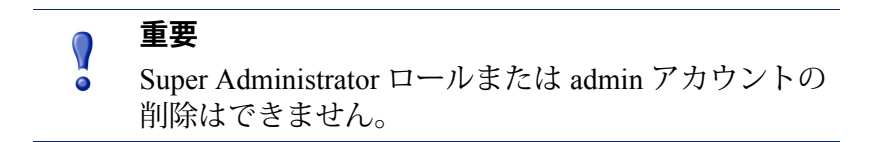

Super Administrator ロールに割り当てられている管理者は、ロールを作成 し、管理者と処理対象クライアントをロールに割り当て、ロール中の管理者 の許可を決めることができます。Global Security Administrator(グローバル セ キュリティ管理者)は Super Administrator ロールに管理者を追加することが できます。

Super Administrator は、下記のような2つの代理管理およびレポート作成ロールを作成することができます:

- ◆ Policy management and reporting (ポリシー管理およびレポート作成): ユーザー ポリシーは、このロールの管理者によって管理されます。この ロールの管理者は、オプションとしてレポートを実行することもできます。
- ◆ Investigative reporting (調査レポート作成):管理者は、ロール中の処理 対象クライアントについてだけ、インターネットアクティビティを示す 調査レポートを実行することができます。クライアントポリシーは1つ 以上の他のロールで管理されます。

お客様の組織で必要とされる数のロールを作成してください。例:

- ◆ 部門のマネージャーを管理者とし、部門のメンバーを処理対象クライアントとするロールを各部門ごとに作成することができます。
- ◆ 地理的に分散している組織では、所在地ごとにロールを作成し、その所 在地のすべてのユーザーをそのロールの処理対象クライアントにするこ とができます。そして、その所在地の1人以上の個人を管理者に割り当 てます。

### 代理管理者

Web Security Help | Web Security  $\mathcal{V} \mathcal{Y} \mathcal{I} \mathcal{1} - \mathcal{S} \mathcal{I} \mathcal{V} | \mathcal{N} - \mathcal{S} \mathcal{I} \mathcal{V} \mathcal{I}$ .

管理者は TRITON コンソールににアクセスできる個々人です。それぞれの許可によって異なりますが、Web Security manager では管理者は下記のようなことができます:

 ● ログオンして、Web Security Dashboard の一部の要素を表示できますが、 その他のアクションはできません。

- ◆ Web Security manager のすべての構成設定および管理の機能にアクセスできますが、変更の保存はできません。
- ◆ 特定のグループまたはすべてのクライアントについてレポートを実行す ることができます。
- ◆ クライアントの特定のグループについてポリシーを管理することができます。
- ♦ Web Security manager のすべての機能に対する完全な構成設定アクセス権 を保持しています。

利用できる個々の許可は、管理者ロールのタイプ(Super Administrator、ポリ シー管理およびレポート作成、または調査レポート作成)によって異なりま す。*代理管理ロール、*406 ページを参照してください。

Global Security Administrator(グローバル セキュリティ管理者)は、admin 同様に、TRITON Settings(TRITON 設定)で管理者アカウントを作成します。 これらのアカウントは、ネットワーク ログオン アカウント(サポートされているディレクトリ サービスで定義されます)か、または TRITON へのアクセス専用のローカル アカウントのどちらかです。アカウントが作成されると、Global Security Administrator は1つ以上の TRITON モジュールへのログオンアクセスのレベルをアカウントに割り当てます。

管理者に付与できる Web Security アクセスのレベルは下記のとおりです:

- Access and account management (アクセスおよびアカウント管理) これ は無制限 Super Administrator 許可を付与します (*代理管理およびレポート 作成の許可*、409 ページを参照してください)。
- Access (アクセス) これは、管理者がログオンして、[Status (ステータス)]>[Dashboard (ダッシュボード)]および [Alerts (アラート)]ページの限られた部分だけを表示することを可能にします。Super Administrator は、これらの管理者に対して、若干のレベルのポリシー管理アクセスまたはレポート作成アクセス、もしくはその両方を可能にするロールを追加的に付与することができます。

Web Security モジュールへのアクセス権を付与されている管理者アカウント は、[Delegated Administration(代理管理)] > [View Administrator Accounts (管理者アカウントの表示)] ページで示されます。これらのアカウントは、

[Delegated Administration] > [Edit Role(編集ロール)] > [Add Administrators (管理者の追加)] ページでもリストされます。

ロールに追加できるのは、[TRITON Settings] で Web Security アクセス権をす でに付与されている管理者だけです。

# 代理管理およびレポート作成の許可

Web Security Help | Web Security ソリューション | バージョン 7.8.x

管理者が利用できる許可は、その管理者が Super Administrator ロール、ポリ シー管理およびレポート作成ロール、または調査レポート作成ロールのどれ に割り当てられているかによって異なります。

### Super Administrator 許可

Super Administrator ロールには2つのタイプの管理者 - 無制限 Super Administrator と条件付き Super Administrator - が含まれます。

[TRITON Settings] > [Administrators (管理者)] ページで Global Security Administrator アカウントを作成するか、または [Web Security] > [Grant access and the ability to modify access permissions for other accounts (アクセス許可 と他のアカウントのアクセス許可を変更する権限を付与する)] オプション を選択すると、そのアカウントは無制限の許可を保持するものとして Web Security manager の Super Administrator ロールに自動的に追加されます。

無制限 Super Administrator は下記のことができます:

- ◆ ([Settings (設定)]タブで管理される) Websense Web セキュリティソ リューションのすべてのシステム構成設定へのアクセス。
- ◆ Super Administrator ロールへの管理者の追加とそこからの管理者の除去。
- ◆ 代理管理ロールによって管理されるすべてのユーザーについて特定のカ テゴリとプロトコルをブロックする Filter Lock (フィルタロック)の作 成と編集。Filter Lock (フィルタロック)の作成、416ページを参照して ください。
- Super Administrator ロール中のクライアントについてのポリシーの管理 -これには、いかなるロールでも別のポリシーを割り当てられていないす べてのクライアントに適用される Default(デフォルト)ポリシーも含ま れます。
- ◆ どのロールに割り当てられているかということは無関係に、すべてのク ライアントについてのレポートの作成と実行。
- ◆ Real-Time Monitor(リアルタイムモニタ)へのアクセス。
- ◆ [Web Security manager] > [Deployment] ページからコンポーネントのステー タスを検討し、コンポーネントを停止または起動する
- ◆ 管理者による Web Security manager へのアクセスとその内部でのアクションを記録する監査ログのレビュー。
- (Web Security Gateway および Gateway Anywhere) [Settings (設定)]> [General (一般)]>[Content Gateway Access] ページ上のボタンにより Content Gateway manager を開き、資格情報を提供せずに自動的にログオ ンすること。

無制限優先管理者が Web Security manager の [Policy Management (ポリシー管理)]>[Delegated Administration (代理管理)]ページで新しい管理者を優先
 管理者 ロールに追加すると、その管理者には条件付き許可が付与されます。

無制限 Super Administrator の許可は変更できませんが、条件付き Super Administrator には、ポリシー管理許可、レポート作成許可、およびアクセス 許可の組み合わせを付与することができます。

- ◆ **Full policy** ([**Full**] ポリシー) 許可により、条件付き Super Administrator は 下記のことができます:
  - 代理管理ロール、フィルタコンポーネント、フィルタ、ポリシー、 および例外の作成と編集、そして他のいかなるロールによっても管理 されていないクライアントに対するポリシーの適用。
  - データベース ダウンロード、ディレクトリ サービス、ユーザー識別、および Network Agent 構成設定へのアクセス。レポート作成許可を持っている条件付き Super Administrator はレポート作成ツールの構成設定にアクセスすることもできます。
  - 代理管理ロールの作成と編集 しかしロールの削除、または管理者の 除去もしくは管理者に割り当てられている処理対象クライアントの除 去はできません。
- ◆ Exceptions only (例外のみ)許可により、Super Administrator は例外を作成し、編集することができます。(個々のユーザーのインターネットアクセスで、通常、適用されるポリシーとは無関係に、例外は特定のユーザーについて URL を許可またはブロックします。)

ポリシー、フィルタ、フィルタ コンポーネント、Filter Lock, およびすべ ての [Settings (設定)] ページは、例外のみ許可の Super Administrator に は表示されません。

- ◆ Reporting (レポート作成) 許可により、条件付き Super Administrator は 下記のことができます:
  - Web Security Dashboard (Web Security ダッシュボード) グラフへのア クセス。
  - すべてのユーザーについて調査レポートとプレゼンテーションレポートの実行。

管理者がレポート作成許可のみ付与されている場合、Check Policy(ポリシーの確認)ツールは、[Toolbox (t ツールボックス)]に表示されません。

- ◆ Real-Time Monitor (リアルタイムモニタ)許可により、優先管理者は Web Security manager と関連付けられている各 Policy Server のすべてイン ターネットアクティビティをモニタすることができます。
- ◆ Content Gateway direct access (Content Gateway 直接アクセス) 許可により、優先管理者は Web Security manager の [Settings] > [General] > [Content Gateway Access (Content Gateway アクセス)] ページのボタンで Content Gateway Manager に自動的にログオンできます。

[Full] ポリシー許可または例外のみ許可を持つ管理者がロールにログオンで きるのは、一度に1人だけです。したがって、ある管理者が Super Administrator ロールにログオンしてポリシーまたは構成設定タスクを行っていると、他の Super Administrator はロール中のレポート作成許可、監査者許可、またはモ ニタ許可だけをもってしかログオンできません。Super Administrator には、 管理タスクのために別のロールを選択するオプションもあります。

ログオン後に別のロールに切り替える ためには、Web Security ツールバーの [Role (ロール)]ドロップダウンリストに移り、ロールを選択します。

#### ポリシー管理およびレポート作成の許可

ポリシー管理およびレポート作成ロールの代理管理者には、下記の許可の任 意の組み合わせを付与することができます:

Full policy ([Full] ポリシー)許可により、代理管理者はその管理対象クライアントについてフィルタコンポーネント(カスタムカテゴリと再分類 URL を含みます)、フィルタ(カテゴリ、プロトコル、および制限付きアクセス)、ポリシー、例外(ブラックリストとホワイトリスト)を作成し、管理することができます。

代理管理者によって作成されたフィルタは、一部のカテゴリとプロトコ ルをブロックおよびロックに指定することができる Filter Lock により制 限されます。代理管理者は、このようなカテゴリとプロトコルを許可す ることはできません。(フィルタ ロックの適用の一環として、代理管理 者は、その管理対象のクライアントに対してパスワード無効化許可を与 えることができません)。

ポリシー許可を持つ管理者がロールにログオンできるのは、一度に1人だけです。したがって、管理者がロールにログオンしてポリシータスクを行っていると、そのロールの他の管理者は監査者許可(読み取り専用)、レポート作成許可、または Real-Time Monitor 許可だけをもってしかログオンできません。複数のロールに割り当てられている管理者には、管理タスクのために別のロールを選択するオプションもあります。

ログオン後に別のロールに変更するには、バナーの [Role] ドロップダウ ンリストに移り、ロールを選択します。

◆ Exceptions only (例外のみ)許可により、管理者はそのロールの管理対象 クライアントについて例外を作成し、管理することができます。(個々 のユーザーのインターネットアクセスで、通常、適用されるポリシーと は無関係に、例外は特定のユーザーについて URL を許可またはブロック します。)

ポリシー、フィルタ、およびフィルタ コンポーネントは、例外のみ許可 の代理管理者には表示されません。

- ◆ 配備ステータス許可により、代理管理者は、[Status] > [Deployment] ページでコンポーネントのステータスを検討できます。配備ステータス許可を持つ代理管理者は、コンポーネントの起動、停止、またはその両方を行う許可を与えられることもあります。
- ◆ レポート作成許可は、2 つの一般的カテゴリ すべてのユーザーについてのレポート、または当該ロール中の処理対象クライアントだけについてのレポート のどちらかで付与することができます。
  - レポート作成許可を持つ代理管理者に対して、Web Security Dashboard および調査レポートへのアクセス権と Log Server および Log Database 管理のために使用する [Settings] ページへのアクセス権を付与するこ とができます。
  - すべてのクライアントについてレポート作成オプションを持つ代理管 理者に対して、プレゼンテーションレポートへのアクセス権を付与 することができます。
- ◆ Real-Time Monitor 許可により、管理者は Web Security manager と関連付 けられている各 Policy Server のすべてインターネット アクティビティを モニタすることができます。

#### 調査レポート作成許可

調査レポート作成ロール中の管理者は、自身のロールの処理対象クライアン トについて調査レポートを作成することができます。(クライアントのポリ シーは他のロールで管理されます)。このロールの管理者は、[URL Category (URL カテゴリ)]、[URL Access (URL アクセス)]、および [Investigate User (ユーザーの調査)] ツールを使用することもできます。

これらの管理者はプレゼンテーション レポートまたは Real-Time Monitor に アクセスできませんが、オプションとして Web Security Dashboard でグラフを 表示することができます。

#### 監査者

条件付き Super Administrator または代理管理者アカウントに Auditor (監査者)許可を付与することができます。監査者は、ほとんどの Web Security manager の特徴および機能を見ることができますが、変更を保存することはできません。

他の管理者が変更をキャッシュまたは破棄するために使用する [OK] および [Cancel(キャンセル)] ボタンは利用できず、監査者に提供されるのは [Back (戻る)] ボタンだけです。[Save and Deploy(保存と配備)] ボタンは無効 です。

### 複数のロールの管理者

Web Security Help | Web Security ソリューション | バージョン 7.8.x

#### 関連項目:

- ◆ 代理管理ロール、406ページ
- ◆ 代理管理者、407ページ
- ◆ 代理管理およびレポート作成の許可、409ページ

お客様の組織のニーズによっては、同じ管理者を複数のロールに割り当てる ことができます。複数のロールに割り当てられた管理者は、ログオン時に管 理する1つのロールを選択しなければなりません。

ログオン後、許可は下記のようになっています:

- ◆ ポリシー管理:
  - Full policy ([Full] ポリシー): ログオン時に選択したロールのフィル タとポリシーを追加および編集し、そのロールの処理対象クライアン トにポリシーを適用することができます。
  - Exceptions only(例外のみ): ログオン時に選択したロールの例外を 追加および編集し、そのロールの処理対象クライアントに例外を適用 することができます。
- - ロール1:レポート作成なし
  - ロール2:調査レポートのみ
  - ロール3:すべてのクライアントについてのレポート、すべてのレポート作成機能への完全なアクセス

この場合、ログオン時に選択したロールとは無関係に、Web Security Dashboard 上でグラフを表示することができ、また、すべてのレポート作 成機能を使用して、すべてのクライアントについてレポートを作成する ことができます。

レポート作成のみでログオンしている場合、[Full Reporting (完全レポー ト作成)](すべてのクライアントに関するレポート)許可を持つか、ま たは [Limited Reporting (制限付きレポート作成)](処理対象クライアン トのみに関するレポート)許可を持つかについて、バナーバーの [Role] フィールドで示されます。

# 複数の管理者による TRITON コンソールへのアクセス

Web Security Help | Web Security ソリューション | バージョン 7.8.x

異なるロールの管理者は、それぞれのロール許可が許容するどのような作業 を行なうためにでも同時に Web Security manager にアクセスすることができ ます。各管理者はそれぞれ異なるクライアントを管理するので、競合なしに ポリシーを作成し、適用することができます。

同じロールのポリシー許可を持つ複数の管理者が同時に接続しようとする と、状況は異なります。共有ロールで [Full] ポリシー許可または例外のみ許 可を持つ管理者がログオンできるのは、一度に1人だけです。共有ロールの 別の管理者がログオンしているとき、第二の管理者が [Full] ポリシー許可ま たは例外のみ許可をもってログオンしようとすると、その管理者に下記のよ うな選択肢が与えられます:

◆ 読み取り専用アクセスによるログオン(一時的監査者許可に類似しています)。

このオプションを選択すると、[Role] ドロップダウン ボックスで [Role Name (ロール名) - [Read-Only (読み取り専用)]] が現在のロールとして 示され、[Role Name] (モディファイアなし) に切り替えるオプションが 提供されます。これにより、共有ロールがもはやロックされていないと き、ポリシー許可をもってそのロールにアクセスすることが可能になり ます。

- ◆ レポート作成のみのログオン 管理者がレポート作成許可を持っている場合。
- ◆ 別のロールへのログオン 管理者が他のロールに割り当てられている場合。
- ◆ [Status (ステータス) ページのみを表示するためのログオン 共有ロー ルが利用できるようになるまで(Limited Status (制限付きステータス) アクセス)。
- ◆ 再試行 最初の管理者がログオフした後で。

自分のポリシー許可を使用していない管理者は、下記のいずれかによって、 共有ロールのロックを解除し、別の管理者がポリシー管理のためにログオン できるようにすることができます:

レポートを生成する場合、Role ドロップダウン リストで [Release Policy Permissions (ポリシー許可のリリース)]を選択します。

このオプションを選択すると、ポリシー管理機能はログオンしている管 理者から隠されますが、レポート作成機能は有効なままです。

◆ システム パフォーマンスをモニタする場合、[Role] ドロップダウン リス トで [Status Monitor (ステータス モニタ)を選択します。

Status Monitor モードの管理者は [Status] > [Dashboard] および [Alerts] ペー ジと [Real-Time Monitor ] ページ(可能であれば)にアクセスすることが できます。このセッションはタイムアウトしません。 Status Monitor モードの管理者が [Dashboard]、[Alerts]、または [Real-Time Monitor] 以外のページにアクセスしようとすると、再度のログオンが求められます。

# 代理管理の準備

Web Security Help | Web Security ソリューション | バージョン 7.8.x

#### 関連項目:

- ◆ *代理管理の基本*、406ページ
- ◆ Filter Lock (フィルタ ロック)の作成、416 ページ
- ◆ *代理管理者の準備*、419 ページ
- ◆ 代理管理者ロールの管理、420ページ

代理管理ロールを作成する前に、優先管理者が行うべき計画およびセット アップ上の2つの重要なタスクがあります:

- すべての代理管理ロールの処理対象クライアントで特定のカテゴリとプロトコルをブロックする Filter Lock を確認し、編集します。デフォルトでは Filter Lock はいくつかのカテゴリをブロックおよびロックするので、お客様の組織の必要に基づいてデフォルトの設定をチェックすることが重要です。(Filter Lock (フィルタロック)の作成、416ページを参照してください。)
  - Filter Lock の制限は、代理管理ロールで作成されたか、またはそこに コピーされたすべてのフィルタに自動的に適用され、代理管理者はこの制限を変更できません。
  - 代理管理者が処置を適用できるのは、Filter Lock でブロックおよび ロックされていないカテゴリとプロトコルに対してです。
  - Filter Lock に対する変更が保存されると、その変更がすべての処理対 象クライアントでただちに適用されます。この変更が有効になったと き Web Security manager で作業していた代理管理者は、次にログオン するまで自分のフィルタの変更を知ることができません。
  - Filter Lock の制限は、Super Administrator ロールによって管理されてい るクライアントには適用されません。
- ◆ これから作成される個々の新しいロールにコピーすべき Super Administrator ポリシーおよびフィルタを決定し、必要に応じて既存のポリシーとの関 係で調整します。
  - デフォルトでは、各ロールは単一の Default(デフォルト)ポリシー をもって作成されますが、このポリシーは Super Administrator ロール のために現在設定されている Default のカテゴリおよびプロトコルフィ ルタ(Default ポリシーではありません)から作成されています。

- オプションとして、Super Administrator ロールからすべてのポリシー オブジェクト(ポリシー、フィルタ、カスタムカテゴリ、およびカ スタム URL)を新しいロールにコピーすることもできます。次に、 代理管理者はポリシーおよびポリシー コンポーネントの完全なセッ トをもって始めます。
  - 代理管理者ロール中のポリシーおよびフィルタのコピーは Filter Lock によって制約されるので、これらは Super Administrator ロー ル中の同じポリシーおよびフィルタと同一ではありません。
  - Unrestricted(制約なし)ポリシーがコピーされると、ポリシーお よびフィルタの名前は、それらが Filter Lock に制約され、すべて の要求を許可しなくなっているという事実を反映するように変更 されます。

Super Administrator ポリシー オブジェクトの新しいロールへのコピー は、コピーされる情報の量によっては、非常に長時間かかることがあ ります。

これらのプランニング手順が完了したら、下記の代理管理コンポーネントの 作業を行います:

- Global Security Administrator が [TRITON Settings (TRITON 設定)]>
   [Administrators (管理者)]ページで管理者アカウントを作成し、そのア カウントに適切なレベルの Web Security アクセス権を付与します。
- Super Administrator が [Policy Management (ポリシー管理)]>[Delegated Administration (代理管理)]ページで代理管理ロールを作成し、そのロー ルに管理者と処理対象クライアントを追加します。代理管理者ロールの 管理、420ページを参照してください。
- 3. 優先管理者は代理管理者に対して、Web Security manager への管理アクセ ス権が付与されたことを通知し、その許可のレベルについて説明します。 代理管理者の準備、419 ページを参照してください。

# Filter Lock(フィルタ ロック)の作成

Web Security Help | Web Security ソリューション | バージョン 7.8.x

関連項目:

- → カテゴリのロック、417 ページ
- *プロトコルのロック*、418 ページ

[Policy Management] > [Filter Lock] ページで、代理管理者ロール中のすべて の処理対象クライアントでブロックされるカテゴリとプロトコルを指定する ことができます。Filter Lock でブロックされるカテゴリまたはプロトコル は、ブロックおよびロックされていると見なされます。

- ◆ [Categories (カテゴリ)]ボタンをクリックして、特定のカテゴリまたは カテゴリ要素(キーワードおよびファイルタイプ)をブロックおよび ロックします。カテゴリのロック、417ページを参照してください。
- ◆ [Protocols (プロトコル)]ボタンをクリックして、プロトコルをブロッ クおよびロックするか、または常にログ記録されるプロトコルを指定し ます。プロトコルのロック、418ページを参照してください。

### カテゴリのロック

Web Security Help | Web Security ソリューション | バージョン 7.8.x

関連項目:

- ◆ Filter Lock (フィルタ ロック)の作成、416 ページ
- ◆ プロトコルのロック、418ページ

[Policy Management] > [Filter Lock] > [Categories] ページを使用して、代理管 理ロールのすべてのメンバーでブロックおよびロックするカテゴリを選択し ます。また、カテゴリのキーワードとファイル タイプをブロックおよびロッ クすることもできます。

1. ツリーでカテゴリを選択します。

代理管理ロールでは、Super Administrator によって作成されたカスタム カ テゴリへのアクセスはできません。したがって、カスタム カテゴリは こ のツリーで表示されません。

2. カテゴリ ツリーの横に表示されるボックスで、このカテゴリの制限を設 定します。

| オプション                                     | 説明                                                                                                    |
|-------------------------------------------|----------------------------------------------------------------------------------------------------|
| Lock category(カテ<br>ゴリのロック)               | このカテゴリのサイトへのアクセスをブロックおよび<br>ロックします。                                                                                                    |
| Lock keywords(キー<br>ワードのロック)              | 各ロール中のこのカテゴリについて定義されたキーワー<br>ドに基づくアクセスをブロックおよびロックします。                                                                                                    |
| Lock file types<br>(ファイル タイプの<br>ロック)     | このカテゴリ中のサイトについて選択されたファイル<br>タイプをブロックおよびロックします。<br>ブロックおよびロックされるべき各ファイルタイプ<br>のチェックボックスをオンにします。<br>Super Administrator によって作成されたカスタムファ<br>イルタイプは代理管理ロールで利用できるため、そ<br>れらのカスタムファイルタイプはこのリストに含ま<br>れます。 |
| Apply to Subcategories<br>(サブカテゴリに<br>適用) | このカテゴリのすべてのサブ カテゴリに同じ設定を<br>適用します。                                                                                                    |

適切であるなら、すべてのカテゴリで選択された要素を同時にブロック およびロックすることができます。ツリーで [All Categories(すべてのカ テゴリ)]を選択し、すべてのカテゴリでブロックされる要素を選択しま す。つづいて [Apply to Subcategories(サブカテゴリに適用)] をクリッ クします。

3. 変更を終了したら、[OK] をクリックして、変更をキャッシュし、[Filter Lock] ページに戻ります。[Save and Deploy (保存と配備)] をクリックす るまで変更は適用されません。

### プロトコルのロック

Web Security Help | Web Security ソリューション | バージョン 7.8.x

#### 関連項目:

- ◆ Filter Lock (フィルタ ロック)の作成、416 ページ
- ◆ カテゴリのロック、417ページ

[Policy Management] > [Filter Lock] > [Protocols] ページを使用して、代理管理ロールで管理されるすべての管理クライアントについて選択されたプロトコルへのアクセスをブロックおよびロックするか、それらのプロトコルのログ記録をロックします。

#### / 注意

プロトコルのログ記録は、プロトコル使用状況ア ラートと関連付けられています。プロトコルが少な くとも1つのプロトコルフィルタでログ記録に設定 されていないと、そのプロトコルについて使用状況 アラートを生成することはできません。Filter Lock により [Lock protocol logging(プロトコルログ記録 のロック)] オプションを有効にすると、プロトコ ルの使用状況アラートが生成されます。プロトコル 使用状況アラートの設定、487ページを参照してく ださい。

1. ツリーでプロトコルを選択します。

代理管理ロールから、Super Administrator によって作成されたカスタムプ ロトコルへアクセスすることができます。したがって、カスタムプロト コルは このツリーで表示されます。  プロトコル ツリーの横に表示されるボックスで、このプロトコルの制限 を設定します。

| オプション                                         | 説明                                                         |
|-----------------------------------------------|------------------------------------------------------------|
| Lock protocol(プロト<br>コルのロック)                  | このプロトコルを使用するアプリケーションおよび<br>ウェブサイトへのアクセスをブロックおよびロック<br>します。 |
| Lock protocol logging<br>(プロトコル ログ記録<br>のロック) | このプロトコルへのアクセス情報をログ記録し、代<br>理管理者がログ記録を無効にすることを防止します。        |
| Apply to Group<br>(グループに適用)                   | 同じ設定をグループのすべてのプロトコルに適用し<br>ます。                             |

変更を終了したら、[OK] をクリックして、変更をキャッシュし、[Filter Lock] ページに戻ります。[Save and Deploy] をクリックするまで変更は適用されま せん。

### 代理管理者の準備

Web Security Help | Web Security ソリューション | バージョン 7.8.x

関連項目:

- ◆ 代理管理の基本、406ページ
- ◆ *代理管理の準備*、415ページ
- ◆ 代理管理者タスクの実行、435ページ

個人をいずれかの管理ロールの管理者として割り当てたたら、彼らに下記の 情報を通知してください:

 ◆ TRITON コンソールにログオンするための URL。デフォルトでは: https://<TRITON\_location> :9443/triton/
 TRITON 管理サーバーの IP アドレスまたはホスト名を入力します。

IRITON 皆理リーハーのIP ノトレスまたはホスト石を入力します。

- ログオン後に選択すべき Policy Server (該当する場合)。複数の Policy Server インスタンスがインストールされている環境では、管理者は使用 する Policy Server を Web Security ツールバーで選択することができます。 管理者は、その処理対象クライアントを認証するディレクトリ サービス と通信するように設定されている Policy Server を選択しなければなりま せん。
- TRITON コンソール にログオンするとき使用するのは、ネットワーク ロ グオン アカウント またはローカル Websense アカウントのどちらかです。
   管理者がローカル アカウントでログオンする場合、ユーザー名とパス ワードを提供します。

◆ 管理者の許可:ロール中のクライアントに対するポリシーの作成と適用、 レポートの生成、ポリシーの作成とレポートの生成、または変更を適用 せずに管理者タスクを監査するための許可。

ポリシーとレポート作成の両方の許可を持つ管理者に対して、セッショ ン中にどのような活動を行なうつもりか考えるようにアドバイスしま す。レポートを作成することのみを計画している場合は、バナーの [Role (ロール)]フィールドに移り、[Release Policy Permissions (ポリシー許 可のリリース)]を選択するよう推奨します。これによってロールのポリ シー許可が解放され、他の管理者が Web Security manager にアクセスし、 当該のロールのポリシーを管理できるようになります。

- ・ ロールによる処理対象のクライアントのリストを見つける方法。管理者 は [Policy Management] > [Delegated Administration] に移り、つぎにその ロール名をクリックして、処理対象クライアントのリストを含んでいる [Edit Role(ロールの編集)]ページを表示することができます。
- ・ カテゴリまたはプロトコルがブロックおよびロックされている場合、
   Filter Lock によって適用されている制限。
- ◆ 管理者によって遂行される一般的なタスク*代理管理者タスクの実行*、 435ページを参照してください。

カスタムファイルタイプおよびプロトコルを追加または変更したときは、 代理管理者に必ず通知します。これらのコンポーネントはすべてのロールの フィルタおよびポリシーで自動的に表われます。したがって、管理者にとっ て、変更がいつ行われたかを知ることは重要です。

# 代理管理者ロールの管理

Web Security Help | Web Security ソリューション | バージョン 7.8.x

#### 関連項目:

- ◆ 代理管理の基本、406ページ
- ◆ 代理管理の準備、415ページ
- *□ール競合の管理*、431 ページ

優先管理者または代理管理者のどちらが表示しているかによって、[Policy Management] > [Delegated Administration] ページは異なるオプションを提供します。

Super Administrator は、現在定義されているすべてのロールのリストを参照 することができるし、また下記のオプションを利用することができます。

| オプション                                                  | 説明                                                                                                    |
|--------------------------------------------------------|----------------------------------------------------------------------------------------------------|
| Add(追加)                                                | これをクリックして、新しいロールを追加します。 <i>ロールの<br/>追加</i> 、422 ページを参照してください。                                                                                                    |
| Role $(\square - i b)$                                 | ロール名をクリックして、ロールを表示するか、またはその<br>設定を行います。 <i>ロールの編集</i> 、423 ページを参照してくだ<br>さい。                                                                                      |
| Delete(削除 )                                            | ロール名の横のチェックボックスをオンにし、つづいてボタ<br>ンをクリックして、選択されているロールを削除します。利<br>用できるのは無制限 Super Administrator だけです。<br>ロールの削除後、そのロールのクライアントを管理する方法<br>については、ロールの削除、433ページを参照してください。 |
| Advanced<br>(詳細)                                       | これをクリックして、[Manage Role Priority(ロールの優先順<br>位の管理)] 機能にアクセスします。                                                                                                    |
| Manage Role<br>Priority<br>(ロールの優先<br>順位の管理)           | これをクリックすることで、異なるロールによって管理され<br>る複数のグループに同じクライアントが属している場合に使<br>用すべきロールのポリシー設定を指定します。ロール競合の<br>管理、431ページを参照してください。                                                  |
| View<br>Administrator<br>Accounts<br>(管理者アカウ<br>ントの表示) | これをクリックして、Web Security manager へのアクセス権を<br>持つローカルおよびネットワーク管理者アカウントを表示<br>し、その許可レベルとロール割り当てを確認します。 <i>管理者</i><br>アカウントのレビュー[かんりしゃあかうんとのれびゅー]、<br>440ページを参照してください。  |

代理管理者は自身が管理者であるロールだけを表示でき、アクセスできるオ プションも限定されています。

| オプション               | 説明                                                                                           |
|---------------------|----------------------------------------------------------------------------------------------|
| Role $(\Box - i b)$ | これをクリックして、ロールに割り当てられているクライア<br>ントと付与されているレポート作成許可を表示します。ロー<br><i>ルの編集、</i> 423 ページを参照してください。 |

### ロールの追加

Web Security Help | Web Security ソリューション | バージョン 7.8.x

#### 関連項目:

- ◆ *代理管理の準備*、415ページ
- ◆ 代理管理者ロールの管理、420ページ
- ◆ ロールの編集、423ページ

[**Delegated Administration**] > [**Add Role**(ロールの追加)] ページを使用して、 新しいロールの名前と説明を指定します。

1. 新しいロールの [Name(名前)] を入力します。

名前は 1 ~ 50 文字でなければならず、また下記の文字を含むことはでき ません:

\* < > ' { } ~ ! \$ % & @ # . " | \ & + = ? / ; : ,

ロール名にスペースとダッシュを含めることができます。

2. 新しいロールの [Description (説明)] を入力します。

説明は255文字までです。ポリシー名に適用される使用文字の制限は説 明にも適用されますが、2つの例外があります:説明では、ピリオド(.) とカンマ(,)が使用できます。

- 3. [Role Type (ロールのタイプ)]を指定します:
  - [Policy management and reporting (ポリシー管理およびレポート作成)]ロールによって、管理者はフィルタとポリシーを作成し、それらを適用してクライアントを管理することができます。これらのロールの管理者には、処理対象クライアントまたはすべてのクライアントについてレポートする許可を付与することもできます。

このロール タイプを選択すると、[Copy all Super Administrator policies, filters, and filter components to the new role (すべての Super Administrator ポリシー、フィルタ、およびフィルタ コンポーネント を新しいロールにコピーする)]を選択するかどうか指示しなければ なりません。このオプションを選択すると、ロールを作成するプロセ スは数分かかるでしょう。

すべての Super Administrator ポリシーを新しいロールにコピーしない 場合、Super Administrator の Default(デフォルト)カテゴリおよびプ ロトコル フィルタを適用する Default ポリシーがロールのために作成 されます。

- [Investigative reporting (調査レポート作成)]ロールによって、管理 者は、調査レポート ツールを使用して、その処理対象クライアント についてのみレポートすることができます。調査レポート作成ロール の処理対象クライアントをポリシー管理およびレポート作成ロールに 追加することもできます。
- [OK] をクリックして、[Edit Role(ロールの編集)]ページを表示し、このロールの特性を定義します。ロールの編集、423ページを参照してください。
  - ポリシー管理およびレポート作成ロールを作成したら、次のログオン時に、新しいロールが Web Security ツールバーの [Role (ロール)]ドロップダウンリストに追加されます。
  - 調査レポート作成ロールに作成した場合、その名前はロールドロップ ダウンリストで表示されません。このことは、レポート作成許可が累 積的であることを反映しています(複数のロールの管理者、413ページ を参照してください)。

### ロールの編集

Web Security Help | Web Security ソリューション | バージョン 7.8.x

関連項目:

- ◆ 代理管理者ロールの管理、420ページ
- ◆ ロールの追加、422ページ
- ◆ *ロール競合の管理*、431 ページ

代理管理者は、[Delegated Administration] > [Edit Role(ロールの編集)] ページを使用して、そのロールの処理対象クライアントのリストと付与され ているレポート作成許可を表示することができます。

Super Administrator は、このページを使用して、ロールの管理者とクライアントを選択し、管理者許可を設定することができます。無制限 Super Administrator だけがロールから管理者とクライアントを削除することができます。

1. 必要に応じて、ロールの [Name (名前)] と [Description (説明)] を変更 します。

Super Administrator ロールの名前は変更できません。

2. このロールの管理者を追加または除去します(優先管理者のみ)。

| 項目                          | 説明                                                                                                    |
|-----------------------------|----------------------------------------------------------------------------------------------------|
| User Name<br>(ユーザー名)        | 管理者のユーザー名。                                                                                                    |
| Account Type(ア<br>カウント タイプ) | ユーザーがネットワーク ディレクトリ サービスで定義<br>されているか(Directory(ディレクトリ))、または<br>TRITON コンソールに固有のものであるか(Local<br>(ローカル))のどちらであるかについて指示します。                                                                               |
| Reporting (レポー<br>ト作成)      | レポート作成ツールを使用する管理者許可を付与します。                                                                                                    |
| Real-Time Monitor           | 任意の Policy Server についてすべてのインターネットア<br>クティビティをモニタする管理者許可を付与します。                                                                                                    |
| Policy<br>(ポリシー)            | フィルタとポリシーを作成し、ロールの処理対象クライ<br>アントに対してポリシーを適用する管理者許可を付与し<br>ます。<br>また Super Administrator ロールでは、ポリシー許可を持<br>つ管理者は一部の Websense 構成設定を管理することが<br>できます。 <i>Super Administrator 許可</i> 、409 ページを参照し<br>てください。 |
| Auditor(監査者)                | ロール中の他の管理者が利用できるすべての機能を表示<br>する管理者許可を付与します(この許可では変更を保存<br>することはできません)。<br>Auditor 許可が選択されると、他の許可のチェックボッ<br>クスは無効になります。                                                                                 |
| Add(追加)                     | [Add Administrators(管理者の追加)] ページを開きま<br>す。 <i>管理者の追加</i> 、428 ページを参照してください。                                                                                                    |
| Delete(削除)                  | <ul> <li>選択されている管理者をロールから除去します。</li> <li>利用できるのは無制限 Super Administrator だけです。</li> <li>無制限 Super Administrator アカウントを除去できるのは [TRITON Settings] &gt; [Administrators] ページからだけです。</li> </ul>             |

3. ロールの [Managed Clients (処理対象クライアント)] を追加および削除 します。

変更できるのは Super Administrator だけです。代理管理者は、自分のロールに割り当てられているクライアントを表示することができます。

| 項目                     | 説明                                                                                                    |
|------------------------|----------------------------------------------------------------------------------------------------|
| <name><br/>(名前)</name> | 明示的にロールに割り当てられている各クライアントの名前<br>を表示します。ロールの管理者は、ポリシーを適用する前<br>に、[Clients(クライアント)]ページでクライアントを追加<br>する必要があります。代理管理者タスクの実行、435ページ<br>を参照してください。 |
| Add(追加)                | [Add Managed Clients(処理対象クライアントの追加)] ペー<br>ジを開きます。 <i>処理対象クライアントの追加、</i> 429 ページを<br>参照してください。                                              |
| Delete<br>(削除)         | 無制限優先管理者だけが利用可能です。このボタンは、処理<br>対象クライアントリストでマークされているクライアントを<br>ロールから除去します。                                                                   |
|                        | 一部のクライアントは、処理対象クライアント リストから直<br>接に削除することができません。詳細は、 <i>処理対象クライア</i><br>ントの削除、434ページを参照してください。                                               |

- [Deployment Status Permissions (配備ステータス許可)]エリアを使って、 このロールの管理者が [Access the Status (ステ - タスにアクセス)]>[配備]ページでユーザーの配備の中の Web Security コンポーネントに関す る情報を見ることができるかどうかを指定します。
   代理管理者にこのページへのアクセスを付与する場合、それらの管理者 がコンポーネントを起動または停止できるかをどうかも選択します。
- [Reporting Permissions (レポート作成の許可)]エリアを使用して、この ロール中でレポート作成アクセス権を持つ管理者が利用できる機能を選 択します。

| ~  | 1,4° | した武力の    | 、航行台1、ベイ | した遅切します・ |  |
|----|------|----------|----------|----------|--|
| a. | レシー  | 「1ト成計りの- | 「放口」レ・ハ  | レセ迭択しより・ |  |

| オプション                                          | 説明                                                                                                    |
|------------------------------------------------|----------------------------------------------------------------------------------------------------|
| Report on all clients<br>(すべてのクライア<br>ントについてのレ | このオプションを選択して、すべてのネット<br>ワーク ユーザーについてレポートを生成する許<br>可を管理者に付与します。                                                                                                    |
| ポート)                                           | [Reporting Permissions(レポート作成許可)] エリ<br>アの他のオプションを使用して、このロールの<br>管理者に特定の許可を設定します。                                                                                                    |
| 処理対象クライアン<br>トのみについてのレ<br>ポート                  | このオプションを選択して、このロールに割り当<br>てられている処理対象クライアントについてレ<br>ポートすることに管理者を制限します。次に、こ<br>れらの管理者がアクセスできる調査レポートの機<br>能を選択します。<br>処理対象クライアントのみについてのレポート作<br>成に限定された管理者は、Web Security Dashboard<br>上のプレゼンテーション レポートまたはユー<br>ザーベースのレポートにアクセスすることはで<br>きません。 |

b. ロールの適切な管理者による使用が許可される各レポート作成機能の チェックボックスにマークを付けます。

| オプション                                                                          | 説明                                                                                                    |
|--------------------------------------------------------------------------------|----------------------------------------------------------------------------------------------------|
| Access presentation<br>reports(プレゼン<br>テーション レポート<br>へのアクセス)                   | プレゼンテーションレ ポート機能へのアクセス<br>を有効にします。管理者がすべてのクライアン<br>トについてレポートできる場合にのみ、このオ<br>プションは利用可能です。 <i>プレゼンテーション</i><br>レポート、161 ページを参照してください。                                                                                                    |
| Access the Web<br>Security Dashboard<br>(Web Security<br>Dashboard へのアク<br>セス) | [Risks (リスク)]、[Usage (使用状況)]、および<br>[System (システム)]ダッシュボード上でインター<br>ネットアクティビティを示すグラフの表示を有<br>効にします。 <i>Web Security Dashboard</i> 、39ページ<br>を参照してください。<br>このオプションが選択されていない場合、管理<br>者が見ることができるのは System ダッシュボー<br>ドの [Health Alert (ヘルスアラート)]および<br>[Value Estimates (推定値)](表示される場合)<br>セクションだけになります。 |
| Access the Threats<br>dashboard(Threats<br>(脅威)ダッシュ<br>ボードへのアクセ<br>ス)          | 管理者は、ネットワーク中の高度のマルウェア脅<br>威アクティビティと関連するグラフ、要約テーブ<br>ル、およびイベント詳細へアクセスできるように<br>なります。 <i>Threats ダッシュボード、</i> 41 ページを<br>参照してください。                                                                                                    |

| オプション                                                                                                   | 説明                                                                                                    |
|----------------------------------------------------------------------------------------------------|----------------------------------------------------------------------------------------------------|
| Access forensics data in<br>the Threats dashboard<br>(Threats (脅威)<br>ダッシュボードの<br>フォレンシックデー<br>タへのアクセス) | Websense Web Security Gateway または Gateway<br>Anywhere で、管理者は脅威アクティビティと関<br>連するファイルを表示し、そのようなファイル<br>を送ろうとする試みに関する情報を検討できる<br>ようになります。フォレンシックデータの格納<br>の設定、532ページを参照してください。                                             |
| Access investigative<br>reports(調査レポー<br>トへのアクセス)                                                       | 基本的な調査レポート機能へのアクセスを有効に<br>します。このオプションが選択されると、追加の<br>調査レポート機能を選択することもできます。<br><i>調査レポート、</i> 187 ページを参照してください。                                                                                                    |
| View user names in investigative reports<br>(調査レポートの<br>ユーザー名の参照)                                       | このロールの管理者はユーザー名を表示できる<br>ようになります(ユーザー名がログ記録されて<br>いる場合)。 <i>要求がログ記録される方法の設<br/>定、505ページを</i> 参照してください。<br>このオプションが選択されないと、名前ではな<br>く、システムによって生成され識別コードだけ<br>が表示されます。<br>このオプションは、管理者が調査レポートへの<br>アクセス権を付与されている場合にだけ利用可 |
| Sava investigativa                                                                                      | 能です。                                                                                                    |
| reports as favorites<br>(調査レポートを使<br>用頻度の高いレポー<br>トとして保存)                                               | トを作成できるようになります。 <i>使用頻度の高い調査レホートを作成できるようになります。使用頻度の高い<br/>調査レポート、207ページを参照してください。</i><br>このオプションは、管理者が調査レポートへの<br>アクセス権を付与されている場合にだけ利用可<br>能です。                                                                        |
| Schedule investigative<br>reports<br>(調査レポートのス<br>ケジュール設定)                                              | このロールの管理者は後刻または繰り返しベー<br>スで調査レポートを実行するようにスケジュー<br>ル設定できるようにします。<br><i>調査レポートのスケジュール設定、208ページを</i><br>参照してください。<br>管理者が調査レポートを使用頻度の高いレポー<br>トとして保存する許可を付与されているときだ<br>け、このオプションは利用可能です。                                  |
| ログ データベースの<br>管理                                                                                        | 管理者が [Settings] > [Reporting] > [Log Database]<br>のページにアクセスできるようにします。<br><i>Log Database 管理の設定、</i> 517 ページを参照して<br>ください。                                                                                              |
| アプリケーション レ<br>ポートへのアクセス                                                                                 | 管理者が [Reporting] > [Applications] ページでブラ<br>ウザ、プラットフォーム、およびユーザーエー<br>ジェント データを表示できるようにします。<br>アプリケーションレポートの作成、216 ページを<br>参照してください。                                                                                    |

 変更を終了したら、[OK]をクリックして、変更をキャッシュし、[Delegated Administration(代理管理)]ページに戻ります。[Save and Deploy] をク リックするまで変更は適用されません。

#### 管理者の追加

Web Security Help | Web Security ソリューション | バージョン 7.8.x

関連項目: ◆ *代理管理者*、407 ページ

◆ ロールの編集、423ページ

Super Administrator は、[Delegated Administration (代理管理)]>[Edit Role (ロールの編集)]>[Add Administrators (管理者の追加)]を使用して、 ロールの管理者を指定することができます。

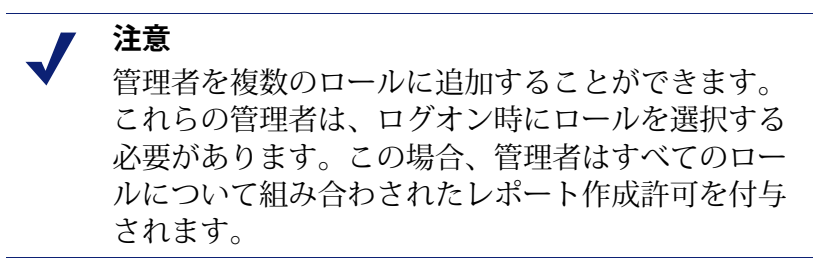

代理管理者は、その処理対象クライアントのインターネットアクティビティ に対して重要な管理ができます。お客様の組織の許容使用ポリシーのとおり にこの管理が責任を持って処理されていることを保証するために、Super Administrator は管理者によって行われた変更をモニタするために [Audit Log (監査ログ)]ページを使用すべきです。<u>監査ログの表示とエクスポート、</u> 475ページを参照してください。

 ネットワークアカウントに代理管理者を割り当てる場合、[TRITON Settings (TRITON 設定)]>[User Directory (ユーザー ディレクトリ)]設 定と一致している [Settings]>[General]>[Directory Service (ディレクトリ サービス)]設定 (ディレクトリサービス、93 ページ参照)の Policy Server にログオンしていなければなりません。

ローカルアカウントだけを管理者として追加する場合は、任意の Policy Server にログオンできます。

2. [Local Accounts(ローカル アカウント)] で1人以上のユーザーのチェッ クボックスにオンにし、次に右矢印 ボタンをクリックして、ハイライト されているユーザーを [Selected (選択済み)] リストに移します。 3. [Network Accounts (ネットワークアカウント)]で1人以上のユーザー のチェックボックスにオンにし、次に右矢印(>)ボタンをクリックし て、そのユーザーを [Selected (選択済み)]リストに移します。

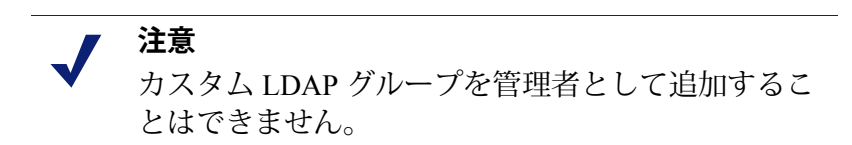

4. このロールの管理者の [Permissions (許可)]を設定します。

| オプション                                                    | 説明                                                                                          |
|----------------------------------------------------------|---------------------------------------------------------------------------------------------|
| Administrator<br>(管理者):<br>Policy Management<br>(ポリシー管理) | このロールの管理者がその処理対象クライアントに対し<br>てポリシーを適用できるようにします。これは、一部の<br>Websense 構成設定へのアクセス権も付与します。       |
| Administrator<br>(管理者):<br>Reporting<br>(レポート作成)         | 管理者にレポート作成ツールへのアクセス権を付与しま<br>す。[Edit Role(ロールの編集)] ページを使用して、許<br>可するレポート作成機能を設定します。         |
| Administrator<br>(管理者):<br>Real-Time Monitor             | 管理者がインターネット トラフィックをリアルタイムで<br>モニタできるようにします。 <i>Real-Time Monitor、</i> 224 ペー<br>ジを参照してください。 |
| Auditor<br>(監査者)                                         | ロール中の他の管理者が利用できるすべての機能を表示<br>するアクセス権を管理者に付与します - この場合、変更<br>を保存することはできません。                  |

- 5. 変更が完了したら、[OK] をクリックして [Edit Role(ロールの編集)] ページに戻ります。
- [Edit Role] ページで [OK] をクリックして、変更をキャッシュします。
   [Save and Deploy (保存と配備)] をクリックするまで変更は適用されません。

### 処理対象クライアントの追加

Web Security Help | Web Security ソリューション | バージョン 7.8.x

関連項目:

- ◆ 代理管理者ロールの管理、420ページ
- ◆ ロールの編集、423 ページ

処理対象クライアントはロールに割り当てられたユーザーおよびコンピュー タであり、そのポリシーはロールの管理者によって設定されます。ディレク トリ クライアント(ユーザー、グループ、およびドメイン [OU])、コン ピュータ(個々の IPv4 または IPv6 アドレス)、およびネットワーク(IPv4 または IPv6 アドレス範囲)をすべて処理対象クライアントとして定義するこ とができます。

Super Administrator は、[Delegated Administration] > [Edit Role] > [Add Managed Clients ([処理対象クライアントの追加)]ページを使用して、必要とされる数のクライアントをロールに追加することができます。各クライアントに割り当てることができるのは、ただ1つのポリシー管理およびレポート作成ロールです。

ネットワーク範囲を1つのロールの処理対象クライアントに割り当てる場合、その範囲内の個々の IP アドレスを他のロールに割り当てることはできません。また、ユーザー、グループ、またはドメイン(OU)を2つの異なるロールに割り当てることはできません。しかし、ユーザーを1つのロールに割り当て、そのユーザーが所属しているグループまたはドメイン(OU)を異なるロールを割り当てることはできます。

注意 グループが1つのロールの処理対象クライアントで あり、そのロールの管理者がポリシーをグループの 個々のメンバーに適用する場合、その後、そのグ ループの個々のユーザーを別のロールに割り当てる ことはできません。

処理対象クライアントに追加するとき、含めるべきクライアント タイプについて検討してください。

- ・ ロールに IP アドレスを追加すると、コンピュータに誰がログオンしてい るかということは無関係に、そのロールの管理者は当該コンピュータの すべてのアクティビティに関するレポートを作成することができます。
- ロールにユーザーを追加する場合、どのコンピュータが利用されていて
   も、管理者はそのユーザーのすべてのアクティビティをレポートすることができます。

管理者は、彼らが管理するロールの処理対象クライアントに自動的には含め られません。なぜなら、そうなると、管理者が自身のポリシーを設定できる ようになるからです。管理者が自身のインターネット利用状況を表示するた めには、セルフレポート作成を有効にしてください(*セルフレポーティン* グ、540ページを参照)。 お客様の組織が複数の Policy Server を配備し、Policy Server が種々のディレクトリと通信している場合、追加しようとするクライアントを含んでいる ディレクトリに接続している Policy Server を選択してください。

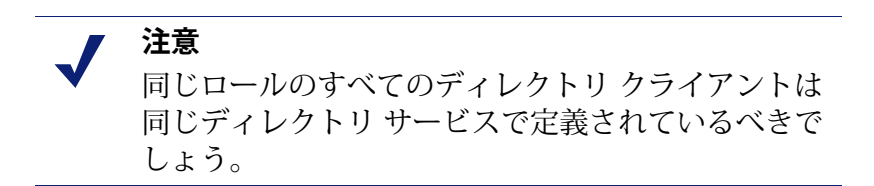

- 1. ロールのクライアントを選択します:
  - [Directory (ディレクトリ)]で、1人または複数のユーザーのチェックボックスをオンにします。

お客様の環境が、Active Directory(Native Mode)または他の LDAP ベースのディレクトリ サービスを使用している場合、特定のユー ザー、グループ、またはドメイン(OU)の名前を見つけるために、 ディレクトリを検索することができます。ディレクトリ サービスの 検索、103 ページを参照してください。

- [Computer (コンピュータ)]で、このロールに追加される IP アドレスを IPv4 または IPv6 フォーマットで入力します。
- [Network (ネットワーク)]で、範囲として最初と最後の IP アドレス を IPv4 または IPv6 フォーマットで入力します。
- 2. クライアントを [Selected (選択済み)] リストに移動するためには、クラ イアント タイプの隣の右矢印(>) ボタンをクリックします。
- 3. 変更が完了したら、[**OK**] をクリックして [Edit Role(ロールの編集)] ページに戻ります。
- [Edit Role] ページで [OK] をクリックして、変更をキャッシュします。
   [Save and Deploy (保存と配備)] をクリックするまで変更は適用されません。

### ロール競合の管理

#### 関連項目:

- ◆ 代理管理者ロールの管理、420ページ
- ◆ *処理対象クライアントの追加*、429ページ

ディレクトリサービスでは、同じユーザーが複数のグループに属することができます。その結果、複数の代理管理ロールによって管理される異なるグループ内に1人のユーザーが存在する可能性があります。同じ状況はドメイン(OU)でも存在します。

さらに、ユーザーが1つのロールによって管理され、別のロールによって管理されるグループまたはドメイン(OU)に属する可能性があります。両方のロールの管理者が同時にログオンした場合、グループの管理者がポリシーをグループの個々のメンバーに適用すると同時に、ユーザーの管理者がポリシーをそのユーザーに適用することがあります。

重複があるために異るポリシーが同じユーザーに適用される場合の Websense ソフトウェアの処理を指定するためには、[Delegated Administration] > [Manage (管理)][Role(ロール)][Priority(優先順位)]ページを使用します。競 合が発生すると、Websense ソフトウェアはこのリストの最上位に表示される ロールからポリシーを適用します。

1. Super Administrator 以外のロールをリスト上で選択します。

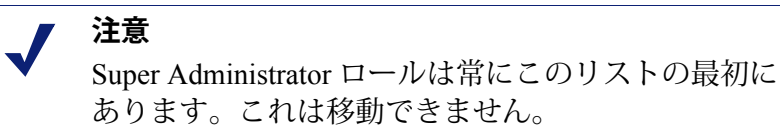

- 位置を変更するためには、[Move Up(上に移動)]または [Move Down (下に移動)]をクリックします。
- すべてのロールが希望する優先順位になるまで、ステップ1とステップ2 を繰り返します。
- 変更を終了したら、[OK] をクリックして、変更をキャッシュし、[Delegated Administration(代理管理)]ページに戻ります。[Save and Deploy] をクリッ クするまで変更は適用されません。

### 代理管理者ロールの更新

Web Security Help | Web Security ソリューション | バージョン 7.8.x

関連項目:

- ◆ ロールの削除、433ページ
- ◆ 処理対象クライアントの削除、434ページ

ポリシーと処理対象クライアントは、通常、ロールの作成時にロールに追加 されます。

- ◆ ポリシー許可を持つ代理管理者は自身が管理するロール内において既存のポリシーを編集し、新しいロールを作成することができます。
- ◆ 新しいメンバーが組織に参加するとき、優先管理者はそのメンバーを既存のロールに追加することができます(*□−ルの編集*、423 ページを参照してください)。
優先管理者は、いつでもクライアント(クライアントをロールに移動、 108 ページ参照)とポリシー(ロールへのフィルタおよびポリシーのコ ピー、319 ページ)を優先管理者ロールから既存の代理管理ロールに移すこ とができます。

◆ クライアントを代理管理ロールに移すと、優先管理者ロールで適用されていたポリシーもコピーされます。Filter Lockの制限があれば、このコピー処理中にフィルタが更新され、その制限が適用されます。

ターゲット ロールには、[Copied (コピー済み)]タグ がフィルタまたは ポリシー名の末尾に追加されます。そのロールの管理者は、容易に新し い項目を識別し、適切にそれを更新することができます。

ロールの管理者に対して、フィルタおよびポリシーをリネームし、必要 な場合にそれらを編集し、それらの設定を明確にし、重複をできるだけ なくすよう推奨してください。これらの変更は、将来のメンテナンス作 業を簡単にすることができます。

クライアントが新しいロールに移されると、そのロールの管理者だけが 当該クライアントのポリシーまたはフィルタを変更することができま す。Super Administrator ロール中の元のポリシーまたはフィルタの変更 は、代理管理ロールのポリシーまたはフィルタのコピーに影響を与えま せん。

- 直接にフィルタとポリシーを代理管理ロールにコピーすると、クライアントの移動時にフィルタとポリシーがコピーされるときに適用されるのと同じ制限が適用されます。
  - Filter Lock の制限がコピー中に適用されます。
  - [Permit All(すべての許可)]カテゴリおよびプロトコルフィルタはリネームされ、Filter Lockの制限内で編集可能なフィルタになります。
  - コピーされたフィルタおよびポリシーにはロール内で名前に [Copied (コピー済み)] タグが付けられ、識別されます。

ターゲットのロールで管理者にとってわかり易いように、コピーを開始 する前にポリシーの説明を編集することを考えてください。

### ロールの削除

Web Security Help | Web Security ソリューション | バージョン 7.8.x

[Delegated Administration (代理管理)]ページで、無制限優先管理者は使用 されなくなったロールを削除することができます。

ロールを削除すると、そのロールの管理者が [Clients(クライアント)] ページに追加したすべてのクライアントが除去されます。ロールが削除された後は、そのクライアントが他のロールによって管理さるネットワーク、グループ、またはドメインに属する場合、それらのロールで適用される適切なポリシーによって管理されます(適用順序、119ページを参照)。そうでない場合は、優先管理者の Default(デフォルト)ポリシーがクライアントに適用されます。

1. [Delegated Administration]のページで、削除すべき各ロールの横のチェックボックスをオンにします。

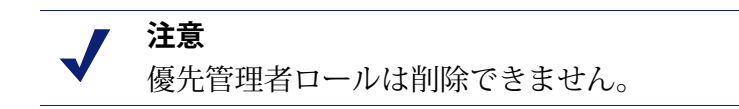

- 2. [Delete] をクリックします。
- [Delegated Administration] ページから選択されているロールを除去する削 除要求を確認します。[Save and Deploy(保存と配備)]をクリックする まで変更は確定しません。

次に TRITON コンソールにログオンしたときに、削除したロールはバ ナーのロール ドロップダウンリストからクリアされます。

### 処理対象クライアントの削除

Web Security Help | Web Security ソリューション | バージョン 7.8.x

下記の場合、処理対象クライアントリスト([Delegated Administration] > [Edit Role])からクライアントを直接に削除することはできません:

- ◆ 管理者がポリシーをクライアントに適用している。
- ◆ 管理者がネットワーク、グループ、またはドメイン(OU)の1つ以上の メンバーにポリシーを適用している。

Super Administrator が接続している Policy Server が、削除されるはずのクライ アントを含むディレクトリ サービスと通信している Policy Server ではない場 合、問題が発生するかもしれません。この場合、現在の Policy Server および ディレクトリ サービスはクライアントを認識しません。

次のようにすれば、無制限優先管理者は適切なクライアントが削除されるようにすることができます。

- Web Security のツールバーで Policy Server リストを開き、適切なディレク トリと交信している Policy Server と接続していることを確認します。無 制限 Super Administrator 許可でログオンする必要があります。
- 2. Web Security ツールバーで [Role (ロール)] リストを開き、削除すべき管 理対象クライアントを含んでいるロールを選択します。
- 3. [Policy Management] > [Clients] へ進み、当該代理管理者が明白にポリ シーを割り当てているすべてのクライアントのリストを表示します。

これには、ロールの処理対象クライアントリストで特定されているクラ イアントと処理対象クライアントリストのネットワーク、グループ、ド メイン、または組織単位のメンバーであるクライアントの両方が含まれ ます。

- 4. 適切なクライアントを削除します。
- 5. [OK] をクリックして、変更をキャッシュします。

- 6. バナーの [Role] リストを開き、[Super Administrator] ロールを選択します。
- 7. [Policy Management] > [Delegated Administration] > [Edit Role] に移動します。
- 8. 処理対象クライアント リストから適切なクライアントを削除し、削除を 確認するために [OK] をクリックします。
- 変更をキャッシュするために、[Edit Role] ページで [OK] をクリックしま す。[Save and Deploy (保存と配備)] をクリックするまで変更は適用さ れません。

# Super Administrator クライアントの管理

Web Security Help | Web Security ソリューション | バージョン 7.8.x

代理管理ロールに割り当てられていないクライアントは優先管理者によって 管理されます。Super Administrator ロールには Managed Clients(処理対象ク ライアント)リストはありません。

ポリシーをこのようなクライアントに適用するためには、[Policy Management]> [Clients] ページにそれらを追加します。*クライアントの追加、*102 ページを 参照してください。特定のポリシーを割り当てられていないクライアントは Super Administrator の Default ポリシーで管理されます。

[Clients(クライアント)] ページでクライアントを追加できない場合がある かもしれません。クライアントが他のロールに割り当てられているネット ワーク、グループ、またはドメイン(OU)のメンバーであるとき、これは起 ります。他のロールの管理者がネットワークまたはグループの個々のメンバー にポリシーを適用している場合、それらのクライアントを Super Administrator ロールに追加することはできません。

# 代理管理者タスクの実行

Websense アカウント(自分のネットワーク資格情報ではなく)を使用して TRITON コンソールにログオンする代理管理者は、自分のアカウント情報を 検討して、パスワードを変更することができます。ユーザーアカウントの表 示、436ページを参照してください。

ポリシー許可を持つ代理管理者は下記のタスクを行なうことができます。

◆ ロール定義の表示

[Policy Management] > [Delegated Administration] ページを順に選択し、 ロール名をクリックします。[Edit Role(ロールの編集)] ページが表示さ れます。このページには、ロールの処理対象クライアントがリストさ れ、ロールのレポート作成許可をもつ管理者が利用できるレポート作成 機能が示されます。

- ◆ [Clients (クライアント)] ページへのクライアントの追加、437 ページ
- ◆ ポリシーとフィルタの作成、438ページ
- ◆ [Clients] ページでクライアントにポリシーを適用します(1 つのポリシー を複数のクライアントに割り当てる、119 ページを参照)。

詳細なレベルでレポート作成の許可を与えることができます。ロールに与え られた特定のレポート作成許可によって、レポート作成許可をもつ管理者に とって次のどのタスクが利用可能であるかが決定されます。

使用できる機能を知るには、[Delegated Administration] ページに移動し、ロール名をクリックします。[Edit Role] ページで、許可を与えられているレポート作成機能が表示されます。これらの機能の使用方法については、下記を参照してください。

- Web Security Dashboard,  $39 \ \neg \vartheta$
- *プレゼンテーション レポート*、161 ページ
- *調査レポート*、187ページ
- ▶ アプリケーションレポートの作成、216ページ
- *Real-Time Monitor*、224 ページ

### ユーザー アカウントの表示

Web Security Help | Web Security ソリューション | バージョン 7.8.x

#### 関連項目:

- ◆ 代理管理者タスクの実行、435ページ
- ◆ [Clients (クライアント)] ページへのクライアントの追加、 437 ページ
- ・ ポリシーとフィルタの作成、438ページ

ネットワーク資格情報を入力して TRITON コンソールにログオンした場合、 パスワード変更はネットワーク ディレクトリ サービスを通じて処理されま す。問題があれば、システム管理者に連絡してください。

ローカル ユーザー名とパスワードが割り当てられている場合、TRITON コン ソール内でアカウントの情報を表示し、パスワードを変更します。

バナーのすぐ下にある TRITON ツールバーで [TRITON Settings (TRITON 設定)]をクリックします。

[My Account(マイアカウント)] ページが開きます。

2. パスワードを変更するには、最初に現在のパスワードを入力し、次に新 しいパスワードを入力し、確認します。

- パスワードは4~255文字で指定してください。
- 強いパスワード、つまり8文字以上で、大文字、小文字、数字および 特殊文字(ハイフン、下線、空白など)をそれぞれ1文字以上含むパ スワードの使用を推奨します。

[OK] をクリックし、変更を保存し、適用します。

- 3. 管理することができるロールのリストを表示するには、[Web Security manager Policy Management] > [Delegated Administration] > [View Administrator Accounts (管理者アカウントの表示)]ページに進みます。
  - ただ1つのロールの管理が割り当てられていると、その名前がリスト で表示されます。
  - 複数のロールの管理が割り当てられているときは、ユーザー名の隣の [View(表示)]をクリックして、リストされているロールを表示し ます。
- 4. 完了したら [Close (閉じる)] をクリックして、[Delegated Administration] ページに戻ります。

# [Clients(クライアント)] ページへのクライアントの追加

Web Security Help | Web Security ソリューション | バージョン 7.8.x

関連項目:

- ◆ 代理管理者タスクの実行、435ページ
- ◆ ユーザーアカウントの表示、436ページ
- ◆ ポリシーとフィルタの作成、438ページ

優先管理者は、ロールに処理対象クライアントを割り当てます。しかし代 理管理者は、ポリシーを適用する前に、[Clients] ページでそれらのクライア ントを追加する必要があります。手順については、クライアントの追加、 102 ページを参照してください。

クライアントを処理対象クライアントリストに追加すると、それらのイン ターネット要求は直ちにロールの中のポリシーの対象となります。

- ◆ Super Administrator ロール中でポリシーを割り当てられていたクライアン トには、新しいロール中にコピーされているそのポリシーが適用されま す。[Move to Role(ロールに移動)]プロセスは適用されるべきポリシー を自動的にコピーします。
- ◆ 何らかのポリシーを割り当てられていなかったクライアントは、新しい ロールの Default ポリシーを受け取ります。最初に、この Default ポリ シーは Super Administrator ロールからコピーされた Default カテゴリおよ びプロトコルを適用します。

[Delegated Administration] > [Edit Role] ページの [Managed Clients(処理対象ク ライアント)] リストに示されるすべてのクライアントを [Clients] ページに 追加し、ポリシーを割り当てることができます。ロールに割り当てられてい るグループ、ドメイン(OU)、およびネットワークでも、下記のものを追 加することができます:

- ◆ グループまたは OU のメンバーである個々のユーザー
- ネットワーク上の個々のコンピュータ

ユーザーが複数のグループ、または OU に含まれていることがあるため、異 なるロールが共通のメンバーを持つグループ、または OU を管理する場合、 より大きなクライアント グループから個人を追加すると競合が発生する可能 性があります。いくつかの異なるロールの管理者が同時に Web Security manager にアクセスすると、[Clients] ページで同じクライアント(例えばグループの 個々のメンバー)を追加することがあります。この状況では、そのクライア ントのポリシーの実施は、それぞれのロールで指定されている優先権によっ て管理されます。ロール競合の管理、431 ページを参照してください。

# ポリシーとフィルタの作成

Web Security Help | Web Security ソリューション | バージョン 7.8.x

関連項目:

- ◆ 代理管理者タスクの実行、435ページ
- ◆ ユーザーアカウントの表示、436ページ

ロールが作成されたとき、それは Super Administrator ロールから現在の Default カテゴリ フィルタおよびプロトコル フィルタを自動的に継承しています。 ロール固有の Default ポリシーが作成され、これは継承した Default カテゴリ およびプロトコル フィルタを適用します。(このロール固有 Default ポリ シーは、別のポリシーが割り当てられないかぎり、あらゆるクライアントに 自動的に適用されます。)

また、Super Administrator が当該のロールに他のポリシーとフィルタをコピー しているかもしれません。

さらに、ポリシーとフィルタの他に、Super Administrator によって作成され たカスタム ファイル タイプおよびプロトコルも継承されます。 継承された ポリシーとフィルタを編集することができます。行われた変更 は、自身のロールのみに影響を与えます。以前に継承したフィルタとポリ シーに対して Super Administrator が行う変更は自身のロールには影響を与え ません。

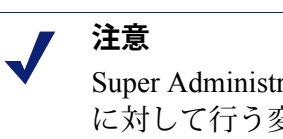

Super Administrator がファイル タイプとプロトコル に対して行う変更は、自動的にロールのフィルタと ポリシーに影響を与えます。

Super Administrator があなたにこれらのコンポーネントの変更を通知したとき、ポリシーとフィルタが適切に処理されているかどうか確認してください。

また、必要なだけの新しいフィルタとポリシーを作成することができます。 代理管理者によって作成されたフィルタとポリシーは、そのロールにログオ ンした管理者にのみ有効です。ポリシーを作成する手順については、ポリ シーの使用、113ページを参照してください。フィルタを作成する手順につ いては、フィルタの使用、71ページを参照してください。

いくつかの制限付きで、ロールのフィルタ コンポーネントを編集することができます。

- Categories (カテゴリ): カスタム カテゴリの追加または編集、カスタムまたはマスタデータベース カテゴリへのカスタム URL およびキーワードの割り当て、カテゴリフィルタでデフォルトで割り当てられるアクションの変更(カテゴリが Filter Lock によってロックされていない場合だけ、カテゴリのデフォルトアクションに対する変更が実行されます。)
- Protocols (プロトコル): ロールのプロトコルフィルタでデフォルト時 に適用されるアクションの変更(プロトコルが Filter Lock によってロッ クされていない場合だけ、プロトコルのデフォルト アクションに対する 変更が実行されます。)代理管理者はプロトコル定義を追加/削除する ことはできません。
- ◆ File Types (ファイル タイプ) : 各ファイル タイプに割り当てられているファイル拡張子の表示。代理管理者はファイル タイプの追加またはファイルタイプに割り当てられている拡張子の変更はできません。

詳細については、*フィルタ コンポーネントの作成*、321 ページを参照してく ださい。

優先管理者が Filter Lock 制限を実行している場合、カテゴリまたは プロトコ ルが自動的にブロックされ、作成および編集したフィルタを変更できない場 合があります。

# 管理者アカウントのレビュー[ かんりしゃあかうんと のれびゅー]

[Delegated Administration] > [View Administrator Accounts (管理者アカウン トの表示) | ページを使用して、下記のことを行います:

- ◆ Global Security administrator (グローバル セキュリティ管理者) によって Web Security アクセス権を与えられているローカルおよびネットワークア カウントのリストを表示する。
- ◆ 各アカウントに割り当てられている許可のレベルを確認する。
- ◆ 各アカウントと関連付けられているロールのリストを表示する。

あるアカウントが1つのロールに管理者として追加されると、そのロー ルがアカウント名の右側にリストされます。アカウントが複数のロール を管理できるものであるとき、[View] をクリックし、リストされるロー ルを表示します。

代理管理者は自分自身のアカウント情報を見ることができますが、すべての アカウントについてはできません。

管理者アカウントの確認が終わったら、[Close] をクリックして、[Delegated Administration] ページに戻ります。

# ネットワーク アカウントの有効化

Web Security Help | Web Security ソリューション | バージョン 7.8.x

グローバル セキュリティ管理者は、[TRITON Settings] > [User Directory (ユーザー ディレクトリ)]ページを使用して、管理者が自分のネットワー ク資格情報を使って TRITON コンソールにログオンするのに必要なディレク トリ サービス情報を入力することができます。

このタスクは、ユーザーおよびグループ クライアントを識別するために使用 されるディレクトリ サービスを定義する Web Security Super Administrator に よる構成設定とは**別個に**行われます。

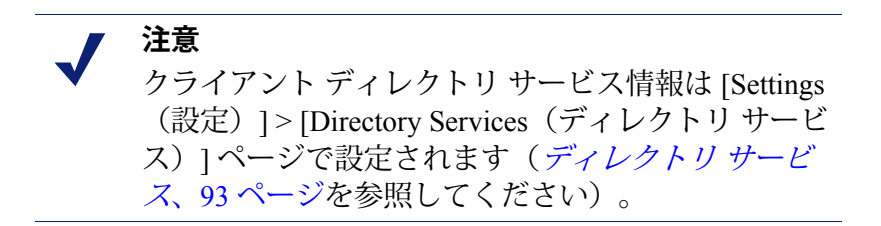

TRITON 管理者のネットワーク資格情報は、1 つのディレクトリ サービスに 対して認証される必要があります。ネットワークが複数のディレクトリを含 む場合、TRITON Settings(TRITON 設定)で指定されているディレクトリと その他のディレクトリの間に信頼関係がなければなりません。

TRITON Unified Security Center で使用する1つのディレクトリ サービスを定義できない場合、管理者のローカル アカウントを作成することを考えてください。

管理者のログオンの認証のために使用されるディレクトリを定義する手順に ついての説明は TRITON Settings Help にあります。

# 16 Web Security Server Administration

Web Security Help | Web Security ソリューション | バージョン 7.8.x

関連トピック:

- Websense Web Security コンポーネント、444 ページ
- ◆ Policy Broker について、456ページ
- Policy Server の動作、458 ページ
- ◆ Filtering Service の動作、465 ページ
- ◆ サードパーティ SIEM ソリューションとの統合、472ページ
- Content Gateway の動作、473 ページ
- ◆ <u>監査ログの表示とエクスポート、475</u>ページ
- ◆ Websense サービスの停止と起動、477 ページ
- ◆ 警告、481 ページ
- ◆ Websense データのバックアップと復元、492ページ

インターネットポリシーの実施は、複数の Websense Web Security コンポーネ ント間のやりとりを必要とします。

- ・ インターネットアクセスのユーザ要求は、Network Agent、Content Gateway、 またはサードパーティ統合製品 / デバイスによって受信されます。
- 要求は Filtering Service (フィルタリング サービス)に送信され、そこで 処理されます。
- ◆ Filtering Service は、Policy Server および Policy Broker と通信し、要求に適切に応答します。

中央 Policy Broker は、他のコンポーネントにクライアント、フィルタ、ポリ シー、および一般設定情報へのアクセスを提供します(Policy Broker の追加 的な、レプリカインスタンスを配備し、この情報の読み取り専用コピーを配 置しておくことができますが、ポリシーまたは設定データへの更新に使用さ れるのは中央(プライマリ)インスタンスだけです)。

TRITON コンソールは中央 Policy Broker に関連付けられ、配備されているどの Policy Server の設定にも使用できます。

# Websense Web Security コンポーネント

Web Security Help | Web Security ソリューション | バージョン 7.8.x

#### 関連項目:

- Policy Broker について、456 ページ
- ◆ Policy Server の動作、458 ページ
- ◆ Filtering Service の動作、465 ページ
- Policy Server, Filtering Service, # L U State Server, 469  $^{\sim} \mathcal{Y}$
- ♦ Websense サービスの停止と起動、477 ページ
- ◆ 現在のシステム ステータスの確認、490ページ

Websense Web Security ソリューションは、インターネット セキュリティ、 ユーザ識別、レポート機能を提供するために共に動作する複数のコンポーネ ントで構成されています。このセクションでは、お客様の環境を理解し、管 理するための手助けのために、各コンポーネントの概要を提供します。

ここで説明するコンポーネントのリストについては、下記を参照してくだ さい:

- ◆ ポリシーの実施および管理コンポーネント、445ページ
- ◆ レポーティングコンポーネント、448ページ
- ◆ ユーザ識別コンポーネント、449ページ
- ◆ 相互運用性コンポーネント、450ページ

Websense ソフトウェアが Citrix、Microsoft Forefront TMG、または ICAP を使 用するプロキシもしくはプロキシ - キャッシュと統合されると、別の統合コ ンポーネント(統合サービス、プラグイン、または ICAP サーバー)もイン ストールされます。

# ポリシーの実施および管理コンポーネント

| コンポーネント                                 | 説明                                                                                                    |
|-----------------------------------------|----------------------------------------------------------------------------------------------------|
| Policy Database(ポリ<br>シー データベース)        | Websense ソフトウェア設定とポリシー情報を保存しま<br>す。Policy Broker(ポリシー ブローカ)と併せて自動<br>的にインストールされます。                                                               |
| Policy Broker(ポリ<br>シー ブローカ)            | ポリシーおよび一般設定情報についての Websense コン<br>ポーネントからの要求を管理します。                                                                                              |
| Policy Server<br>(ポリシー サーバー)            | <ul> <li>他の Websense コンポーネントの位置およびステー<br/>タスを識別し、追跡します。</li> </ul>                                                                               |
|                                         | <ul> <li>1つの Policy Server インスタンス専用の設定情報を<br/>保存します。</li> </ul>                                                                                  |
|                                         | Web Security manager で Policy Server 設定を構成しま<br>す( <i>Policy Server の動作</i> 、458 ページを参照してくださ<br>い)。                                              |
|                                         | ポリシーとほとんどの設定は、Policy Database を共有<br>する複数の Policy Server で共有されます( <i>複数 Policy</i><br><i>Server 環境での動作</i> 、462 ページを参照)。                         |
| Filtering Service<br>(フィルタリング サー<br>ビス) | Network Agent、Content Gateway、またはサードパー<br>ティ統合製品と連携して、インターネットポリシーを<br>実施します。ユーザがあるサイトを要求すると、<br>Filtering Service が要求を受信し、どのポリシーを適用<br>するか決定します。 |
|                                         | <ul> <li>インターネット要求の管理とログ記録のために、<br/>Filtering Service が実行している必要があります。</li> </ul>                                                                 |
|                                         | <ul> <li>各 Filtering Service インスタンスは、Websense Master<br/>Database の自身用のコピーをダウンロードします。</li> </ul>                                                 |
|                                         | Web Security manager で Filtering Service の動作を設定し<br>ます( <i>インターネット使用状況のフィルタ、57 ページ</i><br>および <i>フィルタリング設定値の設定、</i> 81 ページを参<br>照)。              |
| Network Agent                           | <ul> <li>ポリシーの実施およびログ記録機能の拡張</li> </ul>                                                                                                    |
| (ネットワーク エー<br>ジェント)                     | <ul> <li>プロトコル管理を有効にします。</li> </ul>                                                                                                    |
|                                         | <ul> <li>スタンドアロン環境でポリシーの実施を有効化します。</li> </ul>                                                                                                    |
|                                         | 詳細については、 <i>ネットワークの構成</i> 、541 ページを<br>参照してください。                                                                                                 |

| コンポーネント                                          | 説明                                                                                                    |
|--------------------------------------------------|----------------------------------------------------------------------------------------------------|
| Master Database<br>(マスタ データベー<br>ス)              | <ul> <li>数百万のウェブサイトを含み、それらを 90 以上の<br/>カテゴリおよびサブカテゴリに分類しています。</li> <li>非 HTTP プロトコルの管理で使用される 100 以上の<br/>プロトコル定義を含みます。</li> <li>インターネット ポリシーの実施を有効にするために</li> <li>Websense Master Database をダウンロードし、そのデー<br/>タベースを常に最新の状態で維持します。マスタデー<br/>タベースが 2 週間以上古くなると、ポリシーの実施は<br/>行われません。詳細は、Websense マスタ データベー<br/>ス、32 ページを参照してください。</li> </ul>                                                                            |
| TRITON Infrastructure<br>(TRITON インフラス<br>トラクチャ) | TRITON コンソールの Web Security、Data Security、お<br>よび Email Security のモジュールをサポートし、統合す<br>るプラットフォームです。                                                                                                    |
|                                                  | すべての TRITON モジュールに適用されるグローバル<br>設定の内部データベースを維持します。                                                                                                    |
| Web Security manager<br>(TRITON コンソール<br>の一部)    | ウェブセキュリティソフトウェアの設定、管理、およ<br>びレポート作成とのインターフェースを提供します。<br>Web Security manager を使用して、インターネットアク<br>セス ポリシーの定義とカスタマイズ、コンポーネント<br>の設定、インターネットアクティビティについてのレ<br>ポート、その他のタスクを行います。<br>Web Security manager は下記のサービスによって構成さ<br>れています:<br>• Websense - TRITON Web Security<br>• Websense Web Reporting Tools<br>• Websense Explorer Report Scheduler<br>• Websense Explorer Report Scheduler<br>• Websense Reporter Scheduler |
| Usage Monitor<br>(使用状況モニタ)                       | <ul> <li>インターネット使用状況に基づくアラートを有効に<br/>します。</li> <li>インターネット使用状況情報を Real-Time Monitor に<br/>提供します。</li> <li>Usage Monitor は、URL カテゴリアクセス(Real-Time<br/>Monitor で示されます)とプロトコルアクセスを追跡<br/>し、設定されているアラート動作に従ってアラート<br/>メッセージを生成します。詳細については、警告、<br/>481 ページ と Real-Time Monitor、224 ページを参照し<br/>てください。</li> </ul>                                                                                                    |

| コンポーネント                                              | 説明                                                                                                    |
|------------------------------------------------------|----------------------------------------------------------------------------------------------------|
| Content Gateway<br>(コンテンツ ゲート<br>ウェイ)                | <ul> <li>・ 堅固なプロキシおよびキャッシュ プラットホームを<br/>提供します。</li> <li>・ まだ分類されていないサイトを分類するために、リ<br/>アルタイムでウェブサイトとファイルの内容を分析<br/>することができます。</li> <li>・ プロトコル管理を有効にします。</li> <li>・ セキュリティ脅威を発見するために HTML コードを<br/>解析します(例えば、フィッシング、URL リダイレ<br/>クション、Web エクスプロイト、およびプロキシ回<br/>避)。</li> <li>・ 脅威カテゴリ(例えば、ウイルス、トロイの木馬、<br/>またはワーム)を割り当てるために、ファイル コン<br/>テンツを検査します。</li> <li>・ 特定の Web ページからアクティブなコンテンツを取<br/>り除きます。</li> </ul> |
| Remote Filtering Client<br>(リモート フィルタリ<br>ング クライアント) | <ul> <li>・ ネットワークファイアウォールの外側のクライアン<br/>トコンピュータに存在します。</li> <li>・ フィルタリングされるクライアントとしてコン<br/>ピュータを識別し、Remote Filtering Server と通信し<br/>ます。</li> <li>詳細は、オフサイトユーザーの管理、303ページを参<br/>照してください。</li> </ul>                                                                                                    |
| Remote Filtering Server<br>(リモート フィルタリ<br>ング サーバー)   | <ul> <li>ネットワークファイアウォールの外側のクライアントのポリシーの実施をできるようにします。</li> <li>リモートコンピュータのインターネットアクセスを管理するために、Filtering Service と通信します。</li> <li>詳細は、オフサイトユーザーの管理、303ページを参照してください。</li> </ul>                                                                                                    |
| State Server<br>(状態サーバー)                             | 複数の Filtering Service 環境で、クライアント割り当<br>て、確認、パスワード アクセス、およびアカウント無<br>効化のセッションをトラックし、アクセス時間が適切<br>に割り当てられるようにします。<br>この機能を有効にするには、各 Policy Server について1<br>つの State Server を配備します。                                                                                                    |

他のコンポーネントについては、下記を参照してください。

- ◆ レポーティングコンポーネント、448ページ
- ◆ ユーザ識別コンポーネント、449ページ
- ◆ 相互運用性コンポーネント、450ページ

# レポーティング コンポーネント

| コンポーネント                                                              | 説明                                                                                                    |
|----------------------------------------------------------------------|----------------------------------------------------------------------------------------------------|
| Log Server<br>(ログサーバー)                                               | 下記のようなインターネット要求データを記録します:<br>・ 要求ソース                                                                                                    |
|                                                                      | <ul> <li>・要求と関連するカテゴリまたはプロトコル</li> </ul>                                                                                                    |
|                                                                      | <ul> <li>要求が許可されたか、ブロックされたか</li> </ul>                                                                                                    |
|                                                                      | <ul> <li>キーワード ブロック、ファイル タイプ ブロック、割<br/>り当て時間、帯域幅レベル、またはパスワード保護が<br/>適用されたかどうか。</li> </ul>                                                                                                    |
|                                                                      | また、Network Agent と特定の統合製品では、Log Server<br>は使用された帯域幅量の情報も保存します。                                                                                                    |
|                                                                      | Log Server は、ほとんどの Web Security レポーティング機<br>能を有効化するためにインストールしなければならない<br>Windows 専用コンポーネントです。                                                                                                    |
|                                                                      | Log Server をインストールした後で、正しい場所にログ<br>記録データを伝達するように Filtering Service を設定しま<br>す( <i>要求がログ記録される方法の設定、505</i> ページを参<br>照)。                                                                                                    |
|                                                                      |                                                                                                    |
| Log Database(ロク<br>データベース)                                           | Websense レホーティング ツール ご使用するために、Log<br>Server によって収集されたインターネット要求データを<br>保存します。                                                                                                    |
| Log Database (ロク<br>データベース)<br>Real-Time Monitor<br>(リアルタイム モニ       | Websense レホーティング ツール ご使用するために、Log<br>Server によって収集されたインターネット要求データを<br>保存します。<br>下記の情報を含む現在のインターネット アクティビティ<br>を表示します。                                                                                                    |
| Log Database (ロク<br>データベース)<br>Real-Time Monitor<br>(リアルタイム モニ<br>タ) | <ul> <li>Websense レホーティング ツール で使用するために、Log<br/>Server によって収集されたインターネット要求データを<br/>保存します。</li> <li>下記の情報を含む現在のインターネット アクティビティ<br/>を表示します。</li> <li>要求ソース(ユーザ名または IP アドレス)</li> </ul>                                                                                                    |
| Log Database (ロク<br>データベース)<br>Real-Time Monitor<br>(リアルタイム モニ<br>タ) | <ul> <li>Websense レホーティング ツール で使用するために、Log<br/>Server によって収集されたインターネット要求データを<br/>保存します。</li> <li>下記の情報を含む現在のインターネット アクティビティ<br/>を表示します。</li> <li>要求ソース(ユーザ名または IP アドレス)</li> <li>URL(完全またはドメインのみ)</li> </ul>                                                                                                    |
| Log Database (ロク<br>データベース)<br>Real-Time Monitor<br>(リアルタイム モニ<br>タ) | <ul> <li>Websense レホーティング ツール で使用するために、Log<br/>Server によって収集されたインターネット要求データを<br/>保存します。</li> <li>下記の情報を含む現在のインターネット アクティビティ<br/>を表示します。</li> <li>要求ソース(ユーザ名または IP アドレス)</li> <li>URL(完全またはドメインのみ)</li> <li>カテゴリ(Master Database、カスタム URL、または動<br/>的(Content Gateway スキャンに基づく))</li> </ul>                                                                                                    |
| Log Database (ロク<br>データベース)<br>Real-Time Monitor<br>(リアルタイム モニ<br>タ) | <ul> <li>Websense レホーティング ツール で使用するために、Log<br/>Server によって収集されたインターネット要求データを<br/>保存します。</li> <li>下記の情報を含む現在のインターネット アクティビティ<br/>を表示します。</li> <li>要求ソース (ユーザ名または IP アドレス)</li> <li>URL (完全またはドメインのみ)</li> <li>カテゴリ (Master Database、カスタム URL、または動<br/>的 (Content Gateway スキャンに基づく))</li> <li>要求が許可されたか、ブロックされたか</li> </ul>                                                                                                    |
| Log Database (ロク<br>データベース)<br>Real-Time Monitor<br>(リアルタイム モニ<br>タ) | <ul> <li>Websense レホーティング ツール で使用するために、Log<br/>Server によって収集されたインターネット要求データを<br/>保存します。</li> <li>下記の情報を含む現在のインターネット アクティビティ<br/>を表示します。</li> <li>要求ソース (ユーザ名または IP アドレス)</li> <li>URL (完全またはドメインのみ)</li> <li>カテゴリ (Master Database、カスタム URL、または動<br/>的 (Content Gateway スキャンに基づく))</li> <li>要求が許可されたか、ブロックされたか</li> <li>要求の時刻</li> </ul>                                                                                                    |
| Log Database (ロク<br>データベース)<br>Real-Time Monitor<br>(リアルタイム モニ<br>タ) | <ul> <li>Websense レホーディング ツール で使用するために、Log<br/>Server によって収集されたインターネット要求データを<br/>保存します。</li> <li>下記の情報を含む現在のインターネット アクティビティ<br/>を表示します。</li> <li>要求ソース (ユーザ名または IP アドレス)</li> <li>URL (完全またはドメインのみ)</li> <li>カテゴリ (Master Database、カスタム URL、または動<br/>的 (Content Gateway スキャンに基づく))</li> <li>要求が許可されたか、ブロックされたか</li> <li>要求の時刻</li> <li>Real-Time Monitor は下記の 3 種類のサービスによって構<br/>成されています:</li> </ul>                                                                                          |
| Log Database (ロク<br>データベース)<br>Real-Time Monitor<br>(リアルタイム モニ<br>タ) | <ul> <li>Websense レホーディング ツール で使用するために、Log<br/>Server によって収集されたインターネット要求データを<br/>保存します。</li> <li>下記の情報を含む現在のインターネット アクティビティ<br/>を表示します。</li> <li>要求ソース (ユーザ名または IP アドレス)</li> <li>URL (完全またはドメインのみ)</li> <li>カテゴリ (Master Database、カスタム URL、または動<br/>的 (Content Gateway スキャンに基づく))</li> <li>要求が許可されたか、ブロックされたか</li> <li>要求の時刻</li> <li>Real-Time Monitor は下記の 3 種類のサービスによって構<br/>成されています:</li> <li>Websense RTM Client</li> </ul>                                                             |
| Log Database (ロク<br>データベース)<br>Real-Time Monitor<br>(リアルタイム モニ<br>タ) | <ul> <li>Websense レホーディング ツール で使用するために、Log<br/>Server によって収集されたインターネット要求データを<br/>保存します。</li> <li>下記の情報を含む現在のインターネット アクティビティ<br/>を表示します。</li> <li>要求ソース (ユーザ名または IP アドレス)</li> <li>URL (完全またはドメインのみ)</li> <li>カテゴリ (Master Database、カスタム URL、または動<br/>的 (Content Gateway スキャンに基づく))</li> <li>要求が許可されたか、ブロックされたか</li> <li>要求の時刻</li> <li>Real-Time Monitor は下記の 3 種類のサービスによって構<br/>成されています:</li> <li>Websense RTM Client</li> <li>Websense RTM Server</li> </ul>                                |
| Log Database (ロク<br>データベース)<br>Real-Time Monitor<br>(リアルタイム モニ<br>タ) | <ul> <li>Websense レホーディング ツール で使用するために、Log<br/>Server によって収集されたインターネット要求データを<br/>保存します。</li> <li>下記の情報を含む現在のインターネット アクティビティ<br/>を表示します。</li> <li>要求ソース (ユーザ名または IP アドレス)</li> <li>URL (完全またはドメインのみ)</li> <li>カテゴリ (Master Database、カスタム URL、または動<br/>的 (Content Gateway スキャンに基づく))</li> <li>要求が許可されたか、ブロックされたか</li> <li>要求の時刻</li> <li>Real-Time Monitor は下記の 3 種類のサービスによって構<br/>成されています:</li> <li>Websense RTM Client</li> <li>Websense RTM Server</li> <li>Websense RTM Database</li> </ul> |

| コンポーネント                  | 説明                                                                                                    |
|--------------------------|----------------------------------------------------------------------------------------------------|
| Multiplexer(マルチ<br>プレクサ) | これを有効にすると、ログ記録データが Filtering Service<br>から下記へ渡されます:                                                                                        |
|                          | ・ 特定の SIEM ソリューション                                                                                                    |
|                          | Log Server                                                                                                    |
|                          | これが使用されるのは、Websense ソフトウェアがサポー<br>トされている SIEM 製品と統合されている場合だけで<br>す。SIEM 統合を有効にするには、Policy Server ごとに 1<br>つの Multiplexer インスタンスをインストールします。 |

他のコンポーネントについては、下記を参照してください。

- ◆ ポリシーの実施および管理コンポーネント、445ページ
- ◆ ユーザ識別コンポーネント、449ページ
- ◆ 相互運用性コンポーネント、450ページ

# ユーザ識別コンポーネント

| コンポーネント                         | 説明                                                                                                    |
|---------------------------------|----------------------------------------------------------------------------------------------------|
| User Service<br>(ユーザー サー<br>ビス) | <ul> <li>ディレクトリ サービスと通信します。</li> <li>適切なポリシーを使用するために、[ユーザー対グループ]<br/>おおび [ユーザー対ドメイン]の関係を Filtering Service に<br/>伝達します。</li> </ul>                                                                  |
|                                 | <ul> <li>Web Security manager でのディレクトリ クライアント情報<br/>の表示を有効化します。</li> <li>ディレクトリ サービス アクセスを設定するための情報については、ディレクトリ サービス、93ページを参照してください。</li> </ul>                                                     |
| DC Agent(DC<br>エージェント)          | <ul> <li>Windows ベースのディレクトリ サービスで定義された<br/>ユーザの透過的識別を行います。</li> <li>ポリシーの実施で使用するための最新のユーザ ログオン<br/>セッション情報を提供するために、User Service と通信し<br/>ます。</li> <li>詳細については、DC Agent、373 ページを参照してください。</li> </ul> |

| コンポーネント                             | 前明                                                                                                    |
|-------------------------------------|----------------------------------------------------------------------------------------------------|
| Logon Agent<br>(ログオン エー             | <ul> <li>Linux および Windows ネットワークにおいて透過的ユーザ<br/>識別で卓越した正確性を提供します。</li> </ul>                                                  |
| ジェント)                               | <ul> <li>ユーザログオンセッションを取得するとき、ディレクト<br/>リサービスまたはその他の手段に依存しません。</li> </ul>                                                      |
|                                     | <ul> <li>ユーザ ログオン セッションをその発生時に検出します。</li> </ul>                                                                               |
|                                     | Logon Agent は クライアント コンピュータ上のログオン アプ<br>リケーションと通信して、個々のユーザ ログオン セッション<br>が確実に取得および処理されるようにします。                                |
|                                     | 詳細については、 <i>Logon Agent</i> 、380 ページを参照してくだ<br>さい。                                                                            |
| eDirectory Agent<br>(eDirectory エー  | <ul> <li>透過的にユーザを識別するために、Novell eDirectory と共<br/>に動作します。</li> </ul>                                                          |
| ジェント)                               | <ul> <li>ネットワークにログオンするユーザを認証する Novell<br/>eDirectory からユーザ ログオン セッション情報を収集し<br/>ます。</li> </ul>                                |
|                                     | <ul> <li>認証された各ユーザと IP アドレスを関連付け、Filtering<br/>Service に情報を提供するために User Service と共に動作し<br/>ます。</li> </ul>                     |
|                                     | 詳細については、eDirectory Agent、385 ページを参照してく<br>ださい。                                                                                |
| RADIUS Agent<br>(RADIUS エー<br>ジェント) | ダイアルアップ、Virtual Private Network(VPN)、Digital<br>Subscriber Line(DSL)、またはその他のリモート接続を使用<br>してネットワークにアクセスするユーザの透過的識別を有効<br>にします。 |
|                                     | 詳細については、 <i>RADIUS Agent</i> 、383 ページを参照してくだ<br>さい。                                                                           |

|      |      | 1    |
|------|------|------|
| コンポ・ | -ネント | 言葉88 |

他のコンポーネントについては、下記を参照してください。

- ◆ ポリシーの実施および管理コンポーネント、445ページ
- ◆ レポーティングコンポーネント、448ページ
- ◆ 相互運用性コンポーネント、450ページ

# 相互運用性コンポーネント

| コンポーネント         | 説明                                                                                                    |
|-----------------|----------------------------------------------------------------------------------------------------|
| Directory Agent | Websense Web Security Gateway Anywhere 配備のもとで、ハイ<br>ブリッド サービスで使用されるユーザーおよびグループ情報<br>をサポートされているディレクトリサービスから収集します。 |

|                   | D(-7)                                                                                                    |
|-------------------|----------------------------------------------------------------------------------------------------|
| Filtering Plug-In | Websense ソフトウェアが一部のファイアウォール、プロキ<br>シ、キャッシュ、または他の同様な製品と統合されると、<br>Filtering Service と統合製品との通信を可能にするためにプラ<br>グインがインストールされることがあります。                                                                  |
| Linking Service   | Websense Web Security Gateway Anywhere 配備、または Websense<br>ウェブおよびデータ セキュリティ コンポーネント結合した環<br>境のもとで、データ セキュリティ ソフトウェアに User Service<br>によって収集される Master Database 分類情報およびユーザー/<br>グループ情報へのアクセスを提供します。 |
| Sync Service      | <ul> <li>Websense Web Security Gateway Anywhere 配備のもとで:</li> <li>ポリシー更新とユーザーおよびグループ情報をハイブリッドサービスに送ります。</li> <li>ハイブリッドサービスからレポートデータを受け取ります。</li> </ul>                                            |

コンポーネント 説明

他のコンポーネントについては、下記を参照してください:

- ◆ ポリシーの実施および管理コンポーネント、445ページ
- ◆ レポーティングコンポーネント、448ページ
- ◆ ユーザ識別コンポーネント、449ページ

# Web Security 配備の検討

Web Security Help | Web Security ソリューション | バージョン 7.8.x

[Status] > [Deployment] ページを使用して、配備に含まれている各 Policy Server、または各 Policy Server に接続するコンポーネントのステータス情報 を検討します。また User Service ディレクトリの接続および検索速度も調べ ます。

[Deployment] ページには最大3つのタブがあります。

◆ [Policy Server Map (Policy Server マップ)]はネットワーク内の Policy Server インスタンスの概要をビジュアルな表形式で示します。選択した Policy Server に関連付けられているコンポーネントのステータスを確認す るには、[Policy Server] アイコンまたは IP アドレスをクリックします。 Policy Server マップの使用、452 ページを参照してください。

ユーザーの環境に Policy Server が 1 つしか存在しない場合は、このタブ は表示されません。

◆ [Component List (コンポーネントリスト)]は、ネットワーク内の Web Security コンポーネントをリストしているテーブルを表示し、適切な許可 をもつ管理者がコンポーネントを停止または起動することを可能にしま す。コンポーネントリストの使用、453 ページを参照してください。  [Directory Performance (ディレクトリパフォーマンス)]は、User Service がユーザーおよびグループ情報を問い合わせる各 LDAP ベースのディレ クトリサーバーの接続および検索速度に関する情報を提供します。ディ レクトリパフォーマンスの評価、454ページを参照してください。

User Service がインストールされていない場合、または組織が Windows Active Directory を混在モードで使用している場合、このタブは表示され ません。

### Policy Server マップの使用

Web Security Help | Web Security ソリューション | バージョン 7.8.x

関連項目:

- Websense Web Security コンポーネント、444 ページ
- Policy Broker について、456 ページ
- Policy Server の動作、458 ページ
- Websense  $\mathcal{O} \land \mathcal{V} Z \mathcal{P} \mathcal{P} \mathcal{V}$ , 590  $^{\circ} \mathcal{O} \mathcal{V}$

複数 Policy Server 環境で、[Status]>[Deployment] ページの [Policy Server Map] タ ブはすべての Policy Server インスタンスをグラフィカルに表示します。

- ・ すべての追加的な Policy Server インスタンスは、ユーザー環境内の中央 (ベース) Policy Server に接続されている状態で表示されます。
- 各 Policy Server は、Policy Broker 接続を示すマーカーが付いたサーバー タワーまたはアプライアンス アイコンによって表されます。
   マップの下の凡例は、アイコンを説明します。
- いずれかの Policy Server インスタンスの上にマウスを置くと、そのイン スタンスの完全な IP アドレスと説明、そのインスタンスが現在接続され ている Policy Broker の IP アドレス、および Policy Broker のモード(スタ ンドアロン、プライマリ、レプリカ)が表示されます。

スタンドアロンまたはプライマリ Policy Broker には設定変更を書き込む ことができますが、レプリカ Policy Broker インスタンスは読み取り専用 です。

マップの下のテーブルは、IP アドレス、説明、Policy Broker IP アドレス、 キー タイプ、および各 Policy Server インスタンスの現在のステータスをリス トします。

選択した Policy Server に関連づけられているコンポーネント(Filtering Service、 Log Server、User Service など)のリストを表示するには、マップの中の Policy Server のアイコン、またはテーブルの中の IP アドレスをクリックします。1 つのコンポーネント名(例、Real-Time Monitor)が、相互に依存する複数の サービス(例、RTM Client、RTM Server、RTM Database)を表している場合 もありますので注意してください。 各コンポーネントについて、リストには、その名前、IP アドレスまたはホス ト名、バージョン、およびステータスが表示されます。

ステータス列には下記のいずれかのアイコンが表示されます。

- ◆ チェックマークが付いた緑色のアイコンは、Policy Server とそれに関連 づけられたコンポーネントがすべて実行中であることを示します。
- ◆ [x]が付いた赤のアイコンは、Policy Server またはそれに関連づけられた1
   つ以上のコンポーネントが停止していることを示します。
- 感嘆符が付いた黄色のアイコンは、Policy Server コンピュータ上の
   Websense Control Service インスタンスが見つからないため、そのポリシー サーバーおよびそれに関連づけられたコンポーネントのステータス情報 がないことを示します。

コンポーネント サービスまたはデーモンを起動および停止する許可をもつ管 理者の場合、このテーブルには起動または停止リンクも含まれます。

リスト内の1つのエントリが複数のサービスを表している場合もあります。 そのような場合、リンクをクリックしたとき、そのコンポーネントを構成す るすべてのサービスが起動または停止します。

そのほかに、選択した Policy Server に関連するすべてのヘルス アラートを [Components] ポップアップ ウィンドウに表示するオプションを提供するリン クもあります。

# コンポーネント リストの使用

Web Security Help | Web Security ソリューション | バージョン 7.8.x

#### 関連項目:

- Websense Web Security  $\exists \mathcal{V} \overset{*}{\mathcal{I}} \overset{*}{\mathcal{I}$
- ◆ トラブルシューティングのヒントとツール、650ページ

[Status]>[Deployment] ページの [Component List (コンポーネントリスト)] タブは、ネットワーク内に配備されている Web Security コンポーネントを示 すテーブルを表示します。各コンポーネントにつて、テーブルに下記の項目 が表示されます。

- ◆ Name (名前)
- ◆ IP address or hostname (IP アドレスまたはホスト名)
- Policy Broker IP address or hostname (Policy Broker IP アドレスまたはホス ト名)
- Version  $(\cancel{N} \cancel{2} = \cancel{)}$
- Status:

- チェックマークが付いた緑色のアイコンは、コンポーネントが実行 中であることを示します。
- [x] が付いた赤のアイコンは、コンポーネントが停止していることを 示します。
- 感嘆符が付いた黄色のアイコンは、Websense Control Service が実行していないため、ステータス情報がないことを示します。

コンポーネント サービスまたはデーモンを起動および停止する許可をもつ管 理者の場合、このテーブルには起動または停止リンクも含まれます。

コンポーネント データをサードパーティのスプレッドシートまたはレポート 作成ツールでの処理用にエクスポートするには、テーブルの上の [Export to CSV (CSV へのエクスポート) | リンクを使用します。

# ディレクトリ パフォーマンスの評価

Web Security Help | Web Security ソリューション | バージョン 7.8.x

#### 関連項目:

- ◆ ユーザー設定およびユーザー識別の問題、574ページ
- ◆ ユーザーおよびグループの処理、92ページ
- ◆ ユーザーの識別、361ページ

User Service がインストールされており、LDAP ベースのディレクトリ サー ビスに接続するように設定されている場合、[Status] > [Deployment] ページの [Directory Performance] タブには、選択した時間(デフォルトでは直近の 1 時間)のディレクトリ サーバーのパフォーマンス統計を示すテーブルが表示 されます。

時間の幅を長くするか短くするには、異なる時間範囲を選択します(設定可能な時間範囲は、[直近 24 時間]、[直近 1 時間]、[直近 5 分間]です)。

テーブルには、選択した時間中に User Service が接続を試みた各ディレクト リサーバーについて1つの行が含まれます。各行は以下の情報を示します。

- ◆ Directory Host を実行しているコンピュータの IP アドレス
- 処理のタイプ (バインドまたは検索)
- ◆ 選択した時間中の各タイプの処理の [Average(平均)]、[Most Recent (直近)]、および [Maximum(最大)]の時間。時間はミリ秒単位で示 されます。
- ◆ 指定したディレクトリについて User Service が各処理の実行を試みた回数
- ◆ 処理が失敗した回数

[Directory Host(ディレクトリホスト)]のエントリをクリックすると、その ディレクトリの[午前0時以降]、[直近の1時間]、および[直近の5分間] のパフォーマンスに関する詳細が表示されます(ディレクトリサーバーの詳 細の検討、455ページを参照)。

組織内のユーザーにブラウズの遅延や、誤ったポリシーの適用(特に、その 日の最初のウェブ要求や、長時間にわたってブラウズを行っていなかった後 に)が起こっている場合、ディレクトリパフォーマンス統計を使用してパ フォーマンスが低いディレクトリを特定します。特定のディレクトリホスト で継続的に問題が起こる場合、下記の条件を改善するための措置を取る必要 があります。

- ◆ User Service とディレクトリの間のネットワーク 接続
- ◆ ディレクトリ サーバーが実行しているコンピュータのメモリ、ディス ク、または CPU

複数のディレクトリで問題が発生している場合は、ネットワーク、DNS、または他の設定の問題が起こっている可能性があります。

#### ディレクトリ サーバーの詳細の検討

Web Security Help | Web Security ソリューション | バージョン 7.8.x

関連項目:

- ◆ ディレクトリパフォーマンスの評価、454ページ
- ◆ ユーザー設定およびユーザー識別の問題、574ページ

指定したディレクトリの[午前0時以降]、[直近の1時間]、および[直近の 5分間]のパフォーマンス データを表示するには、[Status] > [Deployment] > [Directory Server Details(ディレクトリ サーバーの詳細)] ページを選択し ます。

表示されるテーブルは、それぞれの時間のバインド(接続)および検索処理 について下記の情報を表示します。

- ◆ [Average]、[Most Recent]、および [Maximum] 時間(ミリ秒単位)
- ◆ 処理の実行を試みた回数
- ◆ 失敗した回数

[Directory Performance] タブに戻るには、[Close] をクリックします。

# Policy Broker について

Web Security Help | Web Security ソリューション | バージョン 7.8.x

#### 関連項目:

- ◆ Policy Server の動作、458 ページ
- ◆ Filtering Service の動作、465 ページ
- ◆ Policy Server、Filtering Service、およびState Server、469 ページ

Websense Policy Broker は、ポリシー データ(クライアント、フィルタ、フィ ルタ コンポーネント、代理管理の設定を含む)と、配備全体に適用する特定 のグローバル設定の両方へのアクセスを管理します。1 つの Policy Server イ ンスタンス固有の設定(Filtering Service や Network Agent の接続など)は個 別に保存されます。

Policy Broker の働きによって、複数 Policy Server 環境でも、ユーザー環境全体で共通のポリシーおよび一般的設定データのセットが共有されます。

- 記動時に、各 Websense コンポーネントは、Policy Broker から適用可能な 設定情報を要求します。
- 2. 稼働中のコンポーネントは、設定情報の変更について頻繁にチェックします。
- 3. プライマリまたはスタンドアロン Policy Broker は、管理者が Web Security manager で変更を行い [Save and Deploy] をクリックするたびに、そのデー タベースを更新します。
- 4. 設定の変更の後、各コンポーネントは、Policy Broker を通じてその機能 に影響する変更を要求し、受信します。

プライマリ Policy Broker のほかに、1 つ以上の Policy Broker のレプリカをイ ンストールできます。複製が作成されている環境では、Web Security manager で行われた変更は、プライマリ Policy Broker に保存されます。変更の後、各 レプリカは、最新の更新を受け取るためにレプリカ上のデータのコピーを同 期化します。

- ◆ Policy Broker モード(スタンドアロン、プライマリ、またはレプリカ) は、インストール時に設定されますが、後でコマンドライン ユーティリ ティを使用して後で変更することができます(例、スタンドアロン環境 から複製環境への変更)。詳細については、ホワイトペーパー<u>『Websense</u> Policy Broker』を参照してください。
- 複製環境では、ユーザー環境内の各 Policy Server インスタンスについて、Policy Brokerの接続順序を設定できます。それによって、Policy Server に接続されたコンポーネント(Filtering Service など)が設定情報の更新のために最初にどこを検索するかが決まります。Policy Brokerの接続の検討、457ページを参照してください。

1つの(スタンドアローン)Policy Broker または、プライマリ Policy Broker とレプリカをインストールしている場合、必ずポリシーおよび設定データの バックアップを定期的に行ってください。詳細は、*Websense データのバック アップと復元*、492 ページを参照してください。

### Policy Broker の接続の検討

Web Security Help | Web Security ソリューション | バージョン 7.8.x

#### 関連項目:

- ◆ Policy Broker について、456ページ
- ◆ Policy Server の動作、458 ページ

複数 Policy Broker 環境(プライマリ Policy Broker と1つ以上のレプリカ)で は、[Settings] > [General] > [Policy Brokers] ページにユーザーの環境の中の Policy Broker インスタンスのリストが表示されます。また、ネットワーク内 の各 Policy Server が最初にどのインスタンスとの接続を試みるかも設定でき ます。

[Installed Policy Broker Instances (インストールされている Policy Broker インスタンス)]テーブルには以下の情報が含まれます。

- ◆ [Host (ホスト)]列は、Policy Broker が実行しているコンピュータの IP アドレスまたはホスト名を示します。
- ◆ [Type (タイプ)]列は、そのインスタンスがプライマリか、レプリカかを示します。プライマリインスタンスは常にリストの先頭に示されます。
- ・ インスタンスの説明。説明を更新するには、既存の説明の隣のペンシル アイコンをクリックします。
- ◆ 各 Policy Broker レプリカに対して最後のポリシー同期化 が行われた時刻 これは、レプリカが最後にプライマリ Policy Broker から更新されたポリ シーおよび設定情報を受け取った時刻です。

ユーザーの環境内の Policy Server インスタンスが Policy Broker に接続する方 法をカスタマイズするには、[Policy Server Connections (Policy Server の接 続)]テーブルを使用します。テーブルには下記の項目があります。

- ◆ 各 Policy Server [Host (ホスト)]の IP アドレスまたはホスト名
- ◆ Policy Server インスタンスの [Description (説明)]。
- ◆ Policy Server インスタンスが Policy Broker に接続するとき使用する [Connection Order (接続の順序)](IP アドレスのリスト)

接続の順序を変更するには、Policy Server の IP アドレスまたはホスト名をク リックします。それによって、[Policy Broker Connection Order] ウィンドウが 開き、現在の接続の順序がリストされます。リスト内でインスタンスを上下 に移動するには、下記の手順を実行します。

- 1. テーブルの行をクリックして、Policy Broker エントリを選択します。
- [Up(上)]または[Down(下)]ボタンをクリックしてリストでエントリ を移動します。
- 3. 移動する各エントリについて上記の手順を繰り返します。
- 変更を完了したら、[OK] をクリックし、[Policy Brokers] ページに戻り ます。
- 5. 変更をキャッシュするには、[Policy Brokers] ページで [OK] を再度クリッ クします。[Save and Deploy] をクリックするまで変更は適用されません。

# Policy Server の動作

Web Security Help | Web Security ソリューション | バージョン 7.8.x

#### 関連項目:

- ◆ Policy Server 接続の確認、459 ページ
- ◆ Policy Server インスタンスの追加と編集、460ページ
- ◆ 複数 Policy Server 環境での動作、462 ページ
- ◆ Policy Server IP アドレスの変更、463 ページ
- ◆ Filtering Service の動作、465 ページ
- Policy Server, Filtering Service,  $\# L \forall$  State Server,  $469 \ ^{\sim} = ?$

Policy Server は、他の Websense software コンポーネントを識別し、それらの ステータスを追跡します。

the Web Security manager にログオンするとき、Policy Server のグラフィカル インターフェースにログオンします。

- ♦ Web Security manager が Policy Server と通信するように設定されるまで、 それにログオンすることはできません。
- ♦ Websense ソフトウェア インストールが複数の Policy Server を含んでいる 場合、Web Security manager へのログオン後に Policy Servers のインスタン スを切り替えることができます。
- Web Security manager で Policy Server のインスタンスを追加/削除すること ができます。

Web Security manager と1つの Policy Server インスタンスとの通信は、インストール時に確立されます。

多くのの環境では、1つの Policy Server のみを必要とします。負荷分散のために、1つの Policy Server は複数の Filtering Service および Network Agent イン スタンスと通信することができます。しかし、非常に大きい組織(10,000 以 上のユーザ)では、Policy Server の複数のインスタンスをインストールする ことが有用である場合があります。追加の Policy Server をインストールする 場合、Web Security manager に各インスタンスを追加します(*Policy Server 接続の確認*、459 ページを参照)。

# Policy Server 接続の確認

Web Security Help | Web Security ソリューション | バージョン 7.8.x

[Settings] > [General] > [Policy Servers] ページを使用して、Web Security manager と関連付けられているすべての Policy Server インスタンスの Policy Server 情 報を確認します。

サブスクリプション キーを共有する複数の Policy Server インスタンスがある 場合、1つのインスタンスをプライマリ Policy Server にすることができま す。他のインスタンスをセカンダリ インスタンスとして追加したとき、それ らのインスタンスは、それらのキー情報をプライマリ インスタンスから受け 取ります。それによって、設定プロセスを迅速化し、キー メンテナンスを簡 略化できます(将来に新しいサブスクリプション キーを受け取る場合)。

- ◆ Web Security manager は、インストール時に1つのプライマリ Policy Server インスタンスと関連付けられます。これが Web Security manager の ベース Policy Server になり、その IP アドレスと説明を変更することはで きません。
- ◆ プライマリ Policy Server と関連付けられているセカンダリ Policy Server インスタンスについてリスト中で確認するには、その Policy Server 名または IP アドレスの隣の [+] 記号をクリックします。
- ページに表示される情報を更新するには(例、最新のサブスクリプションキー情報または Policy Broker 接続を表示するため、および最近 Web Security manager に自動的に追加された可能性がある Policy Server のインスタンスを表示するため)、コンテンツペインの上部のツールバーの [Refresh (リフレッシュ)]ボタンをクリックします。
- ◆ ベース Policy Server 以外の Policy Broker に接続している Policy Server イン スタンスには、現在設定可能でないことを示すアイコン(≦)が付けら れます。

各 Policy Server エントリには短い説明が含まれます。プライマリ Policy Server エントリはまた下記の項目も含みます。

- インスタンスおよびそのセカンダリに関連付けられているキー、サブス クリプションレベル(例、Web Security、Web Security Gateway)を含むサ ブスクリプション情報
- ◆ Policy Server が使用している Policy Broker の IP アドレス
  - 複数 Policy Broker 配備の場合、**[Settings] > [General] > [Policy Brokers]** ページを順に選択して、Policy Server が Policy Broker に接続する方法を設 定します。

追加の Policy Server を Web Security manager と関連付けるには、[Add] をク リックします。また、選択したインスタンスの設定情報を編集するには、 Policy Server の IP アドレスまたは名前をクリックします(*Policy Server イン スタンスの追加と編集*、460 ページを参照)。

Web Security manager に Policy Server インスタンスが自動的に追加される場合 もあります。たとえば、Policy Server シンスタンスが Policy Broker レプリカ と同じコンピュータ上にインストールされている場合、その Policy Server イ ンスタンスは自動的に [Policy Servers] ページに表示されます。この場合で も、必要に応じてこれらのインスタンスを編集できます(例、インスタンス の説明を変更する)。

1 つ以上の Policy Server エントリをマークし、[Delete (削除)] をクリックすると、Web Security manager と選択した Policy Server との接続が削除されます。

- ◆ それによって、Web Security manager から Policy Server インスタンスが削除されますが、Websense Policy Server サービスがアンインストールまたは停止されることはありません。ベース Policy Server インスタンスを削除することはできません。
- 配備から Policy Server インスタンスを削除するときは必ず、Web Security manager の [Policy Servers] ページでもそのインスタンスを削除してくだ さい。

Policy Server を実行している1台のコンピュータを停止し、その後新しい コンピュータを起動し、それに古いIPアドレスを割り当てた場合でも、 新しいコンピュータにインストールされている Policy Server インスタン スは古いインスタンスからサブスクリプションキー情報を自動的には継 承しません。Web Security manager から古いインスタンスを削除したあと で、新しいインスタンスを追加する必要があります。

Policy Server 接続を追加または編集したら、[Policy Servers] ページで [OK] を クリックして、その変更をキャッシュします。[Save and Deploy (保存と配 備)] をクリックするまで、変更は適用されません。

### Policy Server インスタンスの追加と編集

Web Security Help | Web Security ソリューション | バージョン 7.8.x

[Settings] > [General] > [Add Policy Server (Policy Server の追加)]または [Edit Policy Server (Policy Server の編集)]ページを使用して、新しい Policy Server インスタンスを Web Security manager と関連付けるか、または既存の Policy Server の設定情報を更新します。

- Policy Server インスタンスの IP アドレスまたは名前と通信 Port (ポート)を入力または編集します。デフォルト ポートは 55806 です。
- 2. 選択されている Policy Server インスタンスの [Description (説明)] を入 力または更新します。

ベース Policy Server の説明を変更することはできません。

- 3. これが **Primary(プライマリ)**または **Secondary(セカンダリ)**Policy Server のどちらであるか指示します。
  - プライマリ Policy Server は、Web Security manager に関連付けられてい る他の Policy Server インスタンスとは異なるサブスクリプション キー を持っています。
  - セカンダリ Policy Server は、すでに Web Security manager と関連付け られている別の Policy Server と同じサブスクリプション キーを使用し ます。
- 4. これがセカンダリ Policy Server である場合、下記の手順を実行します。
  - a. セカンダリ Policy Server にそのキーを提供するプライマリ Policy Server の IP アドレスを選択します。
  - b. このセカンダリ Policy Server がプライマリ Policy Server から Directory Service 設定を継承するかどうかを指定します。

この設定は User Service がディレクトリに接続し、ユーザーおよび グループ情報を取得するために使用します([Settings] > [General] > [Directory Services] ページで設定されます)。

c. [OK] をクリックして [Policy Servers] ページに戻り、次に [Policy Servers] ページでもう一度 [OK] をクリックして変更をキャッシュに保存しま す。[Save and Deploy] をクリックするまで変更は適用されません。

セカンダリ Policy Server を追加した後、Policy Server の [Switch] ボタン使 用して新しい Policy Server インスタンスに接続できるようになるには、 その前に、TRITON コンソールをログオフしてから、もう一度ログオフ しなければならない場合があります。

- 5. プライマリ Policy Server の場合、新しいインスタンスのために登録され ている [Use the current subscription key(現在のサブスクリプション キー を使用)] または [Enter a subscription key(サブスクリプション キーの 入力)] のどちらかを選択します。
  - 既存のエントリを編集しているときは、現在のサブスクリプションキー
     とサブスクリプションタイプがラジオボタンの下に表示されます。
  - [Verify Policy Server (Policy Server の確認)]をクリックして、Web Security manager が新しい Policy Server と通信できることを確認しま す。[Use the current subscription key(現在のサブスクリプションキー を使用)]を選択していて、接続が正常である場合、サブスクリプ ションキーが表示されます。
  - 新しい Policy Server インスタンスにすでにキーが登録されているかどうか明白でないときは、手動でキーを入力するオプションを選択するか、または [Verify Policy Server] をクリックして、Web Security managerがそのインスタンスの既存のキーを検出するかどうか確かめます。
- [Policy Server s]ページに戻るために、[OK] をクリックします。[OK]をク リックして、変更をキャッシュしなければなりません。[Save and Deploy] をクリックするまで変更は適用されません。

## 複数 Policy Server 環境での動作

Web Security Help | Web Security ソリューション | バージョン 7.8.x

分散環境、または多数のユーザを抱える配備では、複数の Policy Server イン スタンスをインストールすることが適切である場合があります。これには、 いくつかの特別な配慮を必要とします。

- ◆ ポリシー情報は Policy Broker によって管理されますから、[Save and Deploy] をクリックしたとき、ポリシーの変更がすべての Policy Server インスタ ンスで利用可能になります。
- ◆ 多くのグローバル設定(リスク クラス定義とアラート オプションなど)
   も Policy Server インスタンス間で共有されます。
- ◆ 1 つの Policy Server に固有の設定(Filtering Service および Network Agent 接続など)はローカルに各 Policy Server に保存され、配信されません。
- ◆時間ベースのアクション(Confirm(確認)、Quota(割り当て)、 Password Override(パスワード無効化)、または Account Override(アカウント無効化))を正しく適用するためには、1つ以上の Websense State Server が必要です。State Server はこれらのフィルタリングアクションと 関連する時間情報の共有を可能にし、狙いどおりの正確なインターネットアクセスをクライアントに提供できるようになります(Policy Server、 Filtering Service、および State Server、469ページを参照)。

Web Security manager で複数の Policy Server インスタンスを切り替えるには下記のようにします。

Web Security ツールバーで、現在の Policy Server の IP アドレスの横にある [Switch (切り替え)] をクリックします。

現在の Policy Server インスタンスに対する保存されていない変更がある 場合、警告プロンプトが表示されます。変更の保存のために現在の Policy Server との接続を維持するには、[Cancel (キャンセル)]をクリッ クします。

- 2. [Connect to (接続の設定)] リストから Policy Server IP アドレスまたはホ ストネームを選択します。
- 3. [OK] をクリックします。

選択されている Policy Server に自動的にログオンし、Web Security manager インターフェースが更新されます。

### Policy Server IP アドレスの変更

Policy Server コンピュータの IP アドレスを変更する前に、コンピュータ上の すべての Websense サービスを停止してください。

IP アドレスを変更した後、ポリシーの適用を再開する前に、Web Security manager、Policy Server、およびその他の Websense サービスによって使用される Websense 設定ファイルを手動で更新する必要があります。

#### ステップ1:Web Security manager の設定の更新

Policy Server と接続する新しい IP アドレスを使用するように Web Security manager を更新します。

- TRITON 管理サーバー上で Websense Web Reporting Tools と Websense TRITON - Web Security のサービスを停止します(必要であれば)。
   TRITON コンソール と Policy Server がこの同じコンピュータにインストー ルされている場合、前記のサービスはすでに停止しているはずです。
- 2. 下記のディレクトリに移動します:

Websense\Web Security\tomcat\conf\Catalina\localhost\

- 3. mng.xml ファイルを見つけ、別のディレクトリにファイルのバックアッ プ コピーを作成します。
- テキストエディタ(Notepad または vi など)で mng.xml を開き、古い Policy Server IP アドレスの各インスタンスを新しいものに置き換えます。 Policy Server IP アドレスは 2 回あらわれます: ps/default/host 値としてお よび psHosts 値として。
- 5. 完了したら、ファイルを保存し、閉じます。

このセクションの残りの設定の更新を完了するまで、すべてのサービスを再 起動しないでください。

#### ステップ 2: Policy Server の更新

Policy Server 設定ファイルと Websense コンポーネント間の通信を設定するために使用される初期化ファイルを更新します。

- 1. Policy Server コンピュータ上のすべての Websense サービスをまだ停止し ていなければ、それらのサービスを停止します(*Websense サービスの停 止と起動*、477ページを参照)。
- Websense bin ディレクトリ (デフォルトでは C:\Program Files、*または* Program Files (x86) \Websense\Web Security\bin、もしくは /opt/Websense/ bin/) に移動します。

- 3. config.xml ファイルを見つけ、他のディレクトリにファイルのバックアップ コピーを作成します。
- 4. テキスト エディタで config.xml を開き、古い Policy Server IP アドレスの 各インスタンスを新しいものに置き換えます。
- 5. 完了したら、ファイルを保存し、閉じます。
- 6. bin ディレクトリで websense.ini ファイルを見つけ、別のディレクトリに バックアップ コピーを作成します。
- 7. テキスト エディタで websense.ini を開き、古い Policy Server IP アドレス の各インスタンスを新しいものに置き換えます。
- 8. 完了したら、ファイルを保存し、閉じます。

#### ステップ 3:Log Database 接続の確認

Log Database に対する ODBC 接続を確認するために、Policy Server コンピュー タ上の Windows ODBC Data Source Administrator を使用します。

- 1. 下記のどちらかの Data Sources ツールを開きます。
  - Windows Server 2012: [Server Manager] > [Tools] > [ODBC Data Sources 64-bit (ODBC データソース 64 ビット)]を順に選択します。
  - Windows Server 2008: [Start] > [Administrative Tools(管理ツール)] > [Data Sources(ODBC)]を順に選択します。
- [System DSN (システム DSN)]タブで適切なデータソース名 (デフォルトは、wslogdb70)を選択し、[Configure (設定)]をクリックします。
- 3. 正しいデータベース サーバー コンピュータが選択されていることを確認 し、[Next (次へ)]をクリックします。
- 4. データベースとの接続のために使用される資格情報を入力し、[Next] を クリックします。
- 5. 次の2つの画面でデフォルトを受け入れ、次に [Test Data Source (データ ソースのテスト)]をクリックします。

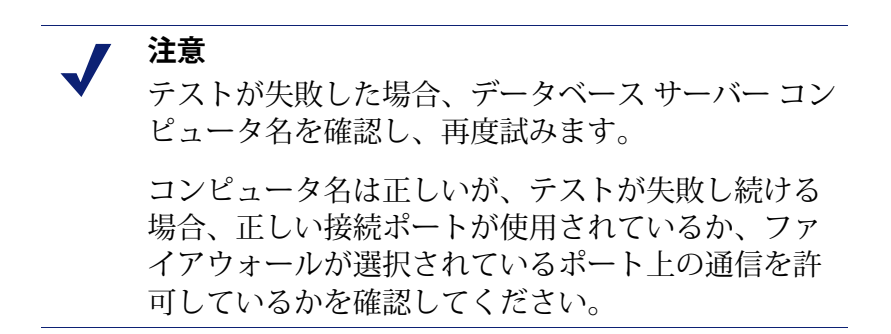

#### ステップ4:Websense サービスの再起動

- 1. Policy Server コンピュータを再起動します。コンピュータ上のすべての Websense サービスが正常に再起動することを確認します。
- この Policy Server の設定のために使用される Web Security manager が別の コンピュータ上にインストールされている場合は、そのコンピュータ上 の Websense Web Reporting Tools と Websense TRITON - Web Security の サービスを再起動します。

 注意 TRITON コンソールが Policy Server と同じコンピュー タ上にインストールされている場合、管理者はログ オンするために新しい IP アドレスを使用する必要が あります。

# Filtering Service の動作

Web Security Help | Web Security ソリューション | バージョン 7.8.x

関連項目:

- ♦ Filtering Service 詳細の確認、466ページ
- Master Database ダウンロードの再開、468 ページ
- ◆ Policy Server、Filtering Service、およびState Server、469 ページ
- ◆ Content Gateway の動作、473 ページ

Filtering Service は、インターネット活動を管理するために Network Agent、 Content Gateway、またはサードパーティ統合製品と共に動作する Websense ソ フトウェア コンポーネントです。ユーザがあるサイトを要求すると、Filtering Service が要求を受信し、どのポリシーを適用するかを決定し、サイトが許可 されるかブロックされるかについて決定すために適用可能なポリシーを使用 します。

各 Filtering Service インスタンスは、Websense Master Database から自身のコ ピーをダウンロードして、インターネット要求の処理方法を決定するために 使用します。 複数の Filtering Service インスタンスがある場合は、時間ベースの アクション (Confirm (確認)、Quota (割り当て)、Password Override (パスワード無 効化)、または Account Override (アカウント無効化))の正しい適用を有 効化するために、追加のコンポーネントとして Websense State Server が必要 とされます。State Server はこれらのフィルタリング アクションと関連する時 間情報の共有を可能にし、狙いどおりの正確なインターネット アクセスをク ライアントに提供できるようになります (*Policy Server、Filtering Service、お よび State Server*、469 ページを参照)。

また Filtering Service は Log Server にインターネット アクティビティについて の情報を送信し、この情報は記録され、レポーティングで使用できるように なります。

Web Security manager の System ダッシュボード上の [Filtering Service Summary (フィルタリング サービス要約)]で、現在の Policy Server と関連付けられ ている各 Filtering Service インスタンスの IP アドレスと現在のステータスが リストされます。選択された Filtering Service の詳細情報を見るためには、 Filtering Service の IP アドレスをクリックします。

### Filtering Service 詳細の確認

Web Security Help | Web Security ソリューション | バージョン 7.8.x

各 Filtering Service インスタンスのステータスを確認するためには、[Satus] > [Dashboard] > [Filtering Service Details (Filtering Service 詳細)] ページを順 に選択して使用します。このページでは下記の情報がリストされます:

- ◆ Filtering Service の IP アドレス
- ◆ 選択されたインスタンスが動作しているかどうか
- ◆ Filtering Service のバージョン

これは、適用されたすべてのホットフィックスも含めて、Websense ソフ トウェア バージョンと一致するはずです。

- ◆ Filtering Service コンピュータのオペレーティングシステム
- ◆ Websense ソフトウェア プラットホーム
  - これは、Web Security ソリューションがスタンド アローン モードで実行 しているか、あるいは Content Gateway またはサードパーティ製品と統合 されているかを示します。
- ◆ 選択された Filtering Service が通信しているあらゆる Network Agent インス タンスの IP アドレスとステータス。
- ◆ 選択された Filtering Service が通信しているあらゆる Content Gateway イン スタンスの IP アドレスとステータス

[Close] をクリックして Web Security Dashboard に戻ります。

# Master Database ダウンロード ステータスの確認

Web Security Help | Web Security ソリューション | バージョン 7.8.x

ネットワークの各 Filtering Service インスタンスは Master Database のコピーを 自分用としてダウンロードします。Web Security manager を使用していると き、[Status] > [Alerts] ページに、Master Database のダウンロードが進行中であ る場合はステータス メッセージ表示され、またダウンロードに失敗した場合 はアラートメッセージが表示されます。

最近または進行中のデータベース ダウンロードの詳細情報を見るためには、 Web Security Dashboard ツールバー上で [Database Download (データベース ダウンロード)]をクリックします。[Database Download] ページは、現在の Policy Server に関連付けられている各 Filtering Service インスタンスのエント リを含んでいます。

最初に [Database Download] ページで表示されるのは簡単なダウンロード要約 であり、データベースがどこにダウンロードされたか、どのデータベース バージョンがダウンロードされたか、そしてダウンロードが成功したかどう かが示されます。この要約表示から、下記のことを行うことができます:

- ◆ 1 つの Filtering Service のためにデータベースのダウンロードを開始する (**JUpdate**(更新)]をクリックします)。
- ◆ リストされているすべての Filtering Service インスタンスのためにデータ ベース ダウンロードを開始する([Update All(すべて更新)]をクリック します)。
- ◆ 1つまたはすべての進行中の更新をキャンセルする。

選択されている Filtering Service についてデータベース ダウンロードの詳細 なステータスを確認するためには、右側のリストで IP アドレスをクリック します。

- ◆ 選択されている Filtering Service のダウンロードに問題が発生した場合、
   問題に対処するための推奨事項が表示されます。
- 選択されている Filtering Service のデータベース ダウンロードを手動で開始するには、[Update] をクリックします。

データベース ダウンロード中に、ダウンロード処理の各段階の詳細な進捗情報がステータス画面に表示されます。進捗情報を非表示にし、Web Security manager で作業を続けるには、[Close] をクリックします。

### Master Database ダウンロードの再開

Web Security Help | Web Security ソリューション | バージョン 7.8.x

Master Database ダウンロードが中断された場合、Websense ソフトウェアは自動的にダウンロードの再開を試みます。Filtering Service がダウンロード サーバーと再接続できる場合、ダウンロードは中断されたところから再開します。

失敗または中断した ダウンロードを手動で再起動することができます。これ は、中断したポイントからのダウンロードを再開するのではなく、最初から のプロセスを再起動します。

- Web Security manager で [Status] > [Dashboard] を順に選択し、[Database Download] をクリックします。
- 2. 中断している処理を中止するには、[Stop All Updates(すべての更新の中止)] をクリックします。
- 3. 最初からのダウンロード プロセスを再起動するには、Filtering Service インスタンスを選択し、[Update] または [Update All] をクリックします。

### 学校 YouTube に対する Filtering Service サポート

Web Security Help | Web Security ソリューション | バージョン 7.8.x

Websense Web Security または Web Filter ソフトウェアを配備する教育機関は、 YouTube for Schools(学校向け YouTube)を有効にする Filtering Service 設定 パラメータを利用することができます。この YouTube サービスは、他の YouTube コンテンツがブロックされている場合でも、学校ネットワーク内部 からの教育ビデオへのアクセスを提供します。

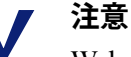

Web Security Gateway および Gateway Anywhere ソフ トウェアまたはアプライアンス配備では、Filtering Service を介してではなく、Content Gateway を介して YouTube for Schools を有効にすることができます。

プログラムに加入し、教育機関アカウント コードまたは ID を入手したら、 下記のことを行います:

 ♦ Web Security manager で [Settings] > [General] > [Filtering (フィルタリン グ)]ページを順に選択し、ページ最下部の [Enable search filtering (検 索フィルタリングを有効化する)]が選択されていることを確認します。

[YouTube in Schools(学校 YouTube)]] 機能を利用するには、検索フィル タリングが有効でなければなりません。

検索フィルタリングが有効になっていなければ、[OK] と [Save and Deploy (保存と配備)]をクリックし、変更をキャッシュして適用します。
◆ [YouTube in Schools]アクセスが認められるクライアントに対して YouTube が許可されていなければなりません。

上記の設定が完了したら、組織の環境中の各 Filtering Service インスタンスについて下記の手順を実行します:

- Filtering Service コンピュータ上で Websense bin ディレクトリ (デフォルトでは、C:\Program Files または Program Files (x86) \Websense\WebSecurity\bin もしくは /opt/Websense/bin/) に移動します。
- 2. eimserver.ini ファイルのバックアップ コピーを別の場所に作成します。
- 3. 元の eimserver.ini ファイルを開き、下記の行を追加します:

```
[SafeSearchCustomValues]
YouTubeEDUFilter=<school account code>
```

<school\_account\_code> を YouTube から受け取る実際のコードまたは ID に 置き換えます。

- 4. ファイルを保存し、閉じます。
- 5. Filtering Service を再起動します。
  - Windows: [Windows Services (Windows サービス)] ツールで Websense Filtering Service を再起動します。
  - Linux: /opt/Websense/WebsenseDaemonControl コマンドを使って Filtering Service を再起動します。

## Policy Server、Filtering Service、および State Server

Web Security Help | Web Security ソリューション | バージョン 7.8.x

#### 関連項目:

- ♦ Policy Server の動作、458 ページ
- ◆ Filtering Service の動作、465 ページ
- ◆ 処置、68ページ
- ◆ パスワード無効化、105ページ
- ◆ アカウントの無効化、106ページ

お客様の配備で同じユーザーの要求を処理する複数のインスタンスの Filtering Service がある場合、オプションのコンポーネントである Websense State Server (Websense ステート サーバー)をインストールし、適切な時間 ベースのアクション (Quota (割り当て)、Confirm (確認))または無効化 (Password Override (パスワード無効化)、Account Override (アカウント無 効化))を有効化することができます。 State Server をインストールすると、それと関連付けられている複数の Filtering Service インスタンスは時間情報を共有するようになり、その結果、ユーザー は割り当て、確認、または無効化セッション時間の適切な配分を受けるよう になります。

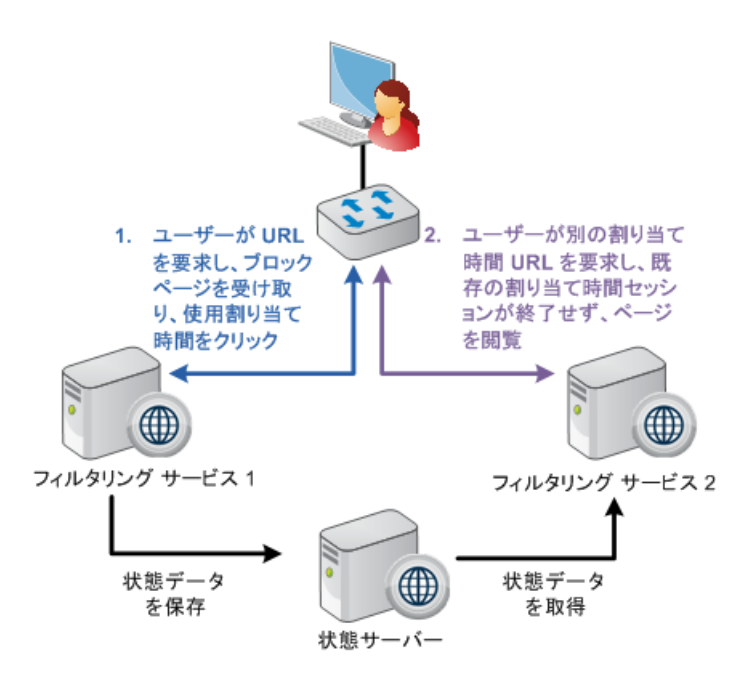

State Server は、通常、1 台の Policy Server コンピュータにインストールされ、**論理的配備** ごとにただ 1 つの State Server インスタンスが必要とされます。論理的配備とは、同じセットのユーザーからの要求を処理する Policy Server および Filtering Service インスタンスの任意のグループを意味します。

- 同じ State Server インスタンスと通信するすべての Filtering Service インス タンスは同じタイム ゾーンを共有しなければならず、すべてのコンピュー タ上の時間は同期していなければなりません。
- ◆ 各 Filtering Service インスタンスが通信できるのは、ただ1つの State Server だけです。
- 同じ Policy Server と関連付けられているすべての Filtering Service インス タンスは同じ State Server と通信しなければなりません。

Web Security manager の **[Settings] > [General] > [Filtering]** ページで、Policy Server が通信する State Server インスタンスを設定します(フィルタリング設 *定値の設定*、81 ページを参照)。 地理的に分散した組織において個別の場所でそれぞれ独自の Policy Server および Filtering Service インスタンスがある場合、個別の場所ごとに(Policy Server コンピュータまたは V-Series アプライアンスに)1つの State Server インスタンスを配備してください。例:

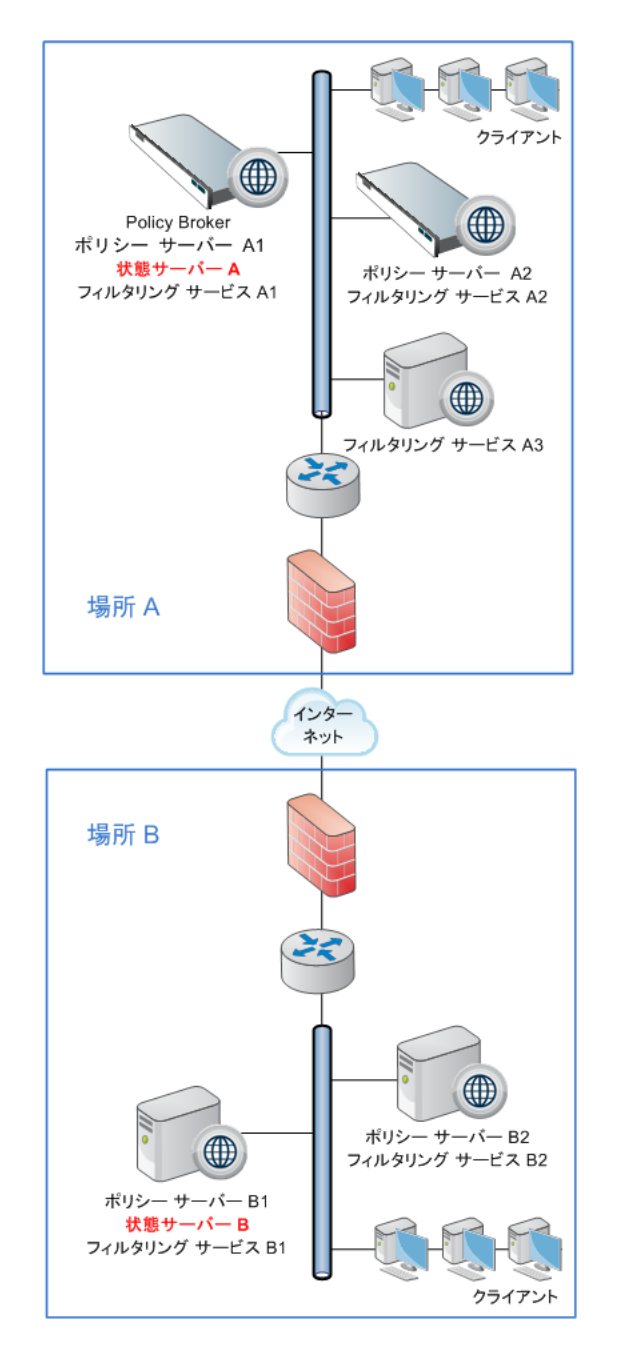

すべての要求が集中的場所を通じて管理される組織では、ただ1つの State Server インスタンスが必要とされるだけです。

# サードパーティ SIEM ソリューションとの統合

Web Security Help | Web Security ソリューション | バージョン 7.8.x

[Settings] > [General] > [SIEM Integration (SIEM 統合)] ページを順に選択 して、ログデータを Filtering Service からサポートされている Security Information and Event Management (セキュリティ情報およびイベント管理、 SIEM) ソリューションに送信するように Websense ソフトウェアを設定し ます。

このページを使用して SIEM 統合を有効にする前に、お客様の環境の各 Policy Server について 1 つのインスタンスの Websense Multiplexer をそれぞれインス トールしなければなりません。

組織の環境の各 Policy Server インスタンスについて下記の手順を実行します。

- [Enable SIEM integration for this Policy Server (この Policy Server のため に SIEM 統合を有効にする)]を選択し、SIEM 統合機能をアクティブに します。
- SIEM 製品のホスト コンピュータの [IP address or hostname (IP アドレス またはホストネーム)] と SIEM データの送信で使用する通信 [Port (ポー ト)]を提供します。
- 3. SIEM 製品へのデータ送信で使用する [Transport protocol(トランスポー トプロトコル)] (UDP または TCP)を指定します。
- 使用する [SIEM format (SIEM フォーマット)] を指定します。これに よって、統合機能へのログ データ送信で使用される文字列の構文が決ま ります。
  - 利用可能なフォーマットは、syslog/CEF(ArcSight)、syslog/キー値 ペア(Splunkおよびその他)、syslog/LEEF(QRadar)、およびカス タムです。
  - [Custom (カスタム)]を選択すると、テキストボックスが表示されます。使用しようとする文字列を入力または貼り付けます。[View SIEM format strings (SIEM フォーマット文字列の表示)]をクリックし、レファレンスまたはテンプレートとして使用する文字列サンプルのセットを表示します。
  - 非カスタムオプションを選択すると、フィールドと値のキーを示す サンプルの [Format string (フォーマット文字列)] が表示されます。
- 5. [OK] をクリックして、変更をキャッシュします。[Save and Deploy (保存と配備)]をクリックするまで、変更は適用されません。

変更を保存すると、Websense Multiplexer は Filtering Service と接続し、Log Server と選択されている SIEM 統合機能ヘログ データを配信するジョブを引 き受けます。 同じデータが Filtering Service から Log Server と SIEM 製品の両方に送られま すが、Log Server はデータ処理タスク(ヒットでなくアクセスの記録やログ 記録の集約など)を行うように設定されているかもしれません。SIEM 製品 はこのようなデータ処理タスクを行わないので、SIEM のエントリが Log Database のレコードよりも多くなるかもしれません。

SIEM 統合に渡されるデータの詳細については、[<u>サードーパーティ SIEM 製</u> <u>品との Web Security の統合</u>]を参照してください。リンクされたドキュメン トのサブセクションは、カテゴリ番号、説明コード、理由文字列、および SIEM 出力に含まれている他の情報に関するマッピング情報を提供します。

## Content Gateway の動作

Web Security Help | Web Security ソリューション | バージョン 7.8.x

関連項目:

- ◆ Filtering Service の動作、465 ページ
- Policy Server の動作、458 ページ
- ◆ Content Gateway 接続の管理、474 ページ

Content Gateway は、Websense Web Security Gateway および Gateway Anywhere 配備で高性能の Web プロキシ サービスを提供する Linux 専用 Websense ソフ トウェア コンポーネントです。Content Gateway は、Websense Data Security お よび Email Security Gateway ソリューションによってプロキシとしても利用さ れます。

Websense Web Security Gateway および Gateway Anywhere 配備で Content Gateway は下記の機能を提供します:

- ◆ 悪質な Web コンテンツからネットワークを保護するためのリアルタイム コンテンツ スキャンとウェブサイトの分類。これはとりわけ Web 2.0 サ イトに対して有益です。というのも、Web 2.0 サイトの複数ソースと動的 性格は静的分類の有効性を制約するからです。
- 感染したファイルや悪意あるファイルを検出し、この種のファイルの アップロードとダウンロードをブロックする高度なファイルスキャン
- ◆ HTTP および HTTPS をトンネルするインバウンドおよびアウトバウンド プロトコルの検出とプロトコルベースのポリシーの実施の適用

Content Gateway は Filtering Service と連携し、下記の両方の分類に基づいて要求を管理します。

- ◆ Master Database またはカスタム URL 定義による静的分類
- ◆ コンテンツスキャンおよび分析に基づく動的分類

インストール時に Content Gateway は 1 つの Policy Server インスタンスとの接続を確立します。この接続により下記のことが実現されます:

- ◆ Policy Server がサブスクリプション キー情報を Content Gateway に渡せる ようにし、2つの管理コンソールでキーを維持する必要性を緩和します。
- ◆ Filtering Service による Content Gateway との接続に関する情報を Web Security manager に提供します。
- Web Security manager の [Settings] > [General] > [Content Gateway Access (Content Gateway アクセス)] ページに取り込むために使用され、 Content Gateway Manager を TRITON コンソール内部から起動できるよう にします。

## Content Gateway 接続の管理

Web Security Help | Web Security ソリューション | バージョン 7.8.x

[Settings] > [General] > [Content Gateway Access (Content Gateway アクセス)] ページを使用して、現在の Policy Server と関連付けられている複数の Content Gateway インスタンスの設定およびステータス情報を確認したり、選択され ているインスタンスのために Content Gateway manager を起動したりします。

Content Gateway のインスタンスが Policy Server に登録されると、[Content Gateway Access] ページはその Content Gateway の IP アドレス、ホスト名およびステータス情報によって自動的の更新されます。この情報は下記の3つのテーブルの1つで表示されます:

- Content Gateway がクラスタの一部であると、そのクラスタ名をタイトル とするテーブルが表示されます。クラスタ中のすべての Content Gateway インスタンスがリストされます。複数のクラスタがあると、複数のテー ブルが表示されます。
- ◆ Content Gateway がクラスタになっていないと、それは[Unclustered Content Gateway instances (非クラスタ Content Gateway インスタンス)]テーブル で示されます。
- ◆ Policy Server が Content Gateway インスタンスと通信できないと、それは [Not Responding(非応答)]テーブルで表示されます。このテーブルが表示されるのは、Policy Server が登録されている Content Gateway インスタンスと通信できない場合だけです。

リストされている任意のインスタンスのために Content Gateway manager を起 動するには、テーブルの [IP Address (IP アドレス)]列の対応するリンクを クリックします。

インスタンスの説明を更新して Content Gateway 接続の管理を容易にするには、 インスタンスの IP アドレスの横のラジオ ボタンをオンにし、[Edit Description (説明の更新)]をクリックします。 Content Gateway インスタンスがアンインストールされたか、または移動され たために、そのインスタンスが [Not Responding] テーブルで表示される場合 は、そのインスタンス名の横のラジオ ボタンをオンにし、[Delete(削除)] をクリックします。

Content Gateway 説明の編集または古くなったエントリの削除を終えたら、 [OK] をクリックして、変更をキャッシュします。[Save and Deploy] をク リックするまで変更は適用されません。

## 監査ログの表示とエクスポート

Web Security Help | Web Security ソリューション | バージョン 7.8.x

Websense ソフトウェアは、管理者による Web Security manager へのアクセス とポリシーおよび設定に対する変更とを示す監査履歴を提供します。この情 報はポリシー許可を与えられている優先管理者にだけ有効です(*Super Administrator 許可*、409 ページを参照)。

指定済み管理者は、その処理対象クライアントのインターネットアクティビ ティに対して高度な管理ができます。監査ログを通して変更をモニタするこ とで、お客様の組織の使用許容ポリシーに従って、責任を持って、この管理 が処理されることを保証することができます。

監査ログを表示し、必要に応じて、その選択されている部分を Excel スプ レッド シート (XLS) ファイルにエクスポートするためには、[Status (ス テータス)]>[Audit Log (監査ログ)]ページを順に選択し使用します。

監査レコードは 60 日間保存されます。60 日間より長く監査レコードを保持 するためには、定期的にログをエクスポートするエクスポート オプションを 使用します。エクスポートは、監査ログからレコードを除去しません。

[Audit Log(監査ログ)] ページが開くと、最新のレコードが表示されます。 古いレコードを見るためには、スクロールバーとログの上のページング ボタ ンを使用します。

ログは下記の情報を表示します。項目が省略されている場合、ポップアップ ウィンドウで完全なレコードを表示するためにエントリの一部をクリックし ます。

| 列           | 説明                                                                                         |
|-------------|--------------------------------------------------------------------------------------------|
| Date (日付)   | タイムゾーンで調整された変更の日付と時刻。                                                                      |
|             | 監査ログでデータの一貫性を保証するために、Websense コ<br>ンポーネントが稼働しているすべてのコンピュータで日付<br>と時刻の設定が同期していることを確認してください。 |
| User (ユーザー) | 変更を行った管理者のユーザ名。                                                                            |

| 列                   | 説明                                                                                                    |
|---------------------|----------------------------------------------------------------------------------------------------|
| Server<br>(サーバー)    | 変更で影響を受ける Policy Server を実行しているコンピュー<br>タの IP アドレスまたは名前。                                                                                                    |
|                     | これは、[Settings(設定)] タブ上で行われた変更等の Policy<br>Server に影響を与える変更の場合にだけ表示されます。                                                                                                    |
| Role $(\Box - i V)$ | 変更の影響を受ける指定済み管理ロール。                                                                                                    |
|                     | 変更が指定済み管理者ロールで管理される処理対象クライ<br>アントとして明示的に割り当てられているクライアントに<br>影響を与える場合、その変更は Super Administrator ロールに<br>影響を与えると表示します。変更がロールに割り当てられ<br>ているネットワーク範囲、グループ、ドメイン、または組<br>織単位のメンバーであるクライアントに影響を与える場<br>合、その変更は指定済み管理者ロールに影響を与えると表<br>示します。 |
| Type (タイプ)          | ポリシー、カテゴリフィルタ、またはログオン/ログオフ<br>のような変更された設定要素。                                                                                                    |
| Element<br>(エレメント)  | カテゴリ フィルタ名またはロール名のような変更された特<br>定のオブジェクトの識別子。                                                                                                    |
| Action<br>(アクション)   | 追加、削除、変更、ログオン、等々のような実行された変<br>更の種類。                                                                                                    |
| Previous (前回)       | 変更前の値。                                                                                                    |
| Current (現在)        | 変更後の新しい値。                                                                                                    |

すべてのレコードですべての項目が表示されるわけではありません。例えば、ロールはログオン / ログオフ レコードでは表示されません。

監査ログレコードをエクスポートするためには、下記のようにします:

- [Export range (エクスポート範囲)] リストから期間を選択します。
   全部の監査ログファイルをエクスポートするには、[Last 60 days (最新 60 日間)] を選択します。
- 2. [Go(実行)]をクリックします。

コンピュータに Microsoft Excel が インストールされている場合、エクス ポートされたファイルが開きます。ファイルを保存または印刷するため には、Excel のオプションを使用します。

コンピュータに Microsoft Excel がインストールされていない場合、ソフ トウェアを指定するか、ファイルを保存するために、画面上の指示に 従ってください。

## Websense サービスの停止と起動

Web Security Help | Web Security ソリューション | バージョン 7.8.x

コンピュータが再起動するたびに Websense サービスが起動するように設定 されています。しかし、ある場合には、コンピュータの再起動とは別に、1 つ以上の製品コンポーネントを停止または起動する必要があります。

> 注意 Filtering Service がマスタ データベースをダウンロー ドしている途中であると、ダウンロードが完了する まで、それは停止しません。

すべての Websense サービスを停止する場合、常に下記の順序でポリシー サービスを終了してください:

- 1. Websense Policy Server
- 2. Websense Policy Broker
- 3. Websense Policy Database

問題が特に Policy Broker または Policy Database と関連しない場合、これらの サービスを再起動することはほとんど必要ありません。可能なかぎり、これ らのサービスを再起動することを避けてください。

すべての Websense サービスを起動する場合、常にシャットダウンとは逆の 順序でポリシー サービスを起動してください(Policy Database が最初で、 Policy Server が最後です)。

Real-Time Monitor と関連付けられているサービスを停止する場合は下記のようにしま。

- ◆ TRITON Web Security サービスと Websense Web Reporting Tools サービス も停止します。
- ◆ Real-Time Monitor サービスを下記の順序で終了します:
  - 1. Websense RTM Client
  - 2. Websense RTM Server
  - 3. Websense RTM Database

Start the Real-Time Monitor サービスをシャットダウンとは逆の順序で起動します (RTM Database が最初で、RTM Client が最後です)。

## 管理コンソールから

条件無し優先管理者(admin を含む)および適切な許可をもつ指定済み管理 者は、Web Security manager の [Status] > [Deployment] ページからサービスを 停止および起動できます。

サービスの起動および停止は、[Policy Server Map] または [Component List] の どちらのタブからでも実行できます。

- ◆ [Policy Server Map] タブの場合、[Policy Server] アイコンまたは IP アドレ スをクリックし、その後関連するコンポーネントの [Start] または [Stop] リンクをクリックします。
- ◆ [Component List] タブの場合、リストで適切なコンポーネントを見つけ、 その後 [Start] または [Stop] リンクをクリックします。

#### Windows

Windows を実行しているコンピュータの場合、下記の手順を使って個々のサービスを停止または起動します。

- 1. 下記のどちらかの Windows のサービス ツールを開きます。
  - Windows Server 2012 : [Server Manager] > [Tools] > [Services]
  - Windows Server 2008 : [Start] > [Administrative Tools] > [Services]
- Websense サービス名を右クリックし、次に [Stop] または [Start] を選択します。

コンピュータ上ですべてのサービスを起動、停止、または再起動するには、 下記の手順を実行します。

- 1. Websense **bin** フォルダ(C:\Program Files、*または* Program Files(x86) \Websense\Web Security\bin)に移動します。
- 2. 下記のいずれかのコマンドを使用してサービスを停止、起動、または再 起動します。

```
WebsenseAdmin start
WebsenseAdmin stop
WebsenseAdmin restart
```

#### Linux

Linux コンピュータには、デーモンの停止と起動で使用できる下記の2つの ツールがあります。

- ◆ WebsenseAdmin スクリプトは、コンピュータ上のすべてのデーモンを起動、停止、および再起動します。
- ◆ WebsenseDaemonControl スクリプトは個々のデーモンを起動および停止 します。

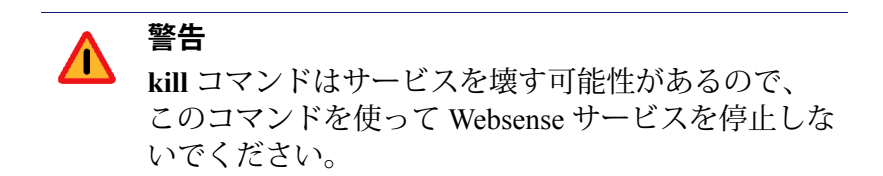

WebsenseAdmin スクリプトを使用して、すべてのデーモンを起動または停止 するには、下記の手順に従います:

- 1. /opt/Websense ディレクトリへ移動します。
- 次のコマンドで、Websenseサービスのステータスをチェックします:
   ./WebsenseAdmin status
- 3. 下記のコマンドで、すべての Websense サービスを停止、起動、または再 起動します:

./WebsenseAdmin stop

- ./WebsenseAdmin start
- ./WebsenseAdmin restart

WebsenseDaemonControl スクリプトを使用して、1つのデーモンを起動または 停止するには下記の手順に従います:

- 1. /opt/Websense ディレクトリへ移動します。
- 2. 下記のコマンドを入力します:

WebsenseDaemonControl

インストールされているコンポーネントのリストが表示され、各プロセ スが動作中であるか、または停止しているかが示されます。

- 3. コンポーネントと関連付けられている文字を入力し、関連付けられてい るプロセスを起動または停止します。リストを更新するには、R を入力 します。
- 4. 完了したら、Qまたは X を入力してツールを終了します。

## Websense アプライアンス

Websense アプライアンス上では、Appliance Manager を使用して Websense サービスを停止、起動および再起動します。

- サービスを再起動するには下記の手順に従います:
- 1. [Status]>[General] ページに移動します。このページは、Appliance Manager にログオンするとデフォルトで表示されます。
- [Network Agent] セクションへスクロールし、[Restart Module (モジュー ルの再起動)]をクリックします。
- Network Agent モジュールが再起動したら、Web Security セクションに移り、[Restart Module (モジュールの再起動)] をクリックします。

(おそらくメンテナンス タスク中に)サービスを停止するには下記の手順に 従います:

- [Status] > [General] ページの [Network Agent] セクションへスクロールし、 [Stop Services (サービスの停止)] をクリックします。
- [Websense Web Security] セクションで、やはり [Stop Services (サービスの 停止)]をクリックします。
- 3. 再びサービスを起動できるようになったら、下記のようにします:
  - a. [Websense Web Security] セクションへ移り、[Start Services (サービス の起動)]をクリックします。
  - b. [Network Agent] セクションへ移り、[Start Services (サービスの起動)] をクリックします。

# Websense Web Security インストール ディレクトリ

Websense Web Security インストール ディレクトリは、コンピュータのオペレーティング システムによって異なります。

Windows コンピュータでは、デフォルトのインストール ディレクトリは下 記のようになっています。

C:\Program Files  $\sharp \hbar \mu$  Program Files (x86) \Websense\Web Security\

Linux コンピュータでは、デフォルトインストール ディレクトリは下記のようになっています:

/opt/Websense/

## 警告

Web Security Help | Web Security ソリューション | バージョン 7.8.x

#### 関連項目:

- ◆ 警告数コントロール、481ページ
- ◆ 一般的アラートオプションの設定、482ページ
- ◆ システムアラートの設定、484ページ
- ◆ カテゴリ使用状況アラートの設定、485ページ
- ◆ プロトコル使用状況アラートの設定、487ページ

Websense ソフトウェアおよびクライアントのインターネット アクティビ ティの両方の追跡および管理を容易にするために、優先管理者は、選択され ているイベントが発生したときにアラートを送信するように設定することが できます。

- ◆ System alerts (システム アラート)は、サブスクリプションステータス および Master Database アクティビティと関連する Web Security イベント ならびに Content Gateway イベントについて、ドメイン コントローラとの 通信の消失、ログスペース問題、等々を含めて、管理者に知らせます。
- ◆ Usage alerts(使用状況アラート)は、選択されているカテゴリまたはプロトコルについてのインターネットアクティビティが設定されているしきい値に達したときに管理者に知らせます。
   使用状況アラートは、Websense 定義およびカスタム両方のカテゴリまたはプロトコルについて生成可能です。
- ◆ Suspiciousactivity alerts(疑わしいアクティビティアラート)は、選択されている重大度の脅威関連イベントが設定されているしきい値に達したときに管理者に知らせます。

すべてのアラートを選択されている受信者に電子メールまたは SNMP で送信 することができます。

## 警告数コントロール

Web Security Help | Web Security ソリューション | バージョン 7.8.x

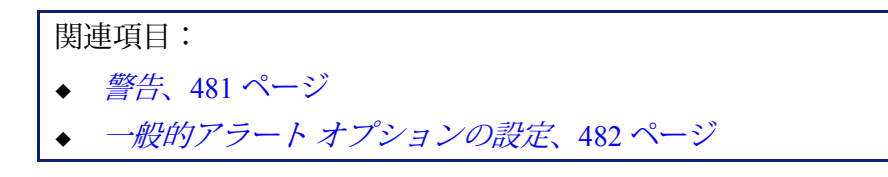

使用状況アラートがアラート メッセージを過度に生成することを避けるための組み込みコントロールがあります。特定のカテゴリおよびプロトコルに対するユーザ要求に対応して送信されるアラート数の制限を指定するためには、[Maximum daily alerts per usage type(使用状況タイプごとの日次アラートの最大数)] 設定を使用します。詳細は、一般的アラートオプションの設定、482ページを参照してください。

しきい値限界をカテゴリおよびプロトコル使用状況アラートごと、ならびに 疑わしいアクティビティアラートごとに設定することもできます。例えば、 10のしきい値限界をあるカテゴリに設定した場合、そのカテゴリへの要求が (すべてのクライアントの合計として)10になった後にアラートが生成され ます。詳細については、カテゴリ使用状況アラートの設定、485ページとプ ロトコル使用状況アラートの設定、487ページを参照してください。

日次の最大アラート数が 20 であり、カテゴリのしきい値が 10 であるとしま す。管理者がアラート通知を受けるのは、しきい値を超えるカテゴリ要求の 最初の 20 回のについてだけです。このことは、最初の 200 件の発生だけが アラート メッセージを生成することを意味します(アラートの最大数 20 × しきい値 10)。

## 一般的アラート オプションの設定

Web Security Help | Web Security ソリューション | バージョン 7.8.x

#### 関連項目:

- ◆ 警告、481 ページ
- ◆ システム アラートの設定、484 ページ
- ◆ カテゴリ使用状況アラートの設定、485ページ
- ◆ プロトコル使用状況アラートの設定、487ページ
- ◆ 疑わしいアクティビティアラートの設定、489ページ

Websense ソフトウェアは、各種のシステム イベントと定義されているしき い値を超えるインターネット使用状況や疑わしいアクティビティについて管 理者に通知することができます。

[Settings] > [Alerts(アラート)] > [Enable Alerts(アラートの有効化)] ページを使用して、警告数コントロールを指定し、1 つ以上のアラート通知方法 を有効にして設定します。このページでアラートを有効にしたら、[Settings] > [Alerts] セクションの他のページを使用して、受け取ろうとするアラートを 指定します。

 [Alert Limits per 24 Hours (24 時間ごとのアラート最大数)]のもとで、カ テゴリ使用状況、プロトコル使用状況、および疑わしいアクティビティ の各アラートについて生成される [Maximum daily alerts per type (使用状 況タイプごとの日次アラートの最大数)]を指定します。 例えば、誰かがスポーツ カテゴリのサイトに 5 回(しきい値)要求する 毎に送信されるようにカテゴリ使用状況アラートを設定します。ユーザ 数とインターネット使用状況のパターンによっては、毎日、数百のアラー トが生成されることがあります。

[使用状況タイプごとの日次アラートの最大数]を10にすると、管理者 が特定の日付に [Sports(スポーツ)] サイトに対する最初の50件の要求 についてアラートを受け取ることになりますが(アラート当り5件の要 求×10回のアラート)、同日中の当該カテゴリに対する引き続く要求に ついてはアラートは生成されません。

 アラートと通知を電子メールでる配信するには、[Enable email alerts (電 子メールアラートを有効化する)]をオンにします。次に、電子メール の設定を行います。

| SMTP server IPv4<br>address or name<br>(SMTP サーバー<br>IPv4 アドレスまたは<br>名前) | 電子メール アラートをルーティングする SMTP サー<br>バーの IPv4 アドレスまたはホストネーム。 |
|--------------------------------------------------------------------------|--------------------------------------------------------|
| From email address<br>(送信者の電子メー<br>ルアドレス)                                | 電子メール アラートの送信元として使用される電子<br>メール アドレス。                  |
| Administrator email                                                      | 電子メール アラートのプライマリ受信者の電子メール                              |
| address(管理者の電<br>子メール アドレ<br>ス)(To)                                      | アドレス。                                                  |

 ネットワークにインストールされている SNMP Trap システムを使用して アラートメッセージを配信するためには、[Enable SNMP alerts (SNMP アラートの有効化)]にマークを付けます。次に、SNMP Trap システムの 情報を提供します。

| Community name<br>(コミュニティ名)                             | SNMP Trap サーバー上のトラップ コミュニティの名前。         |
|---------------------------------------------------------|-----------------------------------------|
| IPv4 address or<br>hostname(IPv4 アド<br>レスまたはホスト<br>ネーム) | SNMP Trap サーバーの IPv4 アドレスまたはホスト<br>ネーム。 |
| Port (ポート)                                              | SNMP メッセージが使用するポート番号。デフォルト<br>は 162 です。 |

4. 完了したら、[OK] をクリックして、変更をキャッシュします。[Save and Deploy] をクリックするまで変更は適用されません。

## システム アラートの設定

Web Security Help | Web Security ソリューション | バージョン 7.8.x

#### 関連項目:

- ◆ 警告、481 ページ
- ◆ 一般的アラート オプションの設定、482 ページ
- ◆ 現在のシステム ステータスの確認、490ページ

Web Security manager は、詳細なシステム ヘルスおよびステータス情報を [Status (ステータス)]>[Alerts (アラート)]ページで表示します(現在の システム ステータスの確認、490ページを参照してください)。

管理者が重要なシステム イベントについて確実に通知されるようにするため に、Websense システム アラートが SNMP Trap による電子メールで配信され るように設定します。

Websense Web Security Gateway および Gateway Anywhere 管理者は、サブスク リプションおよびデータベース ダウンロード問題に関する Web Security イベ ントと各種の問題に関する Content Gateway イベントの両方についてのア ラートを有効にすることができます。

[Settings] > [Alerts] > [System] ページを使用して、送信するアラートを指定 し、各通知を送信する方法を選択します。

アラートを有効にするには、管理者にどのように通知するかを指示するメッ セージ要約の右側のチェックボックスの1つ以上をオンにします。[Enable Alerts(アラートの有効化)] ページで有効にされている方法によって、Email (電子メール)、SNMP、または組み合わせを選択することができます。

アラートを無効にするには、メッセージ要約の右側のチェックボックスをす べてクリアします。

デフォルトでは、すべてのアラートが有効になっています。電子メール通知 に SMTP 情報を提供していると、下記の 4 つの Web Security イベントを無効 にすることはできません:

- ◆ Websense Master Database のダウンロードが失敗しました。
- ◆ 現在のユーザの数はサブスクリプションレベルを超えています。
- ◆ 1ヶ月以内にサブスクリプションが失効します。
- ◆ 1週間以内にサブスクリプションが失効します。

さらにオプションとして、下記の3つのアラートがあります:

- ◆ 現在のユーザの数がサブスクリプション レベルの 90% に達しています。
- ◆ Search Filtering(検索フィルタリング)でサポートされている検索エンジンが変更されました。
- ◆ Websense Master Database が更新されました。

Websense Web Security Gateway および Gateway Anywhere 環境では、オプションとして下記のようなシステム アラートを有効にすることができます:

- ◆ ドメイン コントローラがダウンしました。
- ◆ セキュア コンテンツの復号化と検査が無効になっています。
- ・ ログスペースが極度に少なくなっています。
- ◆ サブスクリプション情報を取得できません。
- ◆ クリティカルでないアラートを受け取りました。(このアラートをもたらす条件については、Content Gateway のクリティカルでないアラート、 632ページを参照してください。)

完了したら、[OK] をクリックして変更をキャッシュします。[Save and Deploy] をクリックするまで変更は適用されません。

## カテゴリ使用状況アラートの設定

Web Security Help | Web Security ソリューション | バージョン 7.8.x

関連項目:

- ◆ 警告、481 ページ
- ◆ 警告数コントロール、481ページ
- ◆ 一般的アラート オプションの設定、482 ページ
- ◆ カテゴリ使用状況アラートの追加または編集、486ページ

特定の URL カテゴリのインターネット アクティビティが定義されているし きい値に達すると、Websense ソフトウェアは通知をだすことができます。そ のカテゴリに対する許可要求またはブロック要求についてのアラートを定義 することができます。

例えば、カテゴリに対して制限を加えるかどうかを決めるために、ショッピ ングカテゴリのサイトに対して 50 回の要求が許可される毎にアラートを発 生させることが求められるかもしれません。または、ユーザが新しいイン ターネット使用ポリシーに適合しているか調べるために、エンターテインメ ントカテゴリのサイトに対する 100 回の要求がブロックされる毎にアラート を受信することが望まれるかもしれません。 すでに設定されているアラートを表示して、使用状況アラート カテゴリを追 加または削除するには、[Settings] > [Alerts] > [Category Usage(カテゴリ使 用状況)] ページを使用します。

- アラートに設定されているカテゴリ、それぞれのしきい値、および選択 されているアラート方法を知るには、[Permitted Category Usage Alerts (許可カテゴリ使用状況アラート)]および [Blocked Category Usage Alerts (ブロックカテゴリ使用状況アラート)]リストを表示します。
- [Add Category Usage Alerts (カテゴリ使用状況アラートの追加)]ページ (カテゴリ使用状況アラートの追加または編集、486ページを参照)を 開いて、アラートに URL カテゴリを追加するには、適切なリストの下の [Add(追加)]をクリックします。
- 3. 希望するカテゴリをそのリストから削除するには、そのチェックボックス にマークを付け、適切なリストの下の [Delete(削除)] をクリックします。
- 完了したら、変更をキャッシュするために [OK] をクリックし、[Category Usage (カテゴリ使用状況)]ページに戻ります。[Save and Deploy] をクリックするまで変更は適用されません。

### カテゴリ使用状況アラートの追加または編集

Web Security Help | Web Security ソリューション | バージョン 7.8.x

#### 関連項目:

- ◆ 警告、481 ページ
- ◆ 一般的アラートオプションの設定、482 ページ
- ◆ カテゴリ使用状況アラートの設定、485ページ

[Category Usage] > [AddCategory Usage Alerts(カテゴリ使用状況アラートの 追加)] または [[Edit Category Usage Alerts(カテゴリ使用状況アラートの編 集)] ページを使用して、以下の処理を実行します。

- ◆ ([add] ページのみ)使用状況アラートの新しいカテゴリを選択する
- ◆ 使用状況アラートのしきい値を設定または変更する
- ◆ アラートの方法(電子メール、SNMP)を選択または更新する

1 つ以上の新しいアラートを作成する場合、最初に、同じしきい値およびア ラート方法を設定して追加する各カテゴリの隣のチェック ボックスにマーク を付けます。

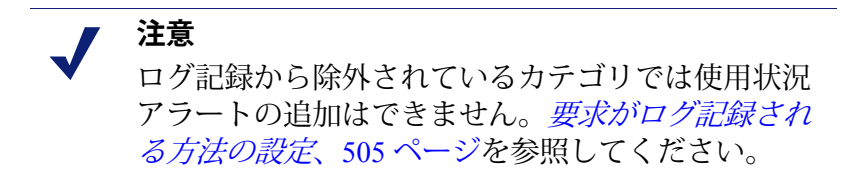

以降の手順は使用状況アラートの追加および編集の両方に使用できます。

- アラートが生成される時の要求の数を選択することによって [Threshold (しきい値)]を設定または更新します。
- これらのカテゴリの希望するアラート方法(Email(電子メール)、 SNMP)のチェックボックスにマークを付けます。
   [Alerts]ページで有効になっているアラート方法(一般的アラートオプ ションの設定、482ページを参照)だけが選択可能です。
- 3. 変更をキャッシュし、[Category Usage] ページに戻るには、[OK] をクリッ クします(カテゴリ使用状況アラートの設定、485 ページを参照してくだ さい)。[Save and Deploy] をクリックするまで変更は適用されません。

## プロトコル使用状況アラートの設定

Web Security Help | Web Security ソリューション | バージョン 7.8.x

#### 関連項目:

- ◆ 警告、481 ページ
- ◆ 警告数コントロール、481ページ
- ◆ 一般的アラート オプションの設定、482 ページ
- ◆ プロトコル使用状況アラートの追加または編集、488ページ

特定のプロトコルのインターネットアクティビティが定義されているしきい 値に達すると、Websense ソフトウェアは通知をだすことができます。選択さ れているプロトコルに対する許可またはブロック要求のアラートを定義する ことができます。

例えば、プロトコルに対して制限を加えるかどうかを決めるために、特定の インスタントメッセージ送信プロトコルに対する 50 回の要求が許可される 毎にアラートをだすことを希望されるかもしれません。または、ユーザが新 しいインターネット使用ポリシーに適合しているか調べるために、特定の P2Pファイル共有プロトコルに対する 100 回 の要求がブロックされる毎にア ラートを受信することを希望されるかもしれません。

すでに設定されているアラートを表示し、使用状況アラートのプロトコルを 追加または削除するには、[Settings(設定)]タブの [Alerts] > [Protocol Usage] ページを使用します。

 アラートが設定されているプロトコル、それぞれのしきい値、および選択されているアラート方法を知るためには、[Permitted Category Protocol Alerts(許可プロトコル使用状況アラート)]および [Blocked Protocol Usage Alerts(ブロックプロトコル使用状況アラート)]リストを表示し ます。

- [Add Protocol Usage Alerts (プロトコル使用状況アラートの追加)]ページ を開いて (プロトコル使用状況アラートの追加または編集、488ページ を参照)、アラートにプロトコルを追加するには、適切なリストの下の [Add] をクリックします。
- 希望するプロトコルを削除するためには、そのチェックボックスを選択し、適切なリストの下の [Delete] をクリックします。
- 4. 完了したら、変更をキャッシュするために [OK] をクリックし、[Protocol Usage (プロトコル使用状況)]ページに戻ります。[Save and Deploy] を クリックするまで変更は適用されません。

## プロトコル使用状況アラートの追加または編集

Web Security Help | Web Security ソリューション | バージョン 7.8.x

#### 関連項目:

- ◆ 
  警告、481 ページ
- ◆ *一般的アラート オプションの設定*、482ページ
- ◆ プロトコル使用状況アラートの設定、487ページ

[Protocol Usage] > [Add Protocol Usage Alerts(プロトコル使用状況アラート の追加)] または [[Edit Protocol Usage Alerts(プロトコル使用状況アラート の編集)] ページを使用して、下記の事柄を実行します。

- ◆ ([add] ページのみ)使用状況アラートの新しいプロトコルを選択する
- ◆ 使用状況アラートのしきい値を設定または更新する
- ◆ 当該のアラートのアラートの方法(電子メール、SNMP)を選択または更 新する

1つ以上の新しいプロトコル使用状況アラートを作成する場合、最初に、同 じしきい値およびアラート方法を設定して追加する各プロトコルの隣のチェッ クボックスにマークを付けます。

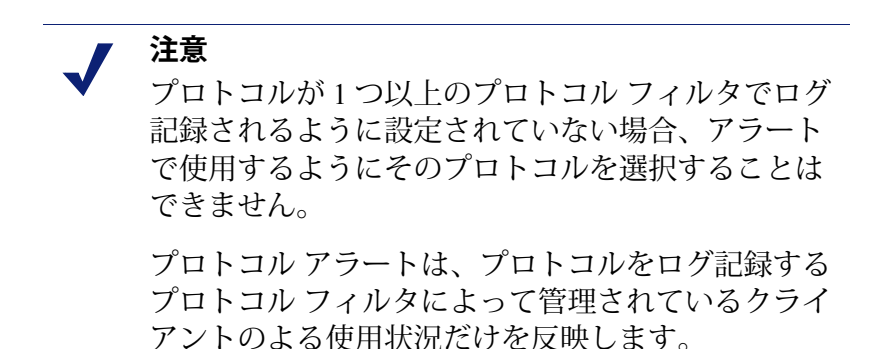

以降の手順は使用状況アラートの追加および編集の両方に使用できます。

- アラートが生成される時の要求の数を選択することによって [Threshold (しきい値)]を設定または変更します。
- 2. これらのプロトコルで希望するアラート方法(Email、SNMP)を選択し ます。

[Alerts] ページで有効になっているアラート方法(一般的アラートオプ ションの設定、482ページを参照)だけが選択可能です。

3. 変更をキャッシュし、[Protocol Usage] ページに戻るには、[OK] をクリッ クします(プロトコル使用状況アラートの設定、487 ページを参照してく ださい)。[Save and Deploy] をクリックするまで変更は適用されません。

## 疑わしいアクティビティ アラートの設定

Web Security Help | Web Security ソリューション | バージョン 7.8.x

#### 関連項目:

- ◆ 警告、481 ページ
- ◆ 警告数コントロール、481ページ
- ◆ 一般的アラート オプションの設定、482 ページ

Websense Web Security ソリューションは、指定した重要度レベルの疑わしい アクティビティが定義されているしきい値に達したときに通知を発行するこ とができます。それぞれの重大度レベルで許可される要求とブロックされる 要求のアラートを定義します。

Content Gateway はクリティカルな強度の重要度アラートを検出しなければならないので、そのような重要度のアラートの設定は Websense Web Security および Websense Web Filter 配備では不可能です。

[Settings] > [Alerts] > [Suspicious Activity (疑わしいアクティビティ)] ページを使用して、ネットワーク中の疑わしいイベントと関連付けられているア ラートのアラート設定を有効または無効にしたり、あるいは変更することが できます。これらのイベントに関する詳細な情報は [Threats (脅威)] ダッ シュボードで表示されます。

このページで2つのテーブル - [Permitted Suspicious Activity Alerts (許可される疑わしいアクティビティのアラート)]と [Blocked Suspicious Activity Alerts (ブロックされる疑わしいアクティビティのアラート)]-が表示されます。それぞれのテーブルには下記の項目があります:

◆ 設定される [Severity (重要度)]レベル。4段階の重要度レベルは、クリ ティカル、高度、中度および低度です。重要度レベルは、アラートと関連 付けられている脅威カテゴリによって決まります。詳細は、疑わしいアク ティビティに重大度を関連付ける方法、47ページを参照してください。

- ◆ アラート [Threshold (しきい値)]。デフォルトでは、クリティカルと高度の重要度アラートのしきい値は、許可およびブロックのいずれの場合も、1です。
- ◆ 1つ以上の通知方法。疑わしいアクティビティアラートは [Email]、 [SNMP]、またはその両方によって送信されます。
- ◆ アラートが [Enabled (有効)] であるか、そうでないか。グリーンの チェックマークは、選択されている重要度の疑わしいアクティビティに ついてアラートが生成されることを示しています。赤い [X] は、選択さ れている重要度についてアラートが無効化されていることを示します。

疑わしいアクティビティアラートを更新するには、下記の手順を実行します:

- 重要度レベルの左側のチェックボックスをオンにして [Enable] または [Disable (無効)]をクリックし、選択されているタイプのアラートを有 効または無効にします。
- 2. 有効なアラートについて、[Threshold] フィールドに数値を入力し、ア ラートを生成させる疑わしいイベントの数を指定します。
- 3. 疑わしいアクティビティアラートの配信で使用する通知方法([Email]、 [SNMP])を選択します。

[Enable Alerts] ページで有効になっているアラート方法(一般的アラート オプションの設定、482 ページを参照)だけが選択できます。

4. [OK] をクリックして、変更をキャッシュします。[Save and Deploy] をクリックするまで変更は適用されません。

## 現在のシステム ステータスの確認

Web Security Help | Web Security ソリューション | バージョン 7.8.x

Websense ソフトウェアの健全性に影響する問題に関する情報を検出するため に [Status]> [Alerts] ページを使用し、トラブルシューティング ヘルプを参照 し、Websense Master Database の最近のリアルタイム更新の詳細を確認します。

[Active Alerts (アクティブなアラート)] リストは、モニタされている Websense ソフトウェア コンポーネントのステータスを示します。

- ◆ どのコンポーネントがモニタされているかについての詳細な情報を見る には、アラートメッセージリストの上で [What is monitored?(現在モニ タ中の内容)]をクリックします。
- ◆ 問題解決のためには、エラーあるいは警告メッセージの隣りの [Solutions (ソリューション)] ボタンをクリックします。

 ◆ アラートメッセージを非表示にするには、[Hide Persistent Alerts (持続的アラートを表示しない)]をクリックします。お客様の組織でLog Server、Network Agent、または User Service を使用しない場合、または WebCatcher を有効にする計画がない場合は、テーブルの [Hide Alert (ア ラートを表示しない)]列の適切なチェックボックスにマークを付けま す。選択されているサービスと関連付けられているアラートは表示され なくなります。

[Real-Time Database Updates (リアルタイム データベース更新)] リスト は、Websense Master Database の緊急更新についての情報を提供し、下記を示 します:

- ◆ いつ更新が発生したか
- ◆ 更新のタイプ
- ◆ 新しいデータベースバージョン番号
- ◆ 更新の理由
- ◆ 更新を受信した Filtering Service インスタンスの IP アドレス

これらの補足の更新は、通常のスケジュールされた Master Database 更新とは 別に発生し、例えば、一時的に間違えて分類されたサイトを再分類するため に使用されます。Websense ソフトウェアがデータベース更新を1時間ごとに チェックします。

Websense Web Security ユーザーのために、[Alerts] ページには第3のリストと して **Real-Time Security Updates(リアルタイム セキュリティ更新)**- があり ます。このリストは Real-Time Database Updates リストと同じフォーマットで すが、特にセキュリティ関連のデータベースの更新が表示されます。

セキュリティアップデートをインストールすると、新たなフィッシング(身 元詐称)詐欺、犯罪的なアプリケーション、あるいはウェブサイトまたはア プリケーションに感染する悪意のあるコードの脅威に対する脆弱性が除去さ れます。

Real-Time Security Updates の詳細については、*Real-Time Security Updates*™、 33 ページを参照してください。

[Alerts] エリアの印刷可能なバージョンを第2のウィンドウで開くには、ページ上部の [Print (印刷)]] ボタンを使用します。ブラウザのオプションを使用してこのページを印刷します。

# Websense データのバックアップと復元

Web Security Help | Web Security ソリューション | バージョン 7.8.x

#### 関連項目:

- ◆ バックアップのスケジュール設定、494ページ
- ◆ 即時バックアップの実行、496ページ
- ◆ バックアップファイルの管理、497ページ
- ◆ Websense データの復元、498 ページ
- ◆ スケジュール設定バックアップの中止、499ページ
- ◆ コマンドリファレンス、500ページ

Websense Backup Utility は、お客様の Websense ソフトウェア設定とポリシー データのバックアップと以前の設定への復元を容易にします。また、この ユーティリティによって保存されたデータは、アップグレード後に Websense 設定情報をインポートするために使用することもできます。

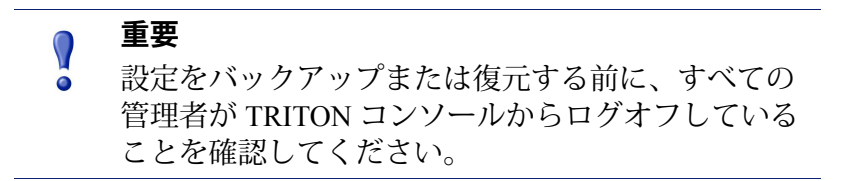

Backup Utility は下記のものを保存します:

- ◆ Policy Database に保存されているグローバル設定情報(これにはクライアントおよびポリシーデータが含まれます)。
- ◆ 各 Policy Server によって保存されている Filtering Service と Log Server の 設定などのローカルな設定情報。
- ◆ Websense コンポーネントの初期設定ファイルと設定ファイル。

バックアップ プロセスは下記のようになっています:

- 1. 即時バックアップを開始するか(*即時バックアップの実行、496ページを* 参照)、またはバックアップスケジュールを定義します(*バックアップ のスケジュール設定、494ページを*参照)。
  - バックアップはいつでも手動で開始できます。
  - バックアップファイルは、バックアップを実行またはスケジュール するときに指定されるディレクトリに保存されます。

 Backup Utility は、コンピュータ上のすべての Websense コンポーネントを チェックし、バックアップに適格なデータを収集し、アーカイブファイ ルを作成します。ファイル名は下記のフォーマットになります:

wsbackup\_<yyyy-mm-dd\_hhmmss> .tar.gz

この場合、<yyyy-mm-dd\_hhmmss>はバックアップの日付と時刻です。 tar.gz はポータブル圧縮ファイル フォーマットです。

root (Linux) と Administrator グループのメンバー (Windows) だけが バックアップ ファイルにアクセスすることができます。

Websense コンポーネントを含んでいる各コンピュータ上で Websense Backup Utility を実行します。このツールは、現在のコンピュータ上で発見される下記のすべてのファイルを識別し、保存します:

| パス                                      | ファイル名               |
|-----------------------------------------|---------------------|
| <b>\Program Files</b> または Program       | authserver.ini      |
| Files (x86) \Websense\Web               | BrokerService.cfg   |
| Security\bin もしくは /opt/<br>Websense/bin | config.xml          |
| websense/bii                            | eimserver.ini       |
|                                         | icap.conf           |
|                                         | ignore.txt          |
|                                         | LogServer.ini       |
|                                         | securewispproxy.ini |
|                                         | transid.ini         |
|                                         | upf.conf            |
|                                         | websense.ini        |
|                                         | WebUI.ini           |
|                                         | wsauthserver.ini    |
|                                         | wscitrix.ini        |
|                                         | WSE.ini             |
|                                         | wsedir.ini          |
|                                         | wsradius.ini        |
|                                         | wsufpserver.ini     |
| bin/i18n                                | i18n.ini            |
| bin/postgres/data                       | postgresql.conf     |
|                                         | pg_hba.conf         |
| BlockPages/*/Custom                     | (すべてのファイル)          |
| tomcat/conf/Catalina/Localhost          | mng.xml             |

Websense バックアップファイルを安全で確実な場所に保存してください。これ らのファイルを組織の定期的バックアップ手順に組み込む必要があります。

以前の設定に復元するには 下記の手順を実行します:

- 1. バックアップファイルを保存場所から取り出します。
- 2. それが作成された Websense コンピュータにそれぞれのバックアップファ イルをコピーします。

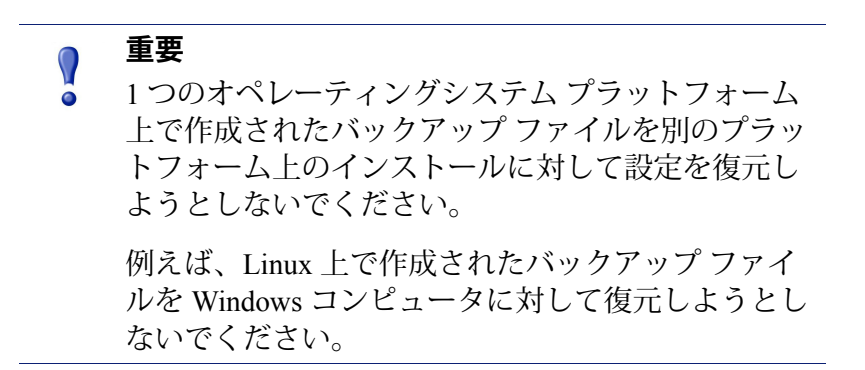

3. Backup Utility を復元モードで実行します。

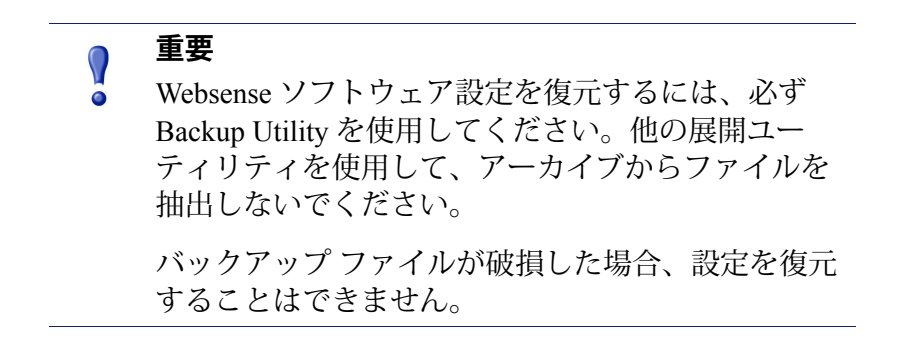

復元処理中に、復元を実行しているコンピュータ上でエラー メッセージまた は警告が表示されます。

## バックアップのスケジュール設定

Web Security Help | Web Security ソリューション | バージョン 7.8.x

関連項目:

- ◆ *即時バックアップの実行*、496ページ
- ◆ バックアップファイルの管理、497ページ
- ♦ Websense データの復元、498 ページ
- ◆ スケジュール設定バックアップの中止、499ページ
- ◆ コマンドリファレンス、500ページ

Websense 管理者にバックアップスケジュールを通知することによって、管理者にバックアッププロセス中 TRITON コンソールからログオフするように指示します。

バックアップをスケジュール設定するには、下記の手順を実行します。

- Windows:
  - コマンドプロンプトを開き、Websense bin ディレクトリ(デフォルトでは C:\Program Files または C:\Program Files (X86) \Websense\WebSecurity\bin)に移動します。
  - 2. 下記のコマンドを入力します。

時間情報は crontab フォーマットを使用しており、コーテーション マークとスペースが必要であることに注意してください。

- ♦ Linux:
  - コマンドシェルを開き、Websense directory (デフォルトでは /opt/ Websense/) に移動します。
  - 2. 下記のコマンドを入力します:

./WebsenseTools -b -s -t \"<m> <h> <day\_of\_month> <month> <day of week> \" -d <directory>

時刻と日付の文字列全体の最初と最後の\"文字とは別に、この文字 列にアスタリスク文字(\*)が含まれるとき、アスタリスク文字も\" ペアによって囲われねばなりません。例:

./WebsenseTools -b -s -t \"45 1 \"\*\" \"\*\" 5\"

この場合、バックアップは、月や日と関係なく、金曜日の1:45 a.m. に実行されるようにスケジュール設定されています。

コマンドで示されている変数の代わりに、次の情報を与えてください:

| 変数                            | 情報                                                                                                    |
|-------------------------------|----------------------------------------------------------------------------------------------------|
| <m></m>                       | 0 - 59                                                                                                    |
|                               | バックアップを開始する時刻の分を指定します。                                                                                      |
| <h></h>                       | 0 - 23                                                                                                    |
|                               | バックアップを開始するその日の一般時間 を指定します。                                                                                 |
| <day_of_month></day_of_month> | 1 - 31                                                                                                    |
|                               | バックアップを実行する日付を指定します。バックアップを<br>29 – 31日にスケジュール設定すると、その日付を含まない<br>月では、ユーティリティはオペレーティングシステムの標準<br>代替手順を使用します。 |
| <month></month>               | 1 - 12                                                                                                    |
|                               | バックアップを実行する月を指定します。                                                                                         |
| <day_of_week></day_of_week>   | 0 - 6                                                                                                    |
|                               | 曜日を指定します。0は日曜日を表します。                                                                                        |

各フィールドでは、数値、アスタリスク、またはパラメータ リストを使用で きます。詳細については、crontab のリファレンスを参照してください。

## 即時バックアップの実行

Web Security Help | Web Security ソリューション | バージョン 7.8.x

#### 関連項目:

- ◆ バックアップのスケジュール設定、494ページ
- ◆ バックアップファイルの管理、497ページ
- ◆ Websense データの復元、498 ページ
- ◆ スケジュール設定バックアップの中止、499ページ
- ◆ コマンドリファレンス、500ページ

Backup Utility を実行する前に、すべての管理者が TRITON コンソールをログ オフしていることを確認します。

即時バックアップを起動するには、下記の手順を実行します:

- Windows:
  - コマンドプロンプトを開き、Websense bin ディレクトリ(デフォルトでは C:\Program Files または C:\Program Files (X86) \Websense\WebSecurity\bin)に移動します。
  - 下記のコマンドを入力します。
     wsbackup -b -d <directory>
- ♦ Linux:
  - コマンドシェルを開き、Websense directory (デフォルトでは /opt/ Websense/) に移動します。
  - 2. 下記のコマンドを入力します。

./WebsenseTools -b -b -d <directory>

ここで、<directory> はバックアップアーカイブの保存先ディレクトリを指します。

警告 バックアップファイルを Websense bin ディレクトリ に保存しないでください。Websense ソフトウェアを アンインストールすると、このディレクトリは削除 されます。

即時バックアップを開始すると、エラーメッセージと通知がバックアップを 実行しているコンピュータのコンソール上に表示されます。

## バックアップ ファイルの管理

Web Security Help | Web Security ソリューション | バージョン 7.8.x

#### 関連項目:

- ◆ バックアップのスケジュール設定、494ページ
- ◆ *即時バックアップの実行*、496ページ
- ♦ Websense データの復元、498 ページ
- ◆ スケジュール設定バックアップの中止、499ページ
- ◆ コマンドリファレンス、500ページ

バックアップを実行するとき、設定ファイル(WebsenseBackup.cfg)が作成 され、バックアップアーカイブとともに保存されます。この設定ファイルで は下記のことが指定されています:

- ◆ どのくらいの期間、バックアップアーカイブをバックアップディレクト リに保存するか
- ◆ ディレクトリ内のすべてのバックアップファイルによって消費できる最 大ディスクスペース

下記のパラメータを変更するには、テキストエディタで WebsenseBackup.cfgファイルを編集します:

| KeepDays | アーカイブ ファイルがバックアップ ディレクトリで保存<br>される日数。デフォルトは 365 です。                                                                                                    |
|----------|----------------------------------------------------------------------------------------------------|
|          | KeepDays 値より古いすべてのファイルはバックアップ<br>ディレクトリから削除されます。割り当てられている<br>ディスク スペース量を超える場合、最も古いファイルは<br>新しいファイルのスペースをつくるためにバックアップ<br>ディレクトリから削除されます。                                                                   |
| KeepSize | バックアップ ファイルに割り当てられるバイト数。デ<br>フォルトは 10857600 です。                                                                                                    |
|          | KeepSize パラメータは、ディレクトリ内に複数のバック<br>アップファイルが存在しない限り、適用されません。最<br>後(最新)のバックアップファイルのサイズはこの設定<br>によって影響されません。(つまり最新のバックアップ<br>ファイルが KeepSize 制限より大きい場合、そのファイル<br>がディレクトリ内の唯一のファイルとなりますが、ファ<br>イルの切り捨ては行われません)。 |

パラメータ 値

デフォルト設定ファイルが作成されたとき、デフォルトではこれらのパラ メータのどちらかまたは両方がコメント扱いにされる場合があります。どち らかのパラメータの値をカスタマイズするとき、行の先頭に [#] 文字がある 場合、変更を有効化するために [#] を削除します。

## Websense データの復元

Web Security Help | Web Security ソリューション | バージョン 7.8.x

#### 関連項目:

- バックアップのスケジュール設定、494 ページ ٠
- ◆ 即時バックアップの実行、496ページ
- ◆ バックアップファイルの管理 497 ページ
- ◆ スケジュール設定バックアップの中止、499ページ
- *コマンド リファレンス*、500 ページ

Websense 設定データを復元するとき、現在のコンピュータに存在するコン ポーネントのデータが復元されることを確認してください。またすべての管 理者が TRITON コンソールからログオフしていることを確認します。

Policy Broker コンピュータ上で復元プロセスを実行する場合は、復元が完了 したら配備されているすべての Websense サービスを再起動します。これ は、Policy Broker 上のサービスとそれ以外のサービスを含みます。

復元プロセスを開始するには下記の手順を実行します:

- Windows:
  - 1. コマンドプロンプトを開き、Websense bin ディレクトリ(デフォル トでは C:\Program Files または C:\Program Files (X86) \Websense\Web Security/bin)に移動します。
  - 2. 下記のコマンドを入力します。

wsbackup -r -f archive file.tar.gz

- Linux:
  - 1. コマンドシェルを開き、Websense directory(デフォルトでは /opt/ Websense/) に移動します。
  - 2. 下記のコマンドを入力します。

./WebsenseTools -b -r -f archive file.tar.gz

#### 重要

復元プロセスは数分かかる場合があります。復元が 進行している間は、プロセスを停止しないでくださ い。

復元プロセス中は、Backup Utility はすべての Websense サービスを停止しま す。ユーティリティがサービスを停止することができない場合、ユーザに手 動で停止するように求めるメッセージが送信されます。*Websense サービスの 停止と起動*、477 ページ で説明されている順序でサービスを停止する必要が あります。

Backup Utility は、サードパーティ統合製品との通信で使用されるいくつかの ファイルを保存します。これらのファイルは Websense ディレクトリ構造の 外部に配置されるため、正しいディレクトリに各ファイルをコピーして、そ れらを手動で復元する必要があります。

手動で復元する必要があるファイルは下記のとおりです:

| ファイル名          | 復元先                  |
|----------------|----------------------|
| isa_ignore.txt | Windows\system32     |
| ignore.txt     | Windows\system32\bin |

## スケジュール設定バックアップの中止

Web Security Help | Web Security ソリューション | バージョン 7.8.x

関連項目:

- ◆ バックアップのスケジュール設定、494ページ
- ◆ *即時バックアップの実行*、496ページ
- ◆ バックアップファイルの管理、497ページ
- ◆ Websense データの復元、498 ページ
- ◆ コマンドリファレンス、500ページ

バックアップスケジュールをクリアし、現在スケジュール設定されている バックアップの実行を中止するためには、コマンドシェルを開き、Websense bin ディレクトリ(デフォルトでは C:\Program Files または Program Files (x86) \Websense\Web Security\bin)に移動します。下記のコマンドを入力します。

wsbackup -u

## コマンド リファレンス

Web Security Help | Web Security ソリューション | バージョン 7.8.x

#### 関連項目:

- ◆ バックアップのスケジュール設定、494ページ
- ◆ *即時バックアップの実行*、496ページ
- ◆ バックアップファイルの管理、497ページ
- ◆ Websense データの復元、498 ページ
- ◆ スケジュール設定バックアップの中止、499ページ

root(Linux)または Administrator グループのメンバー(Windows)だけが Backup Utility を実行できます。

wsbackup および WebsenseTools -b コマンドには下記のようなオプションがあります:

- → -b (または --backup)
- ◆ -d directory\_path (または --dir directory\_path)
- ◆ -f full\_file\_name (または --file full\_file\_name)
- → -h (または --help、もしくは -?)
- → -s (または --schedule)
- → -u (または --unschedule)
- ◆ -v (または --verbose [0 3])

# **17** レポート管理

Web Security Help | Web Security ソリューション | バージョン 7.8.x

関連項目:

- ◆ 要求がログ記録される方法の設定、505ページ
- *カテゴリのリスク クラスへの割り当て*、502 ページ
- ◆ レポートの優先設定、503ページ
- ▲ Log Server の設定、507 ページ
- ◆ Log Database 管理の設定、517 ページ
- ◆ 調査レポートの設定、534ページ
- ◆ セルフレポーティング、540ページ

デフォルトの管理者アカウント(admin)のみを使用する組織では、Web Security manager を使用する全てのユーザーがすべてのレポート設定および ツールにアクセスできます。指定済み管理を使用する組織では、レポート設 定およびツールに対するアクセスは、優先管理者ロールのメンバーによって 管理されます(*ロールの編集*、423ページを参照)。

レポート設定へのアクセス権限を持つ管理者は、環境に合わせてレポートを カスタマイズする多くのオプションを利用できます。

- ◆ Websense マスタ データベースはカテゴリをリスク クラスに編成します。 リスク クラスは、各カテゴリのサイトに含まれる可能性がある脆弱性の タイプまたはレベルを示します。組織の必要に応じてリスク クラスをカ スタマイズするためには、[Settings(設定)]>[General(一般)]>[Risk Classes(リスク クラス)]ページを使用します。カテゴリのリスク クラ スへの割り当て、502 ページを参照してください。
- ◆ [Settings] > [Reporting (レポート)] > [Preferences (優先設定)] ページを 使用して、レポートの配布に使用する電子メール サーバーを設定し、セ ルフレポート作成をアクティブ化し、スケジュール設定されたレポート が TRITON 管理サーバーに保存される期間を設定します。また、Real-Time Monitor が常時データを収集するのか、Real-Time Monitor が開いて いる時だけかを設定します。レポートの優先設定、503 ページを参照し てください。

ログ記録は、レポートを作成できるようにするために、インターネットアク ティビティに関する情報をログデータベースに保存するプロセスです。

- ログ記録を有効にし、ログ記録するカテゴリを選択し、どのユーザー情報をログ記録するかを決定するためには、[Settings] > [General] > [Logging (ログ記録)]ページを使用します。詳細は、要求がログ記録される方法の設定、505ページを参照してください。
- ログレコードを処理する方法、および Log Database への接続を管理する ためには、[Settings] > [Reporting] > [Log Server] ページを使用します。Log Server の設定、507 ページを参照してください。
- ◆ Log Database の管理 データベースの分割、URL のロギング、ブラウズ時間、トレンド データ オプションを含む を行うためには、[Settings] > [Reporting] > [Log Database] ページを使用します。Log Database 管理の設定、517 ページを参照してください。

## カテゴリのリスク クラスへの割り当て

Web Security Help | Web Security ソリューション | バージョン 7.8.x

#### 関連項目:

- ◆ リスク クラス、64 ページ
- ◆ ブロックページ、143ページ
- レポートによるインターネットアクティビティの評価、 159ページ

Websense マスタ データベースはカテゴリを**リスク クラス**に編成します。リ スク クラスは、各カテゴリのサイトに含まれる可能性がある脆弱性のタイプ またはレベルを示します。

リスク クラスは主にレポーティングで使用されます。Web Security Dashboard は、インターネット アクティビティがリスク クラス別に表示されるグラフ を含んでおり、また、リスク クラス別に編成されたプレゼンテーション レ ポートまたは調査レポートを作成できます。

各リスク クラスを構成するカテゴリを変更するには、[Settings]>[General]> [Risk Classes(リスク クラス)]ページを使用します。

- 1. リスク クラス リストのエントリを選択します。
- 2. どのカテゴリが現在そのリスク クラスに含まれているかを見るために は、[Categories] リストを表示します。

チェックマークは、そのカテゴリが現在選択されているリスク クラスに 割り当てられていることを示しています。青色の [W] アイコンは、デ フォルトでそのリスク クラスに含まれているカテゴリを示しています。  選択されているリスク クラスのカテゴリを含める、または除外するためには、カテゴリ ツリーでエントリにマークを付けるか、またはクリアします。カテゴリは、1つ以上のリスク クラスに属することができます。 他に次の選択が含まれます:

オプション説明Select All (すべて選択)ツリーのすべてのカテゴリを選択します。Clear All<br/>(すべてクリア)ツリーのすべてのカテゴリを選択解除します。Restore Defaults<br/>(デフォルトの復元)選択されたリスククラスを、Websense ソフト<br/>ウェアによって提供されていたカテゴリ選択にリ<br/>セットします。青色のWアイコンはデフォルト<br/>カテゴリを示します。

- 4. 各リスク クラスでこの手順を繰り返します。
- 5. [OK] をクリックして、変更をキャッシュします。[Save and Deploy(保存と配備)]をクリックするまで、変更は適用されません。

## レポートの優先設定

Web Security Help | Web Security ソリューション | バージョン 7.8.x

関連項目:

- ◆ セルフレポーティング、540ページ
- ◆ プレゼンテーションレポートのスケジュール設定、177ページ
- ◆ 調査レポートのスケジュール設定、208ページ

作成したスケジュールされたレポートを選択した受信者に電子メールで送信 したり、セルフレポート作成をアクティブ化したり、スケジュールされたプ レゼンテーション レポートを保存する期間を決定したり、Real-Time Monitor がいつデータを収集するかを設定するために使用する情報を提供するには、 [Settings] > [Reporting] > [Preferences] ページを使用します。

- [Email Reports]の下に、スケジュールされたレポートを電子メールによっ て配信するときに [From(送信元)]フィールドに表示する電子メール アドレスを入力します。
- 2. 電子メール サーバーがスケジュールされたレポートを配信するために使 用する SMTP サーバーの IPv4 アドレスまたは名前を入力します。

3. 組織内のエンド ユーザーが Web Security manager にアクセスし、自分の個 人インターネット利用状況の調査レポートを実行することを許可するた めには、[Allow self-reporting (セルフレポートを許可する)] チェック ボックスをオンにします。

このオプションが選択されている時、セルフレポート作成機能にアクセ スするために使用する URL が表示されます。*セルフレポーティング*、 540 ページを参照してください。

[Scheduled Presentation Reports (スケジュールされているプレゼンテーションレポート)]の下で、[Store reports for (レポート保存期間)]ドロップダウンリストを使って、レポートを TRITON 管理サーバーに保存する期間を指定します(デフォルトでは 5 日間)。
 レポートを保存する期間を長くすると、TRITON 管理サーバーで必要と

されるディスクスペースの量に影響が及びます。管理サーバーは長期的なレポート アーカイブの保存には適していません。

[Warn administrators... (管理者への警告期間)]ドロップダウンリストは、スケジュールされているプレゼンテーションレポートが削除される前に [Review Reports (レポートの検討)]ページに警告が表示される期間を指定するために使用します (デフォルトは3日間)。

この警告は、管理者に、重要なレポートが管理サーバーから削除される 前に適当な場所へアーカイブ保管するための時間を提供することを目的 としています。

- 6. [Real-Time Monitor] の下のいずれかのラジオ ボタンを選択して、Real-Time Monitor がいつユーザー データのキャプチャを開始するかを決定し ます。
  - システムパフォーマンスを改善するには、[Capture data only when Real-Time Monitor is active (Real-Time Monitor がアクティブである 時にだけデータをキャプチャする)](デフォルト)を選択します。 このオプションが選択されている時、データの収集は Real-Time Monitor を起動した時に開始します。レコードが画面に表示されるま でにわずかな遅延(数秒)が起こることがあります。
  - 誰もデータを見ていない時でも Real-Time Monitor クライアントが継続的にデータを RTM データベースへ供給するようにするには [Always capture data (常にデータをキャプチャする)]を選択します。これはシステムのパフォーマンスに大きな影響を及ぼすことがあります。
- 7. [Save Now (すぐに保存)] をクリックし、変更を適用します。
# 要求がログ記録される方法の設定

Web Security Help | Web Security ソリューション | バージョン 7.8.x

#### 関連項目:

- ◆ Log Database の概要、515 ページ
- Log Server の設定、507 ページ

[Settings] > [General] > [Logging] ページを使用して、以下のことを行います。

- ◆ Filtering Service がログレコードを Log Server へ送信するために使用する IP アドレスおよびポートを指定する。
- ◆ (Websense Web Security Gateway Anywhere) Sync Service がハイブリッド ログレコードを Log Server へ送信するために使用するポートを指定する。
- ◆ Filtering Service がレポート作成に使用するために Log Server に送信する クライアント識別情報(もしあれば)を指定する。
- ◆ レポート作成およびカテゴリ使用状況アラートに使用するためにログ記録する URL カテゴリを指定します(カテゴリ使用状況アラートの設定、485ページを参照)。

複数の Policy Server を使用している環境では、Policy Server のそれぞれのイ ンスタンスに対して別々に [Logging(ログ記録)] ページを設定します。ア クティブな Policy Server に関連付けられたすべての Filtering Service インスタ ンスは、そのログ レコードをこのページで指定された Log Server に送信し ます。

複数の Policy Server を使用している時は、以下のことに注意してください。

- ◆ 各 Policy Server は1つの Log Server インスタンスと通信できます。
- レポート データが Web Security manager に正しく表示されるためには、 ベース Policy Server (インストール時に指定した Policy Server のインスタ ンス。[Settings] > [General] > [Policy Server] ページに表示されます) に関 連付けられている Log Server がなければなりません。

これは通常は、Policy Broker と合わせてインストールされている Policy Server (例、Full ポリシー ソース アプライアンス上の Policy Server)です。

- いずれかの Policy Server との接続に使用する Log Server の IP アドレスと ポートが空白である場合、その Policy Server と関連付けられている Filtering Service インスタンスは、レポートまたはアラートのためにトラフィック を記録することができません。
- ◆ ユーザー名および IP アドレスをログ記録するかどうかの情報はセンター で保存されますから、同じ設定がユーザーの環境全体で使用されます。
   同様に、カテゴリをログ記録する方法に対する変更は、Filtering Service および Log Server のすべてのインスタンスで共有されます。

複数の Policy Server と複数の Log Server を含む環境の場合、それぞれの Policy Server にログオンし、それらが正しい Log Server と通信していること を確認してください。

- 1. Log Server IPv4 のアドレスとホスト名を入力します。
- 2. Filtering Service がログレコードを Log Server へ送信するために使用する ポートを指定します(デフォルトは 55805 です)。
- 3. (Websense Web Security Gateway Anywhere) Sync Service がハイブリッド サービスからのログレコードを Log Server へ送信するために使用する ポートを指定します。
- Web Security manager が指定された場所とポートを使って Log Server と通信できるかどうかを判断するためには、[Check Status (ステータスの確認)]をクリックします。

接続テストを成功したかどうかを知らせるメッセージが表示されます。 必要なら、テストが成功するまで、IP アドレスまたはホスト名とポート を更新します。

- 5. ログレコードに保存され、レポートに表示されるログレコードの量を指 定します。
  - インターネットにアクセスしているコンピュータの識別情報を記録す るためには、[Log IP addresses (IP アドレスのログ記録)]にマーク を付けます。
  - インターネットにアクセスしているユーザーの識別情報を記録するためには、[Log user names (ユーザー名のログ記録)]にマークを付けます。

注意
 IP アドレスまたはユーザー名を記録しない場合、レポートにユーザー データは表示されません。これは
 匿名ログと呼ばれることもあります。

Web Security Gateway または Gateway Anywhere を使用していて、ダッシュボードの [Threats] テーブルにソース デバイス名情報(入手できる場合)を含める場合は、[Log hostnames(ホスト名をログ記録する)]をクリックします。

名前情報は脅威関連のログでのみ利用できます。この情報は、重大度 レベルを割り当てられていないインターネット アクティビティに対 しては利用できません。

 ログ記録しない URL カテゴリを指定するには、[Selective Category Logging (選択的カテゴリログ記録)]リストを使用します。ここで行う選択は、す べてのアクティブポリシーのすべてのカテゴリフィルタに適用されます。 **注意** 使用状況アラートが設定されているカテゴリのログ 記録を無効にした場合(*カテゴリ使用状況アラート の設定、*485 ページを参照)、使用状況アラートは 送信されません。

レポートにログ記録されていないカテゴリの情報を 含めることはできません。

- 特定のカテゴリにすばやく移動するには、[Find category(カテゴリの検索)]検索ボックスを使用します。
- サブカテゴリのログ記録の設定を変更するには、必要に応じて親カテゴリを拡張します。
- カテゴリのログ記録を中止するには、そのカテゴリ名の横のチェック ボックスをオフにします。
   カテゴリの選択または選択解除は個別に行う必要があります。親カテ

ゴリを選択しても、そのサブカテゴリは自動的には選択されません。 選択の補助に [Select All(すべて選択)] および [Clear All(すべて選 択解除)] を使用できます。

7. [OK] をクリックして、変更をキャッシュします。[Save and Deploy(保存と配備)]をクリックするまで、変更は適用されません。

## Log Server の設定

Web Security Help | Web Security ソリューション | バージョン 7.8.x

インストール中に、Log Server がどのようにポリシーの実施コンポーネント と相互通信するかを含む Log Server 動作の特定の設定を行います。[Settings] > [Reporting] > [Log Server] ページを使用してこれらの設定を更新するか、 または Log Server の動作に関して他の詳細を設定します。

設定の更新を完了したとき、[OK] をクリックして、変更をキャッシュしま す。[Save and Deploy] をクリックするまで変更は保存されません。

データベース接続を変更した場合、変更を保存して配備した後、すべてのレ ポーティング ツールのデータベース接続を更新するために、管理サーバー コ ンピュータ上で Websense TRITON - Web Security サービスを再起動します。

複数の Log Server を含む環境では、このページで行った設定は、Web Security ツールバーに IP アドレスが表示されている Policy Server に割り当てられてい る Log Server インスタンスに適用されます。 注意

[Settings] > [Reporting] > [Log Server] ページは、以前 のバージョンでこれらのタスクを実行するために使 用していた Log Server Configuration Utility に代わる ものです。

## 基本 Log Server の詳細の確認

[Location (場所)]の下で、Log Server の IP アドレスを確認します。必要な 場合、[Port] フィールドを使って Log Server が Filtering Service との通信に使 用するポートを更新します(デフォルトは 55805 です)。

このポートは [Settings] > [General] > [Logging] ページに表示されるロギング ポートと一致していなければなりません。

## Log Database 接続の設定

[Log Database Connection (ログデータベースの接続)]の下で、Log Server が Log Database への接続に使用する ODBC 接続を設定します。

- 1. ODBC データ ソース名 (DSN) を指定し、データベース接続のための一 意な説明を入力します。
- ログデータベースをホストする Microsoft SQL Server の SQL Server の場 所(IP アドレスまたはホスト名およびインスタンス名(もしあれば)) と、ログデータベースにデータを送信するための接続ポート(デフォル トでは 1433)を指定します。
- 3. お客様の環境で SQL Server クラスタ化を使用している場合、クラスタの 仮想 IP アドレスを入力します。
- 4. デフォルト データベースの名前を入力します(デフォルトでは wslogdb70)。
- 5. SSL を使用して Log Database に接続するかどうかを指定します。SSL 暗 号化が有効化されている時、
  - BCPを使用して Log Database にレコードを追加することはできません。
  - Log Database 接続に時間がかかり、レポーティングのパフォーマンス に影響を及ぼします。

## 🥤 重要

Microsoft SQL Server コンポーネントで [Trust Server Certificate (サーバー認証を信頼する)]が [No] (デフォ ルト)に設定されている時、自己署名 SSL 証明書は データベース接続の暗号化のためには受け入れられま せん。

この場合、Web Security manager で [Use SSL (SSL を使用)]オプションを有効化する前に、Certificate Authority が署名する SSL 証明書を SQL Server、TRITON 管理 サーバー、および Log Server を実行するコンピュータに 適切に配備しておかなければなりません。

データベース暗号化の詳細については、SQL Server の マニュアルを参照してください。

- 6. Log Server の接続方法を指定します。
  - デフォルトでは [SQL Server authentication (SQL サーバー認証)]が 選択されています。SQL Server 認証を使用するには、使用する SQL Server アカウントおよびパスワードを提供します。
  - 代わりに Windows 信頼される接続(ネットワークログオンアカウント)を使用することもできます。Websense Log Server サービスがこのアカウントで実行するように設定されていなければなりません。
- 7. **[Test Connection(テスト接続)]** をクリックして、それが提供された資格情報を使って Log Database に接続できることを確認します。

このボタンをクリックした時に実行されるテストについては、Log Database 接続のテスト、513ページを参照してください。

データベース接続を変更した場合、変更を保存して配備した後、すべてのレ ポーティング ツールのデータベース接続を更新するために、管理サーバー コ ンピュータ上で Websense TRITON - Web Security サービスを再起動します。

# ログ レコードがデータベースに追加される方法の指定

Log Server がログ データベースにレコードを追加する方法を指定するには、 [Log Record Creation (ログレコードの作成)]をクリックします。

◆ [ODBC (データベース接続を開く)]を指定すると、データベースドライバを使用して Log Server と Log Database の間のデータを管理して、レコードを個別にデータベースに挿入します。

このオプションを設定する場合、Log Server とデータベース エンジンの 間で確立できる内部接続の数を指定するために [Maximum number of connections(最大接続数)] も設定します。 SQL Server ライセンスに応じて4から50までの値を選択します。

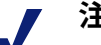

#### 注意

接続数を増やすとログ記録の処理スピードが増加し ます。しかし、同じ SQL Server を使用するネット ワークの他のプロセスに影響を与えることがありま す。ほとんどの場合、接続数を20未満に設定するべ きです。データベース管理者に相談してください。

 ● [BCP (Bulk Copy Program)](推奨)を指定すると、レコードを一括で Log Database に挿入します。このオプションは ODBC による挿入よりも 効率的であり、コンピュータ上に bcp.exe ファイルがある場合は、デフォ ルトで選択されます。

BCP オプションは、SQL Server Native Client Utility と Command Line Utility を Log Server コンピュータ上にインストールしている場合にのみ利 用可能です。

BCP は、SQL Server SSL 暗号化が使用されている時は使用できません。 BCP オプションを選択する場合、下記のオプションも指定してください。

| オプション                                  | 説明                                                                                                    |
|----------------------------------------|----------------------------------------------------------------------------------------------------|
| BCP file location<br>(BCP ファイル<br>の場所) | BCP ファイルを保存するディレクトリパスです。Log<br>Server はこの場所へのリードおよびライトアクセス権限<br>を持っていなければなりません。(デフォルトフォルダ<br>は C:\Program Files または Program Files (x86)<br>\Websense\Web Security\bin\Cache\BCP\です)<br>パスを入力した後、[Test Location(場所をテスト)]をク<br>リックして、その場所がアクセス可能であることを確認<br>します。 |
| File creation rate<br>(ファイル作成<br>レート)  | Log Server が 1 つのバッチ ファイルにレコードを挿入する<br>ために費やす最大時間(分)です。この時間を超えると<br>バッチ ファイルが閉じ、新しいバッチ ファイルが作成さ<br>れます。<br>この設定はバッチ サイズの設定との組み合わせで作用し<br>ます。Log Server は、いずれかの制限に達した時に新しい<br>バッチ ファイルを作成します。                                                                   |
| Maximum batch<br>size(最大バッ<br>チ サイズ)   | バッチファイルに挿入できるログレコードの最大数です。<br>この数に達すと新しいバッチファイルが作成されます。<br>この設定は作成レートの設定との組み合わせで作用しま<br>す。Log Server は、いずれかの制限に達した時に新しい<br>バッチファイルを作成します。                                                                                                    |

ログレコード挿入方法を選択した後、[Log Cache Files (ログキャッシュ ファイル)]をクリックして、ログキャッシュファイルをどこに、どのよう に作成するかを指定します。ログキャッシュファイルは、まだ Log Database に挿入されていない、または BCP ファイルに移動されていないログレコー ドのための一時的な保管場所となります。

- [Cache location (キャッシュの場所)]には、ログキャッシュファイル を保存する Log Server コンピュータ上の場所を指定します(デフォルト では C:\Program Files または Program Files (x86) \Websense\Web Security\bin\Cache\)。
- 2. [Test Location] をクリックして、そのパスがアクセス可能であることを確認します。
- [Cache file creation rate (キャッシュファイルの作成レート)]に、Log Server がログ キャッシュ ファイルにインターネット アクセス情報を送信 する時間の最大値(分)を指定します(デフォルトは1)。この時間を過 ぎるとログキャッシュファイルが閉じ、新しいファイルが作成されます。
- [Maximum cache file size (キャッシュ ファイルの最大サイズ)]にログ キャッシュ ファイルの最大サイズを指定します。このサイズに達したと き、Log Server はログ キャッシュ ファイルを閉じ、新しいファイルを作 成します。

ファイル作成レートと最大ファイル サイズの設定は組み合わせで作用しま す。Log Server は、いずれかの制限に達した時に新しいログ キャッシュ ファ イルを作成します。

## データベース サイズ設定の調整

お客様の組織のニーズに合わせて [Database Size Management(データベース サイズ管理)] の設定を行います。記録する詳細のレベルが高いほど、Log Database が大きくなります。

 Log Database のサイズを最小化するためには、[Enable log record consolidation (ログレコードの集約を有効化する)]にマークを付けま す。これは、複数の同様のインターネット要求を1つのログレコードに 集約することによってレポーティングデータの詳細度を下げます。

SIEM 集約を有効化した場合、Log Server は Log Database に挿入したログ レコードに対して集約を適用します。集約は SIEM 製品に送られたレコー ドには適用されません。

集約が有効化されている時、以下のすべての要素を共有している要求は1 つのログレコードに集約されます。

- ドメイン名(例、www.websense.com)
- カテゴリ
- キーワード
- アクション(例:ブロックされたカテゴリ)
- ユーザー / IP アドレス

ログレコードは、集約されたレコードに含まれる要求の数、およびすべての集約された要求の合計の帯域幅を含みます。

Log Database が小さい場合、レポートがより高速に動作します。しかし、 ログデータを集約すると、同じドメイン名の別個のレコードが失われる 可能性があり、いくつかの詳細レポートの正確性を損ないます。

重要
 レポートの一貫性を保証するためには、集約を有効
 / 無効にする場合はいつでも、新しいデータベース
 パーティションを作成してください。また、必ず同じ集約設定で、パーティションからレポートを作成してください。

Websense Web Security Gateway(Anywhere)では、集約が有効化されている時、スキャンによってブロックされたトラヒックについてレポートに示される数が、スキャン固有のレポートに示される数よりも**小さく**なります。これはスキャンのアクティビティを記録する方法の副次的影響です。

2. 集約を有効化する場合、[Consolidation time interval (集約間隔)]も指定 します。これは、1つの集約レコードに結合される最初と最後のレコード の間で許容される最大時間間隔を表します。

レポートの精度を上げるためには、間隔を小さくします。集約を大きく するためには、間隔を大きくします。また、間隔を大きくすると、メモ リ、CPU、ディスク スペースなどのシステム リソースの使用量が増加し ます。

[Settings] > [Reporting] > [Log Database] ページで [full URL (完全 URL)] ロギ ングを有効化した場合、集約されるログ レコードには、Log Server が最初 にマッチするサイトの完全なパス (最大 255 文字)が含められます。

例えば、ユーザーが次の場所にアクセスし、それらの場所がすべて[ ショッピング]カテゴリに分類されているとします。

- www.domain.com/shoeshopping
- www.domain.com/purseshopping
- www.domain.com/jewelryshopping

[full URL logging (完全な URL によるログ記録)]が有効な場合、集約に より、URL www.domain.com/shoeshopping に対する 3 つの要求を示す 1 つ のログ エントリが作成されます。

 [Hits and Visits (ヒット件数とアクセス件数)]の下の [Enable visits (アク セス件数を有効化する)]チェックボックスを使って、各ユーザーのイン ターネット要求を記録する際の詳細度のレベルを指定します。  注意 ロギング方法をアクセス件数とヒット件数の間で切 り換える前に、新しいデータベースパーティション を作成することを推奨します。新しいデータベー ス・パーティションを作成するには、[Settings] > [Reporting] > [Log Database] ページを使用します。

このオプションを選択していない場合、画像、広告、埋め込まれたビデオなど種々のページ要素を表示するために生成された各 HTTP 要求に対して別々のログレコードが作成されます。この方法は、[ヒット件数によるロギング]と呼ばれ、Log Database が非常に大きくなり、しかも急速に拡大します。

このオプションを**選択している**時、Log Server はウェブページを作成する個々の要素(画像、広告など)を1つのログレコードに結合します。

Websense Web Security Gateway(Anywhere)では、アクセス件数が有効化 されている時、レポートに示される数(スキャンによってブロックされ たトラヒックを含む)が、スキャン固有のレポートに示される数よりも **小さく**なります。これはスキャンのアクティビティを記録する方法の副 次的影響です。

## User Service の通信の設定

[User Service Connection (User Service の接続)] ボタンをクリックし、次に [User and group update interval (ユーザーおよびグループの更新間隔)] フィールドを使って、Log Server が User Service に接続して完全ユーザー名お よびグループ割り当ての情報を取得する頻度を指定します(デフォルトでは 12 時間ごと)。

ユーザー名またはグループが変更されたユーザーのアクティビティは、次の 更新が行われるまで、元のユーザー名またはグループ割り当てで報告されま す。ディレクトリ サービスを頻繁に更新するか、多数のユーザーを持つ組織 では、ユーザー/ グループ情報の更新の頻度を上げる必要があります。

## Log Database 接続のテスト

Web Security Help | Web Security ソリューション | バージョン 7.8.x

Web Security manager の [Settings] > [Reporting] > [Log Server] ページで、Log Server および他のレポーティング ツールで使用するデータベース接続情報を 更新できます。

ページの [Log Database Connection] のセクションに [Test Connection (テスト 接続)] ボタンがあります。このボタンをクリックすると、Log Server は以下 のテストを実行します。

Log Server は、Web Security manager から更新されたデータベース接続情報を取得します。

Log Server が停止した場合、または TRITON 管理サーバーと Log Server コ ンピュータの間のネットワークが停止した場合、このテストは失敗で す。Log Server への接続が失敗し、IO 例外エラーが表示されます。

- Log Server は ODBC を使用してテスト用のデータ ソース名(DSN)を作成します。
- 3. Log Server は DSN を使用して Log Database への接続を確立します。Log Server は、下記のことを確認します。
  - Websense データベースが存在する。
  - データベースのバージョンが正しい。
- Log Server はそのデータベース許可を確認します。
   必要とされるデータベースのロールおよび許可については Microsoft SQL Server のユーザ許可の設定、613 ページを参照してください。
- 5. Log Server はテストのために使用した DSN を削除します。
- 6. Log Server は Web Security manager に、テストが成功したことを知らせ ます。

このリターン通知が失敗した場合、IO 例外エラーが表示されます。

さらに、Web Security manager は、データベースへの JDBC 接続を確立できる ことを確認します。Log Server テストが失敗した後でも Web Security manager テストに合格する可能性があります。

新しいデータベース接続情報は、変更をキャッシュし、保存するまでは使用 されません。変更をキャッシュし、保存した時、

- ◆ 新しいデータベース接続情報が Policy Server 設定ファイルに保存されます。
- ◆ Log Server は永久的 DSN を作成します(接続テストで使用した一時的 DSN を再生成します)。

レポーティング ツール(プレゼンテーション レポートなど)を更新し、新 しいデータベース接続を使用するために、Websense TRITON - Web Security サービスを再起動します。

# Log Database の概要

Web Security Help | Web Security ソリューション | バージョン 7.8.x

関連項目:

- ◆ データベース ジョブ、516 ページ
- ◆ Log Database 管理の設定、517 ページ

ログ データベースは、Websense Web Security ソリューションによって処理さ れたインターネット アクティビティのレコードを保存します。インストール 時に、ログ データベースとカタログ データベース、および1つのデータベー スパーティションが作成されます。

**カタログデータベース**(デフォルトは wslogdb70)は、ログデータベースに アクセスする必要がある種々の Websense コンポーネント(ダッシュボー ド、Log Server、プレゼンテーションレポート、調査レポート)のための単 一の接続ポイントを提供します。これはデータベースパーティションに関す る補助的な情報 - カテゴリ名のリスト、リスク クラス定義、トレンドデー タ、ユーザーのグループへのマップ、データベース ジョブなど - を含みま す。また、カタログ データベースは、すべての利用可能なデータベース パーティションのリストを管理します。

**データベース パーティション**は、インターネット アクティビティについて の個々のログ レコードを保存します。パーティションには次の 2 つのタイプ があります。

- ◆ 標準ロギングパーティション(wslogdb70\_1、wslogdb70\_2など)は、ロ グ記録されたすべてのインターネット要求に関する情報を格納します。
   標準ロギングパーティションからの情報は、調査およびプレゼンテー ションレポートならびにダッシュボードチャートへのデータの入力のた めに使用されます。
- ◆ [脅威]パーティション(wslogdb70\_amt\_1)は、重大度レベルが割り当てられている要求に関する情報を格納します(疑わしいアクティビティに 重大度を関連付ける方法、47ページを参照)。[脅威]パーティションからの情報は、[脅威]ダッシュボードへのデータの入力のために使用されます。

サイズおよび日付を基にして、新しい標準ロギングパーティションが作成されます。詳細は、データベースパーティションオプションの設定、518ページを参照してください。

- パーティションがサイズに基づいている場合、すべての着信ログレコードは、サイズルールを満たす最も新しいアクティブなパーティションに挿入されます。パーティションが指定された最大のサイズに達したとき、新しいログレコードを挿入するために、新しいパーティションが作成されます。
- パーティションが日付に基づいている場合設定されたサイクルに従って、新しいパーティションが作成されます。例えば、ロールオーバーオプションが毎月である場合、新しい月にレコードが受信されるとすぐに、新しいパーティションが作成されます。着信ログレコードは日付に基づいて適切なパーティションに挿入されます。

データベース標準ロギングパーティションは柔軟性とパフォーマンスの向上 に役立ちます。例えば、必要な情報を見つけるために解析する必要のある データ範囲を制限するために、1つのパーティションからレポートを作成す ることができます。

# データベース ジョブ

Web Security Help | Web Security ソリューション | バージョン 7.8.x

次のデータベース ジョブが Log Database とともにインストールされます。

## 👔 重要

- Microsoft SQL Server の完全バージョン(Express で はなく)を使用している場合、SQL Server Agent サービスがデータベース エンジン コンピュータ上で 実行していなければなりません。SQL Server または コンピュータが再起動された時にこのサービスが自 動的に開始するように設定されていることを確認し てください。
- ◆ Extract、Transform、Load (ETL) ジョブは連続して実行され、Log Server からデータを受信し、それを処理し、標準ロギングパーティショ ンデータベースに挿入します。トレンド データの保持が有効化されてい る場合、ETL ジョブはカタログ データベースへのトレンド データの挿入 も行います。

ログ レコードを Log Database 内へ挿入するためには、ETL ジョブが実行 していなければなりません。

 データベースメンテナンスジョブは、データベースメンテナンスタス クを実行し、最適なパフォーマンスを維持します。デフォルトで、この ジョブは毎晩実行されます。

- ◆ インターネット ブラウズ時間(IBT) ジョブは、受信データを分析し、 各クライアントのブラウズ時間を計算します。IBT データベース ジョブ は、リソースを集中的に消費し、ほとんどのデータベース リソースに影 響を与えます。デフォルトで、このジョブは毎晩実行されます。
- ◆ トレンド データの保持が有効化されている時、トレンド ジョブ は ETL ジョブによって作成される毎日のトレンド データを使って、プレゼン テーション レポートのために使用する週間、月間、年間のトレンド レ コードを更新します。

トレンド データの保持が無効化されている時でも、トレンド ジョブは [ 脅威 ](AMT)パーティションからのデータを処理して、[ 脅威 ] ダッ シュボードにトレンド データを供給します。

トレンドジョブはまた、ユーザーエージェント文字列を解析して、 [Reporting] > [Applications] ページの [Browser] および [Source Platform] タ ブにデータを入力します(アプリケーションレポートの作成、216ペー ジを参照)

このジョブは毎晩実行されます。

Advanced Malware Threat (AMT) ETL ジョブは、データを受信し、処理し、[脅威]パーティション データベースへ挿入します。重大度ランキングを含むログ レコードだけが [脅威]パーティションに記録されます(疑わしいアクティビティに重大度を関連付ける方法、47 ページを参照)。このパーティションからのデータは、[脅威]ダッシュボードへのデータの入力のために使用されます(Threats ダッシュボード、41 ページを参照)。

[Settings]>[Reporting]>[Log Database] ページでこれらのデータベース ジョブの いくつかの条件を設定できます。詳細は、*Log Database 管理の設定、*517 ペー ジを参照してください。

メンテナンス ジョブとインターネットブラウズ時間ジョブの開始時間を設定 するときに、システム リソースとネットワーク トラフィックを考慮してく ださい。これらのジョブは集中的にリソースを消費します。ログ記録とレ ポートのパフォーマンスを遅くすることがあります。トレンド データの保持 が有効化されている時、デフォルトでトレンド ジョブは午前4時30分に実 行されます。トレンド ジョブと重なる可能性がある時間に他のジョブを開始 するのは避けてください。

# Log Database 管理の設定

Web Security Help | Web Security ソリューション | バージョン 7.8.x

下記の条件を管理するには、[Settings] > [Reporting] > [Log Database] ページ を使用します。

- ◆ Log Database が新しい標準ロギングパーティションをいつ、どこで、どのように作成し、レポートの作成のためにどのパーティションが使用されるか(データベースパーティションオプションの設定、518ページを参照)
- ◆ メンテナンス ジョブをいつ、どのように実行するか(Log Database メン テナンス オプションの設定、522 ページを参照)
- ログレコードがドメインと、ページまたは項目への完全なパスを含む完 全 URL を含むかどうか(URL がログ記録される方法の設定、524ページ を参照)
- ◆ トレンドおよびアプリケーションデータを保存するかどうか、および保存期間(トレンドおよびアプリケーションデータの保持の設定、527ページを参照)

アクティブな Log Database インスタンスの名前がページの上部に表示されます。

# データベース パーティション オプションの設定

Web Security Help | Web Security ソリューション | バージョン 7.8.x

#### 関連項目:

- ▲ Log Database 管理の設定、517 ページ
- ▶ ログデータベースのサイズ設定のガイドライン、529ページ
- ◆ インターネット ブラウズ時間の設定、525ページ
- ◆ URL がログ記録される方法の設定、524 ページ
- ◆ Log Database メンテナンス オプションの設定、522 ページ
- トレンドおよびアプリケーションデータの保持の設定、
   527ページ

[Settings]>[Reporting]>[Log Database] ページの [Database Rollover Configuration (データベース ロールオーバー設定)] セクションを使用して、Log Database がいつ新しいデータベース パーティションを作成する (ロールオーバーす る)か、どこにデータベース パーティションを格納するか、およびパーティ ションのサイズを指定します。また、計画されているロールオーバーを待つ のでなく、手動で新しいパーティションを作成し、レポーティングできるす べてのデータベース パーティションを検討します。

毎日のデータベース パーティション サイズの平均の経時的な変化を調べる には、[Database Rollover Configuration] セクションの下部の [Growth Rates and Sizing(増加率とサイズ設定)] チャートを参照してください。これは将 来の増加に備えたり、新しいパーティションを作成する頻度を決定したり、 パーティション サイズおよび増加オプションを設定するために役立ちます。

- チャートの下のドロップダウンリストを使用して、表示する [Time period (期間)]を設定します。(期間はパーティション作成日付を基にします。パーティションがスパンした日付ではありません。) 直前の1週間、1カ月、3カ月、6カ月に作成したパーティション、または利用可能なすべてのパーティションを表示できます。
   長い期間を選択すると、各パーティションがチャート上の小さなドットのように表示されることがあります。
- チャートの判例を表示するかどうかを指定します。凡例は、表示されている時、どのパーティション(パーティション名)がチャートにマッピングされているかを示します。
   判例は、選択した期間のチャートに含まれるパーティションの数が 20 以内である場合にのみ利用可能です。
- チャートの中の、もっと詳しく検討したいセクションを選択します。表示の詳細レベルを下げるには、[Zoom Out (ズームアウト)]または [Reset Chart (チャートのリセット)]をクリックします。

データベースのサイズ設定の詳細は、*ログ データベースのサイズ設定のガイ ドライン、*529 ページを参照してください。

データベースのロールオーバーと増加を管理するには、以下の手順を実行し ます。

- 1. [Roll over every (ロールオーバーの間隔)]の横のフィールドに、新しい パーティションを作成する頻度を指定します。
  - サポートされているすべてのデータベースエンジンについて、各 パーティションのサイズ制限を入力できます。サイズ制限に達した
     時、新しいパーティションが作成されます。

サイズ制限は、下記のように設定できます。

- SQL Server Standard または Enterprise:100-1,000,000 MB、デフォル トは 5000
- Microsoft SQL Server Express:100-8,000 MB、デフォルトは 5000
- Microsoft SQL Server StandardまたはEnterprise を使用している場合、代わりにパーティションロールオーバー間隔(1-52週間ごと、または1-12カ月ごと)を指定することもできます。

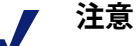

ロールオーバーが繁忙な時間帯に開始される場合、 ロールオーバー プロセス中に処理速度が遅くなる可 能性があります。

この可能性を避けるために、組織によっては自動 ロールオーバーの間隔またはサイズ制限設定を大き い値に設定しています。そして、自動ロールオー バーが行われないように、手動でロールオーバーを 実行します。手動ロールオーバーについては、Log Database メンテナンスオプションの設定、522ペー ジを参照してください。

極端に大きい個別のパーティションは推奨されません。データが複数のより小さいパーティションに分割されている場合、レポートの処理速度が遅くなる ことがあります。

新しいパーティション データベースが作成されると、そのパーティションは自動的にレポートで使用可能になります。

- 2. [Partition Management (パーティション管理)]の下で、次の情報を提供 してください。
  - a. 新しいデータベース パーティションのためのデータ ファイルとログ ファイルの両方を作成するためのファイル パスを入力します。
  - b. [Init Size (初期サイズ)]で、新しいデータベース パーティションを 構成するデータ ファイルとログ ファイルの両方の初期ファイル サイ ズを設定します。
    - SQL Server Standard またはEnterprise:データファイルの初期サイズは 50-500,000 MB、デフォルトは 2000。ログファイルの初期サイズは 50-250,000 MB、デフォルトは 100
    - SQL Server Express:データファイルの初期サイズは 50-5000 MB、 デフォルトは 100。ログファイルの初期サイズは 50-4000 MB、デ フォルトは 100

#### / 注意

最善の方法として、一定期間の平均のパーティション サイズを計算し、次に初期サイズをそれに近い値に更 新します。たとえば、初期サイズを平均サイズの80% に設定します。この方法によって、パーティションが 拡張される回数を最小にし、パーティションにデータ を挿入するためのリソースを解放します。

[Growth Rates and Sizing(増加率とサイズ設定)] リスト(使用可能なパーティションのリストの下)の情報は、この計算に役に立ちます。

- c. [Growth(増加)]で、追加スペースが要求されるときのパーティションのデータファイルとログファイルのサイズの増加の単位を設定します。
  - SQL Server Standard またはEnterprise:データファイルの増加は 100-500,000 MB、デフォルトは 500。ログファイルのサイズは 1-250,000 MB、デフォルトは 100
  - SQL Server Express:データファイルの増加は 1-1,000 MB、デフォルトは 100。ログファイルのサイズは 1-1,000 MB、デフォルトは 100
- 次の自動ロールオーバーを待たずに、次に ETL ジョブ(データベース ジョブ、516ページを参照)を実行するときにパーティションを作成す るには、[Manually Create Partition(手動でのパーティションの作成)] をクリックします。この処理は通常、数分かかります。
  - 新しいパーティションに [Log Database] ページ上の変更を反映させる には、[Manually Create Partition] をクリックする前に [OK] と [Save and Deploy] をクリックします。
  - 定期的に [Available Partitions(使用できるパーティション)]の下の [Refresh(リフレッシュ)]リンクをクリックします。作成プロセスが 完了した時に、新しいパーティションがリストに追加されます。
- レポーティングのために使用可能パーティションを検討するには、 [Available Partitions (使用可能パーティション)] リストを使用します。 リストには、各パーティションのカバーされる日付、サイズ、と名前が 表示されます。

パーティション名の隣のチェック ボックスにマークを付け、リストの下 のボタンを使ってパーティション データがレポートで使用されるか、除 外されるか、またはパーティションを削除するかを指定します。

- 選択したパーティションデータをレポートに含めるには、[Enable] をクリックします。レポートのために少なくとも1つのパーティションを有効にする必要があります。
- 選択したパーティションデータをレポートから除外するには、[Disable] をクリックします。

[Enable] と [Disable] のオプションを組み合わせることによって、レ ポート生成時に解析するデータの量を管理でき、レポートの処理を迅 速化できます。

パーティションが必要でなくなった場合、[削除]をクリックして削除します。パーティションが実際に削除されるのは、次に毎晩のデータベースメンテナンスジョブが実行される時です。

有効化されているパーティションだけが削除可能です。無効化されて いるパーティションを削除するには、はじめにそれを有効化し、その 後に削除します。

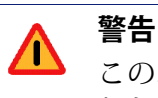

このオプションの使用には注意が必要です。削除されたパーティションを復元することはできません。

古いパーティションを削除すると、Log Database のパーティション数が最 小になり、データベースとレポート パフォーマンスが改善されます。必 要に応じて、個々のパーティションを削除するために、この [ 削除 ] オプ ションを使用してください。スケジュールに従って古いパーティションを 削除する場合、Log Database メンテナンス オプションの設定、522 ページ を参照してください。

5. [OK] をクリックして、変更をキャッシュします。[Save and Deploy(保存と配備)]をクリックするまで、変更は適用されません。

# Log Database メンテナンス オプションの設定

Web Security Help | Web Security ソリューション | バージョン 7.8.x

#### 関連項目:

- ▲ Log Database 管理の設定、517 ページ
- ◆ データベースパーティションオプションの設定、518ページ
- ◆ インターネット ブラウズ時間の設定、525ページ
- ◆ URL がログ記録される方法の設定、524ページ
- トレンドおよびアプリケーションデータの保持の設定、 527 ページ

[Settings] > [Reporting] > [Log Database] ページの [Database Maintenance (デー タベースのメンテナンス)] セクションを使って、データベース メンテナン スジョブをいつ実行するか、データベース パーティションの自動削除を行 うかどうか、およびその頻度、パーティションの索引の再作成やエラーログ メッセージの削除などのタスクが行われる頻度を制御します。

- [Maintenance start time (メンテナンスの開始時刻)]で、データベース メンテナンスジョブを実行する時刻を選択します(デフォルトは 01:00)。
   時間およびこのジョブによって必要とされるシステム リソースは、エリ アで選択したタスクによって変化します。他の動作やシステムに対する 影響を最小にするためには、ネットワークが混雑していない時間、IBT ジョブが指定されていない時間に、このジョブを実行することが最良で す(インターネットブラウズ時間の設定、525 ページを参照)。
- 経過時間に基づいてパーティションを永久的に削除するには、[Automatically delete partitions when data is older than (一定期間後にパーティションを 自動的に削除する)]を選択し、日数(1~1825)を指定します。この日 数を過ぎるとパーティションは削除されます。

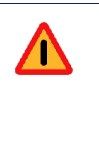

警告 パーティションが削除された後、データを復元する ことはできません。パーティションを削除する代わ りの方法は、データベースパーティションオプショ ンの設定、518 ページを参照してください。

 [Enable automatic reindexing of partitions (索引自動再作成を有効にする)] をチェックし、次に、自動的にこの処理を実行する曜日を選択します(デ フォルトは [Saturday])。

データベース索引再作成は、データベースの完全性を維持し、レポート 速度を最適化するために重要です。

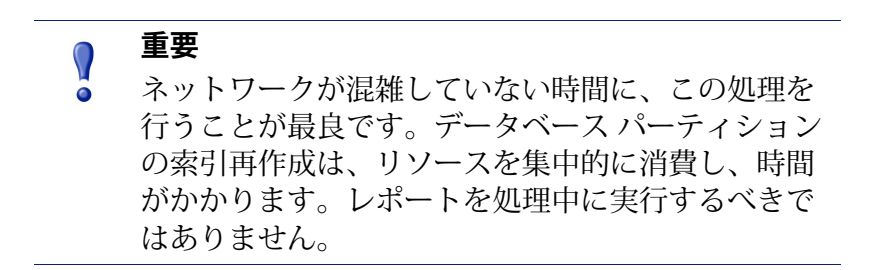

 毎晩のデータベース メンテナンス ジョブがすべての失敗したバッチを再 処理するようにするためには、[Process failed batches during the database maintenance job (未処理のバッチを処理する)]をチェックします。
 バッチの失敗は、ディスク スペースが足りないか、ログ レコードをデー タベースに挿入するためのデータベース許可がない場合に起こります。
 一般に、これらのバッチは再処理され、毎晩のデータベース メンテナン スジョブ中にデータベースに挿入されます。しかし、ディスクスペース または許可の問題が解決されていない場合、この再処理は成功しません。

この選択のチェックが外されている場合、失敗したバッチは決して再処 理されません。代わりに、下で指定された時間(もしあれば)後に削除 されます。

 [Delete failed batches after (失敗したバッチを削除するまでの日数)]を 選択し、次に指定したバッチを削除するまでの日数(0~90、デフォル トでは 20)を入力します。

このオプションが選択されていない場合は、失敗したバッチは将来の処 理のために無期限に維持されます。

- [Delete the error log after (エラー ログを削除するまでの日数)]を選択 し、次にカタログ データベースからデータベース エラー レコードを削除 するまでの日数(0~90、デフォルトでは 60)を入力します。 このオプションがチェックされていない場合、エラー ログは無期限に維 持されます。
- 7. [OK] をクリックして、変更をキャッシュします。[Save and Deploy] をクリックするまで、変更は適用されません。

# URL がログ記録される方法の設定

Web Security Help | Web Security ソリューション | バージョン 7.8.x

# 関連項目: Log Database 管理の設定、517ページ データベースパーティションオプションの設定、518ページ インターネット ブラウズ時間の設定、525ページ Log Database メンテナンスオプションの設定、522ページ トレンドおよびアプリケーション データの保持の設定、527ページ

[Settings] > [Reporting] > [Log Database] ページの [Full URL Logging (完全な URL によるログ記録)] セクションを使って、要求された URL をどの程度ロ グ記録されるか決定します。

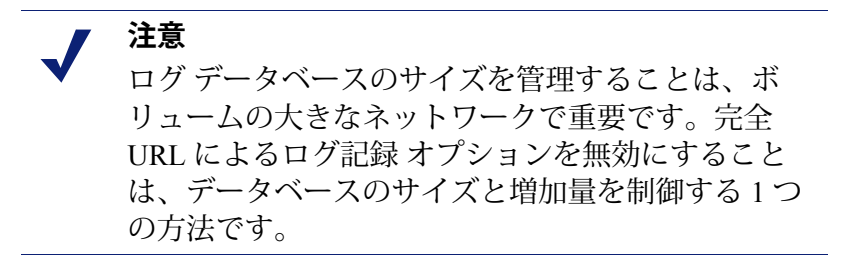

1. 各サイトのドメイン(www.domain.com)と特定のページへのパス (/products/productA.html) を含めて、URL 全体をログ記録するために は、[Record domain and full URL of each site requested (要求された各サ イトのドメインと完全な URL を記録 | を選択します。

#### 重要

0 リアルタイム スキャンのレポートを作成する計画が ある場合、[full URL logging (完全な URL によるロ グ記録) 1を有効化にします(*高度な分析アクティ ビティに関するレポート、252ページを*参照)。そ うしないと、サイト内の各ページに異なったカテゴ リか、異なった脅威が含まれていても、レポートは サイトのドメイン (www.domain.com) だけを表示し ます。

このオプションがチェックされていない場合、ドメイン名だけが記録さ れます。この選択により、データベースはより小さくなりますが、詳細 もより少なくなります。

集約が有効であるときに、[full URL logging] を有効にした場合、集約レ コードは、集約グループの最初のレコードから完全な URL を含みます。 詳細は、*Log Server の設定*、507 ページを参照してください。

2. [OK] をクリックして、変更をキャッシュします。[Save and Deploy] をク リックするまで、変更は適用されません。

# インターネット ブラウズ時間の設定

Web Security Help | Web Security ソリューション | バージョン 7.8.x

#### 関連項目:

- Log Database 管理の設定、517 ページ
- データベースパーティションオプションの設定 518ページ ٠
- ◆ URL がログ記録される方法の設定、524 ページ
- Log Database メンテナンス オプションの設定、522 ページ
- トレンドおよびアプリケーションデータの保持の設定、 527 ページ

インターネットブラウズ時間(IBT)のレポートは、ユーザーがインター ネットで費やす時間量を表示します。毎晩、データベース ジョブが、その日 に受信した新しいログに基づいて、各クライアントのブラウズ時間を計算し ます。[Settings] > [Reporting] > [Log Database] のページの [Internet Browse] Time (インターネット ブラウズ時間) | セクションで、ブラウズ時間のオプ ションを設定します。

 IBT データベース ジョブの [IBT job start time (ジョブ開始時刻)] を選 択します。

時間およびこのジョブによって必要とされるシステム リソースは、毎日 の記録されたデータ容量によって変化します。毎晩のメンテナンス ジョ ブと異なった時間にこのジョブを実行するようにし(*Log Database メン テナンス オプションの設定、522 ページ*を参照)、ネットワーク上が混 雑していない時間を選択するようにして、レポート作成に対する影響を 最小にするように選択することを推奨します。

IBT データベース ジョブは、リソースを集中的に消費することがあり、 ほとんどのデータベース リソースに影響を与えます。このジョブを有効 にする場合、スケジュールされたレポート処理または他の重要な動作の ためのデータベース システムの能力に干渉しないように、開始時間を設 定してください。また、すべての必要な処理を可能にするためには、更 に強力なハードウェアが必要になるかを決定するために、ジョブをモニ タしてください。

2. [Average browse time per site(サイトごとの平均ブラウズ時間)] に、

ウェブページのコンテンツを読み込むための、分単位の平均値を設定し ます。

この数値は、インターネットブラウズ時間のレポートの目的のためのブ ラウズ セッションを指定します。ブラウザを開くと、HTTP トラフィッ クが発生します。これはブラウズ セッションの開始を表します。HTTP ト ラフィックがここで設定された時間内で連続的に発生する限り、セッショ ンは開いています。HTTP トラフィックがなくなり、この時間を過ぎる と、ブラウズ セッションは閉じられたと考えられます。再び HTTP トラ フィックが発生するとすぐに、新しいブラウズ セッションが開始します。

注意
 可能な限りサイトごとの平均ブラウズ時間を変更しないようにし、変更した場合はいつでも、新しいデータベースパーティションを開始することを推奨します。
 レポート上のデータの整合性を保つために、同じサ

イトあたり平均ブラウズ時間を使用するデータベー スパーティションから IBT レポートを作成してくだ さい。

いくつかのウェブサイトは、情報を更新するために、自動リフレッシュ 技術を使用していることに留意してください。1 つの例は 最新のニュー ス記事の表示を交代させるニュース サイトです。このリフレッシュは 新 しい HTTP トラフィックを発生させます。そのため、この種のサイトが 開いたままになっていると、サイトがリフレッシュする度に新しいログ レコードが作成されます。HTTP トラフィックに間隔はありません、その ため、ブラウズ セッションは閉じられません。  ブラウズ セッションの終了前に最後のウェブサイトを読み込むために費 やされた時間を計算して、[Browse time for last site read(最後のサイト読 み込みのブラウズ時間)]の値を設定します。

HTTP トラフィックの時間間隔が平均 [ サイトごとの ] ブラウズ時間のし きい値より長い場合、セッションは終了します。[ 最終読み込み ] ブラウ ズ時間の値は セッションタイムに加算されます。

 調査レポートを使用するブラウズ時間を含む詳細なレポートを有効化する には、[Calculate detailed browse time for use in investigative detail reports (調 査詳細レポートで使用するための詳細なブラウズ時間を計算)]をオンに します。

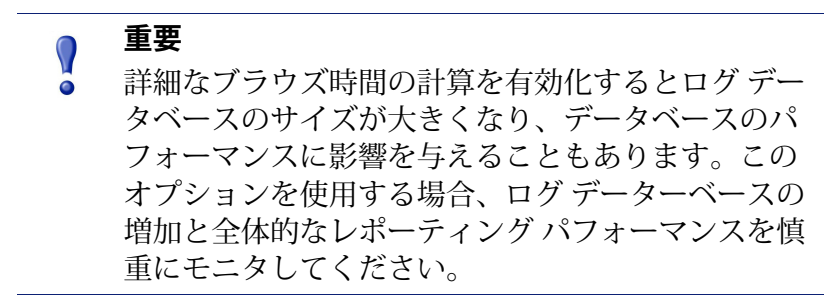

詳細なブラウザ時間が無効化されたとき、要約のレポートにブラウザ時間を含めるために使用される計算を実行するために IBT ジョブは実行し続けます。

5. [OK] をクリックして、変更をキャッシュします。[Save and Deploy] をク リックするまで、変更は適用されません。

# トレンドおよびアプリケーション データの保持の設定

Web Security Help | Web Security ソリューション | バージョン 7.8.x

関連項目:

- ◆ Log Database 管理の設定、517 ページ
- ◆ データベースパーティションオプションの設定、518ページ
- ◆ URL がログ記録される方法の設定、524 ページ
- ◆ Log Database メンテナンスオプションの設定、522ページ
- ◆ インターネット ブラウズ時間の設定、525ページ

インターネット アクティビティのトレンドに関するプレゼンテーションレ ポーティングを有効化するために、オプションでログ データベースがトレン ド データを保存できます。トレンドレポーティングを有効化したとき、ETL データベース ジョブ (データベース ジョブ、516 ページを参照)は、毎日の トレンド データをカタログ データベースに追加し、トレンド ジョブが夜間 に実行し、週間、月間、月間、年間のトレンド情報を保存します。 ログ データベースはまた、ブラウザの統計データ(帯域幅、カウントな ど)、オペレーティング システム プラットフォーム、およびアプリケー ション レーポートを有効化するためのユーザー エージェント文字列を保存 します。

## トレンド データの設定

トレンド データがログ データベース内の保持される期間を指定するために、 [Settings] > [Reporting] > [Log Database] ページを順に選択し [**Trend Data Retention(トレンド データ保持)**] セクションを使用します。

 Mark [Store trend data (トレンド データを保存)]をオンにして、ETL ジョブにトレンド データを保存して、毎晩のトレンド ジョブをアクティ ブ化するように指示します。

トレンド データは、オプションが有効化されているときデータが収集さ れた場合のみ計算されます。

トレンド データ保持が有効化される前にデータベース内に保存されてい るデータ、またはこのオプションが無効化された後に収集されたデータ は、トレンド レポートの含めることができません。

このオプションが無効化されたとき、トレンド データベース ジョブは、 AMT パーティションでの脅威に関連するデータの処理のためのみ実行し ます。

また週間、月間、および年間傾向データを保存する期間を指定します。
 トレンドデータを保存される期間を長くすると、ログデータベースのサイズが大きくなります(ログデータベースのサイズ設定のガイドライン、529ページを参照)

注意 トレンド データはカタログ データベースに保存さ れ、パーティション データベースには保存されませ んから、トレンド データの格納期間はデータベース パーティションが保持される長さに左右されませ ん。

トレンド データのデフォルトの格納期間は下記の表の通りです。

|    | SQL Server | SQL Server Express |
|----|------------|--------------------|
| 毎日 | 90 日       | 60 日               |
| 毎週 | 26 週間      | 13 週間              |
| 毎月 | 18 カ月間     | 6 カ月間              |
| 毎年 | 5年         | 3年                 |

毎晩のトレンドジョブは、データが指定した保持期間よりも古くなった 時、そのデータをパージします。

3. [OK] をクリックして、変更をキャッシュします。[Save and Deploy] をク リックするまで、変更は適用されません。

### アプリケーション データの設定

[Settings] > [Reporting] > [Log Database] ページの [Application Data(アプリ ケーション データ)] セクションは、アプリケーションのレポート ([Application] ページの [Browser]、[Source Platform]、[Search] タブ)に入力 するために使用する統計データの保持期間を決定します。

選択する期間は、実際のユーザー エージェント文字列が保存される期間には 影響しません。それらは無期限に保存されます。これは帯域幅、要求の数、 コンピュータの数などの統計情報にのみ影響します。

デフォルトでは、アプリケーション レポートの統計データは 30 日間保存されます。他の値を選択するには、下記の手順を実行します。

- [Keep data for (データを保持する期間)]ドロップダウン リストから新 しい期間を選択します。データーベース エンジンによっては、データを 最大 90 日間保持できます。
- 2. [OK] をクリックして、変更をキャッシュします。[Save and Deploy] をク リックするまで変更は適用されません。

# ログ データベースのサイズ設定のガイドライン

Web Security Help | Web Security ソリューション | バージョン 7.8.x

#### 関連項目:

- ◆ データベースパーティションオプションの設定、518ページ
- ◆ 要求がログ記録される方法の設定、505ページ
- ◆ URL がログ記録される方法の設定、524 ページ

ログ データベースの正確なサイズ設定を行うのはむずかしいです。なぜなら データベースのサイズは、フィルタリングされるユーザーの数や1秒あたり の平均要求数などの多くの変数の影響を受けるからです。また、サイズは データベースが下記のいずれの目的のために設定されているかによって影響 されます。

 ◆ 各 Web 要求のヒット件数およびアクセス件数を記録する(Log Server の 設定、507 ページを参照)。

ヒット件数を記録すると詳細な情報が得られますが、アクセス件数を記録すると約 40% までデータベースのサイズを小さくできます。

- ログレコードを集約する(Log Server の設定、507ページを参照)。
   デフォルトでは、すべての要求が個別のヒット件数またはアクセス件数としてログ記録されます。集約をオンにしたとき、指定した時間内の同様の要求(同じユーザーによって、同じドメイン内のサイトに対して行われ、同じ処置が適用される要求)は、1つのログコードとして記録されます。それによってログデータベースのサイズを約60%減らすことができます。
- ◆ 各ログ記録された要求の完全な URL を保存する(URL がログ記録される 方法の設定、524 ページを参照)。

完全な URL を記録すると、ユーザーがアクセスしたサイトに関する正確な情報を提供しますが、ログ データベースのサイズが 2 倍以上になります。

 ◆ すべてのカテゴリのログの要求(*要求がログ記録される方法の設定*、 505ページを参照)

デフォルトでは、すべてのカテゴリ内のサイトの要求がログ記録されま す。ログデータベースのサイズを減らすために、サイト(例、組織への セキュリティリスクや法的責任のないサイト)のログ記録の要求を停止 できます。

この変更の影響は、ログ記録されないカテゴリの数、およびユーザーが これらのカテゴリ内のサイトに要求する頻度によって異なります。

 ◆ 詳細なブラウズ時間の計算を実行する(インターネットブラウズ時間の 設定、525ページを参照)。

ブラウズ時間を含む調査詳細レポートを作成するために、IBT ジョブは 詳細なブラウズ時間を計算しなければなりません。しかし、詳細なブラ ウズ時間データを保存すると、データベースのサイズが大きくなり、 データベース パフォーマンスにも影響を与えることがあります。

 ◆ トレンドデータを保存する(トレンドおよびアプリケーションデータの 保持の設定、527ページを参照)。

トレンドデータを保存すると、1日、1週間、またはそれ以上の長い期間 の間のユーザーのインターネットアクティビティのトレンドに関するレ ポートを作成できます。データをより長く保存するほどデータベースサ イズにより大きな影響を与えます。

アクティブおよび非アクティブの標準ロギングパーティションの毎日の平均 サイズをモニタするには、[Settings] > [Reporting] > [Log Database page] ページ を順に選択して、[Growth Rates and Sizing(増加率とサイズ設定)] チャー トを使用します。この情報は、トラフィック量の経時的な傾向を把握するの に役立ち、将来の成長に備えることが容易になります。

平均サイズ設定情報を収集する際、([Settings]>[Reporting]>[Log Database] ページの [Partition Management (パーティション管理)]セクション)のロー ルオーバー [Initial Size (初期サイズ)]および [Growth (増加)]の設定値を 調整します。 最良の方法として、[Initial Size] の値をロール オーバー期間(週、月など) 全体にわたる平均パーティション サイズの約 80% に設定します。これは下 記のことを目的としています。

- ◆ パーティションの拡張が必要になる回数を最小限にする。
- ◆ データをパーティションに入れる処理のためにリソースを解放する。
- パーティションを作成するときに、不必要なディスクスペースが割り当てられないようにする。
   パーティションに割り当てられた初期スペースの未使用の部分は、そのパーティションが削除されるまで復元することはできません。

# ダッシュボードのレポーティング データの設定

Web Security Help | Web Security ソリューション | バージョン 7.8.x

[脅威]、[リスク]、[使用状況]、および[システム]ダッシュボードの要素 で表示できる最大時間を設定するには、[Settings] > [Reporting] > [Dashboard (ダッシュボード)]ページを順に選択します。

Websense Web Security Gateway または Gateway Anywhere をインストールして いる場合は、ネットワーク内で疑わしい脅威アクティビティに関連するファ イルに関するデータを保存するためのフォレンシック リポジトリを作成する かどうかも設定できます。

## ダッシュボード グラフの最大期間の設定

デフォルトでは、[Status]>[Dashboard] ページのすべてのタブ上のグラフ、カ ウンタ、およびテーブルは、データを最大 **30** 日間表示します。この制限は、 ダッシュボードをロードするのにかかる時間を最小にし、TWeb Security manager の全体的なパフォーマンスを最適化し、ログ データベースの負荷を減らすた めに選択されました。

Microsoft SQL Server の標準バージョンと Enterprise バージョンの場合、ダッシュボード グラフをより長期間表示するように設定できます。しかし最大期間を拡張すると、Web Security manager とログデータベースの両方のパフォーマンスに重大な影響が及ぼすことがあります。

- [リスク]、[使用状況]、および[システム]ダッシュボードのグラフに表示 できる最大期間を変更するには、[Show a maximum of (最大を表示)]ド ロップダウリストから値を選択します。
  - 期間を増やしても、ログデータベースのサイズには影響しませんが、 データベースを問い合わせる、情報を取得する、およびダッシュボー ドのグラフを更新するのに必要とされる時間が増えます。
  - Microsoft SQL Server Express を使用している場合、最大期間は、30日 間で、変更できません。

- [脅威]ダッシュボードおよび [Event Details (イベントの詳細)]ページの [Threats Data (脅威データ)]の下に表示されることがある最大期間を変 更するには、[Keep Threats data for (の間脅威データを保持)]ドロップ ダウンリストから値を選択します。
  - 詳細な脅威データは、標準のロギングデータとは別のパーティションに保存されますから、期間が増えるとログデータベースのサイズも大きくなります。
  - 脅威関連のフォレンシックデータの格納が有効化されている場合 (下記を参照)、フォレンシックリポジトリはここで選択した期間 の間データを保存しようとします。しかし、最大リポジトリサイズ に達した場合、古いレコードが自動的に削除され新しいレコードを入 れる空間をつくります。
  - Microsoft SQL Server Express を使用している場合、最大期間は、30日 間で、変更できません。

データは選択した全期間の間常に利用できるとは限りません。Websense Web Security ソリューションを7日間だけインストールしていた場合、例えば、30 日間のレポートはポリシーの実施が行われた7日間だけのデータを示します。

## [脅威]ダッシュボードのサンプル データ

危険性の高いネットワーク トラフィックを生成せずに、[脅威]ダッシュ ボードで表示できるデータのタイプの例を確認したい場合、サンプル データ をインポートできます。

サンプル データは Log Database にロードされており、そこでネットワーク内 で生成された実際のデータと混合されますから、テスト環境または評価環境 でのみサンプル データをロードすることを推奨します。

サンプル データであることを明確にするために、サンプル データベース内 の各ユーザーには、[Demo] というミドル ネームが割り当てられます(例、 Sam Demo Smith、Lisa Demo Brady)。さらに、ユーザー アクティビティのタ イムスタンプの日付には、データを保持するログ データベースのパーティ ションの作成の日付よりも前の日付が使われます。

サンプルデータをデータベースにインポートするには、[Sample Data(サン プルデータ)] をクリックし、次に [Import Sample Data(サンプルデータを インポート)] をクリックします。[OK] をクリックして、[Save and Deploy] をクリックしたとき、データがログデータベースにロードされます。数秒 後、[脅威] ダッシュボードが新しいデータを示すように更新されます。

# フォレンシック データの格納の設定

Websense Web Security Gateway および Gateway Anywhere 環境では、脅威に関 連するフォレンシック データには下記の内容を含めることができます。

- ◆ データの送信を試みるソースに関する情報(IP アドレス、デバイス名、 およびユーザー)。
- ◆ データが送信されるターゲットに関する情報(IP アドレス、URL、および地理的位置)。
- ◆ データの送信の試みに関連するヘッダー情報。
- ◆ 送信される実際のデータのコピー(例、テキストファイル、スプレッド シート、ZIPファイル)。

フォレンシック データの格納を有効化した場合、フォレンシックリポジト リが保存される場所、データベースを大きくできる最大サイズ、フォレン シック データを保存する期間も指定します。

 [Incident Data for Forensic Investigation (フォレンシック調査のためのイン シデントデータ)]の下の [Store forensic data about Threats incidents for further investigation (詳細な調査のために脅威インシデントに関する フォレンシックデータを保存する)]をオンにして、フォレンシックリ ポジトリを作成します。

Websense Data Security ソリューションが配備されている場合、この新し いフォレンシック リポジトリは Data Security リポジトリに似ています。 より小さな Web Security リポジトリでは、[脅威]ダッシュボードに表示 されるインシデントについてのみ情報を保存します。

- [Blocked requests only (ブロックされている要求のみ)]、か [All requests (すべての要求)](ブロックされている要求と許可されている要求の両 方)のどちらのフォレンシックの詳細を保存するかを指定します。
- 3. フォレンシックリポジトリをホストする場所への [Path (パス)]を指 定します。
  - 指定されるディレクトリはすでに存在していなくてはなりません。
  - パスは、ローカル(TRITON 管理サーバー上)またはリモートにできます。
  - 選択した場所にリポジトリが下記で指定する最大サイズまで大きくなることができる十分なスペースがあることを確認してください。
- アカウントの資格情報にフォレンシックリポジトリディレクトリの読取り、書込み、および削除の許可を与えます。
  - ディレクトリにアクセスするのにネットワーク アクセスも特別な許可も必要としない場合は、[Use Local System account (ローカル システム アカウントを使用)]を選択します。
  - ドメインアカウントを使用し、次にアカウントの [User name (ユー ザー名)]、[Password (パスワード)]、および [Domain (ドメイン)] を入力するには、[Use this account (このアカウントを使用)]を選択 します。

選択したアカウントがフォレンシック リポジトリの場所にアクセスでき ることを確認するには、[Test Connection (テスト接続)]をクリックし ます。

- フォレンシック リポジトリの最大サイズを指定するには、フォレンシック リポジトリの [Maximum size (最大サイズ)] を単位 GB で入力します (デフォルト 20)。
  - SQL Server Express を使用している場合は、この値を変更できません。
  - 最大サイズに到達したとき、またはレコードが脅威データに指定されている経過日数制限に到達したとき、レコードはリポジトリから自動的にパージされます。
- 6. [OK] をクリックして、変更をキャッシュします。[Save and Deploy] をクリックするまで、変更は適用されません。

# 調査レポートの設定

Web Security Help | Web Security ソリューション | バージョン 7.8.x

関連項目:

- ◆ データベース接続とレポートのデフォルト、535ページ
- ◆ 表示および出力のオプション、537ページ

調査レポートを使用して、組織のインターネット利用状況についての情報を 対話形式で調査できます。*調査レポート、*187ページを参照してください。

メイン調査レポート ページのオプション リンクを使用して、レポート作成 に使用されるログ データベースを変更できます。また、詳細レポートのデ フォルト表示を変更することもできます。データベース接続とレポートのデ フォルト、535 ページを参照してください。

wse.ini ファイルを使用して、要約の表示 および マルチレベル レポートの特定のデフォルト値を設定できます。また、レポートが PDF に出力されるとき に使用されるデフォルト ページ サイズを管理できます。 *表示および出力の* オプション、537 ページを参照してください。

# データベース接続とレポートのデフォルト

Web Security Help | Web Security ソリューション | バージョン 7.8.x

#### 関連項目:

- ◆ *調査レポートの設定*、534ページ
- ◆ 表示および出力のオプション、537ページ
- *要約レポート*、190ページ
- マルチレベル要約レポート、196ページ

希望するログデータベースへ接続する、および調査レポートのデフォルト詳 細表示を管理するには、[Investigative Reports(調査レポート)] > [Options (オプション)] ページを順に選択します。

このページの変更は レポートに影響を与えます。他の管理者、または セル フ レポートのためにログオンしているユーザーも、自身のレポート動作で、 これらの値を変更することができます。

- 1. 調査レポートに使用するログデータベースを選択します。
  - Log Server がログ記録するログ データベースに接続するためには、 [View the catalog database (カタログ データベースを表示)]をオンに します。ステップ2に進みます。
  - 別のログデータベースにアクセスするには、[View the catalog database] をオフにして、下記の情報を入力します。

| フィールド                | 説明                                                                        |
|----------------------|---------------------------------------------------------------------------|
| Server<br>(サーバー)     | ログデータベースがあるコンピュータ名または IPア<br>ドレスを入力します。<br>お客様の環境で SOL Server クラスタ化を使用してい |
|                      | る場合、クラスタの仮想 IP アドレスを入力します。                                                |
| Database<br>(データベース) | ログ データベースの名前を入力します。                                                       |
| User ID<br>(ユーザー ID) | データベースにアクセスする許可があるアカウント<br>のユーザー ID を入力します。                               |
|                      | Log Server が信頼関係接続で、ログ データベースに<br>アクセスするように設定されている場合は、空白の<br>ままにします。      |
| Password<br>(パスワード)  | 指定されたアカウントのパスワードを入力してくだ<br>さい。信頼関係接続の場合 空白のままにします。                        |

2. 詳細レポートの下記のデフォルトの値を選択します。

| フィールド                                                                               | 説明                                                                                                    |
|-------------------------------------------------------------------------------------|----------------------------------------------------------------------------------------------------|
| Select default<br>Investigative Reports date<br>range (調査レポートの<br>デフォルト日付範囲を<br>選択) | 初期表示の要約レポートの日付範囲を選択します。                                                                                                    |
| Select the default detail<br>report format(デフォル<br>トの詳細レポート<br>フォーマットを選択)           | デフォルト列セットを使用して、レポートされる<br>情報を詳細レポートに表示するためには、[Smart<br>columns selection(スマート列の選択)] を選択し<br>ます。                                                              |
|                                                                                     | すべての詳細レポートの初期表示の正確な列を指<br>定するためには、[Custom columns selection (カス<br>タム列の選択)]を選択します。選択を行うために<br>[Available Columns (使用可能な列)]リストを使用<br>します。                     |
|                                                                                     | レポートが作成された後で、ユーザーは表示され<br>た列を変更することができます。                                                                                                    |
| Select report type<br>(レポート タイプを                                                    | 最初に下記のどちらの詳細レポートを開くかを選<br>択します:                                                                                                    |
| 選択)                                                                                 | <ul> <li>Detail(詳細):各レコードが別々の行に表示されます。時刻を表示できます。</li> </ul>                                                                                                  |
|                                                                                     | <ul> <li>Summary (要約): 共通要素を共有するすべて<br/>のレコードを1つのエントリに結合します。こ<br/>の要素は、レポートされる情報によって異なり<br/>ます。一般に、測定基準の前の右端の列は要約<br/>された要素を示します。時刻は表示できませ<br/>ん。</li> </ul> |
| Available Columns /<br>Current Report<br>(使用可能な列 /<br>現在のレポート)                      | [Available Columns] リストで列名を選択し、<br>[Current Report(現在のレポート)] リストに移動<br>するために、適切な矢印をクリックします。最高 7<br>つの列を [Current Report] リストに載せることがで<br>きます。                 |
|                                                                                     | [Current Report] リストに最初の詳細レポートのす<br>べての列を含めた後、列の順序を設定します。リ<br>ストでエントリを選択し、上/下矢印ボタンでその<br>位置を変更します。                                                           |

3. [Save Options (オプションの保存)]をクリックし、すぐにすべての変更 を保存します。

# 表示および出力のオプション

Web Security Help | Web Security ソリューション | バージョン 7.8.x

#### 関連項目:

- ◆ 調査レポートの設定、534ページ
- ◆ データベース接続とレポートのデフォルト、535ページ

1

◆ 調査レポートの出力のオプション、214ページ

特定のレポート選択とレポート結果が、要約およびマルチレベル調査レポートで表示される方法を調整することができ、PDF フォーマットにレポートが 出力されるときのデフォルトページサイズを指定することができます。

これらの調査レポートの設定のオプションは、wse.ini ファイル(デフォルト では、C:\Program Files (x86) \Websense\Web Security\webroot\Explorer\ ディレ クトリにあります)で設定されます。

次の表は、調査レポートの表示と出力に影響を与えるパラメータ、管理する もの、デフォルト値をリストしています(wse.ini ファイルの他の設定を変更 しないでください)。

| パラメータ         | 説明                                                                                                    |
|---------------|----------------------------------------------------------------------------------------------------|
| maxUsersMenu  | [Internet Use by(インターネット使用状況)] リス<br>トのレポート選択としてユーザーを表示するため<br>には、データベースはこの値より少ないユーザー<br>(デフォルトは、5000)である必要があります。 |
| maxGroupsMenu | [Internet Use by] リストのレポート選択としてグ<br>ループを表示するためには、データベースはこの<br>値より少ないグループ(デフォルトは、3000)で<br>ある必要があります。              |
|               | 注意:[Internet Use by] リストにグループが表示されるためには、2 つ以上のグループがある必要があります。                                                     |
|               | また、[Internet Use by] リストにドメインが表示さ<br>れるためには、2 つ以上のドメインがある必要が<br>あります。ドメインの最大値はありません。                              |

| パラメータ              | 説明                                                                                                    |
|--------------------|----------------------------------------------------------------------------------------------------|
| maxUsersDrilldown  | これは、[User (ユーザー)]オプションがいつ赤<br>色で表示されるかを管理するために、<br>warnTooManyHits パラメータとともに動作しま<br>す。赤色の文字は、[User] の選択が非常に大きい<br>レポートを作成し、作成が遅くなることを示して<br>います。<br>この値(デフォルトは、5000)より多くのユー<br>ザーがあり、warnTooManyHits 値より多くのヒッ<br>ト件数がある場合、種々のドロップダウンリスト<br>と値のリストで、[User]オプションは赤色に表示<br>されます。<br>この値より多くのユーザーがあり、<br>warnTooManyHits 値より少ないヒット件数の場合、<br>結果のレポートは妥当なサイズであるとして、<br>[User]オプションは通常の色で表示されます。 |
| maxGroupsDrilldown | 指定されたレポートがこの数(デフォルトは、<br>2000)より多くのグループを含む場合、[Group<br>(グループ)] オプションは絞り込み中に赤色で<br>表示されます。赤色の文字は、[Group] の選択が<br>非常に大きいレポートを作成し、作成が遅くなる<br>ことを示しています。                                                                                                    |
| warnTooManyHits    | これは、[User] オプションがいつ赤色で表示され<br>るかを管理するために、maxUsersDrilldown パラ<br>メータとともに動作します。<br>maxUsersDrilldown 値より多くのユーザーがあり、<br>ヒット件数がこの値(デフォルトは、10000)よ<br>り少ない場合、[User] オプションは赤色で表示 <i>さ</i><br>れません。<br>maxUsersDrilldown 値より多くのユーザーがあり、<br>この値より多くのヒット件数がある場合、[User]<br>オプションは赤色で表示されます。赤色の文字<br>は、[User] の選択が非常に大きいレポートを作成<br>し、作成が遅くなることを示しています。                                              |
| hitsPerPage        | 1ページに表示される項目の最大数(デフォルト<br>は、100)を決定します(これは 印刷レポートに<br>影響を与えません)。                                                                                                    |

| パラメータ                        | 説明                                                                                                    |
|------------------------------|----------------------------------------------------------------------------------------------------|
| maxOutputBufferSize          | これは、メイン調査レポートページに表示できる<br>最大データ量(単位 バイト)です。要求された<br>データがこの限度(デフォルトは、4000000 また<br>は4メガバイト)を超える場合、いくつかの結果<br>が表示されないことを示すメッセージがレポート<br>の終わりに赤色で表示されます。<br>問題がある場合、値をより大きくし、1つのレポー<br>トでより大きい量のデータを表示することができ<br>ます。しかし、メモリエラーが発生する場合、こ<br>の値を小さくすることを考慮してください。         |
| sendMulti                    | このオプションはデフォルトでは無効(0)です。<br>非常に大きい、スケジュールされた詳細レポート<br>を、10,000行の複数のファイルに分けるために<br>は、このパラメータを1(有効)にセットしま<br>す。1つのレポートに相当するファイルは、圧縮<br>されて電子メール受信者に送信されます。レポー<br>トファイルは、ほとんどのファイル圧縮ユーティ<br>リティで展開できます。<br>注意:この値の変更は、Explorer Report Scheduler<br>サービスが再開されるまでは適用されません。 |
| maxSlices                    | これは、個別のスライスがないすべての値を結合<br>する [ その他 ] のスライスを含めて、円グラフの<br>スライスの最大数(デフォルトは、6)です。                                                                                                    |
| timelineCompressionThreshold | [Group Similar Hits/View All Hits(類似グループ<br>ヒット件数/全ヒット件数)]の表示オプションが<br>有効な場合に、このオプションは、日別ユーザー<br>活動詳細 および 月別ユーザー活動詳細でのみ使<br>用されます。ここで設定された秒数(デフォルト<br>では、10)以内に発生した同じカテゴリのすべて<br>のヒット件数は、レポートで折りたたまれます。                                                              |
| PageSize                     | <ul> <li>調査レポート結果は、容易に配布または印刷できるよう、Portable Document Format (PDF) に出力することができます。ページサイズ(デフォルトでは、レター)は、下記のサイズに設定できます。</li> <li>A4 (8.27 X 11.69 インチ)</li> <li>レター(8.5 X 11 インチ)</li> </ul>                                                                              |

# セルフレポーティング

Web Security Help | Web Security ソリューション | バージョン 7.8.x

#### 関連項目:

- ◆ レポートの優先設定、503ページ
- ◆ セルフレポートへのアクセス、215ページ
- ◆ 調査レポート、187ページ

セルフレポーティングは、個人のインターネットアクティビティの調査レ ポートをユーザーに表示することを許可することができる機能です。これ は、ユーザーにどんな種類の情報が収集され、モニタされているかを参照す ることを許可します。これは、多くの国の政府規制に適合しています。さら に、ユーザーに自分のアクティビティを見せるようにすれば、一部のユー ザーは自分のブラウジング習性を見直して、組織のインターネットポリシー に適合するようになるかも知れません。

セルフ レポーティングを有効にするには下記の手順を実行します。

- [Settings] > [General] > [Directory Services (ディレクトリ サービス)]を 順に選択し、ネットワーク資格証明で調査レポートにアクセスするユー ザーを認証するために使用するディレクトリ サービスを設定します。こ れは、以前にユーザーおよびグループ名によるポリシー アプリケーショ ンを有効化にするために、行われているかもしれません。ディレクトリ サービス、93 ページを参照してください。
- [Settings] > [Reporting (レポーティング)] > [Preferences (優先設定)]を 順に選択し、[Allow self-reporting (セルフレポーティングを許可]をオ ンにします。レポートの優先設定、503 ページを参照してください。

オプションを有効にした後、必ずユーザーにレポートを実行するために必要 な下記の情報を提供してください。

◆ セルフレポーティングインターフェースにアクセスするためのURL:

https://<IP\_address> :9443/mng/login/pages/ selfReportingLogin.jsf

<IP\_address> を TRITON 管理サーバーの IP アドレスに置き換えます。 後で使用できるように、URL をお気に入りまたはブックマークとして保 存することができることをユーザーに通知してください。

また、管理者とユーザは、TRITON コンソールのログオン ページを開い て、[TRITON(セルフ レポート)] リンクをクリックすることで、セル フ レポート ログオン ページにアクセスすることができます。

● ログオン時に使用するユーザー名とパスワード。
 セルフレポーティングユーザーは、ログオン時にネットワークユーザー
 名とパスワードを入力する必要があります。
# 18 ネットワークの構成

Web Security Help | Web Security ソリューション | バージョン 7.8.x

関連トピック:

- Network Agent の設定、542 ページ
- ◆ Network Agent 設定の確認、551 ページ

プロキシまたはファイアウォール製品と統合されていないスタンドアロン モードで、Websense Web Security または Websense Web Filter を実行した場 合、Websense Network Agent は、下記の機能を有効化します。

- ◆ インターネット ポリシーの適用
- ネットワーク プロトコルおよびインターネット アプリケーション管理
- ◆ 帯域幅管理
- ◆ 転送バイト数のログ記録

Websense Web Security Gateway または Gateway Anywhere を使用しているとき、 または Web Security または Web Filter がサードパーティのゲートウェイ、 ファイアウォール、またはキャッシング製品と統合されている場合、Content Gateway またはサードパーティ製品はユーザー要求をポリシーの適用のため に Filtering Service ヘルーティングし、ブロックページをクライアントに返送 します。この環境では、非 HTTP 要求を管理するため、インターネット アク ティビティをログするを管理するために、またはその両方のために Network Agent が使用されることがあります。

また、Websense Web Security Gateway および Gateway Anywher は、Network Agent から独立して、HTTP をトンネリングするプロトコルを検出することが でき(*トンネリングプロトコルの検出*、235 ページを参照)、また一部の帯域 管理機能を提供します(*Bandwidth Optimizer による帯域幅の管理*、342 ページ を参照)。

Network Agent は、ネットワーク上で転送されたバイト数を含む、全体的な ネットワーク利用状況を絶えずモニタします。エージェントは、事前指定さ れている間隔で利用状況の要約をログ記録します。各要約には、開始時刻、 終了時刻、全体の使用バイト数、プロトコル毎の使用バイト数が含まれます。 デフォルトでは、Network Agent は、Policy Server に帯域幅使用状況データ を、Filtering Service にインターネット アクティビティ ログ データを提供し ます。

一般に、Network Agent は、ネットワーク上のすべてのトラフィックを確認 するように設定されます。このエージェントは、下記の要求を識別します。

- ◆ 内部コンピュータから内部コンピュータへ送信された要求(例えば、イントラネットサーバーのヒット件数)。
- ◆ 社内コンピュータからウェブ サーバーなどの外部コンピュータに送信される要求(例、ユーザーインターネット要求)

従業員インターネット利用状況のモニタにおいては、後者が主要な関心事 です。

# Network Agent の設定

Web Security Help | Web Security  $\mathcal{V} \mathcal{Y} \mathcal{I} \mathcal{1} - \mathcal{S} \mathcal{I} \mathcal{V} | \mathcal{N} - \mathcal{S} \mathcal{I} \mathcal{N} - \mathcal{S} \mathcal{I} \mathcal{N}$ .x

#### 関連項目:

- ◆ グローバル設定、543ページ
- ◆ ローカル設定、544ページ
- ◆ NIC の設定、547 ページ
- ◆ IP アドレスの追加と編集、550 ページ

Network Agent をインストールした後、そのネットワークのモニタリング動 作を設定するために、Web Security manager を使用します。Network Agent の 設定は、下記の2つのメインエリアに分かれています。

- ◆ グローバル設定は、Policy Server インスタンスに関連付けられているすべての Network Agent インスタンスに影響します。これらの設定を使用して下記の事柄を実行します。
  - ネットワーク内のコンピュータを指定します。
  - Network Agent が着信要求をモニタするネットワーク内のコンピュータ(例えば、内部 Web サーバー)をリストします。
  - 帯域幅の計算とプロトコルログ記録の動作を指定します。
- ◆ ローカル設定は、選択された Network Agent のインスタンスにだけ適用します。これらの設定を使用して下記の事柄を実行します。
  - どの Filtering Service のインスタンスを各 Network Agent に関連付ける かを指定します。
  - この Network Agent がモニタするコンピュータによって使用されるプロキシとキャッシュを記録します。

 Network Agent コンピュータの各ネットワーク カード (NIC)の使用 方法(要求のモニタ、または、ブロックページの送信、または その 両方)を設定します。

また、ネットワーク カードの設定は、各 Network Agent のインスタン スがどのネットワーク セグメントをモニタするか決定します。

## グローバル設定

Web Security Help | Web Security ソリューション | バージョン 7.8.x

関連項目:

- ◆ ローカル設定、544 ページ
- ◆ NIC の設定、547 ページ
- ◆ IP アドレスの追加と編集、550ページ

現在の Policy Server (Web Security ツールバーに表示される IP アドレスの Policy Server) 接続されている Network Agent のすべてのインスタンスの基本 的なモニタリングとログ記録の動作を定義するには、[Settings] > [Network Agent] > [Global] ページを使用します。

[Describe Your Network (使用しているネットワークを説明)] リストは、使用しているネットワークの一部である IPv4 または IPv6 フォーマットの IP アドレスを特定します。デフォルトでは、Network Agent は、これらの IP アドレス間で送信されたトラフィック(内部のネットワーク通信)をモニタしません。

Network Agent は、どの IP アドレスがインターネット要求のモニタ対象かを 判断するときこのリストは使用しません。その動作は、各 NIC で別個に設定 されます(*NIC の設定、547 ページを参照*)。このリストは、モニタリング から内部トラフィック(LAN やイントラネット接続など)を除外するために だけ使用されます。

デフォルトでは、エントリの初期セットが提供されています。さらにエント リを追加するか、既存のエントリを編集または削除することができます。

[Internal Traffic to Monitor (モニタ対象の内部トラフィック)] リストには、 Network Agent にトラフィックをモニタさせる内部 IPv4 または IPv6 アドレス ([Describe Your Network] リストに含まれている)が含まれています。例え ば、内部接続を追跡するために、内部 Web サーバーを含めることができます。

ネットワークのどこからでも指定された内部のコンピュータに送信された要 求は、すべてモニタされます。デフォルトで、このリストは空白です。

 ● 適切なリストに IP アドレスまたは範囲を追加するには、[Add(追加)] をクリックします。IPv4 フォーマットと IPv6 フォーマットの両方がサ ポートされています。詳細は、IP アドレスの追加と編集、550ページを 参照してください。

- ◆ リストのエントリを編集するには、IP アドレスまたは範囲をクリックします。詳細は、IP アドレスの追加と編集、550ページを参照してください。
- ◆ リストからエントリを削除するには、IP アドレスまたは範囲の隣のチェックボックスをオンにして、[Delete(削除)]をクリックします。

[Additional Settings (追加設定)]オプションで、Network Agent が帯域幅使 用状況を計算する頻度、プロトコルト トラフィックをログ記録する頻度を決 定できます。

| フィールド                                                                     | 使用方法                                                                                                    |
|---------------------------------------------------------------------------|----------------------------------------------------------------------------------------------------|
| Bandwidth calculation<br>interval(帯域幅の計<br>算の間隔)                          | Network Agent が帯域幅使用状況を計算する頻度(単位<br>秒)を指定するために 1 から 300 までの数字を入力しま<br>す。例えば、300 と入力した場合、Network Agent は 5 分<br>ごとに帯域幅を計算します。<br>デフォルトは 10 秒です。 |
| Log protocol traffic<br>periodically<br>(プロトコルのトラ<br>フィックを定期的に<br>ログ記録する) | このオプションをオンすると [Logging interval(ログ記録<br>間隔)] フィールドが有効化します。                                                                                     |
| Logging interval<br>(ログ記録間隔)                                              | Network Agent がプロトコルをログ記録する頻度(単位<br>分)を指定するには、1から 300 までの数字を入力しま<br>す。例えば、60 と入力した場合、Network Agent は1時間<br>ごとにログファイルに書き込みます。<br>デフォルトは1分です。    |

変更を完了しとき、[OK] をクリックして変更をキャッシュします。[Save and Deploy (保存と配備)]をクリックするまで、変更は適用されません。

# ローカル設定

Web Security Help | Web Security ソリューション | バージョン 7.8.x

#### 関連項目:

- ◆ グローバル設定、543ページ
- ◆ NIC の設定、547 ページ

Network Agent の選択したインスタンスのインターネット トラフィック管理、プロキシ情報、その他の設定を設定するには、[Setting s] > [Network Agent] > [Local Settings (ローカル設定] ページを順に選択します。

- ◆ Network Agent の [Local Settings] ページを表示するには、[Settings] > [Network Agent] を順に選択し、マウスを [Global (グローバル)]オプ ションの上に置きます。IP アドレスのリストが表示されます。設定する インスタンスの IP アドレスを選択します。
- ◆ 選択した Network Agent インスタンスの IP アドレスがコンテンツ ペイン のタイトル バーに表示されます。

[Filtering Service Definition (Filtering Service の定義)]を使用して、どの Filtering Service が選択した Network Agent インスタンスと関連しているかを 指定し、Filtering Service が利用可能でない場合にインターネット要求に対す る応答方法を指定します。

| フィールド                                                                       | 使用方法                                                                                                    |
|-----------------------------------------------------------------------------|----------------------------------------------------------------------------------------------------|
| Filtering Service IP<br>address                                             | この Network Agent と関連付けられた Filtering Service を選択します。                                                                               |
| (Filtering Service の<br>IP アドレス)                                            |                                                                                                    |
| If Filtering Service is<br>unavailable<br>(Filtering Service が<br>使用できない場合) | Filtering Service が再び利用可能になるまで、すべての要<br>求を許可するには [Permit (許可)]を選択し、すべての<br>要求をブロックするには [Block (ブロック)]を選択しま<br>す。デフォルトは Permit です。 |

正確に ユーザーの要求がモニタされ、管理され、ログ記録されるために、 [Proxies and Caches(プロキシとキャッシュ)] リストを使用して、Network Agent と通信するすべてのプロキシまたはキャッシュ サーバーの IP アドレス を指定します。

- 適切なリストに IPv4 または IPv6 アドレスまたは範囲を追加するには、
   [Add] をクリックします(IP アドレスの追加と編集、550 ページを参照)。
- ◆ リストのエントリを編集するには、IP アドレスまたは範囲をクリックします。
- ◆ リストからエントリを削除するには、IP アドレスまたは範囲の隣の チェックボックスをオンにして、[Delete] をクリックします。

個々の NIC を設定するには、[Network Interface Cards (ネットワークイン ターフェース カード)]リストを使用します。[Name (名前)]列にある NIC をクリックします。その後の手順については、*NIC の設定*、547 ページを参 照してください。

下記の場合に [Advanced Network Agent Settings (Network Agent 詳細設定)] オプションを使用します。 ◆ ネットワーク内の HTTP 要求が非標準ポートを通過する場合。

デフォルトでは、[Ports used for HTTP traffic (HTTP トラフィックで使用されるポート)]は、[8080]、[80] (Websense ソフトウェアがファイアウォール、プロキシ、またはキャッシュと統合されている場合)、または[All (すべて)] (スタンアロン環境の場合)です。

◆ Network Agent が特定のポート上のトラフィックを無視するように設定する場合。

[Configure this Network Agent instance to ignore traffic on the following ports (下記のポート上のトラフィックを無視するようにこの Network Agent を設定)]をオンにし,次に1つ以上のポートを入力します。

Websense Content Gateway を配備している場合は、これを使用して HTTPS トラフィックの二重ログ記録を防ぐことができます。

 ♦ Websense テクニカル サポートがトラブルシューティングのためにデバッ グオプションを変更するように指示した場合。

[Debug Settings(デバッグ設定)] のオプションは、テクニカル サポート の指示がない場合は変更してはいけません。

| フィールド       | 説明                               |
|-------------|----------------------------------|
| Mode (モード)  | ・ なし(デフォルト)                      |
|             | • 一般                             |
|             | <ul> <li>エラー</li> </ul>          |
|             | • 詳細                             |
|             | <ul> <li>・帯域幅</li> </ul>         |
| Output (出力) | <ul> <li>ファイル (デフォルト)</li> </ul> |
|             | ・ ウィンドウ                          |
| Port (ポート)  | 55870(デフォルト)                     |

Network Agent の設定の変更を完了したとき、[OK] をクリックして変更を キャッシュします。[Save and Deploy] をクリックするまで、変更は適用され ません。

## NIC の設定

Web Security Help | Web Security ソリューション | バージョン 7.8.x

#### 関連項目:

- Network Agent の設定、542 ページ
- ◆ NIC のモニタリング設定、549 ページ
- ◆ IP アドレスの追加と編集、550 ページ

ネットワーク利用状況をモニタし 管理するために、Network Agent が利用可 能な各ネットワーク インターフェース カード (NIC) を使用する方法を指 定するには、[Network Agent] > [Local Settings (ローカル設定)] > [NIC Configuration (NIC の設定)] ページを順に選択します。

[NIC Information (NIC 情報)] エリアには、変更内容のコンテクストが表示 され、IP アドレス、簡単な NIC の説明、カード名を示します。正しい NIC を設定するためにこの情報を使用します。

#### モニタリング

複数の NIC 構成の場合、ネットワーク トラフィックをモニタする NIC とブ ロックページを配信する他の NIC を識別することができます。少なくとも 1 つの NIC をモニタリングのために使用する必要があります。また複数の NIC がトラフィックをモニタできます。

[Use this NIC to monitor traffic(トラフィックのモニタリングにこの NIC を 使用)] オプションを使用するかどうか指定するには、[Monitoring(モニタ リング)] セクションを使用します。

- ◆ モニタリングにこの NIC を使用しない場合は、チェックボックスの選択 を取り消して、次のセクションに進みます。
- ◆ モニタリングに この NIC を使用する場合は、このチェックボックスを選択し、[Configure (設定)]をクリックします。[Configure Monitoring Behavior (モニタリング動作の設定)]ページが開きます。手順については、NIC のモニタリング設定、549ページを参照してください。

## その他の NIC のオプション

モニタリングオプションの設定に加えて、その他の NIC の動作を指定する ことができます:

- [Blocking (ブロック中)]の下の [Blocking NIC (ブロックする NIC)] フィールドに適切な NIC がリストされていることを確認します。複数の NIC を指定している場合、このフィールドの各 NIC の設定は同じ値を示し ます。換言すれば、ブロックするために使用される NIC は1つだけです。
- スタンドアロン モードで Websense ソフトウェアを実行している場合は、 [Filter and log HTTP requests (HTTP 要求のフィルタリングとログ記録)] が選択され、変更できません。
- Websense ソフトウェアをサードパーティのデバイスまたはアプリケー ションと統合している場合は、Network Agent が HTTP 要求をフィルタリ ングする方法、および記録する方法を指定するには、[Integrations(統 合)]のオプションを使用します。お客様の環境で適用できないオプショ ンは無効になっています。
  - Network Agent がすべてのインターネット アクティビティ ログ レコー ドを生成するようにするには [Log HTTP requests (HTTP 要求のログ 記録)]を選択します。

このオプションを選択した場合、統合製品によって生成されたログ レコードは Filtering Service によって廃棄されます。Network Agent が 作成するログレコードだけが、ログデータベースに保存するために Log Server に転送されます。

- Network Agent を使って統合製品経由で送信されていない要求だけをフィ ルタするには、[Filter all requests not sent over HTTP ports (HTTP ポート 以外で送信されたすべての要求をフィルタする)]を選択します。
- 4. [Protocol Management(プロトコル管理)] で、Network Agent が非 HTTP プロ トコルをフィルタするためにこの NIC を使用するかどうかを指定します。
  - プロトコル管理機能を有効にするには、[Filter non-HTTP protocol requests (非 HTTP プロトコル要求をフィルタ)]をオンにします。 それによって、Websense ソフトウェアは、インスタントメッセージ 送信、ストリーミングメディア、ファイル共有、インターネット メールなどに使用されるデータ転送方法やインターネット アプリ ケーションをフィルタすることができます。詳細については、カテゴ リおよびプロトコルへのアクセスの管理、59 ページとプロトコルの 使用、335 ページを参照してください。
  - Bandwidth Optimizer 機能を有効にするには、[Measure bandwidth usage by protocol (プロトコル別に帯域幅使用状況を測定)]をオンにします。Network Agent は、この NIC を使用して各プロトコルまたはアプリケーションによるネットワーク帯域幅利用状況を追跡します。詳細は、Bandwidth Optimizer による帯域幅の管理、342 ページを参照してください。

#### NIC のモニタリング設定

Web Security Help | Web Security ソリューション | バージョン 7.8.x

Network Agent が選択されたネットワーク インターフェース カード(NIC) を使用してモニタする IP アドレスを指定するには、[Local Settings] > [NIC Configuration] > [Monitor List(モニタリスト)]ページを順に選択します。

- 1. [Monitor List] で、Network Agent がモニタする要求を指定します。
  - All (すべて): Network Agent は、選択された NIC を使用して確認す るすべての IP アドレスからの要求をモニタします。一般に、これは 現在の Network Agent コンピュータまたは NIC と同じネットワーク セ グメントにあるすべてのコンピュータを含みます。
  - None(なし): Network Agent は、すべての要求をモニタしません。
  - Specific (特定): Network Agent は、[Monitor List] に含められている ネットワーク セグメントだけをモニタします。
- [Specific] を選択した場合は、[Add(追加)]をクリックして、次に Network Agent が IPv4 または IPv6 フォーマットでモニタする IP アドレス を指定します。詳細は、IP アドレスの追加と編集、550 ページを参照し てください。

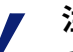

注意

重複した IP アドレス範囲を入力することはできません。範囲が重複した場合、ネットワーク帯域幅の測 定が正確ではない可能性があり、帯域幅ベースの制 限が正確に適用されない可能性があります。

IP アドレスまたはネットワーク範囲をリストから削除するには、適切な リスト項目をオンにし、[Delete] クリックします。

3. [Monitor List Exceptions(モニタ リスト例外)] で、Network Agent がモニ タリングから除外するすべての内部コンピュータを指定します。

例えば、Network Agent は CPM Server によって行われる要求を無視する ことができます。このようにすれば、CPM Server の要求が Websense ログ データやステータス モニタの出力を混乱させることはありません。

- a. コンピュータを指定するには、[Add] をクリックし、そのコンピュー タの IP アドレスを IPv4 または IPv6 フォーマットで入力します。
- b. 追加のコンピュータを指定するには手順を繰り返します。
- 4. [OK] をクリックして変更をキャッシュし、[NIC Configuration] ページに戻ります。[Save and Deploy] をクリックするまで、変更は適用されません。

# IP アドレスの追加と編集

Web Security Help | Web Security ソリューション | バージョン 7.8.x

#### 関連項目:

- ◆ グローバル設定、543ページ
- ◆ ローカル設定、544ページ
- ◆ NIC の設定、547 ページ

下記の Network Agent のリストのいずれかに変更を行うには、[Add IP Addresses (IP アドレスを追加)] ページまたは [Edit IP Addresses (IP アド レスを編集)] ページを使用します。[Internal Network Definition (内部ネット ワーク定義)]、[Internal Traffic to Monitor (モニタする内部トラフィック)]、 [Proxies and Caches (プロキシとキャッシュ)]、[Monitor List]、[Monitor List Exceptions]。

- ◆ IPv4 と IPv6 の両方のアドレスおよび範囲がサポートされています。
- ◆ IP アドレス範囲を追加または編集する場合は、リスト内の既存のエント リ(単一の IP アドレスまたは範囲)と重複しないようにしてください。
- ◆ 単一の IP アドレスを追加または編集する場合は、それがリスト内ですで に表示されている範囲に含まれないようにしてください。

新しい IP アドレスまたは範囲を追加するには、下記の手順を実行します。

- [IP address (IP アドレス)]または[IP address range (IP アドレス範囲)] ラジオボタンを選択します。
- 2. 有効な IP アドレスまたは範囲を入力します。
- [OK] をクリックして、前の [Network Agent Settings] ページに戻ります。 新しい IP アドレスまたは範囲が適当なテーブルに表示されます。
   変更をキャッシュしないで前のページに戻るには、[Cancel (キャンセル)]をクリックします。
- 4. 必要に応じて、他の IP アドレスに対してこの手順を繰り返します。

既存の IP アドレスまたは範囲を編集するとき、[Edit IP Addresses (IP アドレ スを編集)]ページに、すでに選択されている正しいラジオ ボタンと選択項 目が表示されます。必要な変更をすべて行い、[OK] をクリックして前の ページに戻ります。

IP アドレスの追加または編集が完了したとき、[Network Agent Settings] ページで [OK] をクリックします。[Save and Deploy] をクリックするまで、変更 は適用されません。

# Network Agent 設定の確認

Web Security Help | Web Security ソリューション | バージョン 7.8.x

Web Security manager で Network Agent を設定した後、サードパーティのパケットアナライザを使用して、ネットワーク上のコンピュータが Web Security ソリューションによって認識されることを確認します。

Network Agent モニタリング NIC として設定したネットワーク カードが、モ ニタリングのために Network Agent インスタンスが設定されているすべての ネットワーク セグメント内の IP アドレスからのトラフィックを把握できる ことを確認します。(この設定は、[Local Settings] > [NIC Configuration] > [Monitor List] ページで行われます。*NIC のモニタリング設定、*549 ページを 参照してください。)

いずれかの IP アドレスからのパケットがモニタリング用の NIC に認識されない場合、下記のどちらかの処置を実行します。

- ネットワーク構成および NIC 交換の要件を見直します(<u>Deployment and</u> <u>Installation Center</u> または <u>Network Agent クイック スタート</u>を参照)。
- ◆ モニタリング用 NIC を適切に設定していることを確認します(NIC の設 定、547 ページ)。

# 19 トラブルシューティング

Web Security Help | Web Security ソリューション | バージョン 7.8.x

テクニカル サポートにお問い合わせされる前に、このセクションで、よく起きる問題の解決方法を見つけてください。

Websense Support ウェブサイトは、広範なナレッジベースとカスタマフォー ラムを備えており、<u>support.websense.com</u>から入手できます。キーワードまた はフレーズによってトピックを検索するか、または製品およびバージョンに よってコンテンツを参照してください。

トラブルシューティングについての説明は、下記のセクションに分かれています。

- ◆ マスタデータベースの問題、556ページ
- ◆ ポリシー実施の問題、564ページ
- ◆ Network Agent の問題、570 ページ
- ◆ ユーザー設定およびユーザー識別の問題、574ページ
- ◆ ブロックメッセージの問題、587ページ
- ◆ ログ、ステータスメッセージ、およびアラートの問題、589ページ
- ◆ Policy Server と Policy Broker の問題、594 ページ
- ◆ 指定済み管理の問題、597ページ
- ◆ Log Server と Log Database の問題、598 ページ
- ・ 調査レポートとプレゼンテーションレポートの問題、616ページ
- ◆ 他のレポーティングの問題、625 ページ
- ◆ 相互運用性の問題、630ページ
- ◆ トラブルシューティングのヒントとツール、650ページ

# <u>インストールとサブスクリプションの問題</u>

- ◆ サブスクリプションの問題がある、554ページ
- ◆ サブスクリプションキーを確認できない、555ページ
- ・ アップグレードの後、ユーザーがWeb Security manager に表示されない、
   555 ページ

# サブスクリプションの問題がある

Websense マスタ データベースをダウンロードし、インターネット ポリシー の実施を実行するには、有効なサブスクリプション キーが必要です。サブス クリプションが期限切れまたは無効になっていて、マスタ データベースが 2 週間以上ダウンロードされていない場合、[Status (ステータス)]>[Alerts] ページに警告が表示されます。

- ♦ Websense サブスクリプション キーを受信したとおりに入力したことを確認してください。キーは大文字と小文字を区別します。
- ◆ サブスクリプションが期限切れになっていないことを確認します。サブ スクリプションキー、558ページを参照してください。
- ◆ 最近の2週間の間にマスタデータベースが正常にダウンロードされていることを確認します。ダウンロードスタータスを確認するには、Web Security manager の [Status] > [Dashboard] ページを順に選択し、[Database Download (データベースのダウンロード)]をクリックします。

データベースのダウンロードの問題のトラブルシューティングに役立て るために、*マスタ データベースがダウンロードしない、557 ページを*参 照してください。

キーを正しく入力したのに、まだステータス エラーが表示される、またはサ ブスクリプションが期限切れになっている場合は、Websense, Inc., または再 販業者にお問い合わせください。

ライセンスが期限切れになっている場合、Web Security manager の設定に従っ て、すべてのユーザに無制限にインターネット アクセスが許可されるか、ま たはすべてのインターネット要求がブロックされます。詳細は、サブスクリ プション、27 ページを参照してください。

# サブスクリプション キーを確認できない

Web Security Help | Web Security ソリューション | バージョン 7.8.x

サブスクリプション キーを入力した後、Filtering Service は、キーを確認し Master Database をダウンロードするために Websense データベース ダウン ロード サーバーへの接続を試みます。

Filtering Service がデータベース ダウンロード サーバーに接続できない場合、 サブスクリプション エラーとデータベース ダウンロード エラーの両方が Web Security manager に表示されます。

- ・データベース ダウンロード サーバーが停止した場合は、問題は短時間の うちに自動的に解決します。
- ◆ Filtering Service がダウンロード サーバーに接続できない場合は、イン ターネット アクセス、558 ページ および ファイアウォールまたはプロキ シサーバーの設定の確認、559 ページを参照し、接続ができるように Filtering Service とネットワーク環境が適切に設定されていることを確認 してください。

# アップグレードの後、ユーザーが Web Security manager に表示されない

Web Security Help | Web Security  $\gamma \eta = 2 \Rightarrow \gamma (\gamma - 2 \Rightarrow \gamma - 2 \Rightarrow \gamma - 2$ 

Web Security ソリューションをアップグレードした後、ディレクトリ サービ スとして Active Directory を指定した場合、非 UTF-8 文字を含むユーザー名が Web Security manager に表示されない場合があります。

LDAP 3.0 をサポートするために、Websense インストーラはアップグレード 時に文字セットを MBCS から UTF-8 に変更します。そのため、UTF-8 文字 セットに含まれない文字を含む名前が正しく認識されません。

この問題を解決するには、下記の手順を実行して手動で文字セットを MBCS に変更します。

- [Settings (設定)]>[General (一般)]>[Directory Services (ディレクト リサービス)]を順に選択します。
- ページ上部の [Directories (ディレクトリ)]の下で [Active Directory (Native Mode) (Active Directory (ネイティブモード))]が選択され ていることを確認します。
- 3. [Advanced Directory Settings (ディレクトリの詳細設定)] をクリックします。
- 4. [Character Set(文字セット)] の下の [MBCS] をクリックします。このオ プションが表示されていない場合は、下にスクロールします。
- 5. [OK] をクリックして変更をキャッシュします。[Save and Deploy] をク リックするまで、変更は適用されません。

# マスタ データベースの問題

Web Security Help | Web Security ソリューション | バージョン 7.8.x

- ◆ 初期フィルタリングデータベースが使用されている、556ページ
- ◆ マスタ データベースが1週間以上経過して古くなっている、556ページ
- ◆ マスタデータベースがダウンロードしない、557ページ
- データベース ダウンロードの問題に関するテクニカル サポートへのお問
   い合わせ、564 ページ

# 初期フィルタリング データベースが使用されている

Websense マスタ データベースには、インターネット コンテンツの管理の基礎となるカテゴリおよびプロトコル定義が格納されています。

Filtering Service がインストールされている各コンピュータには、Websense ソフトウェアと共に、マスタデータベースの縮小版がインストールされています。この縮小版データベースは、ユーザーがサブスクリプションキーを入力した時点から基本的な機能を有効化するために使用します。

完全なポリシーの適用を実行するには、完全なデータベースをダウンロード する必要があります。詳細は、*Websense マスタ データベース*、32 ページを 参照してください。

データベースをすべてのダウンロードするプロセスには数分から 60 分以上 かかることがあります。インターネット接続速度、帯域幅、使用可能なメモ リ、空き容量などにより異なります。

# マスタ データベースが1週間以上経過して古くなっている

Websense マスタ データベースには、インターネット コンテンツの管理の基礎となるカテゴリおよびプロトコル定義が格納されています。Websense ソフトウェアは、Web Security manager で指定されたスケジュールに従って、マスタデータベースに変更をダウンロードします。デフォルトでは、ダウンロードは1日1回行われるようにスケジュール設定されています。

手動でデータベースのダウンロードを開始するには、下記の手順を実行します。

- [Status (ステータス)]>[Dashboard (ダッシュボード)]ページを順に選 択し、[Database Download] をクリックします。
- 該当する Filtering Service インスタンスの横の [Update (更新)]をクリックしてデータベースのダウンロードを開始するか、または [Update All (すべて更新)]をクリックして Filtering Service がインストールされているすべてのコンピュータへのダウンロードを開始します。

注意 マスタ データベースの更新のダウンロード後、デー タベースがローカル メモリにロードされている間 は、CPU 使用率が 90% に達する場合があります。ダ ウンロードはピーク時間外に実行することを推奨し ます。

データベースのダウンロード中も作業を継続する場合は、[Close (閉じる)]をクリックします。

いつでも、[Database Download] ボタンをクリックすることによってダウ ンロード ステータスを表示することができます。

マスタ データベースの新しいバージョンがカテゴリまたはプロトコルを追加 または削除した場合は、ダウンロード時にカテゴリまたはプロトコル関連の ポリシー管理タスク(カテゴリ セットの編集など)を実行している管理者は エラーを受け取ることがあります。そのような更新は比較的稀ですが、最善 を期して、データベースの更新中はカテゴリ、プロトコル、フィルタに対す る変更を行わないことを推奨します。

# マスタ データベースがダウンロードしない

Web Security Help | Web Security ソリューション | バージョン 7.8.x

Websense マスタ データベースを正常にダウンロードできない場合は、下記のことを確認してください。

- ♦ Web Security manager でサブスクリプション キーを正しく入力していること、およびそのキーが期限切れになっていないことを確認します(サブ スクリプションキー、558ページ)。
- ◆ Filtering Service がインストールされているコンピュータがインターネット にアクセスできることを確認します(インターネットアクセス、558ページ)。
- ◆ ファイアウォールまたはプロキシサーバーの設定をチェックして、Filtering Service が Websense ダウンロード サーバーに接続できることを確認します (ファイアウォールまたはプロキシサーバーの設定の確認、559ページ)。

- ダウンロードに使用するコンピュータに十分なディスクスペースがある こと(Filtering Service をインストールしているコンピュータのディスク スペースが不足している、561ページ)およびメモリがあること (Filtering Service をインストールしているコンピュータのメモリーが不 足している、562ページ)を確認します。
- ネットワーク上にダウンロード接続を妨げる可能性があるアプリケー ションまたはアプライアンス(アンチウィルスソフトウェアなど)がないか調べます(*制限アプリケーション、563 ページ*)。

# サブスクリプション キー

Web Security Help | Web Security ソリューション | バージョン 7.8.x

サブスクリプション キーが正しく入力されていて、期限切れになっていない ことを確認するために、下記の手順を実行します。

- 1. [Settings] > [General] > [Account (アカウント)]ページを順に選択します。
- 2. Websense, Inc., または再販業者から受け取ったキーと [Subscription key (サブスクリプションキー)]フィールドに入力したキーを比較します。
- [Key expires (キーの有効期限)]の横の日付を調べます。この日付を過 ぎている場合、再販業者または Websense, Inc., に連絡して、サブスクリプ ションを更新してください。
- [Settings(設定)]ダイアログボックスでキーを変更した場合は、[OK]を クリックしてキーを有効にし、データベースのダウンロードを有効化し ます。

手動でデータベースのダウンロードを開始したり、最新のデータベースのダ ウンロードの状況をチェックするには、[Status] > [Dashboard] ページの上部の ツールバーにある [Database Download] をクリックします。

# インターネット アクセス

Web Security Help | Web Security ソリューション | バージョン 7.8.x

マスタ データベースをダウンロードするために、Filtering Service がインス トールされているコンピュータは下記の URL にあるダウンロード サーバー に HTTP post コマンドを送信します。

download.websense.com ddsdom.websense.com ddsint.websense.com portal.websense.com my.websense.com

Filtering Service を実行しているコンピュータでダウンロード サーバーと通信 するために必要なインターネット アクセスが可能であることを確認するため に、下記の手順を実行します。  non-appliance インストールに対しては、Filtering Service を実行している コンピュータ上でブラウザを開き、下の URL を入力します。

http://download.websense.com/

コンピュータがサイトへの HTTP 接続を開くことができる場合は、リダ イレクト ページが表示され、次にブラウザに Websense ホーム ページが 表示されます。

→ コマンドプロンプトまたはシェルから下記のコマンドを入力します。

ping download.websense.com

ping コマンドに対してダウンロード サーバーから応答が返されることを 確認します。

◆ telnet を使用して download.websense.com 80 に接続します。カーソルが表示され、エラーメッセージが表示されない場合は、ダウンロード サーバーに接続できます。

Filtering Service を実行しているコンピュータがダウンロード サーバーと接続 できない場合は、下記の手順を実行します。

- ◆ Filtering Service が使用するインターフェースのために、ポート 80 または ネットワーク内で HTTP トラフィックのために指定されているポート上 での通信を有効化します。Websense アプライアンスでは、これは通常は C インターフェースです。
- ◆ Filtering Service ネットワーク インターフェースが正しい DNS 設定を使用 していることを確認します。
- ◆ Filtering Service がインターネットに接続するために必要なすべてのプロ キシサーバーを使用するように設定されていることを確認します(ファ イアウォールまたはプロキシサーバーの設定の確認、559ページを参 照)。

また、ゲートウェイ、またはファイアウォールに Filtering Service が実行して いるコンピュータから HTTP トラフィックをブロックするようなルールが含 まれていないことを確認します。

#### ファイアウォールまたはプロキシ サーバーの設定の確認

Web Security Help | Web Security ソリューション | バージョン 7.8.x

マスタ データベースが認証を必要とするファイアウォールまたはプロキシを 通じてダウンロードされる場合、プロキシ認証の設定をチェックするために 下記の手順を実行します。

- 1. [Settings] > [General] > [Database Download] を順に選択します。
- [Use proxy server or firewall (プロキシ サーバーまたはファイアウォール を使用する)]が選択されていること、正しいサーバーおよびポートがリ ストされていることを確認します。

3. [Authentication (認証)]の設定が正しいことを確認します。ユーザー名 およびパスワードを確認します。スペルや大文字 / 小文字に注意してく ださい。

Websense ソフトウェアが認証情報を提供しなければならない場合、ファ イアウォールまたはプロキシサーバーはクリアテキストまたは基本認証 を受け入れるように設定されていなければなりません。基本認証の有効 化に関する詳細は、<u>support.websense.com</u>から入手できます。

Websense ソフトウェアが正常にソフトウェアをダウンロードするときにファ イアウォールによってインターネット アクセスが制限される場合、または HTTP を通じて転送できるファイルのサイズが制限される場合、Websense ソ フトウェアはデータベースをダウンロードできません。ファイアウォールが ダウンロードの失敗の原因であるかどうかを調べるには、ダウンロードをブ ロックしている可能性があるファイアウォール規則を探し、必要なら Web Security manager でダウンロードの時刻を変更します(データベースのダウン ロードの設定、34 ページを参照)。

Filtering Service が Websense アプライアンス上で実行していない場合、Filtering Service プロキシ設定をコンピュータ上のブラウザ プロキシ設定と照合しま す。最初に Filtering Service サービスを実行しているコンピュータ上のブラウ ザがウェブ ページを適切にダウンロードできることを確認します。ページが 正常に開くにもかかわらずマスタ データベースがダウンロードされない場合 は、ブラウザのプロキシ サーバーの設定を調べてください。

- ◆ Microsoft Internet Explorer の場合は下記の手順を実行します。
  - [Menu (メニュー)]バーを表示し、次に [Tools (ツール)]>[Internet Options (インターネットオプション)]を順に選択し、[Connections (接続)]タブを選択します。
  - 2. [LAN Settings (LAN の設定)]をクリックし、[Proxy server (プロキ シサーバー)]の下に表示される設定値をメモしておきます。
- ◆ Mozilla Firefox の場合は、下記の手順を実行します。
  - [Tools] > [Options (オプション)] > を順に選択し、[Advanced (詳細)] タブを選択します。
  - 2. [Network (ネットワーク)] タブ (デフォルトでは通常選択済み) で、[Settings (設定)] をクリックします。

[Connection Settings (接続の設定)]ダイアログボックスに、ブラウザ がプロキシ サーバーに接続するように設定されているかどうかが示 されます。プロキシの設定をメモしておきます。

## Filtering Service をインストールしているコンピュータのディスク スペースが不足している

Web Security Help | Web Security ソリューション | バージョン 7.8.x

Filtering Service は、圧縮されたマスタ データベースの更新を Websense bin ディレクトリ(デフォルトでは C:\Program Files、*または* Program Files (x86) \Websense\Web Security\bin、もしくは /opt/Websense/bin/)にダウン ロードするために、適切なスーペースが必要です。また、データベースを展 開およびロードするためにもスペースが必要です。一般的な目安として、 Websense, Inc., では、ダウンロード先のドライブに 4 GB 以上の空きディスク スペースを確保しておくことを推奨します。

ディスク スペースの警告は、Filtering Service をインストールしているコン ピュータのディスク スペースが 4 GB を割り込んでいることを示しています。

Windows システムでは、ディスクスペースを確認するために Windows Explorer を使用して下記の手順を実行します。

- Windows Explorer (Internet Explorer ではありません)で [My Computer (マイコンピュータ)]を選択します。
- Websense ソフトウェアがインストールされているドライブを選択します。デフォルトでは、Websense ソフトウェアはCドライブに置かれています。
- 3. ドライブを右クリックし、[Properties (プロパティ)]を選択します。
- [General (一般)]タブで、空きスペースが4GB以上あることを確認します。ドライブ上の空きスペースが足りない場合は、不必要なファイルを 削除して、必要なスペースを解放してください。

Linux システムでは、**df** コマンドを使用して、Websense ソフトウェアがイン ストールされているファイル システムの空きスペースの量を確認します。

- 1. ターミナル セッションを開きます。
- 2. プロンプトで、下記のように入力します。

df -h /opt

Websense ソフトウェアは通常、/opt/Websense/bin ディレクトリにインストールされます。別の場所にインストールされている場合は、そのパスを指定します。

3. 4 GB 以上の空きディスク スペースがあることを確認します。ドライブ上 の空きスペースが足りない場合は、不必要なファイルを削除して、必要 なスペースを解放してください。 ディスク スペースの問題に対処した後、マスタ データベースをダウンロー ドできない場合は、下記の手順を実行します。

- Filtering Service をインストールしているコンピュータ上のすべての Websense サービスを停止します(Websense サービスの停止と起動、477ページを 参照)。
- Websense bin ディレクトリから Websense.xfr および Websense (拡張子な し)ファイルを削除します。
- 3. Websense サービスを再起動します。
- 手動でデータベースのダウンロードを開始します(Web Security manager の [Status] > [Dashboard] ページを順に選択し、[Database Download] をク リックします)。

# Filtering Service をインストールしているコンピュータのメモリー が不足している

Web Security Help | Web Security ソリューション | バージョン 7.8.x

Websense ソフトウェアを実行し、マスタ データベースをダウンロードし、 マスタ データベースの更新を適用するために必要なメモリは、ネットワーク のサイズによって異なります。

- ◆ 小規模なネットワークでは、少なくとも2GBのメモリを推奨します (Windows および Linux)。
- ◆ システムの推奨事項については、<u>Deployment and Installation Center</u> を参照 してください。

Filtering Service をインストールしているコンピュータで空きメモリが 512 MB 未満に低下したとき、ヘルス アラート メッセージが生成されます。この計 算にはバッファおよびキャッシュ スペースが含まれていません。

コンピュータが <u>Deployment and Installation Center</u> の要件に一致するかまたは 上回り、Filtering Service がマスタ データベースをロードできる場合は、低メ モリの条件は問題を起こす可能性が低いです。

しかし、Filtering Service がマスタ データベースをロードできない場合は、コ ンピュータ上でメモリを解放するか、または追加の RAM を追加する必要が あります。

Windows システムのメモリをチェックするには、下記の手順を実行します。

- 1. [Task Manager (タスクマネージャ)]を開きます。
- 2. [Performance (パフォーマンス)]タブを選択します。
- 3. 利用可能な [Physical Memory (物理メモリ)]の合計を確認します。

また Windows Performance モニタ([Start(スタート)] > [Administrative Tools (管理ツール)] > [Performance(パフォーマンス)])を使用して、情報を取 得します。 Linux システムのメモリをチェックするには、下記の手順を実行します。

- 1. ターミナル セッションを開きます。
- 2. プロンプトで、下記のように入力します。 top
- Mem: av と Swap: av を加算することによって利用可能なメモリの合計を 計算します。

メモリの不足の問題に対処するために、コンピュータの RAM をアップグ レードするか、またはメモリ使用量の大きいアプリケーションを他のコン ピュータに移動することができます。

#### 制限アプリケーション

Web Security Help | Web Security ソリューション | バージョン 7.8.x

ウィルススキャナ、サイズ制限アプリケーション、または侵入検出システム などの制限アプリケーションまたはアプライアンスがデータベースのダウン ロードを妨げることがあります。Websense ソフトウェアがそのようなアプリ ケーションまたはアプライアンスに接続せずに直接に最終的なゲートウェイ に接続するように構成できれば理想的です。代わりの方法として、下記の手 順を実行します。

- Filtering Service がインストールされているコンピュータおよびマスタ データベースのダウンロード場所と関係する制限を無効にします。
   デバイスの設定を変更する方法については、アプライアンスまたはソフ トウェアのマニュアルを参照してください。
- 2. マスタデータベースをダウンロードします。

この変更によっても問題が解決しない場合は、Filtering Service を実行しているコンピュータを含めるようにアプリケーションまたはアプライアンスの構成を変更します。

# 設定した時間にマスタ データベースのダウンロードが行われない

Web Security Help | Web Security ソリューション | バージョン 7.8.x

Filtering Service がインストールされているコンピュータ上でシステム日付お よび時刻が正しく設定されていない可能性があります。Filtering Service はシ ステム クロックを使用してマスタ データベースをダウンロードする適当な 時刻を判断します。

ダウンロードがまったくできない場合は、*マスタ データベースがダウンロー ドしない、*557 ページを参照してください。

# データベース ダウンロードの問題に関するテクニカル サ ポートへのお問い合わせ

Web Security Help | Web Security ソリューション | バージョン 7.8.x

このヘルプ セクションで示しているトラブルシューティングの手順を実行し てもまだマスタ データベースのダウンロードの問題が解決しない場合は、 Websense テクニカル サポートに下記の情報を送信してください。

- 1. [Database Download] ダイアログ ボックスに表示されるエラー メッセージ (正確に)
- データベースをダウンロードしようとしたコンピュータの外部 IP アドレス
- 3. Websense サブスクリプションキー
- 4. 最後にダウンロードを試みた日付と時刻
- 5. 転送されたバイト数(もしあれば)
- コマンドプロンプトを開き、download.websense.com に対して nslookup を実行します。ダウンロード サーバーに接続した場合は、返送された IP アドレスをテクニカル サポートに送信してください。
- コマンドプロンプトを開き、download.websense.com に対して tracert を 実行します。ダウンロード サーバーに接続した場合は、ルート トレース をテクニカル サポートに送信してください。
- 8. ダウンロードの試行中に Filtering Service を実行しているコンピュータ上 で実行されたパケット トレースまたはパケット キャプチャ。
- 9. 同じダウンロードの試行中にネットワーク ゲートウェイ上で実行された パケット トレースまたはパケット キャプチャ。
- 10. Websense bin ディレクトリ(デフォルトでは C:\Program Files、*または* Program Files (x86) \Websense\Web Security\bin、もしくは /opt/Websense/ bin/) からの下記のファイル。websense.ini、eimserver.ini、および config.xml。

テクニカル サポートの連絡先については、<u>support.websense.com/</u>を参照して ください。

# ポリシー実施の問題

Web Security Help | Web Security ソリューション | バージョン 7.8.x

- ◆ Filtering Service が実行していない、565 ページ
- ◆ User Service を使用できない、566 ページ
- *サイトが間違って*[Information Technology(情報技術)] に分類されている、567ページ

- ◆ キーワードがブロックされない、568ページ
- *カスタムまたは制限付きアクセスフィルタURL が指定どおりに処理され ない、568 ページ*
- Websense ソフトウェアがユーザーまたはグループポリシーを適用しな い、569ページ
- ◆ リモートユーザーが正しいポリシーを受け取らない、569ページ

## Filtering Service が実行していない

Web Security Help | Web Security ソリューション | バージョン 7.8.x

Filtering Service が実行していない場合、ポリシー実施およびログ記録を行う ことができません。

下記の場合に Filtering Service が停止することがあります。

- ◆ Filtering Service をインストールしているコンピュータのディスクスペースが不足している(Filtering Service をインストールしているコンピュータのディスクスペースが不足している、561ページを参照)。
- ◆ マスタデータベースのダウンロードが、ディスクスペースの不足のため に失敗した(マスタデータベースがダウンロードしない、557ページを 参照)。
- ◆ websense.ini ファイルが不明または壊れている
- ◆ サービスを停止して(たとえば、カスタムブロックページを作成した 後)、再開していない。

また、複数の Websense サービスを再開し、それが正しい順序で開始されな かった場合に、Filtering Service が停止したように見える場合があります。複 数のサービスを再開する場合は、先に Policy Database、Policy Broker、Policy Server を開始してから他の Websense サービスを開始してください。

これらの問題のトラブルシューティングを行うには、下記の手順を実行します。

- ◆ Filtering Service がインストールされているコンピュータに 3GB 以上の空 きディスク スペースがあることを確認します。必要な場合、不要なファ イルを削除して、空きスペースを増やします。
- ◆ Websense bin ディレクトリ(デフォルトでは C:\Program Files または Program Files (x86) \Websense\Web Security\bin もしくは /opt/Websense/ bin/)に移動し、テキスト エディタで eimserver.ini ファイルを開くことが できるか確認します。このファイルが壊れている場合は、バックアップ ファイルに置き換えます。
- ◆ Windows イベント ビューワまたは websense.log ファイルで Filtering Service からのエラーメッセージをチェックします(トラブルシューティングの ヒントとツール、650ページを参照)。

 ◆ TRITON コンソールからログオフし、Policy Server を再開し、次に Websense Filtering Service を再開します(*Websense サービスの停止と起動*、477 ページを参照)。

1 分間待ってから、再び TRITON コンソールにログオンします。

# User Service を使用できない

Web Security Help | Web Security ソリューション | バージョン 7.8.x

ユーザー ベースのポリシーが適切に適用されるためには、User Service が実行している必要があり、また Policy Server が User Service と通信できる必要があります。

他の Websense サービスを再開した後で Policy Server を再開した場合、User Service が停止したように見える場合があります。この問題を解決するには、下記の手順を実行します。

- 1. TRITON コンソールを閉じます。
- Websense Policy Server サービスを再開します(Websense サービスの停止 と起動、477ページを参照)。
- 3. Websense User Service を開始、または再開します。
- 4. 1分間待ってから、再び TRITON コンソールにログオンします。

まだ問題が解決しない場合は、下記の手順を実行します。

- ◆ Windows イベント ビューワまたは websense.log ファイルで User Service からのエラーメッセージをチェックします (トラブルシューティングのヒントとツール、650ページを参照)。
- ◆ Websense bin ディレクトリ (デフォルトでは C:\Program Files または Program Files (x86) \Websense\Web Security\bin もしくは /opt/Websense/ bin/) に移動し、テキスト エディタで eimserver.ini ファイルを開くことが できるか確認します。このファイルが壊れている場合は、バックアップ ファイルに置き換えます。

# Filtering Service をインストールしているコンピュータで CPU 使用率が高い

Web Security Help | Web Security ソリューション | バージョン 7.8.x

Filtering Service をインストールしているコンピュータの CPU が過負荷状態に なっている場合(Filtering Service が実行している処理によってか、他のソフ トウェアからの要求によってかに関わりなく)、サイトへのアクセス要求の 処理に時間がかかり、サイトの参照が遅くなることがあります。

CPU 使用率のピーク時(95%を超える)には、Filtering Service が要求をまったく処理できず、ポリシーの適用に異常をきたすことがあります。

この問題を対処するために、Task Manager(Windows)または top コマンド (Linux)を使用して、コンピュータ上のどの処理が CPU 使用率をピークに させているかを判断します。

- ◆ 他のコンピュータから実行できるアプリケーションはありますか。
- ◆ Filtering Service を専用コンピュータに移動できますか。

Filtering Service が大幅な処理時間を使用している場合、下記の処置を実行します。

- ◆ Filtering Service によって処理されるトラフィックの量を評価します。
   DNS 検索はかなりの処理時間を必要とすることがあります。ロード バランシングのために追加の Filtering Service インスタンスをインストールすることができます。
- ◆ キーワードおよび正規表現の使用を評価します。多数の表現やキーワードを使っていませんか、また非常に複雑な正規表現を使っていませんか。 キーワードおよび正規表現の数を減らすか、または複雑な正規表現を削除するか簡略化すると、Filtering Service のパフォーマンスを向上させることができます。

# サイトが間違って [Information Technology(情報技術)] に 分類されている

Web Security Help | Web Security ソリューション | バージョン 7.8.x

Internet Explorer バージョン 4.0 以上では、[Address(アドレス)] バーからの 検索を受け付けます。このオプションが有効にされていて、ユーザが [Address] バーにドメイン名だけを入力した場合(たとえば、http://www.websense.com の代わりに websense)、Internet Explorer はこのエントリをサイト要求ではな く検索要求とみなします。検索対象である可能性がもっとも大きいサイトと、 検索条件に近いサイトのリストが表示されます。

その結果、Filtering Service は、要求されたサイトのカテゴリーとは関係なく、 アクティブなポリシーでの [Information Technology/Search Engines and Portals (情報技術 / 検索エンジンおよびポータル)] カテゴリのステータスを基に要 求を許可、ブロック、または制限します。正しいポリシーが実施されるよう に、[Address] バーからの検索機能をオフにします。

- [Tools (ツール)]>[Internet Options (インターネット オプション)]を 順に選択します。
- 2. [Advanced (詳細)] タブを開きます。
- [Search from the Address bar (アドレス バーからの検索)] で、[Do not submit unknown addresses to your auto-search provider (未知のアドレス を自動検索プロバイダーに送信しない)]を選択します。
- 4. **[OK]** をクリックします。

# キーワードがブロックされない

Web Security Help | Web Security ソリューション | バージョン 7.8.x

この問題の原因として下記の2つのことが考えられます: [Disable keyword blocking (キーワード ブロックの無効化)] が選択されているか、URL に キーワードが含まれているサイトが post を使ってデータをユーザーのウェブ サーバーに送信したことです。

キーワードのブロックが有効になっていることを確認するには、下記の手順 を実行します。

- 1. [Settings] > [General] > [Filtering (フィルタリング)] を順に選択します。
- [Filtering (一般的なフィルタリング)]の下の [Keyword search options (キーワード検索のオプション)]リストをチェックします。[Disable keyword blocking] が表示されている場合、リストから別のオプションを 選択します。使用可能なオプションの詳細については、フィルタリング 設定値の設定、81ページを参照してください。
- 3. [OK] をクリックして変更をキャッシュします。[Save and Deploy] をクリックするまで変更は適用されません。

サイトがウェブ サーバーにデータを送信するために post を使用している場 合は、Filtering Service はその URL に対するキーワード設定を実施しません。 ご使用の統合製品が post を通じて送信されたデータを認識しない限り、ユー ザーはブロックされているキーワードを含む URL にアクセスできます。

URL が post コマンドを使用するかどうかを調べるには、ブラウザで URL の ソースを表示します。ソース コードに [<method=post>] のような文字列が含 まれる場合は、その URL をロードするために post が使用されています。

# カスタムまたは制限付きアクセス フィルタ URL が指定どお りに処理されない

Web Security Help | Web Security ソリューション | バージョン 7.8.x

制限付きアクセスフィルタまたはカスタムURLリスト(再分類またはフィ ルタリングされていない)の中のHTTPSURLが指定どおりにブロックまた は許可されない場合は、統合製品がそのURLをFiltering Serviceによって認 識できない形式に変換している可能性があります。

非プロキシ統合製品はドメイン形式の URL を IP 形式に変換します。たとえ ば、URL https://<domain.com> は、https://<IP\_address> :443 と読み取られま す。この場合に、Filtering Service は統合製品から受信した URL とカスタム URL または制限付きアクセス フィルタとを照合できず、サイトを正しく処 理しません。

この問題を回避するには、カスタム URL として指定するまたは制限付きアク セスフィルタで使用するサイトの IP アドレスと URL の両方を追加します。

# Websense ソフトウェアがユーザーまたはグループ ポリシー を適用しない

Web Security Help | Web Security ソリューション | バージョン 7.8.x

ユーザー要求が種々の理由により割り当てたユーザーまたはグループポリ シーによって処理されないことがあります。下記のトピックをチェックし、 また詳細については、<u>Knowledge Base</u>で検索してください。

- ◆ User Service を使用できない、566 ページ
- ◆ リモート ユーザーが正しいポリシーを受け取らない、569ページ
- ◆ ディレクトリサービスの接続と設定、581ページ
- ◆ ディレクトリサービスの設定、582ページ
- ◆ ユーザー識別と Windows Server、582 ページ
- ♦ Websense アプライアンスまたはLinux サーバーに配備されたUser Service、585 ページ
- ・ リモート ユーザーが正しくフィルタリングされない、587 ページ

# リモート ユーザーが正しいポリシーを受け取らない

Web Security Help | Web Security ソリューション | バージョン 7.8.x

リモート ユーザーがキャッシュされたドメイン資格情報(ネットワーク ロ グオン情報)を使用してログオンすることによってネットワークにアクセス した場合は、Filtering Service はそのユーザー、そのユーザのグループ、また はドメインに割り当てられているポリシーを割り当てます。ユーザー、グ ループ、またはドメインにポリシーが割り当てられていない場合、または ユーザーがローカル ユーザー アカウントを使ってコンピュータにログオン した場合は、デフォルト ポリシーが適用されます。

ユーザーがユーザー ポリシー、グループ ポリシー、またはデフォルト ポリ シーを受け取らない場合があります。これは、ユーザーがローカルユーザー アカウントを使ってリモートコンピュータにログオンした場合や、リモート コンピュータの Media Access Control (MAC) アドレスの末尾の部分がポリ シーが割り当てられているネットワーク内の IP アドレスと重なる場合に起こ ります。そのような場合、その IP アドレスに割り当てられているポリシー が、リモート ユーザに対して適用されます。

# Network Agent の問題

Web Security Help | Web Security ソリューション | バージョン 7.8.x

- ◆ Network Agent がインストールされていない、570ページ
- ◆ Network Agent が実行していない、570ページ
- ◆ Network Agent がNIC をモニタしていない、571 ページ
- ◆ Network Agent が Filtering Service と通信できない、572 ページ

# Network Agent がインストールされていない

Web Security Help | Web Security ソリューション | バージョン 7.8.x

Network Agent は HTTP、HTTPS、および FTP 以外のインターネットプロトコ ルのポリシーの実施を可能にするために必要とされます。また、一部の統合 環境では、Network Agent を使用することによって、より正確なログ記録を 行うことができます。

統合製品と共に実行していて、Network Agent によるプロトコル管理または ログ記録を必要としない場合は、[No Network Agent is installed (Network Agent がインストールされていません)]というステータス メッセージを非 表示にすることができます。手順については、*現在のシステム ステータスの* 確認、490 ページを参照してください。

スタンドアロン型インストールの場合は、ネットワーク モニタリングおよび ポリシーの実施を行うために Network Agent がインストールされている必要 があります。Deployment and Installation Center および *Network Agent の設定*、 542 ページを参照してください。

# Network Agent が実行していない

Web Security Help | Web Security ソリューション | バージョン 7.8.x

Network Agent では、HTTP、HTTPS、および FTP 以外のプロトコルの完全処 理を有効化する必要があります。また、一部の統合環境では、Network Agent を使用することによって、より正確なログ記録を行うことができます。

スタンドアロン型インストールの場合は、ネットワーク トラフィックをモニ タおよび管理するために Network Agent が実行している必要があります。

この問題のトラブルシューティングを行うには、下記の事柄を確認します。

- 1. Network Agent を実行しているコンピュータ上での低メモリの問題がサー ビスまたはデーモンの開始を妨げている可能性を調べます。
- 2. 下記の該当するいずれかの手順に従い Network Agent サービスまたはデー モンのステータスをチェックします。

- Windows の場合: Windows Services ツールを使用して Websense Network Agent サービスが開始しているかどうかを確認します。
- Linux の場合: /opt/Websense/WebsenseDaemonControl コマンドを使用して、Network Agent のステータスをチェックします。
- Appliance の場合: Appliance Manager を使用して Network Agent モジュールのステータスをチェックします。
- すべての管理者が TRITON コンソールからログ オフしていることを確認 し、Websense Policy Broker サービスと Websense Policy Server サービス を再開します(*Websense サービスの停止と起動*、477 ページを参照)。
- 4. Websense Network Agent サービスを開始、または再開します。
- 5. 1分間待ってから、再び TRITON コンソールにログオンします。

それでも問題が解決しない場合は、下記の手順を実行します。

- ◆ Windows イベント ビューワで Network Agent からのエラー メッセージを チェックします (Windows イベント ビューア、651 ページを参照)。
- ◆ Websense.log ファイルで Network Agent からのエラー メッセージを チェックします (*Websense ログ ファイル*、652 ページを参照)。

# Network Agent が NIC をモニタしていない

Web Security Help | Web Security ソリューション | バージョン 7.8.x

ネットワークのトラフィックをモニタするために、Network Agent を1つ以 上のネットワーク インターフェース カード(NIC)に関連付ける必要があ ります。

Network Agent コンピュータにネットワーク カードを追加または削除した場合は、Network Agent の設定を更新しなければなりません。

- 1. Web Security manager で、[Settings] を選択します。
- 2. 左側のナビゲーションペインの [Network Agent] の下で、Network Agent を インストールしているコンピュータの IP アドレスを選択します。
- 3. 選択したコンピュータのすべての NIC がリストされていることを確認し ます。
- 4. 1つ以上の NIC がネットワーク トラフィックをモニタするように設定さ れていることを確認します。

詳細は、*Network Agent の設定*、542 ページを参照してください。

# Network Agent が Filtering Service と通信できない

Web Security Help | Web Security ソリューション | バージョン 7.8.x

インターネット使用状況ポリシーを強制するために、Network Agent は Filtering Service と通信できなければなりません。

- ◆ Filtering Service がインストールされているコンピュータの IP アドレスを 変更するか、Filtering Service を再インストールしましたか。
   そうである場合は、Filtering Service の IP アドレスまたは UID 情報を更新
- *する*、572 ページを参照してください。 ◆ Network Agent がインストールされているコンピュータ上に、2 つ以上の
- Network Agent かインストールされているコンヒュータエに、2 つ以上の ネットワーク インターフェイス カード (NIC) がありますか? そうである場合は、ネットワークの構成、541 ページを参照して Websense ソフトウェアの設定を確認してください。
- ◆ Network Agent に接続しているスイッチを再構成しましたか 再構成した場合は、ハードウェアのセットアップを確認するには<u>Network</u> <u>Agent Quick Start</u> を参照してください。また Websense の設定を確認する には、<u>Network Agent の設定</u>、542 ページを参照してください。

どれも適用しない場合は、関連する Network Agent および Filtering Service の 詳細については、*ローカル設定*、544 ページを参照してください。

#### Filtering Service の IP アドレスまたは UID 情報を更新する

Web Security Help | Web Security ソリューション | バージョン 7.8.x

Filtering Service をアンインストールしてから再インストールしたとき、 Network Agent は自動的には Filtering Service の内部識別子(UID)を更新しま せん。Web Security manager は、古い UID(すでに存在しない)を使用して Filtering Service のクエリーを試みます。

同様に、Filtering Service がインストールされているコンピュータの IP アドレスを変更したとき、この変更は自動的には登録されません。

Filtering Service への接続を再確立するには、下記の手順を実行します。

- RITON コンソールにログオンし、Web Security manager を開きます。
   ステータス アラートは、Network Agent のインスタンスが Filtering Service に接続できないことを知らせます。
- 2. 左側のナビゲーションペインの上部の [Settings] をクリックします。
- 3. 左側のナビゲーションペインの [Network Agent] の下で、Network Agent を インストールしているコンピュータの IP アドレスを選択します。

- ページ上部の [Filtering Service Definition (Filtering Service の定義)]の下の [Server IP address (サーバーの IP アドレス)] リストを展開し、次に Filtering Service をインストールしているコンピュータの IP アドレスを選択します。
- 5. ページ下部の [OK] をクリックして更新をキャッシュします。[Save and Deploy] をクリックするまで、変更は適用されません。

# Network Agent をインストールしているコンピュータのメモ リが不足している

Web Security Help | Web Security ソリューション | バージョン 7.8.x

Network Agent は、起動時に必要な動作メモリを割り当てます。Network Agent をインストールしているコンピュータに厳格なメモリの制限がある場 合は、Network Agent は下記のいずれかの状態になります。

- ◆ 起動できない [きどうできない]
- ◆ トラフィックをモニタできなくなる

どちらの場合でも、Network Agent からの情報に基づくポリシーの実施およびログ記録は行われません。そのため、ユーザーは通常はブロックされるサイトまたはアプライアンスへのアクセスが許可されることがあります。

Task Manager (Windows) または **top** コマンド (Linux) を使用して Network Agent をインストールしているコンピュータのメモリ使用率を評価してください。問題を解決するために、下記の処置を実行できます。

- ◆ コンピュータの RAM をアップグレードする。
- 高いメモリ要件をもつアプリケーションまたはコンポーネントを他のコンピュータに移動する。
- ◆ 必要なメモリーを減らすために Network Agent の設定を簡単にする。

# Network Agent をインストールしているコンピュータで CPU 使用率が高い

Web Security Help | Web Security ソリューション | バージョン 7.8.x

Network Agent をインストールしているコンピュータの CPU がそのコン ピュータで実行している他のソフトウェアからの要求によって過負荷状態に なった場合、Network Agent はトラフィックを検出できずログ記録できない 場合があります。スタンドアロン型環境では、それによって、通常はブロッ クされるウェブサイトおよびインターネット アプリケーションへのすべての ユーザー要求が許可されることがあります。 この問題を対処するために、Task Manager(Windows)または top コマンド (Linux)を使用して、コンピュータ上のどの処理が CPU 使用率をピークに させているかを判断します。

- ◆ 他のコンピュータから実行できるアプリケーションはありますか。
- ◆ Network Agent を専用コンピュータに移動できますか。

# ユーザー設定およびユーザー識別の問題

Web Security Help | Web Security ソリューション | バージョン 7.8.x

- → ユーザーベースおよびグループベースのポリシーが適用されない、
   574 ページ
- ◆ 異常に長いディレクトリサーバー接続の遅延、576ページ
- ◆ Filtering Service が透過的識別エージェントと通信できない、576ページ
- *DC Agent の許可が不十分*、577 ページ
- ◆ DC Agent が必要なファイルにアクセスできない、578 ページ
- → ユーザーおよびグループをWeb Security manager に追加できない、 580ページ
- ♦ Websense アプライアンスまたはLinux サーバーに配備されたUser Service、585 ページ

# ユーザーベースおよびグループベースのポリシーが適用され ない

Web Security Help | Web Security ソリューション | バージョン 7.8.x

ユーザーベースまたはグループベースのポリシーを割り当てた後でも Filtering Service がインターネット要求のフィルタリングにコンピュータ、ネットワー クポリシー、またはデフォルトポリシーを適用する場合には、下記の手順 を実行して問題の原因を調べます。

- Windows Active Directory でネストされたグループを使用している場合、 親グループに割り当てられているポリシーは親グループの直接に適用されるのではなく、サブグループに所属するユーザーに適用されます。 ユーザーおよびグループの階層の詳細については、ディレクトリサービスのマニュアルを参照してください。
- ◆ User Service キャッシュが古くなっている可能性があります。User Service はユーザー名の IP アドレスへのマッピングを 3 時間の間キャッシュしま す。キャッシュをクリアして再作成するには、Web Security manager で [Settings] > [General] > [Directory Services (ディレクトリ サービス)]ペー ジの [User Service Cache (User Service Cache)] セクションを選択し、 [Clear Cache (キャッシュをクリア)]をクリックします。

- ◆ User Service が Guest アカウントを使用するサービスとしてインストール されている可能性があります。これはドメイン コントローラから見れば 匿名ユーザーと同じです。ドメイン コントローラが匿名ユーザーにユー ザおよびグループのリストを提供しないように設定されている場合は、 User Service はリストをダウンロードすることを許可されません。DC Agent、Logon Agent、および User Service の許可の変更、584 ページを参 照してください。
- ◆ User Service が Websense アプライアンスまたは Linux サーバーに配備されている場合、ユーザーを識別するために DC Agent (任意のモードのActive Directory と共に)または Logon Agent (ネーティブモードの Active Directory と共に)を使用しているとき、WINS サーバーの設定を確認します。Websense アプライアンスまたは Linux サーバーに配備された User Service、585 ページを参照してください。
- ◆ Windows XP SP2 を実行しているコンピュータ上のユーザーが不適切なポリシーを受け取った場合、Windows Internet Connection Firewall (ICF) が原因である可能性があります。ICF は Windows XP SP2 に含まれ、デフォルトでは有効化されています。Windows ICF の詳細については、Microsoft Knowledge Base Article #320855 を参照してください。

DC Agent または Logon Agent が Windows XP SP2 を実行しているコン ピュータからユーザー ログオン情報を取得できるようにするには、下記 の手順を実行します。

- クライアントコンピュータで [Start (スタート)]>[Settings (設定)]> [Control Panel (コントロールパネル)]>[Security Center (セキュリ ティセンター)]>[Windows Firewall (Windows ファイアウォール)] を順に選択します。
- 2. [Exceptions (例外)] タブを選択します。
- 3. [File and Printer Sharing(ファイルとプリンタの共有)] をオンにします。
- 4. [OK] をクリックして [ICF] ダイアログ ボックスを閉じ、他の開いて いるウィンドウを閉じます。

上記の手順のどれもが問題に対処しない場合は、下記のトピックをチェック するか、または詳細について <u>support.websense.com</u> を検索してください。

- ◆ ディレクトリ サービスの接続と設定、581ページ
- ◆ ディレクトリサービスの設定、582ページ
- ◆ ユーザー識別と Windows Server、582 ページ

# 異常に長いディレクトリ サーバー接続の遅延

Web Security Help | Web Security ソリューション | バージョン 7.8.x

Websense User Service は、以下の処理のためにネットワーク内のユーザー ディレクトリと通信します。

- ◆ [Clients] ページおよび他の Web Security manager のページにユーザー、グループ、および OU 情報を入力する。
- ♦ Websense Filtering Service が正しいポリシーを実施できるように、ユー ザーのグループ情報を検索する。
- ◆ ポリシーの適用、レポート、およびアラートの一貫性を確保するために、 ユーザーおよびグループ情報を他の Websense コンポーネントに提供する。
- ◆ ブラウザベースのログオンプロンプトを通じて手動認証を提供する。

User Service でのディレクトリのクエリーで異常に長い接続遅延が起こった時、ユーザーには下記のことが起こります。

- ◆ ブラウズが遅くなる
- ・ 適切なユーザーまたはグループ ポリシーではなく、IP アドレス ベースの ポリシーまたはデフォルト ポリシーを受け取る

管理者が Web Security manager のクライアントにアクセスしようとした時、 遅延が起こる場合があります。

この問題を解決するためには、以下のことを調べます。

- ヘルスアラートメッセージで通知された User Service コンピュータと各 ディレクトリサーバーコンピュータの間のネットワークの問題
- ◆ ディレクトリの接続または検索の速度を低下させる可能性があるドメインコントローラ関連の問題

## Filtering Service が透過的識別エージェントと通信できない

Web Security Help | Web Security ソリューション | バージョン 7.8.x

透過的ユーザー識別のために、DC Agent、Logon Agent、eDirectory Agent、または RADIUS Agent 使用する場合は、ユーザーベースのポリシーを正しく適用するために Filtering Service がエージェントと通信できるうにしなければなりません。この通信ができない場合は、ユーザーは IP アドレスベースのポリシーまたはデフォルト ポリシーによってフィルタリングされます。

この問題に対処するために、下記の手順を実行します。

- 1. エージェント サービスまたはデーモンが実行していることを確認します。
  - Windows の場合: Windows の [Services] ツールを使用して、Websense DC Agent、Websense Logon Agent、Websense eDirectory Agent、または Websense RADIUS Agent が実行していることを確認します。
Linux の場合: /opt/Websense/ ディレクトリに移動し、下記のコマン ドを使用して Logon Agent、eDirectory Agent、または RADIUS Agent が実行していることを確認します。

./WebsenseAdmin -status

 Filtering Service をインストールしているコンピュータから透過的識別 エージェントをインストールしているコンピュータを ping できます。透 過的識別エージェントをインストールしているコンピュータの IP アドレ スとホスト名の両方を ping し、DNS が適切に設定されていることを確認 します。例:

```
ping 10.55.127.22
```

```
ping transid-host
```

- 透過的識別エージェント通信ポートが Filtering Service コンピュータと エージェント コンピュータの間の接続を確立します。デフォルト ポート は、下記の通りです。
  - DC Agent : 30600
  - Logon Agent : 30602
  - eDirectory Agent : 30700
  - RADIUS Agent : 30800
- Web Security manager の [Settings] > [General] > [User Identification (ユー ザー識別)]ページに正しいエージェントの IP アドレスまたはホスト 名、およびポートが表示されます。

実行されるサービスが正常に表示され、Filtering Service をインストールして いるコンピュータとエージェントをインストールしているコンピュータの間 でネットワーク通信問題が示されない場合は、下記の処置を行います。

- ◆ Windows の [Services] ツールまたは /opt/Websense/WebsenseDaemonControl コマンドを使用して、エージェントを再起動します。
- ・ エージェントがインストールされているコンピュータの Windows イベント ビューア(Windows イベント ビューア、651 ページを参照)、または websense.log ファイル(Websense ログファイル、652 ページを参照)で透過 的識別エージェントからのエラーメッセージがないかチェックします。

#### DC Agent の許可が不十分

Web Security Help | Web Security ソリューション | バージョン 7.8.x

DC Agent が Guest アカウントを使用するサービスとしてインストールされて いる可能性があります。これはドメイン コントローラから見れば匿名ユーザ と同じです。

ドメイン検出(DC Agent の場合に dc\_config.txt ファイルを作成し保持するた めに必要です)を実行するため、またはコンピュータ ポーリングを実行する ために、Websense DC Agent は、domain admin の許可を必要とします。一部 の環境(通常は非常に大規模な企業ネットワーク)では、DC Agent は、 enterprise admin の許可を必要とします。 ドメイン検出およびコンピュータ ポーリングを無効化しており、手動で dc\_config.txt ファイルを保持しながらドメイン コントローラ ポーリングを使 用しようとしたとき、DC Agent は、ドメイン コントローラへの読み取りア クセス権限をもつユーザーとして実行することがあります。

DC Agent に domain admin の権限を与えるには、下記の手順を実行します。

- DC Agent をインストールしているコンピュータで、WsUserID など解り 易い名前のユーザー アカウントを作成します。このアカウントは、DC Agent がディレクトリ サービスからの情報を要求した際に DC Agent のセ キュリティ コンテクストを提供するためにのみ存在します。
  - すべてのドメインで新しいアカウント domain admin の権限を割り当 てます。
  - すべてのドメインのこのアカウントに同じパスワードを割り当てます。
  - パスワードを [never expire (期限なし)] に設定します。
  - ユーザー名およびパスワードをメモします。
- 2. 下記のどちらかの Windows のサービス ツールを開きます。
  - Windows Server 2012 : [Server Manager] > [Tools] > [Services]
  - Windows Server 2008 R2 : [Start] > [Administrative Tools] > [Services]
- 3. Websense DC Agent サービスにスクロールし、サービス名を右クリックして、[Stop(停止)]を選択します。
- 4. サービス名を再び右クリックして、[Properties(プロパティ)] を選択し、 次に [Log On] タブをクリックします。
- 5. **[This account (このアカウント)]**を選択し、DC Agent 用に作成したアカ ウント名およびパスワードを入力します。一部のドメインでは、アカウ ント名をドメイン \ユーザー名の形式で入力する必要があります。
- 6. [OK] をクリックして [Services] ツールに戻ります。
- 7. サービス名を再び右クリックし、[Start] を選択します。
- 8. [Services] ツールを閉じます。

また User Service に DC Agent と同じ管理権限を割り当てる必要がある場合があります。

#### DC Agent が必要なファイルにアクセスできない

Web Security Help | Web Security  $\mathcal{Y}$  リューション | バージョン 7.8.x

DC Agent はネットワーク内のドメイン コントローラを識別し、次にドメイ ンコントローラに対してユーザー ログオン セッションについての照会を行 います。デフォルトでは、エージェントは自動的に既存のドメイン コント ローラを確認し、ネットワークに追加された新しいドメインまたはドメイン コントローラを検出します。この情報を DC Agent がインストールされてい るコンピュータの Websense bin ディレクトリにある dc\_config.txt というファ イルに保存します。 下記の場合に、DC Agent がこのファイルにアクセスできないことを示すア ラートが発生することがあります。

- ◆ DC Agent が読み取り許可または書き込み許可を得ているファイルを開く ことができない場合。
  - DC Agent を実行するために使用されているドメインアカントがその ファイルおよびディレクトリへの読み取り許可と書き込み許可を得て いることを確認します。
  - そのファイルが存在し、書き込み禁止にされていない場合、ファイル が手動で開くことができること、および破損していないことを確認し ます。
- ◆ DC Agent ファイルを作成できないのは、ドメイン コントローラ情報を見 つけることができないからです。
  - User Service が Websense アプライアンスまたは Linux コンピュータに インストールされている場合は、必要な WINS セットアップ の手順 を実行したことを確認します。詳細については、Websense アプライア ンスまたは Linux サーバーに配備された User Service、585 ページを参 照してください。
  - User Service が Windows Server 2008 コンピュータにインストールされ ている場合は、サービスが domain admin 資格情報を使用して実行し ていることを確認します。DC Agent、Logon Agent、および User Service の許可の変更、584 ページを参照してください。
  - NetBIOS for TCP/IP が有効化されていること、および NetBIOS のポート(137、138、139、および 445)が DC Agent をインストールしているコンピュータとドメイン コントローラの間で開かれていることを確認します。

User Service が Windows で実行している場合は、NetBIOS のポートが User Service をインストールしているコンピュータとドメインポート の間で開かれていることを確認します。

- Computer Browser Service が DC Agent、User Service、または Active Directory をホストする Windows 2008 Server コンピュータで実行して いることを確認します。Computer Browser サービスをオンにする、 583 ページを参照してください。
- ◆ DC Agent がファイル内で有効なエントリを検出しない
  - ファイル内の1つ以上のドメインコントローラエントリが有効化に されていることを確認します。すべてのエントリが無効化されている 場合、DC Agent は j 事実上機能を停止するように指示されています。
  - ファイル内のすべてのエントリが有効な形式にされていることを確認 します。例:

```
[WEST_DOMAIN]
dcWEST1=on
dcWEST2=on
[EAST_DOMAIN]
dcEAST1=on
dcEAST2=off
```

# [DC Agent Domains and Controllers (DC Agent ドメインおよ びコントローラ)] ページが空白

Web Security Help | Web Security ソリューション | バージョン 7.8.x

デフォルトでは、DC Agent は自動ドメイン検出を実行し、ネットワーク内 のドメイン コントローラを識別します。ドメインおよびコントローラの情 報は、dc\_config.txt という名前のファイルに保存されます。dc\_config.txt ファイルからの情報は、Web Security manager に収集され、[Settings] > [User Identification] > [DC Agent Domains and Controllers] ページに表示されます。

このページは、下記の場合にエラーテキストのみ表示することがあります。

- ◆ DC Agent が最近インストールされ、ドメイン検索がまだ進行中である 場合。
- ・ネットワーク内のすべてのドメイン コントローラのポーリングをオフに するために、管理者が dc\_config.tx ファイルを変更した場合。
- 何かによって DC Agent がドメイン検出を実行できないようにしている 場合。

下記のことを確認してください。

- ・ ネットワーク内の各 DC Agent について DC Agent ドメイン検出が [Settings] >
   [User Identification] > [DC Agent] ページで有効にされていること。
- ◆ DC Agent がドメイン検出プロセスを完了するために十分な時間が確保されていたこと。
- ◆ [Status (ステータス)]>[Alerts (アラート)]ページに DC Agent アラート が表示されていなこと。

DC Agent アラートが表示れている場合は、DC Agent の許可が不十分、577 ページおよび DC Agent が必要なファイルにアクセスできない、578 ページを参照 してください。これらの項目は、DC Agent がドメイン検出プロセスを完了 し、dc\_config.txt ファイルを作成するために必要な許可およびネットワーク アクセス得るようにするための手順を示しています。

# ユーザーおよびグループを Web Security manager に追加できない

いくつかの問題によって、Web Security manager にクライアントを追加しよう とした時、ユーザーおよびグループのリストを表示できない場合があります。 下記のトピックをチェックし、また詳細については、<u>Knowledge Base</u>で検索 してください。

- ◆ ディレクトリ サービスの接続と設定、581ページ
- ◆ ディレクトリサービスの設定、582ページ
- ユーザー識別と Windows Server、582 ページ

#### ディレクトリ サービスの接続と設定

Web Security Help | Web Security ソリューション | バージョン 7.8.x

Websense User Service をインストールしているコンピュータとディレクトリ サーバーが実行していること、およびネットワーク上で通信できることを確 認してください。ディレクトリ サービス通信に使用するデフォルト ポート は、下記の通りです。

- 139 NetBIOS 通信: Active Directory
- 389 LDAP 通信: Active Directory、Novell eDirectory、Oracle (旧 Sun Java) Directory Server
- 636 SSL ポート:Novell eDirectory、Oracle(旧 Sun Java)Directory Server
- 3268 Active Directory
- 3269 SSL # h: Active Directory

さらに、下記の事柄について検討してください。

 ◆ Windows Active Directory を混在モードで使用しており、User Service が Windows Server コンピュータ上で実行している場合、User Service を実行 するために使用するアカウントには、ディレクトリに対する管理権限が 必要とされる場合があります。

User Service アカウントを確認または変更するには、*DC Agent、Logon Agent、および User Service の許可の変更*、584 ページを参照してください。

 Active Directory をネイティブ モードで実行している場合は、User Service をローカル システム アカウントとして実行するように設定します。実際 のサービスにはアカウントは割り当てられません。

User Service は、Web Security manager の [Settings] > [General] > [Directory Services] > [Add Global Catalog Server(グローバル カタログ サーバーを追加)] ページで設定された管理者のユーザー名およびパスワードを使って ディレクトリと接続します。

- ◆ Linux コンピュータで User Service を実行し、Windows ベースのディレク トリ サービスと通信している場合は、WINS をセットアップしており、 必要なすべての設定手順の実行を完了していることを確認してください (Websense アプライアンスまたは Linux サーバーに配備された User Service、585 ページを参照)。
- ◆ ファイアウォールがポート 55815 上での Web Security manager と User Service との通信をブロックしているかどうか判断します。ブロックしている場合は、ブロックされたポートを開きます。

#### ディレクトリ サービスの設定

Web Security Help | Web Security ソリューション | バージョン 7.8.x

Web Security manager でユーザーおよびグループを追加する際に問題が発生した場合、下記の手順を実行して、ディレクトリサービスに完全で正確な設定を行っていることを確認します。

- 1. [Settings] > [General] > [Directory Services] ページを順に選択します。
- 2. 組織によって使用されているディレクトリサービスを選択します。
- 3. 設定を確認します。詳細については、*ディレクトリ サービス、*93 ページ とそのサブトピックを参照してください。

Websense User Service が Linux コンピュータにインストールされており、 Active Directory と通信するように設定されている場合は、追加の設定の要件 については、*Websense アプライアンスまたは Linux サーバーに配備された User Service*、585 ページを参照してください。

#### ユーザー識別と Windows Server

Web Security Help | Web Security ソリューション | バージョン 7.8.x

サポートされている Windows Server バージョン に下記のいずれか 1 つ以上の コンポーネントをインストールする場合に、Web Security manager でユーザー およびグループを追加する際に問題が発生することがあります。

- Websense User Service
- Windows Active Directory

ネットワークが Active Directory を混在モードで使用している場合、Windows Computer Browser は、User Service がインストールされているコンピュータと Active Directory を実行しているコンピュータでも実行していなければなりま せん。このサービスは、Windows の以前のバージョンではデフォルトでオン にされていましたが、Windows Server 2008 および 2012 ではデフォルトでは 無効化されています。

さらに User Service が Windows Server にインストールされており、Active Directory を混在モードで使用している場合は、User Service が Active Directory からの情報にアクセスするためのドメイン権限を持つように設定する必要があります。

User Service を Linux で実行し、Active Directory を使用している場合は、追加 の設定が必要です。*Websense アプライアンスまたは Linux サーバーに配備さ れた User Service*、585 ページを参照してください。

当該のコンピュータで Computer Browser を有効化するには、*Computer Browser* サービスをオンにする、583 ページを参照してください。 User Service がディレクトリ情報へのアクセス権限を持つように設定するに は、*DC Agent、Logon Agent、および User Service の許可の変更*、584 ページを 参照してください。

#### Computer Browser サービスをオンにする

Web Security Help | Web Security ソリューション | バージョン 7.8.x

Websense セットアップは、Windows Server での下記のコンポーネントのイン ストール時に Computer Browser をオンにするオプションを提供します。

- Websense User Service
- Websense DC Agent
- Websense Logon Agent

そのサービスを開始しないように選択した場合、またはインストーラが正常 でなかった場合、このサービスを手動でオンにする必要があります。

影響を受けたコンポーネントを実行している各コンピュータで下記の手順を 実行します。

- 1. 下記の手順を実行して、Windows Network File Sharing が有効化されてい ることを確認します。
  - Windows Server 2012 :
    - a. デスクトップで、マウスを画面の右上端に移動し、次に [Settings (設定)]>[Control Panel (コントロール パネル)]を順に選択し ます。
    - b. [Control Panel] で [Network and Internet (ネットワークとインター ネット)]をクリックし、次に [Network and Sharing Center (ネッ トワークと共有センター)]をクリックします。
    - c. 左ナビゲーションペインで [Change advanced sharing settings (共有の詳細設定の変更)]をクリックし、その後 [Turn on file and printer sharing (ファイルとプリンターの共有を有効にする)]を選択します。
    - d. [Save Changes (変更の保存)]をクリックし、保存して終了します。
  - Windows Server 2008 R2 :
    - a. [Start (スタート)]>[Network (ネットワーク)]を順に選択し、
       [Network and Sharing Center (ネットワークおよび共有センター)]
       をクリックします。
    - b. [Advanced Sharing Settings (共有詳細設定)]をクリックし、
       [Turn on file and print sharing (ファイルおよびプリントの共有を オンにする)]を選択します。

- 2. 下記のどちらかの Windows のサービス ツールを開きます。
  - Windows Server 2012 : [Server Manager] > [Tools] > [Services]
  - Windows Server 2008 R2 : [Start] > [Administrative Tools] > [Services]
- 3. [Computer Browser (コンピュータ ブラウザ)] をダブルクリックし、 [Properties (プロパティ)] ダイアログ ボックスを開きます。
- 4. スタートアップ タイプを [Manual (手動)] に選択します。
- 5. [Start (開始)]をクリックします。
- スタートアップタイプを [Automatic (自動)] に変更します。これに よって、コンピュータが再起動するたびにサービスが自動で開始される ようにします。
- 7. [OK] をクリックして変更内容を保存し、[Services] ツールを閉じます。
- 8. 影響を受けたコンポーネントをホストする Windows Server を実行してい る各コンピュータでこれらの手順を繰り返します。

#### DC Agent、Logon Agent、および User Service の許可の変更

DC Agent、Logon Agent、または User Service は、ディレクトリ サービスへの アクセス許可を得たアカウントとして実行する必要がある場合があります。

ドメインコントローラを実行しているコンピュータで、ユーザーアカウント(例、Websense)を作成します。既存のアカウントを使用することもできますが、Websenseアカウントを使用すれば、パスワードを無期限に設定できるので便利です。特別の権限は必要ありません。

パスワードを [never to expire(無期限に有効)] に設定します。このアカ ウントは、ディレクトリ オブジェクトにアクセスするためのセキュリ ティ コンテクストを提供するだけです。

このアカウントのために設定したユーザ名とパスワードは手順6と7で 必要になりますから、メモしておいてください。

- 影響を受けたコンポーネントを実行しているコンピュータで、[Start] > [Programs] > [Administrative Tools] > [Services] を順に選択します。
- 3. 下記のリストから適切な Websense サービス エントリを選択し、次に [Stop(停止)]をクリックします。
  - Websense DC Agent
  - Websense Logon Agent
  - Websense User Service
- 4. Websense サービス エントリをダブルクリックします。
- 5. [Log On (ログオン)] タブで [This account (このアカウント)] オプショ ンを選択します。

- 6. 手順1で作成した Websense アカウントのユーザー名を入力します。例、 DomainName\websense。
- 7. このアカウントの Windows パスワードを入力し確認してください。
- 8. [OK] をクリックし、ダイアログ ボックスを閉じます。
- 9. [Services] ツールで Websense サービス エントリを選択し、[Start] をク リックします。
- 10. ネットワーク内の Websense DC Agent、Logon Agent、および User Service の各インスタンスについてこの手順を繰り返します。

# Websense アプライアンスまたは Linux サーバーに配備された User Service

Web Security Help | Web Security ソリューション | バージョン 7.8.x

ネットワーク内の個別のユーザーおよびグループにポリシーを適用すること を計画していて、User Service が Websense アプライアンスまたは Linux サー バー上で実行している場合、下記のときに特別の設定が必要になります。

- ◆ Active Directory を混在モードで使用する
- ◆ Websense Logon Agent を使用してネイティブ モードの Active Directory ディレクトリを通じて透過的にユーザーを識別することを希望する場合
- ◆ DC Agent を使用して透過的にユーザを識別することを希望する場合

これらの環境では、ドメイン名をドメインコントローラ IP アドレスに解決 するために、Websense ソフトウェアを Windows Internet Name Server (WINS) と通信するように設定する必要があります。正確な手順は、環境によって異 なります。

ネットワークが Windows Active Directory を混在モードで使用している場合、 下記の手順を実行します。

- Web Security manager で、[Settings] > [General] > [Directory Services] ページに移動します。
- [Windows Active Directory (Mixed Mode) (Windows Active Directory (混在モード))]を選択します。これは、デフォルトのオプションです。
- 3. 管理ユーザーの名前とパスワードを入力してください。
- [Domain (ドメイン)]名を入力します。
   組織が複数のドメインを使用している場合は、ユーザーを認証するすべてのドメインによって信頼されているドメインの名前を入力します。
- 5. 先に入力したドメイン名をドメイン コントローラ IP アドレスに解決できる Windows Internet Name Server (WINS)の IP アドレスを入力します。
- 6. [OK] をクリックして変更をキャッシュします。[Save and Deploy] をクリックするまで変更は適用されません。

ネットワークが Active Directory(ネイティブ モード)を使用し、WINS を設 定する必要がある場合は、下記の手順を実行します。

- 1. [Settings] > [General] > [Directory Services] ページを順に選択します。
- 管理資格情報を提供し、下記のように Windows Internet Name Server (WINS)を指定します。
  - a. [Windows Active Directory (Mixed Mode)]を選択します。これはデ フォルトのオプションです。
  - b. 管理ユーザーの名前とパスワードを入力してください。
  - c. [Domain(ドメイン)] 名を入力します。 組織が複数のドメインを使用している場合は、ユーザーを認証するす べてのドメインによって信頼されているドメインの名前を入力します。
  - d. 先に入力したドメイン名をドメイン コントローラ IP アドレスに解決 できる Windows Internet Name Server (WINS) の IP アドレスを入力し ます。
  - e. [OK] をクリックして、変更をキャッシュします。
  - f. [Save and Deploy] をクリックし、変更を適用します。
- 3. [Directory Service] ページで、[Active Directory (Native Mode)]を選択します。
- グローバル カタログ サーバーとディレクトリ サービスの他の設定を設定します。詳細については、Windows Active Directory (ネイティブ モード)、95 ページを参照してください。
- 5. [OK] をクリックして、変更をキャッシュします。[Save and Deploy] をクリックするまで変更は適用されません。

#### リモート ユーザが手動認証の入力を要求されない

Web Security Help | Web Security ソリューション | バージョン 7.8.x

リモート ユーザがインターネット アクセス時に手動で認証するように設定 したにもかかわらず、個別のユーザが認証の入力を要求されない場合があり ます。これは、一部のネットワーク内の IP アドレスが手動認証をバイパスす るように設定されている場合に起こります。

リモート ユーザーがネットワークにアクセスするとき、Websense ソフト ウェアはコンピュータの Media Access Control (MAC) アドレス の最後の部 分を読み取ります。これが手動認証をバイパスするように設定されたネット ワーク内の IP アドレスと一致した場合、リモート ユーザーはインターネッ ト アクセス時に手動での認証を要求されません。

この問題の解決方法の1つは、ネットワーク内 IP アドレスが手動認証を使用 するように再設定することです。もう1つの方法は、当該のリモートユー ザーの手動認証の要件を無効にすることです。

## リモート ユーザーが正しくフィルタリングされない

Web Security Help | Web Security ソリューション | バージョン 7.8.x

リモート ユーザーが正しいポリシーを受け取っていない場合、RADIUS Agent ログをチェックして、[Error receiving from server: 10060 (サーバーか らエラーを受信: 10060)](Windows の場合)または [Error receiving from server: 0 (サーバーからエラーを受信: 0)](Linux の場合)というメッ セージがないか調べます。

これは通常は、RADIUS サーバ - が RADIUS Agent をクライアント(RADIUS 要求のソース)として認識しないために起こります。RADIUS サーバーが適切に構成されていることを確認します(テクニカルペーパー<u>『Using RADIUS</u> Agent for Transparent User Identification』を参照)。

リモートフィルタリングソフトウェア(オフサイトユーザーの管理、303ページを参照)をインストールしている場合は、Remote Filtering Client がネット ワーク内の Remote Filtering Server と通信できない場合にはオフサイトユー ザーをフィルタリングできません。

リモート フィルタリング ソフトウェアの設定の手順については、テクニカルペーパー<u>『Remote Filtering Software』</u>を参照してください。

## ブロック メッセージの問題

Web Security Help | Web Security  $\mathcal{V} \mathcal{Y} \mathcal{I} \mathcal{1} - \mathcal{S} \mathcal{I} \mathcal{V} | \mathcal{N} - \mathcal{S} \mathcal{I} \mathcal{V} \mathcal{I}$ .x

- ◆ ブロックされたファイル タイプのブロックページが表示されない、 587ページ
- ◆ ブロックページの代わりにブラウザエラーが表示される、588ページ
- ◆ ブロックページの代わりに空白のホワイトページが表示される、 589ページ

### ブロックされたファイル タイプのブロック ページが表示さ れない

Web Security Help | Web Security  $\mathcal{V} \mathcal{Y} \mathcal{I} \mathcal{I} - \mathcal{V} \mathcal{I} \mathcal{V} | \mathcal{N} - \mathcal{V} \mathcal{I} \mathcal{I} \mathcal{I}$  .

ファイル タイプのブロックを使用しているとき、ブロック メッセージが ユーザーの画面に表示されない場合があります。たとえば、許可されたサイ ト上の内部フレーム(iframe))にダウンロード可能なファイルが含まれて いる場合は、そのフレームに送信されるブロック メッセージは表示されませ ん。これはフレーム サイズが 0 だからです。

これは単に表示の問題です。ユーザーがブロックされたファイルにアクセス したり、ファイルをダウンロードすることはできません。

# ブロック ページの代わりにブラウザ エラーが表示される

Web Security Help | Web Security ソリューション | バージョン 7.8.x

ユーザがブロック ページの代わりにエラー メッセージを受け取った場合、 もっとも一般的な原因は次の 2 つです。

- ◆ ユーザーのブラウザが外部プロキシを使用するように設定されている。
   ほとんどのブラウザに、外部プロキシの使用を有効にする設定があります。ブラウザが外部プロキシを使用するように設定されていないことを
   確認します。
- ◆ Filtering Service がインストールされているコンピュータの識別またはそのコンピュータとの通信に問題がある。

ユーザーのブラウザの設定が正しい場合、Filtering Service がインストールされているコンピュータの IP アドレスが eimserver.ini ファイルに正しくリストされていることを確認します。

- Websense Filtering Service を停止します(Websense サービスの停止と起動、477ページを参照)。
- Websense bin ディレクトリ (デフォルトでは C:\Program Files、 *または* Program Files (x86) \Websense\Web Security\bin、もしくは /opt/Websense/ bin/) に移動します。
- 3. eimserver.ini ファイルをテキスト エディタで開きます。
- [WebsenseServer]の下に空白の行を追加し、下記のように入力します。
   BlockMsgServerName = <Filtering Service IP address>

たとえば、Filtering Service の IP アドレスが 10.201.72.15 である場合、下 記のように入力します。

BlockMsgServerName = 10.201.72.15

- 5. ファイルを保存し、閉じます。
- 6. Filtering Service を再起動します。

Filtering Service がインストールされているコンピュータに複数の NIC があり、 eimserver.ini ファイルを編集した後でもブロック ページが正しく表示されな い場合は、BlockMsgServerName パラメータで他の NIC の IP アドレスの入力 を試みてください。

それでもブロックページが表示されない場合、ユーザが下記の Websense ブロックページ ディレクトリ内のファイルへの読み取りアクセス権限を持っていることを確認してください。

- Websense\BlockPages\en\Default
- Websense\BlockPages\en\Custom

ブロックページの問題が解決しない場合は、その他のトラブルシューティン グのヒントについて <u>support. websense.com</u> を検索してください。

## ブロック ページの代わりに空白のホワイト ページが表示さ れる

Web Security Help | Web Security ソリューション | バージョン 7.8.x

広告がブロックされた場合、またはブラウザがブロックページに関連付けら れているエンコードを正しく検出しなかった場合は、ユーザの画面にブロッ クページの代わりに空白のホワイトページが表示されることがあります。 これは下記のの理由によって起こります。

- ◆ [広告]カテゴリがブロックされている場合は、Websense ソフトウェアは、グラフィックファイルの要求を広告サイトの要求として解釈し、ブロックメッセージの代わりに空白のイメージを表示します(これは広告をブロックする場合の通常の方法です)。要求された URL が .gif または同様の拡張子で終わる場合は、ユーザに \*.gif の部分を省いて URL を再入力するよう要求します。グラフィック広告のブロック、145 ページを参照してください。
- 一部の古いブラウザは、ブロックページのエンコードを検出できない場合があります。適切に文字コードを検出できるように、ブラウザが適当な文字セット(フランス語、ドイツ語、イタリア語、スペイン語、ブラジルポルトガル語、簡体中国語、繁体中国語、韓国語の場合は UTF-8、日本語の場合は Shift\_JIS)を表示するように設定します。そのための手順、またはブラウザを新しいバージョンにアップグレードする方法については、ブラウザのマニュアルを参照してください。

# ログ、ステータス メッセージ、およびアラートの 問題

Web Security Help | Web Security ソリューション | バージョン 7.8.x

- ◆ Websense コンポーネントのエラー メッセージを探す方法、590 ページ
- ◆ Websense のヘルスアラート、590ページ
- ◆ 1 つの要求に対して2 つのログレコードが生成される、593 ページ
- ◆ Usage Monitor を使用できない、593 ページ
- ◆ Usage Monitor が実行していない、593 ページ

## Websense コンポーネントのエラー メッセージを探す方法

Web Security Help | Web Security ソリューション | バージョン 7.8.x

Websense のコア コンポーネントに関連するエラーまたは警告がある場合 は、Web Security manager. の [Status] > [Alerts] ページにアラート メッセージ がリストされます。また、デフォルトでは [Status] > [Dashboard] ページの [System (システム)] タブの上部の [Health Alert Summary (ヘルス アラー トの要約) | リストに、短いアラートメッセージが表示されます(Websense のヘルスアラート、590ページを参照)。

- ◆ ダッシュボードのアラートの要約をクリックすると、[Status] > [Alerts] ページに詳細な情報が表示されます。
- ◆ [Status]>[Alerts]ページのメッセージの隣の[Solutions (ソリューション)]を クリックすると、トラブルシューティングに役立つ情報が表示されます。

Websense ソフトウェア コンポーネントからのエラー、警告、メッセージ、 およびデータベース ダウンロード ステータス メッセージは、Websense bin ディレクトリの websense.log ファイルに記録されます(Websense ログファ イル、652ページを参照)。

Windows コンピュータにインストールされている Websense ソフトウェア コ ンポーネントでは、Windows イベント ビューアをチェックすることもできま す。Windows イベント ビューア、651 ページを参照してください。

#### Websense のヘルス アラート

Web Security Help | Web Security ソリューション | バージョン 7.8.x

デフォルトでは、

- 初期フィルタリングデータベースが、マスタデータベースが更新中 使用されている。
- ロードしている
- 過して古くなっている
- WebCatcher が無効化されている
- Log Server が実行していない
- ジューラが Log Database に接続され ていない
- に完了していない。
- Log Server が実行していない

- マスタデータベースを初めてダウン
   マスタデータベースのダウンロードが 失敗した
- マスタ データベースが 1 週間以上経 TRITON 管理サーバーがインストール されているコンピュータのディスクス ペースが不足している
  - プライマリ Policy Broker は現在使用可能
  - Log Database を使用できない
- プレゼンテーションレポートのスケ・1つ以上のプレゼンテーションレポー トのジョブが失敗した
- Log Database ETL ジョブが 4 時間後 Policy Server のための Log Server が設定 されていない
  - Log Database を使用できない

- るコンピュータ上のディスク スペー スが不足している
- Service からデータを受け取ってい ない。
- Network Agent にモニタリング用の NIC が設定されていない
- Network Agent をインストールして いるコンピュータのメモリーが不足 している
- Filtering Service が実行していない
- Filtering Service をインストールして いるコンピュータのディスクス ぺー スが不足している
- いるコンピュータで CPU 使用率が 高い
- DC Agent の許可が不十分
- ・ Filtering Service が Logon Agent と 通信できない。
- ・ Filtering Service が eDirectory Agent と通信できない。
- Usage Monitor が実行していない
- 到達できなかった
- 設定の問題によって脅威フォレン シック データを収集できない

- Log Server がインストールされてい Log Server のキャッシュ ディレクトリ がキャッシュ ファイルを 100 以上含ん でいる。
- Log Server は、1時間以上、Filtering Network Agent に Filtering Service が設定 されていない
  - Network Agent をインストールしている コンピュータで CPU 使用率が高い
  - Policy Server に Network Agent が設定さ れていない
  - Network Agent が実行していない
  - Filtering Service をインストールしてい るコンピュータのメモリーが不足して いる
- Filtering Service をインストールして DC Agent インスタンスが必要なファイ ルにアクセスできない
  - Filtering Service が DC Agent と通信でき ない
  - Filtering Service が RADIUS Agent と通信 できない。
  - Policy Broker レプリカが 24 時間以上プ ライマリ Policy Broker と同期化してい ない
  - Usage Monitor を使用できない
- フォレンシックリポジトリの位置に、フォレンシックリポジトリがその最大 サイズの90%に達した
  - フォレンシックリポジトリ内の一部の レコードが1週間以内に削除するよう にスケジュール設定されている

Websense Web Security Gateway または Gateway Anywhere のライセンス契約を している場合は、Websense ソフトウェアは Content Gateway をモニタして、 下記の条件に関するアラートを表示します。

 Content Gateway が実行していない Content Gateway を使用できない

Websense Web Security Gateway Anywhere のライセンス契約をしている場合、 またはサブスクリプションが Web セキュリティ コンポーネントとデータ セ キュリティ コンポーネントの両方を含んでいる場合は、Websense ソフト ウェアは、相互運用性のコンポーネントをモニタし、下記の条件に関するア ラートを表示します。

- Sync Service が実行していない。
- Policy Server インスタンスと関連付 けられた Sync Service がない。
- オンプレマイズのコンポーネント がハイブリッド サービスに接続で きない。
- Sync Service をホストするパーティ ションでディクス スペースが不足し ている。
- スからログファイルをダウンロード に送信してから 24 時間経過した。 してから24時間経過した。

- ハイブリッドフィルタリングをアク ティブにするために必要な情報が見つ からない。
- Directory Agent が実行していない。
- Policy Server インスタンスと関連付けら れた Directory Agent がない。
- ハイブリッドサービスからアラートを 受け取った。
- Sync Service がハイブリッドサービ Sync Service がログファイルを Log Server

アラート メッセージの隣のアイコンは、関連する条件の潜在的な影響を示し ます。

- メッセージが通知メッセージであり、インストールによる問題を反映しま  $\bigcirc$ せん(例、WebCatcher が有効化されていない、または Filtering Service がマ スタデータベースの更新をダウンロード中)。
- アラート条件は、問題を起こす可能性がありますが、すぐにはポリシーの A 実施やレポーティングを妨げません(例、マスタ データベースは1週間以 上経過している、またはサブスクリプション キーが有効期限切れが近づい ている)。
- Websense ソフトウェア コンポーネントが機能していない(構成されてい ないか、実行していない)ためにポリシーの実施またはレポーティングが できない、またはサブスクリプションの有効期限が切れています。

[Health Alerts Summary] のアラート メッセージをクリックし、[Status] > [Alerts] ページを順に選択します。ここに現在のアラート条件に関する追加の情報が 表示されます。詳細トラブルシューティングのヒントを表示するには、通知 のアラートの場合は [Learn More (詳しく知る)」、エラーまたは警告の場合 は [Solutions] をクリックします。

ヘルス アラートが、メッセージをハイブリッド サービスから受け取ったこ とを示す場合は、その詳細について [Hybrid Filtering Alerts (ハイブリッド フィルタリングのアラート) ] テーブルをチェックします。

使用していないコンポーネントや無効にしているコンポーネントに関するエ ラーまたはステータスメッセージを受け取った場合は、そのアラートメッ セージを非表示にするよう設定できます。詳細は、*現在のシステム ステータ* スの確認 490 ページを参照してください。

### 1つの要求に対して2つのログレコードが生成される

Web Security Help | Web Security ソリューション | バージョン 7.8.x

Windows QoS Packet Scheduler を Network Agent と同じコンピュータにインス トールした場合は、Network Agent コンピュータからの1つの HTTP またはプ ロトコル要求に対して2つの要求がログ記録されます(この重複は、ネット ワーク内のクライアント コンピュータからの要求では起こりません)。

問題を解決するには、Network Agent コンピュータ上の Windows QoS Packet Scheduler を無効化します。

すべてのロギングに対して Network Agent を使用する場合は、この問題は発生 しません。詳細については、*NIC の設定*、547 ページを参照してください。

#### Usage Monitor を使用できない

Web Security Help | Web Security ソリューション | バージョン 7.8.x

カテゴリおよびプロトコル使用状況アラート機能、および Real-Time Monitor を有効化するために、Websense Usage Monitor をインストールする必要があ ります。通常は、ネットワーク内の各 Policy Server に 1 つの Usage Monitor イ ンスタンスがインストールされます。Usage Monitor を Policy Server がインス トールされているコンピュータにインストールすることもできます。

Usage Monitor をインストールするとき、Usage Monitor が下記のコンポーネ ントと通信できることを確認してください。

- ◆ ポート 55806 と 40000 上の Policy Server
- ポート 55880 上の Policy Broker
- ◆ ポート 55809 上の Filtering Service と Real-Time Monitor

Usage Monitor はまた、リッスン用ポート 55813 上で Policy Server および Filtering Service からの情報を受信できなければなりません。55813.

#### Usage Monitor が実行していない

Web Security Help | Web Security ソリューション | バージョン 7.8.x

Websense Usage Monitor が停止している場合、下記の問題が発生します。

- ◆ アラートのためのカテゴリおよびプロトコルアクセス情報を収集できません。
- ◆ カテゴリおよびプロトコル使用状況アラートを生成できません。
- ◆ Real-Time Monitor は、インターネット アクティビティ データを受け取り ません。

Usage Monitor を起動するには、下記のどちらかの手順を実行します。

- ◆ Windows の場合: Windows の [Services] ツールを開き、Websense Usage Monitor にスクロールし、そのサービスを右クリックして、[Start(開始)]を選択します。
- ◆ Linux の場合:/opt/Websense/WebsenseDaemonControl コマンドを使用します。

Usage Monitor が起動しない場合は、Windows Event Viewer または websense.log ファイルでサービスからのエラー情報がないかチェックしてください。

# Policy Server と Policy Broker の問題

- ◆ パスワードを忘れた、594ページ
- ◆ Websense Policy Database サービスが開始しない、595 ページ
- ◆ Policy Server が突然に停止する、595 ページ
- ◆ Policy Broker レプリカがデータを同期化できない、596ページ

### パスワードを忘れた

Web Security Help | Web Security ソリューション | バージョン 7.8.x

ユーザが優先管理者または指定済み管理者であり、ローカルアカウントを使用して TRITON Unified Security Center にログオンしている場合は、グローバルセキュリティ管理者はパスワードをリセットできます。グローバル優先管理者は、[TRITON Settings(TRITON の設定)]>[Administrators(管理者)] ページでアカウントとパスワードを管理できます。

グローバル セキュリティ管理者が利用できない場合、ローカル アカウント を使用している管理者が TRITON ログオン ページの [Forgot my password (パスワードを忘れた)] リンクを通じて新しいパスワードを要求できます。

- → 一時パスワードが管理者アカウントに関連付けられた電子メールアドレスに送信されます。
- ◆ 一時パスワードは、30分間だけ有効です。一時パスワードでログオンする前に30分以上が経過した場合は、もう一度新しいパスワードを要求する必要があります。
- ・ 一時パスワードを使ってログオンした後、新しいパスワードを入力する ように求められます。

#### Websense Policy Database サービスが開始しない

Web Security Help | Web Security ソリューション | バージョン 7.8.x

Websense Policy Database は、特別なアカウント WebsenseDBUser として実行 します。このアカウントでログオンの問題が起こった場合、Policy Database は起動できません。

この問題を解決するには、WebsenseDBUserパスワードを変更します。

- 1. ローカル管理者として Policy Database がインストールされているコン ピュータにログオンします。
- [Start] > [Programs] > [Administrative Tools] > [Computer Management (コンピュータ管理)] を順に選択します。
- ナビゲーションペインの [System Tools (システム ツール)]の下の [Local Users and Groups (ローカル ユーザおよびグループ)]を展開し、[Users (ユーザ)]を選択します。コンテンツページにユーザ情報が表示されます。
- 4. [WebsenseDBUser] を右クリックし、[Set Password (パスワードを設定)] を選択します。
- 5. このユーザアカウントの新しいパスワードを入力および確認して、[OK] をクリックします。
- 6. [Computer Management] ダイアログ ボックスを閉じます。
- 7. 下記のどちらかの Windows のサービス ツールを開きます。
  - Windows Server 2012 : [Server Manager] > [Tools] > [Services]
  - Windows Server 2008 R2 : [Start] > [Administrative Tools] > [Services]
- 8. [Websense Policy Database] を右クリックし、[Properties(プロパティ)] を選択します。
- 9. [Properties] ダイアログ ボックスの [Log On(ログオン)] タブに新しい WebsenseDBUser パスワード情報を入力し、[OK] をクリックします。
- [Websense Policy Database] を再度右クリックし、[Start] を選択します。
   サービスが開始したとき、[Services] ツールを閉じます。

#### Policy Server が突然に停止する

Web Security Help | Web Security ソリューション | バージョン 7.8.x

Policy Server がインストールされているコンピュータのハード ディスクの空 きスペースがなくなった場合は、Websense Policy Server サービスまたはデー モンが停止します。ディスクスペースの不足が一時的な状況(他のアプリ ケーションが大きな一時ファイルを作成し、それらを削除する場合)であっ ても、Policy Server は自動的には再起動されません。

- Policy Server がインストールされているコンピュータに Filtering Service または Network Agent がインストールされた場合は、Web Security managerのヘルス アラートメッセージがディスク スペースが少なくなっているという警告を示します。
- ◆ Policy Server が停止したとき、Web Security manager にヘルス アラート メッセージが表示されます。

当面の問題に対処するには、Policy Server を手動で再起動します。つぎに、 コンピュータでどのアプリケーションが利用可能なすべてのディスクスペー スを塞いでいるのかを判断します。次に、最良のソリューションがそのアプ リケーションを他のコンピュータに移動することなのか、Policy Server がイ ンストールされているコンピュータにディスクスペースを追加することなの かを判断します。

### Policy Broker レプリカがデータを同期化できない

Web Security Help | Web Security ソリューション | バージョン 7.8.x

複製された Policy Broker が配備されている環境では、環境内のすべてのコン ポーネントが最新の情報を利用できるように、各レプリカは定期的にそのポ リシーおよび設定データをプライマリ Policy Broker と同期化します。

レプリカが 24 時間以上プライマリ Policy Broker に接続できない場合、ヘル スアラートが表示されます。この問題を解決するには、下記の手順を実行し ます。

- ◆ プライマリ Policy Broker がインストールされているコンピュータとレプ リカ Policy Broker がインストールされているコンピュータの間で、ポー ト 6432 上での双方向ネットワーク通信が可能であることを確認します。 (ファイアウォールがこのポート上でのインバウンド接続とアウトバウンド接続の両方を許可する必要があります)。
- ◆ プライマリ Policy Broker コンピュータが稼働していて、Policy Broker サービスまたはデーモンが実行していることを確認します。
- ◆ Policy Broker レプリカ コンピュータが作動していて、Policy Broker サー ビスまたはデーモンが実行していることを確認します。
- ◆ レプリカ Policy Broker はプライマリ Policy Broker の設定中に設定された 同期化パスワードを使用する必要があります。最近プライマリ Policy Broker を交換した場合は、正しい同期化パスワードが使用されているこ とを確認してください。

## 指定済み管理の問題

- ◆ 管理されたクライアントをロールから削除できない、597ページ
- ログオンエラーメッセージによると、他のユーザが私のコンピュータに
   ログオンしている、597ページ
- 毎分類されたサイトが誤ったカテゴリに従ってフィルタリングされる、
   598 ページ
- カスタムプロトコルを作成できない、598ページ

#### 管理されたクライアントをロールから削除できない

Web Security Help | Web Security ソリューション | バージョン 7.8.x

下記の場合に、[Delegated Administration(代理管理)]>[ロールを編集(Edit Role)] ページの管理対象のクライアント リストからクライアントを直接に 削除できません。

- ◆ 管理者がポリシーをクライアントに適用している
- ◆ 管理者が、ネットワーク、グループ、ドメイン、または組織単位の1つ 以上のメンバーにポリシーを適用している。

優先管理者が接続している Policy Server が、削除されるはずのクライアント を含むディレクトリ サービスと通信している Policy Server ではない場合、問 題が発生するかもしれません。この場合、現在の Policy Server およびディレ クトリ サービスはクライアントを認識しません。

管理対象のクライアントの削除の方法については、*処理対象クライアントの削除*、434ページを参照してください。

## ログオン エラー メッセージによると、他のユーザが私のコ ンピュータにログオンしている

Web Security Help | Web Security ソリューション | バージョン 7.8.x

Websense Manager にログオンしようとしたとき、[ログオンに失敗しました ロール role\_name は user\_name により、date, time 以降、コンピュータ 127.0.0.1. で使用されています。]IP アドレス 127.0.0.1 は、[ループバック アドレス]と も呼ばれ、一般的にはローカル コンピュータを表します。

このメッセージは、他の誰かが、ユーザーが要求しているのと同じロールで TRITON 管理サーバー コンピューターから Web Security manager にログオン していることを示します。別のロールを選択し(複数のロールを管理してい る場合)、レポート用にのみログオンするか、または他の管理者がログオフ するまで待ちます。

## 再分類されたサイトが誤ったカテゴリに従ってフィルタリン グされる

Web Security Help | Web Security ソリューション | バージョン 7.8.x

再分類された URL は、その URL を追加したロールによって管理されるクラ イアントにのみ影響します。たとえば、優先管理者が URL を再カテゴリ化 した場合、指定済み管理ロールによって管理されているクライアントは、引 き続きこれらのサイトのマスタ データベースカテゴリに従ってフィルタリン グされます。

再分類を他のロールのクライアントに適用するために、優先管理者は各ロー ルに切り替え、そのロールでそのサイトを再分類することができます。

#### カスタム プロトコルを作成できない

Web Security Help | Web Security ソリューション | バージョン 7.8.x

優先管理者だけがカスタム プロトコルを作成できます。しかし、指定済み管 理者は、カスタム プロトコルのアクションを設定できます。

優先管理者がカスタムプロトコルを作成するとき、ほとんどのクライアント に適応するデフォルト動作を設定する必要があります。次に、指定済み管理 者に新しいプロトコルを伝え、指定済み管理者が必要に応じて自分のロール でのフィルタを更新できるようにします。

## Log Server と Log Database の問題

Web Security Help | Web Security ソリューション | バージョン 7.8.x

- ◆ Log Server が実行していない、599ページ
- Log Server が Filtering Service からログファイルを受け取らなかった、 600 ページ
- ◆ Log Server がインストールされているコンピュータ上のディスクスペー スが不足している、603 ページ
- Policy Server  $\mathcal{L}$  Log Server  $\mathcal{M}$   $\mathcal{L}$   $\mathcal{M}$   $\mathcal{M}$   $\mathcal$
- ・ ログデータベースが作成されなかった、606ページ
- ◆ Log Database を使用できない、607 ページ
- ◆ Log Server キャッシュ ディレクトリに 101 個以上のファイルがある、 609 ページ
- ◆ 最後に成功した ETL ジョブが 4 時間以上前に実行された、611 ページ

- データベース アカウントを使用するように Log Server を構成する、
   612 ページ
- ◆ Log Server がLog Database にデータを記録しない、612ページ
- ◆ Log Server 接続アカウントまたはパスワードの更新、613ページ
- ◆ Microsoft SQL Server のユーザ許可の設定、613 ページ
- ◆ Log Server がディレクトリ サービスに接続できない、614ページ
- ◆ 誤ったレポーティングページが表示される、615ページ

## Log Server が実行していない

Web Security Help | Web Security ソリューション | バージョン 7.8.x

Log Server が実行していない場合、または他の Websense コンポーネントが Log Server と通信できない場合は、インターネット使用状況の情報が保存さ れません。[Status] > [Dashboard] ページのグラフがアップグレードを停止 し、レポートを生成できないことがあります。

下記の場合に Log Server を使用できません。

- ◆ 20回の試行の後、Log Database に接続できない。
  - Log Database がインストールされているコンピュータが実行していること、Microsoft SQL Server が適切に動作していること、Log Server コン ピュータと Log Database コンピュータの間のネットワーク通信が中断されていないことを確認してください。
- ◆ Log Server がインストールされているコンピュータのディスクスペース が足りない。

Log Server がインストールされているコンピュータの空きディスクスペースを確認し、必要に応じて、不要なファイルを削除します。

- Microsoft SQL Server パスワードを変更したが、ODBC または Log Server の接続を更新していない。
   この問題の対処の方法については、Log Server 接続アカウントまたはパス ワードの更新、613 ページを参照してください。
- ◆ マスタデータベースが正常にダウンロードされてから 14 日を超えている。 この問題の対処の方法については、マスタデータベースが1週間以上経 過して古くなっている、556ページおよびマスタデータベースがダウン ロードしない、557ページを参照してください。
- ◆ logserver.ini ファイルが見つからないか壊れている。
  - Websense **bin** ディレクトリ(デフォルトでは C:\Program Files または Program Files(x86)\Websense\Web Security\bin)に移動し、テキストエ ディタで **logserver.ini** ファイルを開くことができるか確認します。この ファイルが壊れている場合は、バックアップ ファイルに置き換えます。

 ・ インターネット使用状況の情報をログ記録しないように、Log Server を停止した。

Windows の [Services] ツールで Log Server が起動していることを確認し、 必要に応じてそのサービスを再起動します(*Websense サービスの停止と 起動*、477 ページを参照)。

これらの処置のどれもが問題に対応しない場合、問題をよりよく把握するために、Windows イベント ビューア と websense.log ファイルで Log Server からのエラー メッセージ(*トラブルシューティングのヒントとツール、*650 ページを参照)がないかチェックします。

## Log Server が Filtering Service からログ ファイルを受け取ら なかった

Log Server は、Filtering Service からインターネット使用状況の情報を受け 取って、Log Database に保存します。Log Server が Filtering Service からファ イルを受け取らなかった場合は、データがログ記録されず、最新のデータが [Status] > [Dashboard] ページに表示されず、そのため最新のデータを含むイ ンターネット使用状況レポートを作成できません。

下記の場合に Log Server が Filtering Service からファイルを受け取らないこと があります。

- ◆ Filtering Service が実行していない。
   この問題の対処の方法については、*Filtering Service が実行していない*、
   565 ページを参照してください。
- ◆ 2つのサービスがネットワークを通じて通信できない。
  - ファイアウォール ルールに最近変更がなかったか確認します。この ルール変更があれば、ポート 55805 (デフォルト)または組織が使用 しているカスタム ポート上のコンピュータ間でのトラフィックに影 響を与えることがあります。
  - telnet または ping などのユーティリティを使用して、コンピュータ間 で通信できることを確認します。
  - Web Security manager の [Settings] > [General] > [Logging] ページで Log Server IP アドレスおよびポート (デフォルトでは 55805) が正しいこ とを確認します。

ループバック アドレス(127.0.0.1)または [localhost] が表示された場合は、Log Server がインストールされているコンピュータの実際の IP アドレスを入力します。

[Settings] > [General] > [Logging (ログ記録)]ページを順に選択し、
 [Check Status (ステータスを確認)] ボタンを使用して、Log Server に接続できることを確認します。

ステータスの確認ができなかった場合、下記の処置を実行します。

- a. ポートをブロックしているファイアウォールがないことを確認し ます。
- b. 下記のコマンドを Log Server がインストールされているコン ピュータで実行して Log Server がそのポートでリッスンしている ことを確認します。
  - netstat -ban > port.txt
- ◆ Network Agent、Content Gateway、またはサードパーティの統合製品が 正しく構成しておらす、インターネットトラフィックを受け取ってい ません。
  - Network Agent 構成の問題の対処の方法については、Network Agent の 問題、570 ページおよびネットワークの構成、541 ページを参照して ください。
  - Content Gateway 構成の問題の対処の方法については、<u>Deployment and</u> <u>Installation Center</u> および <u>Content Gateway Help</u> を参照してください。
  - 他のサポートされている統合製品の詳細については、<u>Deployment and</u> <u>Installation Center</u> およびベンダーのマニュアルを参照してください。
- ◆ Log Server に新しいキャッシュ ファイルを作成するための十分なディス ク スペースがありません。

この問題の対処の方法については、*Log Server がインストールされている コンピュータ上のディスクスペースが不足している*、603 ページを参照 してください。

◆ Filtering Service がログ記録用に設定されいない Policy Server に関連付けられているか、またはログを TestLogServer に送信しています。

この問題の対処の方法については、*Policy Server に Log Server がインストールされていない、*604ページおよび*要求がログ記録される方法の設定、*505ページを参照してください。

◆ ファイルをキャッシュまたは BCP フォルダに書き込みできません。

[Settings] > [Reporting (レポーティング)] > [Log Server] ページを順に選 択し、ODBC キャッシュ ファイルまたは BCP ファイルに対してパスが正 しく定義されていること、およびパスへの書き込み許可を持つ Log Server サーバーを実行するためのアカウントが使用されていることを確認して ください。

◆ Log Server が適切にインストールされていませんでした。

下記の手順を実行し、Log Server が Windows オペレーティング システム に適切に登録されていることを確認します。

- Windows の [Services] ツールを使用して Websense Log Server サービス を停止します。
- コマンドプロンプトを開き(Run > cmd)、Websense bin ディレクト リ(デフォルトでは C:\Program Files または C:\Program Files (X86) \Websense\Web Security\bin)に移動します。

3. 下記のコマンドを入力します。

LogServer .exe -c

- エラーが表示されなかった場合は、サービスは適切に登録されています。
- エラーが表示された場合は、次のステップに進みます。
- 4. Log Server サービスを削除するために、下記のコマンドを入力します。 LogServer.exe -u
- 5. 実行可能ファイルを登録するために、下記のコマンドを入力します。 LogServer.exe -i
- 再度、下記のコマンドを入力します。エラーが表示されないことを確認します。

LogServer .exe -c

上記の項目のどれもが問題に対象しない場合は、下記の事柄について確認し てください。

- ◆ Log Server の実行可能ファイルのバージョンがインストールしている製品 バージョンに対応していることを確認してください。Log Server のバー ジョンを見つけるには、下記の手順を実行します。
  - 1. Log Server がインストールされているコンピュータで Windows コマン ド プロンプトを開きます。
  - Websense bin ディレクトリ(デフォルトでは C:\Program Files、*または* Program Files (x86) \Websense\Web Security\bin) に移動します。
  - 3. 下記のコマンドを入力します。

logserver -v

この Log Server のバージョンは、TRITON Unified Security Center の [Help (ヘルプ)]>[About the TRITON Console (TRITON Console について)] ページの [Web Security build (Web Security のビルド)]の隣に表示され るバージョンと一致している必要があります。

- ◆ Websense アプライアンス上の Filtering Service が設定を変更した後、指定 どおりに再起動しないことがあります。アプライアンス上の Filtering Service が実行を停止した場合は、[Status] > [Modules (モジュール)]を 順に選択し、Websense Web Security モジュール全体を再起動します。
- ◆ Log Server が再起動の後すぐに実行を停止し、実行時エラー[C error (Visual C Runtime Error (ビジュアル C 実行時エラー))]を表示した場 合、Log Server の [Cache (キャッシュ)]フォルダ (デフォルトでは C:\Program Files または Program Files (x86) \Websense\Web Security\bin\Cache) にある LogServer.state ファイルを削除し、[Websense Log Server] サービ スを再開します。
- ◆ TestLogServer を使用している場合は、このツールがログ データを Log Server に転送するように設定されていることを確認してください。
   TestLogServer の詳細については、<u>support.websense.com</u> を参照してくだ さい。

## Log Server がインストールされているコンピュータ上のディ スク スペースが不足している

Web Security Help | Web Security ソリューション | バージョン 7.8.x

Websense Log Server は、インターネット アクティビティのレコードをそれら がログ データベースに処理されるまで Log Server がインストールされている コンピュータの一時ログ キャッシュ ファイルまたは BCP(Bulk Copy Program) のファイルに保存します。

Websense ソフトウェアはログキャッシュファイルと BCP ファイルに利用可能なスペースを監視します。デフォルトでは:

- ログキャッシュファイルは、C:\Program Files または Program Files (x86)
   \Websense\Web Security\bin\Cache ディレクトリに保存されます。
- ▶ BCP ファイルは、C:\Program Files または Program Files (x86)
   ↓Websense\Web Security\bin\Cache\BCP ディレクトリに保存されます。

ログキャッシュファイルと BCP ファイルの場所の変更は、Web Security manager の [Settings] > [Reporting] > [Log Server] ページで行うことができま す。*Log Server の設定*、507 ページを参照してください。

注意 データを一次 Log Server に転送する複数の Log Server がある場合は、一次 Log Server のディスク スーペースのみが追跡されます。

これらのどちらかの場所で利用可能なスペースが少なすぎる場合は。[Status]> [Status] ページの[System] タブにヘルス アラート メッセージが表示されます。 ディスク スペースが不足している場合は、ログ記録は停止します。

- ◆ ログキャッシュファイルまたは BCP ファイルが保存されているドライ ブの空きディスクスペースが 10% 未満になったとき、警告メッセージが 表示されます。ログ記録は続行しますが、ログ データの損失を避けるた めにできる限り速やかにコンピュータ上のディスクスペースをクリアす る必要があります。
- ログキャッシュファイルまたは BCP ファイルが保存されているドライ ブの空きディスクスペースが 4 MB 未満になったとき、エラーメッセー ジが表示されます。

ディスク スペースが 4 MB 未満になったとき、ログ記録が断続的になる か、完全に停止するかもしれません。ログ データの損失を最小限に抑え るために、エラー メッセージが表示されたら、できる限り速やかに Log Server がインストールされているコンピュータのディスク スペースをク リアしてください。

### Policy Server に Log Server がインストールされていない

Websense Log Server は、インターネット使用状況の情報を収集し、その情報 をログデータベースに保存して、調査レポート、プレゼンテーションレ ポート、および Web Security manager の [Dashboard] ページのグラフおよび要 約で使用できるようにします。

レポートを作成するためには、Log Server がインストールされている必要が あります。

このメッセージは下記の場合に表示されます。

- ◆ Log Server が Policy Server とは別のコンピュータにインストールされており、Log Server の IP アドレスが誤って Web Security manager のローカルホストに設定されている。
- ◆ Websense レポーティング ツールを使用していません。
- ◆ Log Server が別の Policy Server インスタンスに関連付けられています。

Web Security manager で Log Server の IP アドレスが正しく設定されていることを確認するには、下記の手順を実行します。

- 左側のナビゲーションペインの [Settings] タブを選択し、[General (一般)]>[Logging (ロギング)] を順に選択します。
- [Log Server IP address or name (Log Server の IP アドレスまたは名前)] フィールドに、Log Server がインストールされているコンピュータの IP アドレスを入力します。
- 3. [OK] をクリックして変更をキャッシュし、[Save and Deploy] をクリック します。

Websense のレポーティング ツールを使用していない場合、または Log Server を別の Policy Server インスタンスに関連付けている場合は、Web Security manager のアラート メッセージを非表示にできます。

- 1. 左側のナビゲーションペインの [Main (メイン)] タブで [Status] > [Alerts (アラート)] を順に選択します。
- [Active Alerts (アクティブなアラート)]の下の [Advanced (詳細)] をク リックします。
- 3. メッセージ [No Log Server installed (Log Server がインストールされていま せん)]の [Hide this alert (このアラートを非表示)]をオンにします。
- 4. [Save Now (すぐに保存)] をクリックします。変更が即座に実行され ます。

#### Policy Server に 2 つ以上の Log Server がインストールされて いる

Web Security Help | Web Security ソリューション | バージョン 7.8.x

各 Policy Server インスタンスは Web Security Log Server の1つのインスタンス にだけ接続できます。Log Server の複数のインスタンスが同じ Policy Server に接続しようと試みた場合、ログデータが適切に記録されず、複数のレポー ティング ツールに問題が発生します。

この問題を解決するには、下記の手順を実行します。

◆ 複数のアクティブな Log Server インスタンスが実行している場合、エ

ラーを報告している Policy Server に接続している 1 つの Log Server インス

タンスを除いて他のすべての Log Server インスタンスをアンインストー
 ルします。

データをログデータベースに記録する中央 Log Server と通信するために 複数の Log Server インスタンスを構成する場合は、Log Server の[Extending your Web Security deployment (Web Security 環境の拡張)] を参照してくだ さい。

- ◆ このエラーが表示されたが、Log Server の1つのインスタンスだけがアク ティブである場合は、下記のいすれかのことが原因である可能性があり ます。
  - Log Server インスタンスをアンインストールされたとき Policy Server を実行していなかった。
  - Log Server をインストールした後、Policy Server の IP アドレスを変更 した。
  - インストール時に、Log Server が他のコンピュータ上の Policy Server インスタンスに接続していた。Log Server がインストールされている コンピュータに後で、Policy Server インスタンスがインストールされ た。

これらのすべての場合、問題に対処するための最も安全な方法は、下記 の手順を実行することです。

- 1. エラーを表示している Policy Server インスタンスに現在接続されている Log Server (1つまたは複数)をアンインストールします。
- 2. Websense Policy Server を停止します (Windows の [Services] ツールま たは /opt/Websense/WebsenseDaemonControl コマンドを使用)。
- Websense bin ディレクトリ (C:\Program Files または Program Files (x86) \Websense\Web Security\bin もしくは /opt/Websense/bin) に移動 し、他の場所に config.xml ファイルのバックアップ コピーを作成し ます。この手順をスキップしてはいけません。
- 4. 基本テキストエディタ(XMLエディタや HTML エディタではない) で元の config.xml ファイルを開きます。

5. ファイルの上部近くで、WebsenseLogServer コンテナを見つけます。 このコンテナには [ghost]Log Server インスタンスの ID が含まれてい ます。

<container name="WebsenseLogServer">

6. コンテナ全体(終了タグを含む)を削除します。例:

- 7. config.xml ファイルを保存し、閉じます。
- 8. Websense bin ディレクトリから config.xml.bak ファイルを削除します。
- Windows の [Services] ツールまたは /opt/Websense/ WebsenseDaemonControl コマンドを使用して、Websense Policy Server を起動します。

## ログ データベースが作成されなかった

Web Security Help | Web Security ソリューション | バージョン 7.8.x

インストーラがログ データベースを作成できなかった場合は、下記の事柄を 確認してください。

- インストールのためにログオンするときに使用したアカウントが、デー タベースを作成するために必要な SQL Server の許可を割り当てられてい ない。必要な許可は、Microsoft SQL Server のバージョンによって異なり ます。
  - SQL Server Standard または Enterprise は dbcreator サーバー ロール メン バーシップ、db\_datareader ロール メンバーシップ、および以下のい ずれかのロールのメンバーシップを必要とします。
    - SSQLAgentUserRole
    - SQLAgentReader  $\Box i b$
    - SQLAgentOperator  $\Box i b$
  - SQL Server Express: sysadmin の許可が必要

ログオンアカウントを更新するか、すでに必要な許可を割り当てられて いるアカウントを使ってログオンし(*Microsoft SQL Server のユーザ許可 の設定、*613 ページを参照)、インストーラを再度実行します。

- デフォルトのログデータベース名(wslogdb70 および wslogdb70\_1)の ファイルが存在するが、そのファイルがデータベースエンジンに適切に 接続されていないために、Websense インストーラがそれを使用できない。 この問題は、下記のように対処します。
  - 既存のデータベースファイルを更新しない場合は、それらのファイルを削除するかまたは名前を変更し、次にインストーラを再度実行します。

- 既存のデーターベースファイルがアップグレード可能なバージョン からのファイルであり、引き続きそれらのファイルを使用する場合、 SQL Server Management Studio を使用して、それらのファイルをデー タベースエンジンに接続し、インストーラを再度実行します。
- インストーラを実行するとき使用したアカウントが、データベースのインストール先ドライブへの必要なアクセスを許可されていない。
   ログオンアカウントがインストール場所への読み取り / 書き込みを許可されるように更新するか、または、すでにそのようなアクセスを許可されている別のアカウントを使ってログオンします。次に、インストーラを再度実行します。
- ◆ 指定されたインストール先に、ログ データベースを作成および保持する ための十分なディスク スペースがない。
   ログ データベースをインストールおよび保持するために選択したディス

ク上で、十分な空きスペースを確保します。次に、インストーラを再度 実行します。代わりに、他の場所を選択します。

#### Log Database を使用できない

Web Security Help | Web Security ソリューション | バージョン 7.8.x

Websense ログデータベースは、インターネット使用状況の情報を保存して、 プレゼンテーション レポート、調査レポートや、Web Security manager の [Dashboard] ページのグラフおよび要約で使用できるようにします。

Websense ソフトウェアがログデータベースに接続できない場合は、最初に、 データベース エンジン(Microsoft SQL Server または Microsoft SQL Server Express)がログデータベースがインストールされているコンピュータで実 行していることを確認します。

- Windows の [Services] ツール (*Windows Services ツール*、651 ページを参照)を開き、MSSQLSERVER サービスが実行していることを確認します。
   Microsoft SQL Server Standard または Enterprise (Express でない)を実行している場合は、SOLSERVERAGENT が実行していることも確認します。
- サービスが停止している場合、サービス名を右クリックし、[Start] をク リックします。
   サービスが再開しない場合は、Windows イベント ビューア(Windows イ ベント ビューア、651 ページを参照)で Microsoft SQL Server のエラーお よび警告をチェックします。
- Microsoft SQL Server Standard または Enterprise (Express でない)を実行している場合は、SQLSERVERAGENT サービスをダブルクリックし、 [Properties (プロパティ)]ダイアログボックスを開き、スタートアップタイプが [Automatic (自動)]に設定されていることを確認します。それによって Microsoft SQL Server またはデータベース エンジンがインストールされているコンピュータが再起動されるたびに、SQL Server Agent が再起動することを確認します。

スタートアップ タイプ が [Manual (手動)] または [Disabled (無効化)] である場合は、[Automatic (自動)] に変更し、[OK] をクリックします。

データベースエンジンおよび(該当する場合は) SQL Server Agent サービス が実行している場合は、下記の事柄を確認します。

- ◆ Windows の [Services] ツールを使って、Websense Log Server サービスが 実行していることを確認します。
- ◆ Log Server と Log Database が別のコンピュータで実行している場合は、両方のコンピュータが実行しており、両方のコンピュータ間のネットワーク接続に障害がないことを確認します。
- ◆ Log Database コンピュータに十分なディスク スペースがあり、ログデー タベースに十分なディスク スペースが割り当てられていることを確認し ます(Log Server がLog Database にデータを記録しない、612ページを参 照)。
- ◆ Microsoft SQL Server のパスワードが変更されていないことを確認します。パスワードが変更された場合は、Log Server がデータベースへの接続 に使用するパスワード情報を更新する必要があります。Log Server 接続ア カウントまたはパスワードの更新、613 ページを参照してください。
- ♦ Web Security manager がログデータベースと通信するのを妨げるネット ワークの中断がないことを確認します。

データベース エンジンおよび関連サービスが実行していること、およびネットワーク上の問題が解決されたことを確認した後、Windows の [Services] ツールを使用して Websense TRITON - Web Security サービスを再開します。それによってプレゼンテーション スケジューラがジョブの定義を保存できるようにします(*Policy Server に Log Server がインストールされていない、*604 ページを参照)。

# ログ データベースのサイズがレポーティングの遅延を起こ している

Web Security Help | Web Security  $\mathcal{V} \mathcal{Y} \mathcal{I} \mathcal{1} - \mathcal{S} \mathcal{I} \mathcal{V} | \mathcal{N} - \mathcal{S} \mathcal{I} \mathcal{V} \mathcal{I}$ .

常にログデータベースのサイズに注意する必要があります。Websense レポートが正常に生成された場合でも、レポートの表示に時間がかかるようになったり、Web ブラウザから [timeout(タイムアウト)] メッセージが表示される場合は、一部のデータベース パーティションを無効にすることを検討してください。

- Web Security manager で、[Settings] > [Reporting] > [Log Database (ログ データベース)]を順に選択します。
- このページの [Available Partitions (使用可能なパーティション)] セクションを見つけます。
- 3. 現在のレポーティングの操作に必要ないパーティションの隣のチェック ボックスをオンにして、[Disable (無効化)]をクリックします。

4. [OK] をクリックし、[Save and Deploy] をクリックして変更を適用します。

データベースのサイズを推定する方法については、*ログ データベースのサイ ズ設定のガイドライン、*529 ページを参照してください。

## Log Server キャッシュ ディレクトリに 101 個以上のファイル がある

Web Security Help | Web Security ソリューション | バージョン 7.8.x

通常、Log Server ODBC キャッシュ ファイルまたは BCP ファイルは一定の ペースで Log Database へ移動されます。Log Server コンピュータに一時ファ イルが蓄積している場合、現在のインターネット使用状況情報はログ データ ベースに送信されません。

Log Server は、下記の場合に一時ファイルを処理できないことがあります。

- ログデータベースが実行していないか、Microsoft SQL Server がインストー ルされているコンピュータへの接続がダウンしているか、またはデータ ベースが使用中である場合。Log Database を使用できない、607ページを 参照してください。
- ログデータベースが適切にインストールされていないか、誤ったバージョンである場合。ログデータベースが作成されなかった、606ページを参照してください。
- ◆ ETL ジョブが実行を停止し、着信バッファが一杯になっている場合。
- ログデータベースに割り当てられたデスクスペースがいっぱいになった 場合。Log Server がLog Database にデータを記録しない、612ページを参 照してください。
- ◆ データベース作成パスが無効である場合。
- 現在のアクティブなパーティションがない場合。
- ◆ BCP 挿入に問題がある場合。
- ◆ tempdb のサイズに問題がある場合。

問題を解決するには、下記のいずれかの手順を実行します。

 Microsoft SQL Server が実行していること(Log Database を使用できない、 607 ページを参照)、および大量のリソースを使用する他のプロセス(フ ルバックアップ、アンチウィルスキャンなど)が実行していないことを 確認します。

ディスク IO を調べて、コンピュータがデータベースへの高速挿入を処理 できることを確認します。

- Microsoft SQL Server の認証されているバージョンを使用していることを 確認します。
  - SQL Server 2012
  - SQL Server 2008 または 2008 R2 Enterprise または Standard

• SQL Server 2008 R2 Express

SQL Server Express を使用している場合は、TRITON Unified Installer を 使用してデータベースエンジンをインストールする必要があります。

◆ SQL Server Management Studio を使用して、ETL ジョブが実行していることを確認します。

SQL Server Enterprise または Standard を使用しており、ETL ジョブが実行 していない場合は、コンピュータで SQL Server Agent が実行しているこ とを確認します。

SQL Server Agent が実行している場合は、下記のことを行います。

- カタログデータベース(wslogdb70)を展開し、INCOMINGBUFFER にレコードがあることを確認します。INCOMINGBUFFER が一杯に なっている場合は、Log Server は追加のレコードを追加できません。
- [INCOMINGBUFFER] テーブルにレコードがある場合は、下記の手順 を実行します。
  - a. [wse\_etl\_config] テーブルを見つけます。
  - b. 右クリックして、[Open Table (テーブルを開く)]を選択します。
  - c. [max\_buffer\_size] の値を 40000 に変更します。
- ◆ SQL Server Management Studio を使用して、カタログデータベースの [Auto Growth (自動増加)]オプションが有効化されていることを確認します。
- ♦ Web Security manager の [Settings] > [Reporting] > [Log Database] ページを 順に選択し、下記の事柄を確認します。
  - [Partition Management (パーティション管理)]の下の [File Path (ファイルパス)]のエントリが有効であること。
  - [Available Partitions] の下に少なくとも1つのパーティションがリストされていること。
- ◆ Log Server が BCP 挿入を使用するために設定されているが、BPC ファイ ルが処理されない場合は、挿入方法を ODBC に変更し、新しいキャッ シュ ファイルが処理されるかどうか確認します。
  - Web Security manager の [Settings] > [Reporting] > [Log Server] ページ を順に選択します。
  - 2. [Log Record Creation (ログレコード作成)] セクションを展開します。
  - 3. [ODBC (Open Database Connectivity)] ラジオ ボタンを選択します。
  - 4. [OK] をクリックして変更をキャッシュし、[Save and Deploy] をクリックしてそれらの変更を適用します。

デフォルトでは、ODBC キャッシュ ファイルは、C:\Program Files また は Program Files (x86) \Websense\Web Security\bin\Cache ディレクトリ に作成されます。

 ◆ データベース tempdb のログ (ldf) ファイルが一杯になっている場合が あります。Microsoft SQL Server (MSSQLSERVER) サービスを再開し、 tempdb データベースをクリアします。

#### 最後に成功した ETL ジョブが 4 時間以上前に実行された

Web Security Help | Web Security ソリューション | バージョン 7.8.x

ETL(Extract(抽出)、Transform(変換)、および Load(ロード))ジョブ がパーティション データベースにデータを取り込まねばなりません。この ジョブが定期的に実行しない場合は、ログ データベースへのデータの書き込 みが遅れ、その結果、レポートおよびダッシュボードのグラフが最新でなく なります。

一般的に、ETL ジョブはすばやく実行し、最後の処理の完了から 10 秒後に 再び開始されるようにスケジュール設定されます。ただし、レコードがデー タベースに渡されていない場合(たとえばネットワーク関連の問題のため、 または Filtering Service もしくは Log Server が実行していないため)、再び データの受け取りが開始するまでそのジョブは実行しません。

ジョブが最近実行していない場合は、下記のことを確認してください。

- Microsoft SQL Server が実行していること(Log Database を使用できない、607ページを参照)、および大量のリソースを使用する他のプロセス(フルバックアップ、アンチウィルスキャンなど)が実行していないことを確認します。
  - ディスク IO を調べて、コンピュータがデータベースへの高速挿入を 処理できることを確認します。
  - リンクされている手順を使って<u>ログデータベース</u>の問題のチェックします。
- ◆ 使用している Microsoft SQL Server が下記のいずれかのの認証済みバージョンであることを確認します。
  - SQL Server 2012 Enterprise または Standard
  - SQL Server 2008 または 2008 R2 Enterprise または Standard
  - SQL Server 2008 R2 Express

SQL Server Express を使用している場合は、TRITON Unified Installer を 使用してデータベースエンジンをインストールする必要があります。

- ◆ (Microsoft SQL Server Standard およびEnterprise) SQLServer or が インストールされているコンピュータ上のWindows Services ツールを使 用して、SQL Server Agent サービスが実行していることを確認します。
- ◆ SQL Server Management Studio を使用して、ETL ジョブが実行していることを確認します。ETL ジョブが実行していない場合は、ジョブ履歴でエラーがないか確認し、ジョブを再開するか、ジョブを手動で実行します。
- ◆ 下記の手順を使用します。
  - <u>FiltFiltering Service がデータを送信していることを確認する</u>
  - Log Server をインストールしているコンピュータ上で問題が発生して いないか調べる

また、TestLogServer ユーティリティを使用してログ記録動作を確認する こともできます。<u>Using TestLogServer for Web Security Troubleshooting</u> (Web Security のトラブルシューティングに TestLogServer を使用する) を参照してください。

# データベース アカウントを使用するように Log Server を構成する

Web Security Help | Web Security ソリューション | バージョン 7.8.x

ログデータベースに接続するためにデータベースアカウント(sa など)を 使用するように Log Server を設定するには、下記の手順を実行します。

- 1. Web Security manager で、[Settings] > [Reporting] > [Log Server] を順に選 択します。
- 2. [Log Database Connection (ログデータベース接続)]の下で [SQL Server authentication (SQL Server 認証)] ラジオ ボタンを選択します。
- 作成、読み取り、および書き込み許可をもつ SQL Server アカウントの [Account name(アカウント名)](例、sa)および [Password (パスワード)]を入力します。詳細は、*Microsoft SQL Server のユーザ許可の設定*、 613 ページを参照してください。
- Click [Test Connection] をクリックし、Log Server が選択したアカウントを 使用してログ データベースに接続できること、およびそのアカウントが 適切な許可を持っていることを確認します。
- 5. [OK] をクリックして変更をキャッシュし、[Save and Deploy] をクリック してそれらの変更を適用します。
- 6. Windows の [Services] ツールで Websense TRITON Web Security サービ スを再開します。

## Log Server が Log Database にデータを記録しない

Web Security Help | Web Security  $\mathcal{V} \mathcal{Y} \mathcal{I} \mathcal{1} - \mathcal{S} \mathcal{I} \mathcal{V} | \mathcal{N} - \mathcal{S} \mathcal{I} \mathcal{V}$  7.8.x

Log Server がログ データベースにデータを書き込めない場合は、通常はデー タベースに割り当てられたディスク スペースがいっぱいになったことが考え られます。これはディスク ドライブがいっぱいになった場合、または、 Microsoft SQL Server の場合にはデータベースの最大サイズが設定されている 場合に起こります。

Log Database が置かれているディスク ドライブがいっぱいになった場合、ロ グ記録を再開するためにはコンピュータにディスク スペースを追加する必要 があります。

SQL Server Database 管理者が Microsoft SQL Server 内の個別のデータベースの 最大サイズを指定している場合、以下のどちらかの方法で対処します。
- ◆ SQL Server Database 管理者に連絡して、最大サイズを大きくするよう依頼する。
- ◆ 最大サイズを調べ、[Settings] > [Reporting] > [Log Database] を順に選択して、ログデータベースが最大サイズの約 90% に達したときロール オーバーするように構成する。データベースパーティションオプションの設定、518 ページを参照してください。

IT 部門が SQL Server 運用のためのディスク スペースの最大量を設定している場合は、IT 部門に連絡してください。

#### Log Server 接続アカウントまたはパスワードの更新

Log Server がログ データベースに接続するとき使用するアカウントまたはパ スワードを変更するには、下記の手順を実行します。

- 1. Web Security manager で、[Settings] > [Reporting] > [Log Server] を順に選 択します。
- [Log Database Connection (ログデータtベースの接続)]の下の [Data source name (DSN) (データソース名 (DNS))]フィールドに正しい データベース (デフォルトでは、wslogdb70)が表示されていかどうか確 認します。
- 接続方法として [SQL server authentication (SQL サーバー認証)]が選択 されており、[Account (アカウント)]フィールドに有効なアカウント名 (例、sa)が表示されていることを確認してください。
- 4. 接続アカウントの現在のパスワードを入力します。
- 5. [Test Connection] をクリックして、Log Server がそのアカウントを使用で きることを確認してください。
- 6. [OK] をクリックして変更をキャッシュし、[Save and Deploy] をクリック してそれらの変更を適用します。
- 7. Windows の [Services] ツールで Websense TRITON Web Security サービ スを再開します。

#### Microsoft SQL Server のユーザ許可の設定

Web Security Help | Web Security ソリューション | バージョン 7.8.x

Microsoft SQL Server Standard および Enterprise エディションは、ジョブ フ レームワークのアクセス可能性を管理する SQL Server Agent のロールを定義 します。SQL Server Agent のジョブは、SQL Server **msdb** データベースに保存 されます。

Websense Log Server を正常にインストールするには、Websense データベース を所有するユーザアカウントは、下記の要件を満たす必要があります。

- 1. dbcreator 固定 サーバー ロールのメンバーであること。
- 2. msdb データベースで:
  - **db** datareader ロールのメンバーシップが割り当てられていること。
  - 以下のいずれかのロールのメンバーシップが割り当てられていること:
    - SQLAgentUser  $\Box \mathcal{W}$
    - SQLAgentReader  $\Box i V$
    - SQLAgentOperator  $\Box i V$

正常に Log Server をインストールするために下記の手順を実行し、Microsoft SQL Server Management Studio を使用してデータベース ユーザー アカウント に必要な許可を与えます。

- SQL Server がインストールされているコンピュータで、[Start] > [Programs] > [Microsoft SQL Server 2008] または [Microsoft SQL Server 2012] > [Microsoft SQL Server Management Studio (Microsoft SQL Server 管理スタジオ)] の順に選択します。
- [Object Explorer] ツリーを選択し、[Security (セキュリティ)]>[Logins (ログイン)]を順に選択します。
- 3. インストール時に使用するログインアカウントを選択します。
- 4. ログイン アカウントを右クリックし、このユーザの [Properties (プロパ ティ)]を選択します。
- 5. [User Mapping (ユーザマッピング)]を選択し、下記の手順を実行します。
  - a. データベース マッピングで msdb を選択します。
  - b. メンバーシップに下記のいずれかのロールを割り当てます。
    - SQLAgentUser  $\Box i V$
    - SQLAgentReader  $\Box \mathcal{W}$
    - SQLAgentOperator  $\Box i b$
  - c. メンバーシップに db\_datareader ロールを割り当てます。
  - d. [OK] をクリックして、変更を保存します。
- 6. **[Server Roles(サーバロール)]** を選択し、次に **[dbcreator]** を選択しま す。dbcreator ロールが作成されます。
- 7. [OK] をクリックして、変更を保存します。

#### Log Server がディレクトリ サービスに接続できない

Web Security Help | Web Security ソリューション | バージョン 7.8.x

下記のどちらかのエラーが発生した場合、Log Server はディレクトリ サービ スにアクセスできません。このアクセスは、レポートのユーザとグループの 間のマッピングを更新するために必要です。これらのエラーは、Windows イ ベントビューア(*Windows イベントビューア、*651ページを参照)に表示されます。

- ◆ EVENT ID:4096 ディレクトリ サービスを初期化できません。Websense サーバが停止しているか、サーバに到達できません。
- ◆ EVENT ID: 4096 ディレクトリ サービスに接続できませんでした。この 場合、このユーザのグループは解決されません。このプロセスがディレ クトリ サービスにアクセスできることを確認してください。

最も一般的な原因は、Log Server と User Service が、アクセスを制限している ファイアウォールの反対側に置かれていることです。この問題を解決するに は、ポート 55815 上のアクセスを許可するようにファイアウォールを設定し ます。

ディレクトリサービス通信に使用するデフォルトポートは、下記の通りです。

| 139  | NetBIOS 通信:Active Directory                           |
|------|-------------------------------------------------------|
| 389  | LDAP 通信:Active Directory、Novell eDirectory、Oracle(旧   |
|      | Sun Java) Directory Server                            |
| 636  | SSL ポート:Novell eDirectory、Oracle(旧 Sun Java)Directory |
|      | Server                                                |
| 3268 | Active Directory                                      |
| 3269 | SSL ポート:Active Directory                              |

#### 誤ったレポーティング ページが表示される

V シリーズのアプライアンスを開発した場合は、TRITON 管理サーバーがイ ンストールされているコンピュータと Log Server がインストールされている コンピュータのタイム ゾーン設定がアプライアンスのタイム ゾーンと一致 しなければなりません。

これらのタイム ゾーン設定が同期されていない場合、管理者が Web Security manage で [Reporting] > [Investigative Reports (調査レポート)] ページまた は [Settings] > [Reporting] > [Log Database] ページを開こうとした時、誤った ページが表示されます。想定していた機能の代わりに、ログオン ページまた は [login failed (ログインが失敗しました)] メッセージが表示されます。

この問題を解決するには、TRITON 管理サーバー と Log Server がインストー ルされている各コンピュータのタイム ゾーンをアプライアンスのタイム ゾー ンに一致させるように更新し、次にオフボックス サービスを再開します。

## 調査レポートとプレゼンテーション レポートの問題

Web Security Help | Web Security ソリューション | バージョン 7.8.x

- ◆ Presentation Reports Scheduler がログデータベースに接続されていない、 616 ページ
- *プレゼンテーション レポートを作成するときディスク スペースが足り ない、617 ページ*
- プレゼンテーションレポートでスケジュール設定したジョブが失敗、
   617ページ
- *誤ったレポーティングページが表示される*、615ページ
- ◆ *帯域幅が予想より大きい*、618ページ
- ◆ *一部のプロトコル要求がログ記録されない*、620ページ
- ◆ すべてのレポートが空白である、620ページ
- ◆ Microsoft Excel 出力に一部のレポート データがない、623 ページ
- *プレゼンテーション レポート出力を HTML ファイルに保存する、* 623 ページ
- ・ プレゼンテーションレポート作成エラー、またはレポートが表示され
   ない、624ページ
- ◆ 調査レポートの検索の問題、624ページ
- ◆ 調査レポートに関する一般的な問題、625ページ

## Presentation Reports Scheduler がログ データベースに接続されていない

Web Security Help | Web Security ソリューション | バージョン 7.8.x

ヘルス アラートによって Presentation Reports Scheduler がログ データベース から切断されていると警告された場合は、この問題を解決するまでプレゼン テーション レポートにスケジュール設定されているすべてのジョブを作成し てはいけません。

この接続が切断された時にプレゼンテーションレポートで作成したスケジュー ル設定されたジョブは一時的にのみ保存されますが、ログデータベースには 書き込むことができず、永久的には保存されません。そのため、TRITON コ ンピュータを再起動する時、または Websense TRITON - Web Security サービ スを再開する時にジョブ定義は失われます。

データベース エンジンが実行していること、ネットワーク上の問題が解決されたことを確認してください。次に、Websense TRITON - Web Security サービスを再開します。

- 1. TRITON がインストールされているコンピュータで、Windows の [Services] ツールを開きます。
- 2. サービスのリストから [Websense TRITON Web Security] を選択します。
- 3. ツールバーの [Restart (リスタート)] ボタンをクリックします。
- 4. サービスが開始した後、[Services] ツールを閉じます。

## プレゼンテーション レポートを作成するときディスク ス ペースが足りない

Web Security Help | Web Security ソリューション | バージョン 7.8.x

デフォルトでは、プレゼンテーションレポートを作成するために、Websense ソフトウエアは、TRITON コンピュータ上の下記のフォルダのスペースを使 用します。

C:\Program Files (x86)\Websense\Web Security\ReportingOutput

この場所で利用できるスペースが 1 GB 未満になった場合は、[Status] > [Dashboard] ページの [System] タブの [Health Alert Summary (ヘルス アラートの要約)] に警告メッセージが表示されます。

このメッセージが表示された場合は、プレゼンテーションレポートの作成上の問題または他のシステムパフォーマンス上の問題を避けるために、TRITON がインストールされているコンピュータの適切なディスクでディスクスペースをクリアします。

## プレゼンテーション レポートでスケジュール設定したジョ ブが失敗

Web Security Help | Web Security ソリューション | バージョン 7.8.x

プレゼンテーションレポートで1つ以上のスケジュール設定したジョブが正 常に実行できなかった場合は、[Status] > [Dashboard] ページの [System] タブ の [Health Alert Summary] に警告メッセージが表示されます。

スケジュール設定されたジョブは、下記のように、様々な理由で失敗するこ とがあります。

- 電子メール サーバー情報が [Settings] > [Reporting] > [Preferences (優先設定)]ページで設定されていなかった。手順については、レポートの優先設定、503ページを参照してください。
- プレゼンテーションレポートを作成するには TRITON がインストールされているコンピュータ上のディスクスペースが足りない。詳細は、プレゼンテーションレポートを作成するときディスクスペースが足りない、617ページを参照してください。

- ◆ ログデータベースとの接続が失われている。詳細は、*Policy Server にLog Server がインストールされていない*、604 ページを参照してください。
- ◆構成された電子メールサバーが実行していない。システム管理者と共に この問題を解決してください。

どのジョブが失敗したかを見つけるために、[Presentation Reports(プレゼン テーションレポート)] > [Job Queue(ジョブ キュー)] ページを順に選択し ます。

- ◆ 既知の問題が解決した場合は、失敗したジョブのチェック ボックスをオンにして、[Run Now (すぐに実行)]をクリックしジョブを再度実行します。
- ◆ 失敗したジョブの [Details (詳細)] リンクをクリックして、[Job History (ジョブ履歴)] ページを表示します。このページは選択したジョブの最近の実行履歴に関する情報を表示します。

#### インターネット ブラウズ時間のレポートのデータが不正確 である

集約の結果、インターネットブラウズ時間レポートのデータが不正確になる ことがあります。これらのレポートはユーザーがインターネットアクセスに 費やした時間を示し、各サイトで費やした時間の詳細を含めることもできま す。インターネットブラウザ時間は特別なアルゴリズムを使って計算されま すが、集約を有効にすると、これらのレポートの計算の正確さが損なわれる ことがあります。

#### 帯域幅が予想より大きい

Web Security Help | Web Security ソリューション | バージョン 7.8.x

多くの Websense 統合製品は、帯域幅情報を提供します。統合製品が帯域幅 情報を提供しない場合、Network Agent が帯域幅データを含むログ記録を実 行するように設定することができます。

ユーザーが許可されたファイルのダウンロードを要求したとき、統合製品または Network Agent は完全なファイル サイズを送信し、Websense ソフトウェアはそれを受信バイト数としてログ記録します。

ユーザーがその後、実際のダウンロードをキャンセルした場合、またはファ イルが完全にはダウンロードされなかった場合でも、ログ データベースに保 存される受信バイト数は完全なファイル サイズを表します。このような場合、 報告される受信バイト数は、実際の受信バイト数よりも大きくなります。

これは報告される帯域幅の値にも影響します。報告される帯域幅は受信バイ ト数と送信バイト数の組み合わせです。

#### トレンド データがログ データベースからなくなっている

Web Security Help | Web Security ソリューション | バージョン 7.8.x

トレンド データは最初は ETL ジョブ(毎日のトレンド データを生成)に よって、次にトレンド ジョブ(週間、月間、年間テーブルを生成)によって ログ データベースに挿入されます。それによってこのデータはプレゼンテー ション トレンド レポートで使用されます。

データベースのトレンド データがない、または一部のトレンド データが欠 落している場合は、下記の事柄を確認します。

- ◆ Web Security manager の [Settings] > [Reporting] > [Log Database] ページでト レンド データーの保持を有効化していたかどうか確認します。トレンド データを作成および保存するためには、[Store trend data (トレンド デー タを保存)] チェック ボックス ([Trend Data Retention (トレンド データ 保持)]の下)をオンにしなければなりません。
- ◆ Microsoft SQL Server Standard または Enterprise を使用している場合は、 SQL Server Agent サービスが実行していること、またそれが正しいユーザー として実行していることを確認してください。Microsoft SQL Server のユーザ 許可の設定、613 ページおよび SQL Server Agent のジョブ、621 ページを参照 してください。

Windows の [Services] ツールを使って、SQL Server Agent サービスが実行 していることを確認します。

◆ ETL および trend データベースのジョブが実行していることを確認して ください。

ETL j ジョブは毎日のトレンド データを生成し、またトレンド ジョブは 夜間に実行し、週間、月間、月間、年間のトレンド値を生成します。SQL Server Management Studio を使用して、両方のジョブが実行していること を確認します。それらのジョブが実行していない場合は、ジョブ履歴で エラーがないか確認し、ジョブを再開するか、ジョブを手動で実行しま す。詳細は*最後に成功した ETL ジョブが 4 時間以上前に実行された*、 611 ページを参照してください。

#### トレンド レポートがデータを表示しない

Web Security Help | Web Security ソリューション | バージョン 7.8.x

プレゼンテーション レポートを使用している場合は、日別、月別、年別のト レンド情報を表示するトレンド レポートを作成できます。これらの各期間の トレンド データを保持するログ データベースには個別のテーブルがあります。

作成するトレンドレポートにデータが含まれていない場合は、最初に下記の 事柄について確認してください。

- プレゼンテーションレポート作成エラー、またはレポートが表示されない、624ページ
- ◆ トレンドデータがログデータベースからなくなっている、619ページ

これらのトピックが問題を突き止めるのに役立たない場合は、下記の事柄に ついて確認してください。

- 実行しているレポートが有効なデータを保持するトレンド期間として定義されていること。
   トレンドデータの保持期間は4つの期間から選択でき、それによって1日、1週間、1カ月、1年間のレポートを定義できます。実行しているトレンドレポートとして選択した期間オプションのトレンドデータがある
  - ことを確認してください。
- ◆ プレゼンテーション レポートがログ データベースに接続さていること。
   ログ データベースへの接続が失われた場合、プレゼンテーション レポートのツールはレポートを作成できません。Log Database を使用できない、
   607 ページを参照してください。
- ↓ レポートを作成および保存するために使用できるディスクスペースがあること。

プレゼンテーション レポート ツールはレポートを生成する時、ディスク に書き込みます。プレゼンテーション レポートを作成するときディスク スペースが足りない、617 ページを参照してください。

#### 一部のプロトコル要求がログ記録されない

Web Security Help | Web Security ソリューション | バージョン 7.8.x

一部のプロトコル、たとえば ICQ や AOL が使用するプロトコルは、ユー ザーに対して1つの IP アドレスを使ってサーバーにログインし、次に、クラ イアントに対してメッセージングのために異なる識別用 IP アドレスおよび ポート番号を送信することを要求します。この場合、送信および受信された メッセージの一部は Websense Network Agent によって監視およびログ記録さ れません。なぜなら、メッセージの交換時に、メッセージを送信している サーバーが認識されていないからです。

その結果、ログ記録された要求の数と実際に送信された要求の数が一致しないことがあります。これは Websense レポーティング ツールによって生成されるレポートの正確さに影響します。

## すべてのレポートが空白である

Web Security Help | Web Security ソリューション | バージョン 7.8.x

すべてのレポートにデータがない場合、下記のことを確認してください。

- ◆ アクティブなデータベース パーティションが、レポートに含まれる日付の情報を含んでいること。データベースのパーティション、621 ページを参照してください。
- ◆ Microsoft SQL Server がインストールされているコンピュータで SQL Server Agent ジョブがアクティブであること(このサービスは SQL Server Express では使用されません)。SQL Server Agent のジョブ、621 ページを 参照してください。
- ◆ Log Server が Filtering Service からログ情報を受信するために正しく設定 されていること。Log Server の設定、622 ページを参照してください。

#### データベースのパーティション

Web Security Help | Web Security ソリューション | バージョン 7.8.x

Websense ログレコードは、データベース内のパーティションで保存されま す。データベースエンジンおよび構成に従って、サイズまたは日付を基準に して新しいパーティションを作成できます。

Web Security manager で個別のパーティションをアクティブにしたり非アク ティブにすることができます。非アクティブにされたパーティションに保存 されている情報を基にしてレポートを生成しようとすると、情報が見つから ず、レポートは空白になります。

必要なデータベース パーティションがアクティブになっていることを確認す るには、下記の手順を実行します。

- 1. [Settings] > [Reporting] > [Log Database] を順に選択します。
- [Available Partitions (使用可能なパーティション)] セクションにスク ロールします。
- 3. レポートに含めるデータを含む各パーティションの [Enable(有効化)] チェック ボックスをオンにします。
- 4. [Save Now] をクリックし、変更を適用します。

#### SQL Server Agent のジョブ

Web Security Help | Web Security ソリューション | バージョン 7.8.x

Microsoft SQL Server の Standard または Enterprise エディションを使用してい る場合は、SQL Server Agent データベース ジョブが無効化されている可能性 があります。ETL データベース ジョブによってログ レコードをデータベー スに保存するためには、このジョブが実行している必要があります。

- 1. [Start] > [Administrative Tools] > [Services] を順に選択します。
- 2. MSSQLSERVER と SQLSERVERAGENT の両方のサービスが開始されて いることを確認します。

3. SQLSERVERAGENT のスタートアップ タイプが [Automatic] に設定され ていることを確認します(スタートアップ タイプ情報を含む [Properties (プロパティ)] ダイアログ ボックスを開くには、[Services] リストの サービス名をダブルクリックします)。

それによって Microsoft SQL Server またはデータベース エンジンがインス トールされているコンピュータが再起動されるたびに、SQL Server Agent が再起動することを確認します。

SQL Server がインストールされているコンピュータにアクセスできない場合 は、データベース管理者に、SQL Server Agent ジョブが実行していること、 および自動スタートアップとして設定されていることを確認するよう依頼し てください。

#### Log Server の設定

Web Security Help | Web Security ソリューション | バージョン 7.8.x

Log Server が Filtering Service サービスからログ情報を受信するには、Web Security manager と Log Server の両方で設定が正しく設定されていなければな りません。そうでない場合は、ログデータはログデータベースに保存され ません。

最初に、Web Security manager が Log Server に正常に接続されていることを確認します。

- 1. 無条件の優先管理者の許可を使って Web Security manager にログオンします。
- 2. [Settings] > [General] > [Logging (ログ記録)] ページを順に選択します。
- 3. Log Server がインストールされているコンピュータの IP アドレスまたは ホスト名を入力してください。
- 4. Log Server をリッスンするポートを入力します(デフォルトでは 55805)。
- Web Security manager が指定された Log Server と通信可能かを判断するためには、[Check Status (ステータスを確認)]をクリックします。 接続テストを成功したかどうかを知らせるメッセージが表示されます。 必要なら、テストが成功するまで、IP アドレスまたはコンピュータ名と ポートを更新します。
- 6. 完了したら、[OK] をクリックして変更をキャッシュします。[Save and Deploy] をクリックするまで、変更は適用されません。

次に Log Server の設定を確認します。

- 1. [Settings] > [Reporting] > [Log Server] ページを順に選択します。
- [Location (場所)]の下の [Port (ポート)]が [Settings] > [General] > [Logging] ページの値と一致することを確認します。

- 3. [OK] をクリックして変更を確認およびキャッシュし、[Save and Deploy] をクリックしてそれらの変更を適用します。
- Log Server ポートの設定を変更した場合は、Windows の [Services] ツール を使用して、Websense Log Server サービスと Websense TRITON - Web Security サービスを再開します。

## Microsoft Excel 出力に一部のレポート データがない

Web Security Help | Web Security ソリューション | バージョン 7.8.x

Microsoft Excel ワークシートで開けることができる最大の行数は、65,536 行 です。65,536 を超えるレポートを Microsoft Excel フォーマットにエクスポー トする場合、65,537 行目以降のレコードはワークシートに表示されません。

エクスポートしたレポートのすべての情報にアクセスできるようにするに は、下記のいずれかの手順を実行します。

- プレゼンテーションレポートでは、より小さなレポートを定義する ようにレポートフィルタを編集します。そのためには、より短い日 付範囲を設定するか、より少ないユーザーおよびグループを選択する か、またはより少ないアクションを選択します。
- 調査レポートでは、より小さなレポートを定義するようにデータを絞り込みます。
- 別のエクスポート形式を選択します。

### プレゼンテーション レポート出力を HTML ファイルに保存 する

Web Security Help | Web Security ソリューション | バージョン 7.8.x

[Reporting] > [Presentation Reports] ページから直接にレポートを生成する場合、表示形式をHTML、PDF、XLSの3種類から選択できます。HTML表示形式を選択した場合、レポートをWeb Security manager に表示できます。

ブラウザからプレゼンテーション レポートを印刷および保存することは推奨 されません。印刷出力にブラウザ ウィンドウ全体が含まれ、保存されている ファイルを開くと TRITON コンソールが起動します。

レポートをより効率的に印刷または保存するには、出力フォーマットとして PDF または XLS を選択してください。表示ソフトウェア(Adobe Reader ま たは Microsoft Excel)がローカル コンピュータにインストールされている場 合は、即座にこれらの形式のファイルを開くことができます。また、ファイ ルをディスクに保存することもできます(適切な表示ソフトウェアがインス トールされていない場合は、これが唯一のオプションです)。

Adobe Reader または Microsoft Excel でレポートを開いた後、そのプログラムの印刷および保存オプションを使用して、希望する最終出力を作成できます。

## プレゼンテーション レポート作成エラー、またはレポート が表示されない

Web Security Help | Web Security ソリューション | バージョン 7.8.x

プレゼンテーションレポートにはレポートを即時実行するために、レポート をバックグラウンドで実行するようにスケジュール設定する(デフォルト)、 とスケジュール設定せずにレポートを実行する(デフォルトのオプションを 選択解除した場合)の2つのオプションがあります。

スケジュール設定せずに(フォアグラウンドで)レポートを実行し、HTML 形式を選択している場合、レポートはコンテンツペインに表示されます。 PDF または XLS 形式を選択した場合、レポートを開くか保存することを選 択できます。場合によっては、完全なレポートが表示される代わりに下記の どちらかのメッセージが表示されます。

- ・ メッセージ [error generating report (レポート作成エラー)]が表示され
   ます。
- ◆ [report complete (レポート完了)]メッセージが表示されますが、レポートは表示されません。

この問題が発生した場合は、Web Security manager の [Presentation Reports] ページから移動して、レポートを再び実行します。それによってレポートを 表示しなかった場合は、TRITON コンソールからログ オフしてから再度ログ オンし、レポートを再び実行します。

問題が解決しない場合は、下記の処置を行うことができます。

- ◆ [Schedule the report to run in the background (レポートをバックグラウン ドで実行するようにスケジュール設定する)]オプションを使用し、 [Review Reports (レポートを確認)]ページからレポートを開きます。
- レポートを作成するとき、Internet Explorer ではなく、Firefox または Chrome を使用します。

#### 調査レポートの検索の問題

Web Security Help | Web Security ソリューション | バージョン 7.8.x

[Investigative Reports] のメインページの棒グラフの上の [Search(検索)] フィールドを使用して、選択したグラフの要素内の特定の語またはテキスト 文字列を検索できます。調査レポートの検索に関連して、次の2つの問題が 起きる可能性があります。拡張 ASCII 文字と検索パターンマッチング。

 ◆ Linux コンピュータ上で Mozilla Firefox を使用して Web Security manager にアクセスしている場合は、これらのフィールドに拡張 ASCII 文字を入 力できません。これは、Linux 上の Firefox の既知の制限です。 調査レポートで拡張 ASCII 文字を含む文字列を検索する必要がある場合 は、サポートされているブラウザを使って Windows コンピュータから Web Security manager にアクセスしてください。

 調査レポートでは、調査レポートのメインページの [Search] フィールド に入力されたパターンに関連付けられた URL を検索できない場合があり ます。そのような場合は、レポートされた URL 内にそのパターンが存在 することが確実であれば、その URL を検索できる別のパターンの入力を 試みます。

#### 調査レポートに関する一般的な問題

Web Security Help | Web Security ソリューション | バージョン 7.8.x

- ◆ 一部のクエリに非常に長い時間がかかる空白画面が表示されたり、クエ リがタイムアウトになったことを知らせるメッセージが返されることが あります。この問題には、下記の原因が考えられます。
  - Web サーバーのタイムアウト
  - Microsoft SQL Server のタイムアウト
  - プロキシまたはキャッシングサーバのタイムアウト

手動でこれらのコンポーネントのタイムアウト制限値を大きくする必要 があります。

- ◆ ユーザーがどのグループにも属していない場合、ドメインにも表示され ません。グループとドメインの両方の選択が非アクティブになります。
- ◆ Log Server がヒット件数の代わりにアクセス数をログ記録している場合でも、調査レポートでこの情報に付けられるラベルは [Hits (ヒット件数)]です。

## 他のレポーティングの問題

Web Security Help | Web Security ソリューション | バージョン 7.8.x

- ◆ Real-Time Monitor がインストールされているコンピュータのメモリが不 足している、626ページ
- ◆ Real-Time Monitor が実行しない、626 ページ
- ◆ Real-Time Monitor が応答しない、627 ページ
- ◆ 特定のレポート作成機能にアクセスできない、628 ページ
- ◆ [Status] > [Dashboard] ページにグラフが表示されない、628 ページ
- ◆ フォレンシック データ構成の問題がある、628 ページ
- ◆ フォレンシック リポジトリの位置に到達できなかった、629 ページ
- ◆ フォレンシックデータがまもなくサイズ制限または経過日数制限を超える、629ページ
- ◆ Websense Multiplexer が実行しない、または利用できない、629ページ

## Real-Time Monitor がインストールされているコンピュータの メモリが不足している

このアラートは、Real-Time Monitor がインストールされているコンピュータ 上の使用可能なメモリが全メモリ 15% 以下になったときに表示されます。メ モリの不足によって Real-Time Monitor が一部またはすべてのレコードを受 信、表示、および保存するのを妨げられることがあります。

それによってモニタに表示されるデータに空白ができたり、モニタのサーバー およびデータベース コンポーネントが実行できなくなることがあります。

Windows Task Manager を使用して、Real-Time Monitor がインストールされて いるコンピュータのメモリ使用率を評価します。問題を解決するために、下 記の処置を実行できます。

- ◆ コンピュータの RAM をアップグレードする。
- 高いメモリ要件をもつアプリケーションまたはコンポーネントを他のコンピュータに移動する。

Real-Time Monitor をより多くの使用可能なメモリを備えたコンピュータに移動する。

#### Real-Time Monitor が実行しない

Web Security Help | Web Security ソリューション | バージョン 7.8.x

このアラートは、Websense RTM Server サービスが停止した時に表示されます。

Real-Time Monitor の3つのすべてのサービスが開始されたこと、および停止 していた下記のいずれかのサービスが開始することを確認するとき、Windows の[Services] ツールを使用します。

- Websense RTM Database
- Websense RTM Server
- Websense RTM Client

いすれかのサービスが開始しない場合は、下記の事柄を確認します。

- ◆ Windows Event Viewer で Websense RTM Server からエラーや警告がないか チェックします。
- ◆ WebsenseRTMMemoryOutput0.log ファイル (デフォルトでは C:\Program Files または Program Files (x86) \Websense\Web Security\rtm\logs directory ディレクトリにあります) で Real-Time モニタのメモリ使用率に関する情 報をチェックします。
- ◆ サービスを実行するために使用できる十分なリソース(メモリ、ハード ディスク、および CPU)があることを確認します。

サービスは実行しているが、アラートが表示され続ける場合は、Real-Time Monitor が Policy Server に登録できなかったことを示す場合があります。この Real-Time Monitor インスタンスに関連付けられた Policy Server が実行してい ること、Real-Time Monitor がインストールされているコンピュータ と Policy Server がインストールされているコンピュータがポート 55836(暗号化通 信)上または 55856(非暗号化通信)上で通信できることを確認します。

サービスが開始しない場合は、それらのサービスが [Automatic] (Manual で ない) スタートアップとして設定されていることを確認します。

#### Real-Time Monitor が応答しない

Real-Time Monitor が、TRITON Unified Security Center がインストールされて いるコンピュータとは別のコンピュータにインストールされている場合は、 ping コマンド を使用して 2 つのコンピュータがネットワークを通じて通信で きることを確認します。また TRITON がインストールされているコンピュー タと Real-Time Monitor がポート 9445 上(ユーザー インタフェース表示用) で通信できることを確認します。

また、Real-Time Monitor は下記のポートと通信できる必要があります。

- ◆ Usage Monitor のポート 55835
- ◆ Policy Server のポート 55836(暗号化通信の場合)、またはポート 55856 (非暗号化通信の場合)

ネットワーク通信の問題がない場合は、Real-Time Monitor にリソース上の制限がある場合があります。

 ◆ Real-Time Monitor がインストールされているコンピュータのメモリ、CPU 使用率、使用可能なディスクスペースをチェックしてください。

RTM Database は最大 10,000 個のレコードを保持でき、使用可能なディス クスペースへの影響を制限するのに役立ちます。

◆ データベースが過度に多くの要求を受け取るか、または追加の接続を受け入れることができないことがあります。

Windows Event Viewer が Websense RTM Database のエラーを示す場合は、 その問題に対処するためにサービスを再開できます。

データベースが再起動したとき、すべてのレコードがクリアされますか ら、古いデータは失われます。Real-Time Monitor で表示できないデータ もログ データベースには保存されており、調査およびプレゼンテーショ ン レポートでは表示できます。

#### 特定のレポート作成機能にアクセスできない

Web ブラウザでポップアップ ブロッキングが非常に厳格に設定されていると き、特定のレポート作成機能がブロックされることがあります。これらの機 能を使用するには、ブロッキング レベルを低くするか、ポップアップ ブ ロッキングを完全に無効化する必要があります。

#### [Status] > [Dashboard] ページにグラフが表示されない

Web Security Help | Web Security ソリューション | バージョン 7.8.x

一般的に、[Status] > [Dashboard] ページは、Web Security 配備のステータスを 示すグラフおよび他の要素を表示します。

- ◆ Websense Web Security ソリューションを配備した直後には、表示するレ ポート データがない可能性があります。トラフィックが現在ログ記録さ れているかどうかを確認するには、TestLogServer などのツールを使用し ます。その手順については、技術関連記事<u>『Using TestLogServer for Web</u> Security Troubleshooting』を参照してください。
- ◆ 指定済み管理を使用する組織では、指定済み管理者のロールに対するレ ポート作成許可を確認します。[View dashboard charts (ダッシュボード グラフを表示)]が選択されていない場合は、そのロールの指定済み管理 者の画面にはこれらのグラフは表示されません。
- TRITON コンソールがログ データベースとの接続を失った場合(たとえば、ネットワーク関連の問題のため、またはデータベースをホストしている Microsoft SQL Server がダウンしたため)、データを表示できません。ログ データベースに関連するアラートについて [Status] > [Alerts]ページをチェックします。

## フォレンシック データ構成の問題がある

Web Security Help | Web Security ソリューション | バージョン 7.8.x

Web Security manager の [Settings] > [Reporting] > [Dashboard] ページでフォレ ンシック データ収集が有効化されている場合、ネットワーク外へのデータ送 信の試みに関連するトランザクションの詳細、および関連する実際のデータ ファイルがフォレンシック リポジトリに記録されます。

稀に、このフォレンシック データの収集および格納に使用されるファイルが 損傷または破損していることがあります。そのような問題を解決するには、 Websense テクニカル サポートの支援が必要です。

#### フォレンシック リポジトリの位置に到達できなかった

Web Security Help | Web Security ソリューション | バージョン 7.8.x

フォレンシックデータ収集が Web Security manager の [Settings] > [Reporting] > [Dashboard] ページで有効化されている場合、管理者は、ファイルを保存す るための場所(ローカル ディレクトリまたは UNC パス)、および指定した ディレクトリへの読み取り、書き込み、および削除の許可をもつアカウント の資格情報を提供します。

ヘルス アラートがフォレンシック リポジトリの場所の到達に関する問題を 示す場合は、下記の事柄を確認します。

- ◆ [Settings] > [Reporting] > [Dashboard] ページのパスおよび資格情報が正しい こと。
- ◆ 指定したアカウントがディレクトリへの読み取り、書き込み、および削除の許可を持っていること。
- ◆ TRITON Management Server とリモート コンピュータの間いの通信を妨げ るネットワーク上の問題がないこと。

### フォレンシック データがまもなくサイズ制限または経過日 数制限を超える

Web Security Help | Web Security ソリューション | バージョン 7.8.x

Web Security manager の [Settings] > [Reporting] > [Dashboard] ページでフォレ ンシック データ収集を有効化した場合、管理者は、リポジトリの最大サイズ (単位 GB) とフォレンシック データを保存する最大時間(単位 日数)の両 方を設定します。

フォレンシックリポジトリのサイズが制限に到達した時、ヘルスアラート が表示されます。制限に達した時、新しい着信レコードを保存するためのス ペースができるまで、最も古いレコードが1日分ずつ削除されます。ます。

サイズ制限に達していないが、レコードが最大レコード経過日数に近づいて いる場合も、ヘルスアラートが表示されます。経過日数制限に達したとき、 その制限を超えるレコードが削除されます。

削除されたフォレンシック データを復元する方法はありません。

#### Websense Multiplexer が実行しない、または利用できない

Websense Web Security のソリューションとして SIEM の統合を有効化した場合、Websense Multiplexer は、インターネットアクティビティ データを Filtering Service から Log Server と 構成された SIEM 製品の両方に送信します。

Multiplexer が実行していないか、または利用可能でない場合は、フェイル オーバー機能によって、Filtering Service がログ データを Log Server に送信す るようにします。しかし SIEM 製品にはデータが送信されません。

Websense アプライアンスベースの環境でこの問題を解決するには、下記の手順を実行します。

- Multiplexer サービスを有効化していなかった場合は、Appliance Manager の [Administration (管理)] > [Toolbox (ツールボックス)] > [Command Line Utility (コマンド ライン ユーティリティ)] を順に選択します。 [multiplexer] を選択し、enable コマンドを使用します。
- Multiplexer サービスを有効化しているが、実行していない場合は、Appliance Manager の [Status] > [General] ページを順に選択し、Websense Web Security モジュールを再起動します。

ソフトウェアのみを配備している場合に、この問題を解決するには下記の手 順を実行します。

- 1. 下記のどちらかの該当する手順を実行し、Multiplexer サービスまたは デーモンを開始または再開します。
  - Windows の場合: [Services] ツールを使用して、Websense Multiplexer サービスを開始(または再開)します。
  - Linux の場合: /opt/Websense/WebsenseDaemonControl コマンドを使用 して、Multiplexer を開始(または再開)します。
- 2. サービスを再開できない場合は、Multiplexer Controller 実行可能ファイル が反応しなくなっている可能性があります。
  - Windows の場合: Task Manager を使用して MuxCtrl.exe プロセスを停止し、[Services] ツールを使用して Websense Multiplexer を再開します。
  - Linux の場合: MuxCtrl プロセスを停止し、/opt/Websense/Websense
     DaemonControl コマンドを使用して Multiplexer を開始します。

## 相互運用性の問題

Web Security Help | Web Security ソリューション | バージョン 7.8.x

- ◆ Content Gateway が実行していない、631ページ
- ◆ Content Gateway を使用できない、632ページ
- ◆ Content Gateway のクリティカルでないアラート、632ページ
- ◆ *管理者が他のTRITON モジュールにアクセスできない*、636ページ
- ◆ User Service を使用できない、636ページ
- Sync Service をログファイルにダウンロードすることができなかった、 637 ページ
- ◆ Sync Service がLog Server にデータを送信できなかった、638ページ

- ◆ Sync Service がインストールされているコンピュータでディスクスペース が不足している、639ページ
- Sync Service 設定ファイル、640ページ
- ◆ Directory Agent が実行していない、640ページ
- ◆ Directory Agent がドメイン コントローラに接続できない、642 ページ
- ◆ Directory Agent がこのディレクトリ サービスをサポートしない、 644 ページ
- ◆ Directory Agent 設定ファイル、644 ページ
- ◆ ハイブリッドサービスからアラートを受け取った、647ページ
- ◆ ハイブリッド サービスに接続できない、647 ページ
- ◆ ハイブリッド サービスが接続を認証できない、648 ページ
- ◆ *重要なハイブリッド設定情報がない*、649ページ

#### Content Gateway が実行していない

Web Security Help | Web Security ソリューション | バージョン 7.8.x

Content Gateway インスタンスが Policy Server に登録するとき、接続は Web Security manager で追跡されます。Content Gateway インスタンスに関する情 報は、[Settings]>[General]>[Content Gateway Access (Content Gateway アクセ ス)]ページ、および [Status]>[Dashboard]ページの [System] タブの [Filtering Service Summary (Filtering Service の要約)]に表示されます。

登録されたインスタンスが停止した場合または削除された場合は、ヘルス ア ラート メッセージが Web Security manager に表示されます。

- ・ インスタンスが突然指定した場合は、Content Gateway がインストールされているコンピュータの syslog ファイルで障害の原因に関する情報を チェックしてください。
- ◆ Content Gateway を他の IP アドレスまたは他の物理的コンピュータに移動 した場合、または不必要なインスタンスを削除した場合、ヘルス アラー トを表示させないために、[Settings] > [Genera] > [Content Gateway Access] ページからインスタンスを手動で削除できます。

#### Content Gateway を使用できない

Web Security Help | Web Security ソリューション | バージョン 7.8.x

Content Gateway インスタンスが Policy Server に登録するとき、接続は Web Security manager で追跡されます。Content Gateway インスタンスに関する情 報は、[Settings] > [General] > [Content Gateway Access (Content Gateway アクセ ス)]ページ、および [Status] > [Dashboard] ページの [System] タブの [Filtering Service Summary (Filtering Service の要約)] に表示されます。

Web Security のコンポーネントが登録されているインスタンスと通信できな くなる場合、Web Security manager にヘルス アラート メッセージが表示され ます。

- ◆ Content Gateway がインストールされているコンピュータが起動している こと、および Content Gateway が実行していることを確認してください。
- ◆ このアラートはネットワーク上の問題を示すことがあります。Content Gateway が Policy Server (ポート 55806 および 55880) および Filtering Service (ポート 15868) がインストールされているそれぞれのコンピュー タと通信できることを確認してください。

### Content Gateway のクリティカルでないアラート

Web Security Help | Web Security ソリューション | バージョン 7.8.x

Content Gateway からクリティカルでないアラートを受け取りましたという通知を受け取った場合は、下記のいずれかのエラーまたは状態が発生した可能性があります。どのエラーが発生したかを判断するために、影響を受けた Content Gateway インスタンスに関連付けられている Content Gateway manager をチェックします。

下記の表を使用してエラー状態の概要を把握します。詳細については、 Content Gateway がインストールされているコンピュータのシステム ファイ ル、エラー ファイル、およびイベント ログ ファイルを参照してください。

| アラート                                                      | 説明                                                                                         |
|-----------------------------------------------------------|--------------------------------------------------------------------------------------------|
| Content Gateway process reset<br>(Content Gateway のプロセスがリ | Content Gateway を再起動せる問題が発生しました。                                                           |
| セットしました)                                                  | リセットさせた原因については、Content<br>Gateway syslog ファイルを参照してくだ<br>さい。                                |
| Cache configuration issue<br>(キャッシュ構成の問題)                 | Content Gateway がキャッシュを構成でき<br>なくなりました。                                                    |
|                                                           | 詳細については、Content Gateway Manager<br>Help の [Configuring the Cache(キャッシュ<br>の構成)] を参照してください。 |

| アラート                                                                               | 説明                                                                                                    |
|------------------------------------------------------------------------------------|----------------------------------------------------------------------------------------------------|
| Unable to create cache partition<br>(キャッシュ パーティションを作成<br>できません)                    | キャッシュ構成中にエラーが発生しま<br>した。<br>Content Gateway Manager Helpの [Configuring                                                                                                    |
|                                                                                    | the Cache] を参照してください。                                                                                                    |
| Unable to initialize cache<br>(キャッシュを初期化できません)                                     | キャッシュ エラーが発生しました。<br>Content Gateway は、キャッシュ ディスク<br>上のディスク障害を許容します。ディス<br>クが完全に壊れた場合、Content Gateway<br>はそのディスクに [破損]を表すマーク<br>を付け、残りのディスクを引き続き使用<br>します。                                                                   |
|                                                                                    | Content Gateway Manager Help の [Configuring the Cache] を参照してください。                                                                                                    |
| Unable to open configuration file<br>(設定ファイルを開くことができま<br>せん)                       | <ul> <li>設定ファイルに問題があります。</li> <li>影響を受けたファイルの詳細については、システムログをチェックしてください。</li> <li>ファイルまたはディレクトリにアクセスする許可が変更された可能性があります。</li> <li>ファイルが Content Gateway manager の外部で編集された場合、無効な構文や他の問題のためにファイルの読み取りができなくなる可能性があります。</li> </ul> |
| Invalid fields in configuration file<br>(設定ファイルに無効なフィールド<br>があります)                 | 設定ファイルの1つ以上のパラメータま<br>たはパラメータ値が不適切です。<br>影響を受けたファイルの詳細については、<br>システム ログをチェックしてください。                                                                                                    |
| Unable to update configuration file<br>(設定ファイルを更新することがで<br>きません)                   | 設定ファイルを保存するのを妨げる問題<br>があります。<br>影響を受けたファイルの詳細については、<br>システム ログをチェックしてください。                                                                                                    |
| Clustering peer operating system<br>mismatch<br>(クラスタ内のピア オペレーティン<br>グ システムのミスマッチ) | クラスタ内のノードは均質で、下記の要<br>素が同じである必要があります。<br>・ ハードウェア プラットフォーム<br>・ オペレーティングシステムバージョン                                                                                                    |

| アラート                                                                     | 説明                                                                                                    |
|--------------------------------------------------------------------------|----------------------------------------------------------------------------------------------------|
| Could not enable virtual IP addressing<br>(仮想 IP アドレス指定を有効化でき<br>ませんでした) | Content Gateway は、仮想 IP アドレス<br>フェイルオーバーを有効化しようとしま<br>したが、できませんでした。                                                                         |
|                                                                          | この問題は、指定された仮想 IP アドレス<br>がネットワークですでに使用されている<br>場合に発生します。                                                                                    |
|                                                                          | 仮想 IP アドレスは、他のすべての IP と<br>同様に、Content Gateway に割り当てる前<br>に事前予約されていなければなりません。                                                               |
| Connection throttle too high<br>(接続スロットルが高すぎます)                          | クライアントまたはオリジンサーバーの<br>接続が設定された接続制限値の半分の90<br>%(デフォルトでは 45000)に到達した<br>とき、接続スロットルイベントが発生し<br>ます。<br>接続スロットル制限を高くする場合、シ<br>ステムは必要なクライアント接続を処理 |
|                                                                          | するために十分なメモリを備えている必<br>要があります。RAMの制約があるシス<br>テムでは、スロットル制限値をデフォル<br>ト値より低くしなければならない場合が<br>あります。                                               |
| Host database disabled<br>(ホスト データベースが無効化され<br>ています)                     | ホスト データベースは、プロキシが接続<br>するオリジン サーバーの Domain Name<br>Server (DNS) エントリを保存します。<br>ホスト データベースは、下記の情報を追<br>跡します。                                 |
|                                                                          | <ul> <li>DNS 情報(ホスト名を IP アドレスに<br/>すばやく変換するため)</li> </ul>                                                                                   |
|                                                                          | <ul> <li>各ホストの HTTP バージョン(最新の<br/>プロトコル機能を、種々のサーバーを<br/>実行しているホストで使用できるよう<br/>にするため)</li> </ul>                                             |
|                                                                          | <ul> <li>ホストの信頼性および可用性情報(機能していないサーバーからの応答待ちを避けるため)</li> </ul>                                                                               |
| Logging configuration error<br>(ログ記録設定エラー)                               | トランザクション、エラー、またはその<br>両方を指定した場所にログ記録するよう<br>に Content Gateway を設定できます。                                                                      |
|                                                                          | ログ記録の詳細については、Content<br>Gateway Manager Help の [Working with<br>Log Files(ログファイルの処理)] を参<br>照してください。                                        |

| アラート                                                                                   | 説明                                                                                                    |
|----------------------------------------------------------------------------------------|----------------------------------------------------------------------------------------------------|
| Unable to open Content Gateway<br>Manager<br>(Content Gateway Manager を開くこ<br>とができません) | Content Gateway が Web インタフェースを<br>起動するための管理 API 呼び出しを処理<br>するためのソケットをセットアップでき<br>ません。                                                                                                    |
| ICMP echo failed for a default gateway<br>(デフォルト ゲートウェーの ICMP<br>エコーが失敗しました)           | クラスタの仮想 IP アドレスの割り当て中<br>に Content Gateway ノードがそのデフォル<br>ト ゲートウェイと通信できませんでし<br>た。ノードがシャット ダウンします。                                                                                                    |
| HTTP origin server is congested<br>(HTTP オリジン サーバーが輻輳状<br>態です)                         | Content Gateway が Web プロキシ キャッ<br>シュとして配備されているとき、ユー<br>ザーによる Web コンテンツ要求は、宛先<br>Web サーバー(オリジン サーバー)への<br>転送の途中で Content Gateway を通過し<br>ます。<br>クライアントがキャッシュ内の古くなっ<br>た HTTP オブジェクトを要求した場合、<br>Content Gateway はそのオブジェクトを再<br>確認し、オブジェクトが変更されていな<br>いかどうかをオリジン サーバーに問い合<br>わせます。<br>オリジン サーバーが輻輳状態になり(追<br>加の接続を受け入れることができなくな<br>り)再確認の問い合わせに応答しない場<br>合、プロキシは確認を実行せず、キャッ<br>シュから古くなったオブジェクトを提供<br>します。 |
| Congestion alleviated on the HTTP origin server (輻輳が HTTP オリジン サーバーで緩和されました)           | 以前に接続の試みを拒否したオリジン<br>サーバーが現在要求を再び受け入れるよ<br>うになっています。                                                                                                    |
| Content scanning skipped<br>(コンテンツのスキャンがスキップ<br>しました)                                  | Content Gateway は、通常スキャンされる<br>はずの要求されたサイトのコンテンツの<br>スキャンをしませんでした。                                                                                                    |
|                                                                                        | この問題は、Content Gateway への接続が<br>過度に多く、システム リソース(CPU お<br>よびメモリ)が不十分であるとき発生す<br>ることがあります。                                                                                                    |
| WCCP configuration error<br>(WCCP 設定エラー)                                               | 設定パラメータの詳細については、<br>Content Gateway Manager Help の [WCCP<br>Configuration (WCCP の設定)]のセク<br>ションを参照してください。                                                                                                    |

### 管理者が他の TRITON モジュールにアクセスできない

Web Security Help | Web Security ソリューション | バージョン 7.8.x

TRITON コンソールで [Data Security] または [Email Security] をクリックした とき、エラーを受け取った場合は、TRITON コンソールにログ オンするとき に使用するローカルまたはネットワーク アカウントに、Data Security または Email Security へのアクセス許可が付与されていませんでした。

グローバル セキュリティ管理者は、管理者が TRITON モジュール間で切り替 えできるように、[TRITON Settings] > [Administrators(管理者)] ページで管 理者に各モジュールへの管理者アクセス権限を与える必要があります。

デフォルトの TRITON Unified Security Center 管理者アカウント admin にはすべてのインストールされているモジュールへの完全なアクセス権限があります。

詳細については、TRITON Console Help(TRITON の [Settings] ページの [Help] メニューから開くことができます)を参照してください。

#### User Service を使用できない

Web Security Help | Web Security ソリューション | バージョン 7.8.x

Websense Web Security Gateway Anywhere 環境では、Websense Sync Service が オンプレマイズ サービスとハイブリッド サービスの間の通信を行います。 Sync Service は下記のことを行います。

- ◆ ポリシー設定データをハイブリッドサービスに送信する
- ◆ Directory Agent によって収集されたユーザー情報をハイブリッド サービ スに送信する
- ハイブリッドサービスからレポーティングログレコードを受け取る。

まだハイブリッド サービス アカウントを有効にしていない場合、またはハ イブリッド サービスのアクティブ化を試みたが成功しなかった場合、ローカ ル Websense ソフトウェア コンポーネントはハイブリッド サービスへの接続 を確立する前に、Sync Service と通信できる必要があります。

この問題を解決するために、下記の事柄を確認してください。

- ◆ Sync Service が実行していること。
- ◆ Sync Service が正しい IP アドレスおよびポートに正常にバインドしていること。
  - Sync Service が使用する IP アドレスおよびポートは、Sync Service が インストールされているコンピュータの Websense bin ディレクトリに ある syncservice.ini ファイルにリストされています。

- Web Security manager の [Settings] > [Hybrid Configuration (ハイブリッ ド設定)] > [Shared User Data (共有ユーザー データ)] ページに表示 される IP アドレスおよびポートは、syncservice.ini ファイルにリスト される IP アドレスおよびポートと一致する必要があります。設定 ファイルを更新した場合は、手動で [Settings] ページも更新します。
- syncservice.ini ファイルの IP アドレスおよびポートは、das.ini ファイル (Directory Agent がインストールされているコンピュータの Websense bin ディレクトリにあります)の Sync Service IP アドレスおよびポートの値と一致しなければなりません。

Sync Service がインストールされているコンピュータ上の他のどのサービスも、Sync Service が使用しようとしている IP アドレスおよびポートにバインドしていないことを確認してください。Sync Service が正しい IP アドレスおよびポートにバインドできないと思う場合は、サービスを停止し、コマンドプロンプトを開き、下記のコマンドを入力し、コンソールモードでサービスを再度開始してください。

syncservice -c

コンソール モードでは、Sync Service は、使用している IP アドレスおよ びポートを表示するか、または IP アドレスおよびポートにバインドでき なかった場合はエラーを表示します。

- ◆ Sync Service がインストールされているコンピュータは、ポート 55880上 で Policy Broker がインストールされているコンピュータと通信できます。
- ◆ Sync Service がインストールされているコンピュータは、ポート 55806 および 40000 上では Policy Broker がインストールされているコンピュータと通信できず、ポート 55830 および 55831 上で Policy Server からのデータを受信します。
- ◆ TRITON 管理サーバーがインストールされているコンピュータは ポート 55832 上で Sync Service がインストールされているコンピュータへの HTTP 接続を確立できます。

また Windows イベント ビューワまたは websense.log ファイルで Sync Service からのエラーをチェックします。

# Sync Service をログ ファイルにダウンロードすることができなかった

Web Security Help | Web Security ソリューション | バージョン 7.8.x

Sync Service は、設定した間隔でレポーティング ログ ファイルをダウンロー ドするためにハイブリッド サービスに接続しようとします(ハイブリッド サービスとの通信のスケジュール設定、290 ページを参照)。Sync Service が 接続できなかった場合、または Sync Service が接続の後ログ ファイルを取得 できなかった場合、下記の問題が発生することがあります。

- ハイブリッドサービスは、ログファイルを14日間だけ保存します。その期間の後、そのファイルは削除され、復元することができません。そうなった場合は、組織はこれらのログに記録されたハイブリッドポリシーの実施アクティビティに関して報告できなくなります。
- 組織がハイブリッドサービスを通じて送信するインターネットアクティ ビティの量に応じて、レポーティングログファイルのサイズがすぐに大 きくなることがあります。Sync Service が1日以上の間ログファイルをダ ウンロードできない場合、ファイルをダウンロードするために必要な帯 域幅およびそれらを一時的に保存するために必要なディスクスペースが かなり大きくなります。

この問題に対処するには、[Status] > [Hybrid Service (ハイブリッド サービ ス)]ページで Sync Service がハイブリッド サービスに接続できるかどうか 確認します。詳しいトラブルシューティングの手順については、ハイブリッ ドサービスに接続できない、647ページを参照してください。

Sync Service がハイブリッド サービスに接続しているが、ログレコードを取 得できない場合は、ハイブリッド サービスからの情報について、[Status] > [Alerts(アラート)] ページをチェックします。またハイブリッド サービス ア カウントに関連付けられている管理電子メール アドレスもチェックします。

#### Sync Service が Log Server にデータを送信できなかった

Web Security Help | Web Security ソリューション | バージョン 7.8.x

Sync Service は、ハイブリッド サービスからレポーティング ログ ファイルを ダウンロードした後、そのファイルを Log Server に送信し、それらのファイ ルがログ データベースに送信されてレポートに含められるようにします。 Sync Service が Log Server にデータを送信できなかった場合は、ログ ファイ ルが Sync Service がインストールされているコンピュータに集積し、多量の ディスク スペースが消費される可能性があります。

- ◆ telnet コマンドを使用して、Sync Service がインストールされているコン ピュータがポート 55885 上で Log Server がインストールされているコン ピュータに接続できることを確認します。
- ◆ Log Server が実行していること、および [Status] > [Alerts] ページに Log Server エラーが表示されていないことを確認してください。

### ハイブリッド ポリシーの実施データがレポートに表示され ない

Web Security Help | Web Security  $\mathcal{V} \mathcal{Y} \mathcal{I} \mathcal{I} - \mathcal{V} \exists \mathcal{V} \mathcal{I} \mathcal{K} = \mathcal{V} \mathcal{I} \mathcal{K} \mathcal{K}$ 

ハイブリッド サービスによって処理されたインターネット アクティビティ 情報がレポートに表示されない場合は、最初に下記の事柄を確認します。

- ハイブリッド ロギング ポートは、[Settings] > [General] > [Logging] ページ で構成されていること。要求がログ記録される方法の設定、505 ページ を参照してください。
- ◆ [Have the hybrid service collect reporting data for the clients it filters (ハイ ブリッド サービスがフィルタリング対象のクライアントのレポーティン グデータを収集するように設定する]) チェック ボックスが [Settings] > [Hybrid Configuration] > [Scheduling (スケジュール設定)] ページで選択 されていること。ハイブリッド サービスとの通信のスケジュール設定、 290 ページを参照してください。
- ◆ The [Status (ステータス)] > [Hybrid Service] ページに Sync Service がハ イブリッド サービスに正常に接続されたこと、およびログ レコードが取 得されたことが示されていること。モニタのハイブリッド サービスとの 通信、298 ページを参照してください。
- ◆ [Status] > [Dashboard] ページの [System] タブに Sync Service 通信の問題ま たは Log Server のエラーを示すヘルス アラートが表示されていないこ と。Sync Service がLog Server にデータを送信できなかった、638 ページ を参照してください。

分散ロギングを使用していて、複数の、リモート Log Server がデータを中央 管理されている Log Server のインスタンスに送信する場合、Sync Service が中 央の Log Server と通信するように設定されていることを確認します。ハイブ リッド ログ記録データは、リモート Log Server インスタンスから中央 Log Server に送信することはできません。

## Sync Service がインストールされているコンピュータでディ スク スペースが不足している

Web Security Help | Web Security ソリューション | バージョン 7.8.x

Sync Service がハイブリッド サービスによって収集されたレポーティング ロ グファイルを適時に送信できなかった場合は、ログファイルが Sync Service がインストールされているコンピュータに集積し、多量のディスクスペース が消費される可能性があります。この問題を避けるために、下記の事柄を 行ってください。

- ◆ Sync Service が適切な間隔でハイブリッド サービスからレポーティング データを収集していることを確認します。組織がハイブリッド サービス を通じて送信するインターネット アクティビティが多ければ多いほど、 より頻繁にログ ファイルをダウンロードして、バックログが大きくなる のを避ける必要があります。
- ◆ Sync Service がインストールされているコンピュータが Log Server が イン ストールされているコンピュータとポート 55885 で通信できることを確 認します。
- ◆ 多量のレポーティングデータが処理されるために Sync Service がインス トールされているコンピュータに十分なリソースを割り当てます。

#### Sync Service 設定ファイル

Web Security Help | Web Security ソリューション | バージョン 7.8.x

Web Security manager で設定できない Sync Service の動作を設定するには、 syncservice.ini ファイルを使用します。

**syncservice.ini** ファイルは、Websense **bin** ディレクトリ(デフォルトでは C:\Program Files **または** Program Files(x86)\Websense\Web Security\bin)にあ ります。

- ◆ このファイルを編集するには、テキストエディタを使用します。
- ◆ 変更を完了したとき、ファイルを保存して閉じ、Sync Service を再起動し ます。変更は、サービスが再開するまで有効になりません。

このファイルは下記の情報が含まれます。

- ◆ SyncServiceHTTPAddress: Sync Service が Directory Agent および Web Security manager と通信するためにバインドする IP アドレス。[Settings]> [Hybrid Configuration] > [Shared User Data] ページの Sync Service IP アドレ スと一致しなければなりません。
- ◆ SyncServiceHTTPPort: Directory Agent および Web Security manager からの 通信に対して Sync Service がリッスンする ポート(デフォルト 55832)。
   [Settings] > [Hybrid Configuration] > [Shared User Data] ページに表示される Sync Service ポートと一致しなければなりません。
- ◆ UseSyncServiceProxy: Sync Service がプロキシを通じてハイブリッド サービスに接続するかどうかを示します。値は、true(真)または false (偽)です。
  - SyncServiceProxyAddress: Sync Service がハイブリッド サービスに接続するとき通過するプロキシの IP アドレス。
  - SyncServiceProxyPort: Sync Service がホスト サービスに接続すると き通過するプロキシのポート。
  - SyncServiceProxyUsername: Sync Service がハイブリッド サービスとの通信するためにプロキシに接続するとき使用するユーザー名(必要な場合)。
  - SyncServiceProxyPassword: Sync Service がハイブリッド サービスと 通信するためにプロキシに接続するとき使用するパスワード(必要な 場合)。

#### Directory Agent が実行していない

Web Security Help | Web Security ソリューション | バージョン 7.8.x

Websense Web Security Gateway Anywhere 環境では、Websense Directory Agent は、ディレクトリ サービスからユーザー情報を収集し、それを適用されてい るポリシーで使用するためにハイブリッド サービスに送信します。

Directory Agent が使用可能でない場合、ハイブリッド サービスのユーザー データが最新でなくなることがあります。

Make sure that Directory Agent がインストールされていること(ソフトウェア)または有効化されていること(アプライアンス)、およびサービスまたはデーモンが実行していることを確認します。

- ◆ Appliance の場合: Appliance Manager の [Status] > [General] ページを順に 選択し、Websense Directory Agent が実行中のサービスとして示されてい ることを確認します。
  - Directory Agent が無効化されたサービス(薄いグレイ)としてリスト されている場合は、[Administration] > [Toolbox] > [Command Line Utility(コマンド ライン ユーティリティ)]ページを順に選択し、 [directory-agent-service]を選択し、次に [enable] を選択します。
  - Directory Agent は有効化されているが、実行していない場合は、
     Websense Web Security モジュールを再起動します。
- ◆ Windows の場合: Windows の [Services] ツールを使用して、サービスを開始するか、サービスが実行していることを確認します。
- ◆ Linux の場合: Use the /opt/Websense/WebsenseDaemonControl コマンドを 使用してデーモンを起動するか、このデーモンが実行していることを確 認します。

Directory Agent は実行しているが、アラート メッセージが引き続き表示され る場合は、下記の事柄を確認します。

- ◆ Directory Agent がインストールされているコンピュータは Policy Server が インストールされているコンピュータと(ポート 40000 および 55806 で) 通信できること。
- ◆ Directory Agent がインストールされているコンピュータは Sync Service が インストールされているコンピュータと(ポート 55832 で)通信できる こと。
- ◆ ファイアウォールが Directory Agent ポート (55900) で通信できること。

サービスは開始したが、まだ実行しない場合は、下記の事柄を確認します。

- ◆ [Administration] > [Logs (ログ)]ページ (アプライアンス)、イベント ビューア (Windows)、または websense.log ファイル (Linux) でエラー がないかチェックします。
- ◆ ソフトウェア インストールの場合は、Websense bin ディレクトリ(デ フォルトでは C:\Program Files または Program Files (x86) \Websense\Web Security\bin もしくは /opt/Websense/bin/)に移動し、das.ini ファイルがあ ること、および破損したり切り捨てられていないことを確認します。
- Directory Agent がインストールされているコンピュータにディレクトリの 完全なスナップショットを保存するための十分なディスク スペースがあ ることを確認します。たとえば、200,000 個のユーザー ディレクトリのス ナップショットは、約 100 MB のディスク スペースを必要とします。

 ◆ Directory Agent がその現在のスナップショットと以前のスナップショット を比較するために使用できる十分なメモリがあることを確認します。た とえば、200,000 個のユーザー ディレクトリのスナップショットを比較す るには、約 100 MB のメモリを必要とします。

#### Directory Agent がドメイン コントローラに接続できない

Directory Agent は、ディレクトリ サービスから情報を収集するためにドメイ ンコントローラに接続できなければなりません。Directory Agent がインストー ルされているコンピュータとドメイン コントローラがインストールさている コンピュータの間で通信上の問題がある場合は、ハイブリッド サービスのユー ザー データが陳腐化し、ポリシーの実施が異常をきたすかもしれません。

この問題のトラブルシューティングを行うには、下記の事柄を確認します。

◆ Directory Agent がインストールされているコンピュータがドメインにバインドされていること、およびファイアウォールがディレクトリサービスポート上での通信を許可していることを確認します。

| ポート  | 用途:                                                                              |
|------|----------------------------------------------------------------------------------|
| 139  | NetBIOS 通信:Active Directory                                                      |
| 389  | LDAP 通信:Active Directory、Novell eDirectory、Oracle(旧<br>Sun Java)Directory Server |
| 636  | SSL ポート:Novell eDirectory、Oracle (旧 Sun Java) Directory Server                   |
| 3268 | Active Directory                                                                 |
| 3269 | SSL ポート:Active Directory                                                         |

- ◆ Web Security manager の [Settings] > [General] > [Directory Services] ページ を順に選択し、Directory Agent の設定を最後に更新して以降、ディレクト リ サービスの設定が変更されてないことを確認します。
- ◆ [Settings] > [Hybrid Configuration] > [Shared User Data] ページを順に選択 し、Directory Agent がユーザーおよびグループ情報の有効なコンテクスト (パス)を検索しようとしていることを確認します。そのために下記の 手順を実行します。
  - Windows Active Directory を使用している場合は、ディレクトリ名または IP アドレスをクリックし、[Test Context] をクリックします。各グローバル カタログ サーバーについて上記の手順を繰り返します。
  - Oracle(旧 Sun Java) Directory Server または Novell eDirectory を使用している場合は、[Test Context] をクリックします。

- ◆ [Shared User Data]ページで、コンテクストが有効であり、かつ適切である ことを確認します。コンテクストは、ハイブリッド サービスによって フィルタリングされるユーザーおよびグループだけを含むように制限す る必要があります。
- ◆ さらに[Shared User Data]ページで、Directory Search オプションが正しく設定されていることを確認します。正しく設定されていれば Directory Agent はディレクトリ サービスの該当する部分だけを検索します。
- ◆ Directory Agent がインストールされているコンピュータからディレクトリ サービス IP アドレスおよびポートに接続できることを確認します。

#### Directory Agent の通信上の問題

Web Security Help | Web Security ソリューション | バージョン 7.8.x

Directory Agent がユーザー情報を収集するときディレクトリ サービスとの通信を妨げられた場合、または Directory Agent が Sync Service と通信できない場合は、更新されたユーザーおよびグループ情報をハイブリッド サービスに送信できません。

通信上の問題は下記の場合に発生することがあります。

- ◆ ネットワークに問題がある場合。
- ◆ The ports used for ディレクトリ サービス(表を参照) または Sync Service (55832)通信に使用されるポートが Directory Agent がインストールされ ているコンピュータとターゲット コンピュータの間でブロックされてい る場合。

#### Port(ポート) 用途:

| 139  | NetBIOS 通信:Active Directory                                     |
|------|-----------------------------------------------------------------|
| 389  | LDAP 通信:Active Directory、Novell eDirectory、Oracle(旧             |
|      | Sun Java) Directory Server                                      |
| 636  | SSL ポート:Novell eDirectory、Oracle(旧 Sun Java)Directory<br>Server |
| 3268 | Active Directory                                                |
| 3269 | SSL ポート:Active Directory                                        |

- ◆ Directory Agent が不適当な資格情報を使用していか、ターゲット サービ スが接続を認証できない場合。
- ◆ サービスが利用できない場合(例、サービスの再開またはコンピュータの再起動のため)

通信上の問題の原因を突き止めために、詳細について Windows イベントファ イルまたは websense.log ファイルを参照してください。

## Directory Agent がこのディレクトリ サービスをサポートしない

Web Security Help | Web Security ソリューション | バージョン 7.8.x

Directory Agent は、LDAP ベースのディレクトリ サービスからのみユーザー およびグループ情報を取得できます。Windows Active Directory(混在モー ド)は、サポートされていません。下記のディレクトリ サービスがサポート されています。

- ◆ Windows Active Directory (ネイティブ モード)
- Oracle (旧 Sun Java System) Directory
- Novell eDirectory
- サポートされているディレクトリサービスを使用していない場合でも、 ハイブリッドサービスはフィルタリング対象の場所を管理することができます。しかし、ユーザーおよびグループベースのポリシーの実施は実行できません。

#### Directory Agent 設定ファイル

Web Security Help | Web Security ソリューション | バージョン 7.8.x

Directory Agent の動作の設定のうち Web Security manager で設定できない動作 を設定するには、das.ini ファイルを使用します。これらの設定には、エー ジェントが使用できる最大メモリ、作成できる最大スレッド、ユーザー情報 スナップショットを保存するディレクトリなどが含まれます。

**das.ini** ファイルは、Websense **bin** ディレクトリ(デフォルトでは C:\Program Files **または** Program Files (x86) \Websense\Web Security\bin もしくは /opt/ Websense/bin/) にあります。

- ◆ このファイルを編集するには、テキストエディタを使用します。
- 複数の値を取るパラメータに対して、エントリを区切るためにパイプ記 号([])を使用します。
- ・ 有効化されるまたは無効化されるパラメータの場合、唯一有効な値は、0

   (無効化の場合)と1(有効化の場合)です。このファイルでは、値[on] と[off]を使用できません。
- ◆ 変更を完了したとき、ファイルを保存して閉じ、Directory Agent サービス またはデーモンを再開します。変更は、サービスが再開するまで有効に なりません。

下記の主要な値をファイルで設定できます。

 Directory Agent が使用できるメモリの最大量、単位メガバイト(MB)。
 Directory Agent が非常に膨大な数のディレクトリエージェント(200,000 個より以上のユーザーまたはグループの定義)を収集するように設定された場合は、この数値を大きくする必要があります。

```
MaxMemory=100
```

 Directory Agent がディレクトリ サービス スナップショット(ディレクト リの完全なビュー。2つのクエリーの間での変更を調べるために使用しま す)を保存する場所を示す完全なディレクトリ パス。

```
SnapshotDir=./snapshots/
```

この相対パスを C:\Program Files **または** Program Files (x86) \Websense\bin\snapshots (Windows) もしくは /opt/Websense/bin/snapshots/ (Linux) に変えます。

- ◆ Sync Service がハイブリッド サービスに送信する LDIF ファイルを Directory Agent が保存する場所を示すフル ディレクトリ パス。
   DiffDir=./diffs/
- ◆ Directory Agent が LDAP レコードで電子メール アドレスを検証するため に使用する正規表現。そのパターンと一致しない電子メール アドレスを もつレコードは破棄されます。例えば、[a-z0-9!#\$%&'\*+/=?^\_`{|}~-]+ (?:\.[a-z0-9!#\$%&'\*+/=?^\_`{|}~-]+) \*@ (?:[a-z0-9] (?:[a-z0-9-]\*[a-z0-9]) ?\.) +[a-z0-9] (?:[a-z0-9-]\*[a-z0-9]) ?

Directory Agent が電子メール アドレスの検証を行わないようにする場合は、パラメータを空白(デフォルト)のままにしておきます。

EmailValidateRegex=

◆ Sync Service に接続しようと試みて失敗した後の Directory Agent の再試行の回数1から 65535の整数値をとります。

SyncServiceRetryCount=5

◆ Sync Service への接続を確立しようとしているとき、Directory Agent が再 試行と再試行の間待つ秒数。1 から 65535 の整数値をとります。

```
SyncServiceRetryDelay=60
```

 
 ・ディレクトリサービスに接続しようと試みて失敗した後の Directory Agent の再試行の回数1から 65535の整数値をとります。

DirServiceRetryCount=5

 ディレクトリサービスへの接続を確立しようとしているとき、Directory Agentが再試行と再試行の間待つ秒数。1から 65535の整数値をとります。

DirServiceRetryDelay=60

Sync Service に再接続するために Directory Agent バックアップ サブシステムが再試行と再試行の間待つ秒数。バックアップ サブシステムは、ユーザー データが Sync Service によって正常に受信されるかどうか、およびハイブリッド サービスに送信されるかどうかを確認します。エラーの場合、バックアップ サブシステムは、送信できなかった LDIF ファイルが後の再試行のために保存されるようにします。

1から 65535 の整数値をとります。

BackupPollPeriod=60

 
 ◆ 最後のトランザクションのステータスを判断するために、Directory Agent バックアップサブシステムが Sync Service に再接続を試みる回数。1から 65535の整数値をとります。
 BackupRetryCount=60

- ◆ Sun Java System Directory または Oracle Directory Server を使用してユーザー およびグループ情報をハイブリッド サービスに送信する場合の設定値。 これらの行の先頭から記号#を削除して下記のパラメータを有効化します。
  - # GroupMembershipAttribute=uniqueMember
  - # MemberOfAttribute=memberOf
- ◆ Directory Agent が LDAP 照会に従うかどうか。値1(有効化)または0 (無効化)をとります。

EnableLDAPReferrals=1

## Directory Agent コマンドライン パラメータ

Web Security Help | Web Security ソリューション | バージョン 7.8.x

Directory Agent には、必要な場合にエージェントをインストール、アンイン ストール、起動、および停止するために停止できるコマンドラインインタ フェースがあります。またエージェンに関するバージョンおよび使用状況の 情報も印刷できます。

Directory Agent をコンソール モードで(アプリケーションとして)起動する には、コマンドプロンプトを開き、Websense bin ディレクトリ(デフォルト では C:\Program Files **または** Program Files(x86)\Websense\Web Security\bin も しくは /opt/Websense/bin/)に移動し、下記のコマンドを入力します。

DAS.exe -c

Directory Agent は、下記のコマンドラインパラメータを受け入れます。一部のパラメータは、Microsoft Windows 環境でのみ使用できます。

| パラメータ      | 説明                                                                             |
|------------|--------------------------------------------------------------------------------|
| -i         | Directory Agent サービスをインストールします。これは<br>自動的にオペレーティング システムに登録します<br>(Windows のみ)。 |
| -u         | Directory Agent サービスをアンインストールします<br>(Windows のみ)。                              |
| -с         | Directory Agent をコンソール モードで実行します。                                              |
| - <u>r</u> | Directory Agent をデーモンまたはサービスとして実行し<br>ます。                                      |
| -S         | Websense eDirectory Agent サービスを停止します<br>(Windows のみ)。                          |

| パラメータ                                                    | 説明                                         |
|----------------------------------------------------------|--------------------------------------------|
| -V                                                       | Directory Agent サービスに関するバージョン情報を印刷<br>します。 |
| -h<br>-?<br>-help<br><no option(オプショ<br="">ンなし)&gt;</no> | Directory Agent サービスに関する使用状況の情報を印刷<br>します。 |

#### ハイブリッドサービスからアラートを受け取った

Web Security Help | Web Security ソリューション | バージョン 7.8.x

ハイブリッド サービスは、組織に影響を及ぼす可能性がある問題が発生する と、アラートを Sync Service がインストールされてるコンピュータに送信し ます。ハイブリッド サービス全体に影響する問題、またはアカウントに固有 の問題についてのアラートが送信されます。アラートを受け取った時、下記 のようになります。

- → 一般的なアラートは、Web Security manager の [Status] > [Dashboard] ページの [System] タブの [Health Alerts (ヘルス アラート)]の下に表示されます。
- ◆ より特定のアラートは [Status] > [Status] ページの [Hybrid Filtering Alerts (ハイブリッド フィルタリング アラート)]の下に表示されます

問題を是正するために行うことができる処置(例、Directory Agent にユー ザー情報を再送信するように要求 s る、または [Save and Deploy] をクリッ クして Sync Service にポリシー情報を再送信するように要求する)は、 [Status] > [Alerts] ページの詳細なアラート メッセージに含まれています。

多くの場合、ハイブリッドサービスからのアラームは通知アラームであり、 一時的な問題によってユーザーまたはポリシー情報の受信やレポーティング データの送信が妨げられる可能性があることを知らせます。お客様の側では そのような問題に対処するための処置は必要ありません。

問題の原因となった条件が解決された時、System ダッシュボードの要約ア ラートと [Status] > [Alerts] ページのアラートの両方が解除されます。

#### ハイブリッド サービスに接続できない

Web Security Help | Web Security  $\mathcal{V} \mathcal{Y} \mathcal{I} \mathcal{1} - \mathcal{S} \mathcal{I} \mathcal{V} | \mathcal{N} - \mathcal{S} \mathcal{I} \mathcal{V}$  7.8.x

Websense Web Security Gateway Anywhere ソリューションのオンプレマイズの 部分とハイブリッドの部分は、一貫したポリシーの実施と正確なレポーティ ングを確保するために定期的に通信しなければなりません。 Sync Service は、ネットワーク上の問題のためにハイブリッド サービスへの アクセスを妨げられ、インターネット接続または内部ネットワーク接続に影 響することがあります。

- ◆ Sync Service がインストールされているコンピュータがインターネットに 接続できるかどうか確認するためにブラウザまたは ping ユーティリティ を使用します。
- ◆ Sync Service がインストールされているコンピュータからインターネット への HTTPS 接続が確立できることを確認してください。Sync Service は、ポート 443 を使用してハイブリッド サービスに接続します。
- ◆ Sync Service がネットワーク内の他のオンプレマイズ コンピュータとポート 55830 および 55831 を通じて通信できることを確認してください。

また、ハイブリッド サービスが Sync Service の接続を受け入れるの妨げる問題がないことも確認 s てください。

- ハイブリッドサービスからの情報については、[Status]>[Alerts]ページの [Hybrid Filtering Alerts] テーブルをチェックしてください。
- ◆ 管理者が [Settings] > [General] > [Account ] ページで Websense テクニカル サポートからのメッセージのコンタクト アドレスとして指定されている 電子メール アカウントをモニタしていたことを確認してください。

#### ハイブリッド サービスが接続を認証できない

Web Security Help | Web Security ソリューション | バージョン 7.8.x

ハイブリッド サービスを使用する環境では、Sync Service は、情報を送信または取得するためにハイブリッド サービスに接続するたびに、アカウント識別子を提供します。この識別子は、組織に固有の識別子であり、admin パスワードが変更するたびに更新されます。

稀な事例では、Policy Database に関連する重大な問題になることがあり、オ ンプレマイズ ソフトウェアとハイブリッド サービスの間の接続が失われる ことがあります。これらの場合は、ハイブリッド サービス アカウントとし て新しい識別子を生成するために使用するセキュリティ トークンを要求しな ければなりません。セキュリティ トークンは、Web Security manager の [Settings] > [General] > [Account] ページで指定されているコンタクト電子メー ル アドレスに送信されます。

新しいトークンを要求するには、下記の手順を実行します。

- Web Security manager の [Status]] > [Alerts] ページの [unable to authenticate connection (接続を認証できません)]の隣に表示されている [Get Token (トークンを取得)] ボタンをクリックします。
- 2. 要求がハイブリッド サービスに送信されましたという成功メッセージを 受け取ることを確認します。
- ハイブリッド サービス アカウントに関連付けられている管理電子メール アカウントをモニタします。新しいトークンの要求が処理される間少し 時間がかかります。
- 4. ハイブリッド サービスから電子メール メッセージを受け取った時、Web Security manager の [Settings] > [General] > [Account] ページに移動します。
- このページの [Hybrid Filtering (ハイブリッド フィルタリング)] セク ションにスクロール ダウンし、電子メール メッセージで指定されている セキュリティ トークンを入力します。
- 6. [Connect (接続)] をクリックします。

一時トークンが検証され、Sync Service とハイブリッド サービスの通信を再 開するために使用されます。

# 重要なハイブリッド設定情報がない

Web Security Help | Web Security ソリューション | バージョン 7.8.x

ハイブリッド サービスを使用する環境では、Sync Service は、情報を送信ま たは取得するためにハイブリッド サービスに接続するたびに、アカウント識 別子を提供します。この識別子は、組織に固有の識別子であり、admin パス ワードが変更するたびに更新されます。

稀な事例では、Policy Database に関連する重大な問題になることがあり、オ ンプレマイズ ソフトウェアとハイブリッド サービスの間の接続が失われる ことがあります。これらの場合は、ハイブリッド サービス アカウントとし て新しい識別子を生成するために使用するセキュリティ トークンを要求しな ければなりません。セキュリティ トークンは、[Settings]>[General]>[Account] ページで指定されているコンタクト電子メール アドレスに送信されます。

アラート メッセージ [Missing configuration information; connection to hybrid filtering lost (設定情報がありません、ハイブリッド フィルタリングへの接続 が失われました)]を受け取った場合、コンタクト電子メール アドレスが提供されていないか、コンタクト電子メール アドレスが有効ではなくなっています。

この場合、組織のプライベート データのセキュリティを最大限にするため に、*Websense テクニカル サポート* に直接連絡して、ハイブリッド サービス アカウントを更新する必要があります。

# ハイブリッド フェイルオーバー プロキシが明示的プロキシ のリストから削除された

Web Security Help | Web Security  $\mathcal{V} \mathcal{Y} \mathcal{I} \mathcal{1} - \mathcal{S} \mathcal{I} \mathcal{V} | \mathcal{N} - \mathcal{S} \mathcal{I} \mathcal{V}$  7.8.x

Websense Web Security Gateway Anywhere バージョン 7.6 では、ハイブリッド サービスへのフェイルオーバーは、手動で、ハイブリッド プロキシ アドレ スを明示的プロキシのリストに追加し、そのプロキシをフィルタ対象の場所 のリストの最後の明示的プロキシとして含めることによって設定されていま した。バージョン 7.7 および 7.8 ではフェイルオーバ - は別の方法で設定され ます。つまり、ハイブリッドプロキシが v 7.6 からのアップグレード時に明 示的プロキシ リストから削除されます。

ハイブリッド プロキシへのファイルオーバーは、現在では各フィルタリング 対象の場所で有効され、ハイブリッド サービスによって承認される必要があ ります。ハイブリッド サービスのフェイルオーバの設定、268 ページを参照 してください。

# トラブルシューティングのヒントとツール

Web Security Help | Web Security ソリューション | バージョン 7.8.x

- Windows Services  $\mathcal{Y} \mathcal{V}$ , 651  $\mathcal{A} \mathcal{Y}$
- ◆ Windows イベント ビューア、651 ページ
- Websense ログファイル、652ページ

# Websense [bin] ディレクトリの場所

Web Security Help | Web Security  $\mathcal{V} \mathcal{Y} \mathcal{I} \mathcal{1} - \mathcal{S} \mathcal{I} \mathcal{V} | \mathcal{N} - \mathcal{S} \mathcal{I} \mathcal{V} \mathcal{I}$ .

多くの Websense Web Security の実行可能ファイルおよび設定ファイルは Websense bin ディレクトリにインストールされています。トラブルシュー ティングの処置がこのディレクトリに移動するように要求した場合、その ディレクトリの場所はオペレーティングシステムおよびインストールされて いるコンポーネントによって異なります。

# Linux プラットフォームの場合

/opt/Websense/bin/

# Windows プラットフォームの場合

C:\**Program Files または Program** Files(x86)\Websense\Web Security\bin

# Windows Services ツール

Web Security Help | Web Security ソリューション | バージョン 7.8.x

Microsoft Windows がインストールされているコンピュータでは、Filtering Service、Network Agent、Policy Server、User Service、および他の Web Security コンポーネントはサービスとして実行します。Windows Services ツールを 使って、これらのサービスのステータスを確認できます。

- 1. ツールを起動するには、以下の手順を行います。
  - Windows Server 2012: [Server Manager] > [Tools] > [Services] を順に選択します。
  - Windows Server 2008 R2: [Start] > [Administrative Tools] > [Services] を 順に選択します。
- トラブルシューティングするサービスを見つけるために、サービスのリ ストをスクロールします。

サービスのエントリには、サービス名、サービスの簡単な説明、サービ スステータス(起動または停止)、サービスの開始方法、サービスがタ スクを実行するために使用するアカウントが含まれます。

3. サービス名をダブルクリックすると、そのサービスに関するより詳細な 情報を含む [Properties(プロパティ)] ダイアログ ボックスが開きます。

# Windows イベント ビューア

Web Security Help | Web Security ソリューション | バージョン 7.8.x

Windows イベント ビューアは、サービス アクティビティを含む、Windows イベントに関するエラー メッセージを記録します。これらのメッセージは、 インターネット ポリシーの実施やユーザー識別の問題の原因となるネット ワークまたはサービス エラーを特定するのに役立ちます。

- 1. 以下のいずれかの手順を行います。
  - Windows Server 2012: [Server Manager] > [Tools] > [Event Viewer] を順 に選択します。
  - Windows Server 2008 R2: [Start] > [Administrative Tools] > [Event Viewer] を順に選択します。
- 2. イベントビューアで下記のどちらか該当する手順を実行します。
  - Windows Server 2012: Expand the [Windows Logs (Windows のログ)]
     ツリーを展開し、[Application] を選択します。
  - Windows Server 2008 R2: イベント ビューアで [Application (アプリ ケーション)]をクリックして、エラーメッセージ、警告、および情報メッセージのリストを表示します。
- 3. リストをスクロールして、Websense サービスからのエラーまたは警告を 見つけます。

# Websense ログファイル

Web Security Help | Web Security  $\mathcal{V} \mathcal{Y} \mathcal{I} \mathcal{1} - \mathcal{S} \mathcal{I} \mathcal{V} | \mathcal{N} - \mathcal{S} \mathcal{I} \mathcal{V} \mathcal{I}$ .x

Websense ソフトウェアは、エラー メッセージを Websense bin ディレクトリ (デフォルトでは、C:\Program Files **または** Program Files (x86) \Websense\Web Security\bin もしくは /opt/Websense/bin/) にある、**websense.log** ファイルに書き込みます。

このファイルに含まれる情報は、Windows イベント ビューアで見つかった情報と同じです。Windows 環境では、イベント ビューアはメッセージをわかりやすい形式で表示します。しかし、websense.log ファイルは Linux システム上で使用でき、問題のトラブルシューティングの支援が必要なとき、そのファイルを Websense テクニカル サポートに送信することができます。

# 索引

#### 数値

30日間のリスクの傾向,50

#### A

Active Directory ネイティブモード,95 ハイブリッド設定,281 ActiveX コンテンツ 削除,247 Add Chart, 41 admin. 21 削除,407 ユーザー、407 administrator accounts 表示,421 Always Scan リスト エントリの削除,250 サイトの追加,250 Always Scan または Never Scan リストからのエ ントリの削除,252 AMT ジョブ ログデータベース,517 ASCII 文字, 拡張 調査レポートの検索, 624 authentication インターネットアプリケーション,292

## В

Bandwidth カテゴリ, 62 BCP ログレコードの挿入, 510 bin ディレクトリ, 650 blacklists, 129 管理, 130 Block, 68 File Types, 69 Keywords, 69 帯域幅を基準, 68 「Block All (すべてブロック)」フィルタ フィルタリングの優先順, 123 Block All フィルタ, 79 BlockMessageBoardPosts, 333

## С

CLI, Directory Agent, 646 clients ポリシーの指定,119 Component List, 451, 453 Computer Browser サービス 有効化,583 Confirm, 68 Content Gateway, 447, 473 Access ページ, 474 TRITON コンソールからのアクセス,474 クリティカルでないアラート、632 サブスクリプションキー,231 システムアラート,484 実行していない、631 使用できない、632 Content Gateway 直接アクセス許可,410 Continue  $x \neq y$ , 68 Copy to Role, 319 フィルタ,72 custom categories, 322 名前の変更,325 編集,323

## D

das.ini, 644 DC Agent, 373, 449 dc\_config.txt ファイル, 578, 580 許可, 584 許可が不十分, 577 設定, 374 必要なファイルが見つからない, 578 DC Agent の設定, 374 Default ポリシー, 112 Deployment ページ アクセス許可, 425 Directory Agent, 280, 450 exclude コンテクスト, 288 およびオフサイト ユーザー, 280, 309 コンテクストの追加, 286 実行していない, 640 ステータス情報, 298 設定ファイル, 644 通信上の問題, 643 ディレクトリ サービスがサポートされてい ない, 644 ドメインコントローラに接続できない, 642 Directory Agent コマンドライン インター フェース, 646 Directory Performance, 452, 454

#### E

eDirectory, 97 eDirectory Agent, 385, 450 設定,386 eDirectory サーバー レプリカ 設定,387 Edit Categories ボタン, 321 Edit Protocols ボタン、321 eimserver.ini BlockMessageBoardPosts パラメータ、334 SecurityCategoryOverride  $^{n} \overline{\gamma} \times - \beta$ , 332 ETL ジョブ, 516 Event Details, 45 カスタマイズ,45 フォレンシック データ、46 Example - Standard User policy, 112 Excel フォーマット 監査ログ、475 調査レポート、189,211 ハイブリッドサービス認証レポート,300, 302 不完全なレポート、623 プレゼンテーションレポート, 176, 179, 182 Extended Protection, 63 Extract、Transform、Load (ETL) ジョブ, 516

#### F

file types, 321 ブロック,69 Filter Lock カテゴリのロック,417 キーワードのロック、417 作成,416 設定,415 ファイル タイプのロック,417 プロトコルのログ記録,418 プロトコルのロック,418 ロールへの影響、439 Filter Lock (フィルタロック) 作成,409 Filtering Plug-In, 451 Filtering Service, 445, 465 Content Gateway 接続, 466 Details ページ, 466 IP アドレスの変更,572 UID の更新, 572 高 CPU アラート、566 実行していない、565 ステータスチャート,53 データーベースのダウンロード、467 バージョン情報の検出、466 複数のインスタンス、469 「Full」ポリシー許可,410

#### Η

Health Alert Summary, 52 HTML フォーマット プレゼンテーション レポート, 179 HTML フォーマット, プレゼンテーション レ ポート, 176 HTML 形式 プレゼンテーションレポートの保存, 623 HTTP トンネリング, 235 例外, 236 HTTPS サイト カスタム フィルタリング, 568

#### I

ID プロトコル,338 Information Technology サイトの分類が間違っている,567 IP アドレス フィルタリング,91 IP アドレスの変更 Policy Server,463

#### J

JavaScript コンテンツ 削除,247

# L

LDAP カスタム グループ,100 文字セット,99 Linking Service, 451 Log Database 接続 DSN, 508 Log Server, 448 インストールされていない,604 実行していない,599 接続の更新, 613 設定, 502, 507, 622 ディスクスペースが不足している,603 ディレクトリ サービスに接続,614 ユーザーおよびグループの更新,513 Logon Agent, 380, 450 許可,584 設定,381

#### M

Main タブ, 25 Master Database, 446 ダウンロードの再開, 468 ダウンロードのステータス, 467 Microsoft Excel 不完全なレポート, 623 Multiplexer, 449 MyWebsense ポータル, 28

#### Ν

**NetBIOS** 有効化,579 Network Agent, 445, 541 2つ以上の NIC, 572 Filtering Service との通信, 572 NIC のモニタリング,547 インストールされていない,570 グローバル設定,543 実行していない,570 高い CPU 使用率,573 ブロックする NIC, 548 プロトコル管理,548 メモリの不足,573 モニタしていない、571 ローカル設定,544 Never Scan リスト, 233 エントリの削除,250 サイトの追加,250 NIC のモニタリング、547 Network Agent NIC の設定,547 NIC の設定 ブロック,548 モニタリング,547 設定,547 Novell eDirectory, 97 ハイブリッド設定,285 NTLM 識別 ハイブリッドフィルタリング,393

# 0

ODBC ログレコードの挿入, 509 Oracle Directory Server ハイブリッド設定, 284

#### Ρ

PAC ファイル。proxy auto-configuration (PAC) ファイルを参照 PDF フォーマット 調査レポート,189,211,214 ハイブリッド サービス認証レポート,300, 302

プレゼンテーションレポート, 176, 179, 182 Permit, 68 「Permit All (すべて許可)」フィルタ フィルタリングの優先順,123 Permit All フィルタ, 79 Policy Broker, 445, 456 設定データ、456 リスト,457 レプリカ同期化の失敗,596 Policy Server Policy Broker の接続,457 Policy Broker  $\mathcal{O}\mathcal{E} - \mathcal{F}$ , 456 Policy Database, 445, 456 開始しない、595 Policy Server, 445, 458 IP アドレスの変更,463 Web Security manager から削除, 460 Web Security manager の接続, 460 および Policy Broker, 456 ステータスモニタ,451 接続, 452 と Web Security manager, 458 突然に停止,595 複数のインスタンス、462 複数のインスタンス,ログ作成の設定,505 Policy Server Map, 451, 452 Presentation Reports Scheduler 接続されていない,616 Print Policies To File (ポリシーをファイルに出 力), 114 Privacy Category, 256 Productivity カテゴリ, 62 proxy auto-configuration (PAC) ファイル, 272 カスタマイズ,279 カスタマイズしたフラグメント、279 ステータス情報,298 定義済み、278 デフォルト、278 フィルタなし宛先、270 ブラウザの設定,278

## Q

Quota, 68

#### R

RADIUS Agent, 383, 450 設定,383 Real-Time Monitor, 224, 448 応答なし、627 起動と停止,477 実行していない,626 タイムアウト、226 データなし、593 フィルタリングの結果、226 複数の Policy Server, 227 メモリの不足、626 Real-Time Monitor 許可, 410 Real-Time Security Updates, 33, 491 有効化,34 Remote Filtering Client, 305, 447 Remote Filtering Server, 305, 447 Remote Filtering の設定, 306 Block all requests, 306 Risks ダッシュボード,50

# S

search ユーザーエージェントの,217 securewispproxy.ini ファイル, 307, 308 Security カテゴリ、63 SecurityCategoryOverride, 331 Services  $\mathcal{Y} - \mathcal{W}$ , 651 Settings タブ, 25 Severity Events by Type (タイプ別の重大イベン ト), 42 SIEM 統合, 472 SNMP アラート, 483 Special Events, 62 SQL Server 許可, 606, 613 SQL Server Agent ジョブ,621 SQL Server Agent のジョブ, 613 SSL 証明書 ハイブリッドフィルタリング,277 SSL 復号化バイパス, 256 Privacy Category, 256 概要,231 State Server, 447, 469

Status Alerts, 490 Audit Log, 475 Deployment, 451 Hybrid Service, 298 ダッシュボード、39 Status Monitor, 41 Status Monitor  $\pm - F$ , 56 Sun Java System Directory, 97 Super Administrator ロールの削除,434 ロールへのクライアントの追加[ロールへ のクライアントのついか 1,432 Super Administrator (優先管理者) admin, 21 Suspicious Event Summary フィルタリング,43 列,44 Suspicious Event Summary (不審なイベントの要 約),42 Sync Service, 280, 451 Log Server に接続できない, 638 使用できない, 636 ステータス情報,298 設定,290 設定ファイル,640 ディスクスペースが不足している。639 ハイブリッドサービスに接続できない、647 ログレコードをダウンロードできない,637 syncservice.ini, 640 BlockMessageBoardPosts パラメータ, 334 SecurityCategoryOverride パラメータ、333 System ダッシュボード,52

## Т

TCP と UDP サポート, 78 Threats Event Details, 45 Threats ダッシュボード, 41 フィルタリング, 42 Top Security Destinations (セキュリティの問題 が多い宛先), 42 Trap サーバー SNMP アラート設定, 483 TRITON コンソール,21 セッションのタイムアウト,22 モジュールを切り替えること ができない,636 TRITON バナー,24

# U

Unrestricted ポリシー, 112 URL アクセス ツール, 358 URL カテゴリ ツール, 356 URL カテゴリの変更,330 URL のブロック解除 (ハイブリッド), 271 Usage Monitor, 446 実行していない、593 使用できない,593 Usage ダッシュボード、51 Use custom filters, 99 User Agent Volume Report, 301 User Agents by Volume レポート, 293 User Service, 92, 449 Linux上,585 WINS の設定,585 許可,584 使用できない,566 ディレクトリ通信に使用するポート,581 パフォーマンス,454

## W

Web Endpoint 定義済み.395 配備, 395 Web Security インストールディレクトリ,480 システムアラート,484 Web Security manager, 446 Policy Server 接続, 458, 460 管理者による同時アクセス,414 タイムアウトの無効化,56 ナビゲーション,23 ネットワーク アカウントによる アクセス、441 ログオン、21 Web Security manager のナビゲーション, 23 Web Security manager の実行, 21 Web Security manager へのアクセス, 21,419 Web Security  $Z - \varphi Z$ , 452 Web Security ダッシュボード グラフが表示されない,628 Web Security 管理コンソール, 21 WebCatcher, 31, 36 送信される内容,36 データが送信される方法,37 WebCatcher により送信されたデータ、36 Websense bin  $\vec{r}$   $\tau \nu \rho h J$ , 650 Websense Web Security Gateway サブスクリプ ションキー,231 Websense ステータス, 490 Alerts, 490 Audit Log, 475 Websense ソフトウェア コンポーネント、444 Websense データのバックアップ、492 Websense データの復元, 492 Websense  $\neg \Box + \flat$ , 473 Websense マスター データベース、32 websense.log, 652 WebsenseAdmin コマンド Linux, 479 Windows, 478 WebsenseDaemonControl コマンド、479 Websense 設定情報, 456 Websense データの復元、498 whitelists, 129 管理,130 Windows Services  $\mathcal{Y} - \mathcal{W}$ , 651 イベントビューア、651 Windows Active Directory (ネイティブモード),95 Windows Active Directory (混在モード), 94 WINS User Service の設定,585 有効化,585

# Χ

```
XLS フォーマット
監査ログ,475
調査レポート,189,214
プレゼンテーション レポート,176,179
```

## あ

アカウント情報 ハイブリッドフィルタリング,262 設定,29 アカウントの無効化,106 複数 Policy Server 環境, 462 複数の Filtering Service インスタンス,466 赤文字表示,調査レポート,192 アクションの無効化 カテゴリ,324 プロトコル,339 アクセス時間の制限, 69 アクティブなコンテンツ 削除,247 アクティブなコンテンツのストリッ ピング,247 アップグレード ユーザーが表示されない、555 アプリケーション スキャン,237 アプリケーション レポート search, 217 依存,216 概要,160 トレンドジョブ,220 入力、219 ブラウザ詳細レポート,221 プラットフォームの詳細レポート,222 アプリケーションレポートの作成,216 アプレット 割り当て時間、70 アラート,490 Real-Time Security Updates, 491 SNMP, 483 Websense  $\wedge \mathcal{W} \mathcal{Z}$ , 490 疑わしいアクティビティ、481,489 カテゴリ使用状況,481 カテゴリ使用状況,設定,485 カテゴリ使用状況,追加,486 カテゴリ使用状況 , 編集 , 486 過度を回避、482 限界の設定,482 システム、481 システム,設定,484 送信方法,481

電子メール,483 ハイブリッドフィルタリング,647 プロトコル使用状況,481 プロトコル使用状況,設定,487 プロトコル使用状況,追加,488 プロトコル使用状況,痛集,488 ヘルスの要約,52 方法の設定,482 リアルタイムのデータベースの更新,491 暗号化トラフィックの処理,256

#### い

イベントビューア,651 印刷 ダッシュボード、41 ダッシュボード グラフ,491 プレゼンテーションレポート,177 調査レポート、214 インストールディレクトリ,480 インターネットアクティビティのモニタ,224 インターネット閲覧時間(IBT) データベース ジョブ, 161 レポート、525 最終サイト,527 サイトごとの時間、526 設定,525 説明,161 と集約,618

# う

疑わしいアクティビティアラート,481,489

## え

```
閲覧時間
インターネット (IBT), 525
詳細な, 527
エラーメッセージ
探す, 590
エラー ログ
Websense.log, 652
イベント ビューア, 651
ログ データベースの削除, 524
円グラフ, 193
エンドポイント
改ざん防止用パスワード, 396
```

#### お

オフサイト ユーザー 自己登録 (ハイブリッド), 310 特定 (ハイブリッド), 280, 309 ハイブリッド フィルタリングを有効化, 274 フィルタリングのオプション, 303 リモート フィルタリング ソフトウェアの 設定, 304 オプション,調査レポート, 188

## か

改ざん防止用パスワード,396 拡張 ASCII 文字 DC Agent のコンピュータ名, 375 調査レポートの検索, 624 確認 複数 Policy Server 環境, 462 複数の Filtering Service インスタンス,466 カスタマサポート、37 カスタマイズ proxy auto-configuration (PAC) ファイル, 279 ブロック フィルタリング ブロック ページ、276 ブロックメッセージ,147 カスタム LDAP グループ、100 追加,101 編集, 101 カスタム URL 正しくフィルタリングされない,568 定義済み、330 フィルタリングの優先順,331 カスタム カテゴリ 作成,321 追加.326 カスタムブロックメッセージ,149 カスタム プロトコル ID, 338 作成,340 作成できない,598 名前の変更,339 編集,337 カスタムロゴ ハイブリッド ブロックページ,276 プレゼンテーションレポート,167,173 ブロックページ、151

カスタム認証 ルールの追加, 293 ルールの編集、296 カテゴリ カスタムの追加,326 カスタムプロトコル,335 カテゴリ カスタム編集,323 カタログ データベース 515 レポート,162 カテゴリ Bandwidth, 62 Extended Protection, 63 Productivity, 62 Security, 63 Special Events, 62 カスタム、322 カテゴリの名前を変更,325 すべてのリスト、59 すべてのロールでロック,416 すべてのロールでロック [ すべてのろーる でろっく ], 417 帯域幅使用状況、343 定義済み, 32, 59 プレゼンテーション レポートのための選択 , 169 マスター データベースに追加,61 ログ記録,505 カテゴリバイパスの設定,256 カテゴリフィルタ,71 コピー,72 作成,72 追加,117 定義済み、57 テンプレート,72,80 名前の変更,73 編集,73 カテゴリ管理,321 カテゴリ使用状況アラート 削除,486

設定,485 追加,486 編集,486 ログ記録、505 カテゴリ変更された URL, 330 説明、321 追加,330 適用されない,598 編集,330 空のブロックページ,145 監査者許可,412 監査ログ,475 完全な URL によるログ記録, 512, 524 データベースサイズ設定の影響,530 管理コンソール 21 管理者,406 Super Administrator のタスク、415 Content Gateway 直接アクセス許可,410 Filter Lock, 影響, 415 「Full」ポリシー許可,410 Real-Time Monitor 許可, 410 Web Security manager へのアクセス, 441 同じロールへの同時アクセス,414 概要,407 許可,409 許可,設定,424,429 責務の通知、419 代理のタスク,435 複数のロール、413、414、428 変更の追跡, 475 無制限ポリシー許可,409 モジュールを切り替えることがで きない,636 優先管理者, 409 例外のみ許可,410 レポート作成許可, 410, 426 ロールからの削除、424 ロール定義の表示, 435 ロールへの追加, 424, 428 管理者許可 例外のみ,410

#### き

キー, 27 キーワード, 321, 327 定義, 329 ブロック.69 ブロックされていない,568 ロールでのロック、417 キーワードブロック トラブルシューティング,568 期間 ダッシュボード グラフ 531 起動 Linux デーモン、479 Websense サービス、477 Windows のサービス,478 キャッシュされている変更,25 脅威 アラート、489 ウェブページで、237 ファイル、237 特定,41 脅威インシデントの詳細,45 脅威のスキャン,237 許可 DC Agent, 577, 584 Logon Agent, 584 Real-Time Monitor, 410 SQL Server, 606, 614 User Service, 584 インストールドライブ,607 ポリシーのリリース、420 Content Gateway 直接アクセス,410 「Full」ポリシー、410 監査者, 412 管理者,409 コンポーネントを起動、425 コンポーネントを停止,425 設定, 424, 426, 429 調査レポート作成,412 配備ステータス,412 複数のロール、413 ポリシー管理およびレポート作成,411 無制限ポリシー,409 レポート作成,410,436

# <

空白のブロックページ,145 クライアント、87 カスタム LDAP グループ,90 管理,89 グループ,92 コンピュータ,87,91 追加,102 ディレクトリ.87 ネットワーク、87,91 プレゼンテーション レポートのための 選択, 168 編集, 104 ポリシーの指定,116 ポリシーを適用,88 ユーザー, 92 ロールに移動、108 クライアント,処理対象,406 重複するロール,432 複数のロール、430、438 ポリシーを適用,436 ロールから削除, 425, 434 ロールに移動,108 ロールに追加、435 ロールへの割り当て、425,430,437 クライアントに適用,116 クライアントにポリシーを適用,119 ダッシュボード グラフが表示されない, 628 グループ.92 カスタム LDAP, 90 グループ検索フィルタ、289 グローバルカタログ,95

## け

警告数コントロール,アラート,482 検索 Address バーから,567 ディレクトリ クライアント,103 調査レポート,193,624 検索結果の最適化,289 検索パターン 調査レポート,625 検索フィルタ Real-Time Monitor,226 ハイブリッドフィルタリング,289 検索フィルタリング,70

#### ζ

広告宣伝, ブロック, 145 更新 マスタ データベース 556 コピー カテゴリフィルタ,72 制限付きアクセスフィルタ,72 プレゼンテーションレポート、163 プロトコルフィルタ,72 コマンド WebsenseAdmin (Linux), 479 WebsenseAdmin (Win), 478 WebsenseDaemonControl, 479 混在モード Active Directory, 94 コンテンツ 埋め込まれているコンテンツのブ ロック、146 脅威のスキャン,237 分類, 233 コンテンツ遅延処理,247 コンテンツのストリッピング,247 コンテンツの分類,233 コンピュータ クライアント,87 コンポーネント、444 Content Gateway, 473 DC Agent, 449 Directory Agent, 450 eDirectory Agent, 450 Filtering Plug-In, 451 Filtering Service, 445 Linking Service, 451 Log Server, 448 Logon Agent, 450 Master Database, 446 Multiplexer, 449

Network Agent, 445 Policy Broker, 445 Policy Database, 445 Policy Server, 445 RADIUS Agent, 450 Real-Time Monitor, 448 Remote Filtering Client, 305, 447 Remote Filtering Server, 305, 447 State Server, 447, 469 Sync Service, 451 Usage Monitor, 446 User Service, 449 Web Security manager, 446 Websense Content Gateway, 447 起動と停止、452,453 ステータス,452 ステータスモニタ、451 ログデータベース、448 コンポーネントステータス,451

# さ

サービス 停止と起動,477 最終サイトのブラウズ時間,527 サイズ設定, ログデータベース, 529 サイトの他のカテゴリへの移動,330 削除 Always Scan または Never Scan リストのエン トリ,250 VB Script コンテンツ、247 Web Security manager から Policy Server イン スタンスを、460 アクティブなコンテンツ,247 作成 カテゴリフィルタ、117 プロトコルフィルタ、117 ポリシー, 115 制限付きアクセスフィルタ、117 サブスクリプション、27 MyWebsense r + 28期限切れ,28 超過、28 サブスクリプションキー,27 確認,558

入力,29 未確認,555 無効または期限切れ,554 サンプル カテゴリフィルタとプロトコル フィルタ,79 ポリシー,112

## L

時間の節約 ダッシュボード,54,56 時間を基準とするインターネット アクセス、69 識別されないユーザー,366 自己登録、310 ドメインの追加,275 ドメインの編集,275 システムアラート,481 Content Gateway, 484 Web Security, 484 設定,484 システム ステータス モニタ,56 失敗したバッチ,524 絞り込み,調査レポート、190 重大度アラート,481 集約 完全な URL によるログ記録,525 とインターネット ブラウズ時間,618 出力のオプション 調査レポート,537 手動認証,363 有効化,366 順序 フィルタリング,122 使用開始にあたってのチュートリアル,22 開始,22 条件付き Super Administrator 許可,410 詳細なブラウズ時間,527 データベース サイズ設定の影響,530 詳細ビュー 調査レポート,197 デフォルトの設定,536

変更,199 列,200 使用状況アラート,481 カテゴリ、設定、485 カテゴリ,追加,486 カテゴリ、編集、486 カテゴリのログ記録,505 生成されない,593 プロトコル、設定、487 プロトコル,追加,488 プロトコル,編集,488 使用頻度の高いレポート プレゼンテーションレポート, 164, 172, 175 調査レポート, 188, 207, 208, 209 初期設定チェックリスト,21 初期データベース、32 初期フィルタリング データベース,556 処置,68 Block, 68 Block File Types, 69 Confirm, 68 Permit, 68 Quota, 68 キーワードをブロック,69 帯域幅を基準にしたブロック,68 プレゼンテーション レポートのための 選択,171 ジョブ ETL, 516 IBT, 517 Log Database AMT, 517 Log Database トレンド、517 SQL Server Agent, 621 スケジュール設定されている 調査レポート, 209, 212 プレゼンテーション レポートのスケジュー ル設定, 177, 183 ログデータベース,516 ログデータベースのメンテナンス,516 ジョブ キュー 調査レポート, 188, 212 プレゼンテーションレポート、164

処理対象クライアント,406 ロールから削除,425,434 ロールに移動,108 ロールに追加,435 ロールへの割り当て,425,430 新型のマルウェア脅威,41

#### す

推定值 計算,55 スキャン 概要,229 サブスクリプションキー,231 設定,232 データベースの更新. 251 有効化する方法,231 例外,231 ログ記録、254 スキャンデータベースの更新,251 スキャンのオプション,237,252 コンテンツのストリッピング,247 コンテンツの分類、233 変更の保存,251 レポート、252 スキャンのオプションの設定,232 スケジューラ、プレゼンテーション レポート、177 スケジュール ポリシーの定義,116 スケジュール設定 バックアップ,495 スケジュール設定バックアップの中止,499 ハイブリッド ディレクトリの同期化,290 ハイブリッドポリシーの同期化, 290 ハイブリッド ログ レコードの同期化, 291 プロキシまたはファイアウォールを経由す るトラフィックのルーティング,292 スケジュール設定ジョブ アクティブにする、184 スケジュール, 179, 210 プレゼンテーションレポート, 177, 181, 183 失われた、616 削除,184

出力フォーマット,182 ジョブ履歴,185 調査レポート,188,209 電子メールのカスタマイズ,183,210 非アクティブにする,184 日付範囲,181,211 プレゼンテーションレポートでの失敗,617 レポートファイル名,178 スケジュール設定ジョブのリスト プレゼンテーションレポート,164 調査レポート,212 すべてのユーザのURLを許可 (ハイブリッド),271

#### せ

正規表現, 321, 355 URL の再カテゴリ, 324 制限付きアクセスフィルタ、318 制限付きアクセスフィルタ,71,314 URL が許可されていない、568 作成,316 正規表現,318 追加,117 名前の変更,317 フィルタリングの優先順,314 製品情報の参照,28 セキュアな形式の認証 ハイブリッドフィルタリング,393 セキュリティ URL 追跡.31 セキュリティプロトコルのグループ,67 セキュリティリスク サイトのフィルタリング,331 セキュリティの脅威 スキャン、237 セッション タイムアウト,56 ブラウズ、526 セッションのタイムアウト,22 設定 Alerts, 482 Content Gateway Access, 474 Log Server, 507 Network Agent, 543

Policy Brokers, 457 Policy Server, 459 Remote Filtering, 306 Shared User Data, 281, 284, 285, 286 アカウント,29 ダッシュボード、531 データベースのダウンロード,34 ディレクトリサービス,93 ハイブリッド ユーザーの識別 [ ハイブリッ ドユーザーのしきべつ」、392 フィルタリング、81 ログデータベース、517 SIEM 統合, 472 カスタム認証,292 スケジュール設定.290 ハイブリッド ユーザーの識別, 394 フィルタ対象の場所,263 ユーザーの識別,364 節約された帯域幅の計算,55 節約した時間の計算,55 セルフレポーティング,215 設定,540 ユーザーへの通知,540 セルフレポート、215 セルフレポート作成,430 有効化、504 選択的なカテゴリのログ記録,506 データベースサイズ,530 選択的認証,366

## た

帯域幅
Content Gateway による管理,344
Network Agent による管理,343
カテゴリによる使用,343
管理,343
制限の設定,344
ブロックされた要求のログ記録,191
プロトコルによる使用,343
予想より大きい,618
帯域幅の節約
ダッシュボード,54,56
対象のクライアントの削除,597
代替ブロックメッセージ,154

タイトル,プレゼンテーションレポート,172 ダイナミック コンテンツ 分類,233 タイムアウト Web Security manager の無効化, 56 レポーティング,608 代理管理 レポートのアクセス,501 Content Gateway 直接アクセス許可,410 「Full」ポリシー許可, 410 Real-Time Monitor 許可, 410 概要,405 監査者, 412 管理者の追加、428 管理者への通知,419 許可,409 準備,415 使用,420 ポリシー許可,410 ポリシーを適用,435 例外のみ許可,410 レポート作成許可,410 ロールからクライアントを削除,434 ロール競合,431 ロールの削除,421 ロールの削除,影響,433 ロールの追加,421,422 ロールの編集,423 代理管理者 配備ステータス許可,412 ダッシュボード、39 Add Chart, 41 Risks, 50 Status Monitor, 41 System, 39, 52 Threats, 41 Usage, 51 印刷,41 システム、40 使用状況,40 推定値の計算,55 節約された帯域幅の計算、55 節約した時間の計算,55 タブをカスタマイズ,53

データベースのダウンロード,41 モニタ,56 要素の追加,53 リスク,40 ダッシュボード グラフ 最大期間,531 ダッシュボードのグラフ 概要,159 ダッシュボードの設定,531

#### ち

チェックリスト 初期設定,21 チャート 30-Day Risk Trends (30日間のリスクの傾向), 50 Filtering Service Status, 53 User Activity, 52 ダッシュボードに追加,53 チュートリアル 使用開始,22 初期設定,21 調査レポート, 187 anonymous, 193 Excel フォーマット, 189, 211, 214 PDF フォーマット, 189, 211, 214 XLS フォーマット, 214 オプション、188 ジョブキュー, 188, 212 セルフレポート,215 ユーザーアクティビティ,188 赤文字表示 192 一般的な問題、625 印刷,214 円グラフ,193 概要,160 カスタム電子メール、210 検索, 624, 193 検索パターン、625 出力のオプション、537 詳細なブラウズ時間、527 詳細ビュー, 197, 199, 200 使用頻度の高いレポート, 188, 207, 208 使用頻度の高いレポートの保存,207 スケジュール設定ジョブ,188,209

スケジュールの設定,210 設定,534 セルフレポート作成,540 月別ユーザーアクティビティ詳細,205 デフォルト設定,536 外れ値、188、213 日付別ユーザーアクティビティ詳細,203 表示のオプション,537 標準, 188, 206 棒グラフ,193 マルチレベル要約,196 ユーザー名の非表示, 193 要約,190 ログデータベースの選択,535 調査レポート作成 ロールのタイプ、407 許可,412

## つ

ツール URL アクセス、358 URL カテゴリ, 356 フィルタリングのテスト,357 ポリシーの確認,357 ユーザーの調査,358 ユーザーの検索オプション、359 ツールボックス、356 追加 [Always Scan] または [Never Scan] リストのエ ントリ、250 カスタム LDAP グループ,101 カテゴリフィルタ,72 キーワード,329 クライアント、102 ファイルタイプ,353 プロトコルフィルタ.76 ポリシー、115 Websense によって定義されたプ ロトコル、342 制限付きアクセスフィルタ,316 電子メールドメイン(ハイブリッド),275 ハイブリッド サービス用の root コンテクス ト,286 フィルタ対象の場所、265

フィルタなし宛先,271 明示的プロキシ,268 追跡 インターネットアクティビティ,481 システム変更,475 月別ユーザーアクティビティ詳細レ ポート,205

#### τ

データ ソース名 (DSN) 設定.508 データーベース ダウンロード 再開,468 ステータス,467 データーベースのダウンロード.32 Real-Time Security Updates, 33 スキャン、251 設定,34 プロキシを通して [プロキシをとおして],35 リアルタイム更新、33 データ集約,472 データベース Log Database ジョブ, 516 Policy Database, 456 Real-Time Security Updates, 33 カタログ,515 スキャン,251 マスターデータベース.32 メンテナンスジョブ,523 リアルタイムのデータベースの更新、33 ログデータベース、515 ログデータベースパーティション、515 データベース ジョブ AMT, 517 ETL, 516 SQL Server Agent, 621 インターネット閲覧時間 (IBT), 517 トレンド、517 メンテナンス、516 データベース パーティション 削除, 522, 523 作成,520 有効化または無効化、621

レポートのための選択、521 ロールオーバーオプション,518 データベースの更新,33 Real-Time Security, 33, 491 スキャン,251 リアルタイム、491 リアルタイム,33 データベースのダウンロード,41 インターネットアクセスを確認,558 サブスクリプションの問題,558 制限アプリケーションの問題,563 トラブルシューティング、557 メモリの要件、562 ディスク スペース データベースのダウンロードの要件.561 停止 Linux デーモン, 479 Websense サービス、477 Windows のサービス、478 ディスク スペース プレゼンテーション レポート 使用状況 [プ レゼンテーション レポートしようじょう きょう 1, 178 データベースのダウンロード ディスクスペースの要件,561 定評によるフィルタリング 63 ディレクトリクライアント,87 ディレクトリ サービス Log Server の接続, 614 TRITON コンソール ログオンの設定.441 Windows Active Directory (混在モード), 94 検索 103 ステータス、454 設定,93 設定の問題,580 ハイブリッド フィルタリングの サポート、280 パフォーマンスの詳細,455 ディレクトリ サービスの設定 トラブルシューティング、580 ディレクトリ設定 拡張, 98 できない ユーザーおよびグループを追加,580

テクニカルサポート、37 テクニカルサポートへの連絡。28 デフォルト ユーザー, 407 削除,407 電子メール レポートの配信,503 電子メール アドレス ハイブリッド フィルタリング コンタクト,262 電子メールアラート,483 電子メール メッセージ プレゼンテーション レポートのためのカス タマイズ、183 調査レポートのためのカスタマイズ,211 テンプレート、80 カテゴリフィルタ,72,80 プロトコルフィルタ,76,80

## と

透過的識別 ハイブリッドフィルタリング、392 透過的ユーザー識別,362 DC Agent, 373 eDirectory Agent, 385 Logon Agent, 380 RADIUS Agent, 383 エージェント,362 識別されないユーザー、366 設定,364 例外,365 匿名ログ記録、506 トラブルシューティングのツール Services  $\mathcal{Y} - \mathcal{W}$ , 651 websense.log, 652 イベントビューア,651 トレンド ジョブ とアプリケーションレポート,220 ログデータベース、517 トレンド データ 使用できない, 619 データベースサイズ設定の影響,530 保存,527 トレンド レポート 空白,619

有効化,527 トンネリングプロトコル検出,235

# な

名前の変更 カスタム プロトコル,339 カテゴリ,325 カテゴリ フィルタ,73 プロトコル フィルタ,77 ポリシー,116 制限付きアクセス フィルタ,317

# に

認証 選択的,366 認証の例外,366 認証要求 レポート,293

# ね

ネイティブ モード Active Directory, 95 ネットワーク クライアント, 87 ネットワーク資格情報 Web Security manager へのアクセス, 441

# は

パーティション 削除,522 作成,520 レポートのための選択,521 ロールオーバーオプション、518 ログデータベース,515 ハートビート 間隔の変更,307 リモート フィルタリング ソフト ウェア,305 配備ステータス、451 配備ステータス許可,412 ハイブリッド フィルタリング Active Directory root コンテクスト, 282 Active Directory の設定, 281, 282 exclude コンテクスト, 288 Novell eDirectory root コンテクスト, 285

Novell eDirectory の設定, 285 NTLM 識別 [NTLM しきべつ], 393 Oracle Directory Server root コンテクスト、284 Oracle Directory Server の設定, 284 PAC ファイル, 272 SSL 証明書, 277 Web Endpoint, 395 アカウント,262 アラート、647 オフサイト ユーザー, 263, 274, 308 オフサイト ユーザーのパスワード,280 カスタムブロックページ,274,276 カスタム認証,292 コンタクト電子メールアドレス、262 サポートされているディレクトリ サービス、280 自己登録, 274, 309, 310 ステータス、298 セキュアな形式の認証、393 接続が失われた,647 設定情報がない, 649 透過的識別, 392 ドメインの登録, 275 認証できない、648 フィルタ対象の場所,263 フィルタなし宛先,270 ポリシー、ユーザー、およびログ レコード 同期化のスケジュール設定,290 ユーザーおよびグループの 検索フィルター, 289 ユーザー識別, 392, 394 ユーザーのアクセス、272 レポートにない,638 ハイブリッド フィルタリングへのユーザーの アクセス,272 ハイブリッド ブロック ページ カスタマイズ,276 テキスト,277 ロゴ,276 ハイブリッド ユーザー識別 Active Directory, 281 Novell eDirectory, 285 Oracle Directory Server, 284

ハイブリッド ログ レコード Log Server に送信しない, 638 収集, 291 ダウンロードされない、637 ハイブリッド通信のスケジュール設定, 290 ハイブリッド認証 カスタム ルールの追加, 293 カスタムルールの編集,296 外れ値レポート, 188, 213 パスワード 改ざん防止, 396 リセット、594 パスワード無効化、105 複数 Policy Server 環境, 462 複数の Filtering Service インスタンス,466 バックアップ ファイル ネーミング,493 保存, 497 バックアップファイルの保存,497 バックアップ ユーティリティ、492 コマンドリファレンス、500 実行,496 スケジュール設定バックアップの 中止, 499 設定ファイル、497 バックアップのスケジュール設定,495 パッチ,28 バナー、24 パフォーマンス ディレクトリサービス,452,454 ディレクトリの詳細, 455

#### ひ

日 / 月別ユーザー レポート,188,203 日付範囲 調査レポート スケジュール 設定ジョブ,211 プレゼンテーション レポート スケジュール 設定ジョブ,181 日付別ユーザー アクティビティ 詳細レポート,203 ヒット件数 定義済み,513 ヒット件数とアクセス件数,512 データベース サイズ設定の影響,529 表示のオプション 調査レポート,537 標準レポート,調査,188,206 ふ ファイアウォールの設定 データベースのダウンロード,559 ファイル アクセスのブロック,346 ファイル タイプ 追加,353 編集、353 ロールでのロック,417 ファイルの拡張子 スキャン,244 事前定義されているファイルタイプ,349 事前定義されているファイル タイプに 追加,353 ファイル タイプに追加,354 フィルタリングの基準,346 ファイルの署名 フィルタリングの基準,346 ファイルのスキャン,237 最大サイズの設定,247 スキャンのタイムアウト、246 ファイルのスキャンの最大サイズ,247 ファイル分析 ファイルの拡張子,244 ファイル名 スケジュール設定プレゼンテーション レ ポート、178 フィルタ,71 アクティブ編集,118 カテゴリ, 57,71 使用状況の判定,117 制限付きアクセス、71,314 デフォルトの復元,81 プレゼンテーションレポート,163 プロトコル、57,71 ロールにコピー、319 ロールについて作成、439 ロールについての編集、439 フィルタコンポーネント、321 フィルタされない URL 置換,129

ハイブリッドフィルタリング,271 フィルタ対象の場所 追加、265 定義済み、263 編集,265 明示的プロキシ,267 フィルタなし宛先 PAC ファイル,270 Web メール, 270 構文,271 追加,271 定義済み,270 編集 271 フィルタのテンプレート、80 フィルタリング イメージを検索,70 キーワード、327 コンポーネント概要,443 順序,119 処置、68 ダイアグラム、122 ツールボックス、356 ファイルタイプ,346 プロセス,122 プロトコル、336 優先順,122 優先順,カスタム URL, 331 リモートまたはローミングユーザー、303 フィルタリングテストツール,357 フィルタリングポリシーの評価、159 フィルタリングの設定 設定,81 フィルタリングのテスト ユーザーの検索,359 フィルタリングの方法 組み合せ,264,308 複数のポリシー フィルタリングの優先順、88 フェイル オープン リモート フィルタリング ソ フトウェア、306 フェイル クローズ タイムアウト,306 リモート フィルタリングソ フトウェア,306

フォレンシック データ 脅威のインシデント用 46 フォレンシック データの保存,532 フォレンシックリポジトリ,532 エラー、628 サイズの設定,534 データの期限切れ,629 場所、629 復元ユーティリティ,492 コマンドリファレンス、500 実行、498 復号化のバイパス、256 複数グループポリシー、120 複数の Policy Server, 462 複数のロール,許可,413 プライベート IP アドレス およびハイブリッドフィルタリング,264 ブラウザ レポート 詳細、221 ブラウザ詳細レポート,221 ブラウザのレポート,217 入力,219 ブラウズ セッション、526 ブラウズ時間 [ぶらうずじかん] インターネット (IBT), 161 プラットフォームの詳細レポート,222 プラットフォームのレポート、217 詳細、222 入力,219 ブロック メッセージ フレームサイズの変更,151 プレゼンテーション レポート Excel フォーマット, 176, 182 HTML フォーマット, 176 HTML 形式, 179 PDF フォーマット, 176, 179, 182 Review Reports  $\sim - \mathcal{V}$ , 185 XLS フォーマット, 176, 179 印刷,177 エラー, 624 概要,159 カスタム、163 カスタムロゴ, 167, 173 コピー, 163

実行,175 出力フォーマット, 182 使用頻度の高いレポート, 164, 172, 175 ジョブキュー, 164, 183 ジョブの日付範囲の設定,181 ジョブ履歴、185 スケジュール設定の表示 [すけじゅーる せっていのひょうじ], 185 スケジュールされたジョブが失敗,617 スケジュール設定, 164, 177, 179 長期の保存、178 ディスクスペースが不足している,617 ディスクスペース使用状況,178 表示しない, 624 ファイル名.178 保存,176 レポートカタログ,162 レポート カタログ名,172 レポートフィルタ, 163, 167 レポートフィルタの確認,174 レポートのレビュー, 164 プロトコル プレゼンテーション レポートのための 選択,170 プレゼンテーションレポートの保存,176 プロキシ サーバ データベース ダウンロードの設定,35 プロキシ設定 データベースのダウンロード,559 確認,560 ブロック 一部のサイトへの送信,333 埋め込まれているコンテンツ,146 キーワードに基づく、329 ファイルタイプ,346 プロトコル、336 ブロックページ,143 Continue  $x \neq y$ , 68 Use Ouota Time  $x \neq y$ . 68 アカウントの無効化,106 エラーメッセージが表示される,588 空白のホワイトページ,589 広告宣伝, 145, 589 コンテンツ変数,152

ソースファイル,147 デフォルトの復元, 154 ハイブリッド サービスのカスタマイズ,276 ハイブリッドフィルタリング。274 パスワード無効化,105 ファイル タイプのブロックが 表示されない、587 部分的、146 ロゴの変更、151 ブロック ページの代わりに空白のホワイト ページ,589 ブロック メッセージ カスタマイズ、147 カスタムの作成 149 代替の作成、154 ファイルタイプ,350,351 ブロックおよびロック、416 カテゴリ,417 キーワード,417 ファイルタイプ、417 プロトコル,418 ブロックされた要求 ログ記録された帯域幅,191 ブロックされた要求,ログ記録された 帯域幅,202 ブロックされている広告宣伝、145 ブロックする NIC. 548 プロトコル TCP と UDP サポート, 78 Websense 定義の変更,342 定義[ていぎ], 335 カスタム定義、321 カテゴリの名前を変更、339 管理,321 使用状況情報の収集.31 新規作成,337 すべてのリスト、60 すべてのロールでロック,416,418 セキュリティプロトコルのグループ、67 带域幅使用状況,343 調査レポートの選択, 201 定義済み、32,60 フィルタリング,77,336 マスター データベースに追加,61

ログ記録されない、620 プロトコル ID, 338 IPアドレス、338 ポート、338 プロトコルフィルタ,71 作成,76 追加,117 テンプレート,76,80 名前の変更、77 編集,77 プロトコル フィルター 定義済み、57 プロトコル管理 Network Agent, 548 プロトコル検出,235 プロトコル使用状況アラート 設定,487 追加,488 編集,488 プロトコルのログ記録 すべてのロール、418 平均ブラウズ時間,526 ヘルスアラート,490 ソリューション,592 要約,52 変更 キャッシング,26

ソリューション,592
要約,52
変更
キャッシング,26
確認,27
保存,26
編集
カスタム LDAP グループ,101
カテゴリフィルタ,73
プロトコルフィルタ,77
ポリシー,116
クライアントの設定,104
制限付きアクセスフィルタ,317
電子メールドメイン(ハイブリッド),275
ハイブリッドサービス用の root
コンテクスト,287
フィルタ対象の場所,265
フィルタなし宛先,271
明示的プロキシ,268

#### ほ

棒グラフ,193 保存と配備,25 ポップアップ ブロッキング レポートのアクセス、628 ポリシー Example - Standard User, 112 Unrestricted, 112 クライアントに適用、116、119 処理対象クライアントに適用, 435, 436 説明、115 追加, 114, 115 定義済み、57,111 ディレクトリ クライアントのトラブル シューティング、569 適用、119 適用可能の判定,119 デフォルト,112 名前の変更、116 表示,113 ファイルに出力,114 フィルタリングの優先順,122 複数のグループ、120 編集、114、116 ユーザーおよびグループに適用,92 ユーザーが識別されない時、366 リモート クライアントのトラブルシュー ティング、569 ロールにコピー、319 ロールにコピーする、114,433 ロールについて作成,439 ロールについての編集、439 ポリシー管理およびレポート作成 ロールのタイプ,407 許可,411 ポリシー許可 リリース,420 無制限,409 ポリシー許可のリリース,420 ポリシー設定 デフォルトの復元,81 ポリシーの確認 ユーザーの検索,359 ポリシーの確認ツール、357

ポリシーの定義 スケジュール,116 ポリシーの例外,129 管理,130

## ま

マスタデータベース 1週間以上経過,556 更新,556 初期,556 ダウンロードサーバー,558 ダウンロードの問題,557 マスターデータベース,32 カテゴリ,59 機能強化,36 ダウンロード,32 ダウンロードのスケジュール,34 プロトコル,60 リアルタイム更新,33 マスタデータベース Real-Time Security Updates,33

# み

未反映の変更点を表示,27 未分類の URL レポーティング,31

# む

無制限 Super Administrator, 409

# ଷ

明示的プロキシ ハイブリッドフィルタリング,267 追加,268 編集,268 メモリの要件 データベースのダウンロード,562 メンテナンスジョブ 設定,523 ログデータベース,516,523

# も

モード Policy Broker, 456 文字セット MBCS, 555 LDAP で使用, 99 モバイル ユーザー フィルタリング, 303

#### ゆ

ユーザー、92 識別,361 手動認証, 363 透過的識別,362 ユーザー アカウント admin, 407 ユーザー アクティビティのズーム トレンド チャート、52 ユーザーエージェント,292 検索、217 識別,219 レポート、216 ユーザーが表示されない アップグレード後、555 ユーザー検索,103 ユーザー識別 Web Endpoint, 395 トラブルシューティング,574 ハイブリッドフィルタリング.392 ハイブリッド ユーザーのレポート, 299 リモート ユーザー、363 手動,363 透過的, 362 ユーザー識別ページ、364 ユーザー識別例外.365 ユーザー情報, ログ作成, 505 ユーザーの調査ツール,358 ユーザーのローミング フィルタリング、303 ユーザー名の非表示 調査レポート, 193 ユーザ検索フィルタ,289 ユーティリティ Log Server の設定,507 優先管理者 ロール,407 Filter Lock, 影響, 415 許可, 409 クライアントのロールからの移動,108

条件付き許可,410 無制限,410 ロールの切り替え,411 ロールの削除,407 優先順 代理管理ロール,431 フィルタリング,122 フィルタリングポリシー,88 優先順位,ロール,421,432 優先設定,レポート作成,503

#### よ

要約レポート マルチレベル,196 調査レポート,190 より厳格なブロッキングを使用,314 制限付きアクセスフィルタ,315

#### り

リアルタイム オプション ファイル分析、237 リアルタイムスキャン、「スキャン」を 参照,229 リアルタイム モニタ 概要、160 リアルタイムのデータベースの更新, 33,491 リスククラス, 64, 501, 502 Business Usage, 65 Legal Liability, 64 Network Bandwidth Loss, 64, 65 Productivity Loss, 64, 66 Security Risk, 65 カテゴリの割り当て、502 調査レポートの選択, 200 プレゼンテーション レポートのための 選択, 169 レポート、502 リモートフィルタリングソフトウェア,304 FTP トラフィックの無視, 307 HTTPS トラフィックの無視、307 サポートされているプロトコル、304 帯域幅ベースのフィルタリング、304 タイムアウト間隔,306 通信,305

ネットワークの外側 [ネットワークのそと がわ], 305
ネットワークの内側, 305
ハートビート, 305
ハートビート間隔の変更, 307
フェイルオープン, 306
フェイルクローズ, 306
リモートユーザー
手動認証の問題, 586
フィルタリング, 303
不適切にフィルタリングされる, 587

## れ

例 カテゴリ フィルタとプロトコル フィルタ,79 ポリシー、112 例外 管理,130 検索, 132 定義済み、129 例外のみ許可,410 列[ 詳細調査レポート,200 レプリカ Policy Broker, 456 レポーティング Real-Time Monitor, 224 セルフレポーティングの設定,540 タイムアウト、608 ハイブリッド フィルタリング データがない、638 ポップアップブロッキング,628 レポート Real-Time Monitor, 160 Review Reports  $\neg \neg \lor$ , 185 アプリケーション, 160,216 概要, 159 空白,620 使用,159 情報のスキャン,254 スキャンのオプション、252 スケジュール設定プレゼンテーションの表 示、185 ダッシュボードのグラフ,159

長期の保存,178 調査, 160 調査の設定,534 月別ユーザー アクティビティ詳細, 205 電子メールの配信,503 ハイブリッド サービス認証, 299 ハイブリッド データを取得, 291 ハイブリッド ユーザー エージェント 認証,301 日付別ユーザーアクティビティ詳細,203 不完全な、623 ブラウザ,217 プラットフォーム、217 プレゼンテーション,159 編集 163 レポート カタログ, 162 名前,172 レポート タイトル,プレゼンテーションレ ポート、172 レポート フィルタ,プレゼンテーションレ ポート, 163, 167 確認、174 カテゴリの選択, 169 クライアントの選択, 168 処置の選択、171 プロトコルの選択,170 リスク クラスの選択, 169 レポート作成 アクセス,501 許可, 410, 426, 436 設定許可, 426 セルフレポート作成,430 電子メールサーバーの設定,503 優先設定,503 レポートのレビュー、185 プレゼンテーションレポート,164

## ろ

ロール Filter Lock, 影響, 415 Super Administrator の削除, 407, 434 カテゴリのロック, 417 管理, 406 管理者の削除, 424

管理者の追加, 424, 428 切り替え,411 クライアントの削除,425 クライアントの重複、438 削除,421 削除,影響,433 処理対象クライアントの追加, 425, 430, 435, 437 調査レポート作成,407 追加,421,422 定義の表示、435 名前,421 フィルタの作成,439 フィルタの編集,439 複数中の管理者,428 複数中のクライアント,431 プロトコルのロック、418 編集,423 ポリシー管理およびレポート作成,407 ポリシーの作成,439 ポリシーの編集,439 ポリシーを適用, 435, 436 優先管理者,407 優先順位, 421, 432 ロールオーバーオプション,データベース パーティション,518 ロールに移動,108 クライアント、108 ロールにコピー ポリシー、114 ロールの切り替え、411 ロールの変更,411 ログ 監査, 475 ログデータ SIEM 統合への送信,472 ログデータベース,448,502 AMT ジョブ, 517 IBT ジョブ、161、517 概要[がいよう].515 アクティブ、518 エラーの削除,524 カタログデータベース,515 管理, 502, 517

サイズ, 529,608 索引再作成,523 作成されなかった、606 使用できない、607 ジョブ,516 設定,517 増加率とサイズ設定,530 調査レポートの接続,535 データベースパーティション、515 データを記録しない, 612 トレンド ジョブ、517 パーティションの作成、518 メンテナンス、523 メンテナンスジョブ,516,523 レポートのためのパーティション 選択,521 ログデータベースの再索引作成,523 ログファイル,652 ログレコード ODBC または BCP、509 ログデータベース ログレコードの集約,511 ログレコードの集約,511 データベースサイズ設定の影響,530 ログオン、21 ログオンエラー,597 ログ記録、252 カテゴリ,505 スキャンアクティビティ,255 スキャンのオプション、252 完全 URL, 512, 524 スキャンのオプションをフィルタリングと 比較する,254 設定,505 複数の Policy Server, 505 選択的なカテゴリ、506 定義済み、502 匿名,506 ヒット件数,513 ユーザー情報、505 ログ記録された帯域幅,ブロックされた 要求、202 ロゴ

ハイブリッドフィルタリングブロックページの変更,276 プレゼンテーションレポート,167 ブロックページ上の変更,151 ロゴ、プレゼンテーションレポート,173

#### わ

割り当て時間,69

アプレット,70 セッション,69 クライアントに適用,69 複数 Policy Server 環境,462 複数の Filtering Service インスタンス,466 割り当て時間を使用,69 ブロックページ ボタン,68